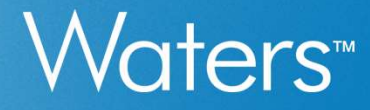

# Introduction to LC-MS/MS technique

Waters HK Office 19-March-2025

#### **Table of Contents**

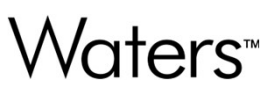

- Chapter One: TQ-S Micro MS Instrumentation & Theory of MS detection
- Chapter Two: Data Acquisition Modes
- Chapter Three: IntelliStart™ Console
- Chapter Four: Data Acquisition
- Chapter Five: Programming Instrument Methods
- Chapter Six: Data Processing
- Chapter Seven: TargetLynx<sup>™</sup>
- Chapter Eight: Xevo TQ-S micro Maintenance

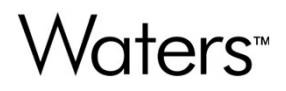

## **Chapter One**

# TQ-S Micro MS Instrumentation Theory of MS detection

#### Instrumentation

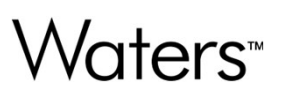

- Xevo® TQ-S micro Instrumentation
  - Ion Source
  - Interface to vacuum
  - Mass Analyzer
  - Detector
- Atmospheric Pressure Ionization
  - Electrospray Ionization Theory
  - Atmospheric Pressure Chemical Ionization
- Quadrupole Theory

#### Mass Spectrometry Systems – Xevo TQ-S Micro

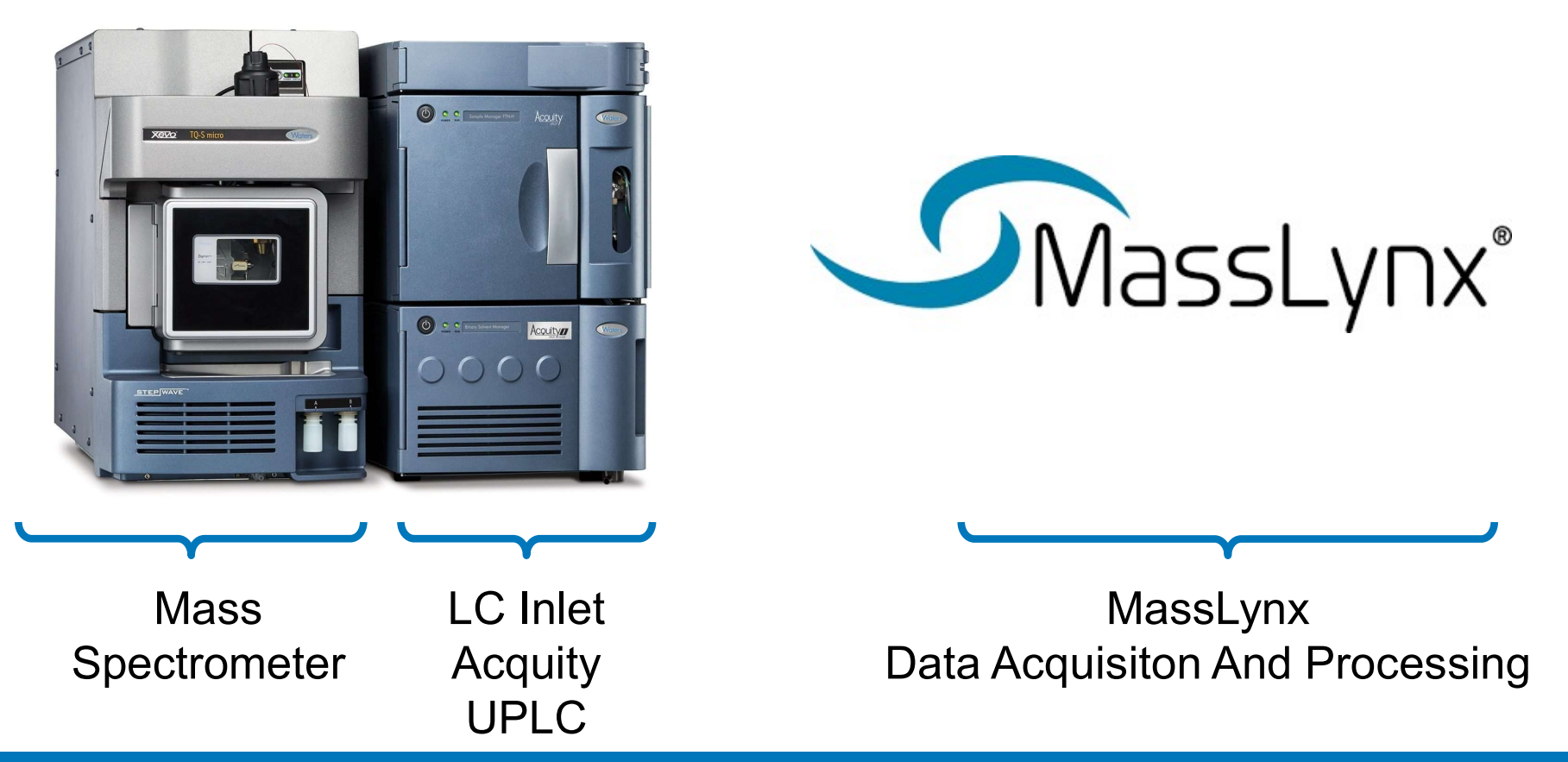

#### Tandem Quadrupole Instruments

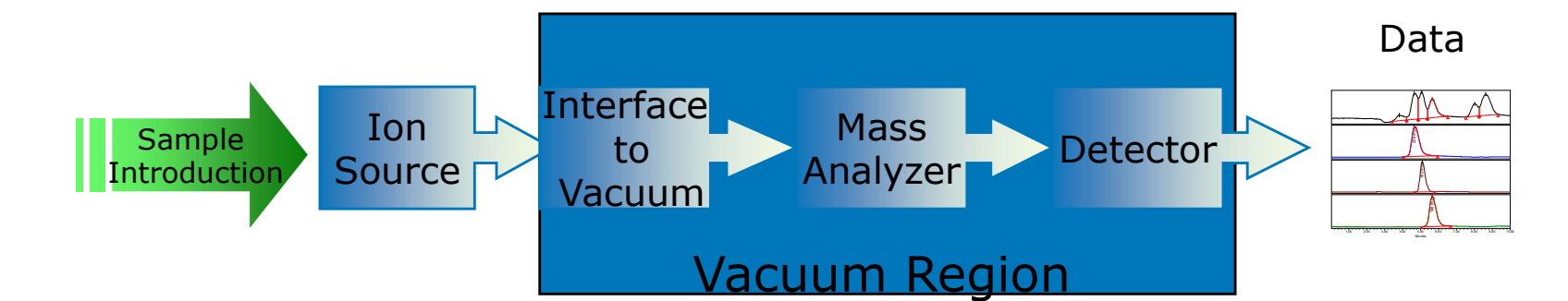

#### Instrument Schematic – Overview

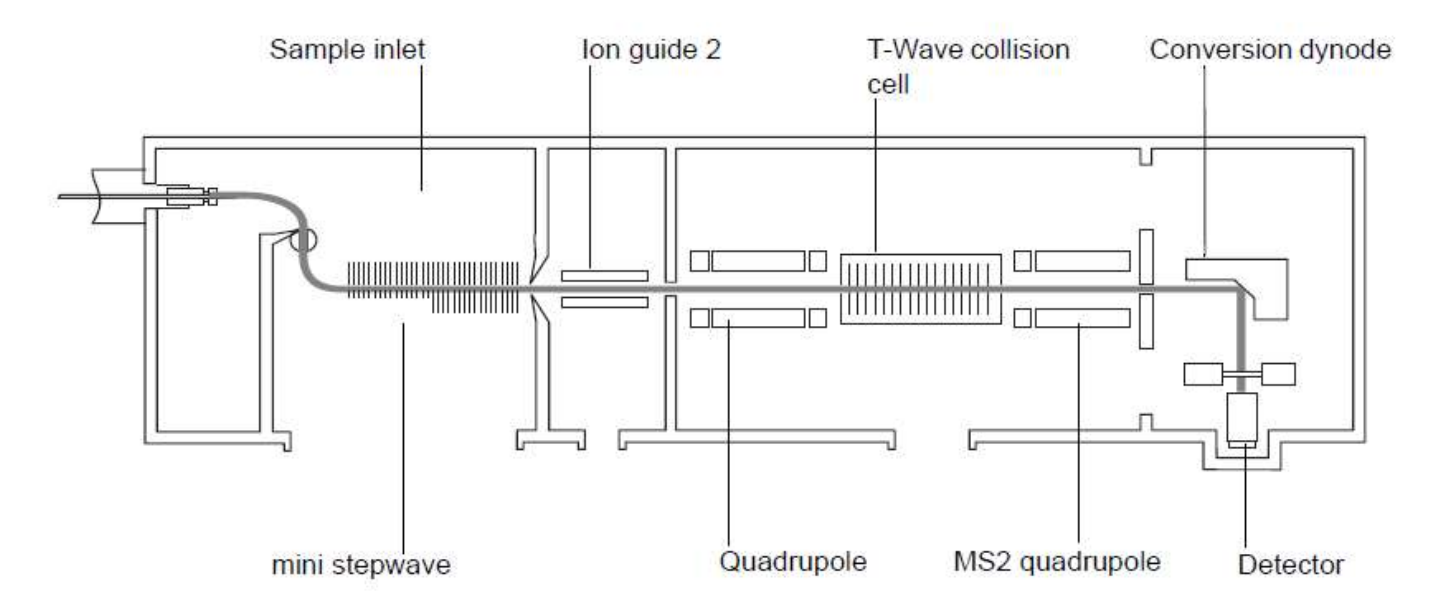

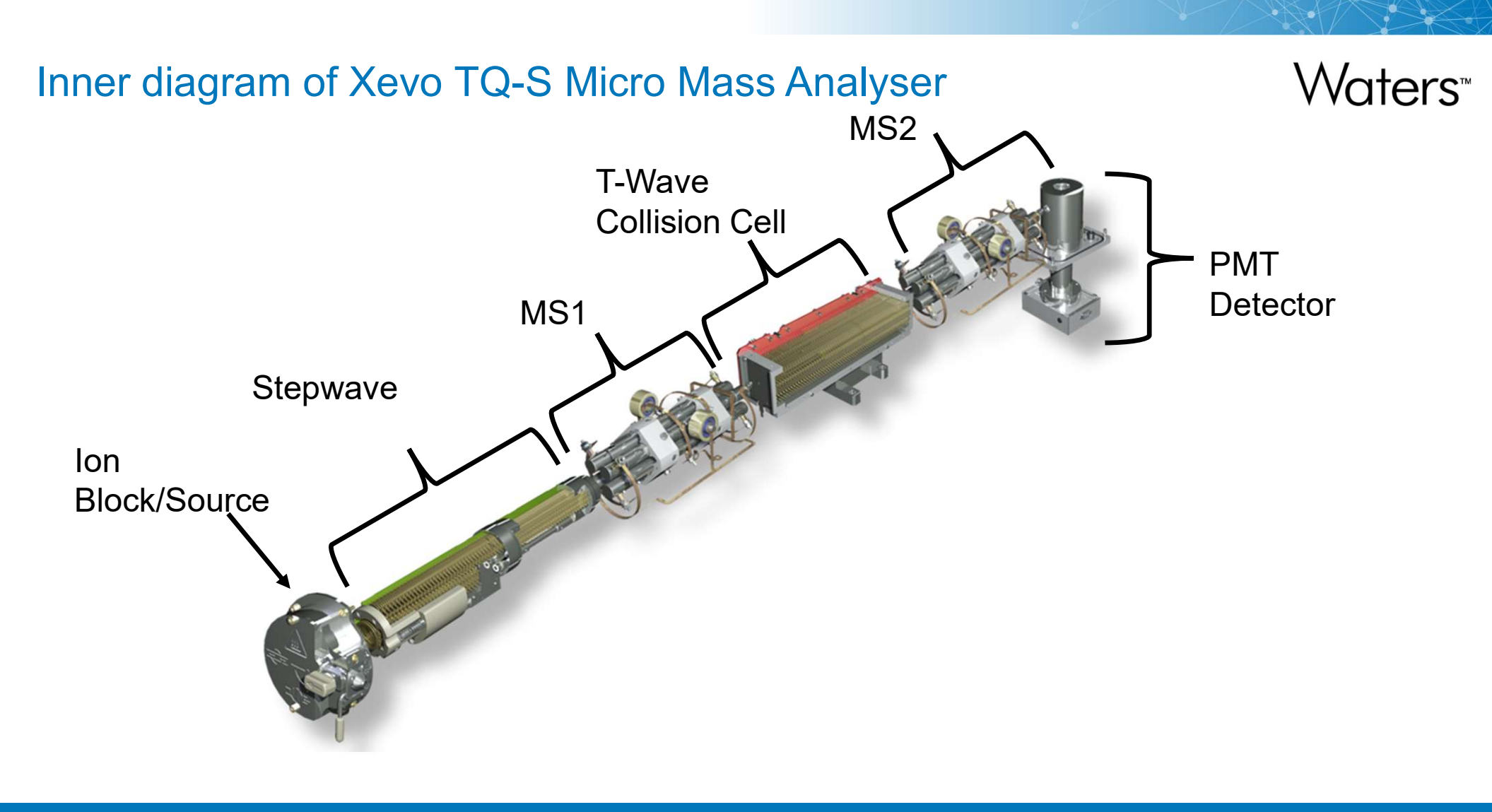

#### Atmospheric Pressure Ionization (API)

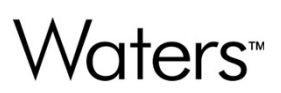

- Electrospray (ESI)
  - Liquid is sprayed from a conductive capillary, to which a high voltage is applied.
  - A spray of charged droplets forms.
  - Droplets evaporate and split until ion evaporation produces gas phase ions
- Atmospheric Pressure Chemical Ionization (APCI)
  - Liquid is passed through a heated tube to be evaporated, producing gas phase molecules.
  - Applying high voltage to a corona pin produces a cloud of ionized nitrogen atoms that ionize the solvent
  - The solvent ionizes the molecules by charge transfer.

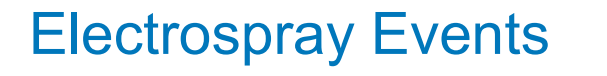

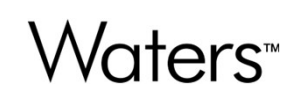

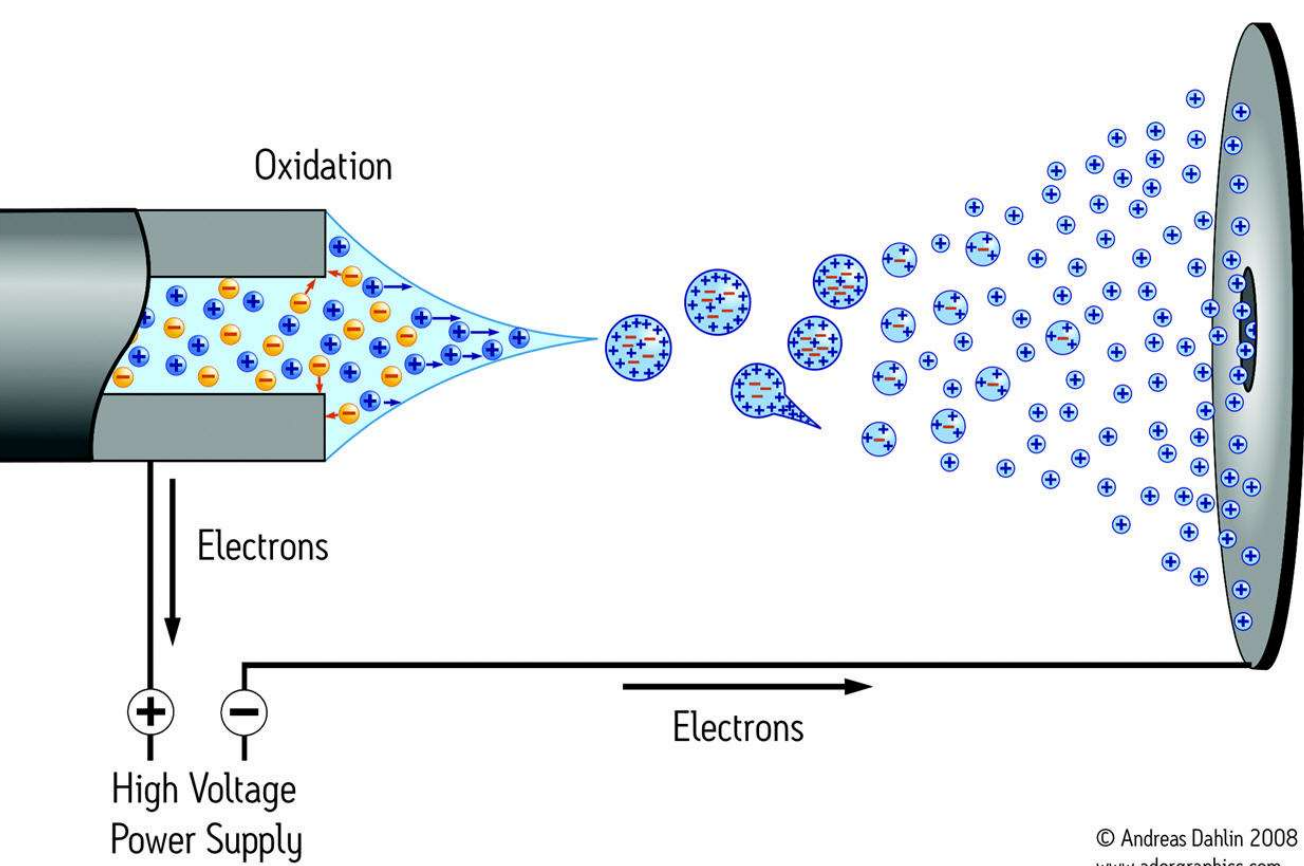

www.adorgraphics.com

Reduction

Electrospray Ionization Formation of charged droplets

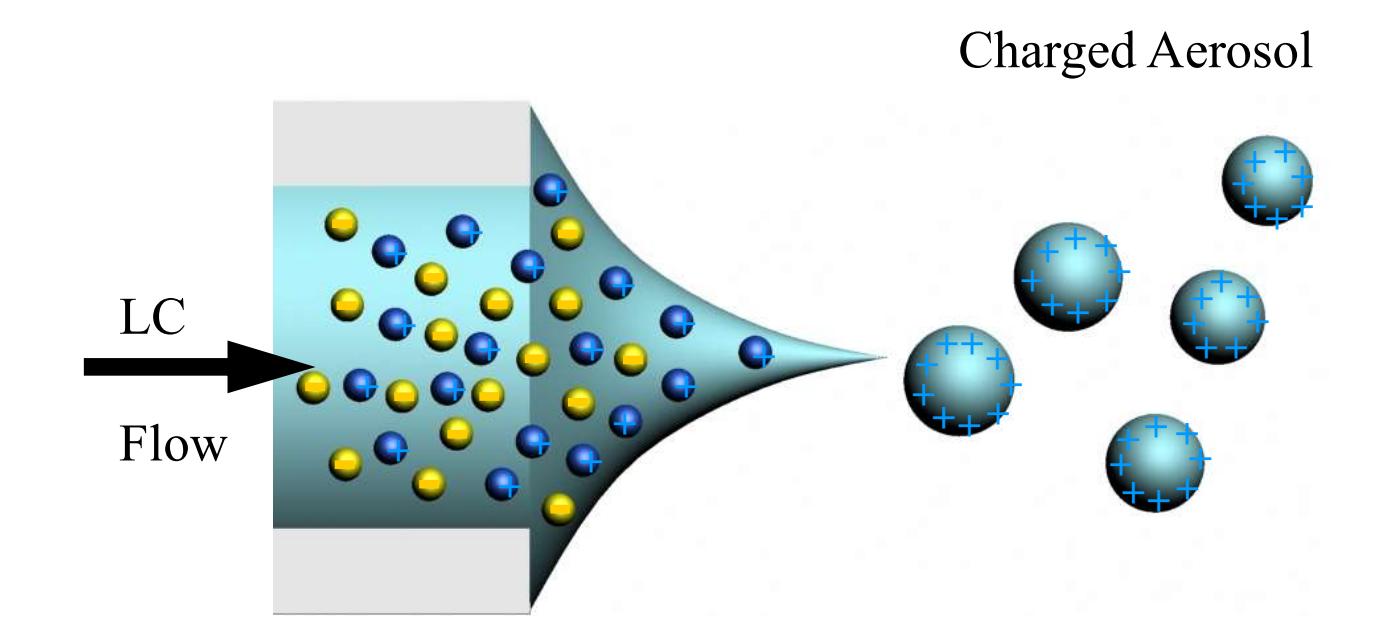

#### Positive Ion Electrospray – Electrochemical Processes

- Waters™
- Electrospray droplets carry positive charges away from the capillary tube.
- To balance this flow of positive charges, electrons flow out of the capillary tube.
- An electrochemical oxidation reaction produces electrons from negative ions that are close to the surface of the capillary wall.
- Electrospray can be thought of as an electrochemical process.

#### Electrospray Ionization Solvent evaporation and droplet fission

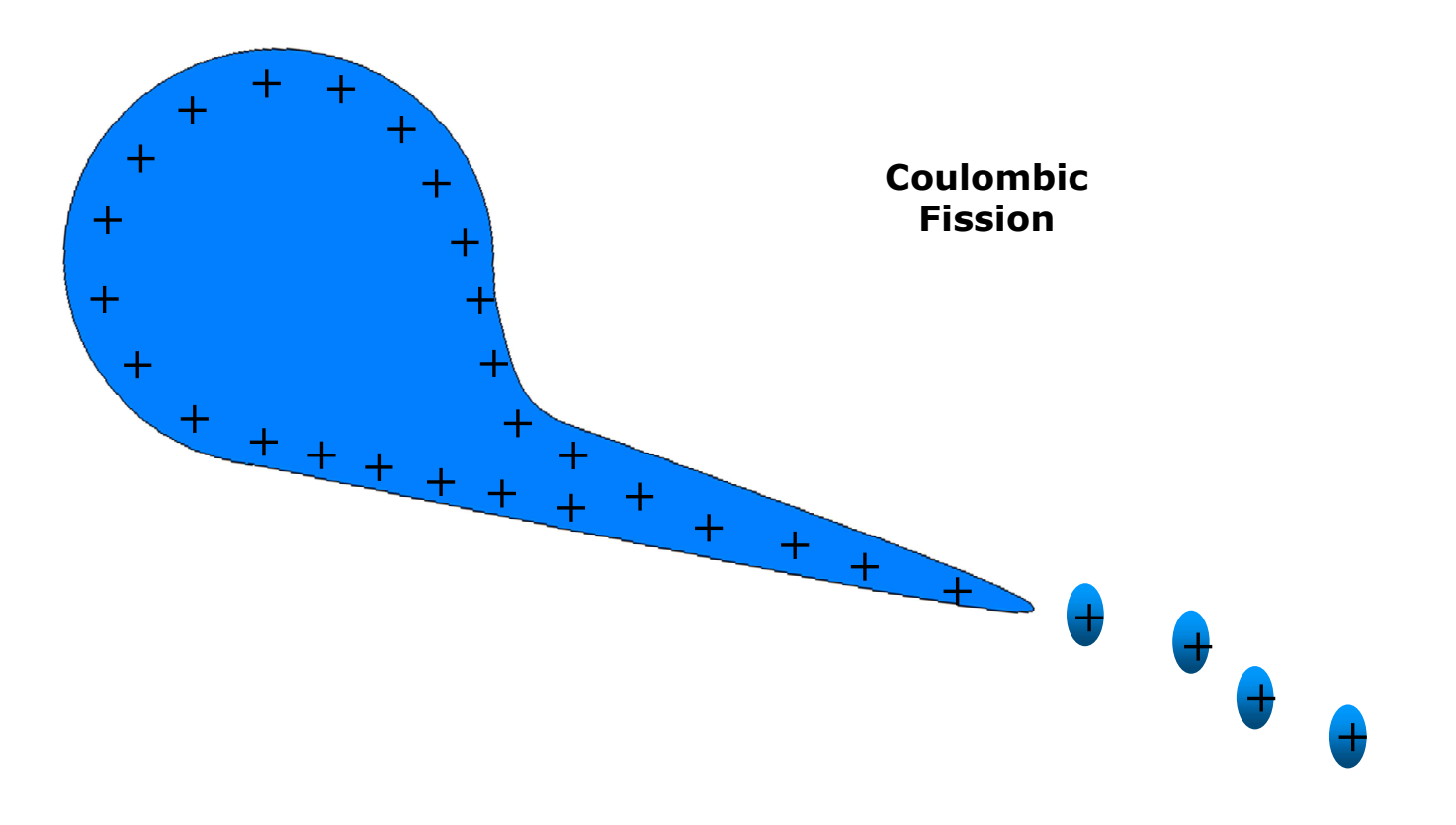

#### **Electrospray - Solutions**

- Solutions should have a high percentage of organic solvents, such as acetonitrile or methanol.
- Solutions must have some aqueous content and contain ionic species such as hydronium or hydroxyl.

#### Formation of Gas Phase Ions

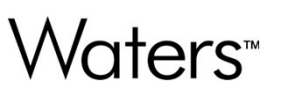

- Models for formation of gas phase ions from droplets.
  - Ion evaporation
    - Through evaporation and fission, droplets reduce in size.
    - lons then evaporate from the surface of the droplet.
    - Molecules that are more surface active, more readily form ions in electrospray.

#### - Charged residue

- o Droplets continue to lose solvent molecules through evaporation until a charged residue remains.
- $_{\circ}$  For an analyte of the form MX, the charged residue is of the form:
- o (M+) n(MX)m

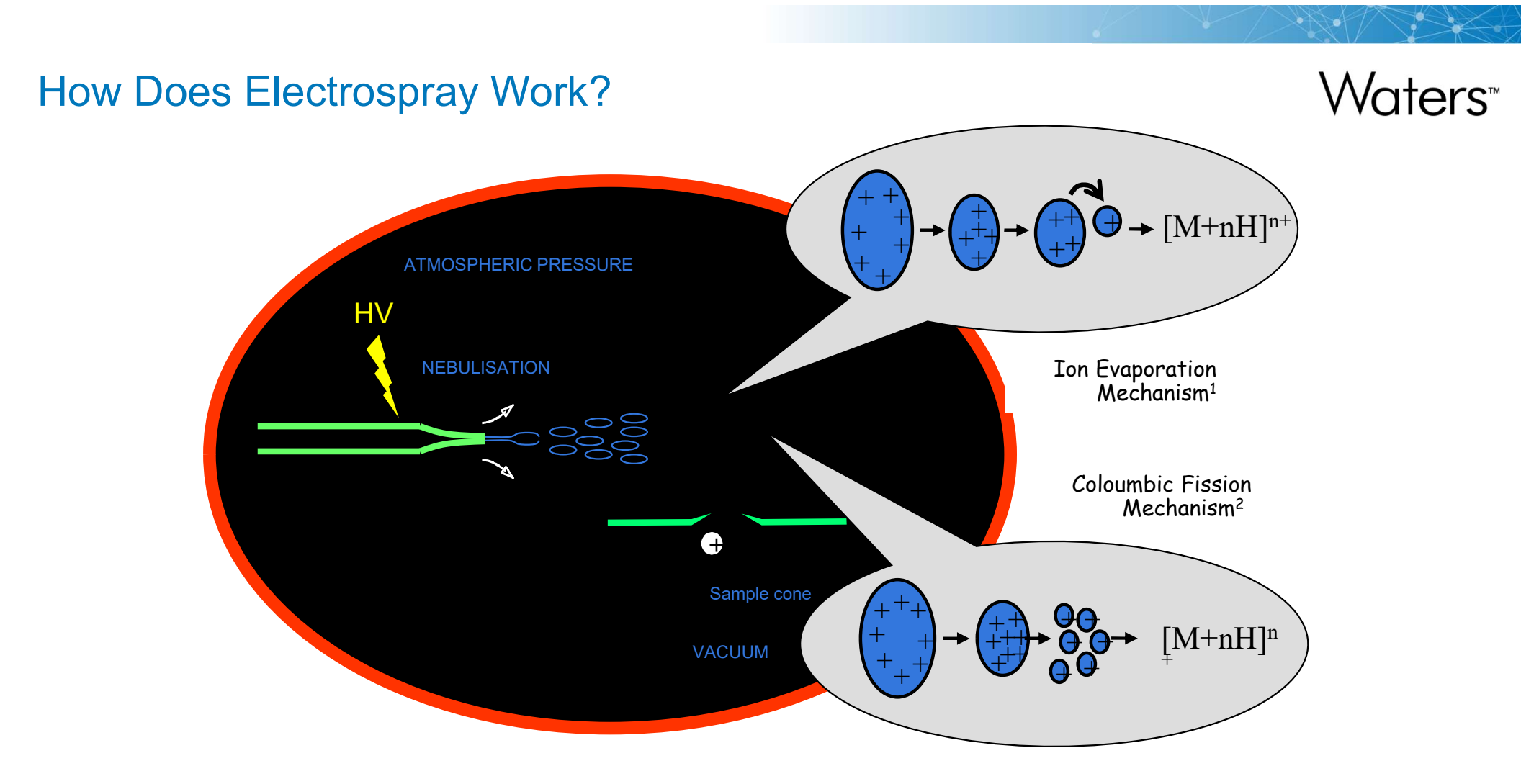

**Electrospray Probe Tip** 

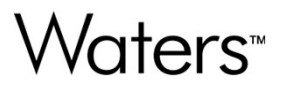

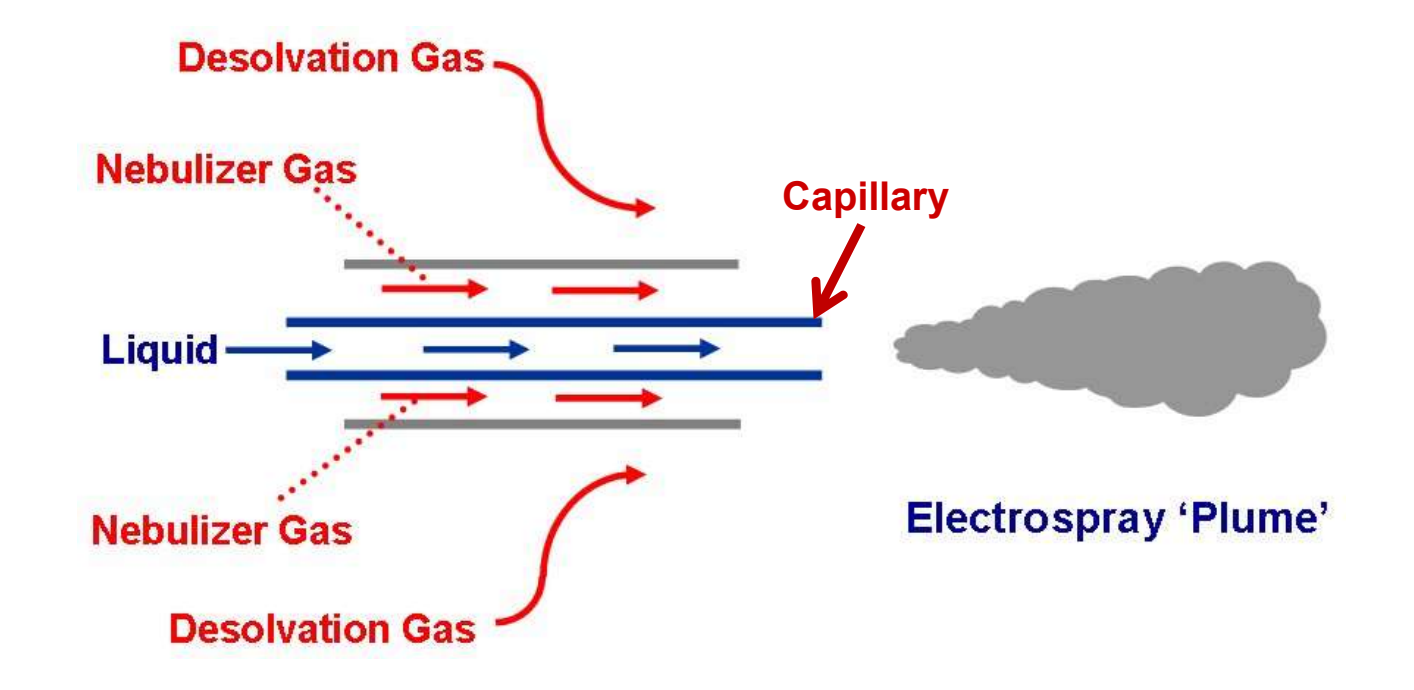

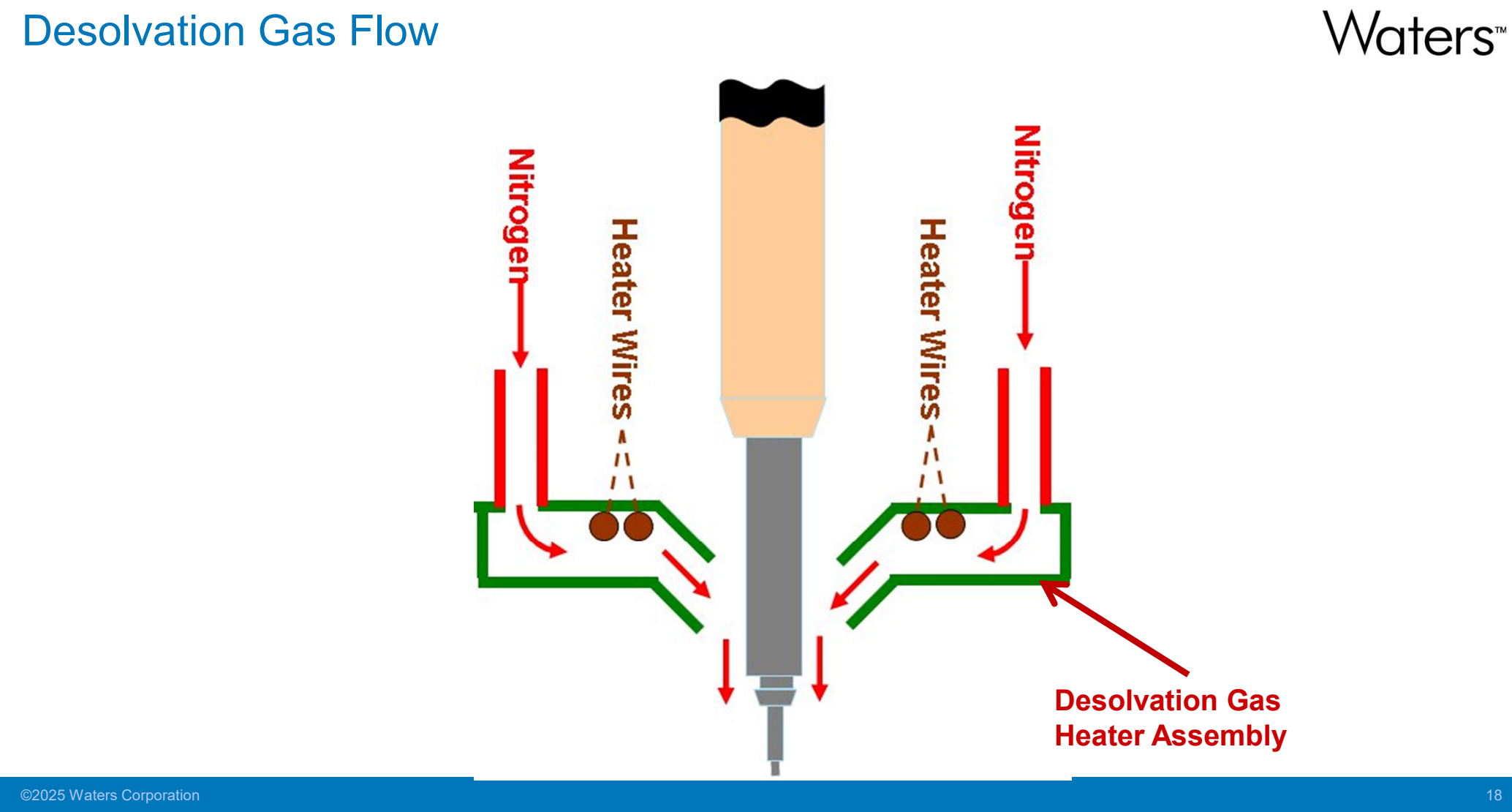

#### **Desolvation Gas Flow**

# Waters™

#### **Detailed ESI Probe**

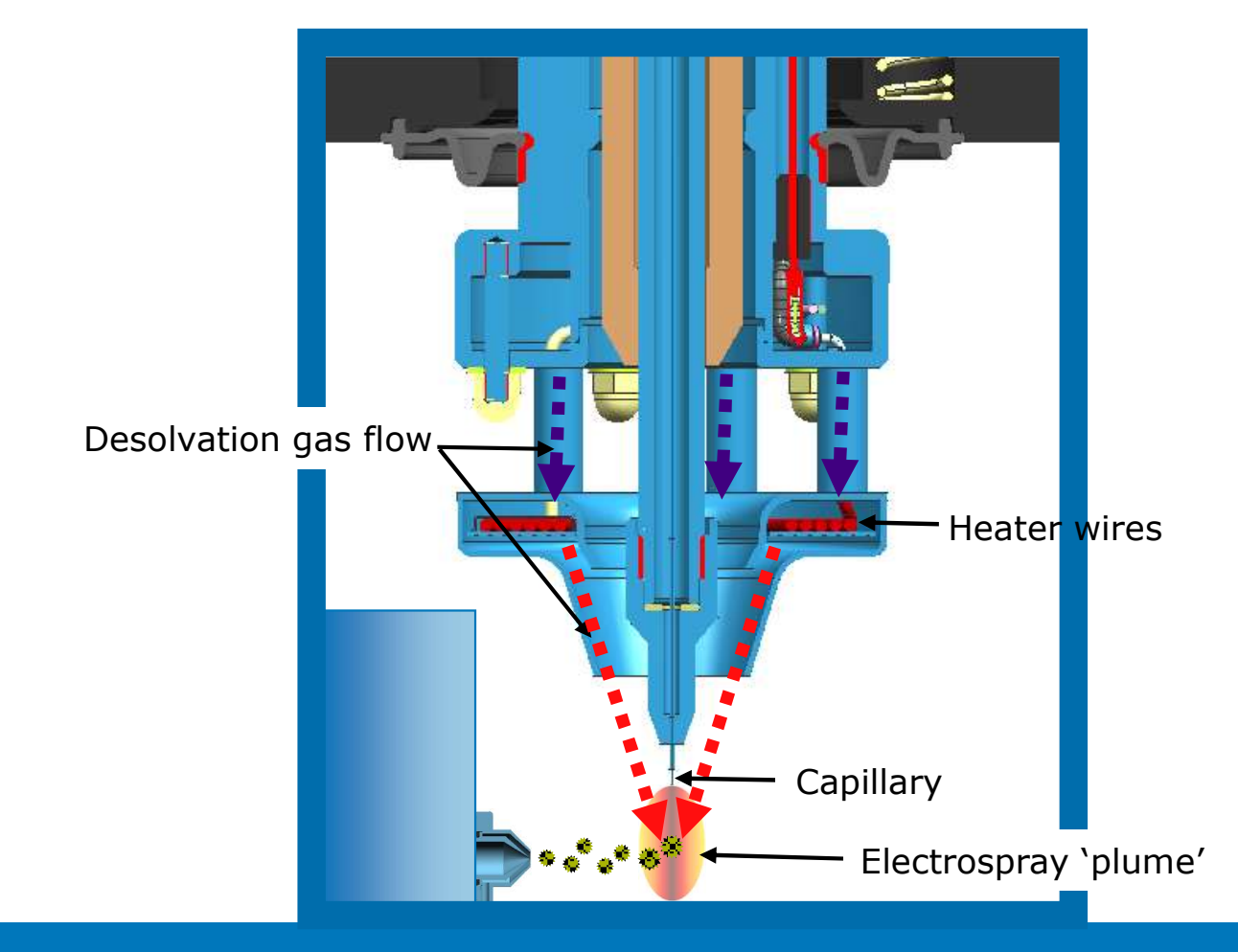

### **Optimizing Gas Flow Dynamics**

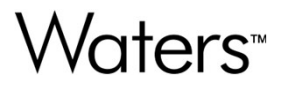

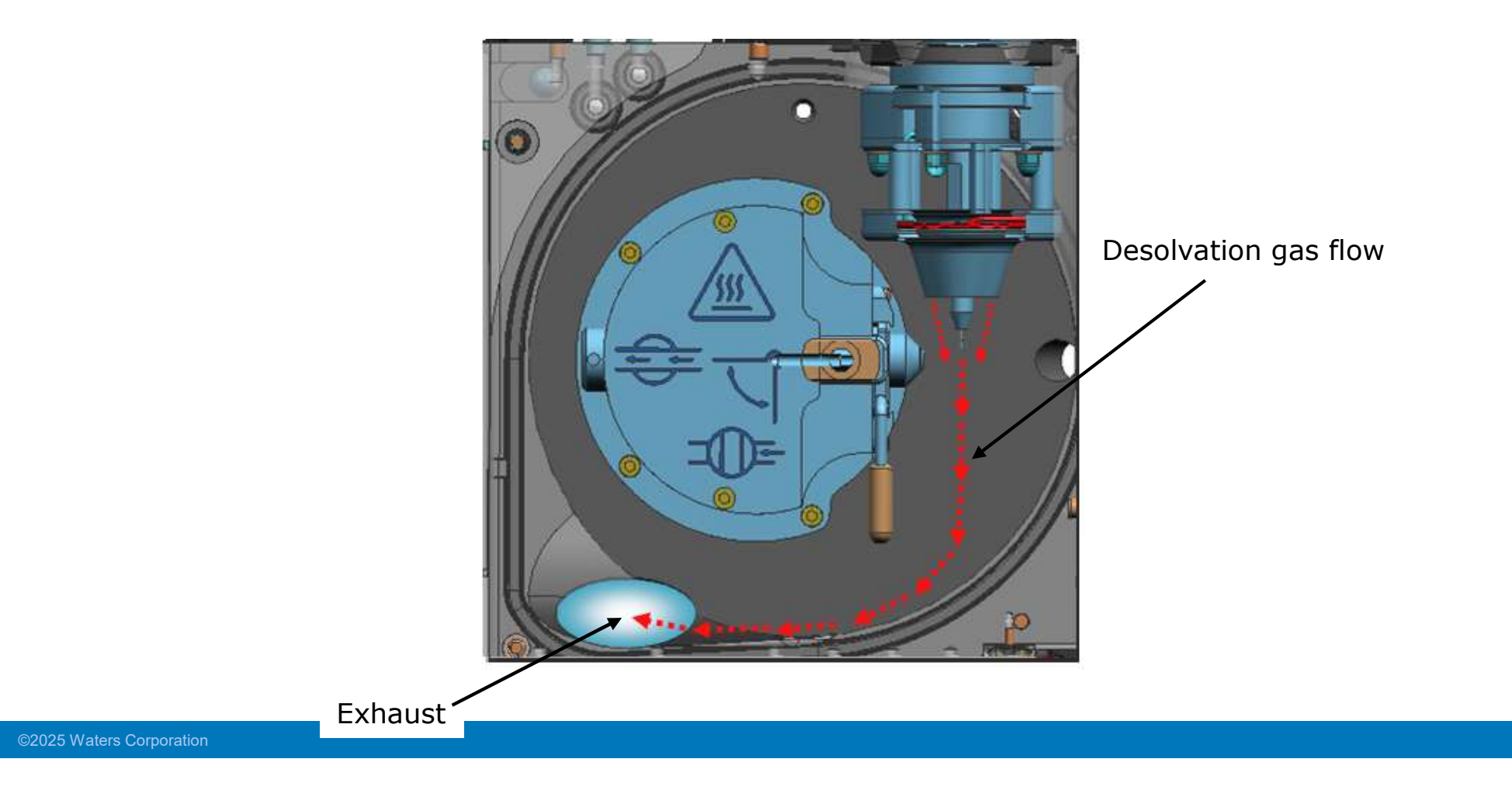

# Waters<sup>™</sup>

#### Xevo Z-Spray

- Standard configuration across all Xevo MS detector
- Orthogonal API source for efficient removal of neutrals and maximum sampling of ions

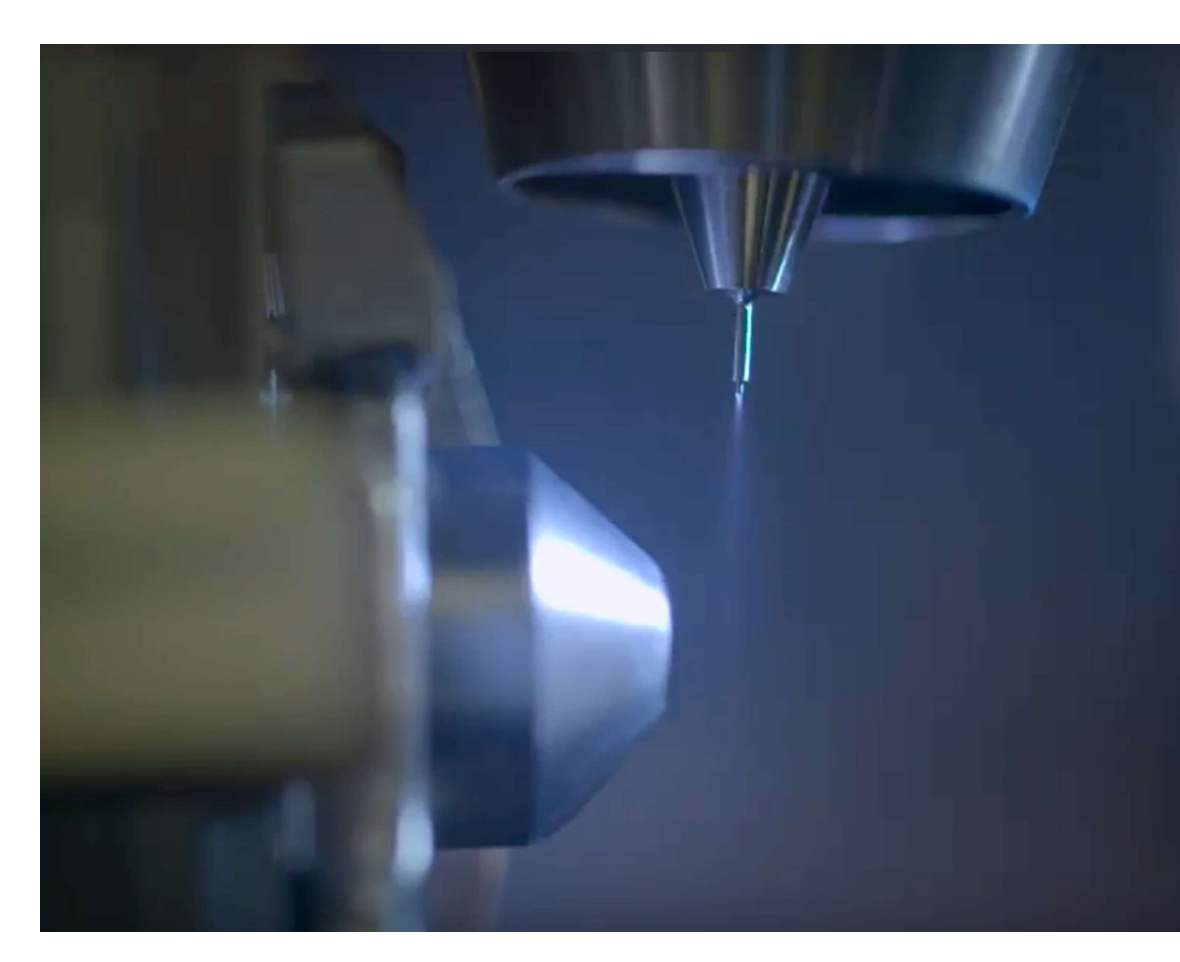

#### Electrospray and lons in Solution

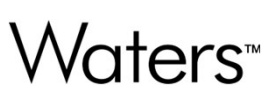

- A solution process
  - Molecules that have a greater tendency to ionize in solution have stronger electrospray signals.
    - o Certain additives to mobile phases in LC/MS analyses can enhance electrospray signals.
  - For example:
    - Adding formic acid to the mobile phase in positive electrospray LC/MS analyses.
      - This often results in a stronger electrospray signal by aiding in the protonation of analytes in solution.

#### Electrospray Ionization - Ions Generated in Solution

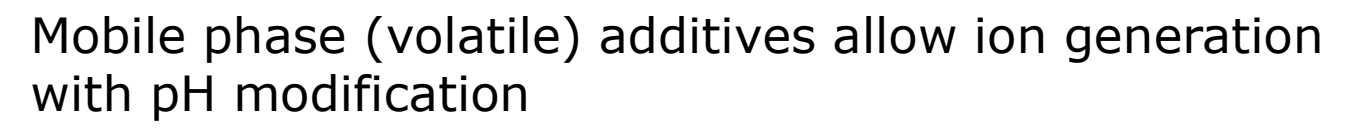

Acid: HCOOH, low pH buffer

Base +  $H_3O^+$   $\leftarrow$  [Base + H]<sup>+</sup> +  $H_2O$ 

Base: High pH buffer, ammonium hydroxide

Acid + HO<sup>-</sup>  $\leftarrow$  [Acid - H]<sup>-</sup> + H<sub>2</sub>O

#### Choice of Ionization Mode

Waters<sup>™</sup>

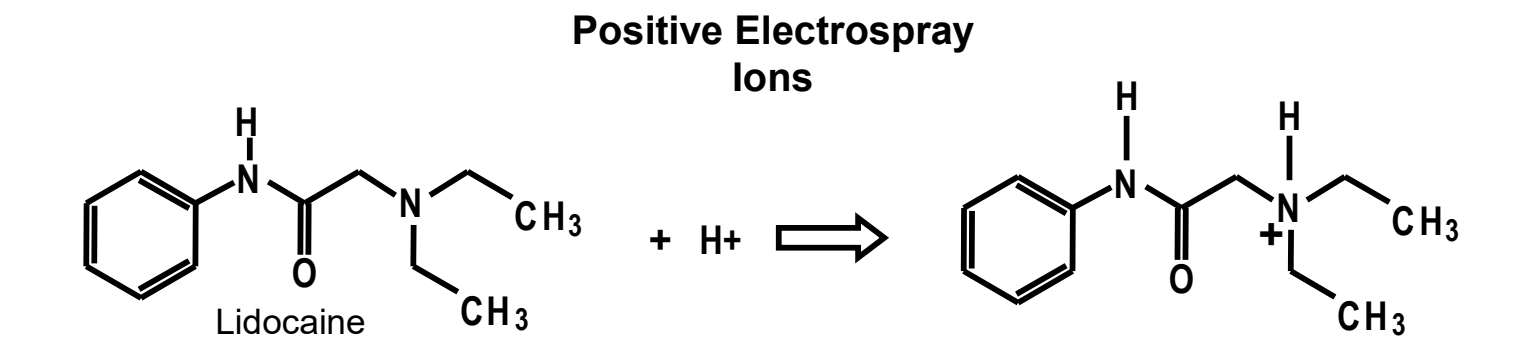

**Negative ElectroSpray Ions** 

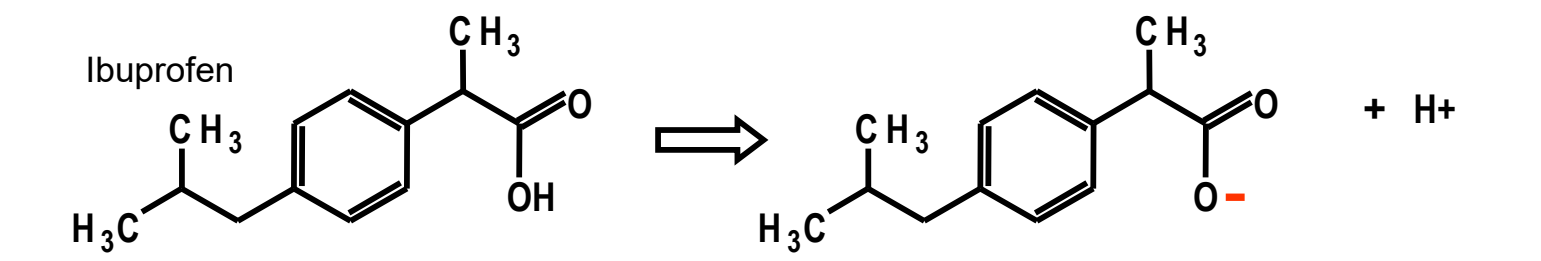

#### ESI MS Spectra Example – Positive and Negative Mode

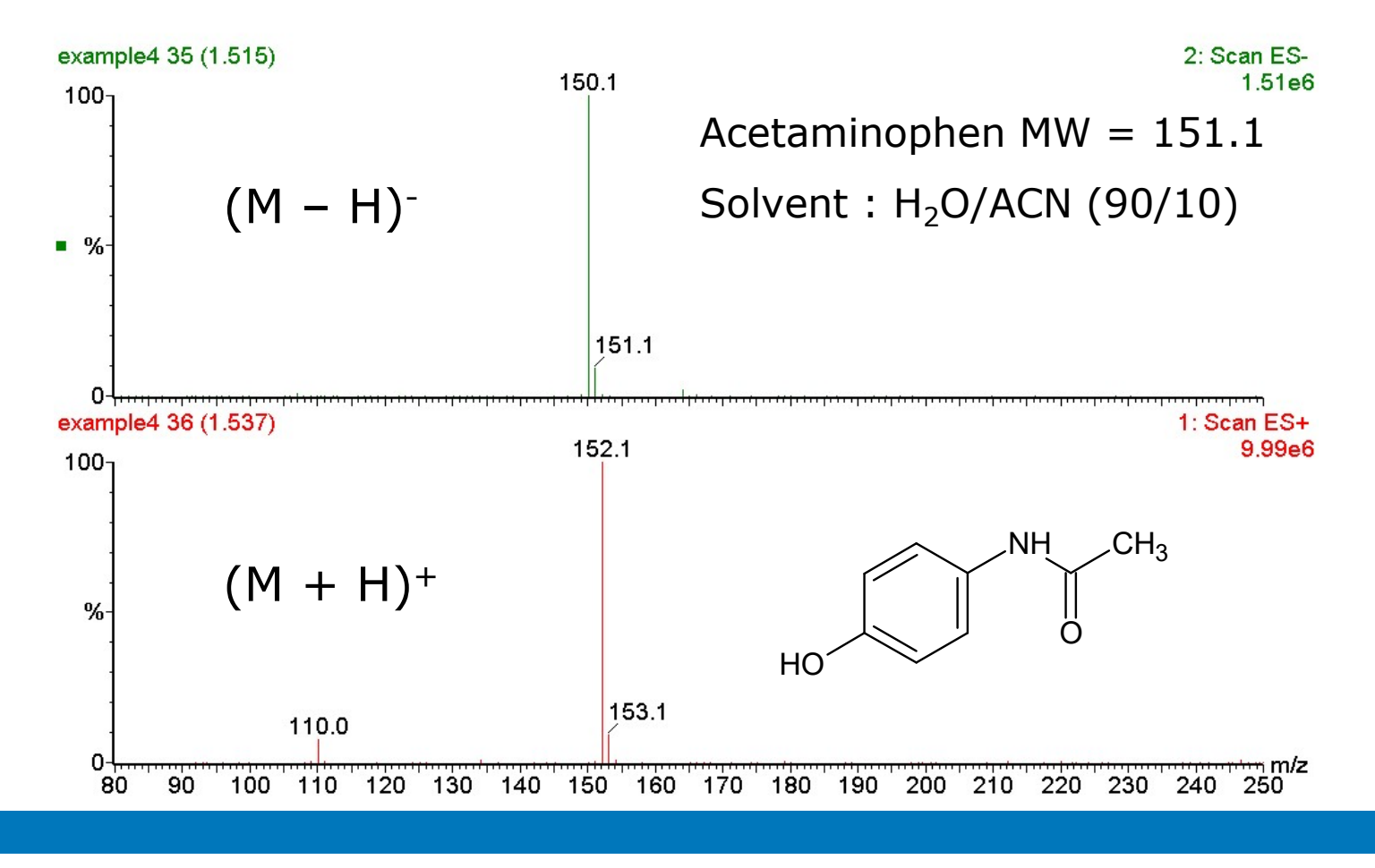

©2025 Waters Corporation

25

Waters™

### **Multiple Charging in ESI**

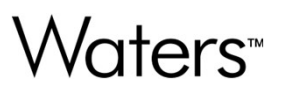

- Mass spectrometers operate on the basis of the mass-to-charge ratio (m/z).
  - Single charge m/z = (M + H+)/1z
  - Double charge m/z = (M + 2H+)/2z
  - n charge m/z = (M + nH+)/nz
- Isotope peaks of n-charged ions are separated by 1/n m/z.
- Multiple charging extends the effective mass range of the mass spectrometer.

#### Isotope Resolution for Multiply Charged Species

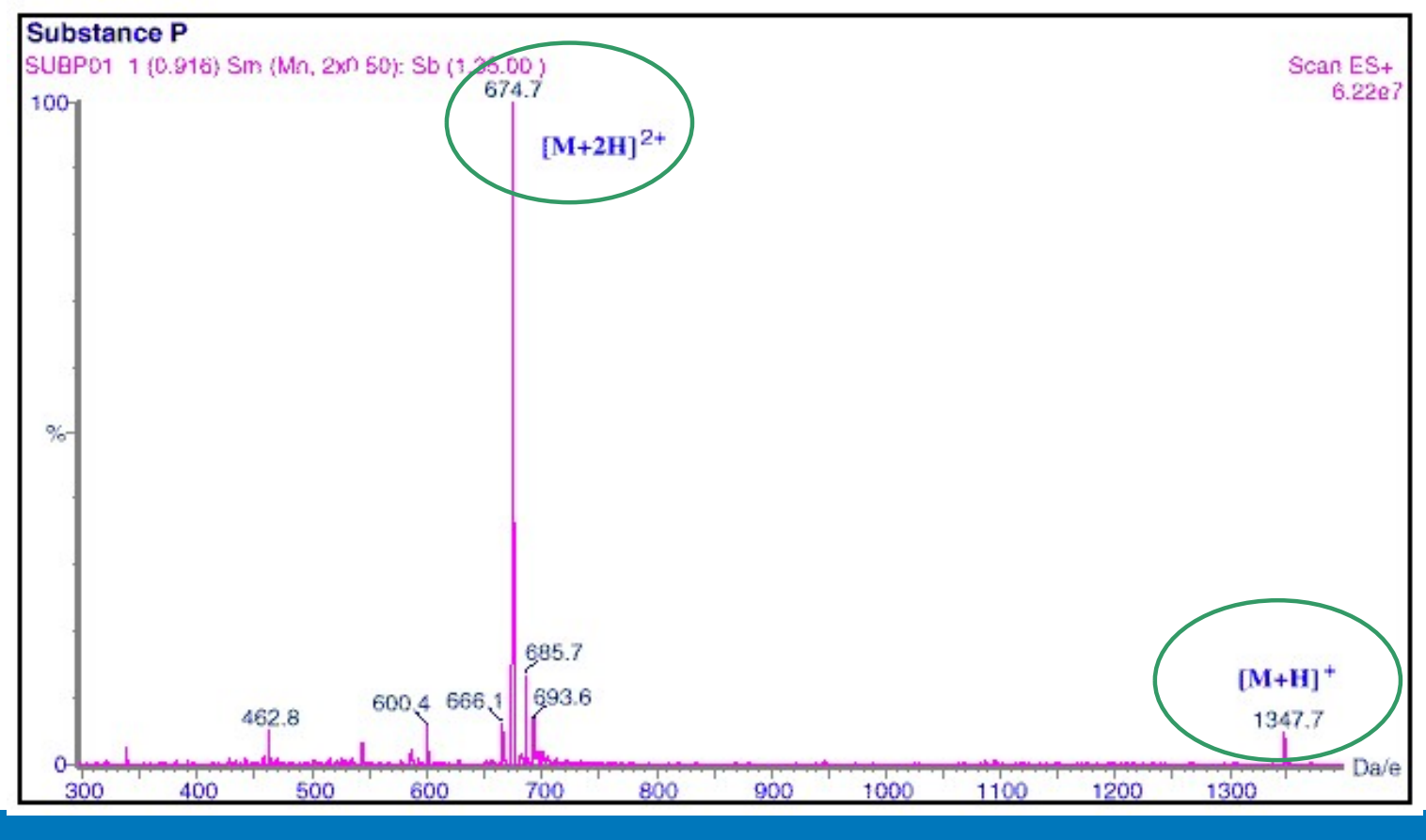

©2025 Waters Corporation

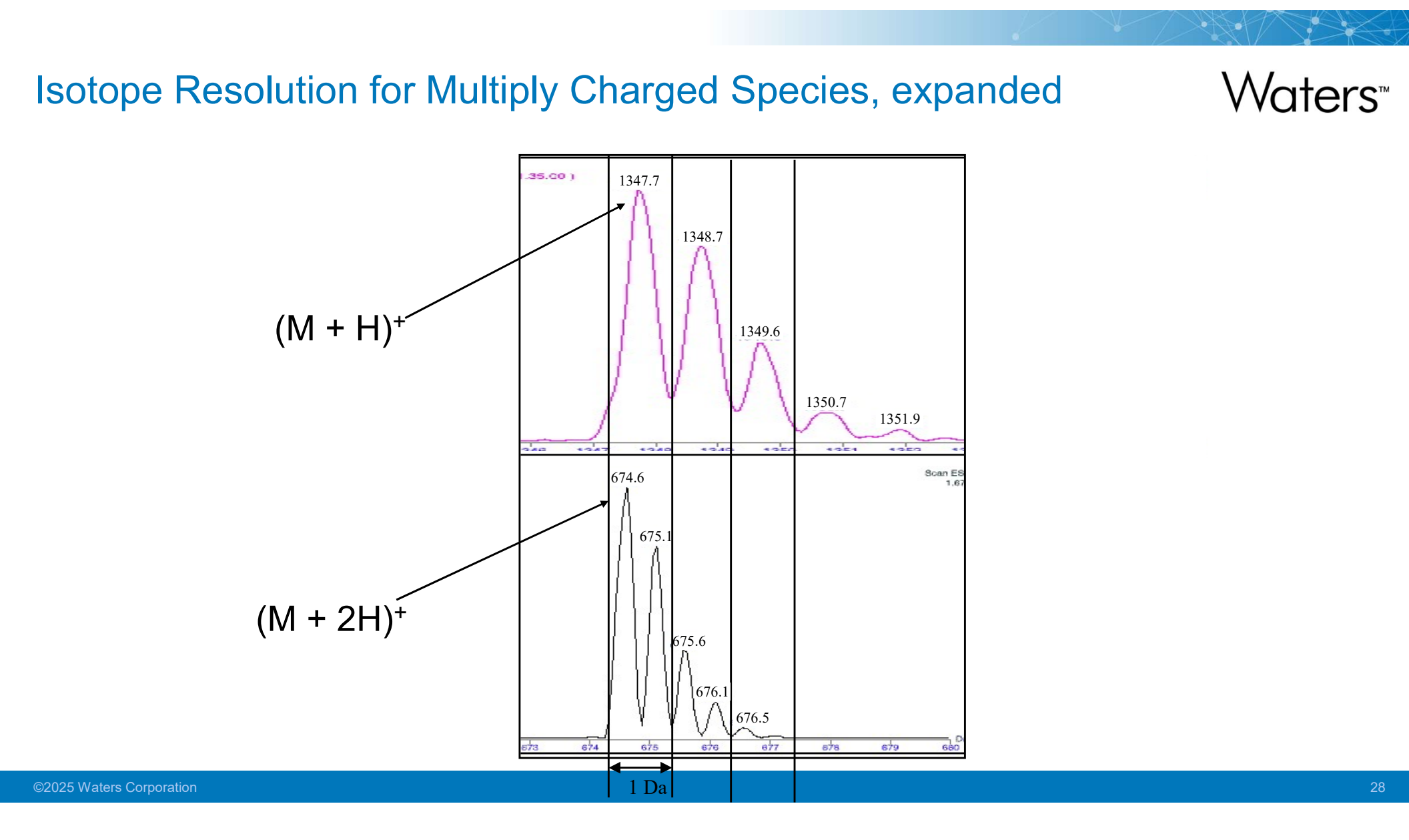

#### **Multiply Charged Distributions**

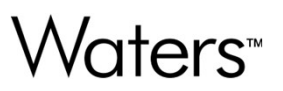

Horse Heart Myoglobin

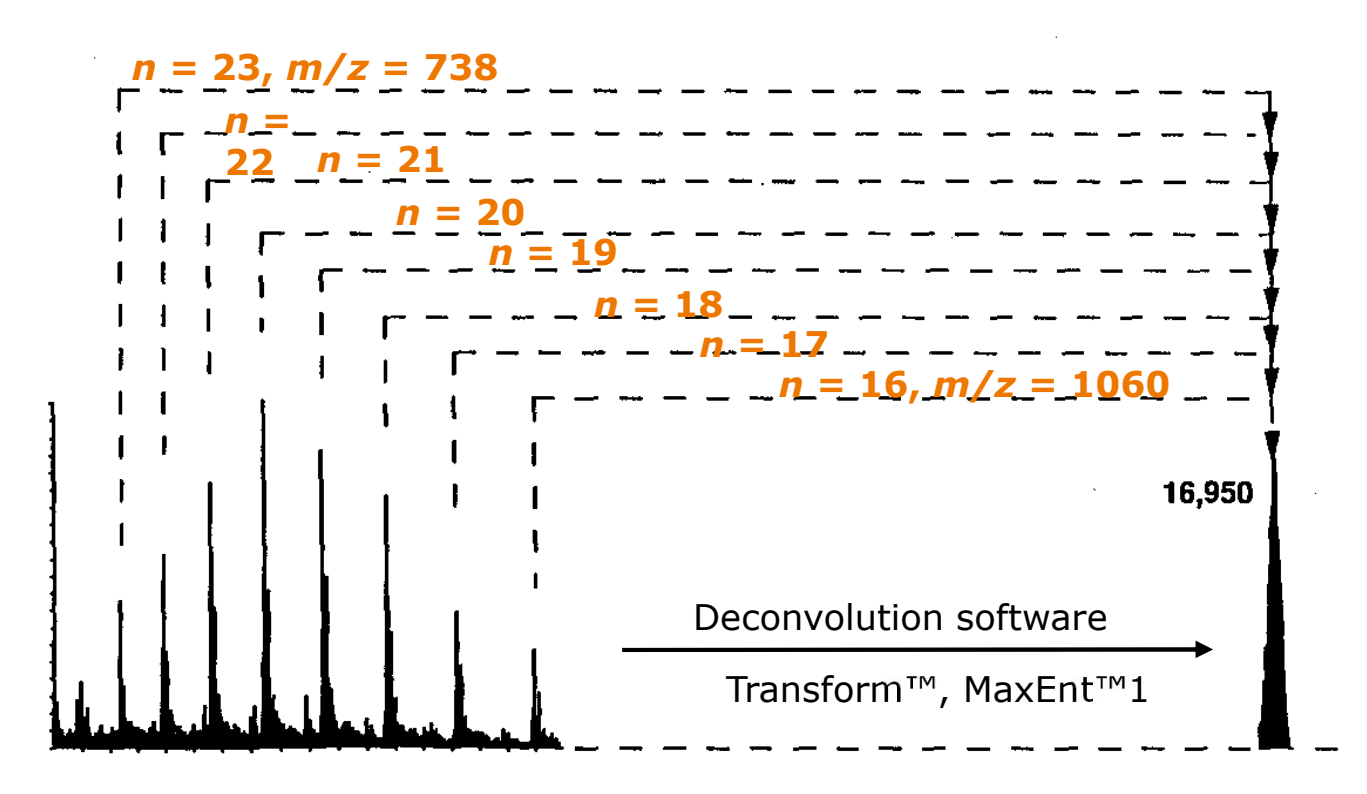

#### Samples Analyzed in Electrospray Mode

- Typical positive ion samples:
  - Peptides and proteins
  - Small polar molecules (<2000 MW)
  - Drugs and their metabolites
  - Environmental contaminants
  - Dye compounds
  - Various organometallics
  - Small saccharides
- Typical negative ion samples:
  - Various proteins
  - Drug metabolites such as conjugates
  - Oligonucleotides
  - Various saccharides and polysaccharides

# Effect of Solution Chemistry on Analyte Response in ESI Waters

- In general, analyte response decreases with an increase in the concentration of certain mobile phase additives. This behavior is referred to as 'ion suppression.'
- Electrolyte ions compete with analyte for charge and occupation on the droplet surface.

#### Effect of Matrix on Analyte Response in ESI

# Waters<sup>™</sup>

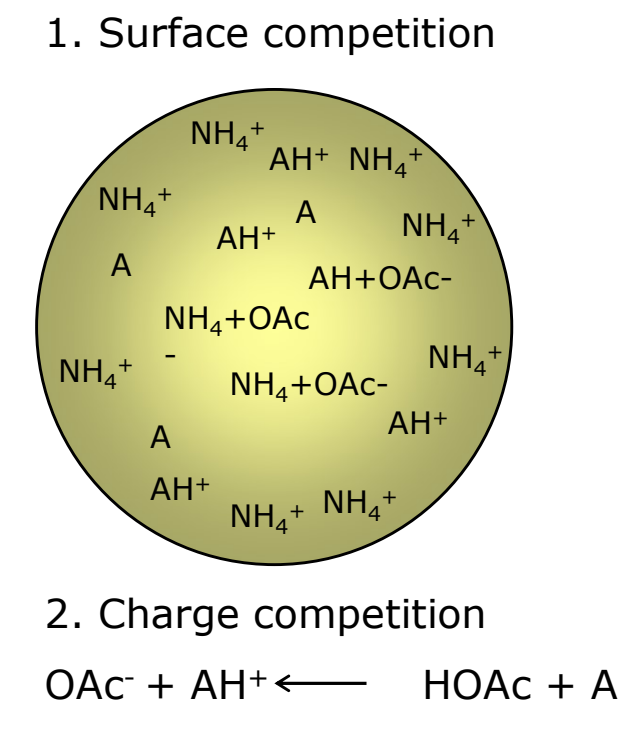

Competition between analyte and electrolyte ions for conversion to gas-phase ions decreases analyte response.

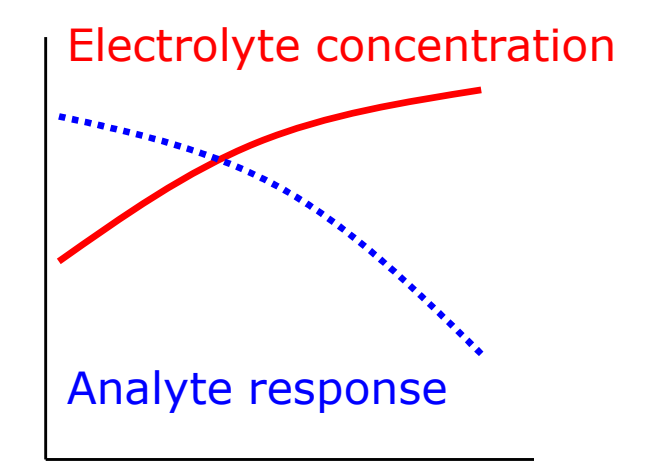

# Waters™

#### **Advantages**

- MW confirmation
- High MW determination
- Volatile and non-volatile solutes
- Detection of high MW compounds using multiply charged ions
- Ionic/polar analytes
- Low temperature reduces sample degradation
- Good sensitivity
- Quantitative method
- Suitable for capillary and nano LC flow rates

#### **Disadvantages**

- Must form ions in solution
- High salt conditions can suppress ionization
- LC mobile phase additives may affect ionization

ESI

#### Atmospheric Pressure Chemical Ionization (APCI)

- Low molecular weight (less than 1000 Da)
- Singly-charged species
- Fragmentation, even at low cone voltages
- Mobile phase can be non-polar (normal-phase chromatography)

#### IonSABRE II<sup>™</sup> APCI Probe Design

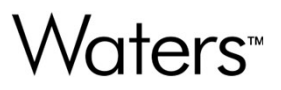

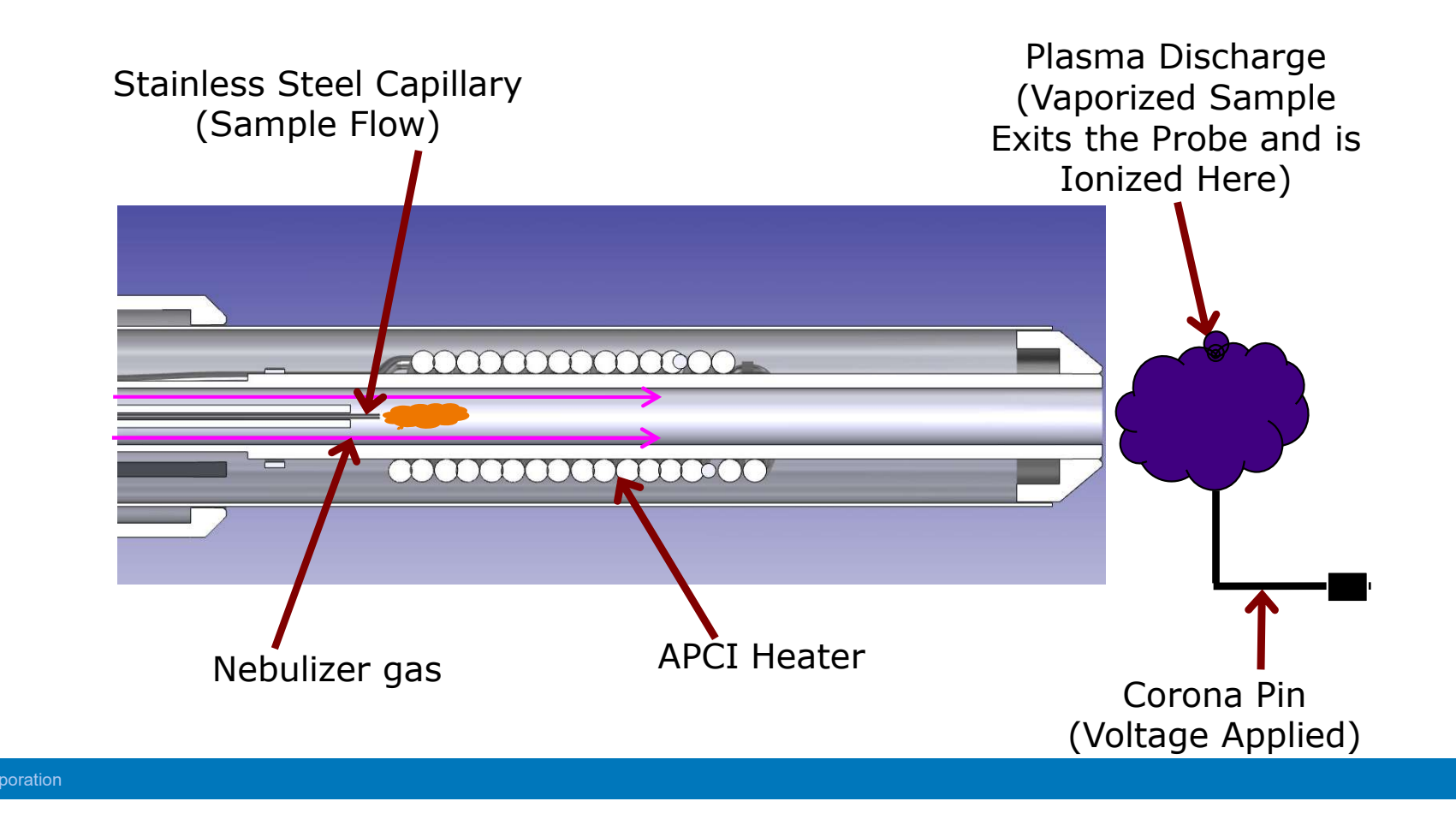

#### **APCI** Characteristics

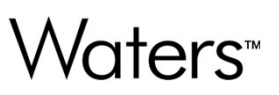

- Higher temperature, more aggressive ionization
- Solvent and analyte molecules are in the gas phase
- Ionization takes place in the plasma
- Potentially more sensitive than electrospray with some non-polar molecules
## **APCI** lons

0

## Waters<sup>™</sup>

## Positive Ion APCI

- lons similar to those formed in positive ion electrospray are formed as:

```
(M + H)+ or (M + Na)+
```

- Electron abstraction to form M+, free radical cation
- Negative Ion APCI
  - (M H)- ion formed in negative ion electrospray is also produced
  - Free electrons are formed by the corona pin
    - Certain types of molecules can pick up a free electron and become negatively charged without a change in mass. This process is sometimes referred to as M-,free radical anion

## **APCI and ESI Differences**

- Electrospray
  - Ionization in solution
  - Reverse phase or normal phase with post column solvent modifications
    Reverse and normal phase
  - Ionization
    - Probe not heated
    - Capillary voltage
  - Strong mobile phase effect
  - Polar compounds
  - Suitable for thermally labile compounds

- APCI
- Gaseous phase ionization
- - Ionization
    - Heated probe
    - Corona pin
  - Low mobile phase effect
  - Less polar compounds
  - Unsuitable for thermally labile compounds

Waters™

## **ESCi**®

- Combines ESI and APCI capability on the Xevo TQ-S micro
- Uses existing ESI probe with the addition of the corona discharge needle
- ESCi provides a choice, through conventional methods, to alternate between ESI-, ESI+, APCI- and APCI+ modes in a single chromatographic run to reduce total analysis time.
- Information on analyte ionization is preserved, for example, when an analyte is only ionized in ESI- mode.

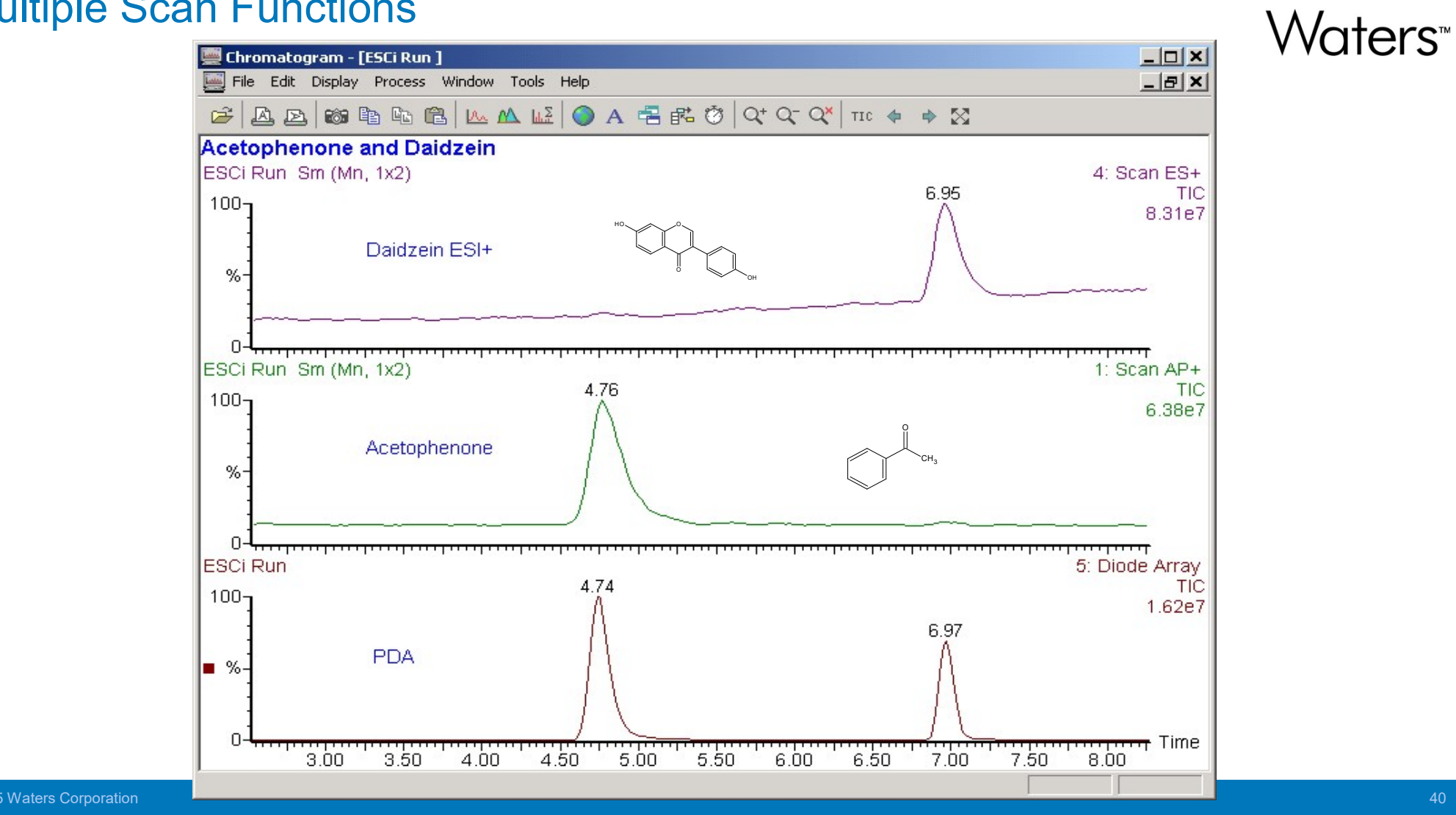

#### **Multiple Scan Functions**

# Waters™

## **Post Ionization Events**

• After ionization, the ions enter the ion block of the Xevo TQ-S micro.

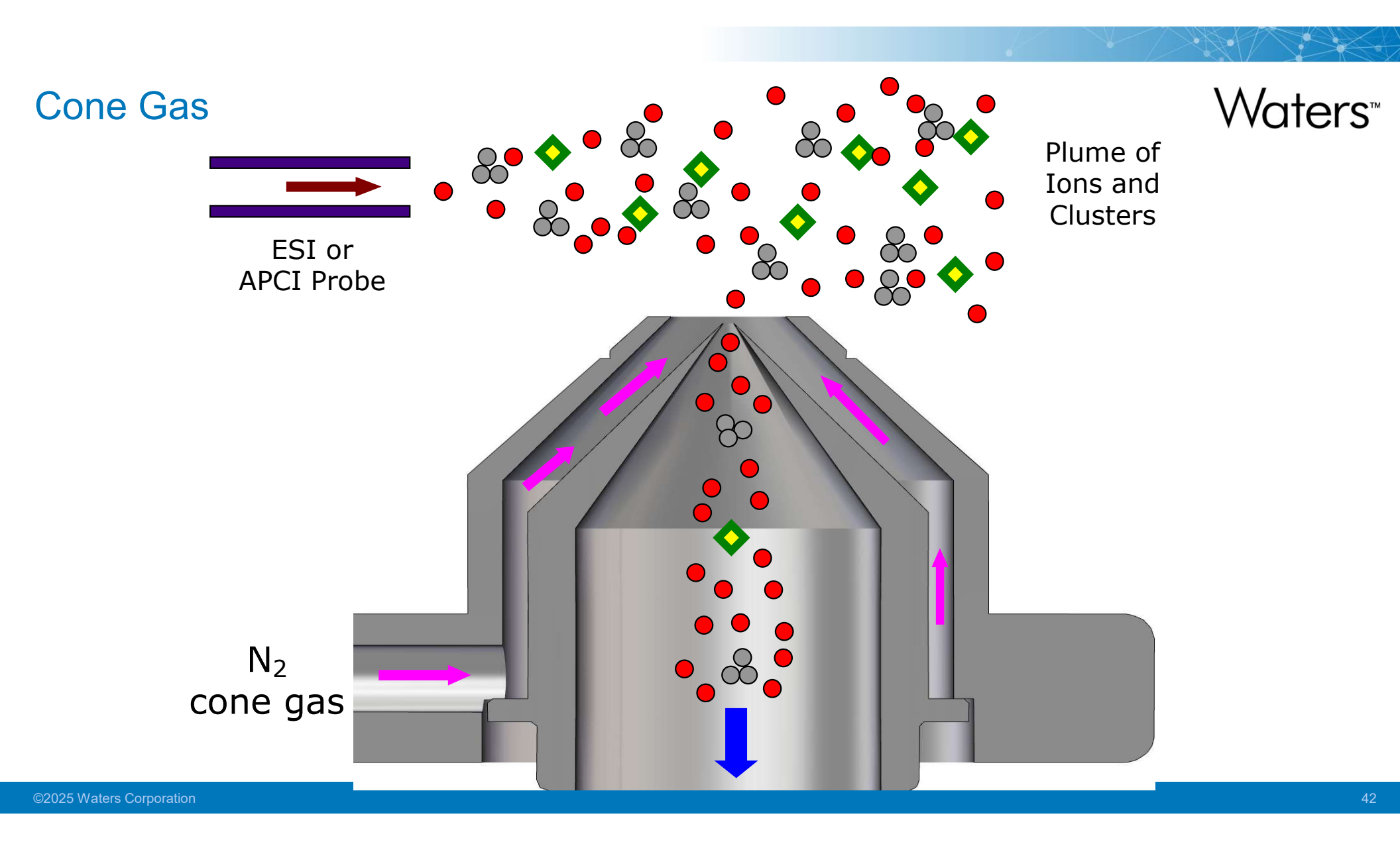

#### Cone Gas Example - Dextromethorphan

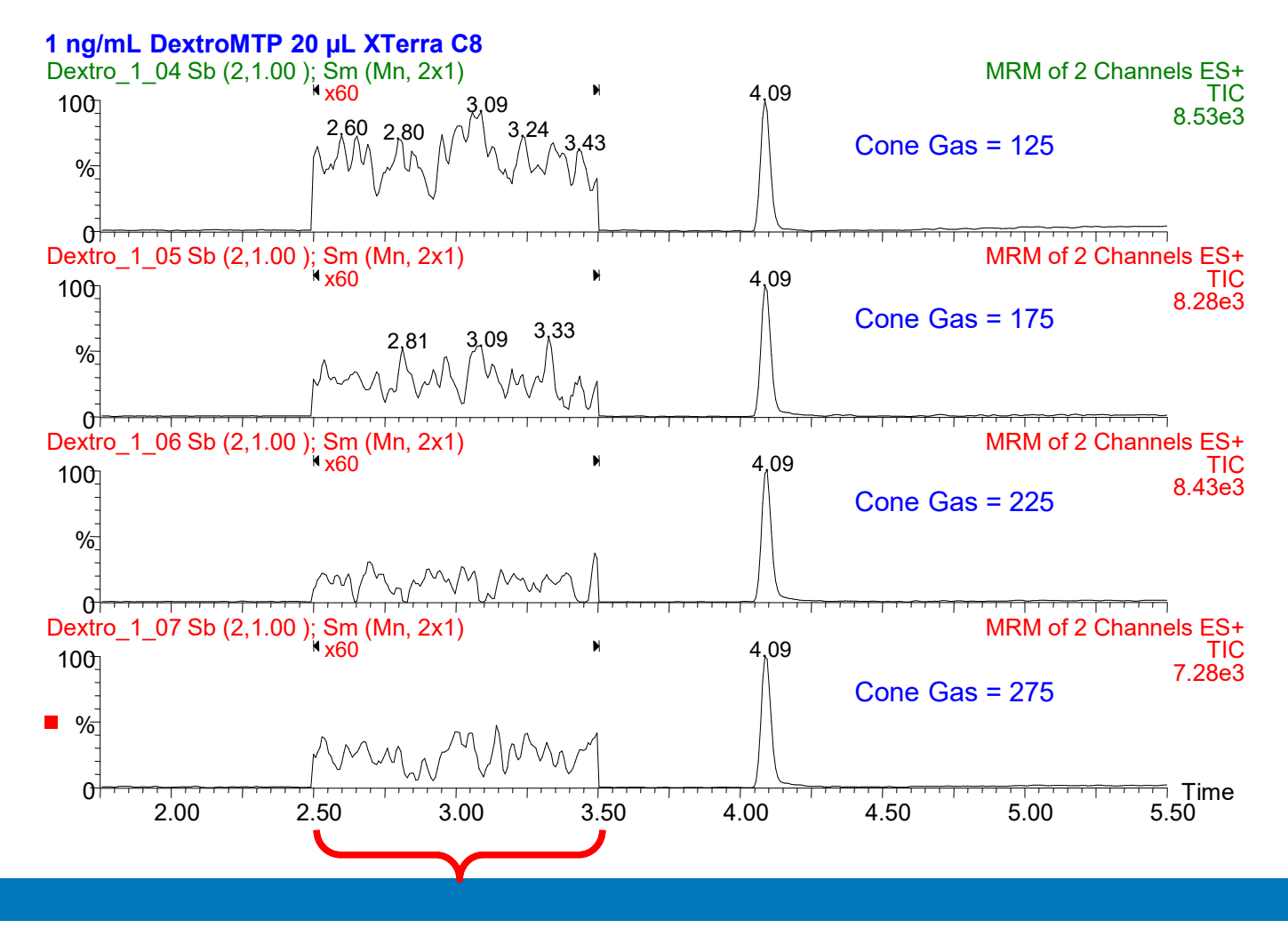

Waters<sup>™</sup>

©2025 Waters Corporation

43

## **Traveling Wave Ion Transport**

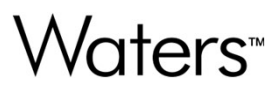

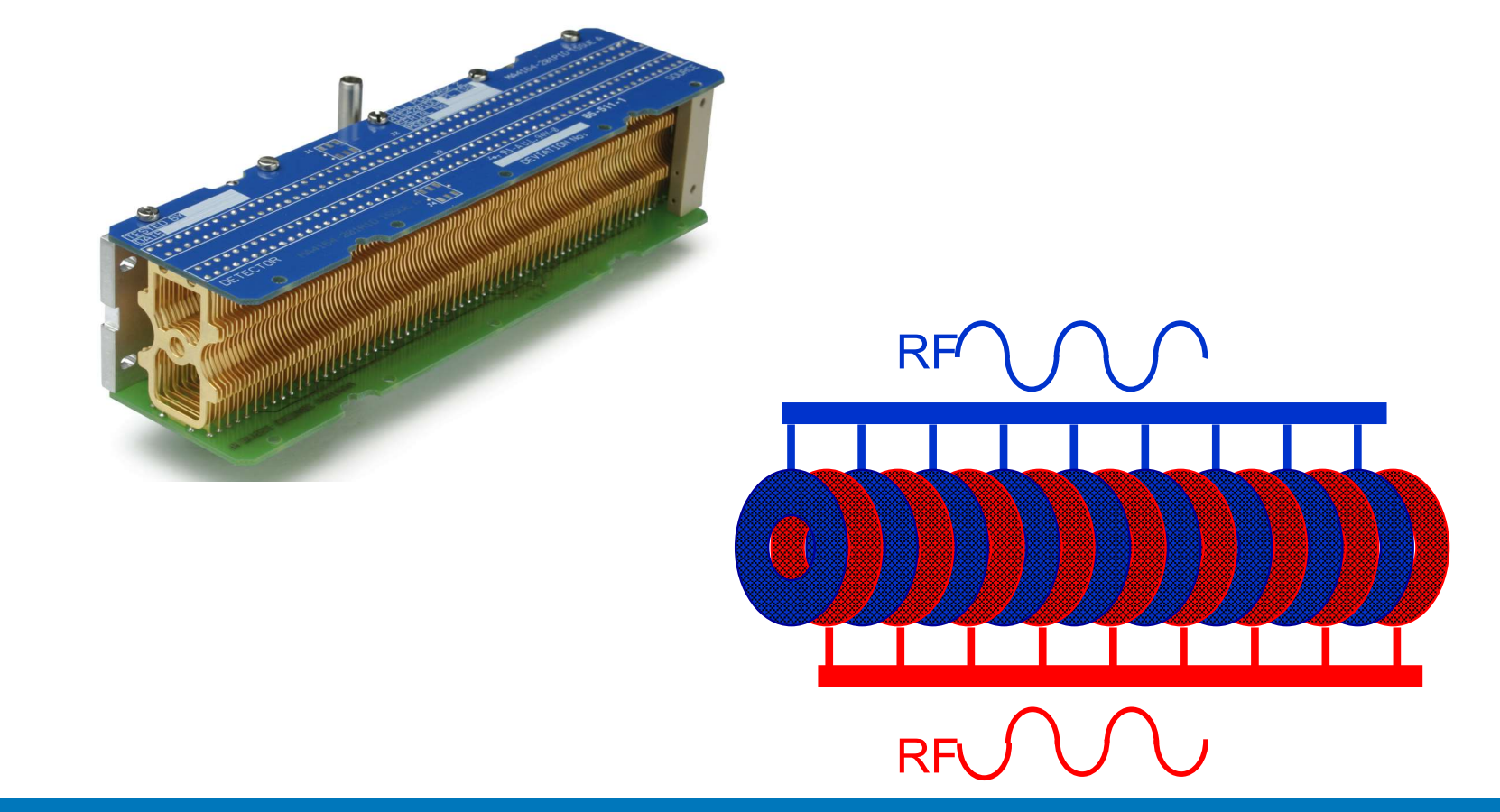

### Traveling Wave Ion Transport

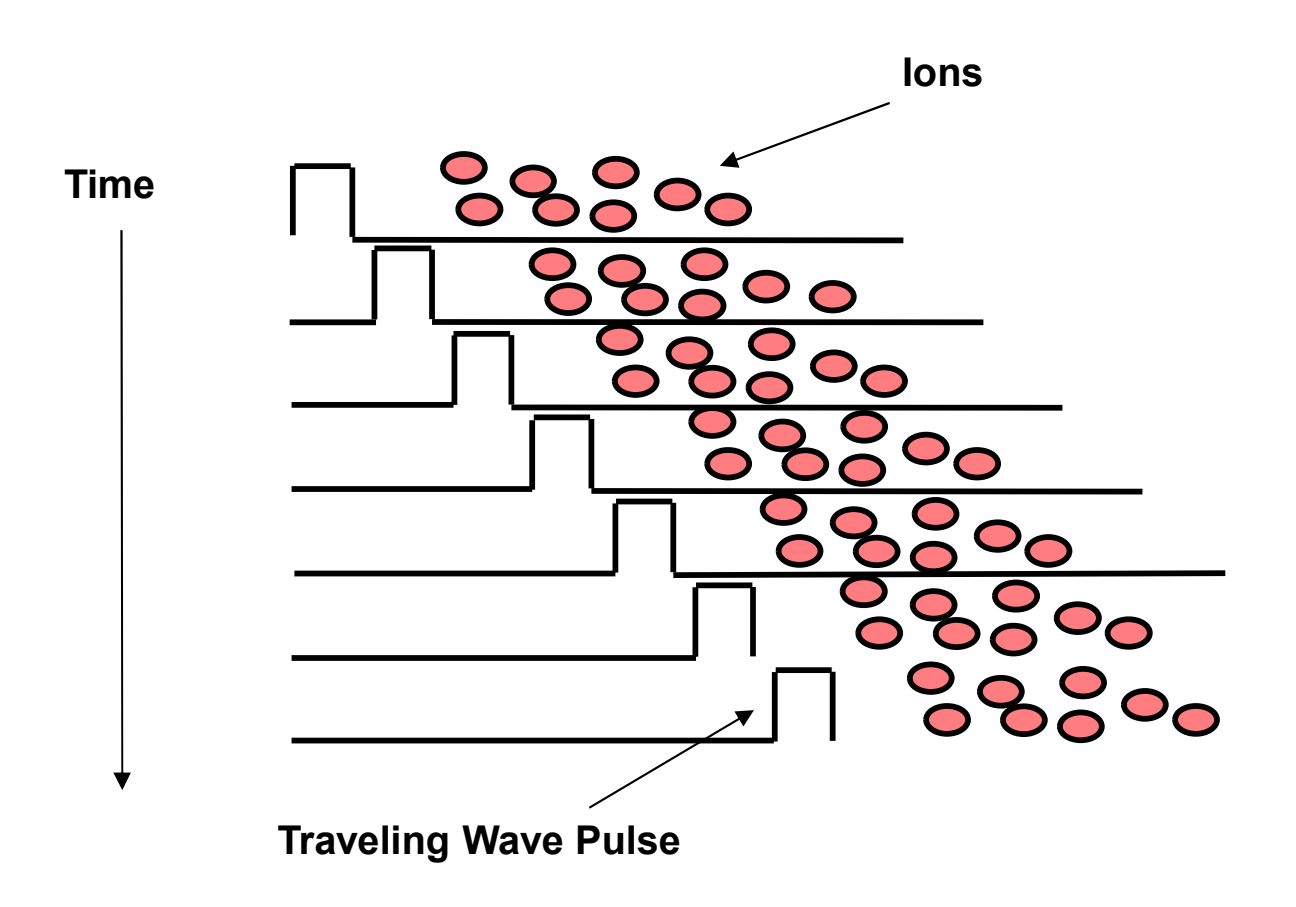

## **Quadrupole Schematic**

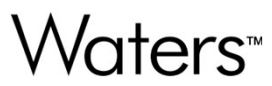

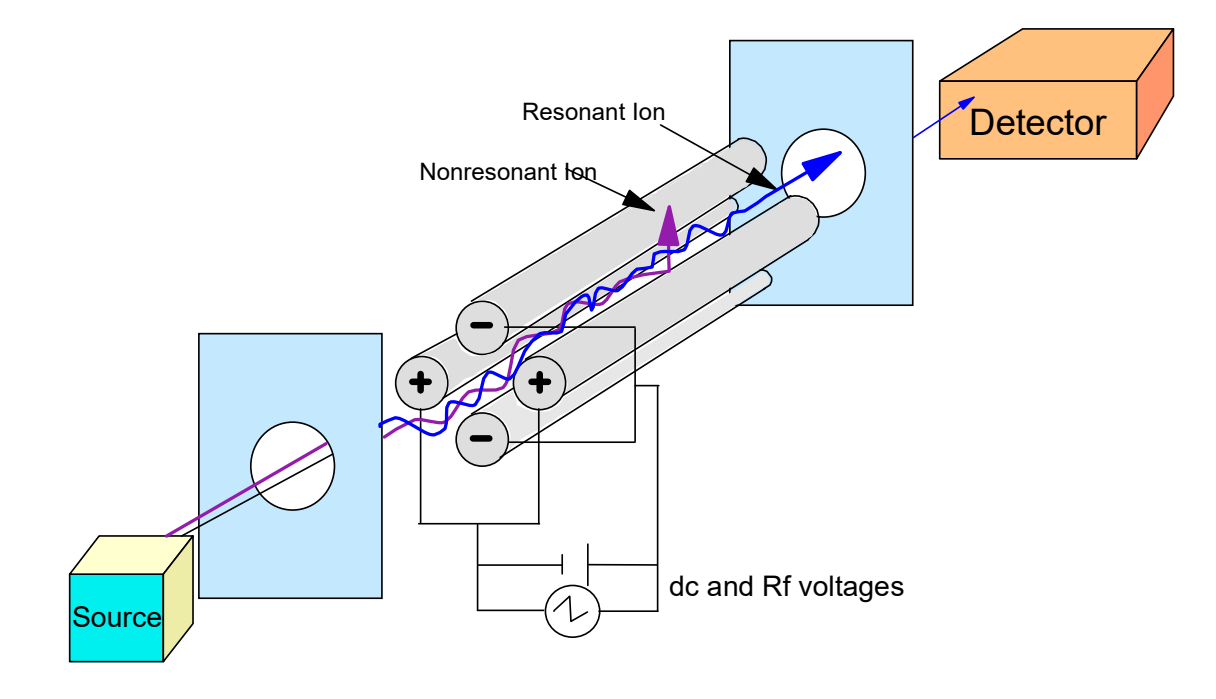

## Quadrupole Assembly

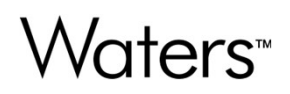

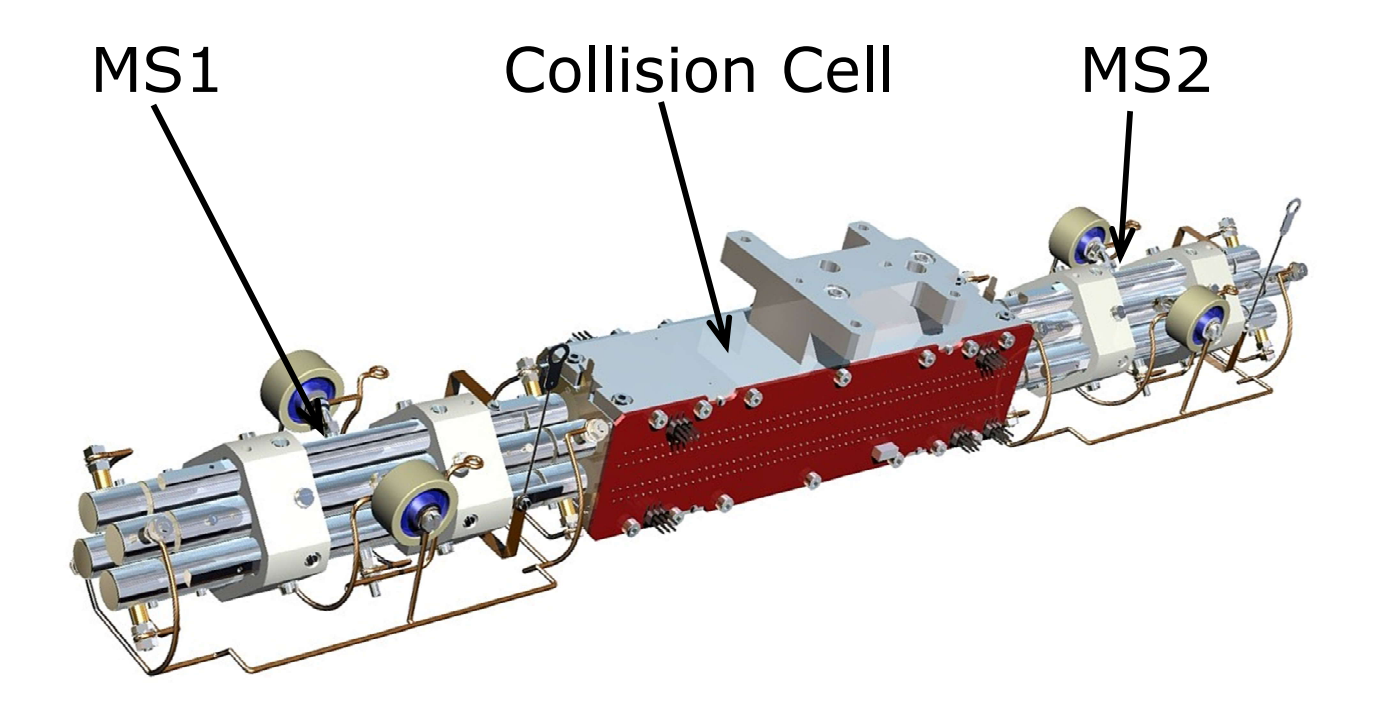

## Waters<sup>™</sup>

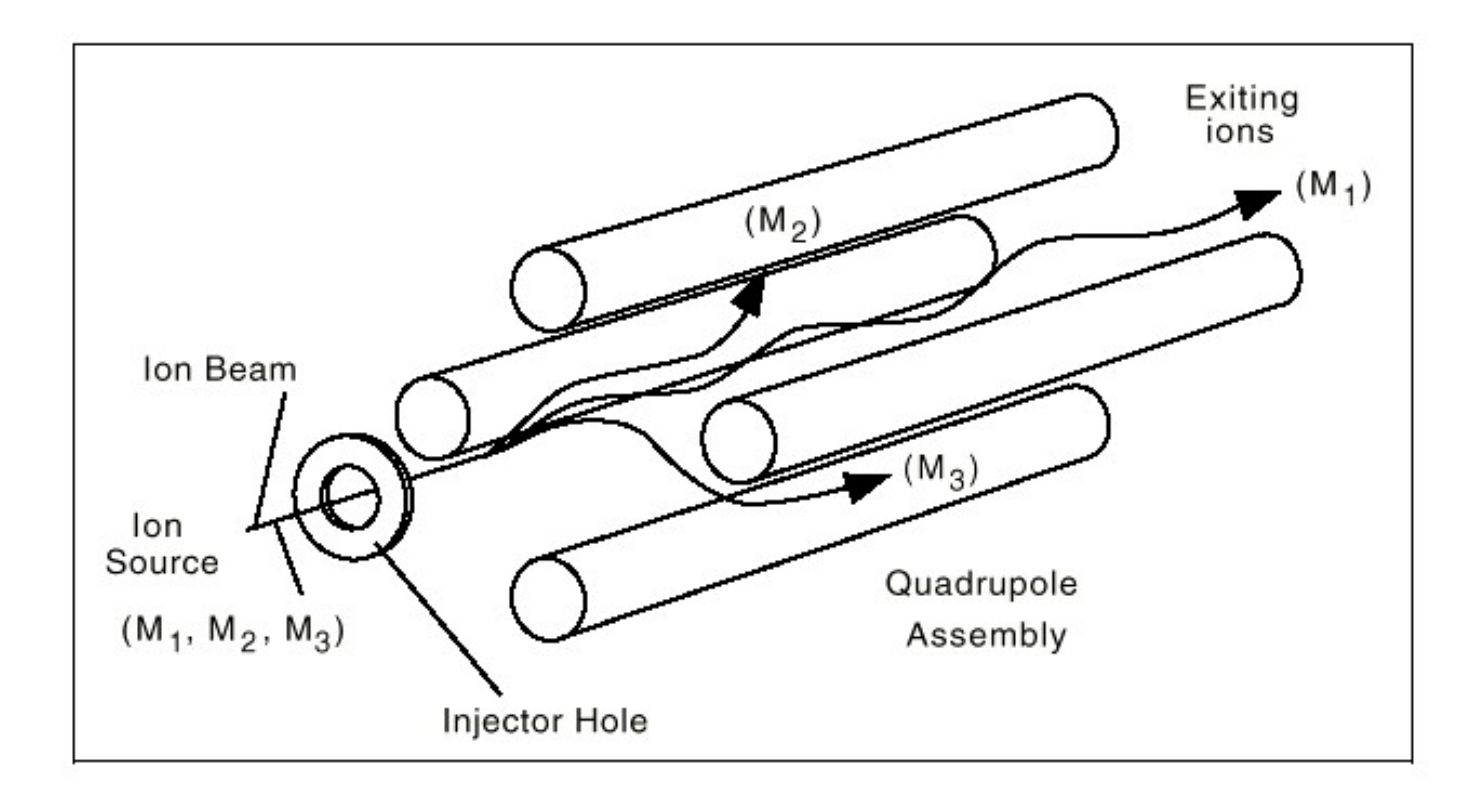

Quadrupole Example: For three ions passing through the quadrupole,  $m_1$  has a stable trajectory while  $m_2$  and  $m_3$  have unstable trajectories.

**Quadrupole Theory** 

### **Unit Mass Resolution**

Waters™

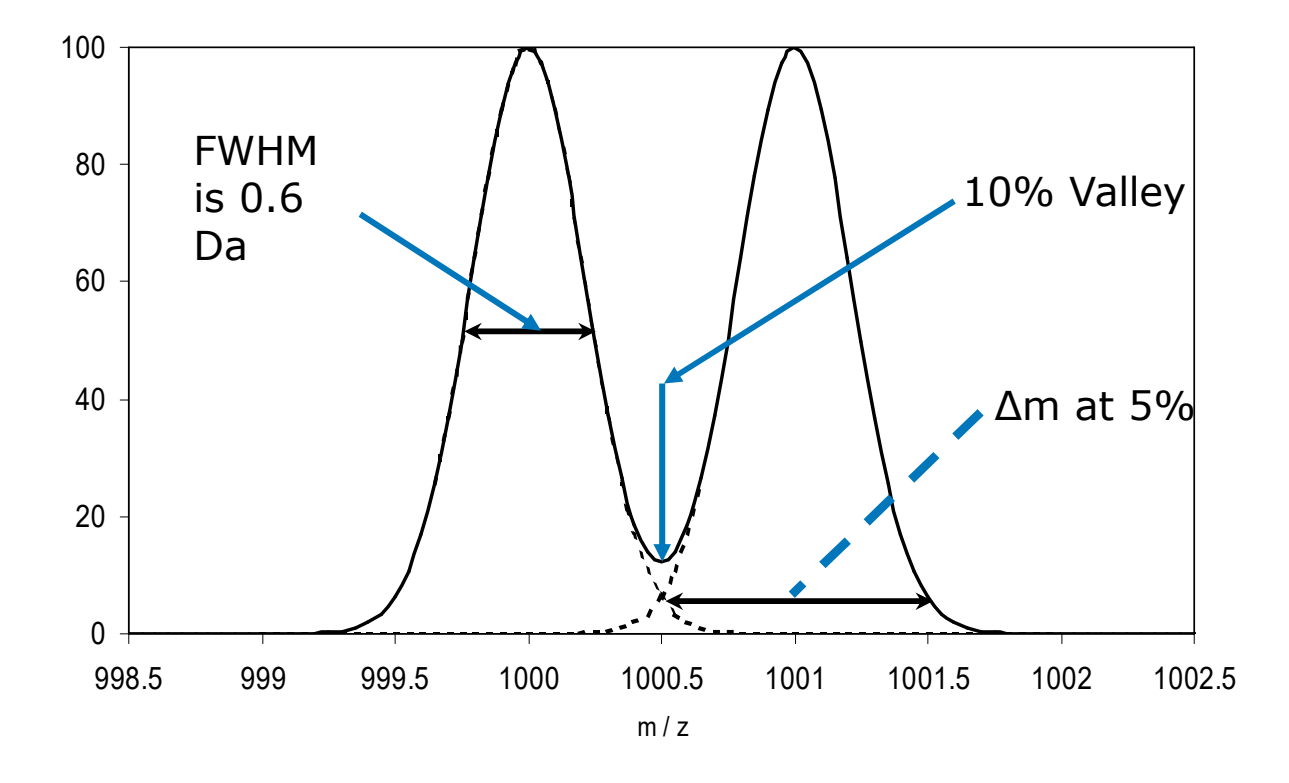

## Waters™

# Peak Center = 633.2 Da FWHM = 0.60 Da Mass Resolution is 633.2 / 0.60 = 1055 631 - 632 - 633 - 634 - 635 - 636 - 637m / z

**Mass Resolution** 

## **Unit Resolution**

## Waters™

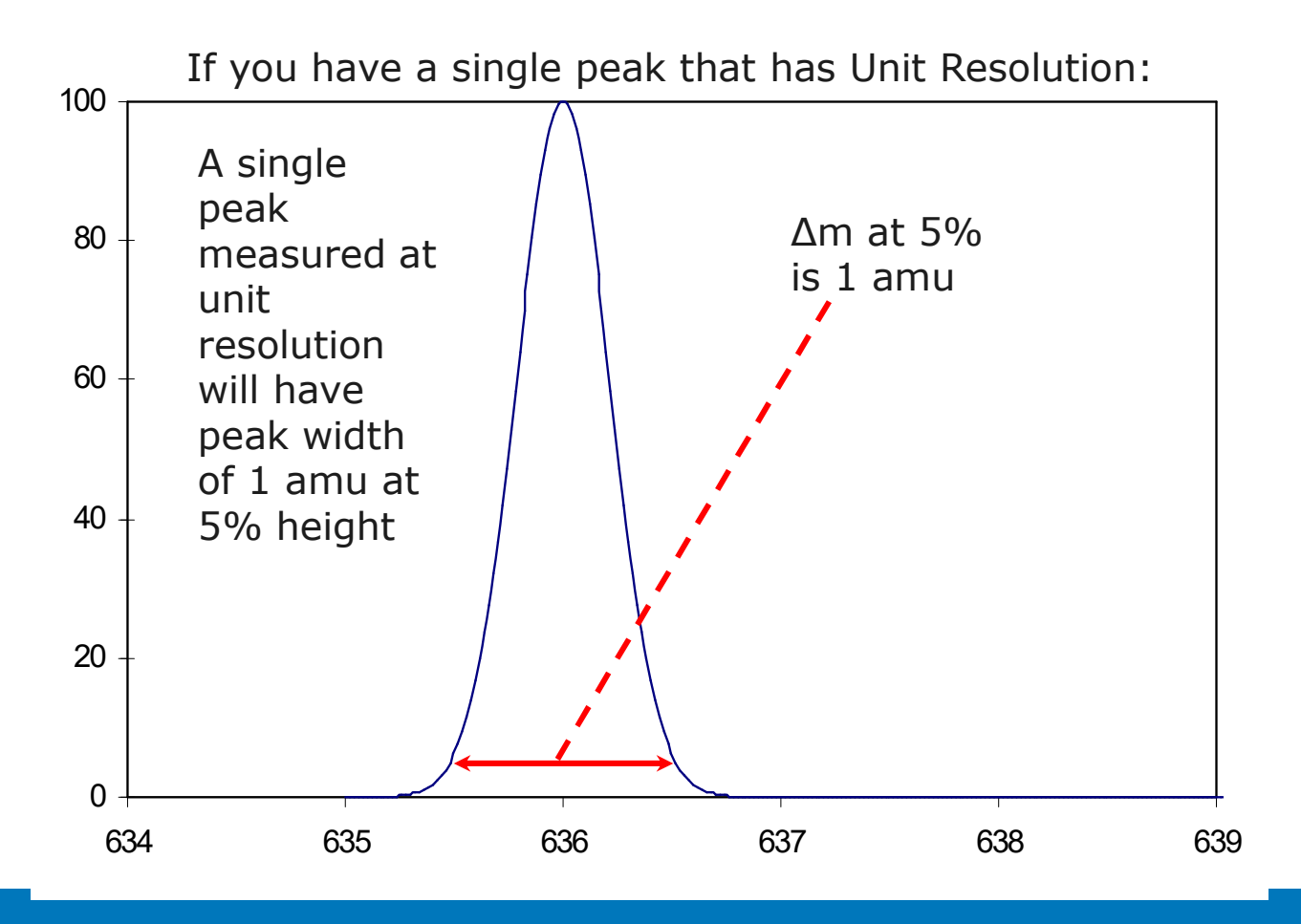

#### **Unit Resolution**

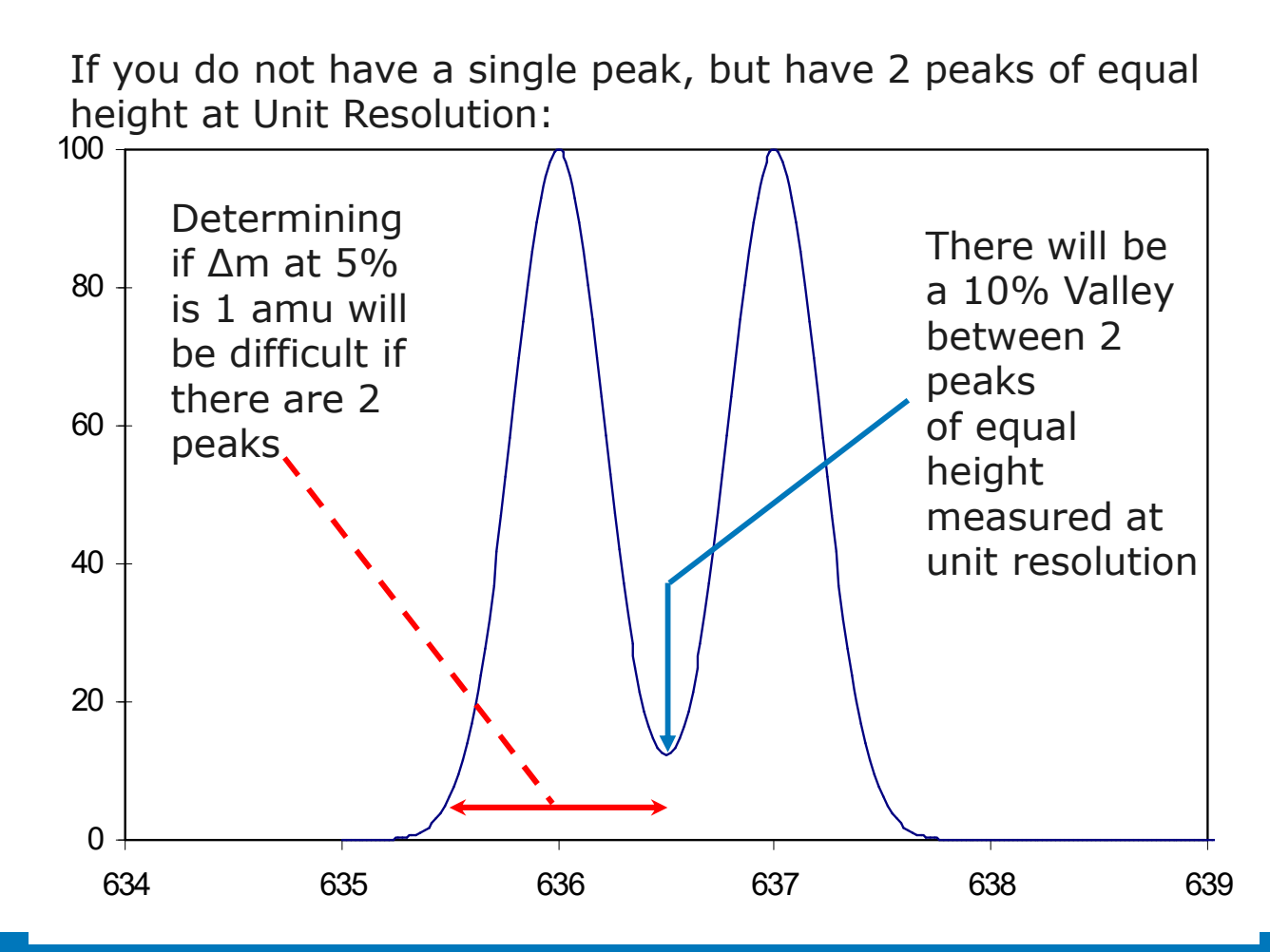

#### **Unit Resolution**

## Waters<sup>™</sup>

For most compounds, you do not get a single peak or 2 peaks of equal height.

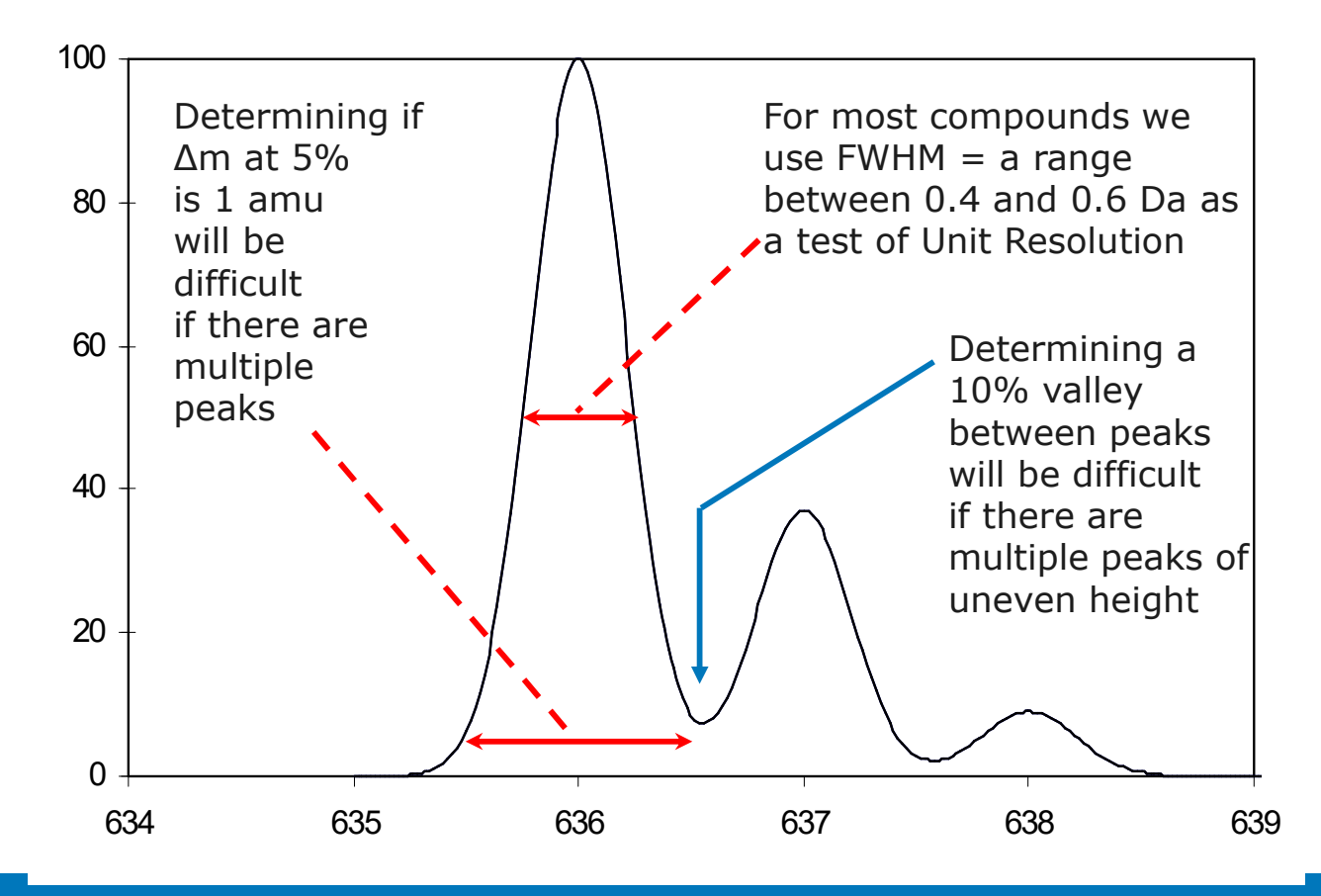

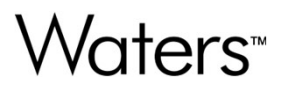

## **Chapter Two**

## **Data Acquisition Modes**

## **Data Acquisition Modes**

- MS Modes
  - MS Scan
  - SIR
- MS/MS Modes
  - Product Ion Analysis
  - Parent Ion Analysis
  - Multiple Reaction Monitoring
  - Neutral Loss Analysis
  - Survey Scan

| 🖄 Experiment Setup - c:\m     | asslynx\default.pro\acqudb\default.exp |                                       |
|-------------------------------|----------------------------------------|---------------------------------------|
| <u>File Edit View Options</u> | Toolbars Functions <u>H</u> elp        |                                       |
| D 🚅 🖬 🎒 🖉 🗙 🛛                 |                                        |                                       |
| 🗹 SIR 🛛 📝 MRM                 | 📝 MS Scan 🛛 📝 Parents 🛛 📝 Daughters    | 📝 Neutral Loss 📝 Survey 📝 ScanWave DS |
| Points Per Peak:              |                                        |                                       |
| Total Run Time: 0.00 🔶        |                                        |                                       |
| No. Type                      | Information                            |                                       |
|                               |                                        |                                       |
|                               |                                        |                                       |
| <                             |                                        |                                       |
|                               |                                        |                                       |

Waters™

## MS Scan

## Waters™

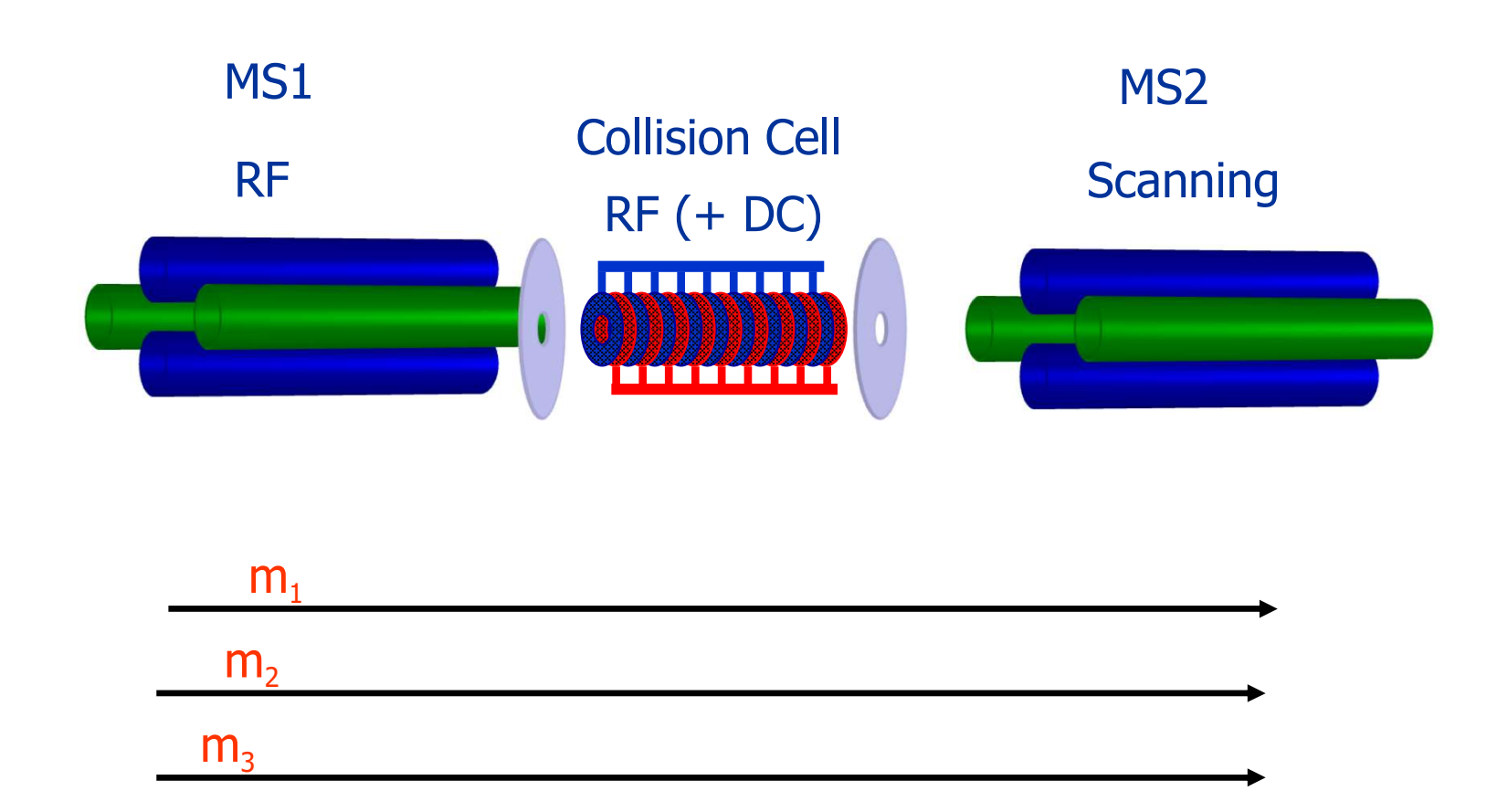

**MS Scan** 

Waters™

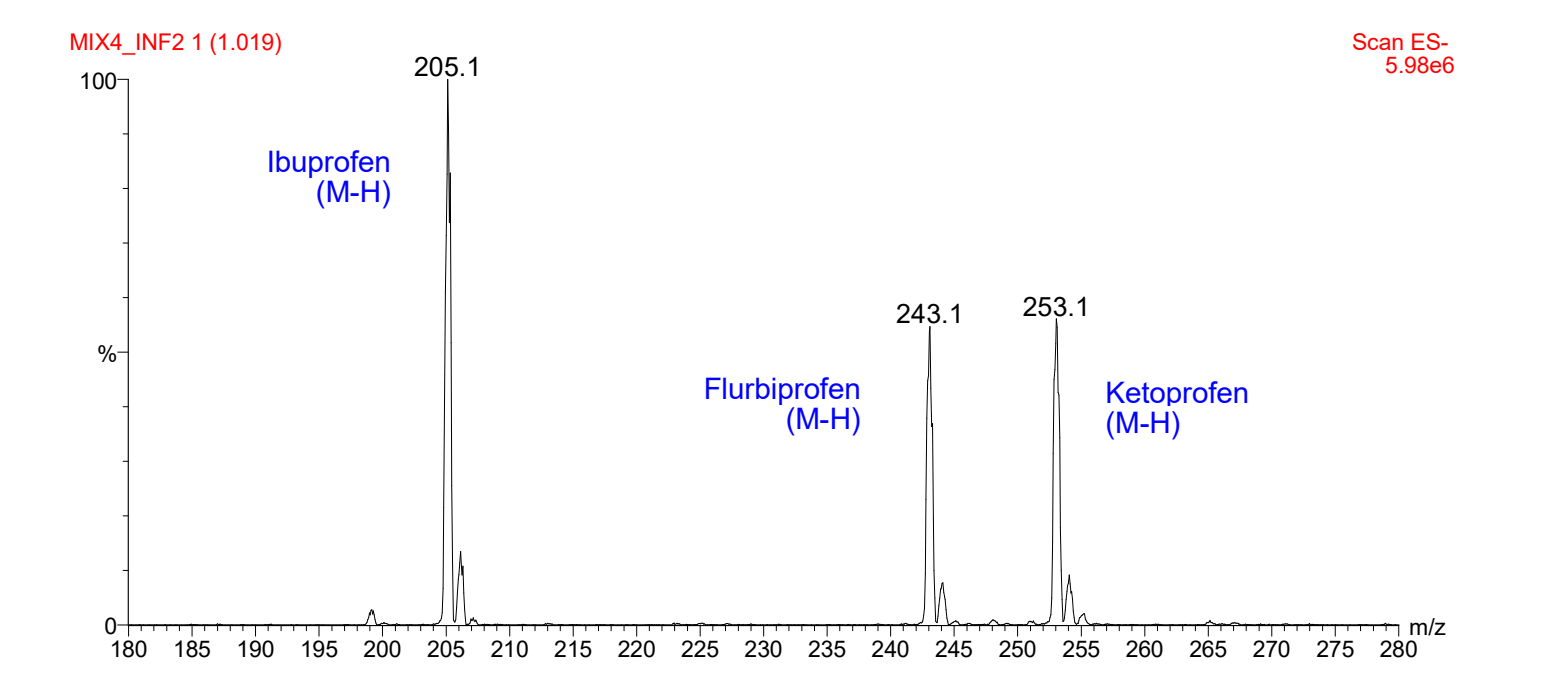

57

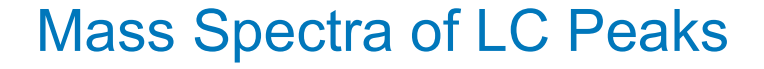

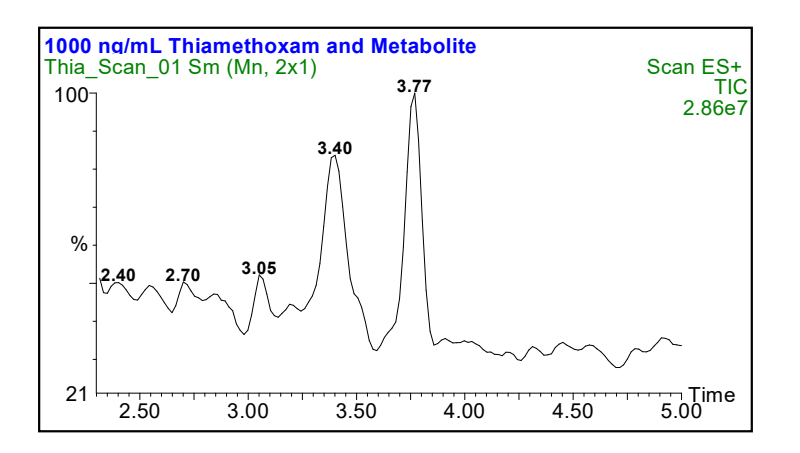

Full Scan Spectra of LC Analysis of a Standard Solution of Thiamethoxam and one of its Metabolites

Spectra taken using 1 second scan time for the range m/z 100 to 400

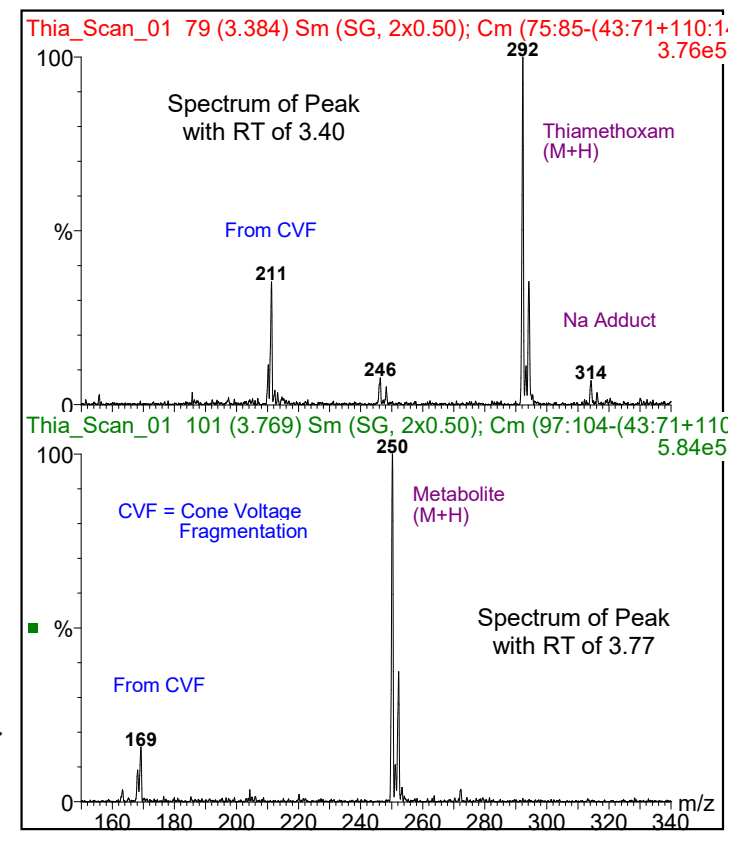

Spectra of two LC Peaks

## Selected Ion Recording (SIR)

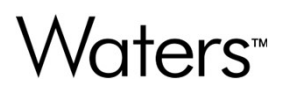

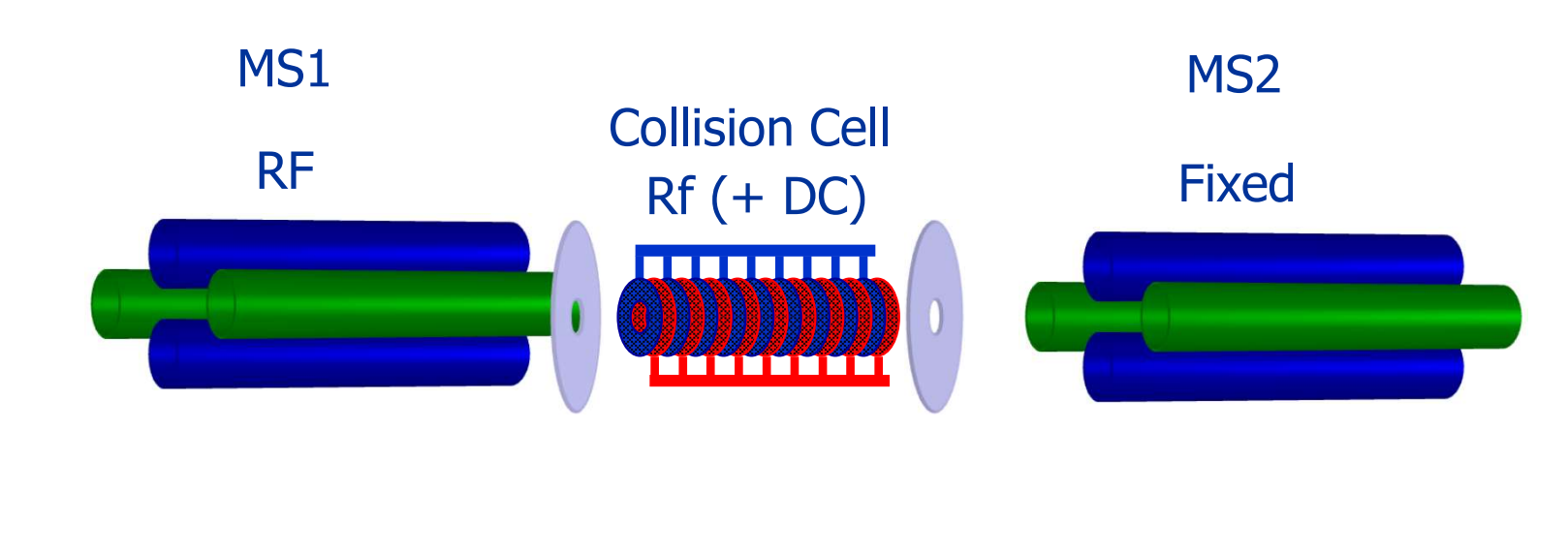

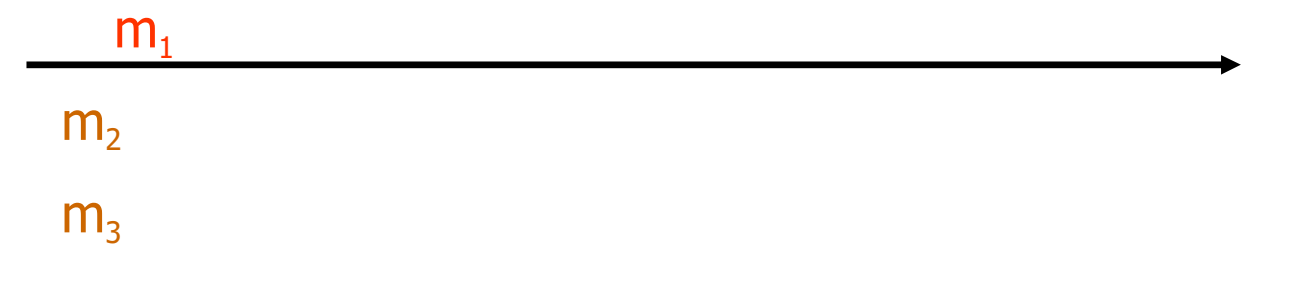

**SIR Example** 

## Waters<sup>™</sup>

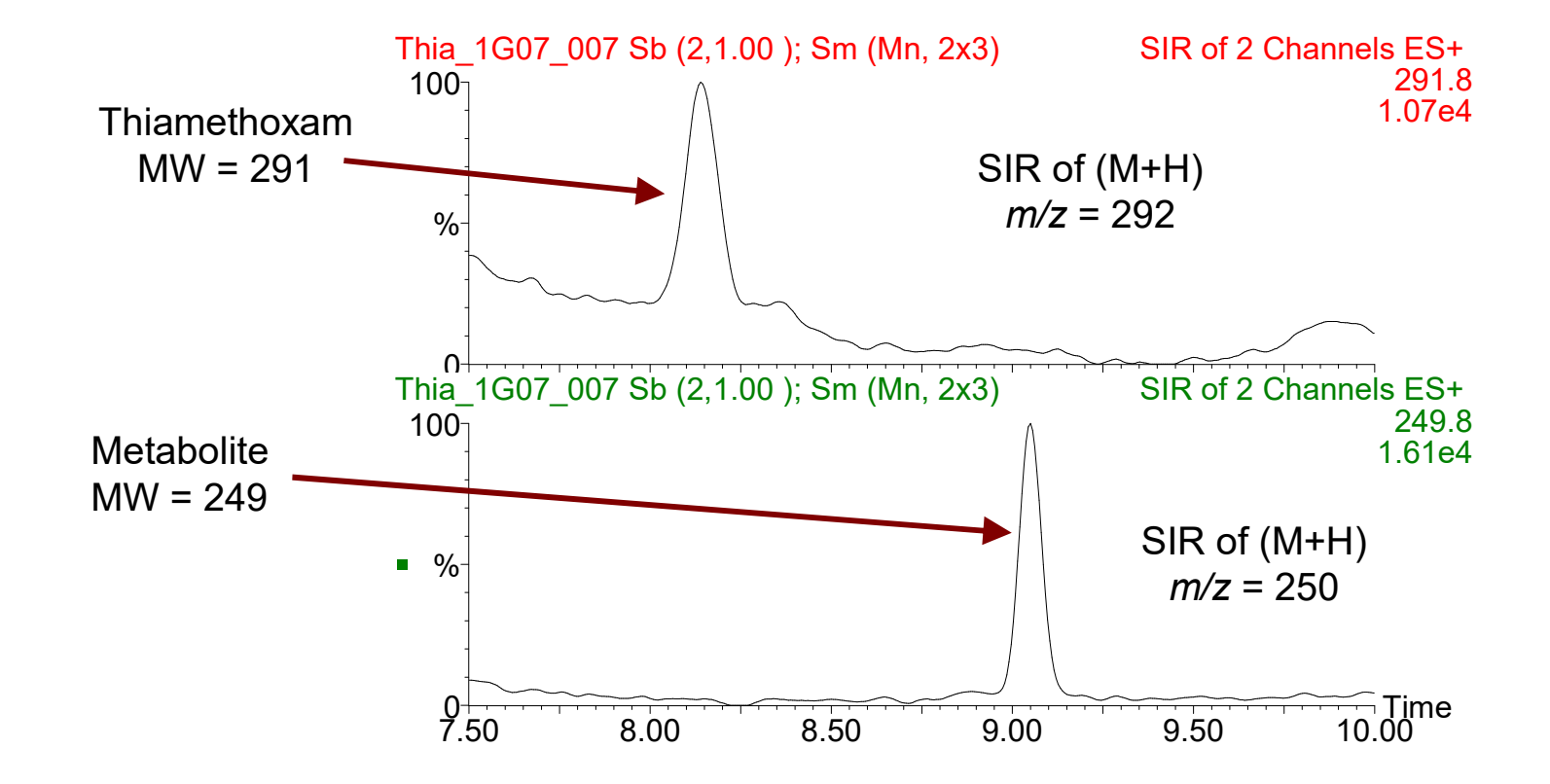

60

## Xevo TQ-S micro MS/MS

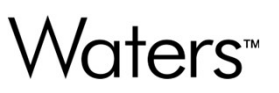

- Low energy collisions (simple fragmentation pathways)
- Collision gas of choice is Argon
- Collision gas pressure is normally fixed while the collision energy is used to alter the degree of fragmentation. The collision energy will vary based on the compound
- Sodium and potassium adducts are normally too stable to fragment using low energy collisions.

## Product Ion Analysis (Daughter Scan)

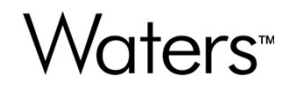

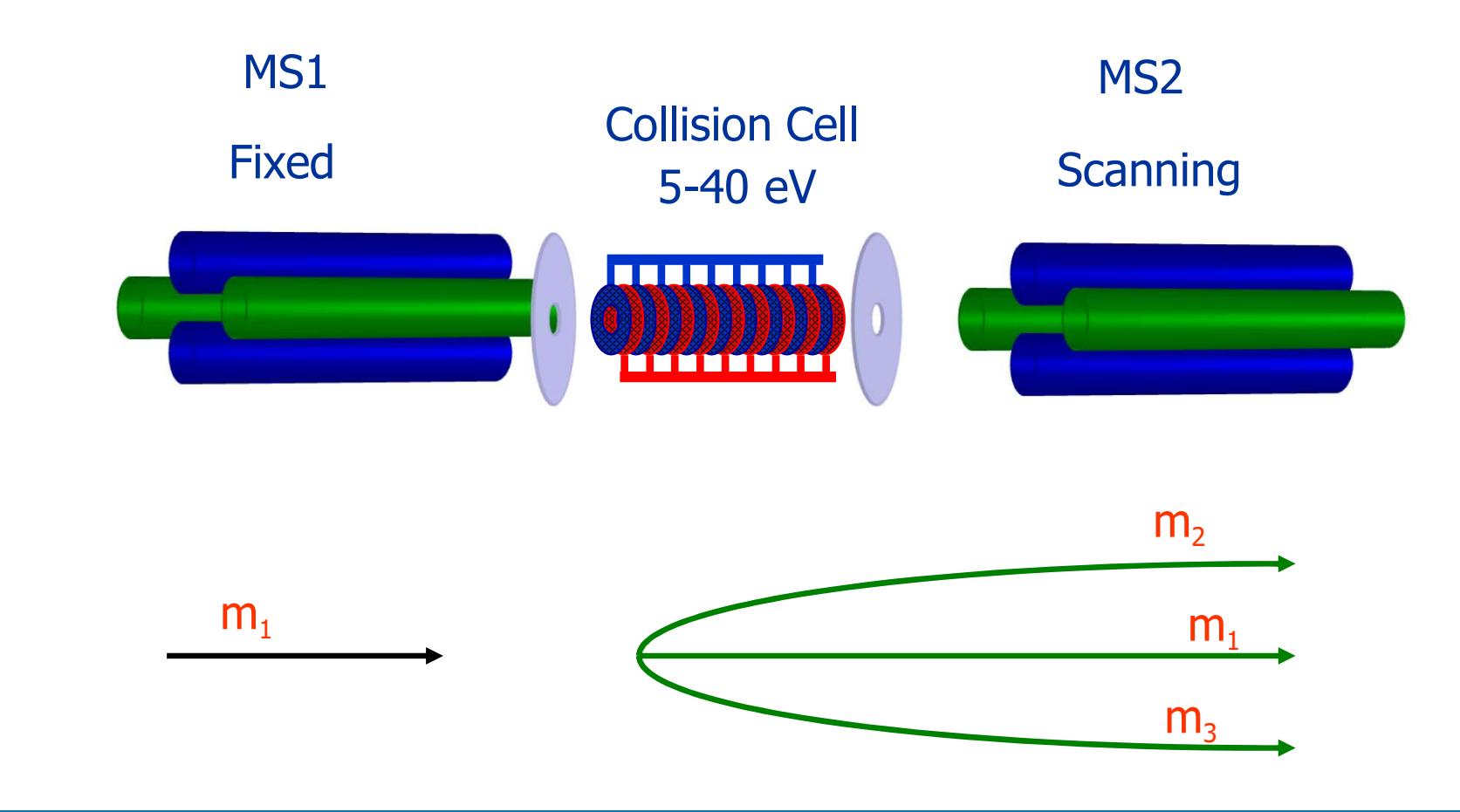

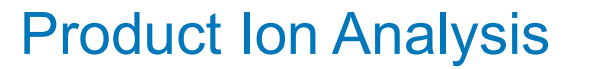

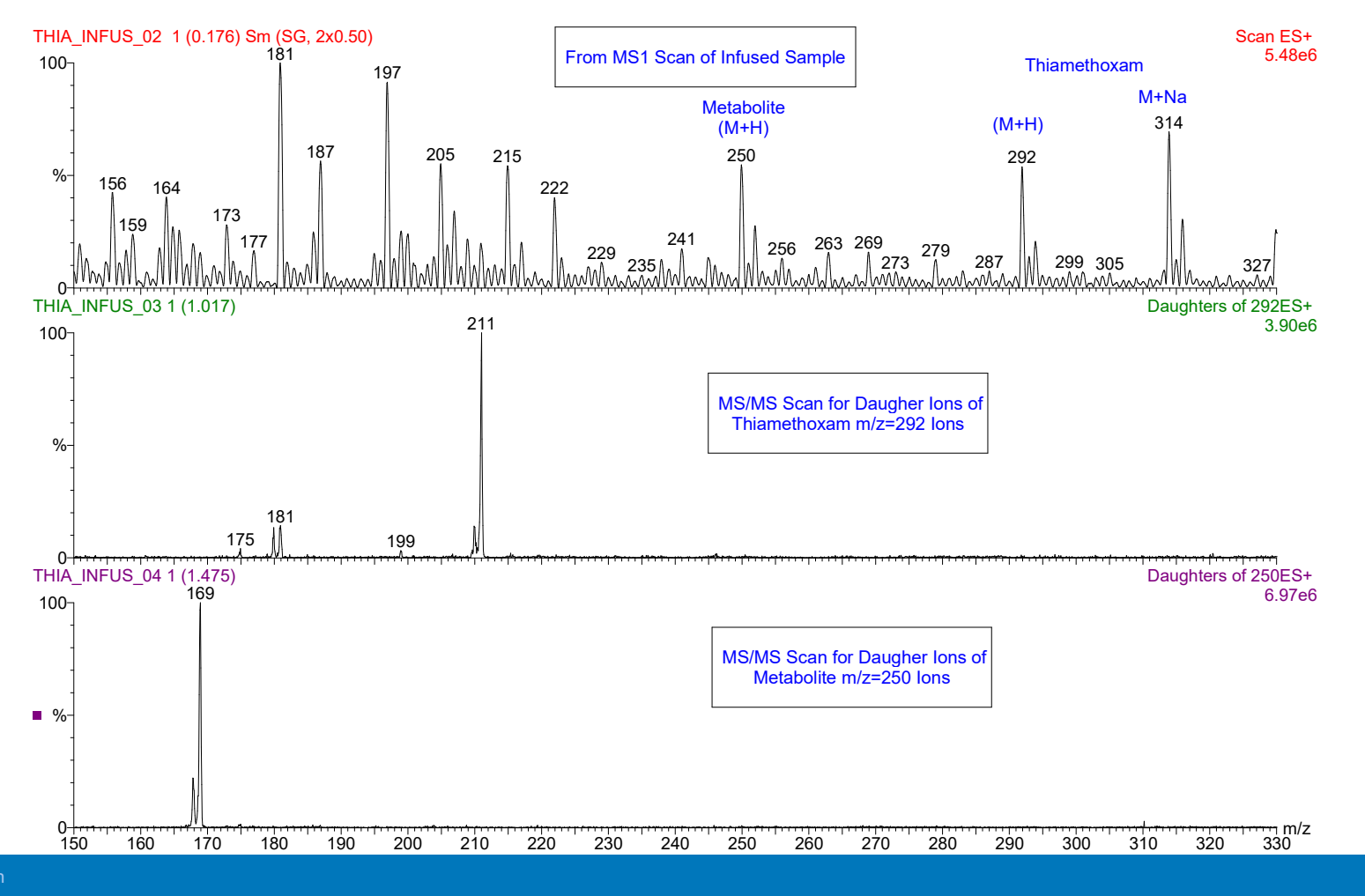

#### **Product Ion Analysis**

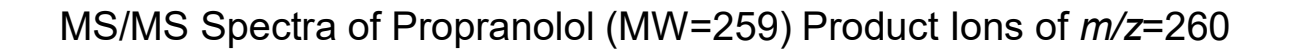

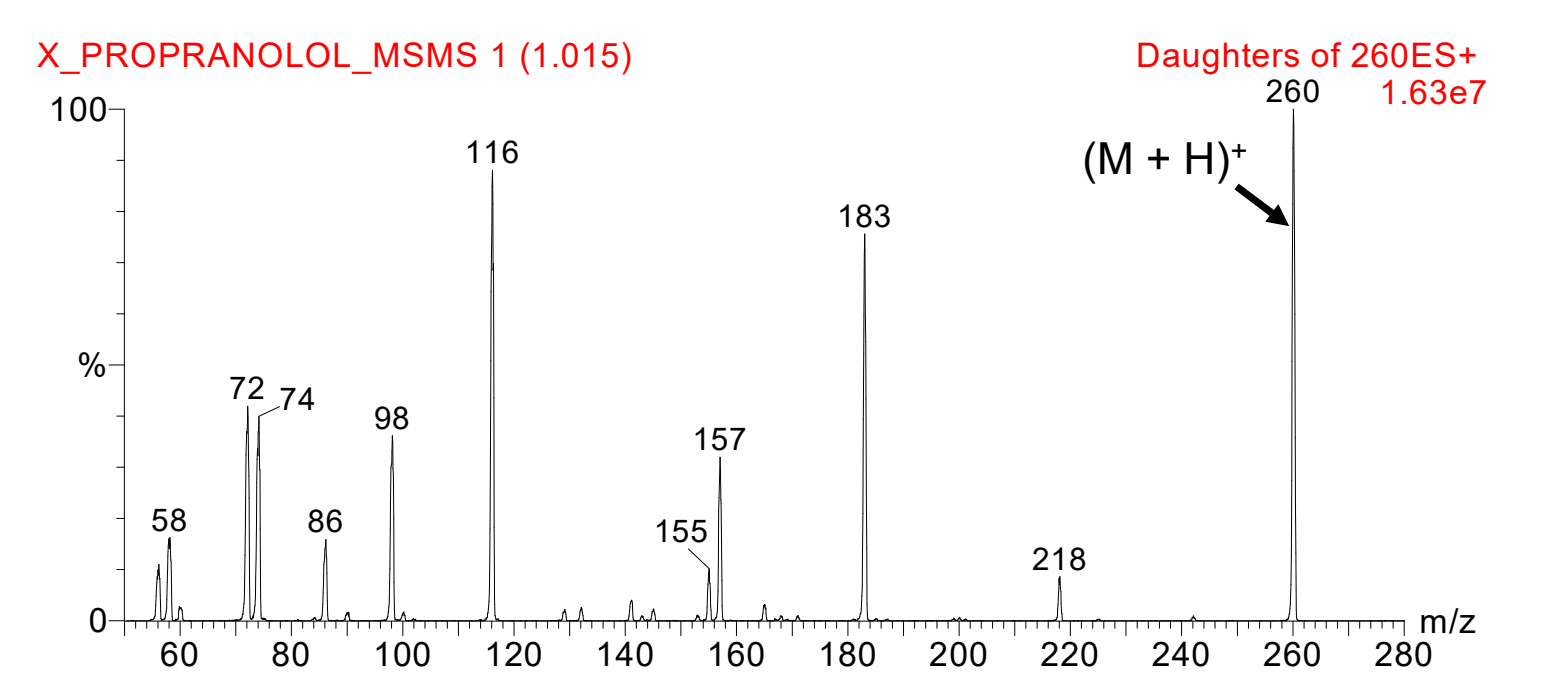

### Effect of Changing Collision Energy

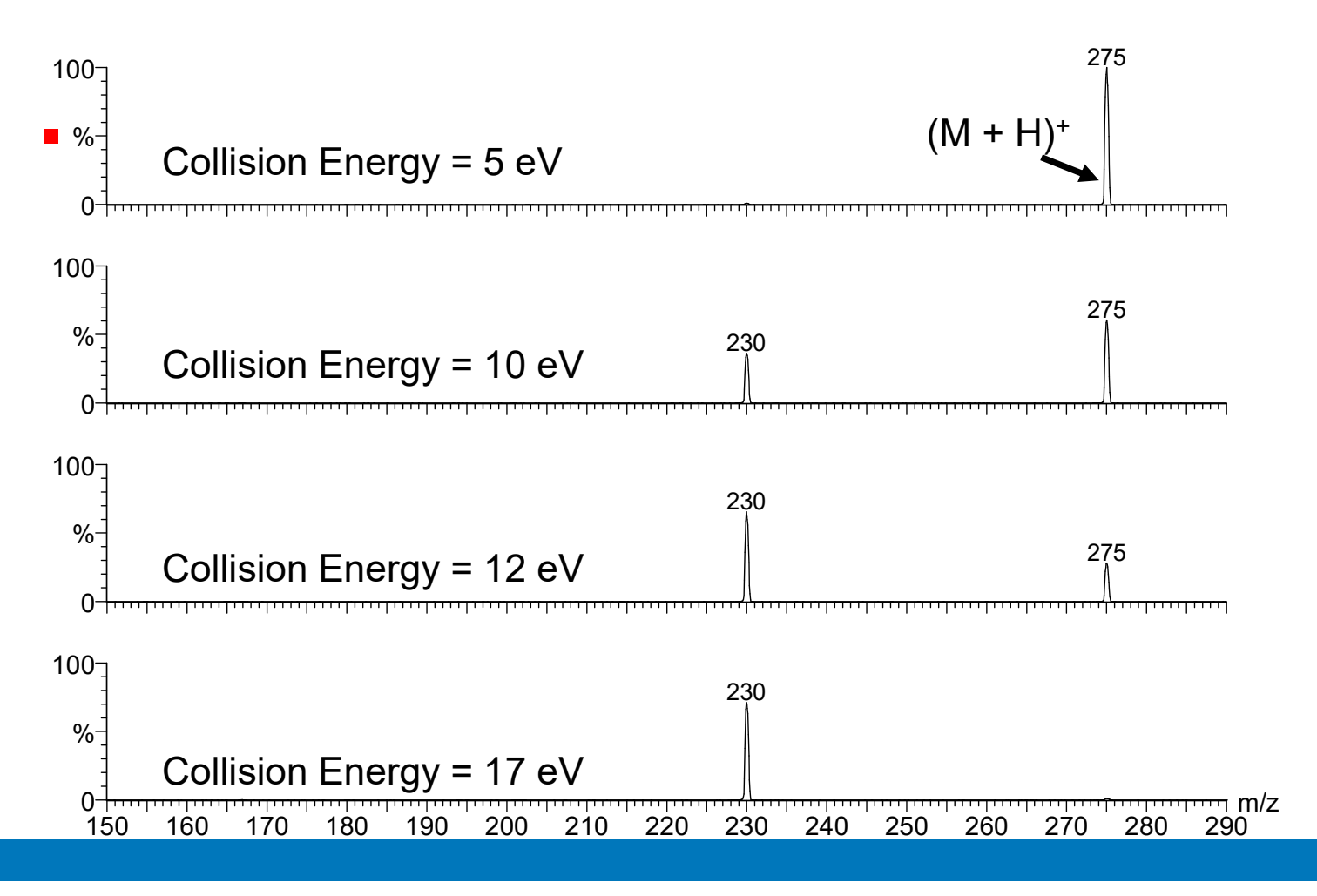

©2025 Waters Corporation

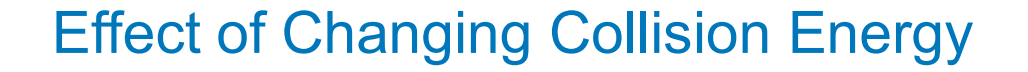

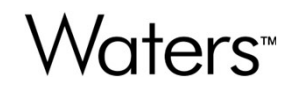

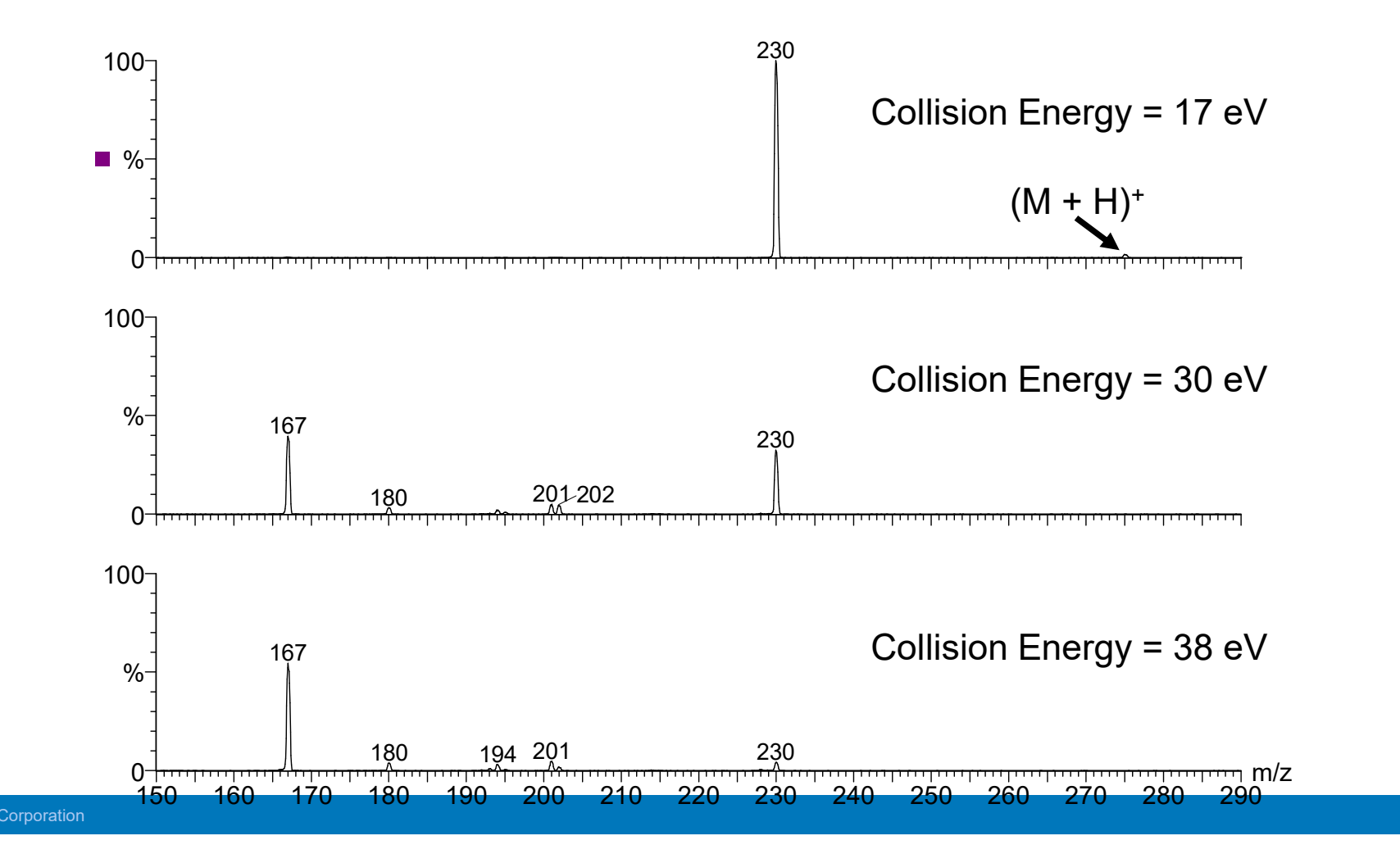

## MS/MS of Multiply Charged Ions

- Waters™
- The most intense ions are normally used for MS/MS even if they are multiply charged
- Multiply charged ions may require higher collision gas pressures than singly charged ions
- Singly-charged fragment ions may have a higher apparent mass (m/z) than their multiply-charged precursor ions

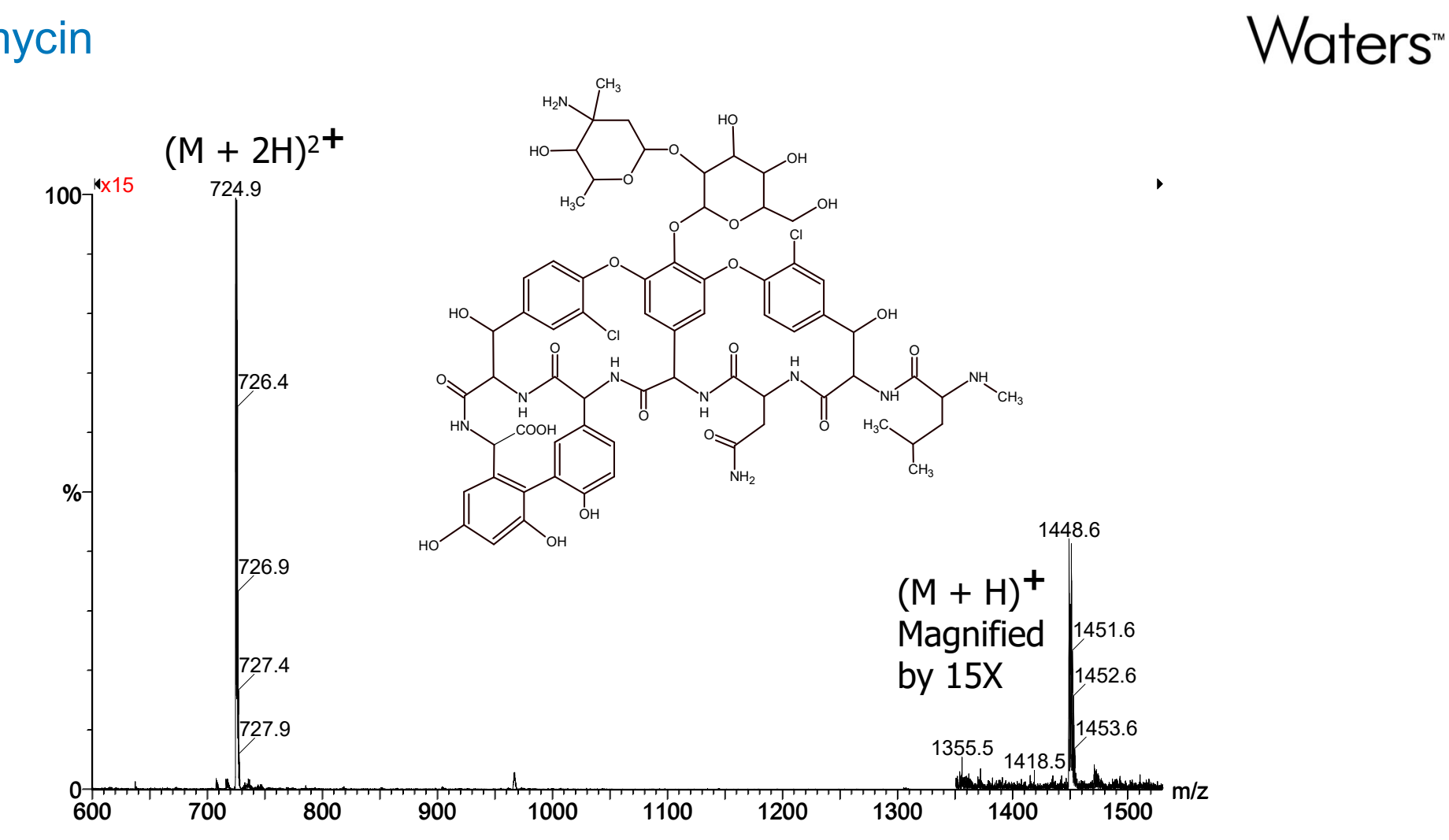

### Vancomycin

©2025 Waters Corporation

68

#### MS Spectra of Vancomycin

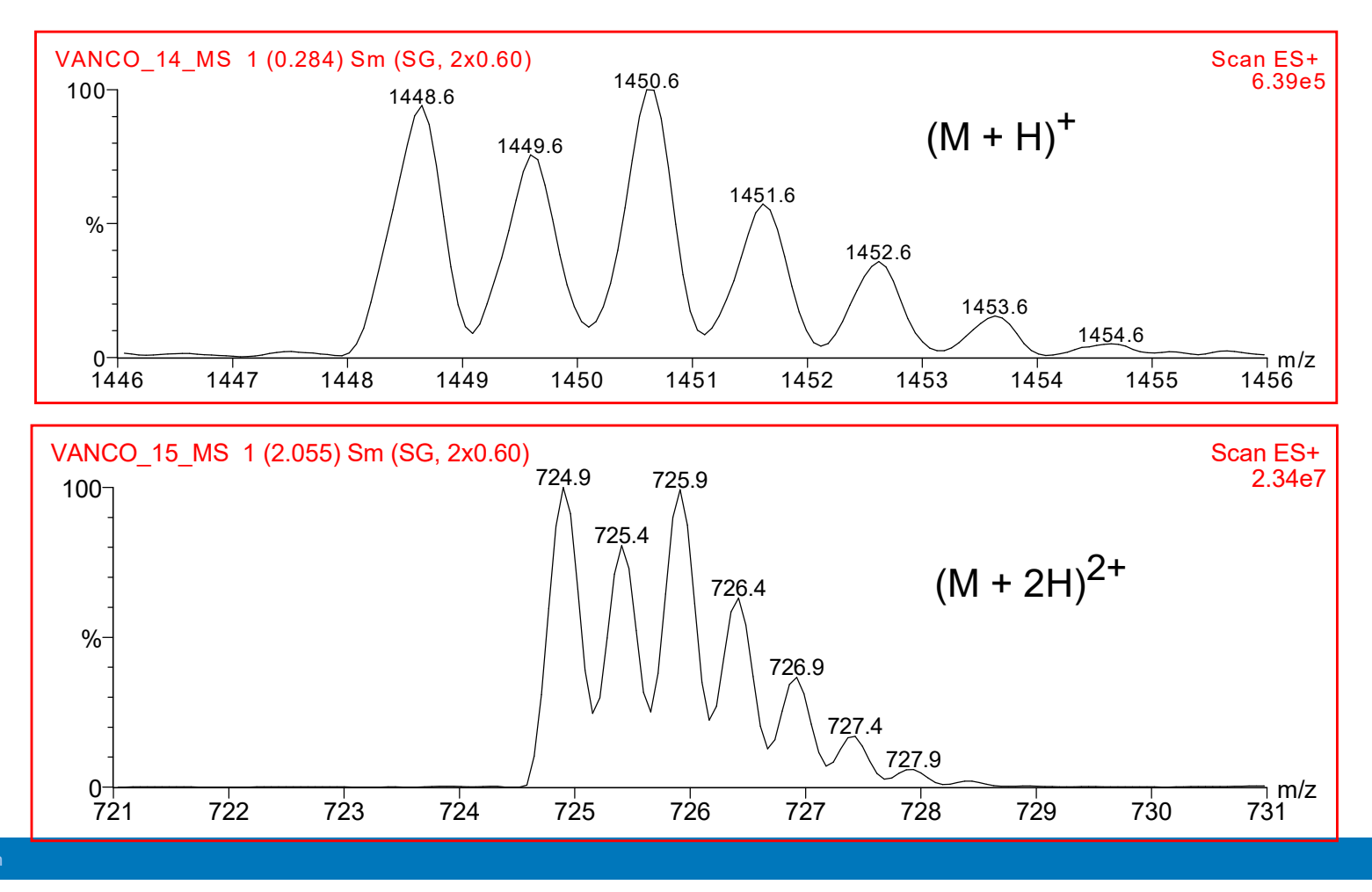

©2025 Waters Corporation

#### MS/MS Spectra of Vancomycin

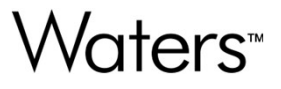

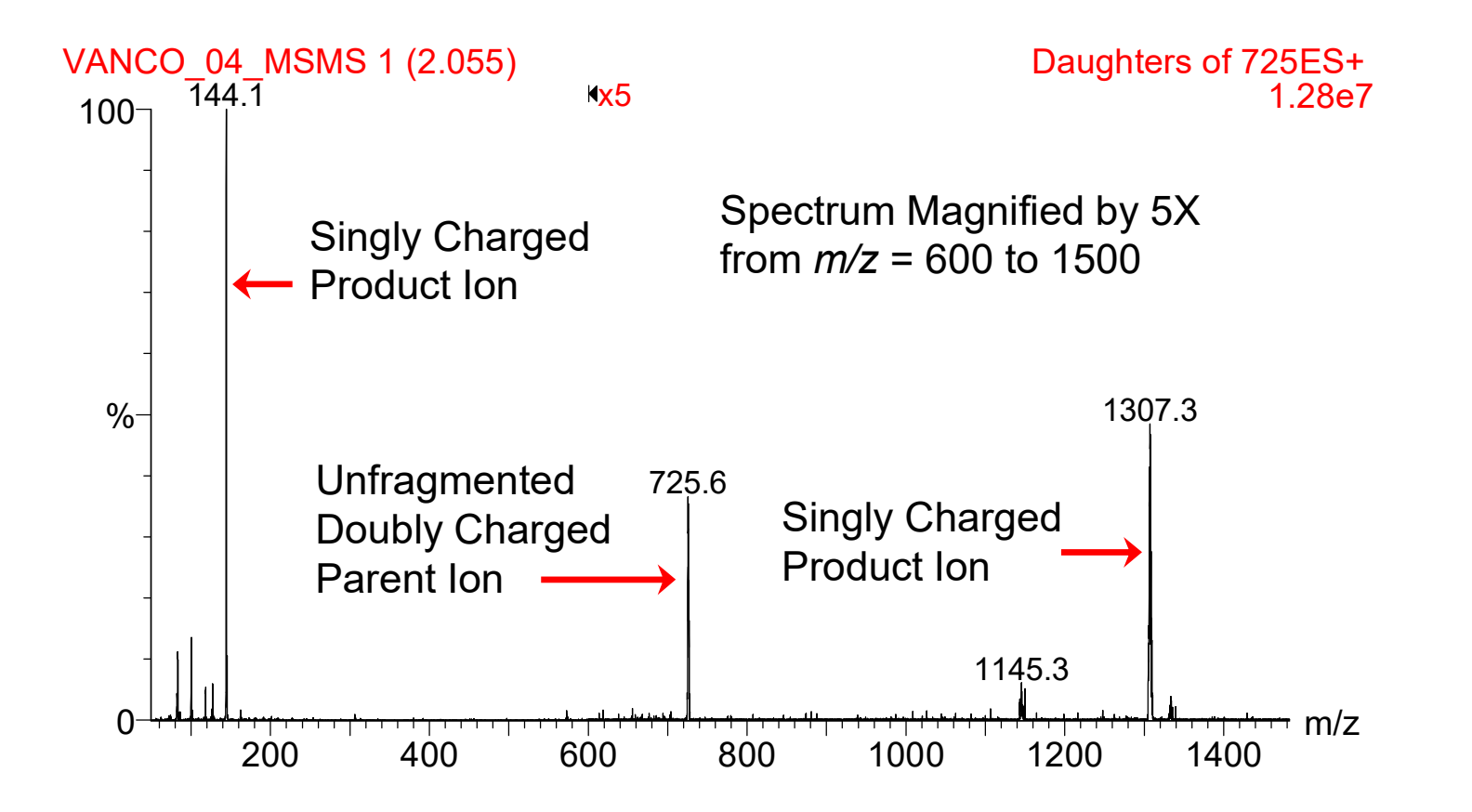

#### MS/MS Spectra of Vancomycin

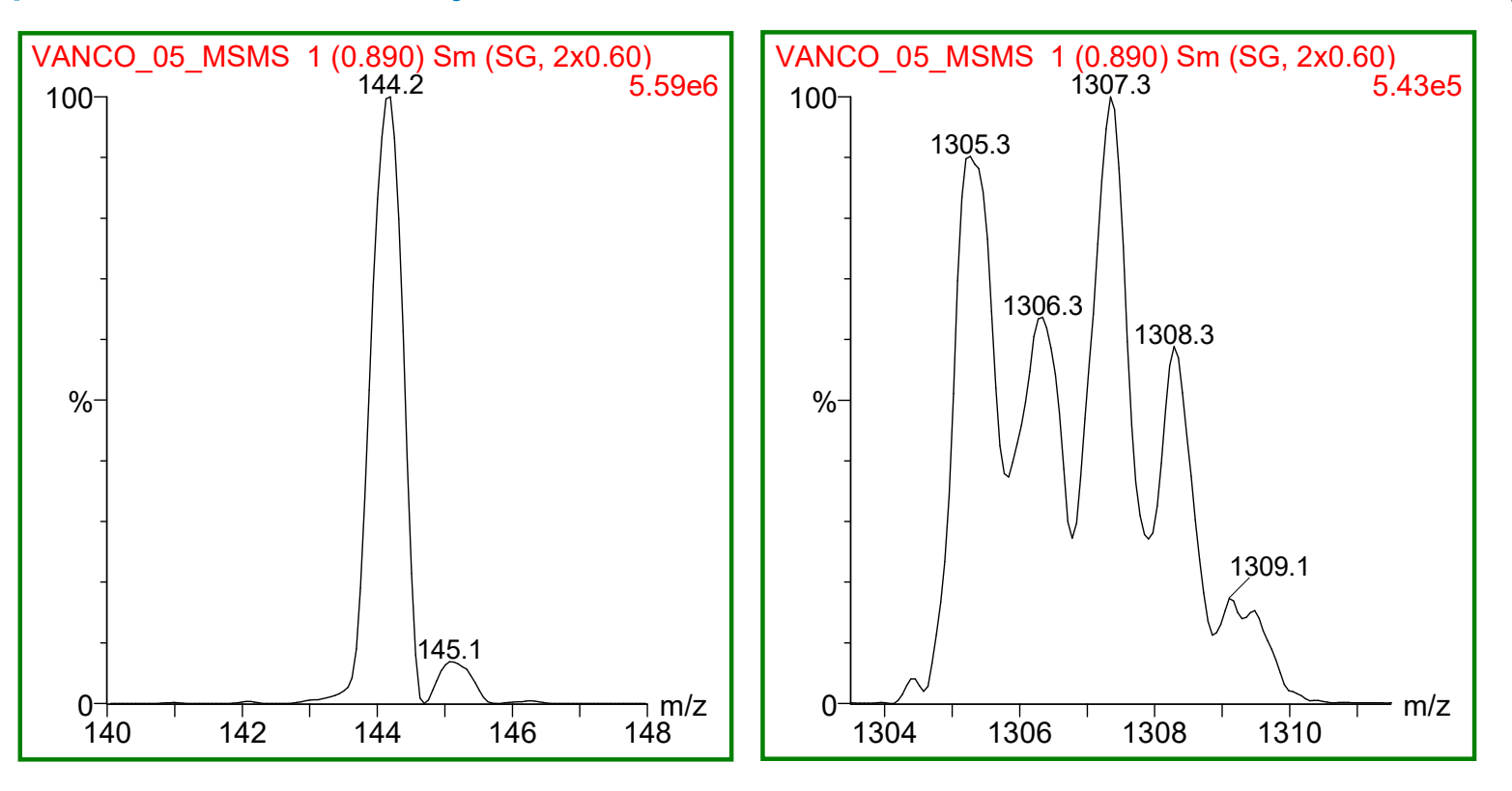

Note: LM & HM values of MS1 were lowered to pass all isotopic forms of the m/z=725 ion into the collision cell. 'Isotope Peaks' are 1 Da apart.

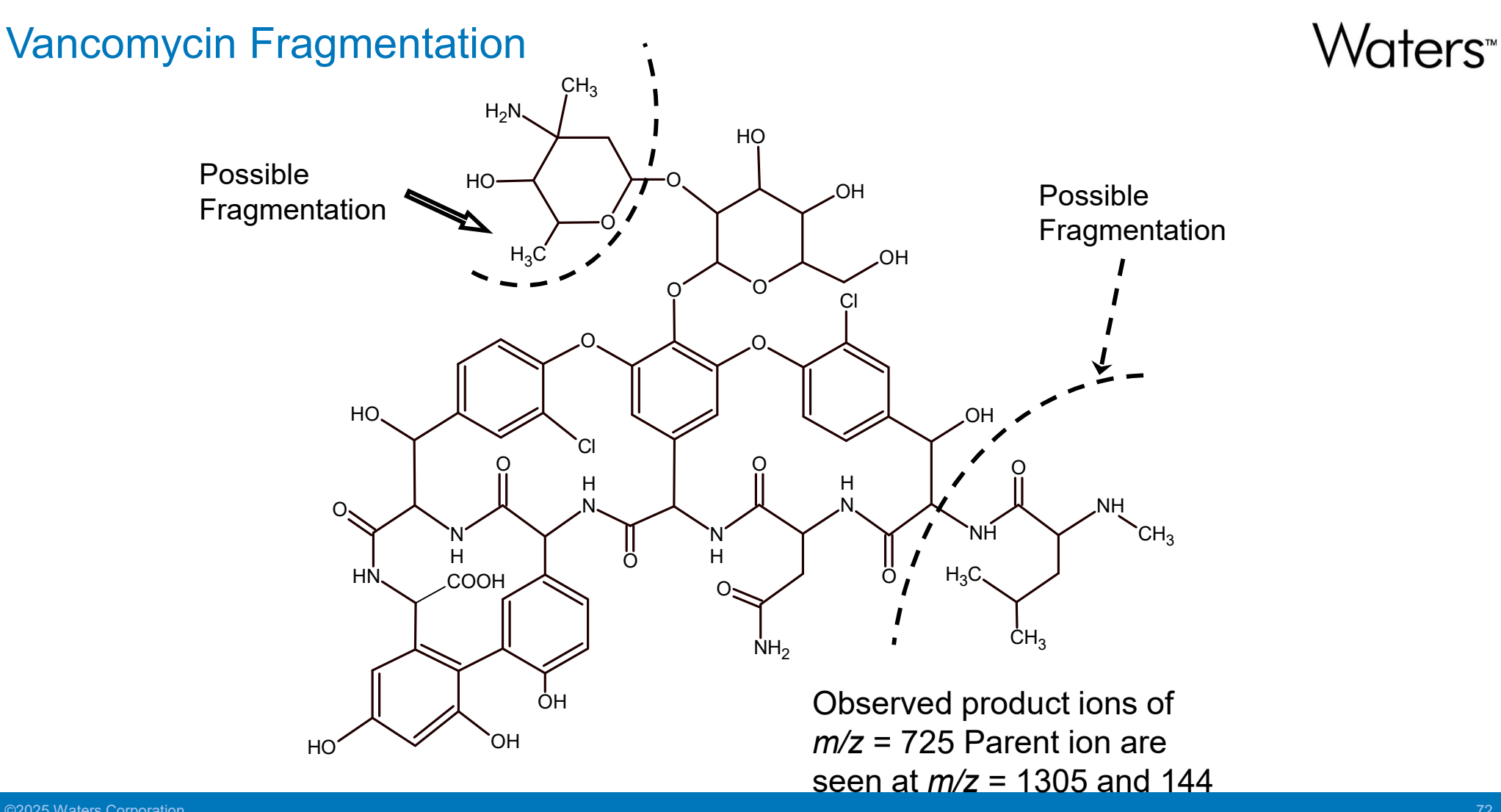
#### Example of a Doubly Charged Ion

## Waters<sup>™</sup>

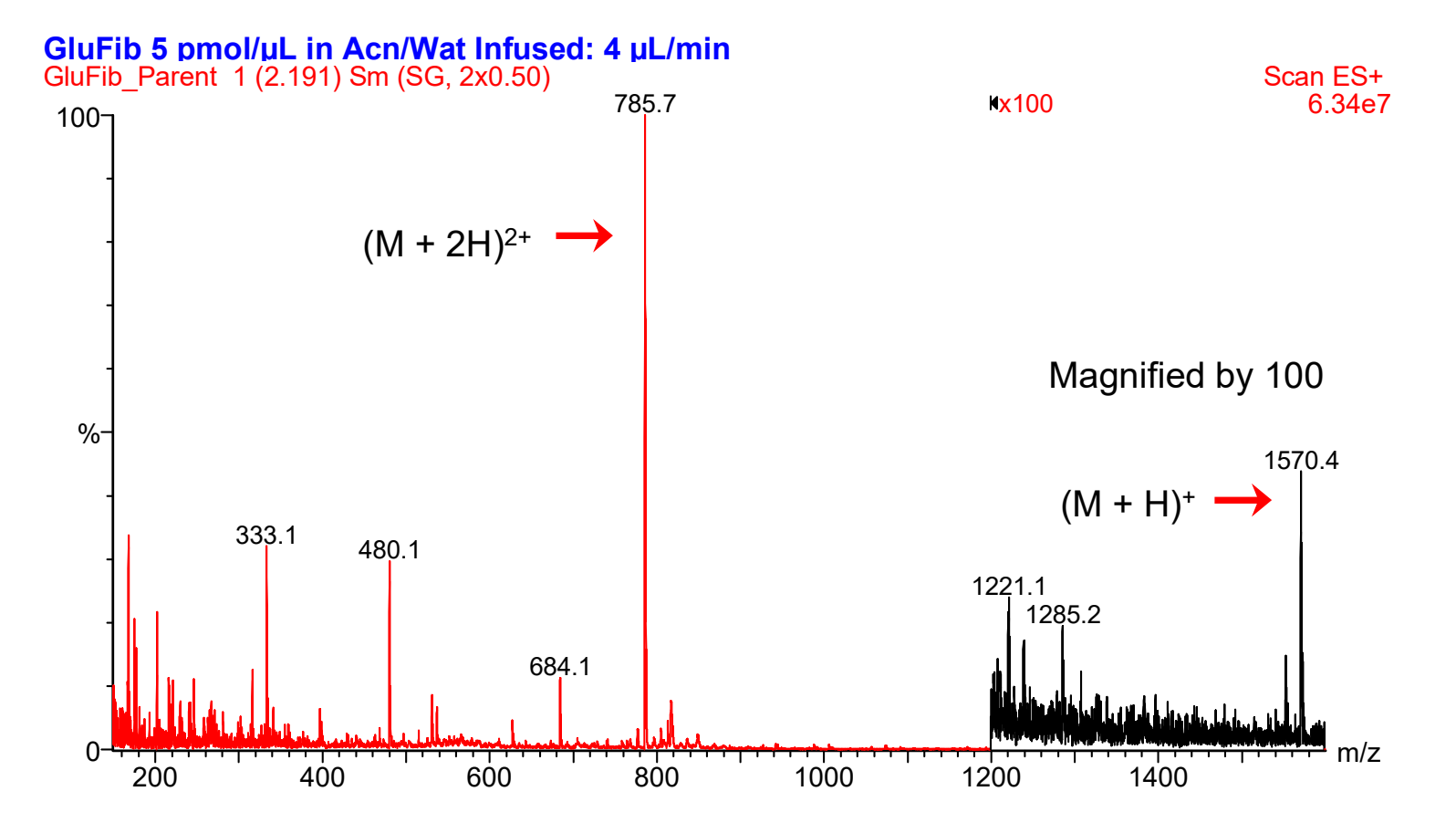

©2025 Waters Corporation

#### Example of Product lons from a Doubly Charged Ion

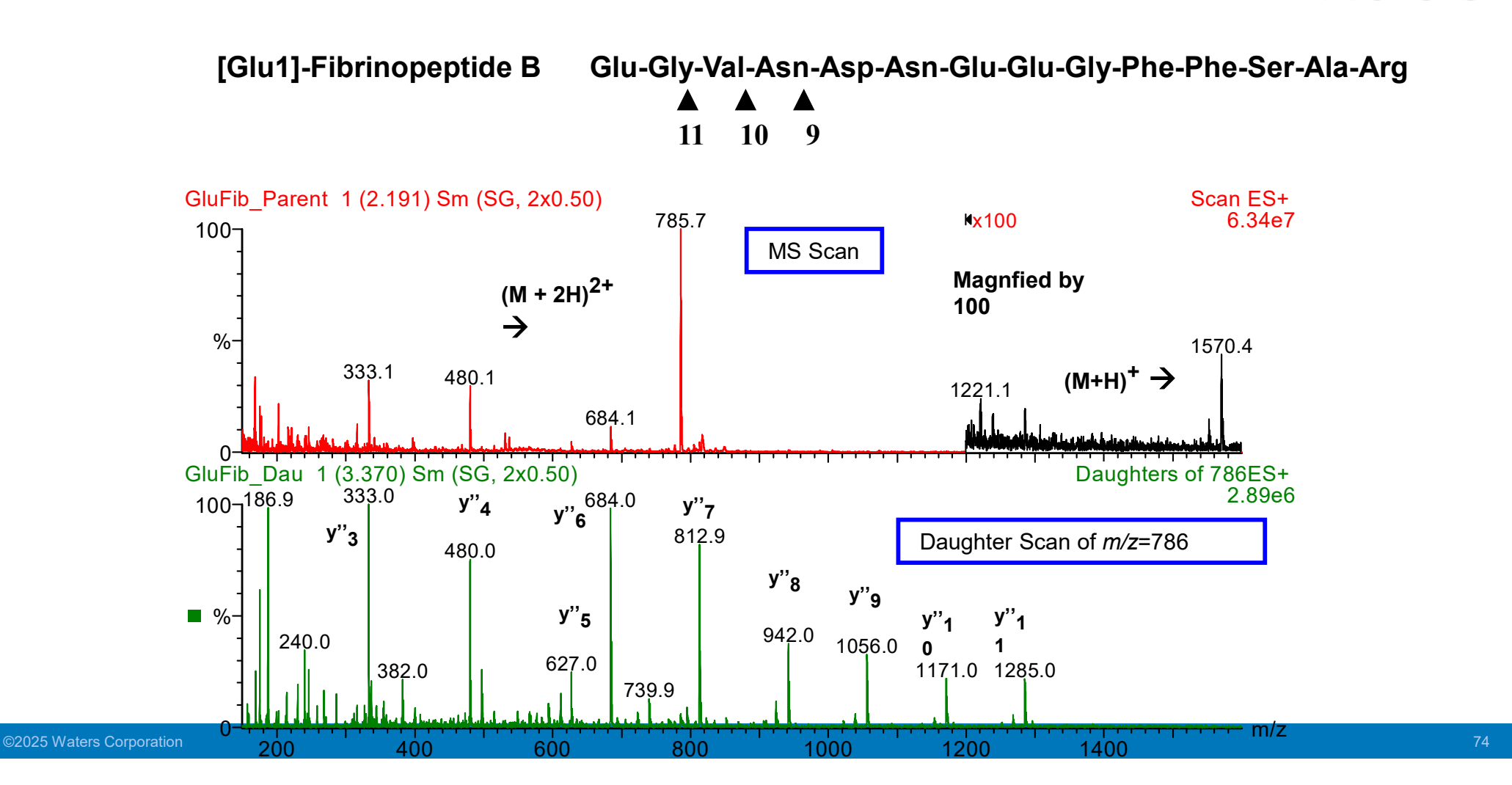

### Multiple Reaction Monitoring (MRM)

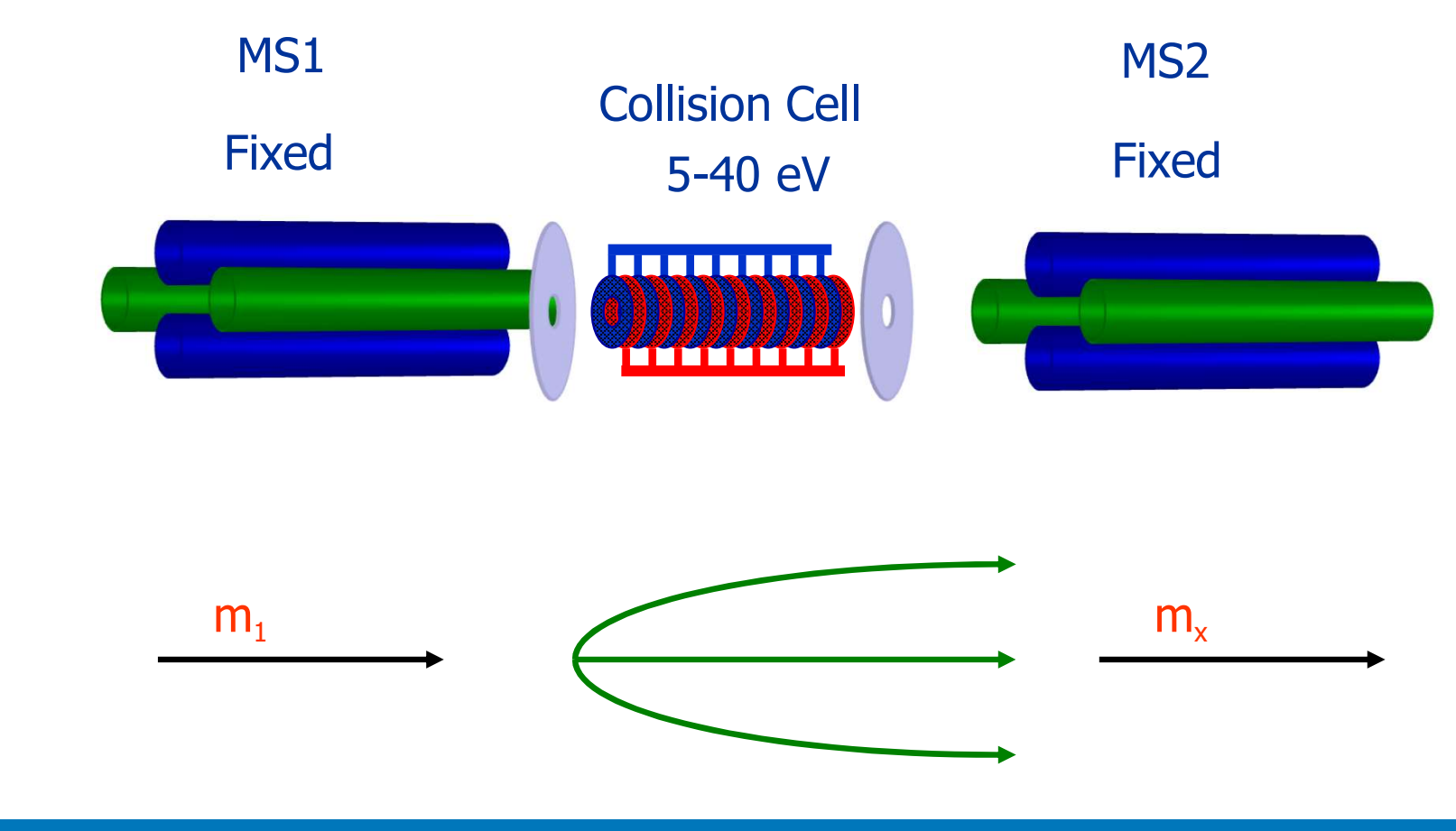

SIR of Two Compounds

#### Mixlso\_1G14\_022 SIR of 1 Channel ES+ TIC 5.95e6 1.31 100 From a Sample that is 60 ng/mL Ketoprofen 60 ng/mL Fenbufen % Ketoprofen Fenbufen 0.80 0. Time 0.90 1.00 1.10 1.20 1.30 MixIso\_1G14\_023 SIR of 1 Channel ES+ 1.31 TIC 100 6.03e6 From a Sample that is 60 ng/mL Ketoprofen 6 ng/mL Fenbufen %-Ketoprofen Fenbufen ?? Time 1.70 0

0.80

0.90

1.00

1.10

1.20

1.30

1.40

1.50

1.60

Fenbufen

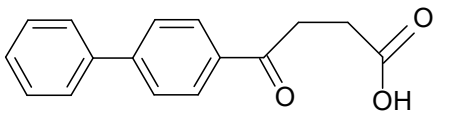

Ketoprofen

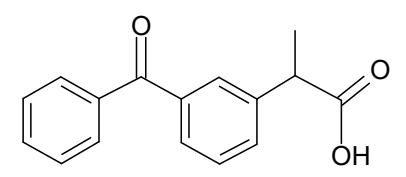

Both have a MW of 254

Waters™

## Waters™

#### Comparing MRM and SIR

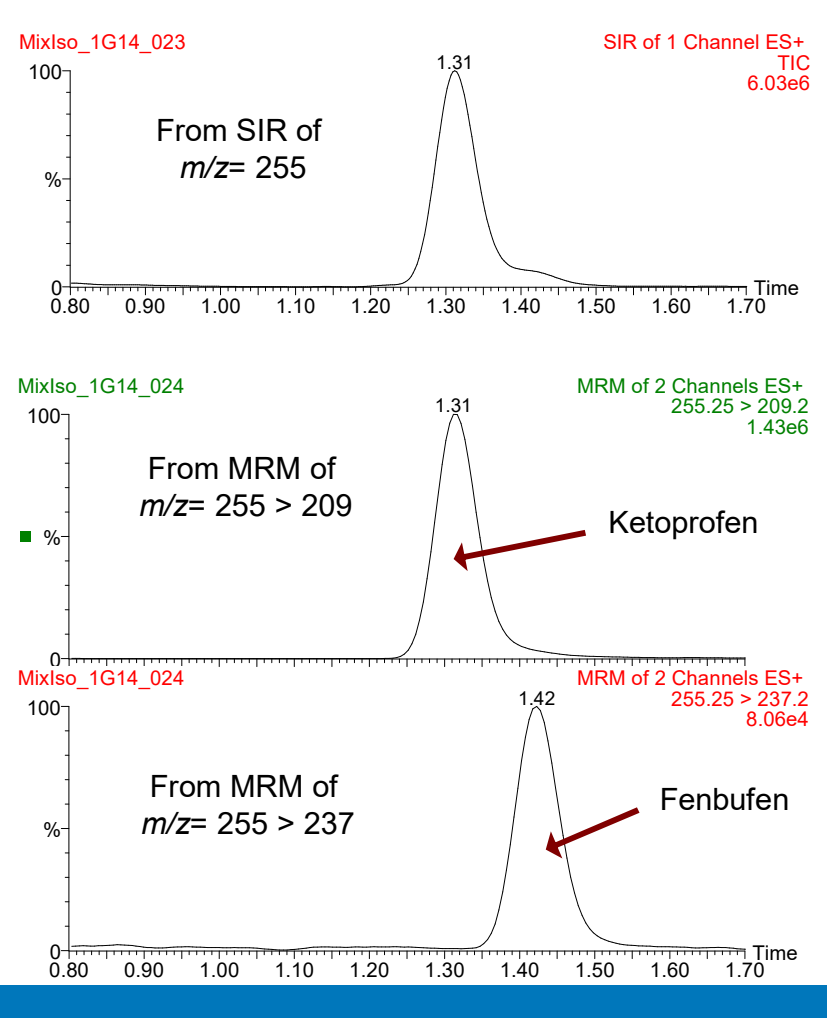

©2025 Waters Corporation

77

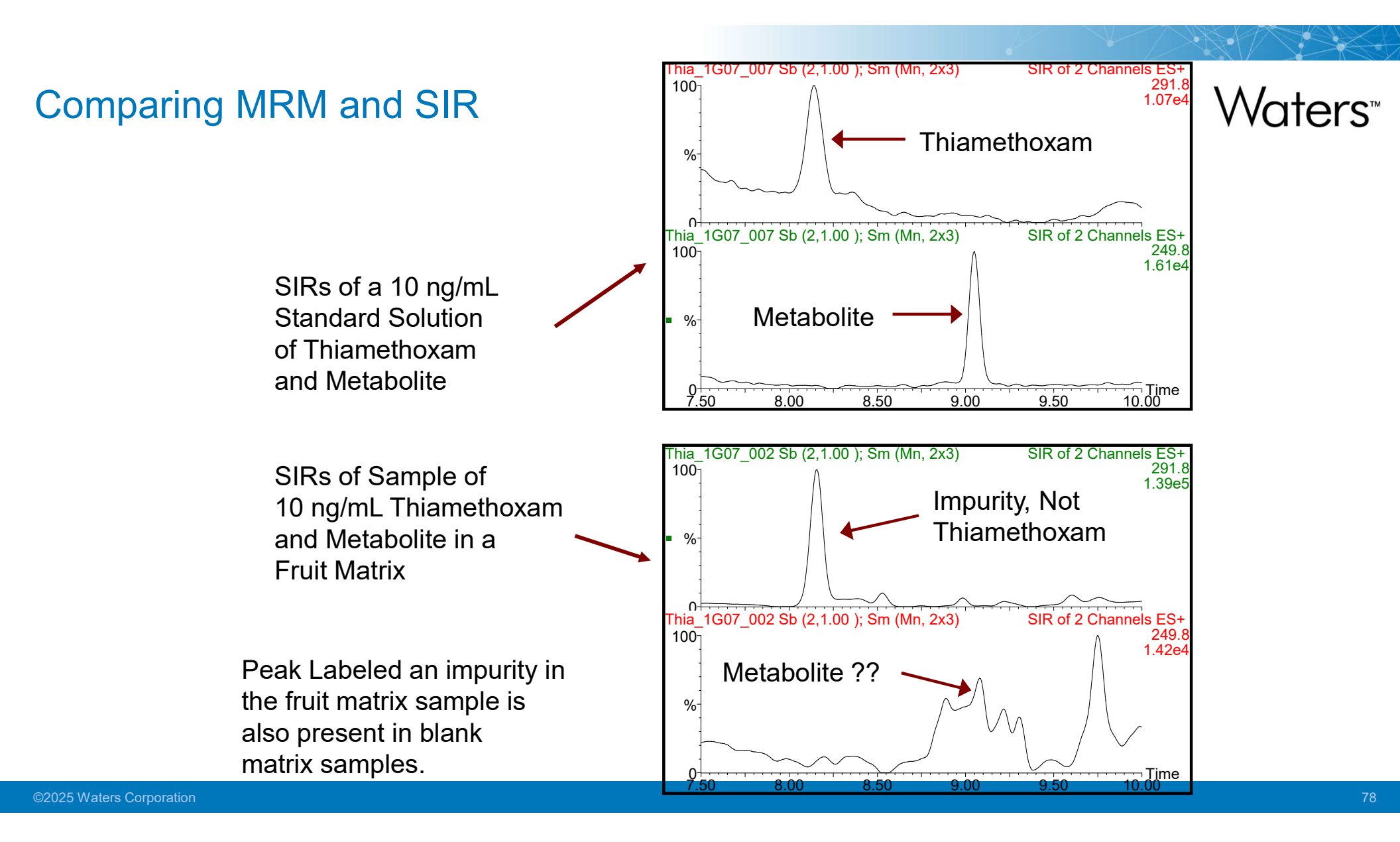

#### Comparing MRM and SIR

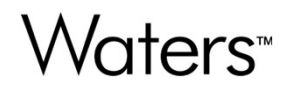

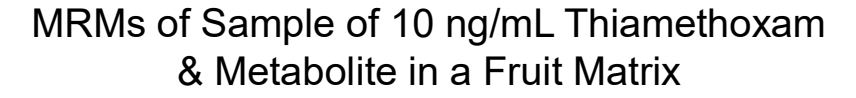

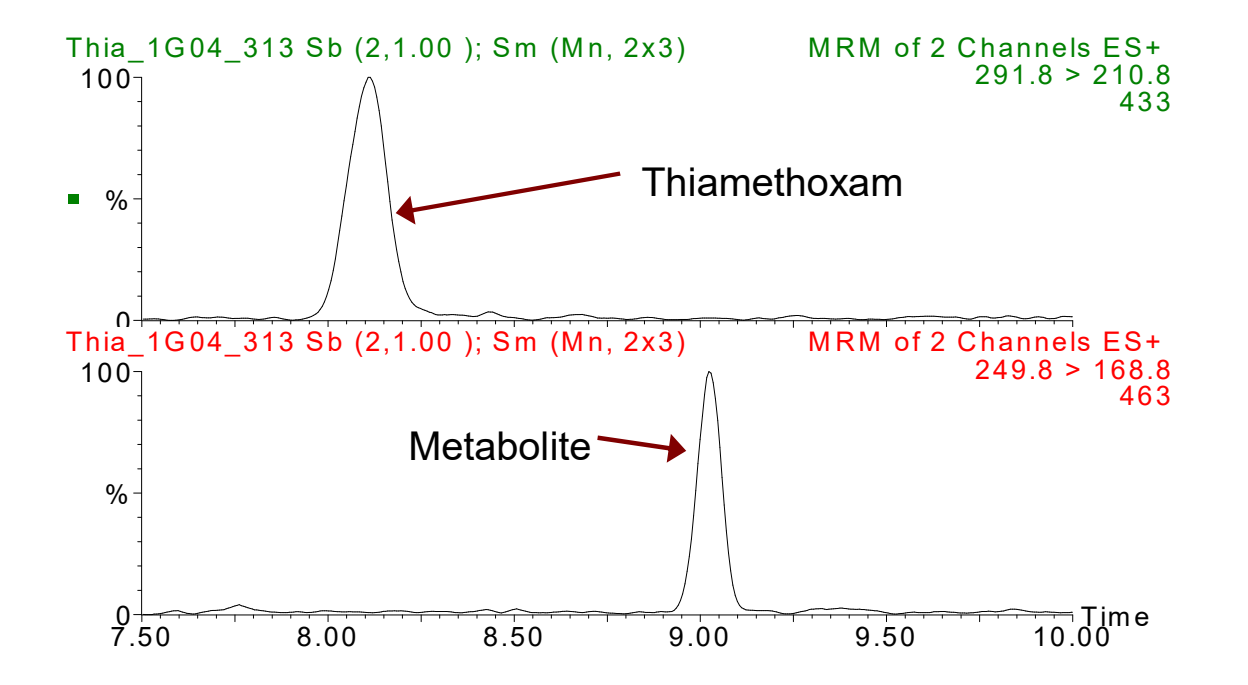

Peaks Labeled as Thiamethoxam and Metabolite are not Present in Blank Matrix Samples

#### Precursor Ion Analysis (Parent Scan)

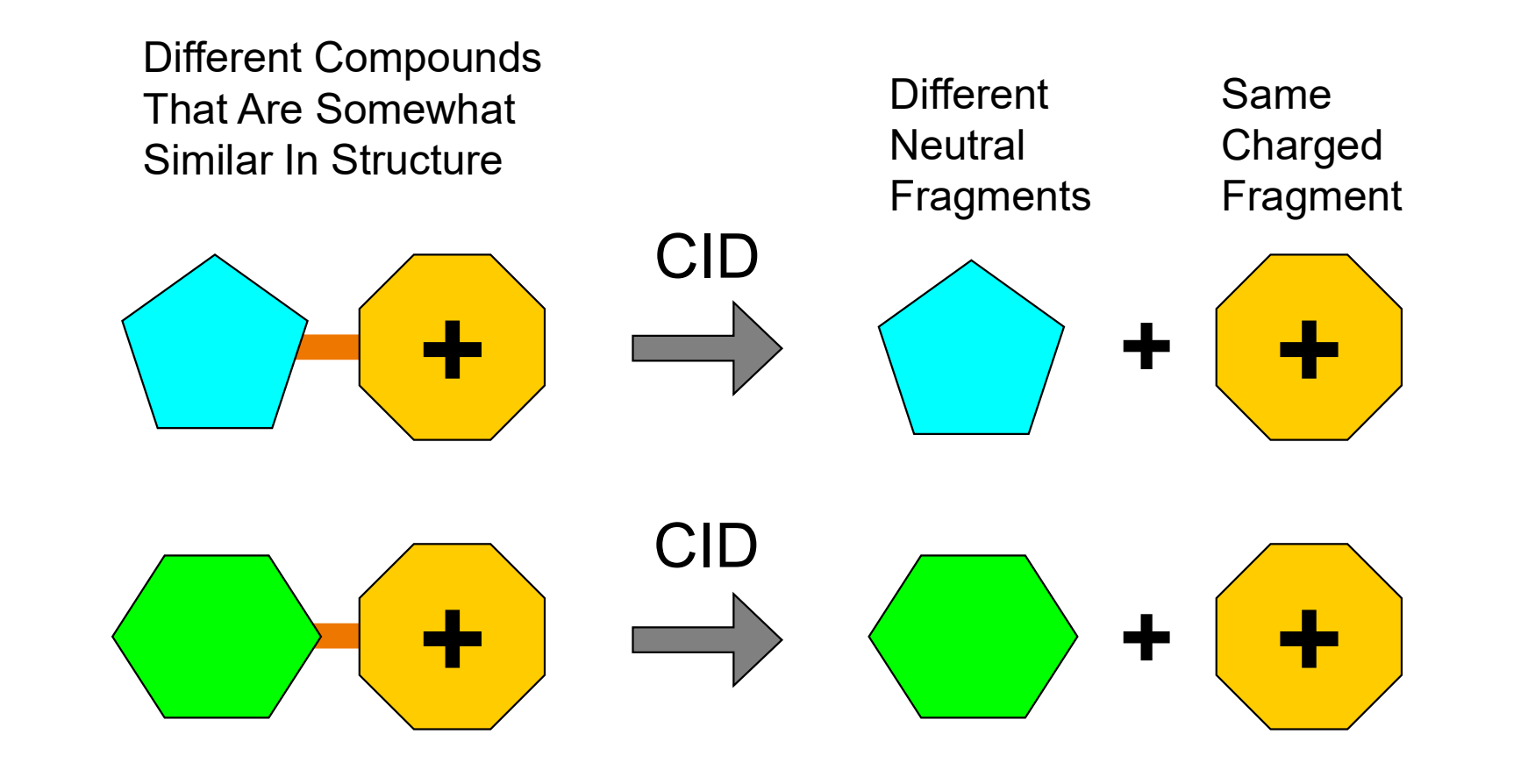

#### **Precursor Ion Analysis**

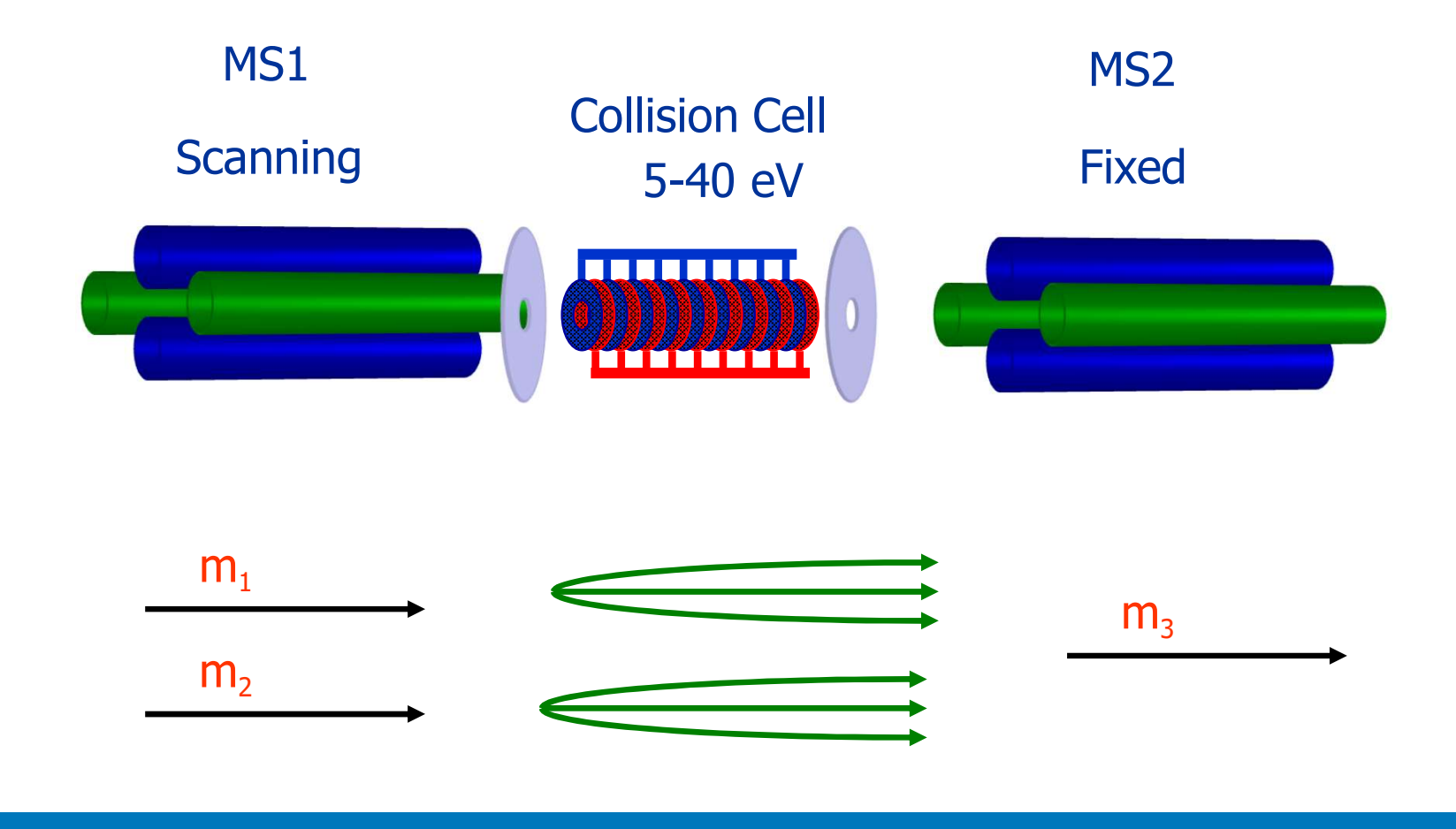

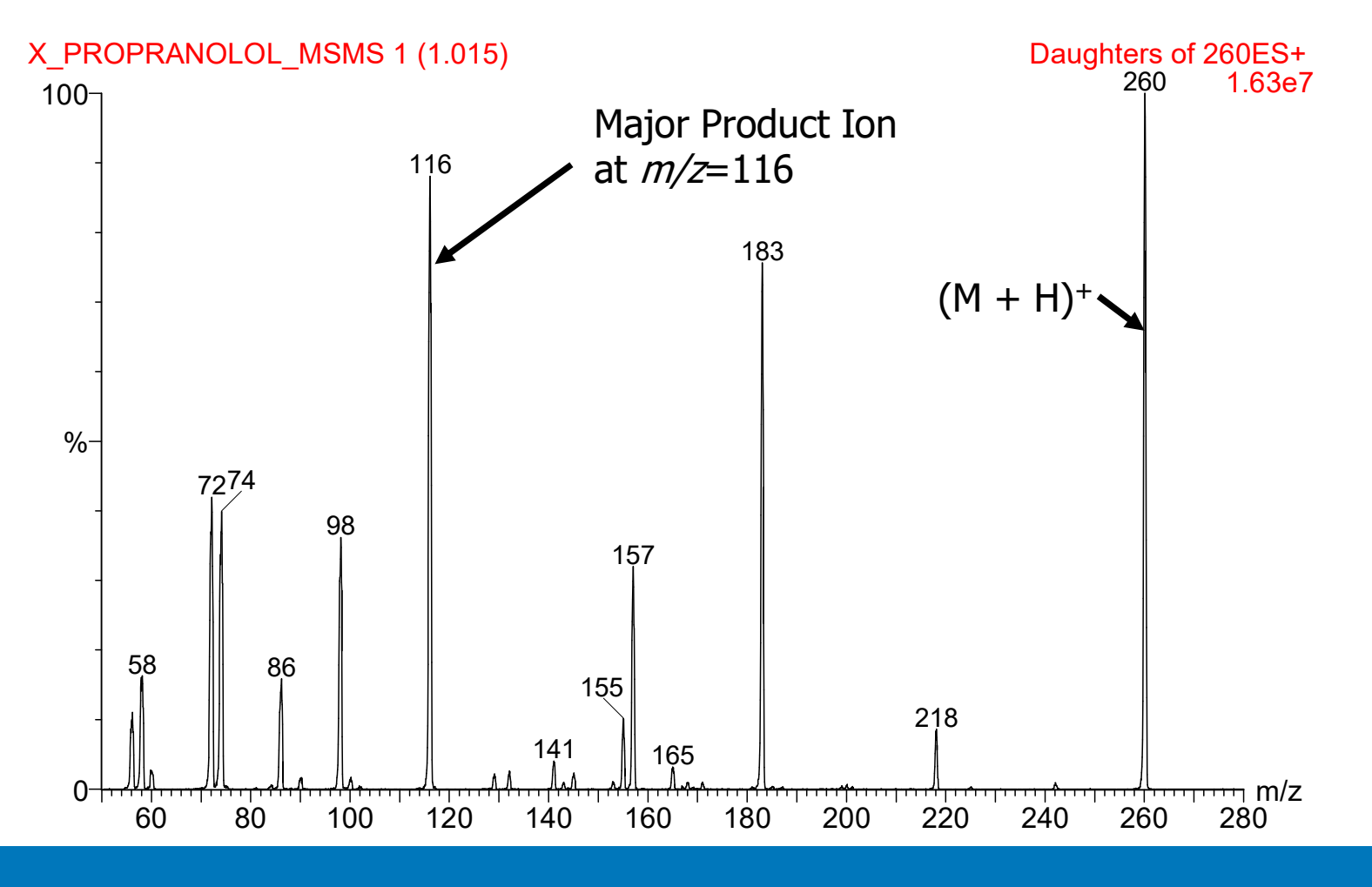

©2025 Waters Corporation

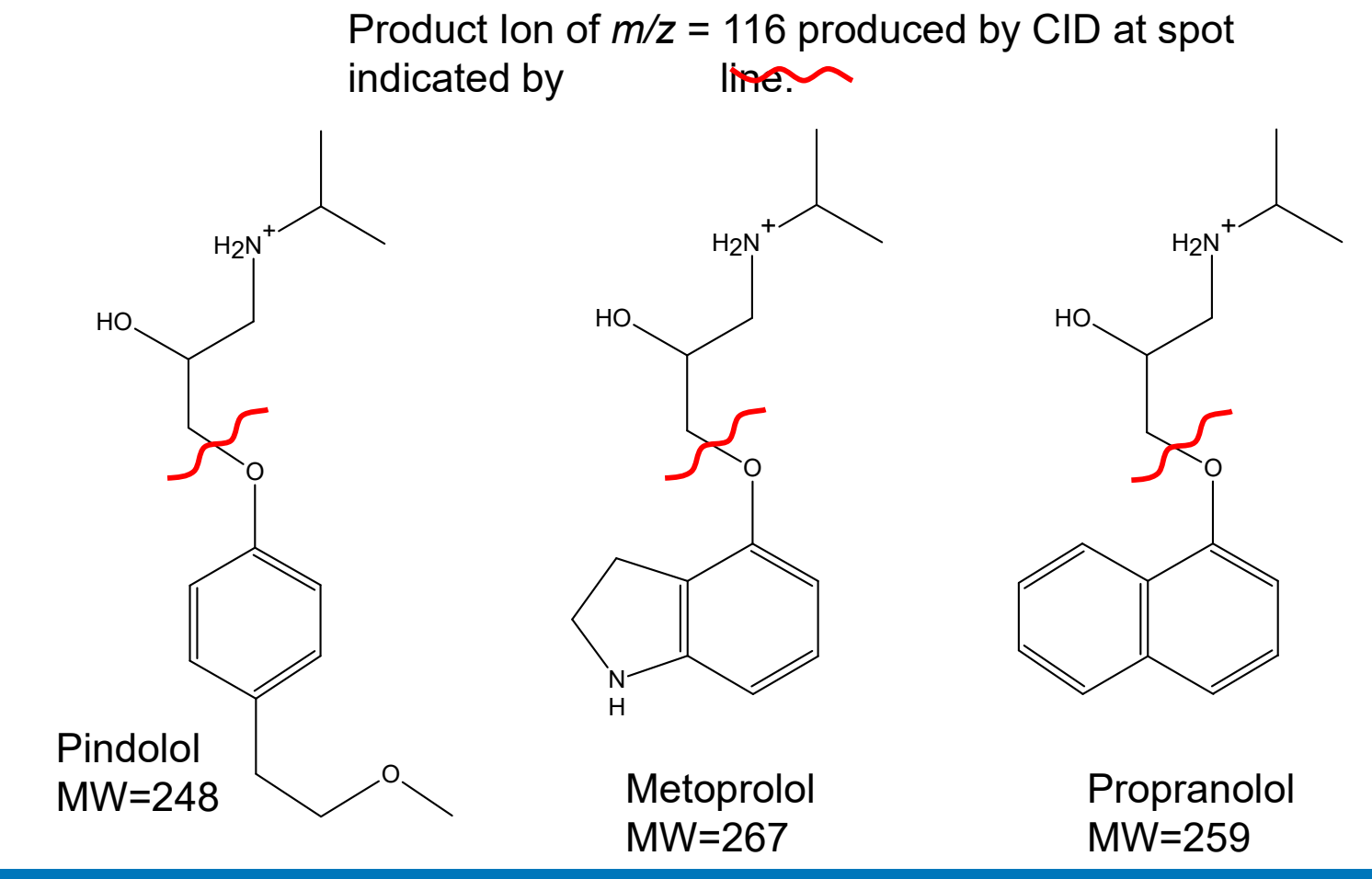

©2025 Waters Corporation

Waters<sup>™</sup>

For example, this is a MS Scan from a mixture of components.

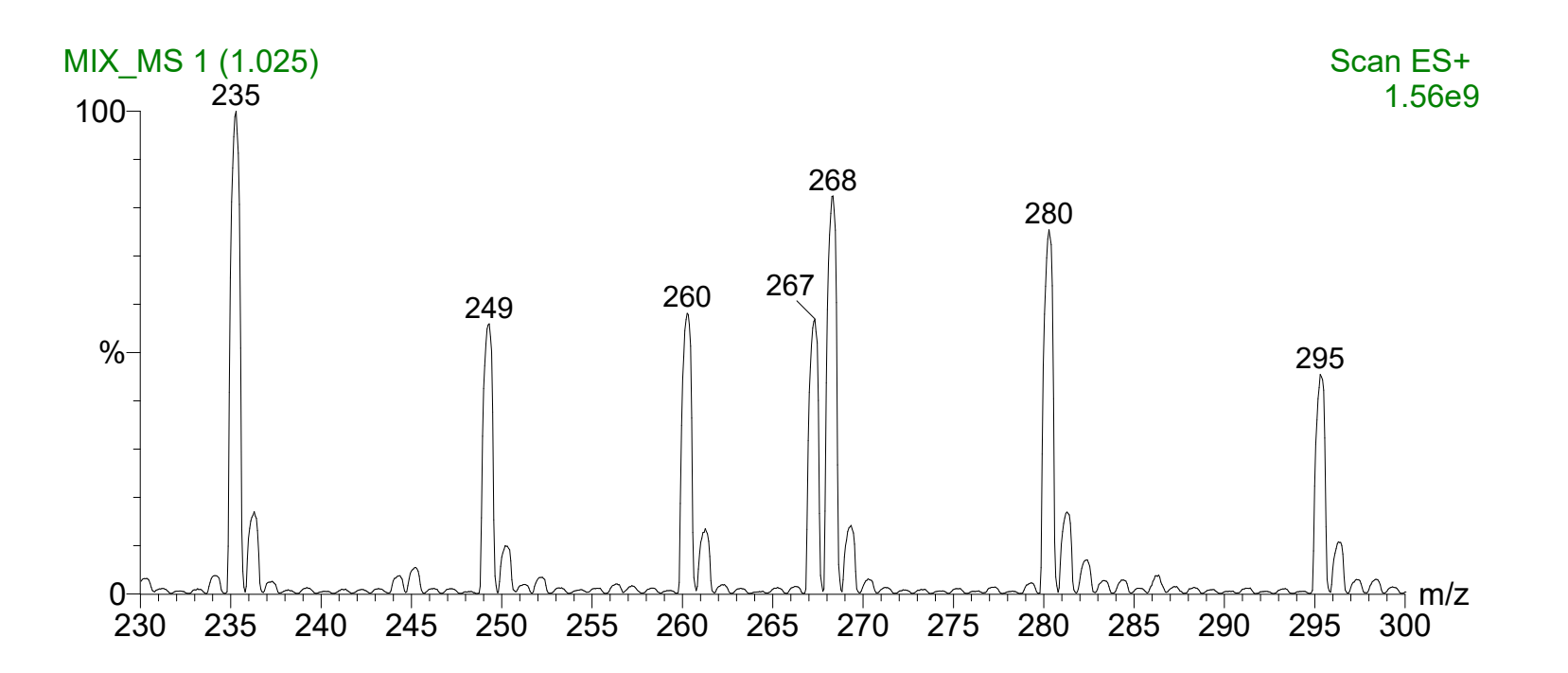

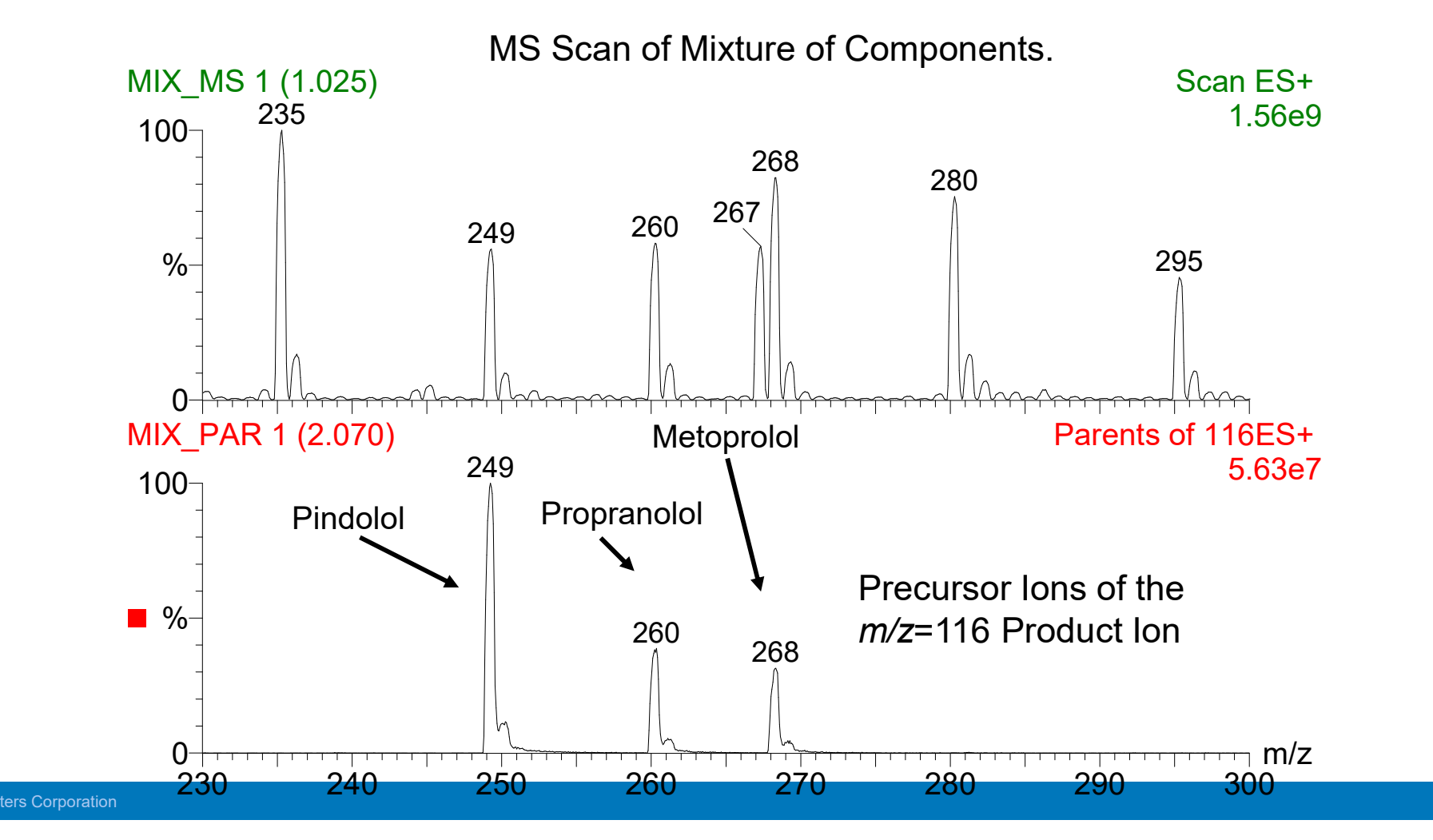

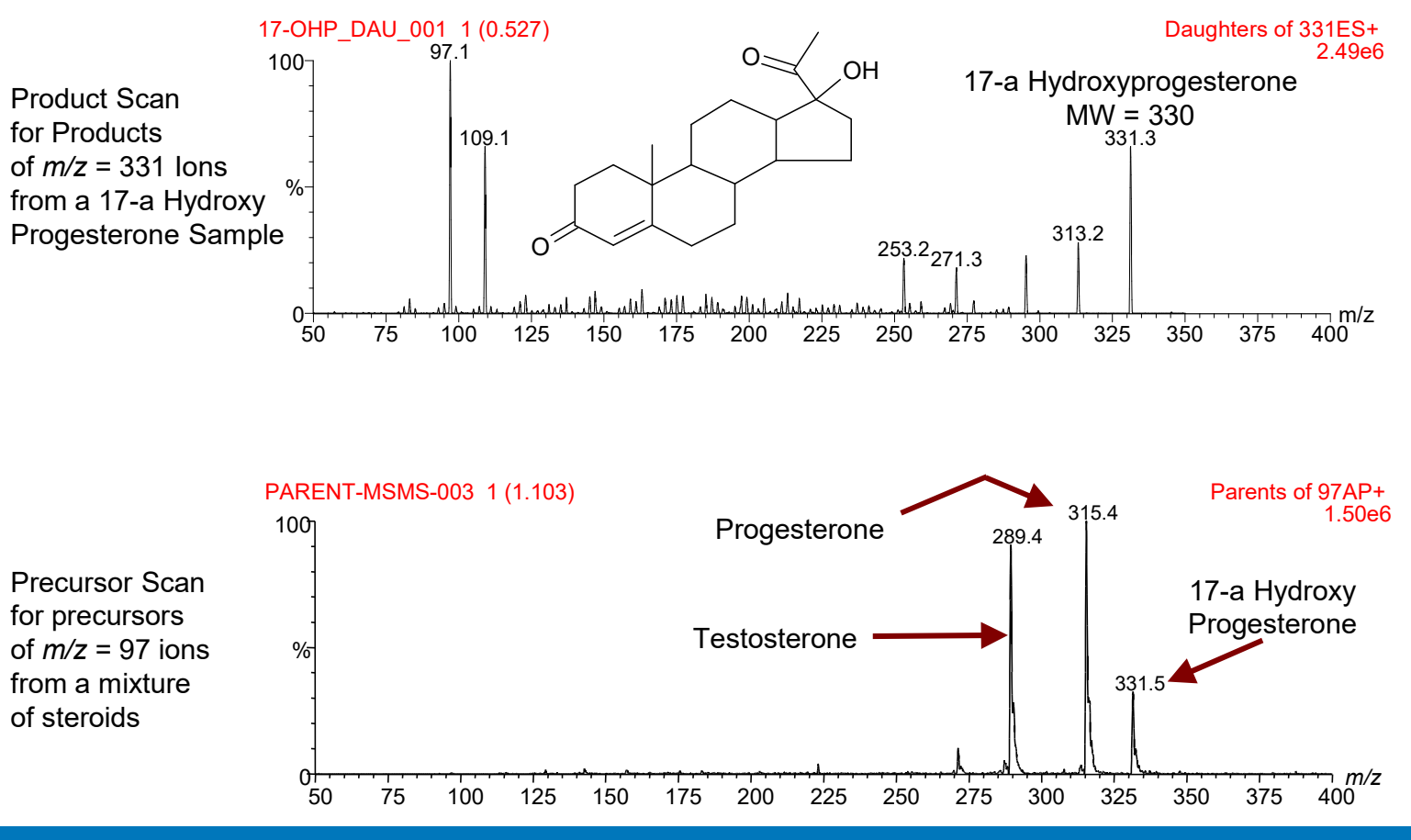

#### **Neutral Loss Analysis**

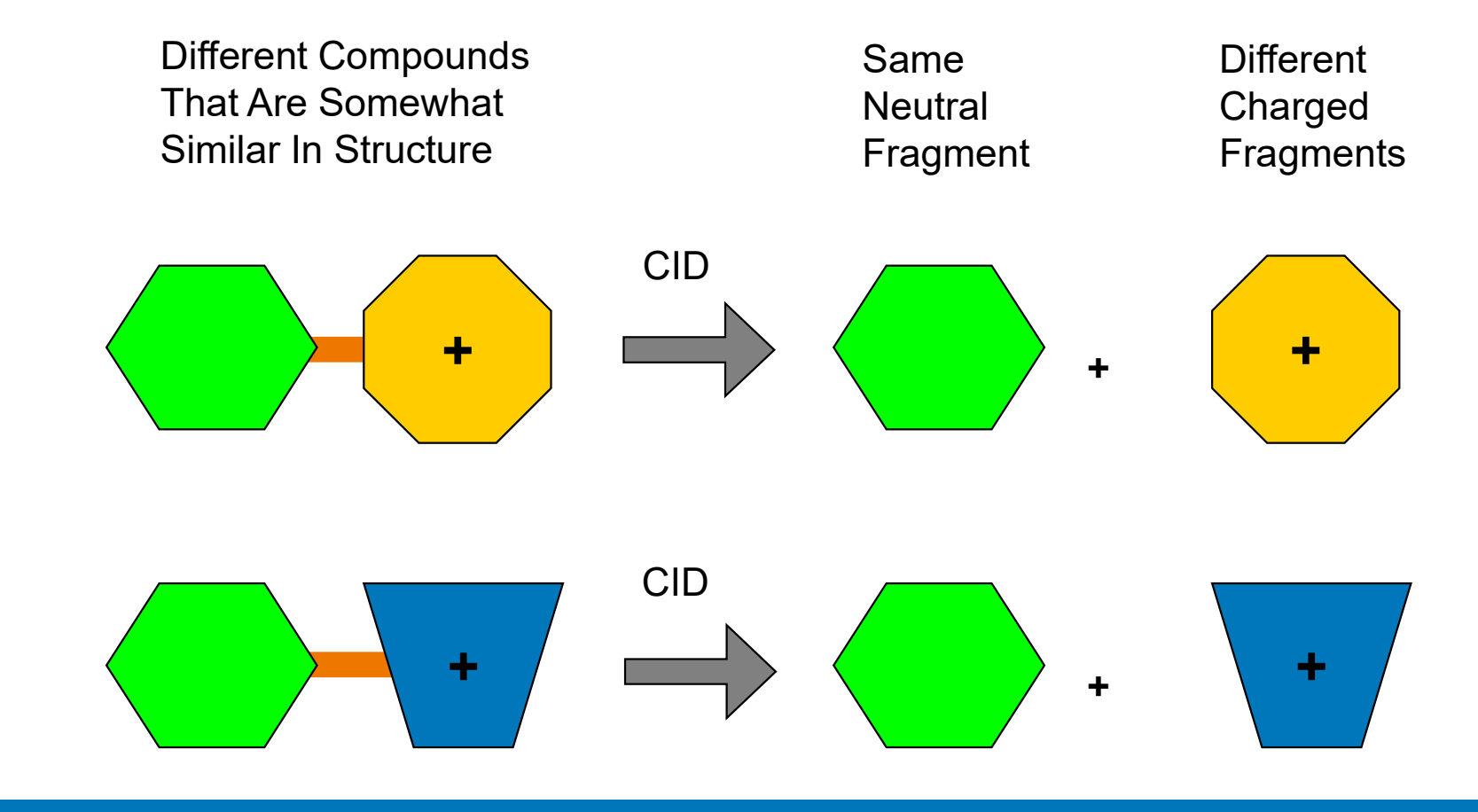

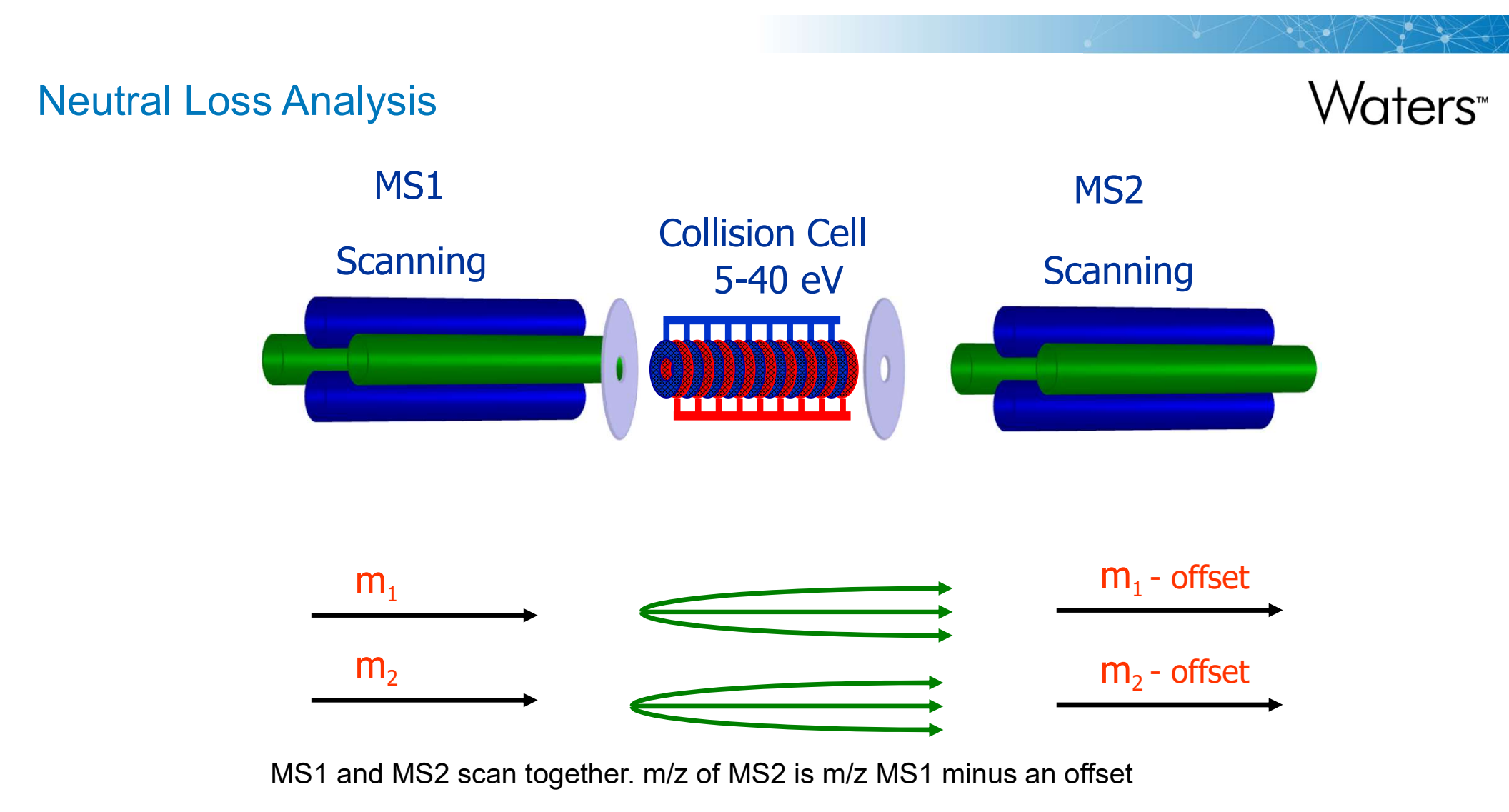

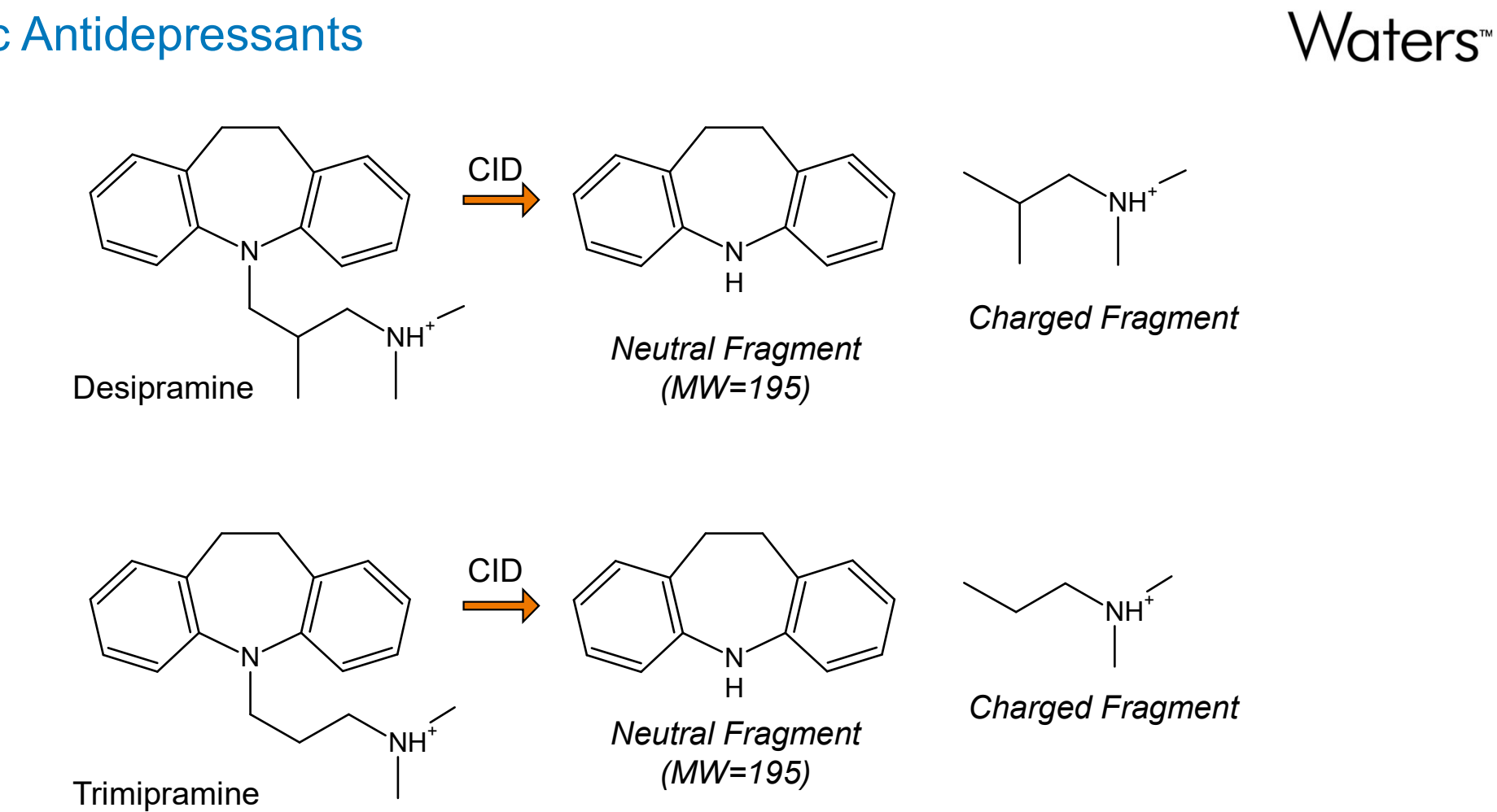

#### **Tricyclic Antidepressants**

#### Neutral Loss Analysis Example

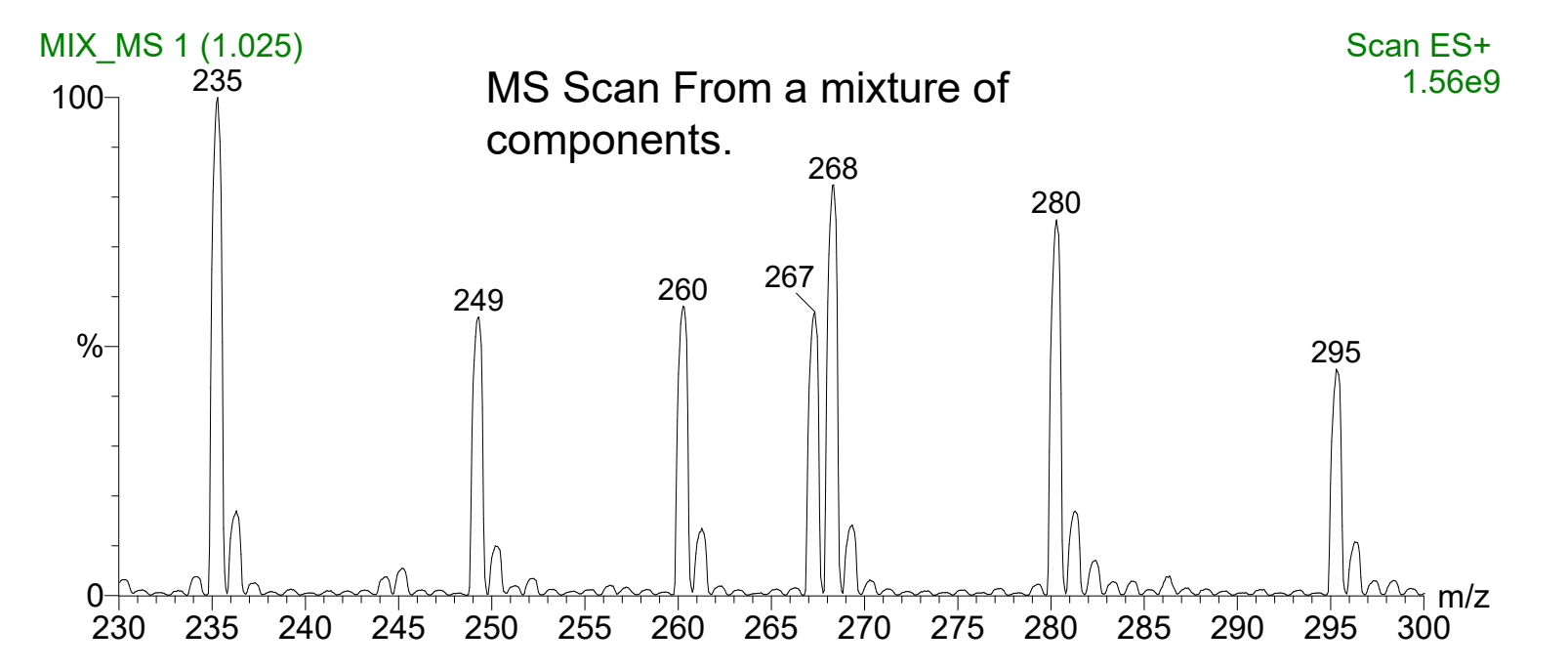

#### Neutral Loss Analysis Example

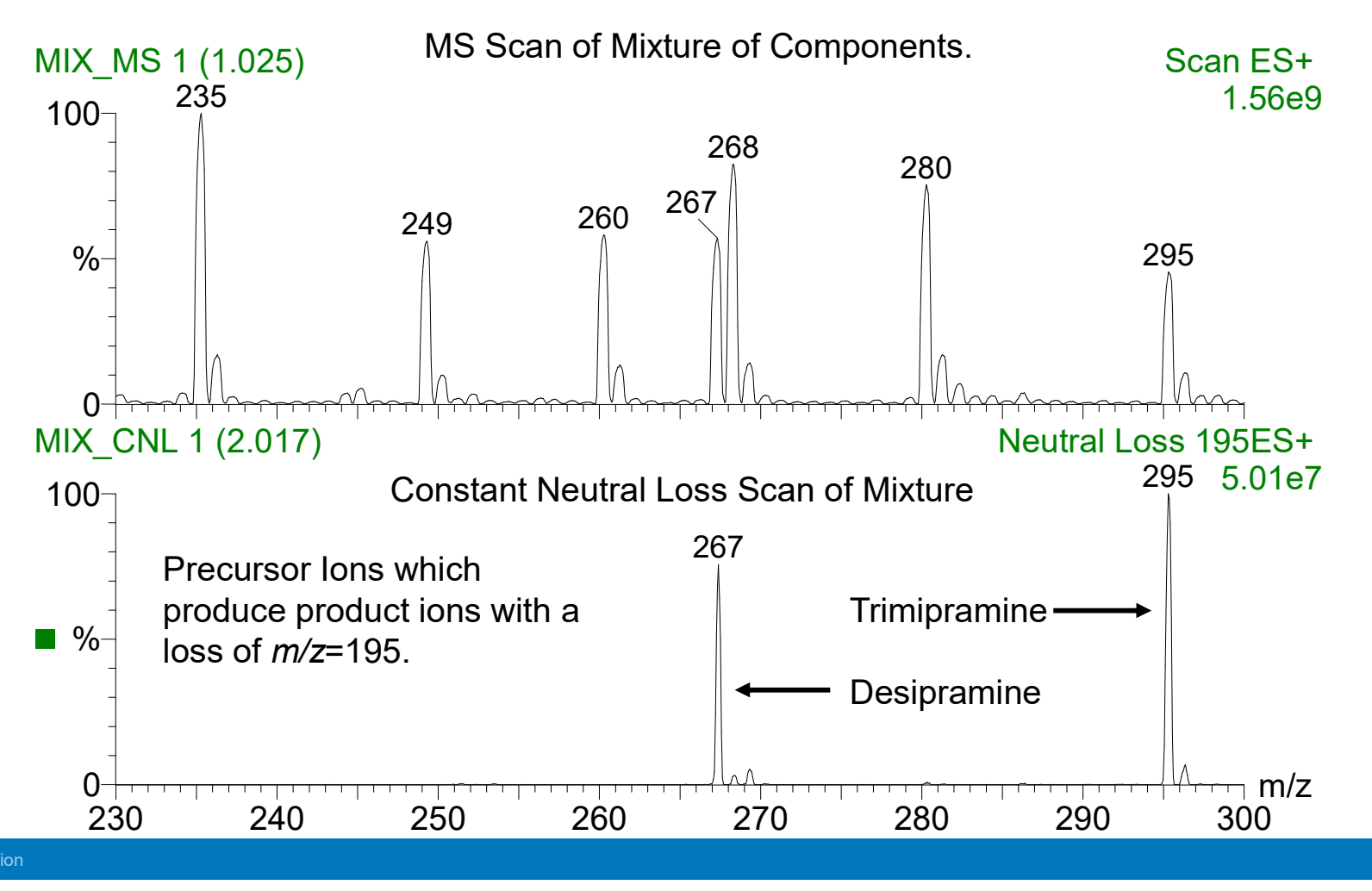

#### Neutral Loss Analysis Example

## Waters<sup>™</sup>

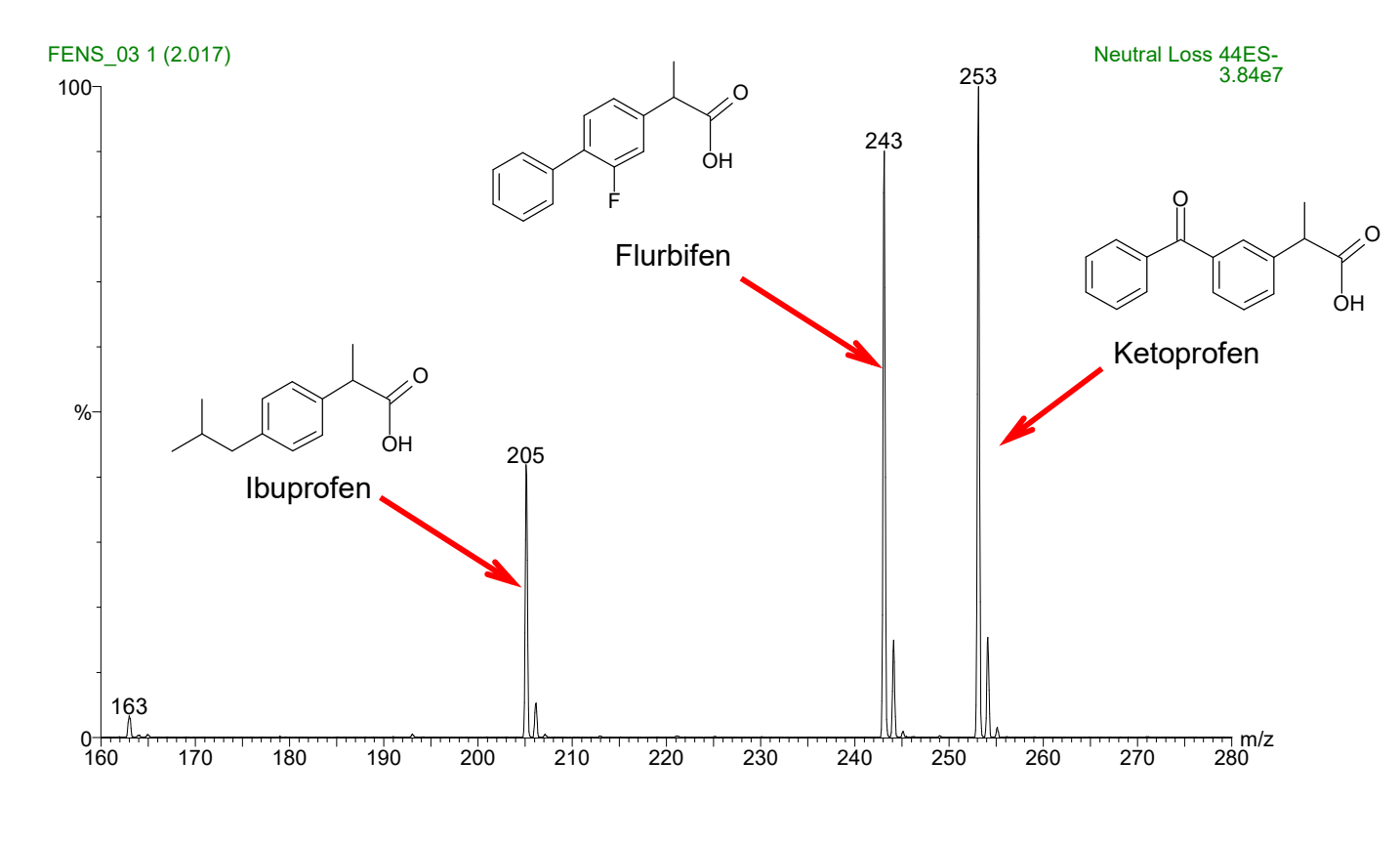

Negative Electrospray Neutral Loss Analysis for loss of m/z = 44 Da from a Mixture of Compounds

#### Neutral Loss Analysis of Amino Acids by MS/MS

Waters™

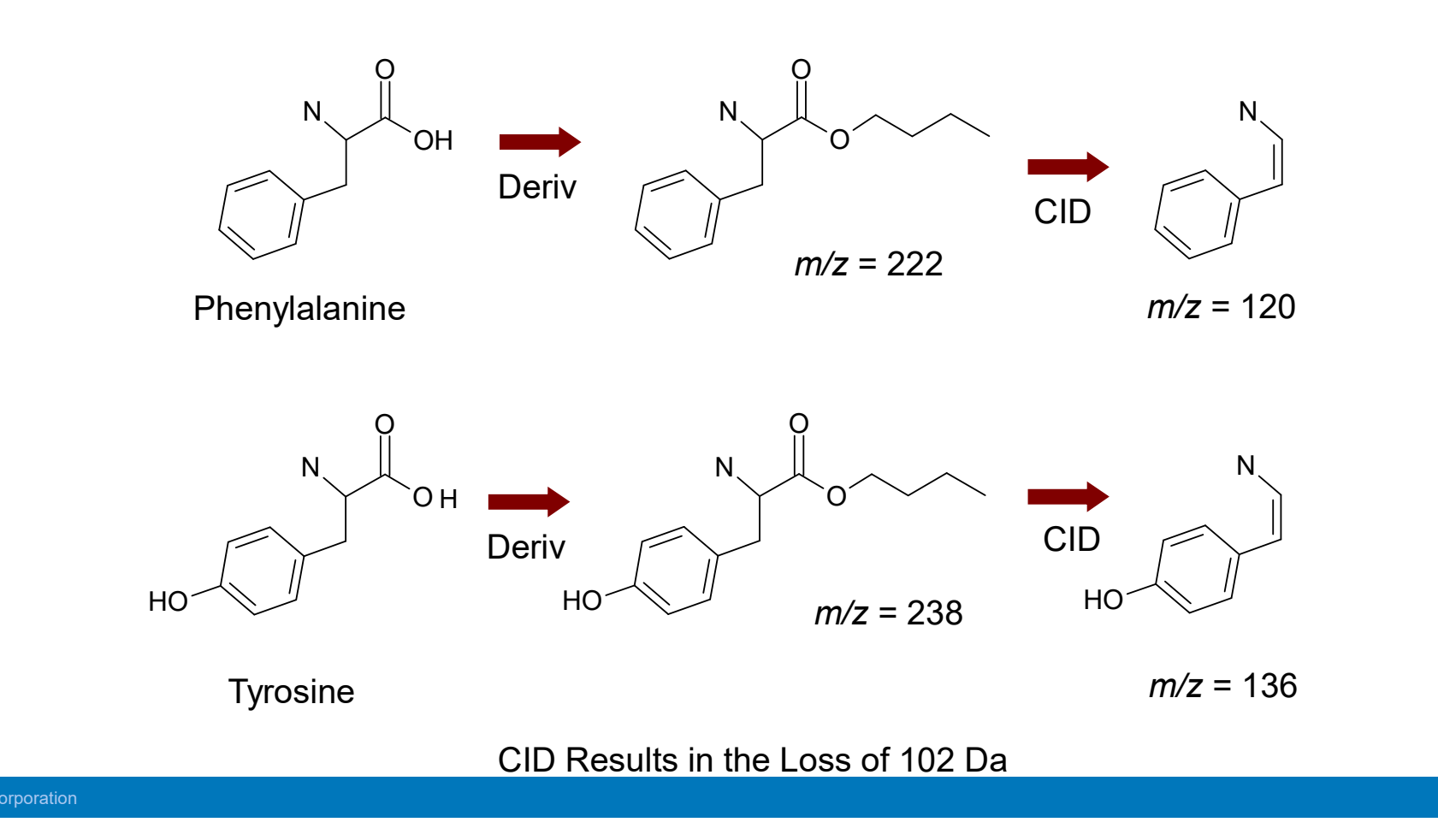

#### Neutral Loss Analysis of Amino Acids by MS/MS

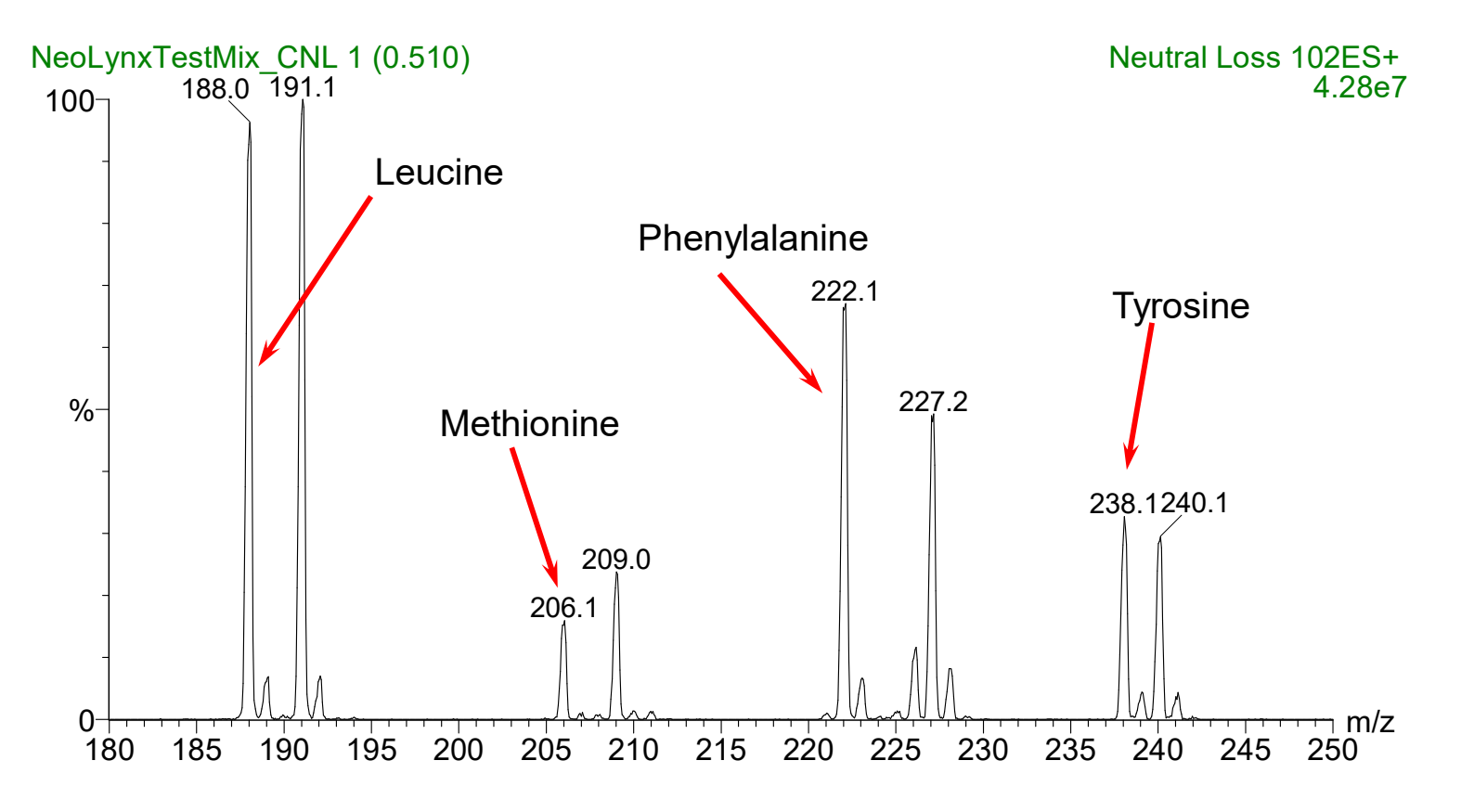

Other peaks are from deuterated forms of these amino acids

#### Survey Scan

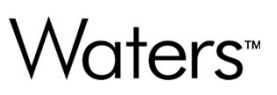

- Automatically generates product ion spectra for any components found
- Various triggers can be used
  - MS full scanning
  - Parent ion scanning
  - Neutral loss scanning
- MS and MS/MS data is provided with only one injection, usually on the column.
- MS data is collected until a parent ion of interest elutes.
- MS/MS data for that parent is recorded until the set time or the intensity threshold is reached.
- MS data is collected until another parent ion of interest elutes.

#### Survey Scan: Screening of Precursor Ion

- Screening of the parent ion fragment can be achieved by:
  - Relative or absolute intensity of a spectrum
  - Specifying included ions or an m/z range
  - Specifying excluded ions or an m/z range
  - Charge state

#### Survey Scan: Requirements

- m/z range to scan for MS analysis
- m/z range to scan for MS/MS analysis
- Any masses to include or exclude
- Collision energy required for proper fragmentation

#### Survey Scan Example Chromatogram

SSB02JUN08\_011

100-

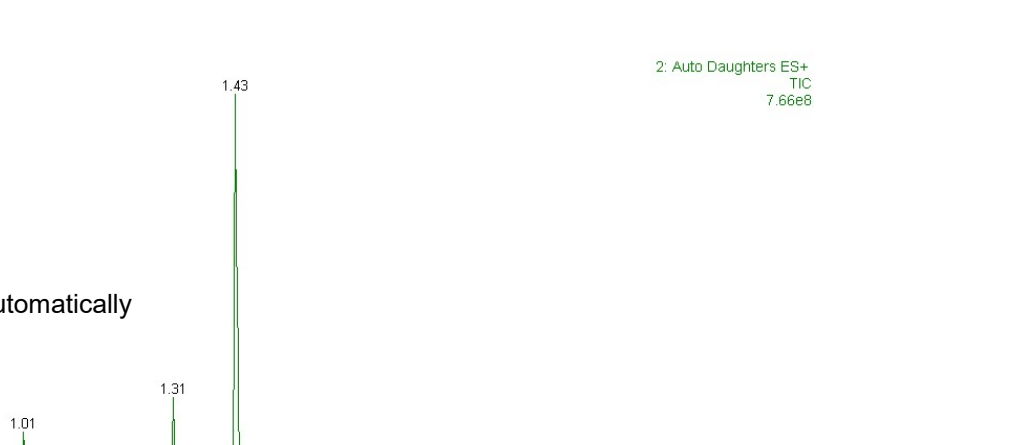

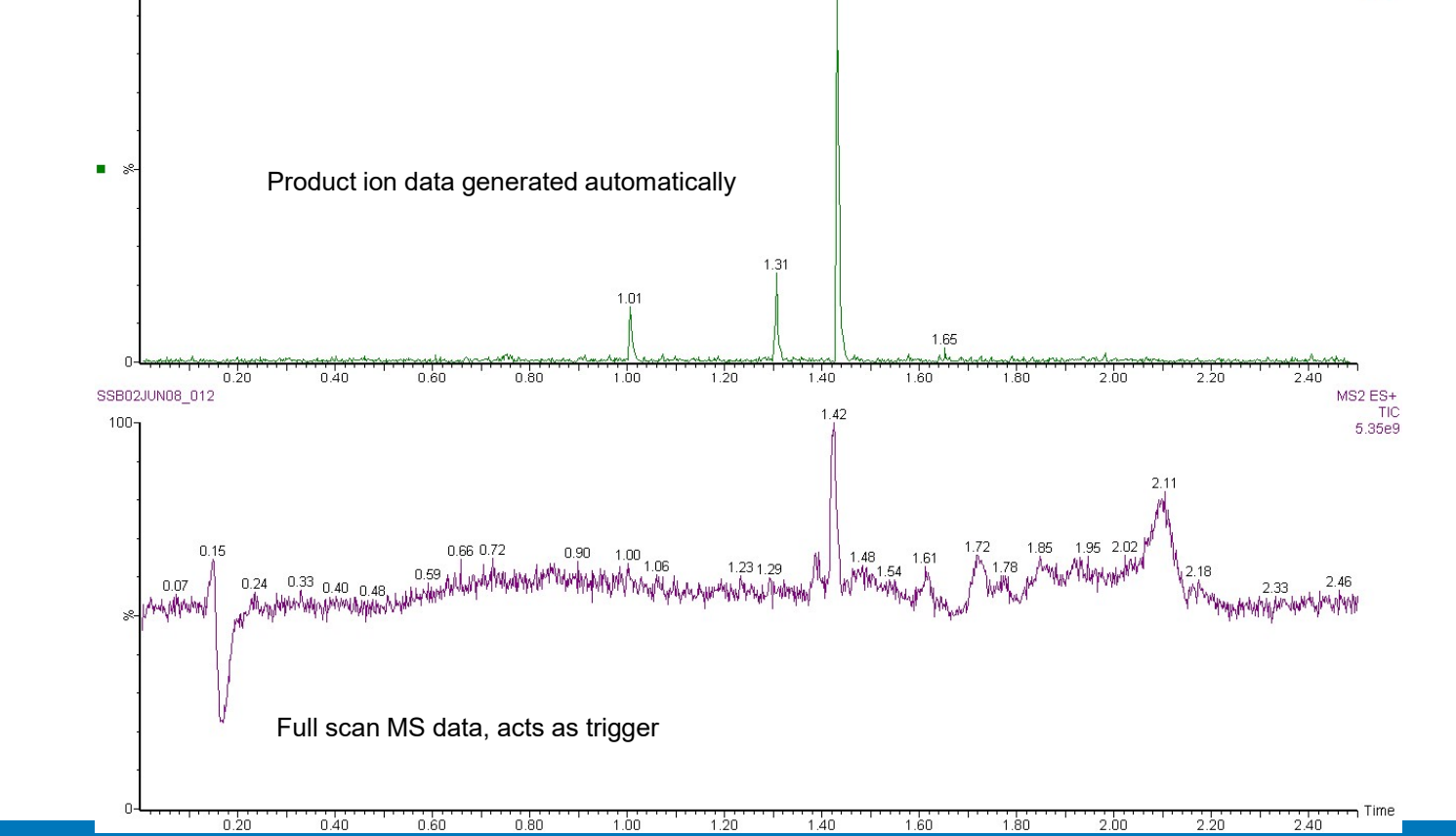

#### Survey Scan Example Spectra

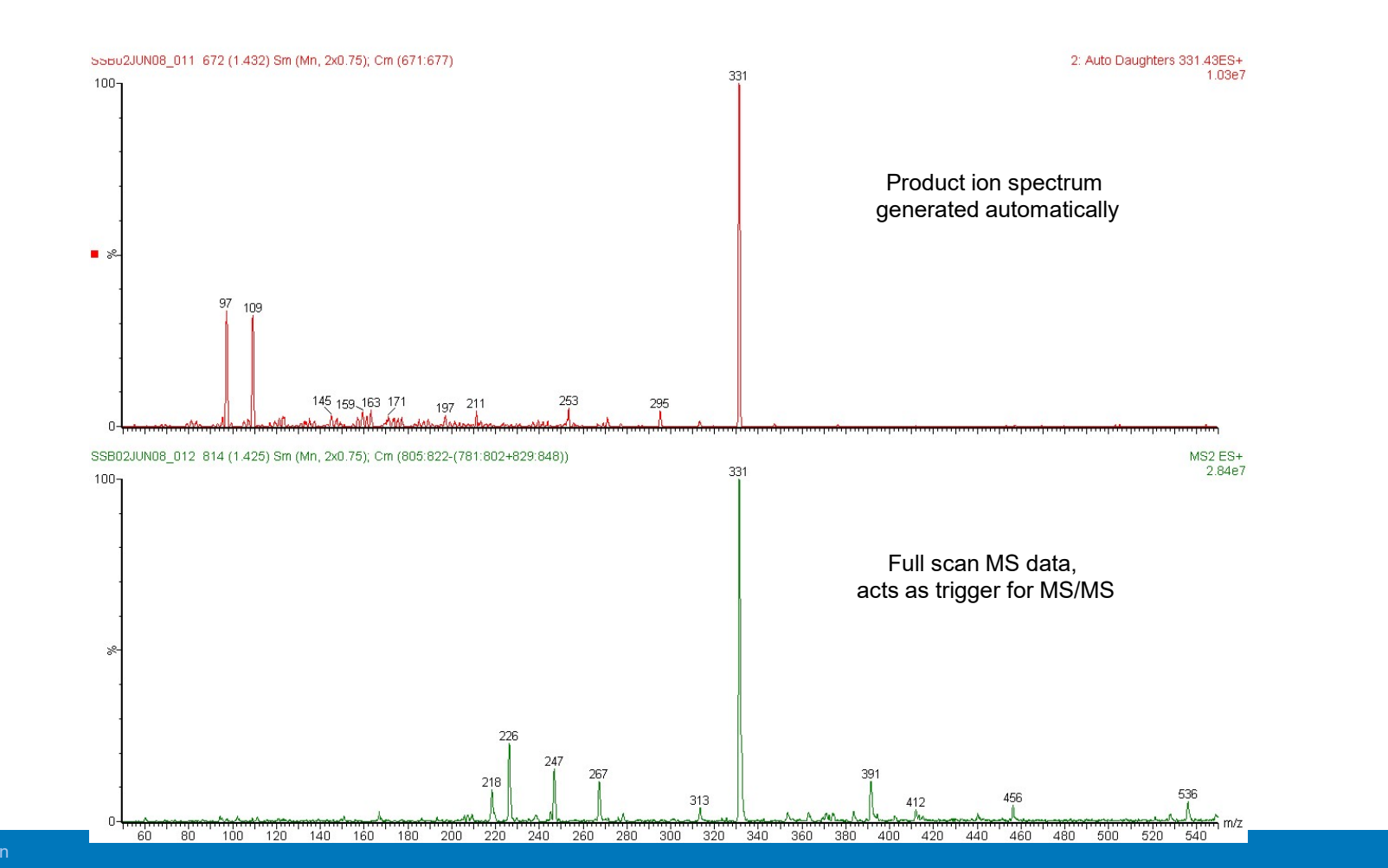

Waters™

| Summary | /                                     | Instrument component        |                |                             |                                                     |
|---------|---------------------------------------|-----------------------------|----------------|-----------------------------|-----------------------------------------------------|
|         | Scan type                             | MS1                         | Collision cell | MS2                         | Data type                                           |
|         | MS1 scan                              | Scan                        | Inactive       | Rf only (acts as ion guide) | Qualitative                                         |
|         | MS scan                               | Rf only (acts as ion guide) | Inactive       | Scan                        | Qualitative                                         |
|         | SIR                                   | Mass filter                 | Inactive       | Rf only (acts as ion guide) | Quanitative                                         |
|         | Product ion (daughter) scan           | Mass filter                 | Active         | Scan                        | Qualitative                                         |
|         | Precursor ion (parent) scan           | Scan                        | Active         | Mass filter                 | Usually<br>Qualitative,<br>sometimes<br>Quanitative |
|         | Multiple reaction monitoring<br>(MRM) | Mass filter                 | Active         | Mass filter                 | Quanitative                                         |
|         | Neutral loss                          | Scan                        | Active         | Scan                        | Usually<br>Qualitative,<br>sometimes<br>Quanitative |

# Waters™

In

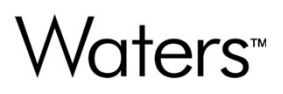

## **Chapter Three**

## IntelliStart<sup>™</sup> Console

#### **MS Console**

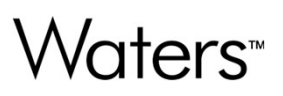

- Xevo TQ-S micro functions
  - IntelliStart
  - Manual Optimization
  - MS Display
  - Interactive Fluidics
- Sample Tune and Develop Method
- Instrument Setup and Calibration

#### **MS Console**

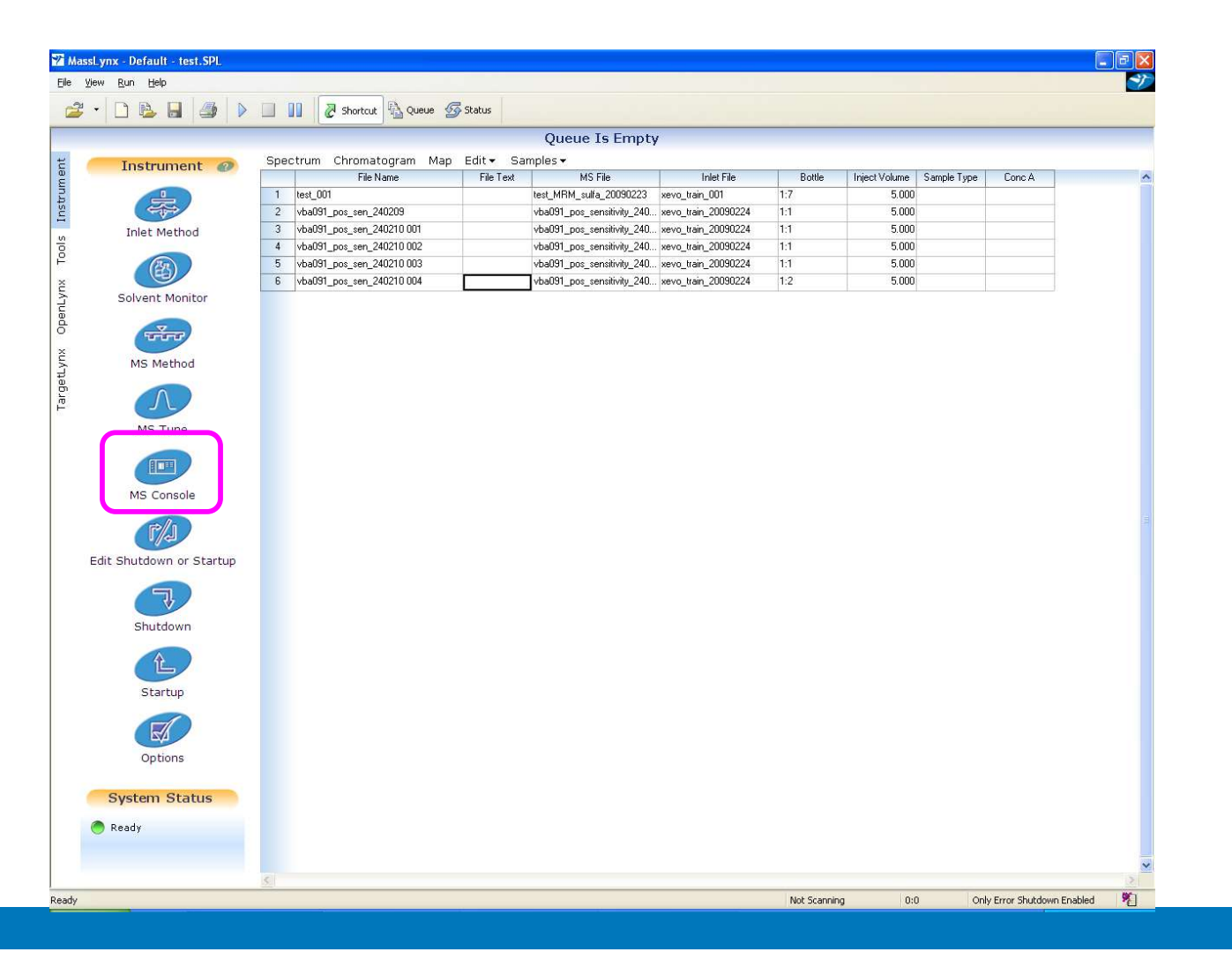

©2025 Waters Corporation

Waters™

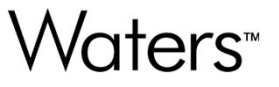

#### Xevo TQ-S micro Console View

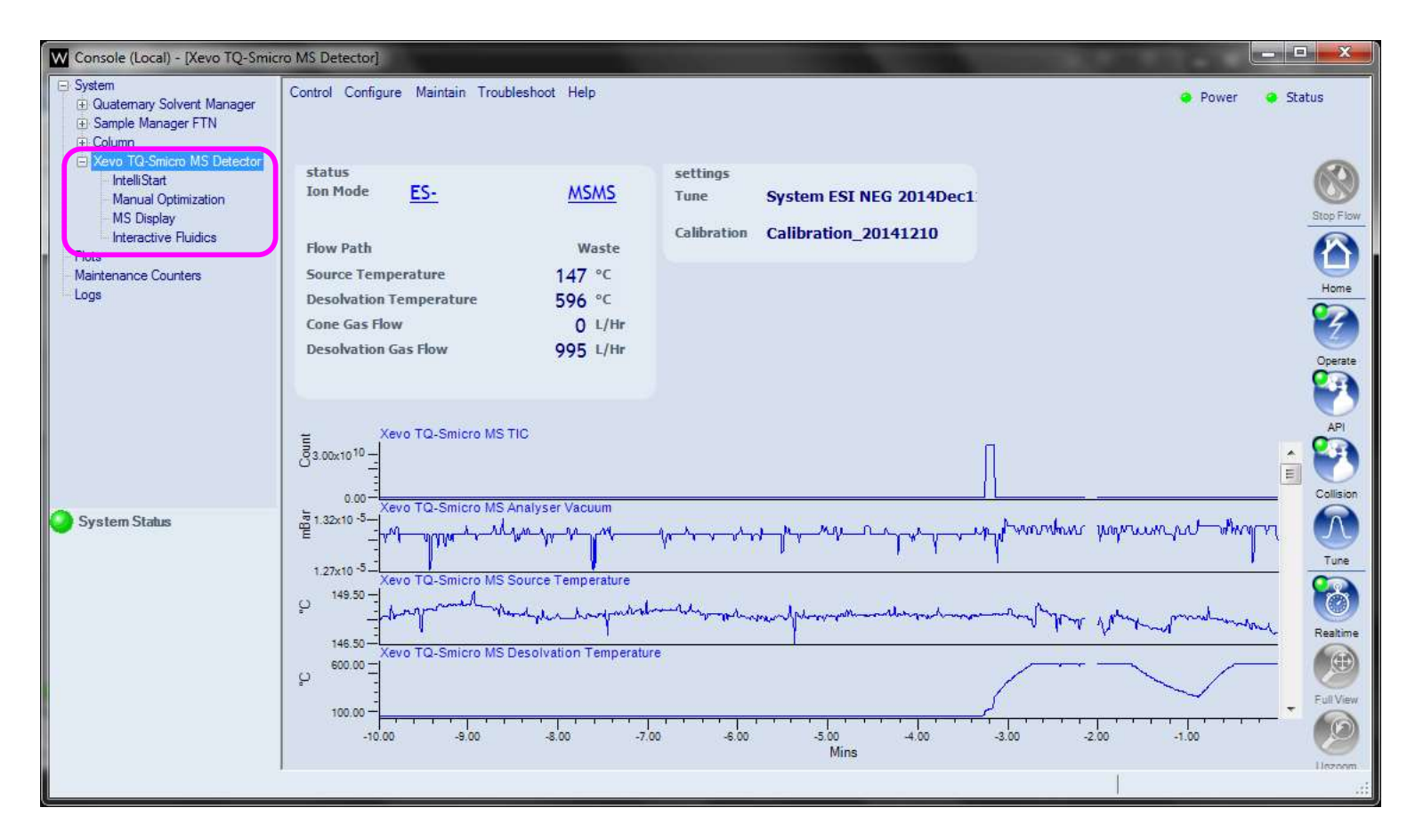

## Waters<sup>™</sup>

#### Xevo TQ-S micro – IntelliStart

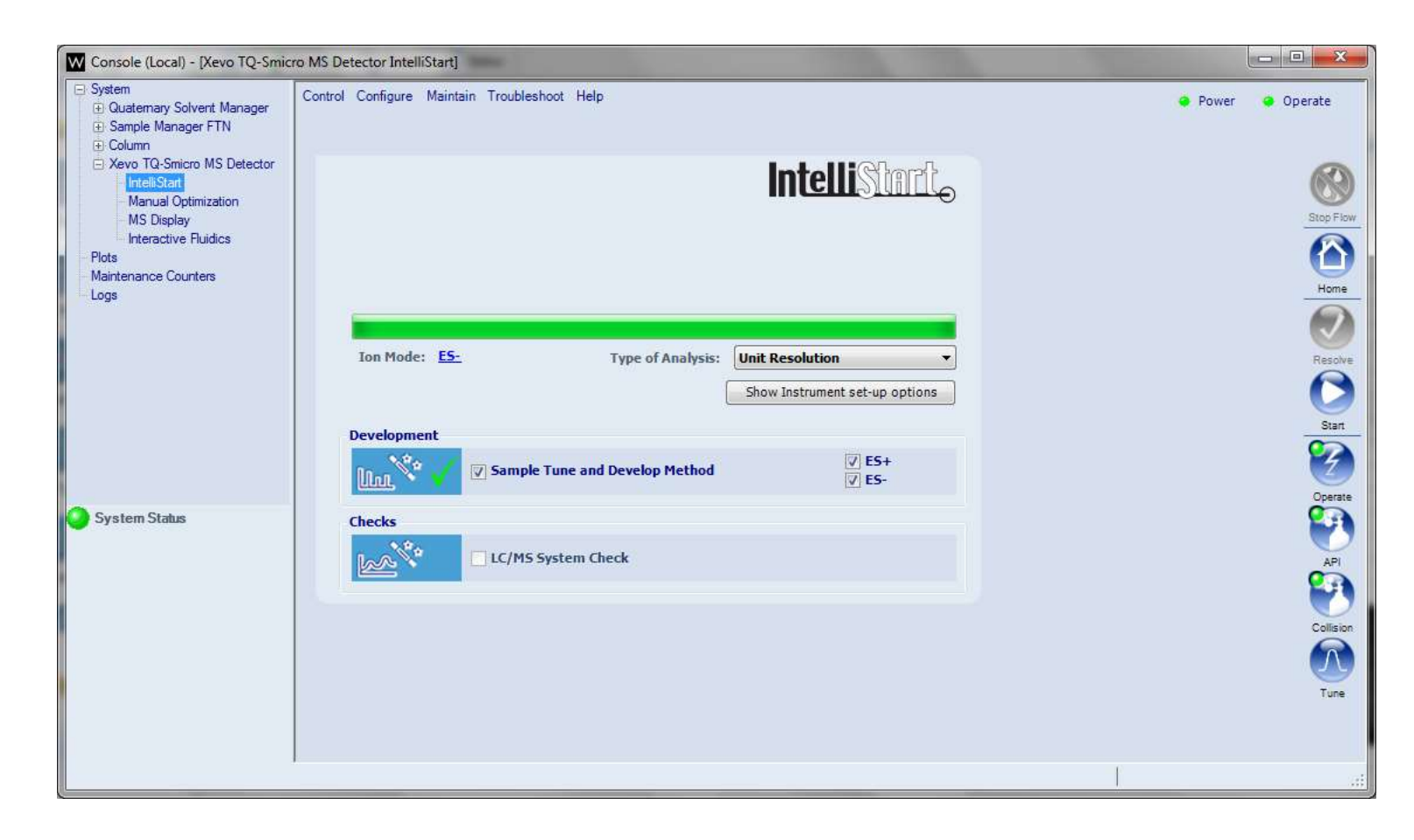

#### Xevo TQ-S micro – Manual Optimization

Waters™

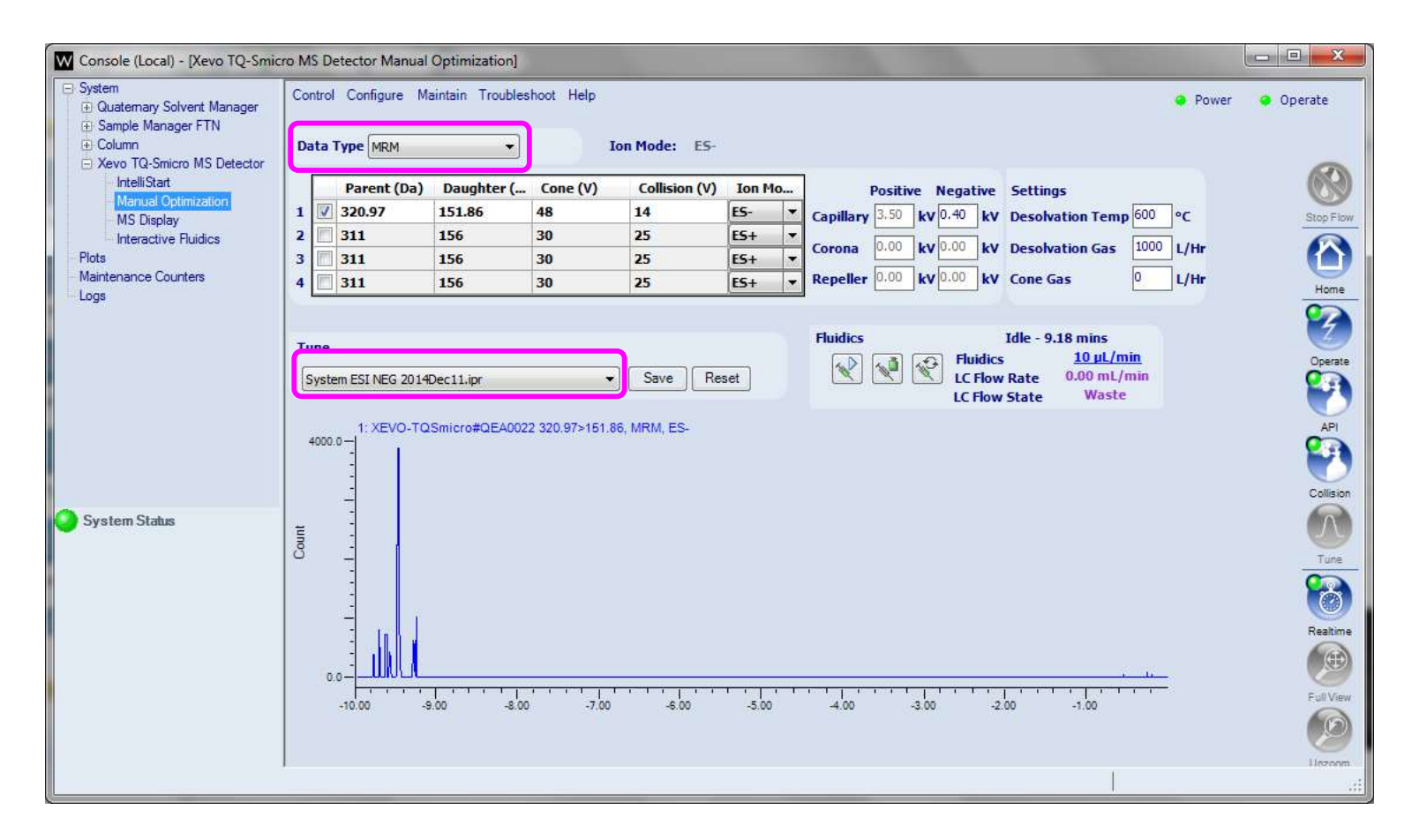

#### Xevo TQ-S micro – MS Display

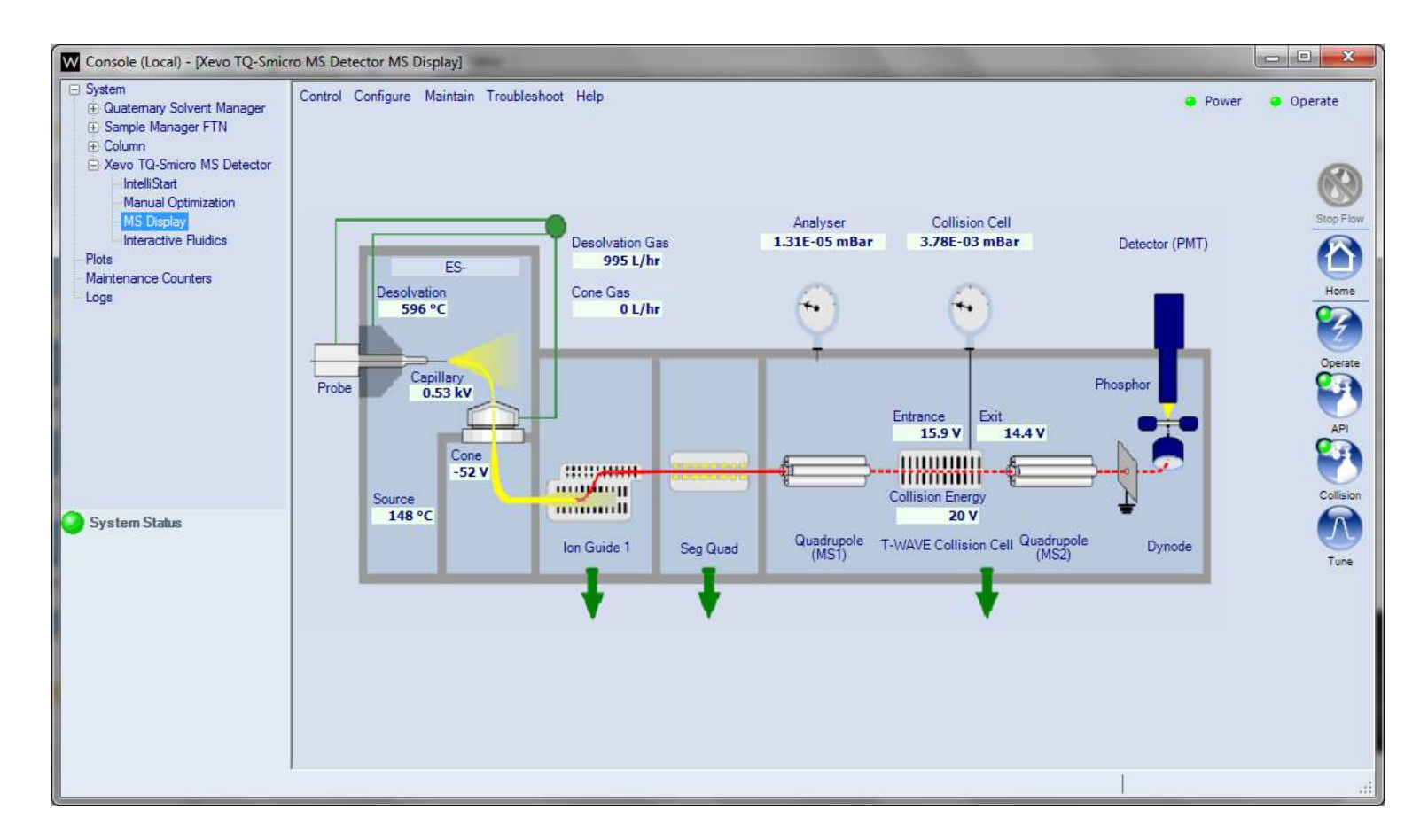

#### **Xevo TQ-S micro Interactive Fluidics**

Waters™

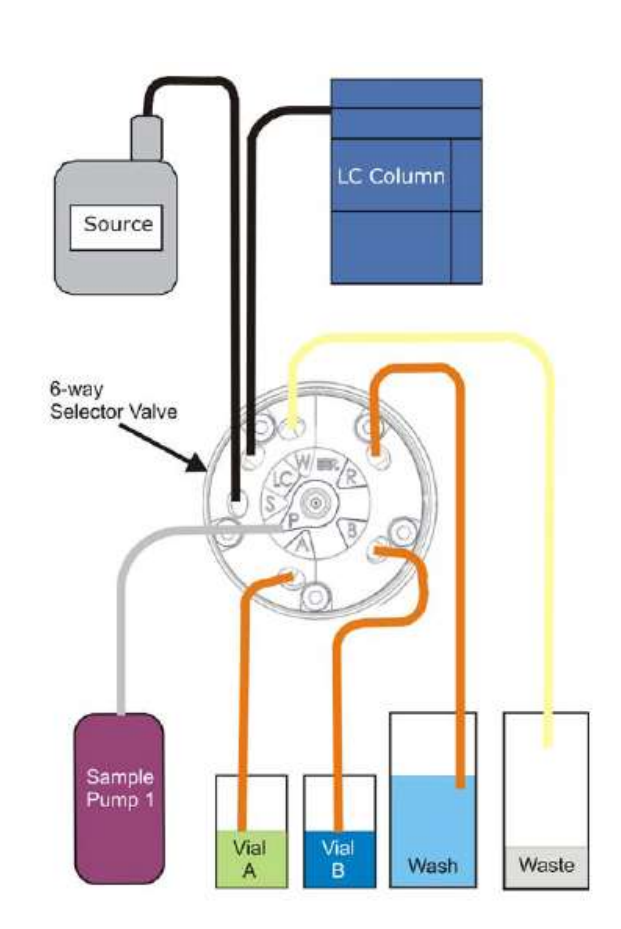
#### Xevo TQ-S micro – Interactive Fluidics

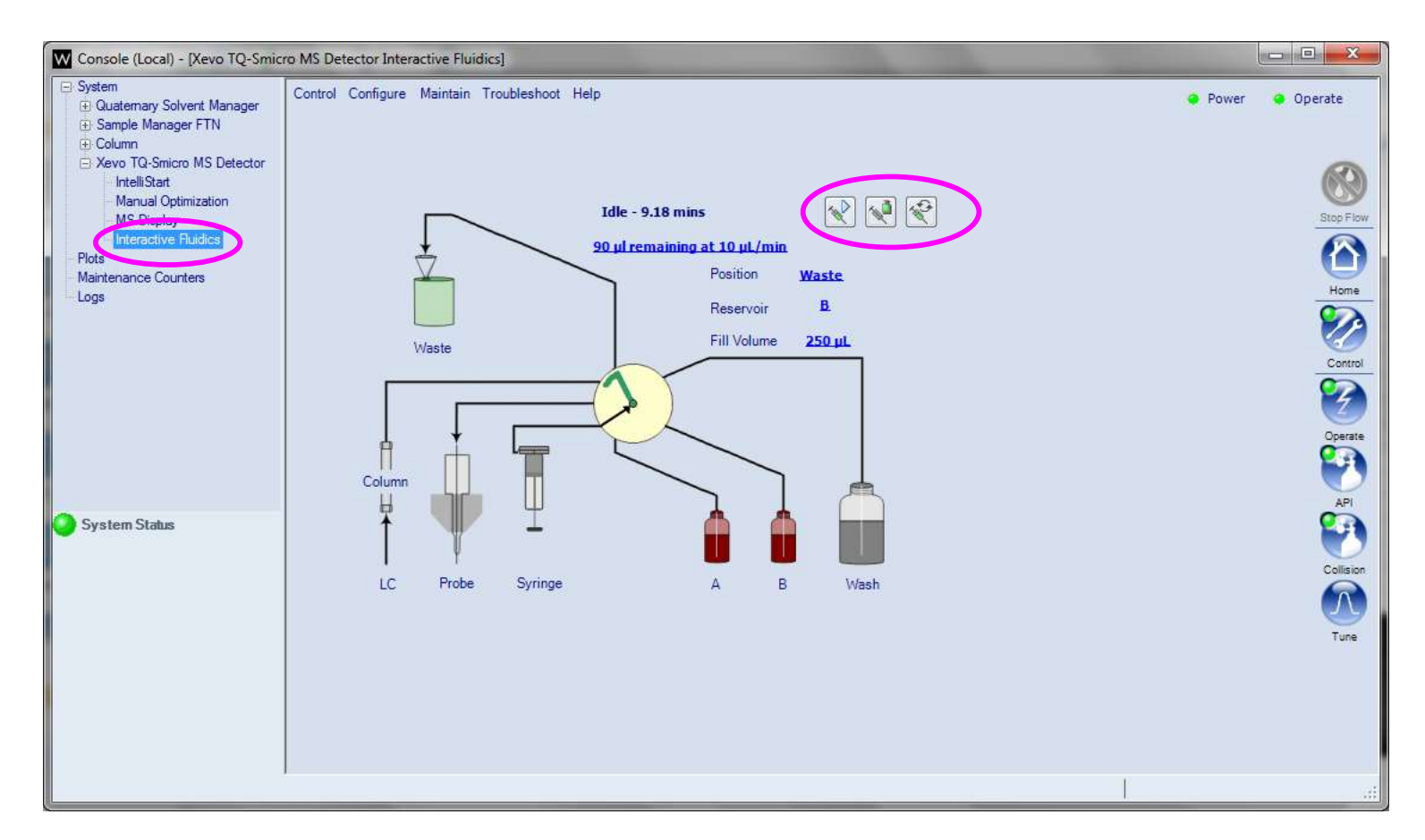

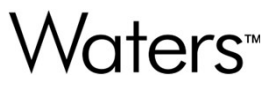

#### **Console Control Functions**

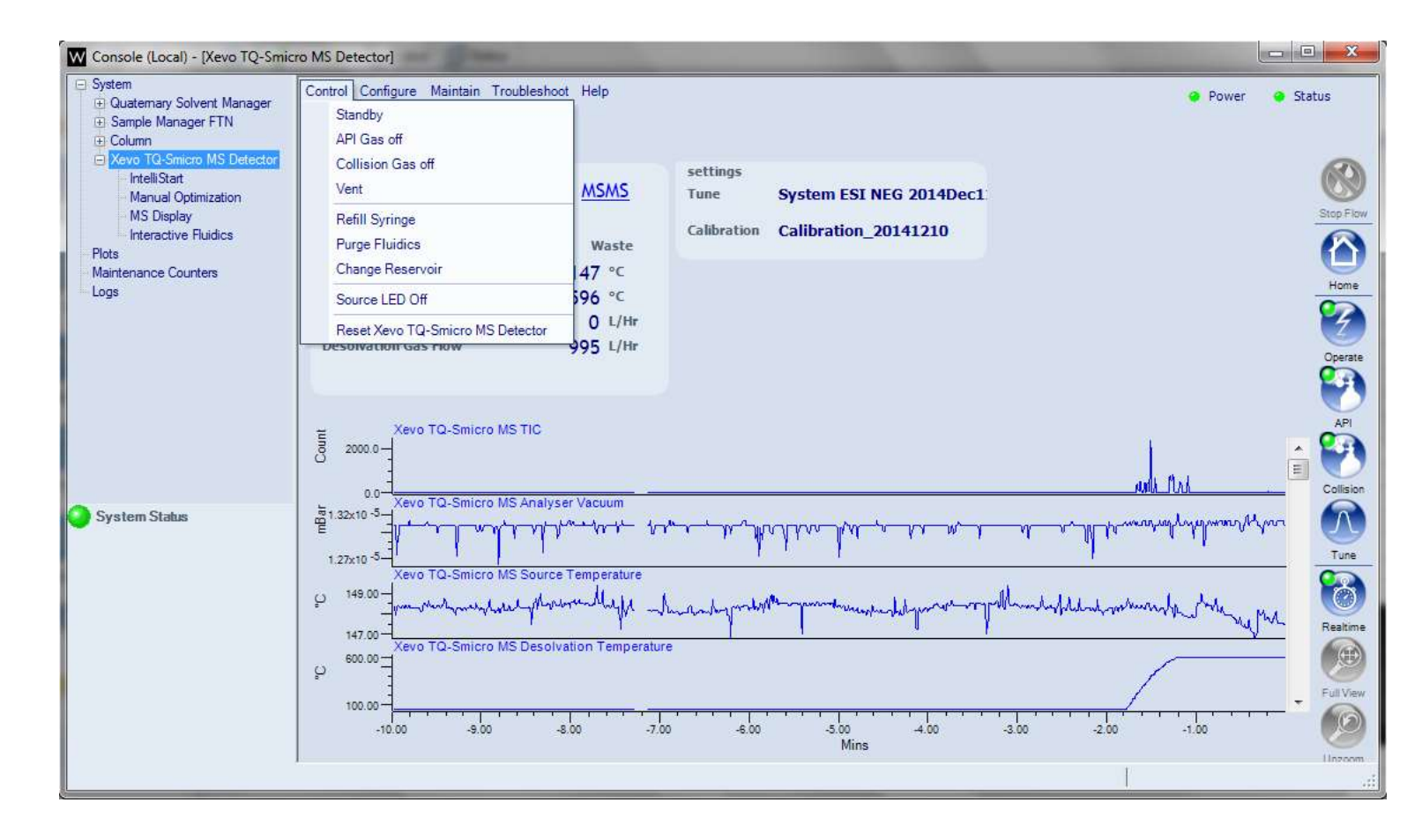

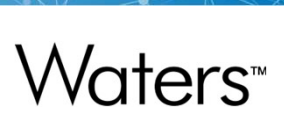

### **Console Log Entries**

| System   Guatemary Solvert Manager   Guatemary Solvert Manager   Guatemary Solvert Manager   Source Configure   Manual Optimization   MS Display   Interactive Fluidics   Plots   Maintenance Counters   Logs                                                                                                    | Console (Local) - [Xevo TQ-Smi                                                                                                    | cro MS Detector]                                                                                                    |                                                                         |                                                                        |                        |                                                                                                    |
|----------------------------------------------------------------------------------------------------|----------------------------------------------------------------------------------------------------|----------------------------------------------------------------------------------------------------|-------------------------------------------------------------------------|------------------------------------------------------------------------|------------------------|----------------------------------------------------------------------------------------------------|
| Contraction of the second second seco | Console (Local) - [Xevo TQ-Smin Cuatemary Solvent Manager Column Column Xevo TQ-Smicro MS Detector IntelliStat Manual Optimization MS Display Interactive Fluidics Plots Maintenance Counters Logs Create Log Entry Applies to: XEVO-TQSmicro#QEAR | Control Configure Maintain Troubl<br>Create log of<br>status<br>Ion Mode ES-<br>Flow Path<br>Source Temperature<br>Desolvation Temperature<br>Cone Gas Flow<br>Desolvation Gas Flow | eshoot Help<br>entry<br>Waste<br>148 °C<br>596 °C<br>0 L/Hr<br>994 L/Hr | settings<br>Tune System ESI NEG 201<br>Calibration Calibration_2014121 | 4Dec1<br>0<br>when the | Power Status                                                                                                    |
| Comment:     Sample Cone Cleaned       Sample Cone Cleaned       Image: Comment:       Sample Cone Cleaned       Image: Comment:       Sample Cone Cleaned       Image: Comment:       Sample Cone Cleaned       Image: Comment:       Sample Cone Cleaned       Image: Comment:       Sample Cone Cleaned       Image: Comment:       Sample Cone Cleaned       Image: Comment:       Sample Cone Cleaned       Image: Comment:       Sample Cone Cleaned       Image: Comment:       Sample Cone Cleaned       Image: Comment:       Sample Cone Cleaned       Image: Comment:       Sample Cone Cleaned       Image: Comment:       Sample Cone Cleaned       Image: Comment:       Sample Cone Cleaned       Image: Comment:       Image: Comment:       Image: Comm                                                                                                    | Comment:<br>Sample Cone Cleaned                                                                                                    | ОКСа                                                                                                    | e<br>eratur<br>eratur<br>-7.0                                           | - ил ил ил ил ил ил ил ил ил ил ил ил ил                               |                        | In the second second se |

Waters™

### **Console Log Entries**

| Console (Local) - [Logs]                                               |                          |                                |                |            |   |   | X       |
|------------------------------------------------------------------------|--------------------------|--------------------------------|----------------|------------|---|---|---------|
| System     Quatemary Solvent Manager     Sample Manager FTN     Column | Control Configure Main   | ain Troubleshoot H<br>Content: | lelp<br>System | or Module: | 2 |   |         |
| Xevo TQ-Smicro MS Detector<br>IntelliStart                             | All                      | User log entries               | Current        | System •   | • |   |         |
| Manual Optimization                                                    | records                  |                                |                |            |   |   | U       |
| MS Display<br>Interactive Fluidics                                     | Date and Time            | Operator 1                     | Instrument     | Comment    |   |   | Refresh |
| Plots<br>Mainte ance Counters                                          |                          |                                |                |            |   |   | e       |
| Logs                                                                   |                          |                                |                |            |   | - | Print   |
|                                                                        |                          |                                |                |            |   |   |         |
|                                                                        |                          |                                |                |            |   |   | Home    |
|                                                                        |                          |                                |                |            |   |   |         |
|                                                                        |                          |                                |                |            |   |   |         |
|                                                                        |                          |                                |                |            |   |   |         |
|                                                                        |                          |                                |                |            |   |   |         |
| System Status                                                          |                          |                                |                |            |   |   |         |
|                                                                        |                          |                                |                |            |   |   |         |
|                                                                        |                          |                                |                |            |   |   |         |
|                                                                        | details of current recor | d                              |                |            |   |   |         |
|                                                                        |                          |                                |                |            |   | * |         |
|                                                                        |                          |                                |                |            |   |   |         |
|                                                                        |                          |                                |                |            |   |   |         |
|                                                                        |                          |                                |                |            |   | - |         |
|                                                                        | *                        |                                |                |            |   |   | 14      |

#### **Console Troubleshooting Functions**

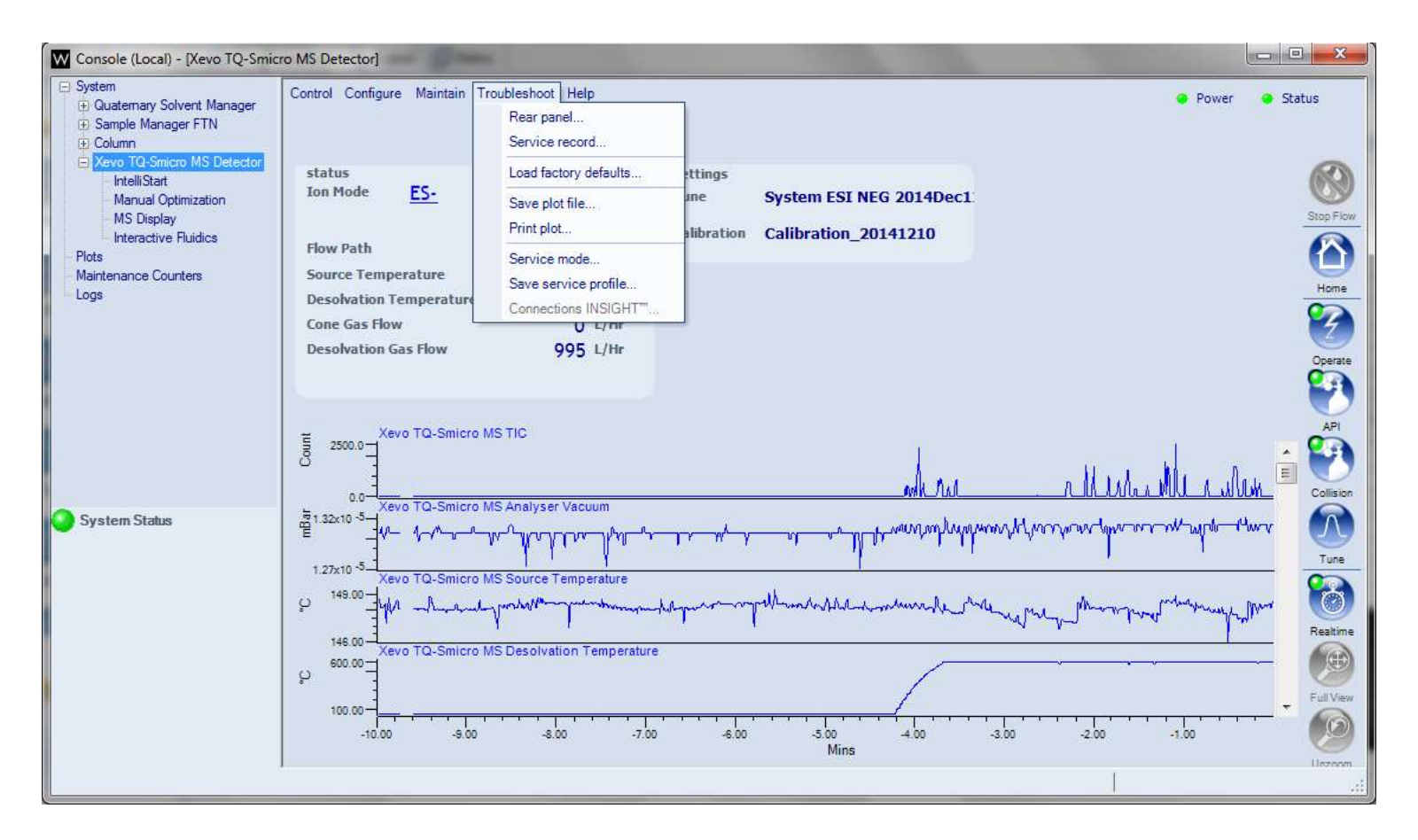

#### IntelliStart

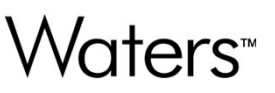

- IntelliStart is designed to automatically monitor instrument readiness.
- Where possible, the system may also take corrective action to rectify any failed system checks
- IntelliStart comprises:
  - Automated system checking software
  - Diagnostic electronics
  - Integrated fluidics device
  - Three built-in vial locations for set-up/user solutions

#### Using IntelliStart to Monitor the Xevo TQ-S micro

🎬 MassLynx - Default - test.SPL \_ = × -1 Eile Yiew Run Help 😂 🔹 📄 🚵 🛃 🎒 🕨 🔲 🔢 🖉 Shortcut 🗟 Queue 🐼 Status Queue Is Empty Spectrum Chromatogram Map Edit - Samples -Instrument @ ent File Name Sample ID File Text MS File Inlet File Bottle Inject Volume Sample Type Conc A Control 1 test\_001 test\_MRM\_su... xevo\_train\_001 1:7 5,000 Instru 2 vba091\_pos\_.. vba091\_pos\_... xevo\_train\_20... 1:1 0.000 3 vba091\_pos\_... vba091\_pos\_... xevo\_train\_20... 1:1 0.000 Inlet Method Tools 4 vba091\_pos\_... vba091\_pos\_... xevo\_train\_20... 1:1 0.000 5 vba091\_pos\_... vba091\_pos\_... xevo\_train\_20... 1:1 0.000 6 vba091\_pos\_... vba091\_pos\_... xevo\_train\_20... 1:2 0.000 OpenLynx Solvent Monitor TTTT FargetLynx MS Method  $\mathcal{\Lambda}$ MS Tune MS Console F/J Edit Shutdown or Startup J Shutdown Startup Options System Status telliStar1 Mot Ready Instrument in standby Ready Not Scanning 0:0 Only Error Shutdown Enabled 1

#### Using IntelliStart to Resolve "Not Ready" Conditions

A ACQUITY UPLC Console (Local) - [Xevo TQ-S MS Detector IntelliStart] G ACQUITY UPLC System Control Configure Maintain Troubleshoot Help 🤪 Power 🛛 😛 Operate 🗄 Binary Solvent Manager Instrument in standby 🗄 Sample Manager E Column E Xevo TQ-S MS Detector IntelliStart R IntelliStart Manual Optimization MS Display The detector must be in Operate mode to acquire data. The detector might have been Interactive Fluidics put in Standby manually, or a detector error could have occurred. To attempt to switch Plots the detector to Operate mode with IntelliStart, click Resolve. Maintenance Counters Logs Resolve Control Control Contro Ion Mode: ES+ Type of Analysis: Quantitative ~ Show Instrument set-up options Development ES+ 100 Sample Tune and Develop Method Man. ES-Checks LC/MS System Check has ) System Status 0 Xevo TQ-5 MS Detector: Instrument in standby Tune

#### Using IntelliStart to Resolve "Not Ready" Conditions

A ACQUITY UPLC Console (Local) - [Xevo TQ-S MS Detector IntelliStart] G ACQUITY UPLC System Control Configure Maintain Troubleshoot Help Power Operate 🕀 Binary Solvent Manager 🗄 Sample Manager 🕀 Column E Xevo TQ-S MS Detector IntelliStart Stop Flow Home Rome Stop Stop Stop Coperate Operate API IntelliStart Manual Optimization MS Display Interactive Fluidics Plots Maintenance Counters Logs Ion Mode: ES+ Type of Analysis: Quantitative Y Setting gas and waiting for settle Show Instrument set-up options Development ES+ lan, \*\* Sample Tune and Develop Method ES-Checks hall? LC/MS System Check System Status

Waters<sup>™</sup>

#### IntelliStart Configuration

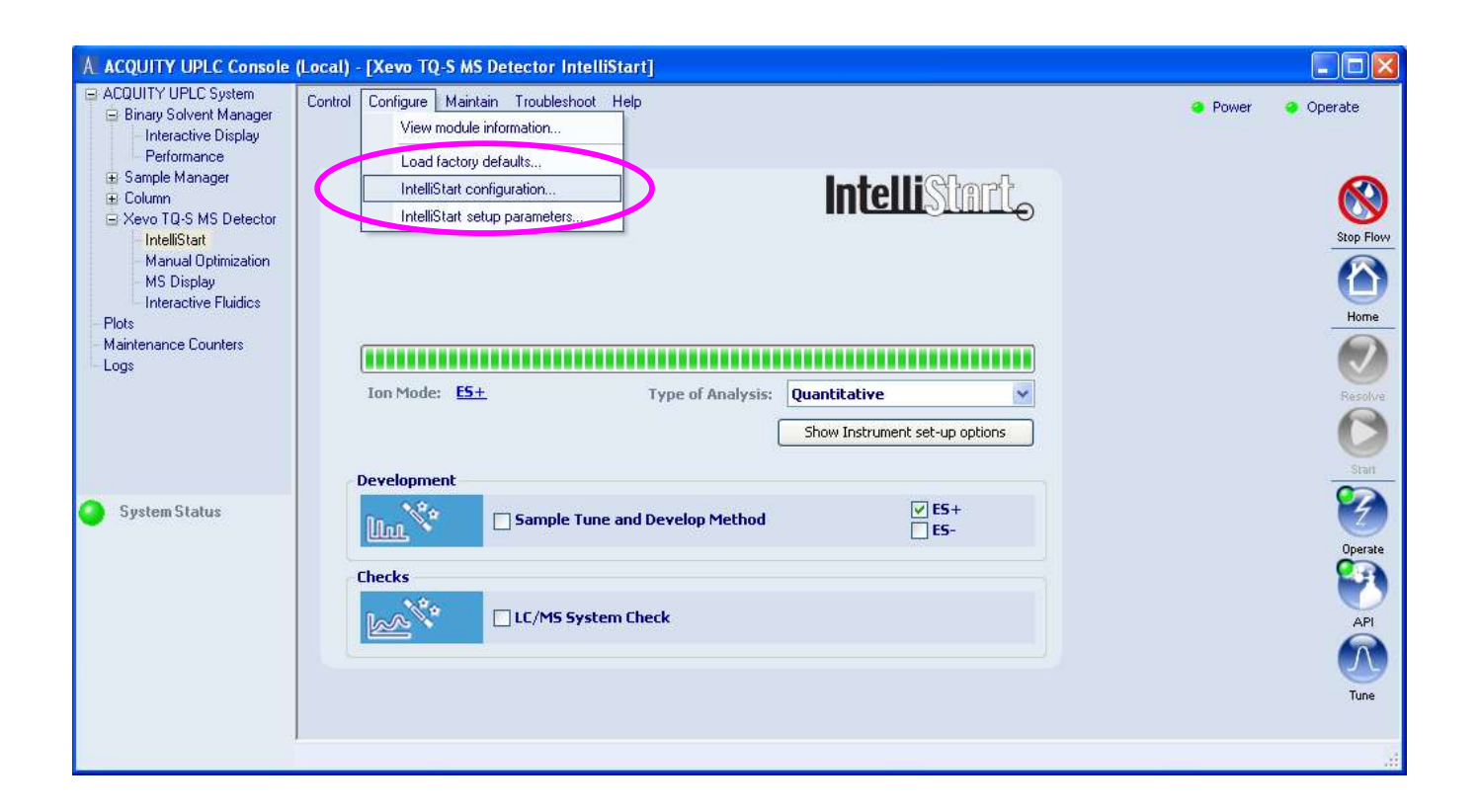

#### IntelliStart Configuration

#### IntelliStart Configuration IntelliStart ~ Checks Exhaust problem warning Source heater disconnected 4 **Desolvation heater disconnected** ✓ Operate Source temperature settling failure Desolvation temperature settling failure Probe temperature settling failure Source temperature settling Desolvation gas flow Desolvation temperature settling Probe temperature settling Service due 1 Fluidics leak detected Pump override enabled Project path accessible Disk space Y I c /Mar company characteristic have a sufficient of Properties OK. Cancel

### IntelliStart Configuration Properties

| IntelliStart Chec | k Properties                                                                                                    |
|-------------------|----------------------------------------------------------------------------------------------------|
| Name:             | Calibration expiry                                                                                                    |
| Message:          | Calibration expired                                                                                                    |
| Console text:     | The calibration has expired. To renew the calibration, click Resolve to perform an instrument setup check. If the check fails then a full instrument setup will begin, followed by a sample tune. |
| Period / secs:    | 3.0                                                                                                    |
| Action on start:  | Warn                                                                                                    |
| Action on error:  | No action                                                                                                    |
| Test:             | Maximum days since check date 180 days                                                                                                    |
| Mandatory:        | No                                                                                                    |
| Log on error:     | Yes                                                                                                    |
|                   | OK Cancel                                                                                                    |

## Waters<sup>™</sup>

#### IntelliStart Functions

- Instrument Set-up
  - Instrument Resolution
  - Instrument Calibration
- Development
  - Sample Tune
  - Develop Method
- Checks
  - LC/MS System Check

#### Xevo TQ-S micro IntelliStart Function Flowchart

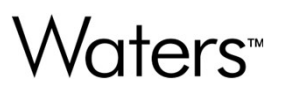

When the instrument is installed, the engineer will create a valid calibration for each of the four analysis types. Recalibrate the instrument as required.

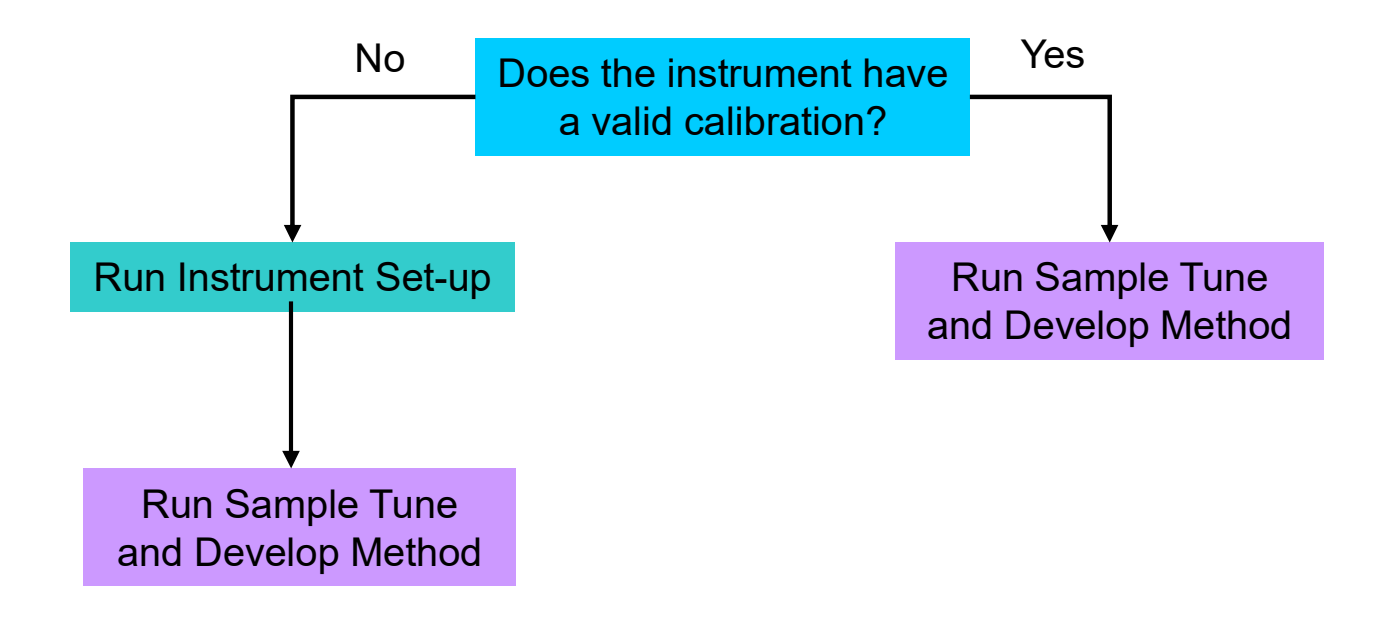

#### Sample Tune and Develop Method

## Waters™

Using IntelliStart for Sample Tuning.

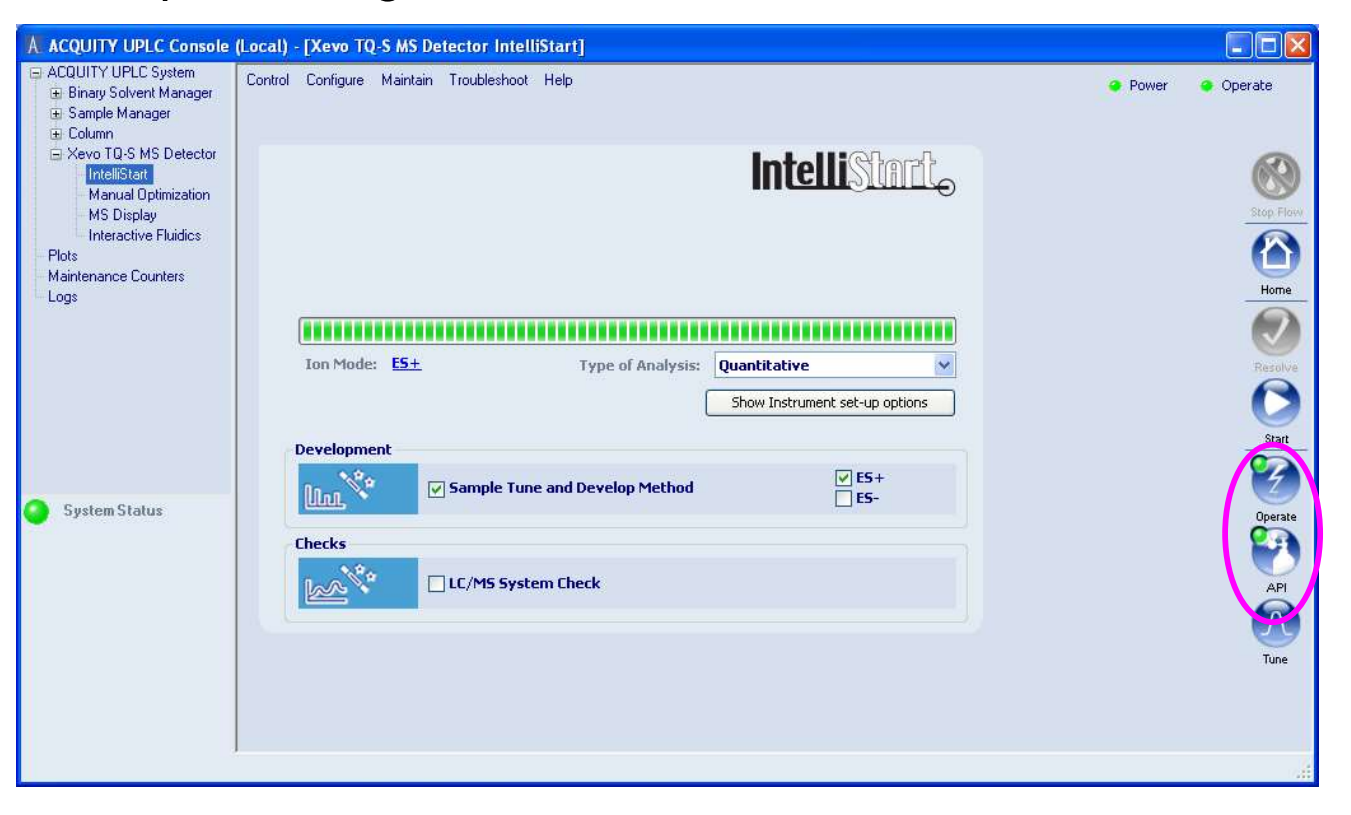

#### Sample Tune and Develop Method

#### A ACQUITY UPLC Console (Local) - [Xevo TQ-S MS Detector IntelliStart] B ACQUITY UPLC System Control Configure Maintain Troubleshoot Help Power 😔 Operate 🗄 Binary Solvent Manager 🗄 Sample Manager 🕀 Column E Xevo TQ-S MS Detector IntelliStart IntelliStart Manual Optimization MS Display Home Home Constant Operate Constant April Interactive Fluidics Plots Maintenance Counters Logs Ion Mode: ES+ Type of Analysis: Quantitative × Show Instrument set-up options Development ES+ Sample Tune and Develop Method ES-System Status Checks hall \* LC/MS System Check Tune

#### Sample Tune and Develop Method – Basic Mode

IntelliStart Setup Parameters IntelliStart Sample Tune and Develop Method 10 **Compound Details Compound Name** Molecular Mass/Formula Alprazolam 308.2 AlprazolamD5 313,2 Reserpine 608.3 Terfenadine 471.3 Multiply Charged Parents 0 Method Details O Create New Sample Tune ○ Load Existing Sample Tune Sample Tune Name: quantify.ipr Invoke Manual Optimisation Develop SIR method: alprazolam.exp Export To LC/MS System Check Develop MRM method: alprazolam.exp Append to existing methods alprazolam Print Report Save Report As: Daughter ion settings Number of MRM transitions per compound: 2 × 0) Fluidics ~ <u>A</u> Sample FlowRate: 10.0 Flow Path: Combined Sample Reservoir: B Y Help Switch to advanced mode Start Save Cancel

#### Sample Tune & Develop Method – In Progress

A ACQUITY UPLC Console (Local) - [Xevo TQ MS Detector IntelliStart] ACQUITY UPLC System Control Configure Maintain Troubleshoot Help Power 😔 Operate 🕀 Binary Solvent Manager 🗄 Sample Manager 🕀 Column E Xevo TQ MS Detector IntelliStart IntelliStart Manual Optimization Stop Flow Home Resolve Construction Stop Operate Construction API MS Display Interactive Fluidics Plots Maintenance Counters Logs Ion Mode: ES+ Type of Analysis: Quantitative × Ion mode = ES+ : Searching for daughters... Show Instrument set-up options Development ES+ ES-System Status Sample Tune and Develop Method Checks LC/MS System Check has Tune

#### Sample Tune & Develop Method – Complete

A ACQUITY UPLC Console (Local) - [Xevo TQ MS Detector IntelliStart] ACQUITY UPLC System Control Configure Maintain Troubleshoot Help Power 📀 Operate 🗄 Binary Solvent Manager 🗄 Sample Manager E Column E Xevo TQ MS Detector IntelliStart Stop Flov Home Resolve Start Operate Operate IntelliStart Manual Optimization MS Display Interactive Fluidics Plots Maintenance Counters Logs Ion Mode: ES+ Type of Analysis: Quantitative × Show Instrument set-up options Development 🖌 ES+ System Status 100 Sample Tune and Develop Method ES-Checks 20 LC/MS System Check has Tune

#### Sample Tune & Develop Method – Report

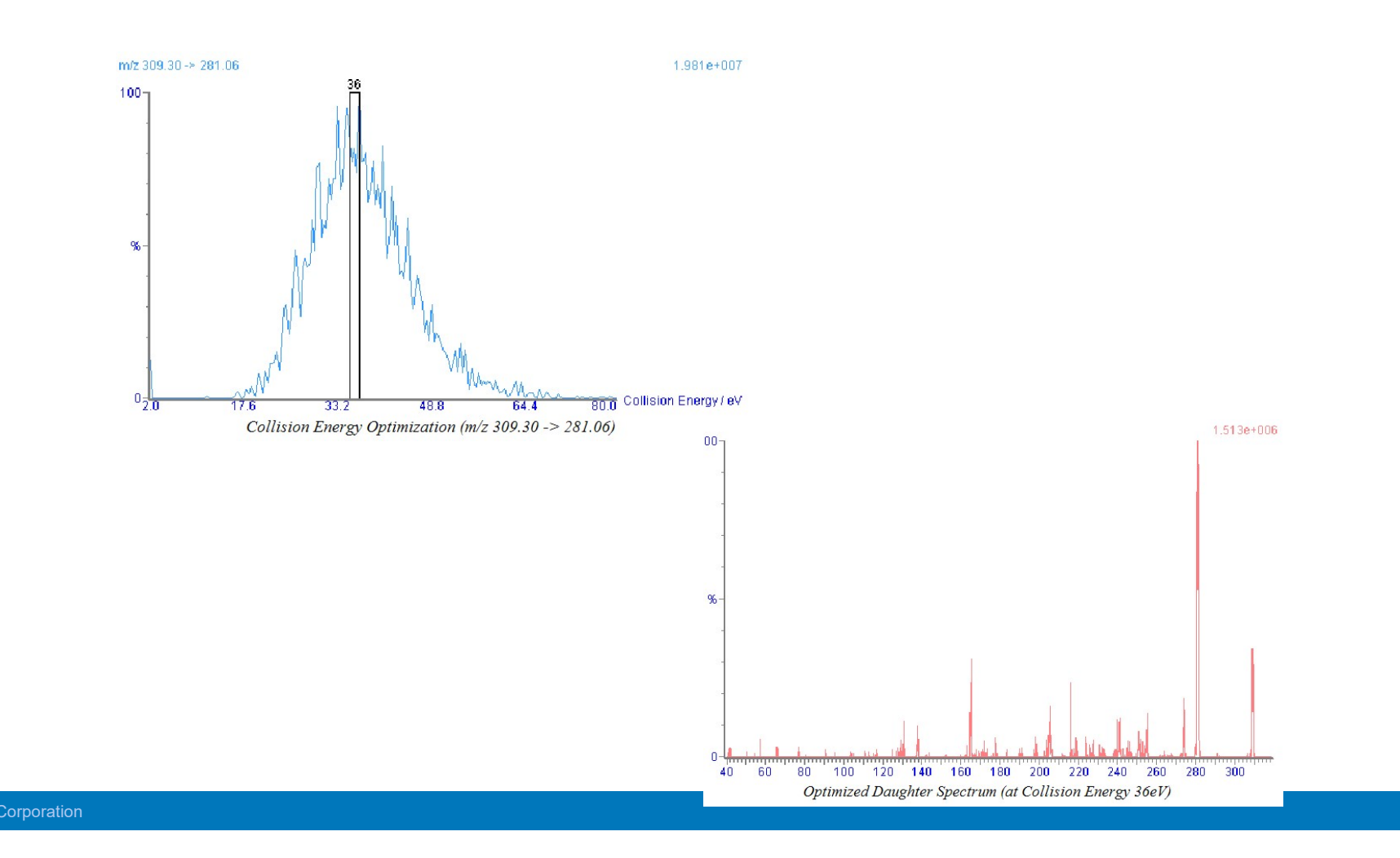

#### Sample Tune & Develop Method – Advanced Mode

- Advanced Sample Tune Options
- System Setup Using Intellistart

| ple T                  | une and Develop Method                                                   |                                                |                                                                              |                                     |                                            |                       |
|------------------------|--------------------------------------------------------------------------|------------------------------------------------|------------------------------------------------------------------------------|-------------------------------------|--------------------------------------------|-----------------------|
| Iom                    | pound Details                                                            |                                                |                                                                              |                                     |                                            |                       |
|                        | Compound Name                                                            | Molecular Mass/Formu                           | Ja Adduct A+                                                                 | Adduct B+                           | Adduct A-                                  | Adduct B-             |
|                        | Alprazolam                                                               | 308.2                                          | [M+H]+ 💌                                                                     | V                                   | ~                                          | V                     |
| ~                      | AlprazolamD5                                                             | 313.2                                          | [M+H]+ 💟                                                                     | ~                                   | ~                                          | Y                     |
|                        | Reserpine                                                                | 608.3                                          | [M+H]+ 💌                                                                     | ~                                   | ~                                          | Y                     |
|                        | Terfenadine                                                              | 471.3                                          | [M+H]+ 💌                                                                     | Y                                   | ~                                          | Y                     |
| Sav                    | Develop SIR method:<br>Develop MRM method:<br>ve Report As:              | alprazolam.exp<br>alprazolam.exp<br>alprazolam |                                                                              | Expor                               | rt To LC/MS Sy<br>nd to existing<br>Report | stem Check<br>methods |
| )ptii<br>Coni<br>Colli | mization Ranges<br>e Voltage: Default (2 -<br>ision Energy: Default (2 - | 100) V V<br>80) V eV                           | ghter ion settings<br>uber of MRM transitions<br>est Fragment Ion Mass:<br>F | per compound<br>;<br>Exclude Losses | 1: 2<br>120.0                              | V 🕑                   |
| the state              | lics                                                                     |                                                |                                                                              |                                     |                                            |                       |

#### Sample Tune & Develop Method – Custom Cone Voltage

IntelliStart Setup Parameters IntelliStart Sample Tune and Develop Method 40 Compound Details **Compound Name** Molecular Mass/Formula Adduct A+ Adduct B+ Adduct A-Adduct B-Alprazolam 308.2 [M+H]+ 💌 × V Y AlprazolamD5 313.2 [M+H]+ 💌 V ~ Y Reserpine 608.3 × × Y [M+H]+ ¥ Y ¥ Terfenadine 471.3 [M+H]+ 💌 Y Multiply Charged Parents 0 Method Details **Custom Cone Voltage** O Load Existing Sample Tune Create New Sample Tune quantify.ipr Sample Tune Name: Cone Voltage Range alprazolam.exp Develop SIR method: \* Save Delete Name: ✓ Develop MRM method: alprazolam.exp Start Cone Voltage: alprazolam Save Report As: End Cone Voltage: 100 **Optimization Ranges** Daughte Number of MRM transitions per compound: 2 × 0 V Y Default (2 - 100) Cone Voltage: 120.0 Da Lowest Fragment Ion Mass: V eV Collision Energy: Default (2 - 80) ustom Collision Energy **Collision Energy Range** Fluidics Save Delete Name: Sample Reser Flow Path: Combined ~ Start Energy: eV End Energy: eV Help Switch to basic mode

#### Sample Tune & Develop Method – Exclude Losses Options

IntelliStart Setup Parameters **Exclude Losses** Inte Exclude Losses Sample Tune and Develop Method Losses to exclude: **Custom Losses:** CO2 (44) <-**Compound Details** Water (18) -> **Compound Name** Molecular Mass/Form ✓ Alprazolam 308.2 AlprazolamD5 Custom 313.2 Reserpine 608.3 Terfenadine 471.3 Multiply Charged Parents **Method Details** • Create New Sample Tune O Load Existing Sample quantify.ipr Sample Tune Name: Develop SIR method: alprazolam.exp Develop MRM method: alprazolam.exp alprazolam Save Report As: OK Defaults Cancel **Optimization Ranges** Da Cone Voltage: Default (2 - 100) V ¥ 120.0 Da Lowest Fragment Ion Mass: Collision Energy: Default (2 - 80) V eV Exclude Losses... Fluidics ⚠ Sample Reservoir: B \* Sample Flow Rate: 10.0 Flow Path: ~ Combined Help Switch to basic mode Start Save Cancel

Waters™

©2025 Waters Corporation

131

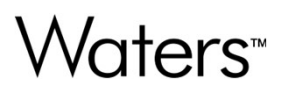

### **Chapter Four**

**Data Acquisition** 

#### MassLynx Overview

- MassLynx Structure
- Automated data acquisition
  - Projects
  - Creating a Sample list
  - Queue properties
  - Real time data
  - Shutdown methods

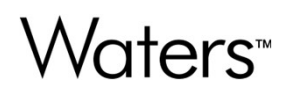

#### MassLynx Architecture - Main Window

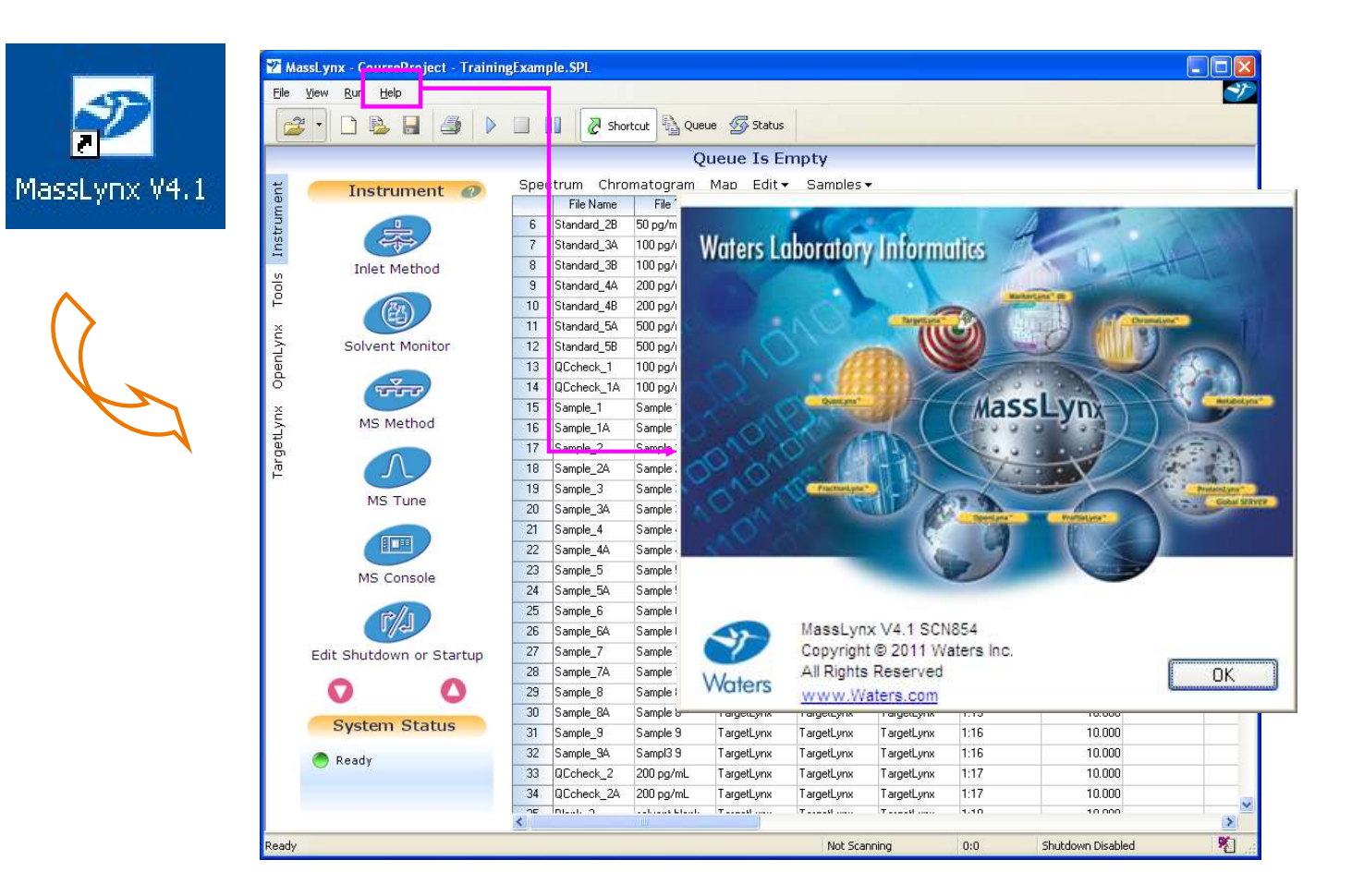

#### **Project Sub-Folders**

- Acqudb Acquisition files
  - Tune files (.ipr)
  - MS (instrument) calibration files (.cal)
  - LC method files (.wat or other)
  - MS method files (. exp)
- Curvedb Quantify calibration curves (.cdb)
- Data Raw data files (.raw)
- Methdb Quantify methods (.mdb)
- Peakdb Peak lists (.pdb)
- Sampledb Sample lists (.spl)

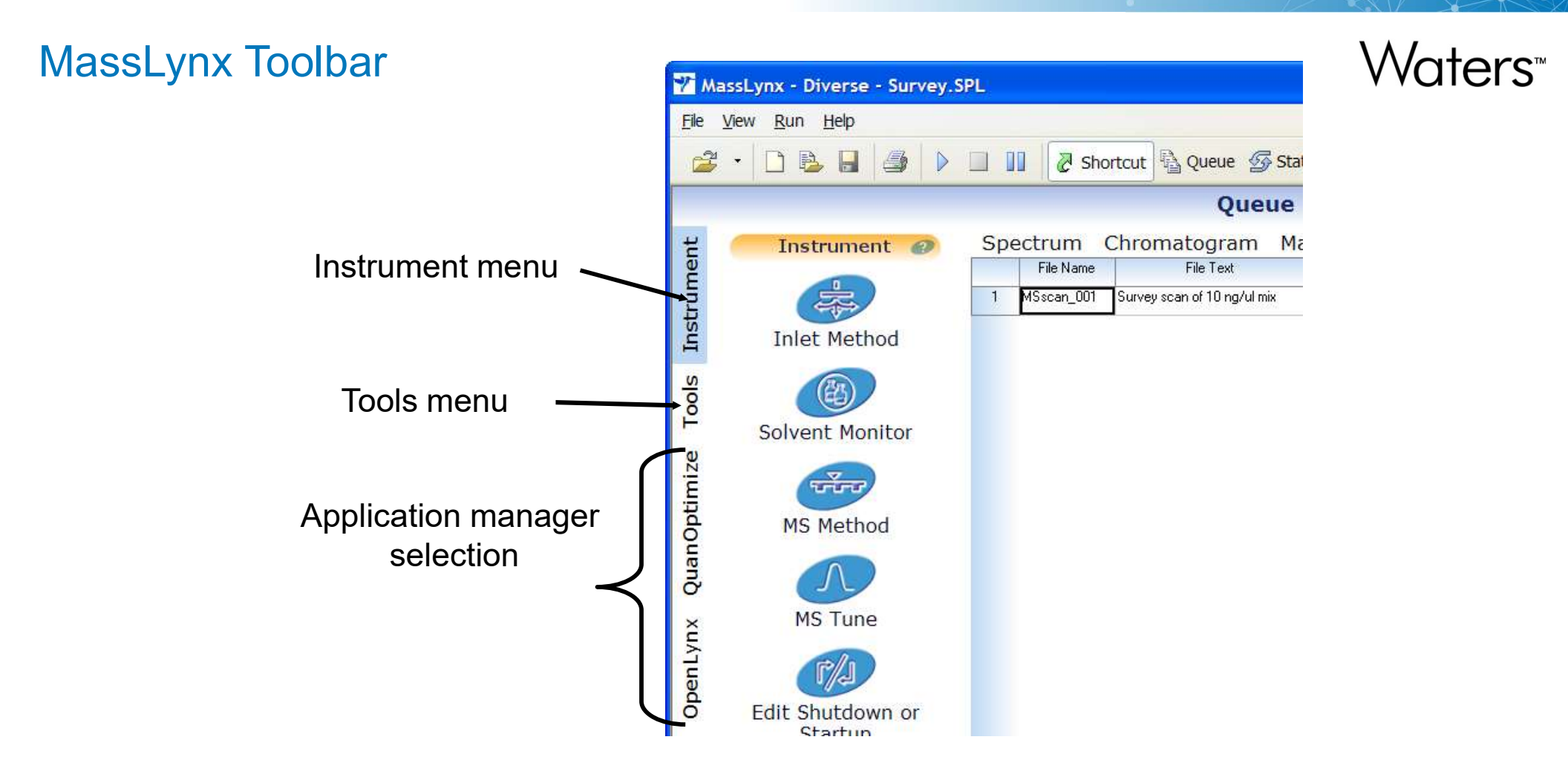

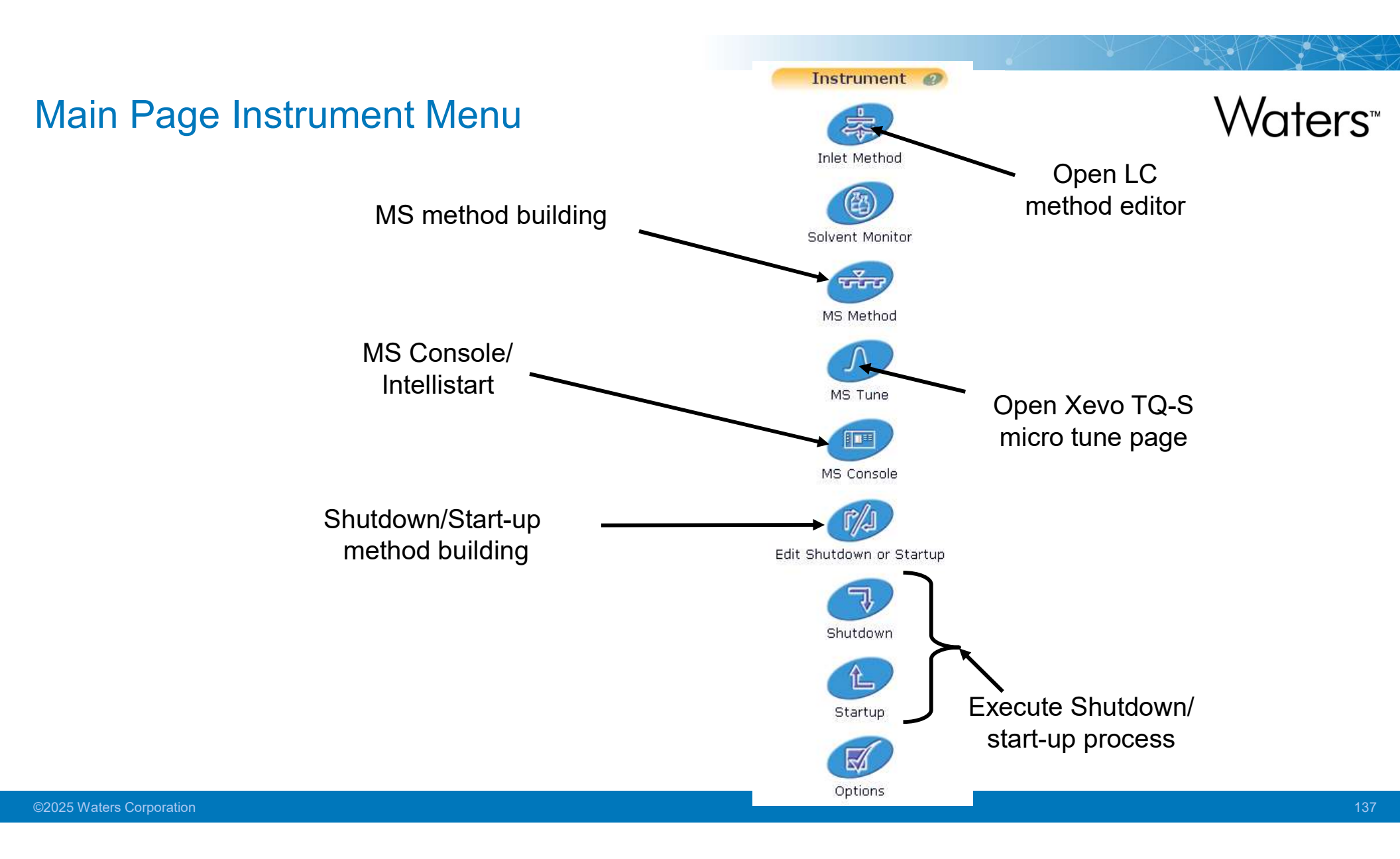

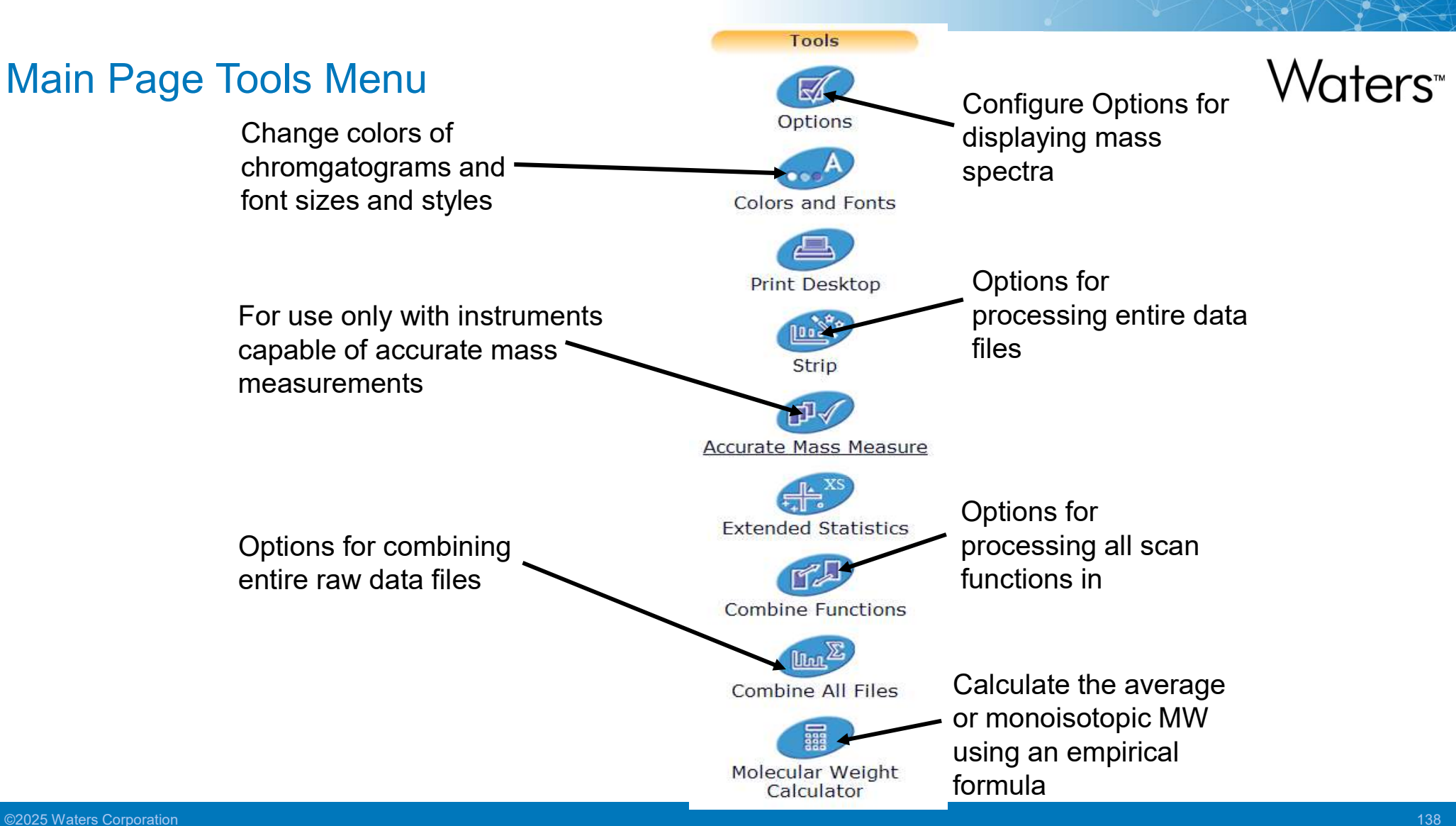

#### **Creating a Sample List**

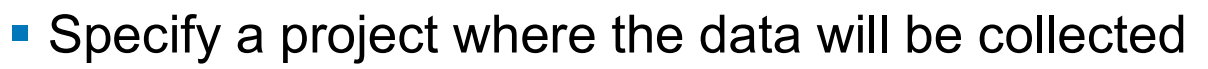

- Open an existing project OR
- Create a new project
- Build the sample list
  - File Name
  - MS File
  - Inlet (LC) file
  - Bottle (sample location)
  - Injection Volume

Waters<sup>™</sup>

#### **Open Existing Project**

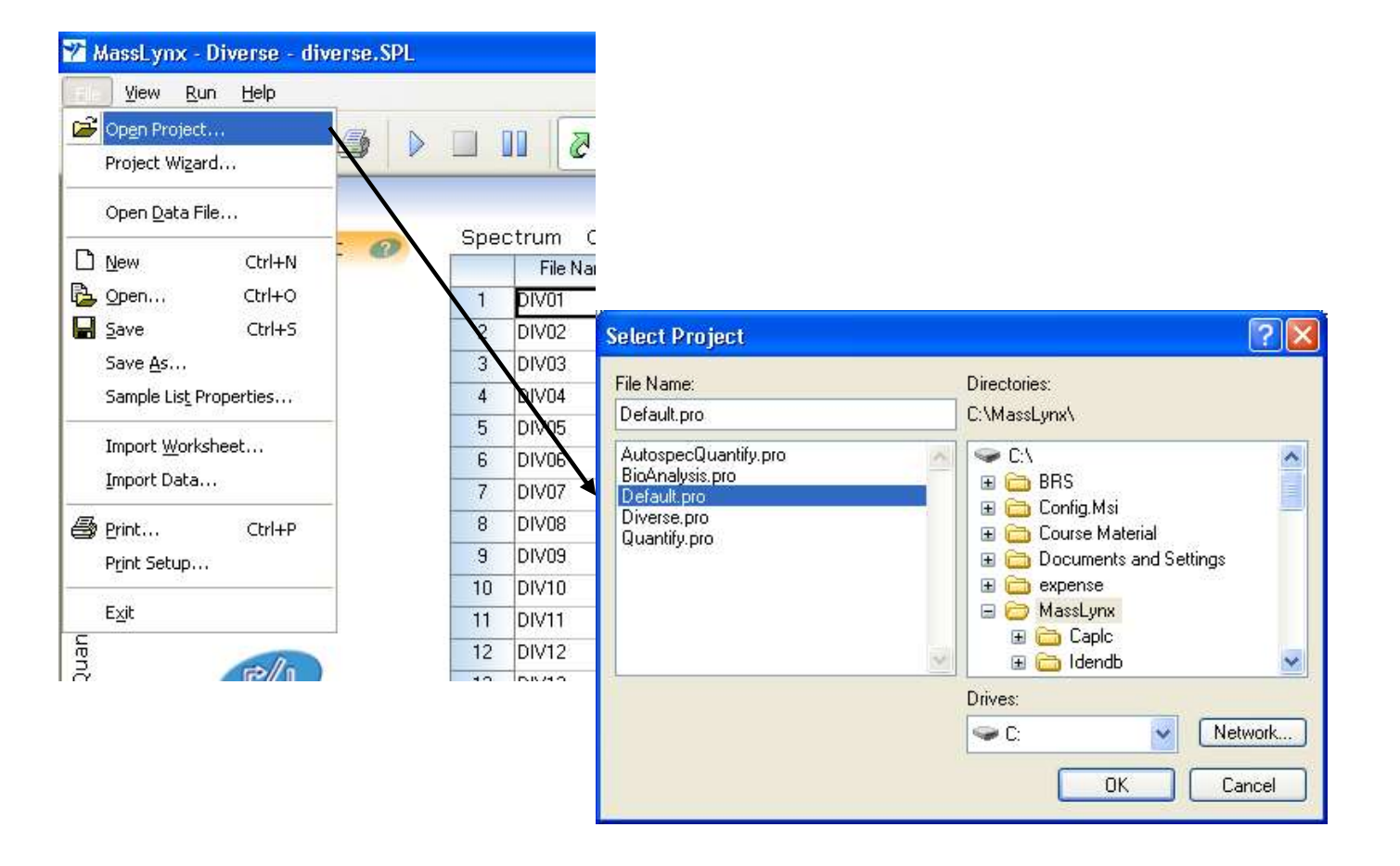

Waters<sup>™</sup>

#### 🏆 MassLynx - Diverse - diverse.SPL View Run Help 🗃 Open Project... E Project Wizard... Open <u>D</u>ata File... New Ctrl+N 🔁 Open... Ctrl+O Save Ctrl+S × **Create Project** Save As... Sample List Properties... drugmixture Project name Import Worksheet... Import Data... drug related analyses Description 🞒 Print... Ctrl+P C:\MassLynx\ Location Browse Print Setup... Exit Quan < Back Next > Cancel

#### **Create New Project**

©2025 Waters Corporation

### **Project Wizard**

| Create Project        |                | Acqudb and copied fro project to | nd Methdb fo<br>m the existin<br>the new proj | olders are<br>ig or current<br>ect. Sampledb |  |  |  |  |
|-----------------------|----------------|----------------------------------|-----------------------------------------------|----------------------------------------------|--|--|--|--|
| 🚫 Create new project  |                | only if sele                     | ected                                         |                                              |  |  |  |  |
| Create using current  | project as tem | plate                            |                                               |                                              |  |  |  |  |
| Copy sample lists     |                |                                  |                                               |                                              |  |  |  |  |
| Create using existing | project as tem | nplate                           |                                               |                                              |  |  |  |  |
| Existing project C:   | \MassLynx\Div  | verse.PRO                        | Browse                                        |                                              |  |  |  |  |
|                       |                | < Back                           | Finish                                        | Cancel                                       |  |  |  |  |

Waters™

#### **New Sample List**

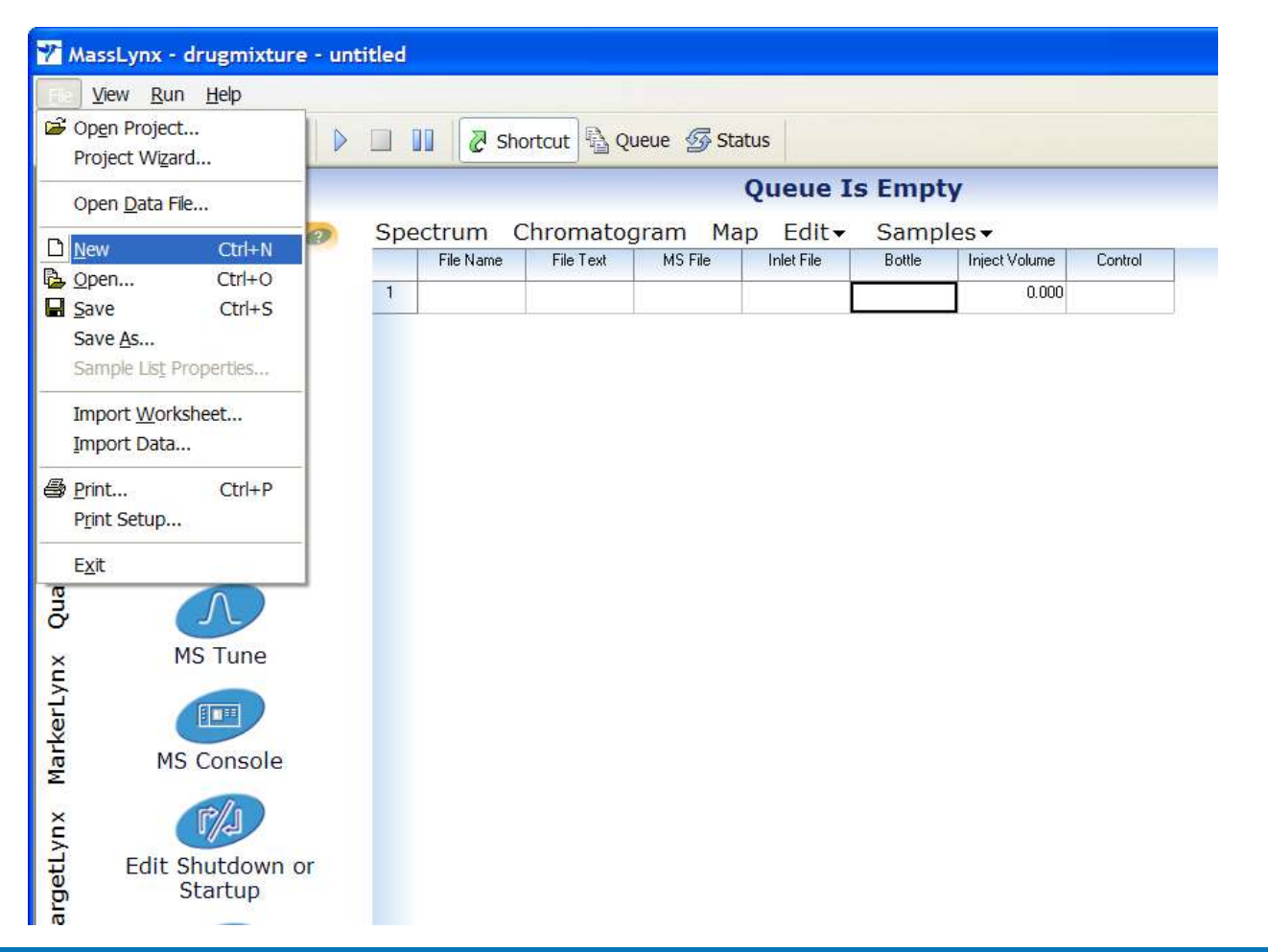

#### **Customize Sample List Format**

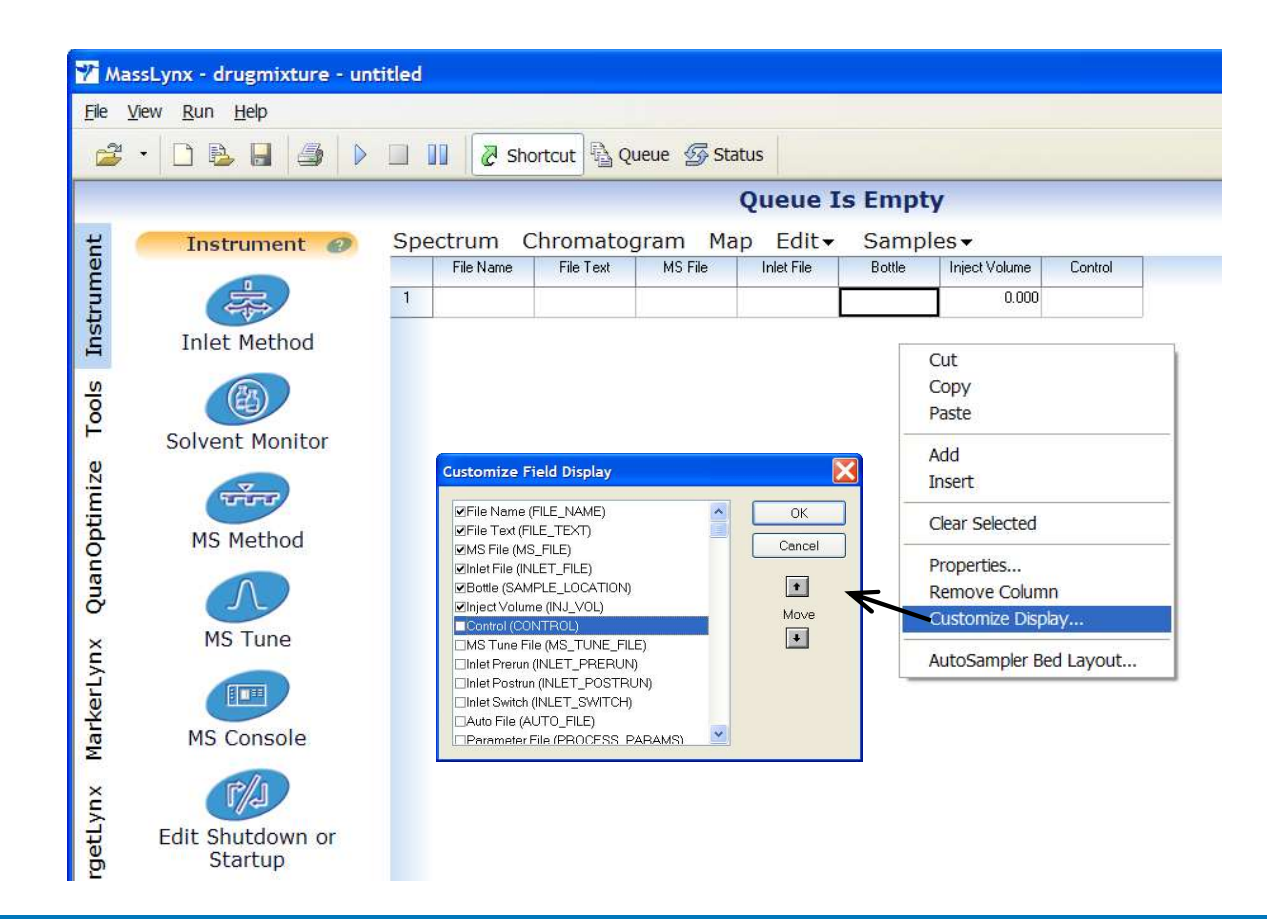
#### Changing Column Properties

| 🏆 Ma                                  | assLynx - drugmixture - unt                             | itled    |                |         |            |                        |  |  |  |  |
|---------------------------------------|---------------------------------------------------------|----------|----------------|---------|------------|------------------------|--|--|--|--|
| <u>F</u> ile                          | <u>V</u> iew <u>R</u> un <u>H</u> elp                   |          |                |         |            |                        |  |  |  |  |
| •  •  •  •  •  •  •  •  •  •  •  •  • |                                                         |          |                |         |            |                        |  |  |  |  |
|                                       | Queue Is Empty                                          |          |                |         |            |                        |  |  |  |  |
| ц                                     | Instrument @ Spectrum Chromatogram Map Edit - Samples - |          |                |         |            |                        |  |  |  |  |
| me                                    | 0                                                       | File     | Name File Text | MS File | Inlet File | Bottle Inject Volume   |  |  |  |  |
| tru                                   |                                                         | 1        |                |         |            | Cut                    |  |  |  |  |
| Ins                                   | Inlet Method                                            |          |                |         |            | Paste                  |  |  |  |  |
| S                                     | (BR)                                                    |          |                |         |            | Add                    |  |  |  |  |
| T <sub>0</sub>                        |                                                         |          |                |         |            | Insert                 |  |  |  |  |
| a                                     | Solvent Monitor                                         |          |                |         |            | Clear Selected         |  |  |  |  |
| miz                                   | TTTT                                                    |          |                |         |            | Properties             |  |  |  |  |
| Opti                                  | MS Method                                               |          |                |         |            | Remove Column          |  |  |  |  |
| an(                                   | Field Pr                                                | operties |                |         |            | Customize Display      |  |  |  |  |
| 0n<br>O                               | Field ID                                                | SAM      |                | [       | ОК         | AutoSampler Bed Layout |  |  |  |  |
| X                                     | MS Tune Alignme                                         | nt. Ce   | ntre 💌         |         | Cancel     |                        |  |  |  |  |
| rLyı                                  |                                                         |          |                |         |            |                        |  |  |  |  |
| rke                                   |                                                         |          |                |         |            |                        |  |  |  |  |
| Ma                                    | MS Console                                              |          |                |         |            |                        |  |  |  |  |
| Xu                                    | F/J                                                     |          |                |         |            |                        |  |  |  |  |
| tLyı                                  | Edit Shutdown or                                        |          |                |         |            |                        |  |  |  |  |
| rge                                   | Startup                                                 |          |                |         |            |                        |  |  |  |  |
| _                                     |                                                         |          |                |         |            |                        |  |  |  |  |

#### Saving the Sample List Format

| 🏹 M               | assLy | /nx - | drugmixtu                                                                                                    | ire - unti                                                                                  | itled                                                                                                    |                                             |                   |            |                                                                     |             |             |
|-------------------|-------|-------|----------------------------------------------------------------------------------------------------|---------------------------------------------------------------------------------------------|----------------------------------------------------------------------------------------------------|---------------------------------------------|-------------------|------------|---------------------------------------------------------------------|-------------|-------------|
| <u>F</u> ile      | View  | Ru    | n <u>H</u> elp                                                                                                    |                                                                                             |                                                                                                    |                                             |                   |            |                                                                     |             |             |
| 2                 | •     |       | B 🔒 🤅                                                                                                    | 3 Þ                                                                                         | 🔲 🚺 🖉 Sh                                                                                                    | ortcut 🗟 Q                                  | ueue <u> </u> Sta | atus       |                                                                     |             |             |
|                   |       |       |                                                                                                    |                                                                                             |                                                                                                    |                                             |                   | Queue Is   | s Empty                                                             |             |             |
| Ħ                 |       | In    | strument                                                                                                    | 0                                                                                           | Spectrum (                                                                                                    | Chromato                                    | gram Ma           | ap Edit∓   | Samples •                                                           |             |             |
| Instrume          |       | Inl   | let Metho                                                                                                    | d                                                                                           | File Name                                                                                                    | File Text                                   | MS File           | Inlet File | Add<br>Insert<br>Delete                                             |             |             |
| Tools             |       | Solv  | (B)<br>vent Monif                                                                                                    | or                                                                                          |                                                                                                    |                                             |                   |            | Fill<br>Clear<br>Column                                             | )<br>)<br>) |             |
| nize              |       |       | T                                                                                                    |                                                                                             |                                                                                                    |                                             |                   |            | Format                                                              | ≯           | Customize   |
| otin              |       |       |                                                                                                    |                                                                                             |                                                                                                    |                                             |                   |            | Sort                                                                | •           | Load        |
| AarkerLynx QuanOp |       | P     | Save sample<br>Save in: AutospecQu<br>BioAnalysis.,<br>Capic<br>ChromaLyn<br>Default.pro<br>Diverse.pro<br>drugmixtur<br>Idendb<br>File name:<br>Save as type: | List Forma<br>MassLynx<br>Iantify.pro<br>oro<br>x.pro<br>2.PRO<br>Default.fmt<br>Sample Lis | t<br>inletLogs<br>Macro<br>MetaboLynx.p<br>MetaboLynxM<br>MetaboLynxM<br>Mixtures.pro<br>NeoLynx_Res<br>NUCDATA<br>tFormat (*.fmt) | ro<br>SMS.pro<br>_Template.pro<br>earch.pro |                   |            | Number of Samples<br>Number of Injections<br>AutoSampler Bed Layout |             | <u>Save</u> |

#### **Enter File Name**

| 🍸 M          | MassLynx - drugmixture - untitled     |               |          |             |         |                         |      |               |  |  |
|--------------|---------------------------------------|---------------|----------|-------------|---------|-------------------------|------|---------------|--|--|
| <u>F</u> ile | <u>V</u> iew <u>R</u> un <u>H</u> elp |               |          |             |         |                         |      |               |  |  |
| 2            | • 🗅 🕹 🖶 🎒 🕨                           | 5 11 1        | Shortcut | 👌 Queue 0 🖉 | Status  |                         |      |               |  |  |
|              |                                       |               |          | Q           | ueue Is | Empty                   |      |               |  |  |
| H            | Instrument @                          | Spectrum      | Chrom    | atogram     | Map Ed  | it <del> -</del> Sample | s▼   |               |  |  |
| nei          |                                       | Tie           | Name     | File Text   | MS File | Inlet File              | Vial | Inject Volume |  |  |
| run          |                                       | 1 Alprazolam_ | Std_1    |             |         |                         |      | 0.000         |  |  |
| nst          | Inlet Method                          |               |          |             |         |                         |      |               |  |  |
| H            |                                       |               |          |             |         |                         |      |               |  |  |
| ols          | B                                     |               |          |             |         |                         |      |               |  |  |
| Ĕ            | Solvent Monitor                       |               |          |             |         |                         |      |               |  |  |
| Ze           |                                       |               |          |             |         |                         |      |               |  |  |
| Ē            | TTTT                                  |               |          |             |         |                         |      |               |  |  |
| Dt           | MS Method                             |               |          |             |         |                         |      |               |  |  |
| an(          |                                       |               |          |             |         |                         |      |               |  |  |
| ou           |                                       |               |          |             |         |                         |      |               |  |  |
| ×            | MS Tune                               |               |          |             |         |                         |      |               |  |  |
| Lyn          |                                       |               |          |             |         |                         |      |               |  |  |
| en           |                                       |               |          |             |         |                         |      |               |  |  |

#### Create an MS Method

| 17 M         | assLynx - drugmixture - unt           | titled                                         |                                                                                                    |                     |            |      |               |        |  |  |
|--------------|---------------------------------------|------------------------------------------------|----------------------------------------------------------------------------------------------------|---------------------|------------|------|---------------|--------|--|--|
| <u>F</u> ile | <u>V</u> iew <u>R</u> un <u>H</u> elp |                                                |                                                                                                    |                     |            |      |               |        |  |  |
| 2            | • 🗅 🗟 🔒 🎒 🕨                           | Shortcut                                       | 👌 Queue 🛭 🖅                                                                                                    | Status              |            |      |               |        |  |  |
|              |                                       |                                                | Q                                                                                                    | ueue Is E           | mpty       |      |               |        |  |  |
| ť            | Instrument @                          | Spectrum Chroma                                | romatogram Map Edit∓ Samples∓                                                                                                  |                     |            |      |               |        |  |  |
| ne           |                                       | File Name                                      | File Text                                                                                                    | MS File             | Inlet File | Vial | Inject Volume |        |  |  |
| In           |                                       | 1 Alprazolam_Std_1                             |                                                                                                    |                     |            |      | 0.000         |        |  |  |
| Inst         | Inlet Method                          | <mark>iể Experime</mark><br>Ele <u>E</u> dt ⊻k | ent Setup - untitled<br>w <u>O</u> ptions <u>T</u> oolbars Fur                                                                 | ctions <u>H</u> elp |            |      |               |        |  |  |
| Tools        |                                       | D 😂 🖬<br>SR<br>Points Per Pea<br>Total Run Tim | D G → G → G → X<br>SR MRM M MS Scan M Parents M Daughters Neutral Loss M Survey<br>Points Per Peak:<br>Total Run Time: 0.000 ↔ |                     |            |      |               |        |  |  |
| -            | Solvent Monitor                       | No. Type                                       |                                                                                                    | Information         |            |      | Time          |        |  |  |
| n Optimi ze  | MS Method                             |                                                |                                                                                                    |                     |            |      |               |        |  |  |
| Quar         | N                                     |                                                |                                                                                                    |                     |            |      |               |        |  |  |
| ž            | MS Tune                               |                                                |                                                                                                    |                     |            |      |               |        |  |  |
|              |                                       |                                                |                                                                                                    |                     |            |      |               |        |  |  |
|              |                                       |                                                |                                                                                                    |                     |            |      |               | TRUNKI |  |  |

#### Editing the MS Method

| <u>Eile Edit View Options Toolbars Functio</u> | ons Help                                                                                                    |
|------------------------------------------------|----------------------------------------------------------------------------------------------------|
|                                                |                                                                                                    |
|                                                | Scan 📝 Parents 📝 Daughters 📝 Neutral Loss 📝 Survey                                                                                        |
|                                                |                                                                                                    |
| Points Per Peak: [13:704                       |                                                                                                    |
| Total Run Time: 4.00                           |                                                                                                    |
| No. Type                                       | Information Time                                                                                                    |
| 1 def MRM of 2 mass pairs, Time 0              | 0.00 to 4.00, ES+                                                                                                    |
|                                                |                                                                                                    |
|                                                |                                                                                                    |
|                                                |                                                                                                    |
|                                                | Function: 1 MRM                                                                                                    |
|                                                | Method                                                                                                    |
|                                                | Ionization Mode ES+ V Compound Name Parent (m/z) Daughter (m/z) Auto Dwell (s) Cone (V) Collision (V) PIC Comments                        |
|                                                | I         Alprazolam         208.2         281         0.05         40         25         1                                               |
|                                                | 2 Aprazolamus 314.2 200.1 0.05 40 25                                                                                                    |
|                                                |                                                                                                    |
|                                                | Use Tune Cone Voltage                                                                                                    |
|                                                | Use Tune Collision Energy                                                                                                    |
|                                                | Retention Window (Mins)                                                                                                    |
|                                                | Start 0                                                                                                    |
|                                                | End 4                                                                                                    |
|                                                | APcl Probe                                                                                                    |
|                                                | Use Tune Page Settings                                                                                                    |
|                                                | Probe Temp 500                                                                                                    |
|                                                | PIC Scan                                                                                                    |
|                                                | PIC Scan Daurkter Scan w                                                                                                    |
|                                                | V Use Default Threshold                                                                                                    |
|                                                | Activation Threshold 20                                                                                                    |
|                                                | Minimum Threshold 500000                                                                                                    |
|                                                |                                                                                                    |
|                                                | Use Default Collision Energy                                                                                                    |
|                                                | ✓ Use Default Collision Energy     I       Collision Energy     20       Add     Delete       Clear All     Undo       Redo     Fill Down |

Waters<sup>™</sup>

#### Saving the MS Method

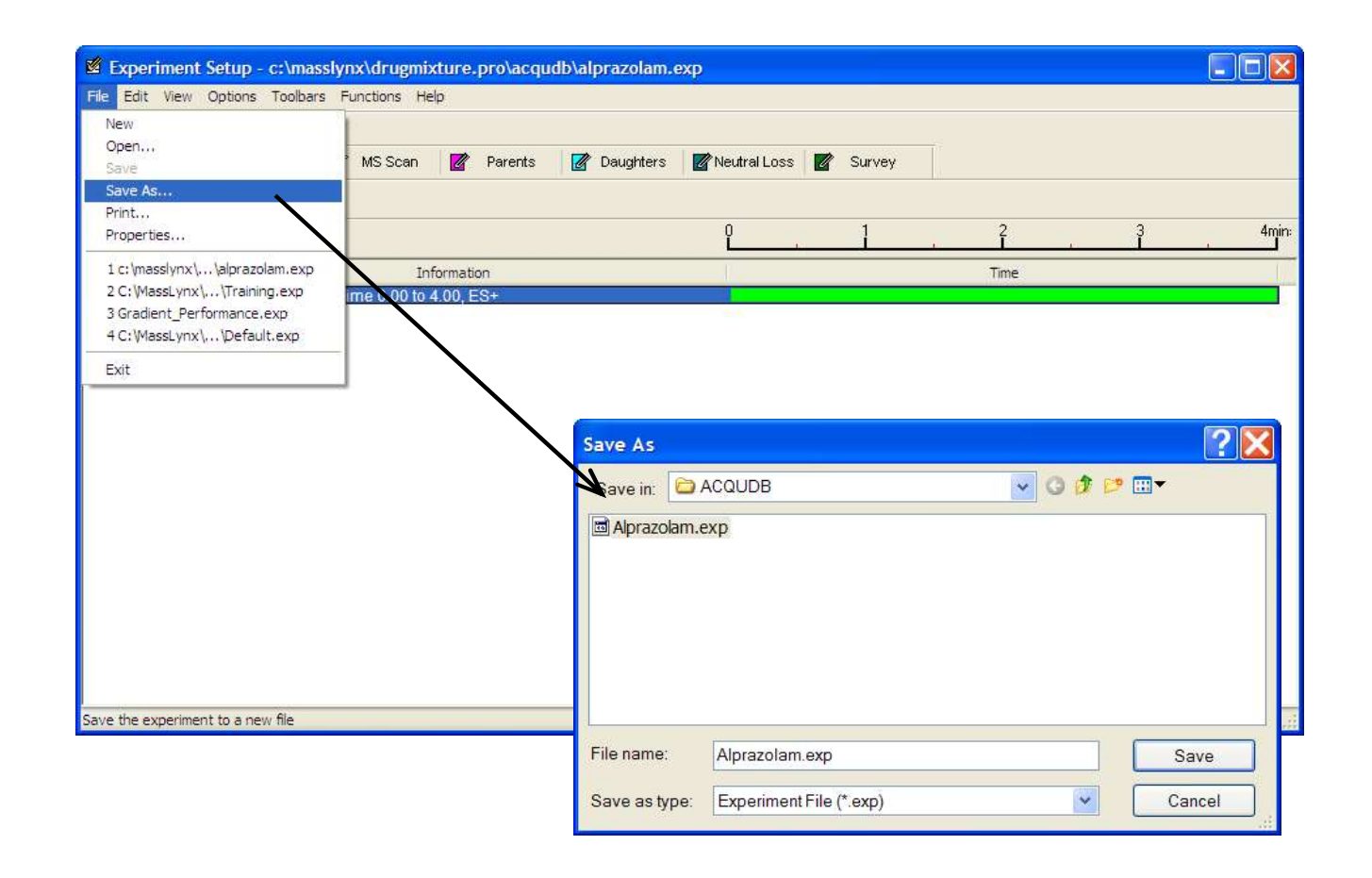

#### Select MS Method

| 7 M          | lassLynx - drugmixture - unt          | titled       |                                           |                 |                |              |          |               |  |  |  |
|--------------|---------------------------------------|--------------|-------------------------------------------|-----------------|----------------|--------------|----------|---------------|--|--|--|
| <u>F</u> ile | <u>V</u> iew <u>R</u> un <u>H</u> elp |              |                                           |                 |                |              |          |               |  |  |  |
| 2            | :• 🗅 🖻 🖶 🎒 🕨                          | 5            | Shortcut                                  | Queue 💡         | 😼 Status       |              |          |               |  |  |  |
|              |                                       |              |                                           | (               | Queue I        | s Empty      |          |               |  |  |  |
| Ħ            | Instrument 🕖                          | Spectrum     | Spectrum Chromatogram Map Edit 		 Samples |                 |                |              |          |               |  |  |  |
| ne           |                                       | Fil          | e Name                                    | File Text       | MS File        | e Inlet File | Vial     | Inject Volume |  |  |  |
| In           |                                       | 1 Alprazolam | _Std_1                                    |                 | *              |              |          | 0.000         |  |  |  |
| Inst         | Inlet Method                          |              |                                           |                 |                |              |          |               |  |  |  |
| -            |                                       |              |                                           |                 |                |              |          |               |  |  |  |
| sloc         |                                       |              |                                           |                 |                |              |          |               |  |  |  |
| Ĕ            | Solvent Monitor                       |              |                                           | 1               |                |              |          |               |  |  |  |
| Ze           |                                       |              | Se                                        | elect File      | 001/00         |              | 0 A ca 🖂 |               |  |  |  |
| Ē            | TTTT                                  |              | L                                         | Look in: 🖸 A    | COODR          | Y            | 00000    |               |  |  |  |
| pti          | MS Method                             |              | 3 (c                                      | a Alprazolam.ex | ¢p             |              |          |               |  |  |  |
| ou           | Ho Healou                             |              |                                           |                 |                |              |          |               |  |  |  |
| Sua          |                                       |              |                                           |                 |                |              |          |               |  |  |  |
| ×            | MS Tune                               |              |                                           |                 |                |              |          |               |  |  |  |
| C            |                                       |              |                                           | ilo namo:       | Alexandem      |              |          |               |  |  |  |
|              |                                       |              |                                           | ne name.        | Aprazolam.exp  |              |          | Open          |  |  |  |
|              |                                       |              | E                                         | iles of type:   | MS Method File | s (*.exp)    | ×        | Cancel        |  |  |  |

#### Selecting the ACQUITY Method

#### 🍸 MassLynx - drugmixture - untitled File View Run Help 2 📃 🔢 🖉 Shortcut 🗟 Queue 🐼 Status • **Queue Is Empty** Spectrum Chromatogram Map Edit - Samples -Instrument Instrument @ File Name Inlet File File Text MS File Vial Inject Volume Alprazolam\_Std\_1 Alprazolam 0.000 1 \* Inlet Method Tools **Inlet Methods** 5\_95\_Amm\_MeOH\_2mins\_4\_mins Alprazolam Solvent Monitor Alprazolam\_4min QuanOptimize OK Cancel ารักา MS Method

#### Sample Location

|            | in Help         |           |             |                 |            |                 |                 |                        |
|------------|-----------------|-----------|-------------|-----------------|------------|-----------------|-----------------|------------------------|
| 2          | • 🗋 📴 🔒 🕨       |           | C Shortcut  | 👌 Queue 🛭 🖉     | Status     |                 |                 |                        |
|            |                 |           |             | Q               | ueue Is    | Empty           |                 |                        |
| H          | Instrument @    | Spectru   | m Chrom     | atogram         | Map Ed     | it - Samples    | 5▼              |                        |
| nel        |                 |           | File Name   | File Text       | MS File    | Inlet File      | Vial            | Inject Volume          |
| Ē          | A A             | 1 Alprazo | plam_Std_1  | 0               | Alprazolam | Alprazolam_4min |                 | 0.000                  |
| JSL        | Inlet Method    |           |             |                 | 110        |                 | 11 <sup>-</sup> | Cut                    |
| A          | Infec Mechou    |           | AutoSampler | Bed Layout      | 3 🔀        |                 |                 | Copy                   |
| S          | (BR)            |           | 2 Dista Rad |                 | 2- 2+5 3   |                 |                 | Paste                  |
| 8          | GE              |           |             |                 |            |                 |                 | Add                    |
| 11<br>1997 | Solvent Monitor |           |             |                 |            |                 |                 | Insert                 |
| Ize        | V               |           | AN          | SI-48Vial2mLHol | der        |                 |                 | Clear Selected         |
| E          | TITIT           |           |             |                 |            |                 |                 |                        |
| b          | MS Method       |           |             |                 |            |                 |                 | Properties             |
| u l        |                 |           | 1 AN        | SI-48Vial2mLHol | der        |                 |                 | Remove Column          |
| Sue        | $(\Lambda)$     |           |             |                 |            |                 |                 | Customize Display      |
| 0          | MC Tuno         |           |             |                 |            | ←               |                 | AutoSampler Bed Layout |
| Xu         | MS Tune         |           | Plate: 1    |                 |            |                 |                 | 14-                    |
| ľ          | FILTER          |           | 13 19 25 31 | 37 43           |            |                 |                 |                        |
| -          |                 | 4         |             | ::              |            |                 |                 |                        |
|            |                 |           |             | **              |            |                 |                 |                        |
|            |                 |           | ::::::      | **              |            |                 |                 |                        |
|            |                 |           |             |                 |            |                 |                 |                        |
|            |                 |           |             | Close           |            |                 |                 |                        |

#### Adding Samples to the Sample List

| 7 M          | assLynx - drugmixture - unt           | titled                     |           |            |                 |       |                                       |
|--------------|---------------------------------------|----------------------------|-----------|------------|-----------------|-------|---------------------------------------|
| <u>F</u> ile | <u>V</u> iew <u>R</u> un <u>H</u> elp |                            |           |            |                 |       |                                       |
| 2            | • 🗅 🗟 🔒 🎒 🕨                           | Shortcut                   | Queue 🖉   | Status     |                 |       |                                       |
|              |                                       |                            | Q         | ueue Is I  | Empty           |       |                                       |
| 뉟            | Instrument @                          | Spectrum Chroma            | atogram   | Map Edi    | t - Samples     | 5▼    |                                       |
| ne           |                                       | File Name                  | File Text | MS File    | Inlet File      | Vial  | Inject Volume                         |
| Inn          |                                       | 1 Alprazolam_Std_1         |           | Alprazolam | Alprazolam_4min | 1:1   | 10.000                                |
| Inst         | Inlet Method                          |                            |           |            |                 |       |                                       |
| Tools        | Solvent Monitor                       | Cut<br>Copy<br>Paste       |           |            |                 |       |                                       |
| otimize      | TTT                                   | Add<br>Insert              |           |            | <b>.</b>        |       |                                       |
| õ            | MS Method                             | Clear Selected             |           |            | Samples         |       | · · · · · · · · · · · · · · · · · · · |
| Quar         | N                                     | Properties<br>Remove Colun | าท        |            | Number of San   | nples | OK                                    |
| ž            | MS Tune                               | Customize Disp             | olay      |            | 14              | •     | Cancel                                |
| enLyr        |                                       | AutoSampler B              | ed Layout |            |                 |       |                                       |

#### **Complete Sample List**

| 7 M          | assLynx - drugmixture - un                                                                                                    | titled |                   |           |            |                 |      |               |
|--------------|----------------------------------------------------------------------------------------------------|--------|-------------------|-----------|------------|-----------------|------|---------------|
| <u>F</u> ile | <u>V</u> iew <u>R</u> un <u>H</u> elp                                                                                                    |        |                   |           |            |                 |      |               |
| Z            | • 🗅 🕹 🖶 🎒 🕨                                                                                                    |        | Shortcut          | 👌 Queue 🦉 | Status     |                 |      |               |
|              |                                                                                                    |        |                   | Q         | ueue Is    | Empty           |      |               |
| Ч            | Instrument @                                                                                                    | Sp     | ectrum Chrom      | atogram   | Map Ed     | it - Sample     | 5 🕶  |               |
| nei          |                                                                                                    |        | File Name         | File Text | MS File    | Inlet File      | Vial | Inject Volume |
| Instrun      | in the second second se | 1      | alprazolam_std_1  |           | Alprazolam | Alprazolam_4min | 1:1  | 10.000        |
|              | Inlat Mathad                                                                                                    | 2      | alprazolam_std_2  |           | Alprazolam | Alprazolam_4min | 1:2  | 10.000        |
|              | Iniet Method                                                                                                    | 3      | alprazolam_std_3  |           | Alprazolam | Alprazolam_4min | 1:3  | 10.000        |
| Is           | Solvent Monitor                                                                                                    | 4      | alprazolam_std_4  |           | Alprazolam | Alprazolam_4min | 1:4  | 10.000        |
| loo          |                                                                                                    | 5      | alprazolam_std_5  |           | Alprazolam | Alprazolam_4min | 1:5  | 10.000        |
| 1            |                                                                                                    | 6      | alprazolam_std_6  |           | Alprazolam | Alprazolam_4min | 1:6  | 10.000        |
| ize          |                                                                                                    | 7      | alprazolam_std_7  |           | Alprazolam | Alprazolam_4min | 1:7  | 10.000        |
| E.           | 10-0-0                                                                                                    | 8      | alprazolam_std_8  |           | Alprazolam | Alprazolam_4min | 1:8  | 10.000        |
| Opt          | MS Method                                                                                                    | 9      | alprazolam_std_9  |           | Alprazolam | Alprazolam_4min | 1:9  | 10.000        |
| an(          |                                                                                                    | 10     | alprazolam_std_10 |           | Alprazolam | Alprazolam_4min | 1:10 | 10.000        |
| Qu           |                                                                                                    | 11     | alprazolam_std_11 |           | Alprazolam | Alprazolam_4min | 1:11 | 10.000        |
|              | MS Tune                                                                                                    | 12     | alprazolam_std_12 |           | Alprazolam | Alprazolam_4min | 1:12 | 10.000        |
| í,           | no rune                                                                                                    | 13     | alprazolam_std_13 |           | Alprazolam | Alprazolam_4min | 1:13 | 10.000        |
| L            |                                                                                                    | 14     | alprazolam_std_14 |           | Alprazolam | Alprazolam_4min | 1:14 | 10.000        |
| Ope          | MS Console                                                                                                    | 15     | alprazolam_std_15 |           | Alprazolam | Alprazolam_4min | 1:15 | 10.000        |

#### Starting the Sample List

| <u>File View Run Help</u>                                |                                                                                                    |
|----------------------------------------------------------|----------------------------------------------------------------------------------------------------|
| 😂 🔹 🗈 🗟 🎒 🕨 🗆 🔢 🖉 Shortcut 🗟 Queue                       | e 🚱 Status                                                                                                    |
|                                                          | Outou                                                                                                    |
| MassLynx X<br>Save changes to Untitled?<br>Yes No Cancel | Start Sample List Run                                                                                                    |
|                                                          | C\MassLynx\drugmixture.PR0                                                                                                    |
| Save As<br>Save in: SampleDB                             | Pre-Run       Samples         ⊘Acquire Sample Data       I         △Auto Process Samples       QCMonitor         △Auto Quantify Samples       Enabled         Post-Run       Scheduling         Priority       Nickt Time Desses |
|                                                          |                                                                                                    |

#### Sample List in Progress

| File | <u>V</u> iew <u>R</u> un <u>H</u> elp |    |                                          |           |            |                 |      |               |  |  |  |
|------|---------------------------------------|----|------------------------------------------|-----------|------------|-----------------|------|---------------|--|--|--|
| ć    | ; • 🗅 🖻 🖥 🎒 🕨                         |    | Shortcut                                 | 🐴 Queue 🦉 | Status     |                 |      |               |  |  |  |
|      |                                       |    |                                          | Q         | ueue Is    | Paused          |      |               |  |  |  |
| S    | Queue                                 | Sp | Spectrum Chromatogram Map Edit∓ Samples▼ |           |            |                 |      |               |  |  |  |
| Ĕ    |                                       |    | File Name                                | File Text | MS File    | Inlet File      | Vial | Inject Volume |  |  |  |
| be   | alprazolam_quantify                   | 1  | alprazolam_std_1                         |           | Alprazolam | Alprazolam_4min | 1:1  | 10.000        |  |  |  |
| Pro  |                                       | 2  | alprazolam_std_2                         | 1         | Alprazolam | Alprazolam_4min | 1:2  | 10.000        |  |  |  |
|      |                                       | 3  | alprazolam_std_3                         |           | Alprazolam | Alprazolam_4min | 1:3  | 10.000        |  |  |  |
|      |                                       | 4  | alprazolam_std_4                         |           | Alprazolam | Alprazolam_4min | 1:4  | 10.000        |  |  |  |
|      |                                       | 5  | alprazolam_std_5                         |           | Alprazolam | Alprazolam_4min | 1:5  | 10.000        |  |  |  |
|      |                                       | 6  | alprazolam_std_6                         |           | Alprazolam | Alprazolam_4min | 1:6  | 10.000        |  |  |  |
|      |                                       | 7  | alprazolam_std_7                         |           | Alprazolam | Alprazolam_4min | 1:7  | 10.000        |  |  |  |
|      |                                       | 8  | alprazolam_std_8                         |           | Alprazolam | Alprazolam_4min | 1:8  | 10.000        |  |  |  |
|      |                                       | 9  | alprazolam_std_9                         |           | Alprazolam | Alprazolam_4min | 1:9  | 10.000        |  |  |  |
|      |                                       | 10 | alprazolam_std_10                        |           | Alprazolam | Alprazolam_4min | 1:10 | 10.000        |  |  |  |
|      |                                       | 11 | alprazolam_std_11                        |           | Alprazolam | Alprazolam_4min | 1:11 | 10.000        |  |  |  |
|      |                                       | 12 | alprazolam_std_12                        |           | Alprazolam | Alprazolam_4min | 1:12 | 10.000        |  |  |  |
|      |                                       | 13 | alprazolam_std_13                        |           | Alprazolam | Alprazolam_4min | 1:13 | 10.000        |  |  |  |
|      |                                       | 14 | alprazolam_std_14                        |           | Alprazolam | Alprazolam_4min | 1:14 | 10.000        |  |  |  |
|      |                                       | 15 | alprazolam_std_15                        |           | Alprazolam | Alprazolam_4min | 1:15 | 10.000        |  |  |  |

#### **Real Time Data Viewing**

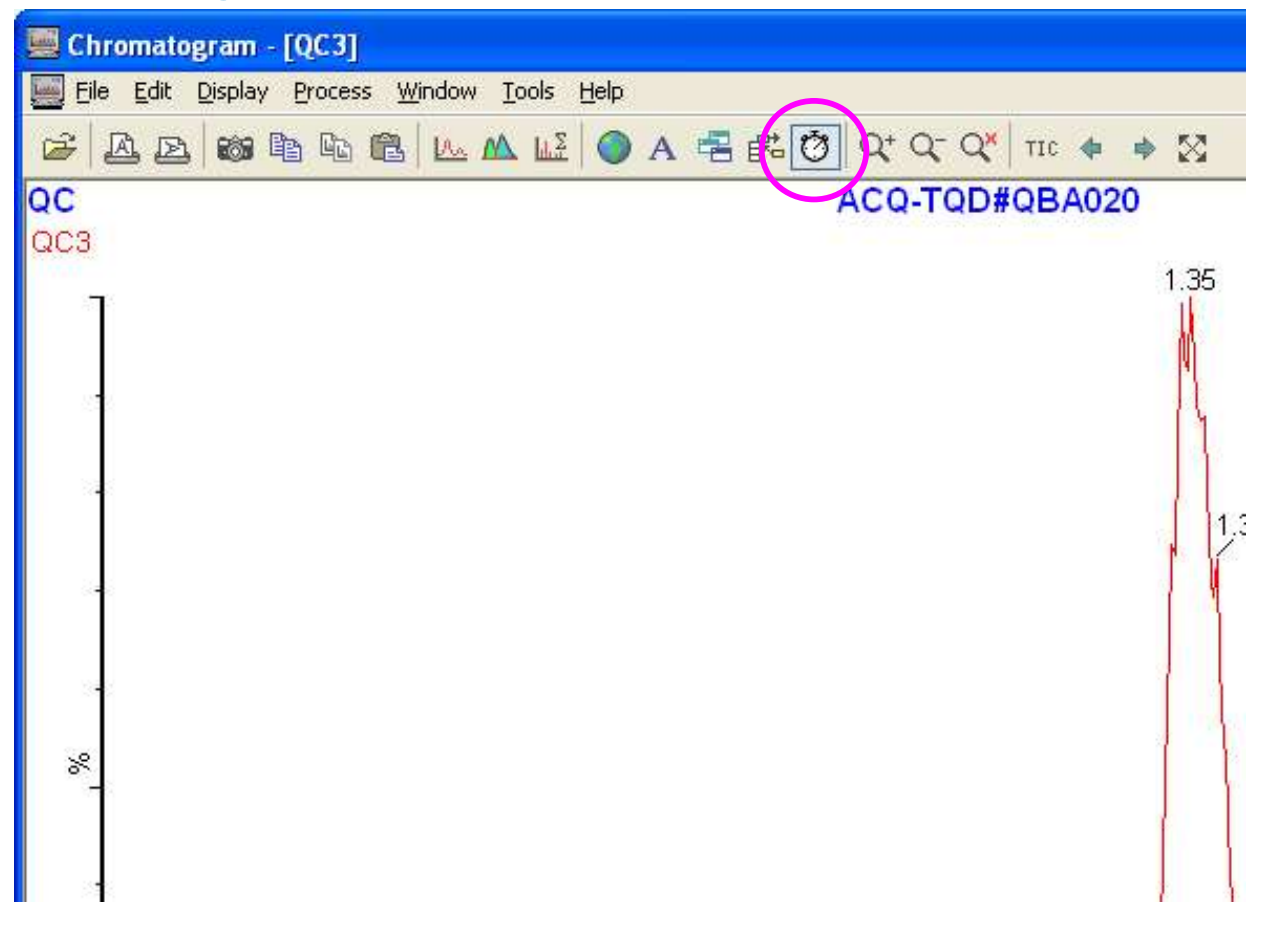

Waters<sup>™</sup>

#### Automatic Shutdown

| Ma           | ssLynx - drugmixture - alpraz             |                                                                                                    |      |
|--------------|-------------------------------------------|----------------------------------------------------------------------------------------------------|------|
| jie <u>v</u> | <u>V</u> iew <u>R</u> un <u>H</u> elp     |                                                                                                    |      |
| 2            | • 🗅 🗟 🔒 🧔 🕨 🗆                             |                                                                                                    |      |
|              |                                           | ShutDownESI_ACE.acl - Shutdown                                                                                                    |      |
| ent          | Instrument @                              | Eile       Edit       Yiew       Control List       Shutdown Log         D       D | Help |
| Instrum      | Inlet Method                              | Shutdown Auto Control Tasks<br>Batch Control                                                                                                    |      |
| 0015         |                                           | Enable startup<br>before batch Browse                                                                                                    | 2)   |
|              | Solvent Monitor                           | after batch C:\MassLynx\ShutDown\ShutDownESI_ACE.acl Browse                                                                                                    | ÷    |
| otimize      | بی این این این این این این این این این ای | Shutdown if queue is in pause                                                                                                    |      |
| 2<br>D       | MS Method                                 | Shutdown time after batch or error (mine): 10 Configure error shutdown                                                                                                    |      |
| Qua          |                                           | Optimization E-mail on Error Shutdown                                                                                                    |      |
| Xu           | MS Tune                                   | C Optimize E-mail recipient                                                                                                    |      |
| OpenLy       | MS Console                                |                                                                                                    |      |
| etLynx       | Edit Shutdown or                          |                                                                                                    |      |
| arge         | Startup                                   |                                                                                                    |      |

©2025 Waters Corporation

| ic Shutdown                                                            |                                 |                       |                       | Waters™ |
|------------------------------------------------------------------------|---------------------------------|-----------------------|-----------------------|---------|
| Enable shutdown<br>after batch C:\MassLynx\ShutDown\ShutDownES         | _ACE.acl Browse                 |                       |                       |         |
| Shutdown if queue is in pause                                          |                                 |                       |                       |         |
| Shutdown Time<br>Shutdown time after batch or error (mins): 10 Configu | re error shutdown               |                       |                       |         |
| Optimization E-mail on Error Shutdown Optimize E-mail recipient        |                                 |                       |                       |         |
| Shutdown On Error Confi                                                | guration                        |                       | ×                     | n       |
| Error Shutdown                                                         |                                 |                       |                       |         |
| MS error                                                               | C:\MassLynx\Shutdown\ShutDownES | Browse Gas Thresholds | Shutdown immediately  |         |
| MS Comms error                                                         |                                 | Browse                | Shutdown immediately  |         |
| Inlet fatal error                                                      |                                 | Browse                | Shutdown immediately  |         |
| Ext. device error                                                      |                                 | Browse Configure CCs  | Stutdown immediately  |         |
| Solvent Monitor Warning                                                |                                 | Browse                | St utdown immediately |         |
| Solvent Monitor Acute                                                  |                                 | Browse                | Statdown immediately  |         |
| QCMonitor                                                              | C:\MassLynx\Shutdown\ShutDownE8 | Brows Gas Threshold   | <u> </u>              |         |
|                                                                        |                                 | Source Gas Thresh     | 100 (L/Hr)            |         |
|                                                                        |                                 |                       | OK Cancel             |         |

### Automati

#### Shutdown Tasks

| ; 🖬 🚳 🕨 🔳 💈                                                                    |                                                                                    |                                           |                                                |        |
|--------------------------------------------------------------------------------|------------------------------------------------------------------------------------|-------------------------------------------|------------------------------------------------|--------|
| down Auto Control Tasks                                                        |                                                                                    |                                           |                                                |        |
| ask                                                                            | Control Tasks                                                                      |                                           | <u>+</u> ₽                                     |        |
| LC Pump Off 🛛 🛛 💽                                                              | Task                                                                               | Pre Delay                                 | Post Delay                                     | Ion Mo |
| Pre Delay (s) 0.00<br>Post Delay (s) 10.00<br>on Mode API-<br>Tile Name Browse | LC Pump Off<br>UV Lamp Off<br>Collision Gas Off<br>Standby<br>Source Gas Off (ESP) | 0.000<br>0.000<br>0.000<br>0.000<br>0.000 | 10.000<br>10.000<br>10.000<br>240.000<br>0.000 |        |
| e Puise o (ms)                                                                 | <                                                                                  | 100                                       | 1                                              | >      |

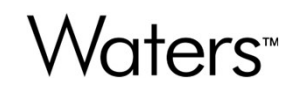

### **Chapter Five**

### **Programming Instrument Methods**

#### **Programming Instrument Methods**

Waters<sup>™</sup>

- Scanning Methods
- Product (daughter) Ion Scan
- Precursor (parent) Ion Scan
- Multiple Reaction Monitoring
- Neutral Loss
- Survey Scan

#### **Accessing MS Method Editor**

### Waters<sup>™</sup>

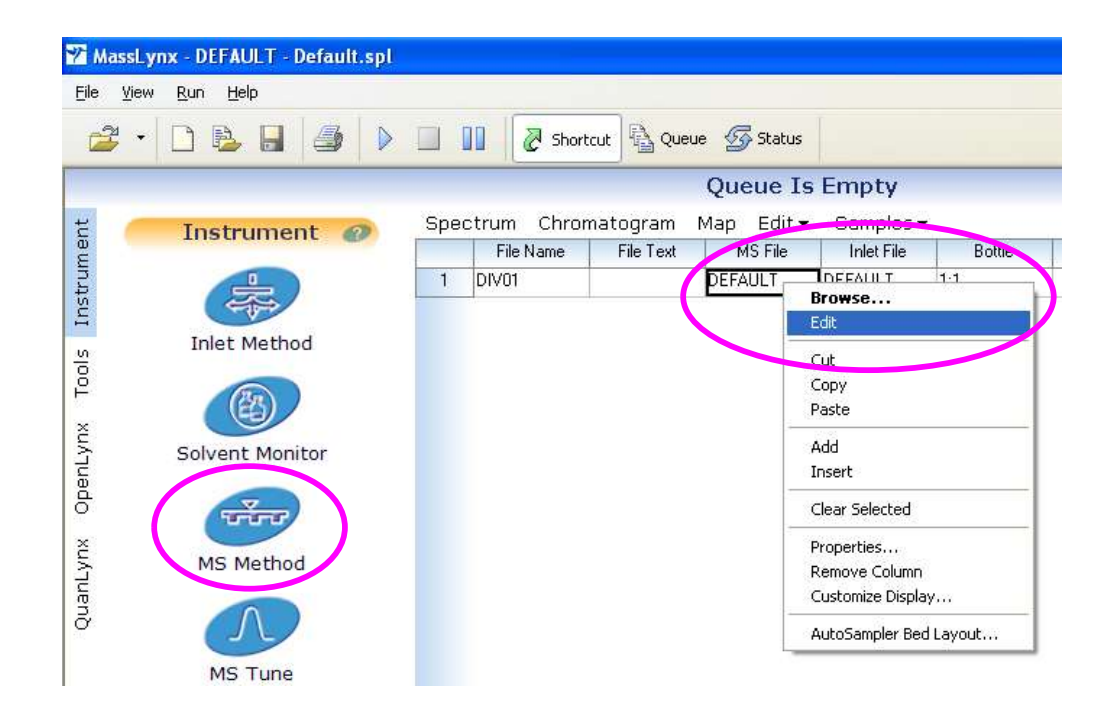

#### **MS Method Editor**

| Experiment Setup - c:\masslynx\default.pr | o\acqudb\default.exp          | 1000                        |       |
|-------------------------------------------|-------------------------------|-----------------------------|-------|
| <u>File Edit View Options Toolbars Fu</u> | nctions <u>H</u> elp          |                             |       |
|                                           |                               |                             |       |
| SIR MRM MSS                               | can 🛛 🕜 Parents 🛛 📝 Daughters | 🛛 📝 Neutral Loss 🛛 🖉 Survey |       |
| Points Per Peak: 36.036                   | 7                             |                             |       |
| Total Run Time: 2.50 🔶                    |                               | L 1                         | 2mins |
| No. Туре I                                | nformation                    |                             | Time  |
| MRM of 4 mass pairs, PIC , Tin            | ne 0.00 to 2.50, ES+          |                             |       |
| MS and MS/MS                              | $\backslash$                  |                             |       |
| Modes                                     |                               | <b>Function</b>             |       |
|                                           |                               | (double click               |       |
|                                           |                               | for details)                |       |
|                                           |                               |                             |       |
|                                           |                               |                             |       |
|                                           |                               |                             |       |
|                                           |                               |                             |       |
|                                           |                               |                             |       |
|                                           |                               |                             |       |
|                                           |                               |                             |       |
|                                           |                               |                             |       |
|                                           |                               |                             |       |
|                                           |                               |                             | NUM   |

#### **RADAR™**

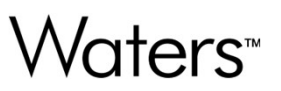

- Collision cell is permanently filled with collision gas
- Allows MRM data to be collected in parallel to the collection of spectral MS data.
- No appreciable impact on sensitivity

#### RADAR

| Experiment Setup - c:\masslynx\default.pro\acqudb\default.exp                                                                                                    | Carlo Carlo                 |       |
|----------------------------------------------------------------------------------------------------|-----------------------------|-------|
| <u>File Edit View Options Toolbars Functions Help</u>                                                                                                    |                             |       |
| Image: Constraint of the second second se | 🛛 📝 Neutral Loss 🛛 📝 Survey |       |
| Points Per Peak: 18.433                                                                                                    |                             |       |
| Total Run Time: 2.50 🔶                                                                                                    | 1                           | 2mins |
| No. Type Information                                                                                                    | Time                        |       |
| 1 MRM of 4 mass pairs, PIC , Time 0.00 to 2.50, ES+                                                                                                    |                             |       |
| 2 MS Scan, Time 0.00 to 2.50, Mass 100.00 to 600.00 ES+                                                                                                    |                             |       |
|                                                                                                    |                             |       |
|                                                                                                    |                             |       |
|                                                                                                    |                             |       |
|                                                                                                    |                             |       |
|                                                                                                    |                             |       |
|                                                                                                    |                             |       |
|                                                                                                    |                             |       |
|                                                                                                    |                             |       |
|                                                                                                    |                             |       |
|                                                                                                    |                             |       |
|                                                                                                    |                             |       |
|                                                                                                    |                             |       |
|                                                                                                    |                             |       |
| 9                                                                                                    |                             | NUM   |
|                                                                                                    |                             |       |

#### **Data Acquisition – Points Per Peak**

| Experiment Setup - c:\masslynx\default.pro\acqudb\default.exp                                                                                                    |                                                                                                    |
|----------------------------------------------------------------------------------------------------|----------------------------------------------------------------------------------------------------|
|                                                                                                    | Daughters Poutral Loss Survey                                                                                                    |
| No.     Type       1     MRM or + mass pairs, rice, rice or or or 2.90, c.31                                                                                                    | Time                                                                                                    |
| Experiment Setup - c:\masslynx      File    Edit    View    Options    Ioo      Image: Signal Signal | Points Per Peak     Chromatography   Peak Width(s)   4   Required Points Per Peak   12   Set As Default   OK     Cancel     Vdefault.pr     Ibars   Fu     MS S |
|                                                                                                    |                                                                                                    |

#### **MS Method Editor - Full Scan Function**

K Experiment Setup - c:\masslynx\default.pro\acqudb\default.exp File Edit View Options Toolbars Functions Help D 🗳 🖬 🚭 🗹 🗙 📝 MRM 📝 MS Scan U SIR 🕜 Parents 📝 Daughters Neutral Loss 🛛 🖉 Survey Points Per Peak: Total Run Time: 0.00 ++ No. Type Information Time 28 Function:1 MS Scan Mass (m/z) Method 100 Ionization Mode ES+ 🔻 Start 600 End Data Continuum -Time (Mins) Scan Duration (secs) 0 0.1 Start Sca<u>n</u> Time 2.5 End Cone Voltage Probe Temperature 📃 Use Tune Page Use Tune Page Settings Cone Voltage (V) 30 20 Probe Temp Use Cone Voltage Ramp Use Probe Temp Ramp CV Ramp... Probe Temp Ramp... OK Cancel NUM

Waters<sup>™</sup>

#### Setting the Scan Duration

| unction:1 MS S                                                                           | can               | ×                                                                                                    |  |  |
|------------------------------------------------------------------------------------------|-------------------|----------------------------------------------------------------------------------------------------|--|--|
| Mass (m/z)<br><u>S</u> tart<br>Engl                                                      | <b>100</b><br>600 | Method<br>Ionization Mode ES+<br>D <u>a</u> ta Continuum                                                                         |  |  |
| Time (Mins)<br>S <u>t</u> art<br><u>E</u> nd                                             | 0<br>2.5          | Scan Duration (secs)<br>Sca <u>n</u> Time 0.1                                                                                    |  |  |
| Cone Voltage<br>Use Tune Page<br>Cone Voltage (V) 30<br>Use Cone Voltage Ramp<br>CV Ramp |                   | Probe Temperature         Use Tune Page Settings         Probe Temp       20         Use Probe Temp Ramp         Probe Temp Ramp |  |  |

### Setting the Cone Voltage

| Function:1 MS                                | Scan                                                   |                                                                                                    | Cone Voltage                                                                             |
|----------------------------------------------|--------------------------------------------------------|----------------------------------------------------------------------------------------------------|------------------------------------------------------------------------------------------|
| Mass (m/z)<br><u>S</u> tart<br>En <u>d</u>   | 600                                                    | Method<br>Ionization Mode ES+<br>Data Continuum                                                                                  | Use Tune Page<br>Cone Voltage (V) 30                                                     |
| Time (Mins)<br>S <u>t</u> art<br><u>E</u> nd | 0<br>2.5                                               | Scan Duration (secs)<br>Sca <u>n</u> Time 0.1                                                                                    | CV Ramp                                                                                  |
| Cone Voltag<br>Use Tun<br>Cone Voltag        | ge<br>ne Page<br>ge (V) 30<br>ne ⊻oltage Ramp<br>(Ramp | Probe Temperature         Use Tune Page Settings         Probe Temp       20         Use Probe Iemp Ramp         Probe Temp Ramp | Cone Voltage<br>Use Tune Page<br>Cone Voltage (V) 30<br>Use Cone Voltage Ramp<br>CV Ramp |
|                                              |                                                        | OK Cancel                                                                                                    |                                                                                          |

#### Setting the Cone Voltage Ramp

| Mass (m/z)    |                | Method                      |                                            |
|---------------|----------------|-----------------------------|--------------------------------------------|
| <u>S</u> tart | 100            | Ionization Mode ES+ 🔻       |                                            |
| End           | 600            | D <u>a</u> ta Continuum 🔻   | Ramp Dialog                                |
| Time (Mins)   |                | Scan Duration (secs)        | Ramp Gradient                              |
| -             |                |                             | Start Mass 100                             |
| Start         | U              | Scan_Time U.I               | <u>E</u> nd Mass 1500                      |
| <u>E</u> nd   | 2.5            |                             | Cone Start Volts 20                        |
| Cone Voltac   | 10             | Probe Temperature           | Cone End Volts 60                          |
| Use Tun       | e Page         | Willes Tures Page Settings  | Gradient (V/Da) 0.036                      |
| Cone Voltag   | pe (V) 30      | Probe Temp 20               | Selected voltage ramp OK for entire mass r |
| 🔽 Use Con     | e Voltage Ramp | Use Probe <u>T</u> emp Ramp |                                            |
| CV            | Ramp           | Probe Temp Ramp             | E                                          |
|               |                |                             |                                            |

#### Product Ion Analysis (Daughter Scan)

K Experiment Setup - c:\masslynx\default.pro\acqudb\default.exp File Edit View Options Toolbars Functions Help D 🚅 🖬 🚭 🗹 🗙 Ø SIR MRM 📝 MS Scan 📝 Parents 🖉 Daughters Neutral Loss 🛛 🖉 Survey Points Per Peak: Total Run Time: 0.00 ++ X Function:1 Daughter Scan No. Type Inform Time Method Mass (m/z) 292.00 Daughters of Ionization Mode ES+ 💌 50.00 Start Data Continuum ٠ 350.00 End Time (Mins) Scan Duration (secs) Start 0 0.1 Sca<u>n</u> Time 2.5 End Collision Energy Cone Voltage 🔲 Use Tune Page Use Tune Page Collision Energy (V) 25 Cone Voltage (V) 30 📃 Use Collision Energy Ramp 🔲 Use Cone <u>V</u>oltage Ramp CE Ramp... CV Ramp... Probe Temperature Use Tune Page Settings OK Cancel Probe Temp 20 Use Probe Temp Ramp Probe Temp Ramp.. NUM

Waters<sup>™</sup>

#### Mass Range and Collision Energy

| ionit buuginer sean                                                                       |                                 | Daughters of     | 292.00                       |
|-------------------------------------------------------------------------------------------|---------------------------------|------------------|------------------------------|
| Mass (m/z)<br>Daughters of 292.00                                                         | Method<br>Ionization Mode ES+ - | <u>S</u> tart    | 50.00                        |
| <u>Start</u> 50.00<br>End 350.00                                                          | D <u>a</u> ta <u>Continuum</u>  | End              | 350.00                       |
| Time (Mins)                                                                               | Scan Duration (secs)            |                  |                              |
| Start 0                                                                                   | Sca <u>n</u> Time 0.1           |                  |                              |
| <u>End</u> 2.5                                                                            |                                 |                  |                              |
| Collision Energy                                                                          | Cone Voltage                    |                  |                              |
| Collision Energy (V) 25                                                                   | Cone Voltage (V) 30             | Collision Energy |                              |
| composition gy (1) 20                                                                     |                                 |                  |                              |
| Use Collision Energy Ramp                                                                 | Use Cone ⊻oltage Ramp           | 📃 Use Tune Pa    | age                          |
| Use Collision Energy Ramp                                                                 | Use Cone ⊻oltage Ramp           | Collision Energy | age<br>(V) 25                |
| Use Collision Energy Ramp<br>CE Ramp<br>Probe Temperature                                 | Use Cone <u>V</u> oltage Ramp   | Collision Energy | age<br>(V) 25                |
| Use Collision Energy Ramp CE Ramp  Probe Temperature Use Tune Page Settings Probe Temp 20 | Use Cone Yoltage Ramp           | Collision Energy | age<br>(V) 25<br>Energy Ramp |

#### Precursor Ion Analysis (Parent Scan)

K Experiment Setup - c:\masslynx\default.pro\acqudb\default.exp File Edit View Options Toolbars Functions Help D 🚅 🖬 🚭 🗹 🗙 📝 Daughters Ø SIR MRM 📝 MS Scan 🕜 Parents Neutral Loss 🛛 🖉 Survey Points Per Peak: Total Run Time: 0.00 ++ X Function:1 Parent Scan No. Type Inform Time Mass (m/z) Method 97.00 Parents of ES+ 🔻 Ionization Mode 50.00 Start Data Continuum • 400.00 End Time (Mins) Scan Duration (secs) 0 0.1 Scan Time Start 2.5 End Collision Energy Cone Voltage 🔲 Use Tune Page 🔲 Use Tune Page Collision Energy (V) 25 Cone Voltage (V) 30 📃 Use Collision Energy Ramp 🔲 Use Cone ⊻oltage Ramp CE Ramp... CV Ramp... Probe Temperature 🕡 Use Tune Page Settings OK Cancel 20 Probe Temp Use Probe Temp Ramp Probe Temp Ramp... NUM

Waters<sup>™</sup>

#### Setting the Mass Range

| Mass (m/z)<br>Parents of       | 97.00   | Method<br>Ionization Mode ES+ ▼ |               |        |
|--------------------------------|---------|---------------------------------|---------------|--------|
| <u>S</u> tart                  | 50.00   |                                 |               |        |
| Eng                            | 400.00  | D <u>a</u> ta <u>Continuum</u>  |               |        |
| lime (Mins)                    |         | Scan Duration (secs)            |               |        |
| Start                          | 0       | Sca <u>n</u> Time 0.1           |               |        |
| Ind                            | 2.5     |                                 | Mass (m/z)    |        |
| Collision Energy               |         | Cone Voltage                    | Parents of    | 97.00  |
| 🗐 Use Tune Pa <mark>g</mark> e |         | 🔲 Use Tune Page                 | Charl         | 50.00  |
| Collision Energy (V)           | 25      | Cone Voltage (V) 30             | <u>s</u> tart | 30.00  |
| Use Collision Energ            | gy Ramp | Use Cone <u>Voltage</u> Ramp    | En <u>d</u>   | 400.00 |
| Probe Temperature              |         |                                 |               |        |
| 🗸 Use Tune Page S              | ettings | OK Cancel                       |               |        |
| Probe Temp [                   | 20      |                                 |               |        |
| Use Probe <u>T</u> emp F       | Ramp    |                                 |               |        |
| Probe Temp Bamo                | 0       |                                 |               |        |

©2025 Waters Corporation

#### **SIR Function**

| 0 🔗 🖬 🚳 🗹            | X                                                                           |
|----------------------|-----------------------------------------------------------------------------|
| 📝 SIR 📝              | MRM 📝 MS Scan 📝 Parents 📝 Daughters 📝 Neutral Loss 📝 Survey                 |
| Points Per Peak:     |                                                                             |
| Total Fun Time: 0.00 | ↔                                                                           |
| No. Type             | Information Time                                                            |
|                      |                                                                             |
|                      | Function:1 SIR                                                              |
|                      | Method Channels                                                             |
|                      | Ionization Mode ES+  Compound Name Mass (m/z) Auto Dwell Dwell (s) Cone (V) |
|                      | Span         0         1         Erythromycin         734.3         0.025   |
|                      |                                                                             |
|                      |                                                                             |
|                      | Use Tune Cone Voltage                                                       |
|                      | Retention Window (Mins)                                                     |
|                      | Start 0                                                                     |
|                      | <u>E</u> nd 2.5                                                             |
|                      | Probe Temperature                                                           |
|                      | Use Tune Page Settings                                                      |
|                      | Probe Temp                                                                  |
|                      | Use Probe Iemp Ramp                                                         |
|                      | Probe Temp Ramp Add Delete Clear All Undo Redo Fill Down                    |
|                      | OK Cancel                                                                   |

177

#### Monitored Masses and Dwell Time

#### X Function:1 SIR Method Channels Ionization Mode ES+ 🔻 **Compound Name** Mass (m/z) Auto Dwell Dwell (s) Cone (V) Erythromycin 734.3 0.025 0 1 Span Use Tune Cone Voltage E Retention Window (Mins) 0 Start 2.5 End Probe Temperature Use Tune Page Settings 20 Probe Temp ٠ ( 111 Use Probe Temp Ramp Fill Down Add Delete Clear All Undo Redo Probe Temp Ramp... OK Cancel

Waters<sup>™</sup>

#### **Entering Masses**

| Method                |                | Channe | əls            |             |            |              |          |
|-----------------------|----------------|--------|----------------|-------------|------------|--------------|----------|
| Ionization Mode       | e ES+ ▼        |        | Compound Name  | Mass (m/z)  | Auto Dwell | Dwell (s)    | Cone (V) |
| Spa <u>n</u>          | 0              | 1      | Erythromycin   | 734.3       |            | 0.025        | 1        |
|                       |                |        |                |             |            |              |          |
| Use Tune Cone         | Voltage 📃      |        |                |             |            |              |          |
| Retention Wind        | dow (Mins)     |        |                |             |            |              |          |
| Start                 | 0              |        |                |             |            |              |          |
| <u>E</u> nd           | 2.5            |        |                |             |            |              |          |
| Probe Tempera         | ature          |        |                |             |            |              |          |
| Use Tune Page         | e Settings 🛛 💟 |        |                |             |            |              |          |
| Pro <u>b</u> e Temp   | 20             |        |                |             |            |              |          |
| Use Probe <u>T</u> em | p Ramp 🗌       | ٠      |                | ш           |            |              | )        |
|                       | amp]           | Adi    | <u>D</u> elete | jear All Ur | ndo Re     | do Fill Dowr |          |
| Probe Temp R          |                |        |                |             |            |              |          |

#### **Multiple Reaction Monitoring**

|                  | M X                                                                                                    |     |
|------------------|----------------------------------------------------------------------------------------------------|-----|
| 🖉 SIR            | MRM 🕜 MS Scan 🛛 🖉 Parents 📝 Daughters 🖉 Neutral Loss 🖉 Survey                                                                                                    |     |
| Points Per Peak: |                                                                                                    |     |
| TUD T Ī          |                                                                                                    |     |
| Total Run Time:  |                                                                                                    |     |
| No. Type         | Information Time                                                                                                    |     |
|                  | Function:1 MRM                                                                                                    |     |
|                  | Method Channels                                                                                                    |     |
|                  | Iorization Mode         ES+         Compound Name         Parent (m/z)         Daughter (m/z)         Auto Dwell         Dwell (s)         Cone (V)         Collision (V)         PIC         Commercian | its |
|                  | Spag 0                                                                                                    |     |
|                  |                                                                                                    |     |
|                  | Use Tune Cone Voltage 📃                                                                                                    |     |
|                  | Use Tune Collision Energy                                                                                                    |     |
|                  | Hetention Window (Mins)                                                                                                    |     |
|                  | End 25                                                                                                    |     |
|                  | Probe Temperature                                                                                                    |     |
|                  | Use Tune Page Settings                                                                                                    |     |
|                  | Use Probe Temp Ramp                                                                                                    |     |
|                  | Probe Temp Ramp                                                                                                    |     |
|                  | PIC Scan                                                                                                    |     |
|                  | PIC Scan Daughter Scan                                                                                                    |     |
|                  | Use Default Threshold                                                                                                    |     |
|                  | Activation Threshold 20                                                                                                    |     |
|                  | Use Default Collision Energy                                                                                                    |     |
| 1                | Collision Energy 20 Add Delete Clear All Undo Redo Fill Down                                                                                                    |     |
Waters™

### **Entering Masses**

| Notiod                                                                                                    | Cha          | nnels            |              |                |            |           |          |               |     |          |
|----------------------------------------------------------------------------------------------------|--------------|------------------|--------------|----------------|------------|-----------|----------|---------------|-----|----------|
| Ionization Mode ES+                                                                                                    |              | Compound Name    | Parent (m/z) | Daughter (m/z) | Auto Dwell | Dwell (s) | Cone (V) | Collision (V) | PIC | Comments |
|                                                                                                    | 1            | Acetaminophen    | 152.07       | 110.06         |            | 0.025     | 30       | 16            | 100 |          |
| Spa <u>n</u> O                                                                                                    | 2            | Caffeine         | 195.09       | 138.06         |            | 0.025     | 32       | 19            | 100 |          |
|                                                                                                    | 3            | Sulfadimethoxine | 311.08       | 156.01         |            | 0.025     | 30       | 20            | 10  |          |
|                                                                                                    | 4            | Verapamil        | 455.29       | 169.09         |            | 0.025     | 41       | 30            |     |          |
| Use Tune Cone Voltage 🛛 🗍                                                                                                    | 9            |                  |              |                |            |           |          |               |     |          |
| Use Tune Collision Energy                                                                                                    | 1            |                  |              |                |            |           |          |               |     |          |
|                                                                                                    | -            |                  |              |                |            |           |          |               |     |          |
| Hetention Window (Mins)                                                                                                    |              |                  |              |                |            |           |          |               |     |          |
| Start 0                                                                                                    |              |                  |              |                |            |           |          |               |     |          |
| End 25                                                                                                    |              |                  |              |                |            |           |          |               |     |          |
|                                                                                                    |              |                  |              |                |            |           |          |               |     |          |
| Probe Temperature                                                                                                    |              |                  |              |                |            |           |          |               |     |          |
| Use Tune Page Settings                                                                                                    |              |                  |              |                |            |           |          |               |     |          |
|                                                                                                    |              |                  |              |                |            |           |          |               |     |          |
| Probe Temp 20                                                                                                    |              |                  |              |                |            |           |          |               |     |          |
| Probe Temp 20 Use Probe Temp Ramp                                                                                                    |              |                  |              |                |            |           |          |               |     |          |
| Probe Temp 20 Use Probe Temp Ramp Probe Temp Ramp                                                                                                    |              |                  |              |                |            |           |          |               |     |          |
| Probe Temp 20 Use Probe Temp Ramp Probe Temp Ramp                                                                                                    |              |                  |              |                |            |           |          |               |     |          |
| Probe Temp 20 Use Probe Temp Ramp Probe Temp Ramp PIC Scan                                                                                                    |              |                  |              |                |            |           |          |               |     |          |
| Probe Temp     20       Use Probe Temp Ramp       Probe Temp Ramp       PIC Scan       Use Default PIC Scan funct                                                                                                    | <br>pn       |                  |              |                |            |           |          |               |     |          |
| Probe Temp     20       Use Probe Temp Ramp       Probe Temp Ramp       PIC Scan       Use Default PIC Scan funct       PIC Scan       Daughter Scan                                                                                                    | on<br>T      |                  |              |                |            |           |          |               |     |          |
| Probe Temp     20       Use Probe Temp Ramp       Probe Temp Ramp       PIC Scan       Use Default PIC Scan funct       PIC Scan       Daughter Scan       Use Default Threshold                                                                          | on<br>T      |                  |              |                |            |           |          |               |     |          |
| Probe Temp     20       Use Probe Temp Ramp       Probe Temp Ramp       PIC Scan       Use Default PIC Scan funct       PIC Scan       Daughter Scan       Use Default Threshold       Activation Threshold                                               | on<br>T      |                  |              |                |            |           |          |               |     |          |
| Probe Temp     20       Use Probe Temp Ramp       Probe Temp Ramp       PIC Scan       V Use Default PIC Scan funct       PIC Scan       Daughter Scan       V Use Default Threshold       Activation Threshold       20       Minimum Threshold          | )<br>pn<br>T |                  |              |                |            |           |          |               |     |          |
| Probe Temp     20       Use Probe Temp Ramp     Probe Temp Ramp       PIC Scan     Use Default PIC Scan funct       PIC Scan     Daughter Scan       U Use Default Threshold     20       Activation Threshold     20       Minimum Threshold     500000  |              |                  |              |                |            |           |          |               |     |          |
| Probe Temp     20       Use Probe Temp Ramp       Probe Temp Ramp       PIC Scan       ✓ Use Default PIC Scan funct       PIC Scan       ✓ Use Default Threshold       Activation Threshold       Øuinimum Threshold       Øuise Default Collision Energy | )<br>)<br>]  | Delay            | Create       |                |            |           |          |               |     |          |

## Waters™

### **PICS Acquisition Mode**

- Acquire quantitative MRM
- Use MRM data as a specific trigger for the acquisition of a product ion spectrum
- This spectral data could provide useful extra information about a suspect MRM quantification result

### PICS Example Data: (UPLC/MS/MS of Sulfadimethoxine)

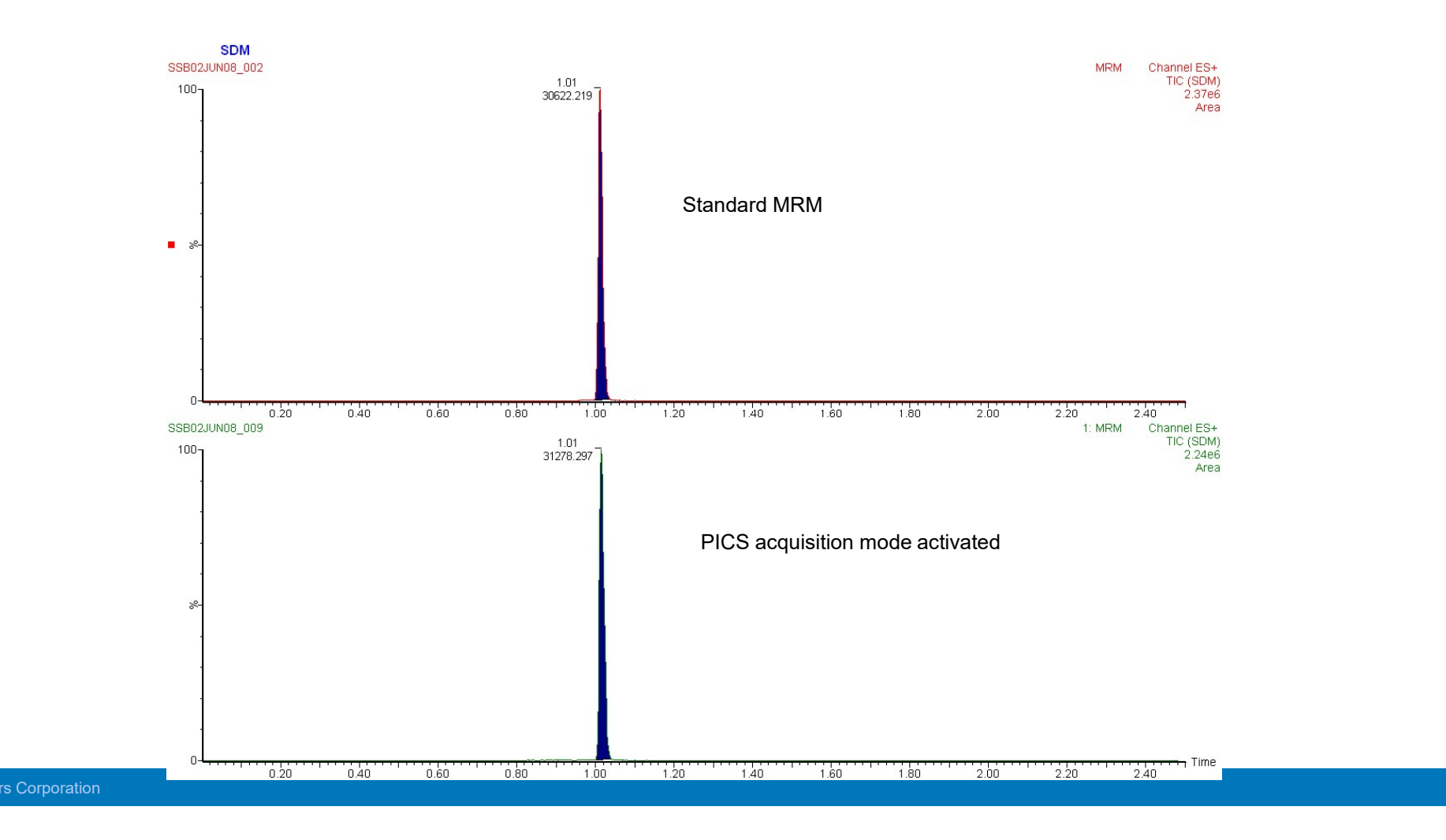

183

Waters<sup>™</sup>

# PICS Example Data: (UPLC/MS/MS of Sulfadimethoxine)

SDM SSB02JUN08\_002 MRM Channel ES+ TIC (SDM) 2.37e6 1.01 100-Area Standard MRM 15 data points per peak 0.99 1.01 1.02 1.03 1.04 1.00 1.05 1: MRM SSB02JUN08\_009 Channel ES+ TIC (SDM) 2.24e6 1.01 100-31278.297 Area PICS ROALISTION PICS acquisition mode activated 13-14 data points per peak - Time 0.99 1.00 1.01 1.02 1.03 1.04 1.05 ©2025 Waters Corporation

Waters<sup>™</sup>

# **PICS Example Data: (UPLC/MS/MS of Sulfadimethoxine)**

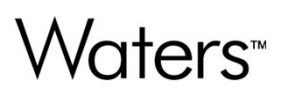

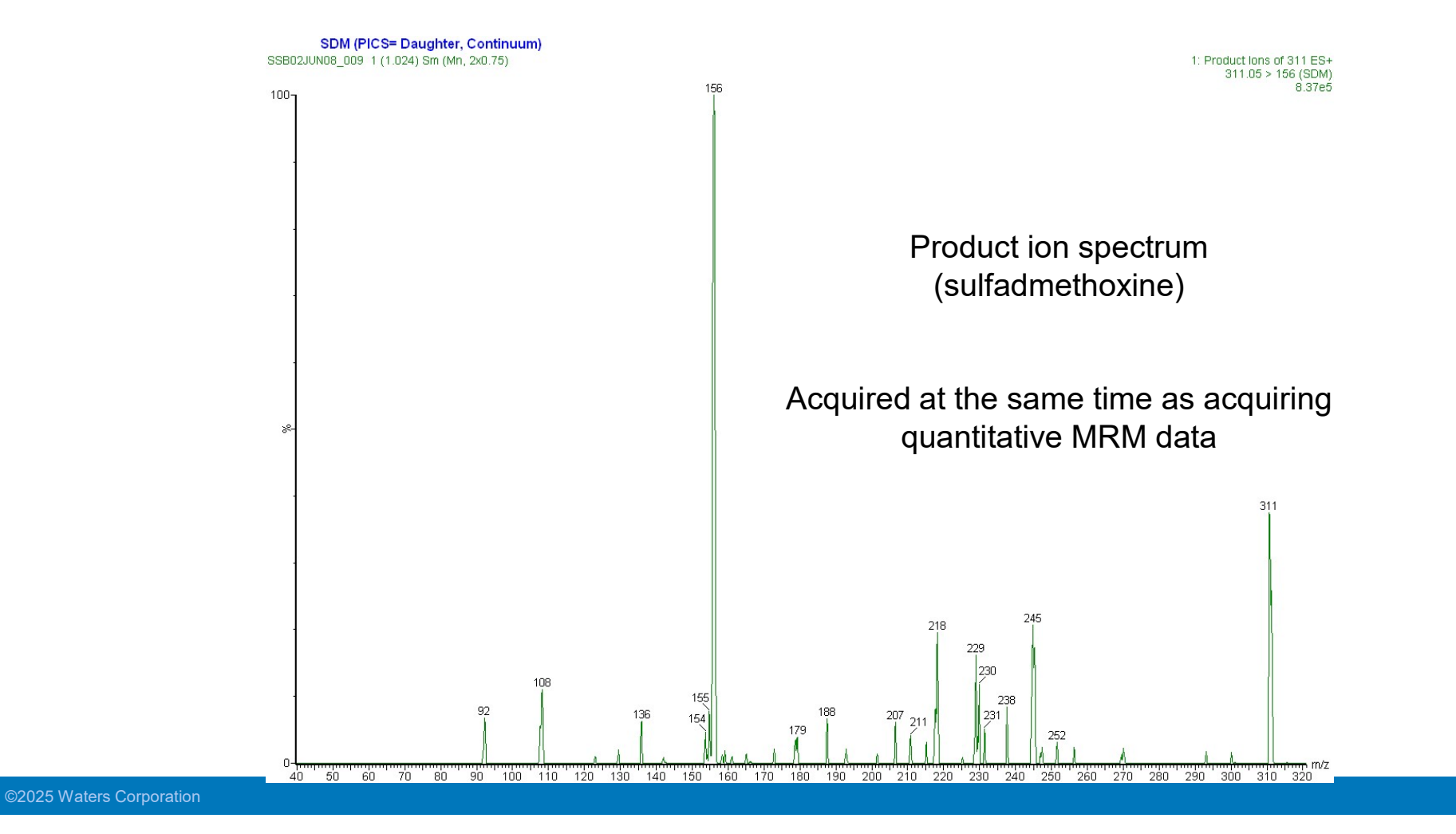

### **Product Ion Confirmation Setup**

|                                                                                                    |                                                          |        | Channel | 8                |              |                |            |           |          |               |     |          |
|----------------------------------------------------------------------------------------------------|----------------------------------------------------------|--------|---------|------------------|--------------|----------------|------------|-----------|----------|---------------|-----|----------|
| Ionization Mode                                                                                                    | ES+                                                      | -      |         | Compound Name    | Parent (m/z) | Daughter (m/z) | Auto Dwell | Dwell (s) | Cone (V) | Collision (V) | PIC | Comments |
|                                                                                                    | (construction)                                           |        | 1       | Acetaminophen    | 152.07       | 110.06         |            | 0.025     | 30       | 16            | 100 |          |
| Span                                                                                                    | 0                                                        |        | 2       | Caffeine         | 195.09       | 138.06         |            | 0.025     | 32       | 19            |     |          |
|                                                                                                    |                                                          |        | 3       | Sulfadimethoxine | 311.08       | 156.01         |            | 0.025     | 30       | 20            | J   |          |
|                                                                                                    |                                                          |        | 4       | Verapamil        | 455.29       | 169.09         |            | 0.025     | 41       | 30            |     |          |
| Use Tune Cone Vol                                                                                                    | age                                                      |        |         |                  |              |                |            |           |          |               |     |          |
| Jse Tune Collision B                                                                                                    | nergy                                                    | 100    |         |                  |              |                |            |           |          |               |     |          |
| Retention Window                                                                                                    | (Mins)                                                   |        |         |                  |              |                |            |           |          |               |     |          |
|                                                                                                    |                                                          | _      |         |                  |              |                |            |           |          |               |     |          |
| Statt                                                                                                    | U                                                        |        |         |                  |              |                |            |           |          |               |     |          |
| <u>E</u> nd                                                                                                    | 2.5                                                      |        |         |                  |              |                |            |           |          |               |     |          |
| Probe Temperature                                                                                                    |                                                          |        |         |                  |              |                |            |           |          |               |     |          |
| 🔽 Use Tune Page                                                                                                    | Settings                                                 |        |         |                  |              |                |            |           |          |               |     |          |
| Probe Temp                                                                                                    | 20                                                       |        |         |                  |              |                |            |           |          |               |     |          |
| Use Probe <u>T</u> em                                                                                                    | Ramp                                                     |        |         |                  |              |                |            |           |          |               |     |          |
| Probe Temp Ramp                                                                                                    |                                                          |        |         |                  |              |                |            |           |          |               |     |          |
| ( 1000 Temp Tramp                                                                                                    | 삧                                                        |        |         |                  |              |                |            |           |          |               |     |          |
| the second second second second second second second second second second second second second second second se                                     |                                                          |        |         |                  |              |                |            |           |          |               |     |          |
| PIC Scan                                                                                                    | Scan tur                                                 | nction |         |                  |              |                |            |           |          |               |     |          |
| PIC Scan<br>V Use Default PIC                                                                                                    | e e a i i i a                                            |        |         |                  |              |                |            |           |          |               |     |          |
| PIC Scan<br>V Use Default PIC<br>PIC Scan Daug                                                                                                    | nter Scan                                                | Ŧ      |         |                  |              |                |            |           |          |               |     |          |
| PIC Scan<br>Use Default PIC<br><u>P</u> IC Scan Daug<br>Use Default Thr                                                                             | nter Scan                                                | Ŧ      |         |                  |              |                |            |           |          |               |     |          |
| PIC Scan<br>Use Default PIC<br>PIC Scan Daug<br>Use Default Thr<br>Activation Threshol                                                              | nter Scan<br>eshold<br>d 20                              | ×      |         |                  |              |                |            |           |          |               |     |          |
| PIC Scan<br>Use Default PIC<br><u>P</u> IC Scan<br>Daug<br>Use Default Thr<br><u>A</u> ctivation Threshold<br><u>M</u> inimum Threshold             | nter Scan<br>eshold<br>d 20<br>(500000                   |        |         |                  |              |                |            |           |          |               |     |          |
| PIC Scan<br>V Use Default PIC<br>PIC Scan Daug<br>V Use Default Thr<br>Activation Threshold<br>Minimum Threshold<br>V Use Default Col               | nter Scan<br>eshold<br>d 20<br>(500000<br>ision Ene      |        |         |                  |              |                |            |           |          |               |     |          |
| PIC Scan<br>Use Default PIC<br>PIC Scan Daug<br>Use Default Thr<br>Activation Threshold<br>Minimum Threshold<br>Use Default Col<br>Collision Energy | nter Scan<br>eshold<br>d 20<br>500000<br>ision Ene<br>20 |        | Add     | Delete           | Cjear All    | Undo Reda      | 5 Fill D   | own       |          |               |     |          |

### **Product Ion Confirmation Setup**

| Experiment Setup - c:\masslynx\default.pro\acqudb\default                                  | .exp                                                                                                    |
|--------------------------------------------------------------------------------------------|----------------------------------------------------------------------------------------------------|
| File     Edit     View     Options     Toolbars     Functions     Help <ul> <li></li></ul> | 🖉 Daughters 🛛 😰 Neutral Loss 🖉 Survey                                                                                                    |
| Total Run Time: 2. 1 Product Ion Confirmation Settings                                     | 0 1 2mins                                                                                                    |
| No. Type Fraction Trigger                                                                  | Product Ion Confirmation Settings                                                                                                    |
|                                                                                            | Default PIC Settings          Default PIC Settings       Reset         Scan Function       Daughter Scan         Activation Threshold Level       20       x Background Noise         Minimum Activation Threshold       500000       Counts         Reset Threshold Level       50       % of Act Threshold         Mass above Parent       10       Da         Minimum Mass       40       Da         Data       Continuum          Scan Speed       5000       amu/sec         PIC Duration       1       secs         Collision Energy (V)       20       0K |
|                                                                                            |                                                                                                    |
|                                                                                            |                                                                                                    |

### SIR/MRM Chromatogram Smoothing

Waters™

| File     Edit     View     Options     Toolbars     Functions     Help       Image: Image:                                                                              |           |
|----------------------------------------------------------------------------------------------------|-----------|
| Configure SIR/MRM smoothing                                                                                                    |           |
|                                                                                                    |           |
| Image: Single Single |           |
| Total Run Time: 2.51 Product Ion Confirmation Settings                                                                                                    | nins<br>L |
| No. Type Fraction Trigger Time                                                                                                    |           |
| Points Per Peak         Chromatography         Peak Width(s)         4         Required Points Per Peak         Set As Default         OK                                                                                                    |           |
| Configure the parameters for SIR/MRM chromatographic smoothing.                                                                                                    | NUM       |

©2025 Waters Corporation

Waters™

### **Neutral Loss**

| <u>File Edit View Options Toolbars Func</u> | tions <u>H</u> elp                                                                                                    |                                                                                                    |     |
|---------------------------------------------|----------------------------------------------------------------------------------------------------|----------------------------------------------------------------------------------------------------|-----|
| D 🖻 🖬 🏐 🖉 🗙                                 |                                                                                                    |                                                                                                    |     |
| 💅 SIR 🛛 📝 MRM 🛛 📝 MS Scal                   | n 🛛 🕜 Parents 🗍 🕜 Daughte                                                                                                    | ers 📝 Neutral Loss 📝 Survey                                                                                                    |     |
| Points Per Peak:                            |                                                                                                    |                                                                                                    |     |
| Total Run Time: 000                         |                                                                                                    |                                                                                                    |     |
|                                             | ~                                                                                                    |                                                                                                    |     |
| No. Type Inf                                | Function:2 Neutral Loss                                                                                                    | T                                                                                                    | ime |
|                                             | Mass (m/2)<br>Losses of 44.00<br>Start 100.00<br>Eng 350.00<br>Time (Mins)<br>Start 0<br>End 2.5<br>Collision Energy<br>Use Tune Page<br>Collision Energy (V) 15<br>Use Collision Energy Ramp<br>CE Ramp<br>Probe Temperature<br>Use Tune Page Settings<br>Probe Temp 20<br>Use Probe Iemp Ramp | Ionigation Mode ES+<br>Dgta Continuum<br>Scan Duration (secs)<br>Scan Time 0.1<br>Cone Voltage<br>Use Tune Page<br>Cone Voltage (V) 30<br>Use Cone Voltage Ramp<br>CV Ramp<br>OK Cancel |     |
|                                             | Probe Temp Ramp                                                                                                    |                                                                                                    | NUM |

Waters™

### Setting the Mass Range

| Mass (m/z)                                                               |                                                | Method                                    |                         |        |
|--------------------------------------------------------------------------|------------------------------------------------|-------------------------------------------|-------------------------|--------|
| Losses of<br>Start                                                       | 44.00                                          | Ionization Mode ES+ •<br>Data Continuum • |                         |        |
| En <u>d</u><br>Time (Mins)<br>Start                                      | 0                                              | Scan Duration (secs)<br>Scan Time 0.1     | Mass (m/z)<br>Losses of | 44.00  |
| <u>E</u> nd                                                              | 2.5                                            |                                           | → <u>S</u> tart         | 100.00 |
| Collision Energy                                                         | age                                            | Cone Voltage                              | En <u>d</u>             | 350.00 |
| Collision Energy                                                         | (V) 15<br>n Energy Ramp<br>amp                 | Cone Voltage (V) 30                       |                         |        |
| Probe Tempera<br>Use Tune P<br>Probe Temp<br>Use Probe ]<br>Probe Temp R | ture<br>age Settings<br>20<br>Cemp Ramp<br>amp | OK Cancel                                 |                         |        |

| Points Per Peak:        |                                             |
|-------------------------|---------------------------------------------|
| Total Run Time:  0.00 ↔ |                                             |
| No. Type                | Inf Function: 1 Survey Scan                 |
|                         | Survey Switch                               |
|                         | Switch From Switch To                       |
|                         | Scan Type MS Scan V Scan Type Daughter Scan |
|                         | Method Method                               |
|                         |                                             |
|                         | Data Continuum - Data Continuum -           |
|                         | Mass (m/z) Mass (m/z)                       |
|                         | Start 100 Start 50                          |
|                         | En <u>d</u> 750 En <u>d</u> 700             |
|                         | Scan Duration (secs)                        |
|                         | Scan_Time 0.1 Scan_Time .1                  |
|                         | Cone Voltage Collision Energy               |
|                         | Cone Voltage (V) 30 Collision Energy 1 20   |
|                         | Collision Energy Collision Energy 2 30      |
|                         | Time (Mins)<br>Start 0 End 2.5              |
|                         |                                             |

### Survey Scan Method Editor

😰 Experiment Setup - c:\masslynx\default.pro\acqudb\default.exp

File Edit View Options Toolbars Functions Help

Waters™

### Survey Scan Method Editor: Survey Tab

#### × Function:1 Survey Scan Survey Switch Switch From Switch To Scan Type Daughter Scan Scan Type MS Scan -Method Method Ionization Mode Ionization Mode ES+ 🔻 ES+ 🔻 Data Continuum Data Continuum -• Mass (m/z) Mass (m/z) 100 50 Start Start End 750 End 700 Scan Duration (secs) Scan Duration (secs) .1 0.1 Scan Time Scan Time Cone Voltage Collision Energy Cone Voltage (V) 30 Collision Energy 1 20 Collision Energy Collision Energy 2 30 Collision Energy 4 Time (Mins) 0 2.5 Start End OK Cancel Help

### Survey Scan Method Editor: Switch Tab

#### X Function:1 Survey Scan Survey Switch Include Activation Criteria Trigger Criteria Trigger Activation Delay (Mins) 0 Trigger Sensitivity Medium 👻 5 Trigger Threshold Max. Masses of interest per survey scan 2 Resume Criteria 2 Total Time in Switched Scan Mode (s) Detected Precursor Inclusion 3 Re-include after Time (s) Exclusion Window +/- (Da) 0.5 3 Isotope Cluster Range (Da) Specific Mass Selection V Include Masses Retention Time Window +/- (s) 1 Exclude Masses OK Cancel Help

©2025 Waters Corporation

Waters<sup>™</sup>

### Survey Scan Method Editor: Include Tab

Waters™

| Survey Swit   | ch Include           |              |         |        |                      |        |
|---------------|----------------------|--------------|---------|--------|----------------------|--------|
| Include Mas   | ses                  |              |         |        |                      |        |
| lon Selec     | ction                |              |         |        |                      |        |
| 🔘 Inclu       | ded Masses only      |              |         |        |                      |        |
| Inclu         | ded Masses Take Prio | rity         |         |        |                      |        |
| Range S       | election             |              |         |        |                      |        |
| Range         | Masses From          | 100          | -       |        |                      |        |
| in the second |                      | 100          |         |        |                      |        |
|               | Masses To            | 600          |         |        |                      |        |
| 027 200       | 23 - 1221            |              |         |        | Include Masses       |        |
| Specific      | Mass Selection       |              |         |        | Add/Modify           |        |
| File          |                      |              |         | Browse | Include Mass (m/z)   | 391    |
|               |                      | Post and the | Cours   |        | Retention Time (min) | 3.0    |
|               | Mass Retention       | lime         | Save    |        | 7                    |        |
|               |                      |              | Save As |        |                      |        |
|               |                      |              | Add     |        |                      |        |
|               |                      |              | Delete  |        |                      |        |
|               |                      |              | Delete  |        |                      |        |
|               |                      |              | New     |        |                      |        |
| loolude       | Maee Window +/ (Da)  | 0.5          | 1       |        |                      |        |
| Include       | Mass Window +/- (Da) | 0.0          |         |        |                      |        |
|               |                      |              |         |        | ОК                   | Cancel |
|               |                      |              |         |        |                      |        |
|               |                      |              |         |        |                      |        |

©2025 Waters Corporation

### Survey Scan Method Editor: Exclude Tab

| Range                     | Masses From          | 100    |         |        |    |
|---------------------------|----------------------|--------|---------|--------|----|
|                           | Masses To            | 600    |         |        |    |
| Spe <mark>c</mark> ific M | ass Selection        |        |         |        | n' |
| File                      |                      |        |         | Browse | ]  |
|                           | Mass Retention Ti    | me     | Save    |        |    |
|                           |                      |        | Save As | ]      |    |
|                           |                      |        | Add     |        |    |
|                           |                      |        | Delete  | ]      |    |
|                           |                      |        | New     |        |    |
| Exclude N                 | lass Window +/- (Da) | 0.5    |         |        |    |
| Adduct Ma                 | ass Utilisation      |        |         |        |    |
| Exclud                    | e Adducts of Include | Masses |         |        |    |
|                           |                      |        |         |        |    |

### Survey Scan Method Editor: Adduct Tab

| Adduct Masses<br>Specific Mass | Adduct Mass                 | Browse<br>Save<br>Save As                    |   |
|--------------------------------|-----------------------------|----------------------------------------------|---|
| Specific Mass                  | Adduct Mass 22.0000         | Browse<br>Save<br>Save As                    |   |
|                                | Adduct Mass<br>22.0000      | Browse<br>Save<br>Save As                    |   |
|                                | Adduct Mass<br>22.0000      | Save<br>Save As                              |   |
|                                | Adduct Mass<br>22.0000      | Save As                                      |   |
|                                | 22.0000                     | Save As                                      |   |
|                                |                             |                                              |   |
|                                |                             |                                              |   |
|                                |                             | Add                                          |   |
|                                |                             | Delate                                       |   |
|                                |                             |                                              |   |
|                                |                             | New                                          |   |
|                                |                             |                                              |   |
| Note: Exclus                   | ion adducts will only be ge | nerated from the Include specific mass list. |   |
|                                |                             |                                              |   |
|                                |                             | Adduct Mass                                  |   |
|                                |                             | Add/Modify                                   |   |
|                                |                             | Step Size (m/z) 22                           |   |
|                                |                             |                                              |   |
|                                |                             | OK Cancel                                    |   |
|                                |                             |                                              | 8 |
|                                |                             |                                              |   |
|                                |                             |                                              |   |
|                                |                             |                                              |   |
|                                |                             |                                              |   |
|                                |                             | <u>2 </u>                                    |   |

Waters™

### **MS Method Events**

| 🖄 Experiment Setur                                                                                                    | p - c:\masslynx\default.pro\acc                                                                                                    | udb\default.exp                                                                                                    |               | 100                                                                                  |                                               |                                                                                                    |
|----------------------------------------------------------------------------------------------------|----------------------------------------------------------------------------------------------------|----------------------------------------------------------------------------------------------------|---------------|--------------------------------------------------------------------------------------|-----------------------------------------------|----------------------------------------------------------------------------------------------------|
| File Edit View                                                                                                    | Options Toolbars Function<br>Configure SIR/MRM smo<br>Configure SIR/MRM sorti<br>Points Per Peak<br>Method events<br>Product Ion Confirmation                                                                | ns Help<br>othing<br>ng<br>n Settings                                                                                                    | Daughters   🗹 | Neutral Loss   🌌 Surve                                                               | sy                                            |                                                                                                    |
| No. Type                                                                                                    | Fraction Trigger                                                                                                    |                                                                                                    |               |                                                                                      | Time                                          |                                                                                                    |
| Method events         Events         Time / Mins         0.00         Image: Image: | Event Action Stop flow On Stop flow Switch 2 Switch 3 Switch 4 Infusion Injection Flow State Refil Reservoir Flow Rate Refil Reservoir Softerst Pelsy Corona Current Cone Gas Corona Change Delete Clear Alt | Initial Settings<br>Stop flow No Change  Switch 2 No Change  Switch 3 No Change  Switch 4 No Change  Switch 4 No Change  Infusion No Change  Flow State LC  Flow Rate µl/min 5.0<br>Reservoir No Action  Refil No Action  Refil No Action  Solvent Delay Options<br>API Probe  Temperature  C 20 |               | Method events Events Time / Mins Event 0.20 Flow State 0.20 Flow State Add Change Du | Action  LC  LC  LC  LC  LC  LC  LC  LC  LC  L | Initial Settings<br>Stop flow No Change V<br>Switch 2 No Change V<br>Switch 3 No Change V<br>Switch 4 No Change V<br>Switch 4 No Change V<br>Flow State Vaste V<br>Flow State Vaste V<br>Flow Rate µL/min 5.0<br>Reservoir No Action V<br>Refill No Action V<br>Volume µL 200 V<br>Solvent Delay Options<br>API Probe C 20 |
| Edit the                                                                                                    |                                                                                                    | OK Cancel                                                                                                    |               | Enable                                                                               |                                               | OK Cancel                                                                                                    |

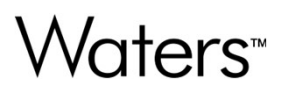

### **Chapter Six**

### **Data Processing**

### **Data Processing**

- Displaying and Processing Chromatograms
- ApexTrack<sup>™</sup> Peak Integration
- Integrating and Editing Peaks
- Signal-to-Noise
- Displaying and Processing Spectra

Waters™

### Creating a Chromatogram

| 77 M         | assLynx - Quantify - Quantii          | fy.spl | 1         |             |               |         |            |        |               |           |
|--------------|---------------------------------------|--------|-----------|-------------|---------------|---------|------------|--------|---------------|-----------|
| <u>F</u> ile | <u>V</u> iew <u>R</u> un <u>H</u> elp |        |           |             |               |         |            |        |               |           |
| 2            | •                                     |        | II 🖉 sh   | iortcut 🔒 Q | ueue 🛛 💁 Sta  | tus     |            |        |               |           |
|              |                                       |        |           | Q           | ueue Is       | Empty   |            |        |               |           |
| ×            | QuanLynx @                            | Sp     | ectrum    | Chromato    | gram Ma       | ap Edit | - Samp     | les -  |               |           |
| L <u>Y</u>   |                                       |        | File Name | Sample to   | rie rext      | MS File | Inlet File | Bottle | Inject Volume | Sample    |
| Jet          | 50                                    | 1      | ASSAY01   | ID          | plasma blank  | DEFAULT | DEFAULT    | 1      | 10.000        | Blank     |
| arg          | Edit Mathad                           | 2      | ASSAY02   | ID2         | 0.2pg/ml std  | DEFAULT | DEFAULT    | 2      | 10.000        | Standard  |
| -            | Luit Methou                           | 3      | ASSAY03   | ID3         | 0.5pg/ml std  | DEFAULT | DEFAULT    | 3      | 10.000        | Standard  |
| Xu           | × ste                                 | 4      | ASSAY04   | ID4         | 0.75pg/ml std | DEFAULT | DEFAULT    | 4      | 10.000        | Standard  |
| LY           | 4 25                                  | 5      | ASSAY05   | ID5         | 1pg/ml std    | DEFAULT | DEFAULT    | 5      | 10.000        | Standard  |
| Bio          | Process Samples                       | 6      | ASSAY06   | ID6         | 2pg/ml std    | DEFAULT | DEFAULT    | 6      | 10.000        | Standard  |
| ~            |                                       | 7      | ASSAY07   | ID7         | 5pg/ml std    | DEFAULT | DEFAULT    | 7      | 10.000        | Standard  |
| λu)          | Q                                     | 8      | ASSAY08   | ID8         | 10pg/ml std   | DEFAULT | DEFAULT    | 8      | 10.000        | Standard  |
| F            | View Results                          | 9      | ASSAY09   | ID9         | 15pg/ml std   | DEFAULT | DEFAULT    | 9      | 10.000        | Standard  |
| Sua          |                                       | 10     | ASSAY10   | ID10        | 0.3pg/ml QC   | DEFAULT | DEFAULT    | 10     | 10.000        | QC        |
| 0            |                                       | 11     | ASSAY11   | ID11        | 2pg/ml QC     | DEFAULT | DEFAULT    | 11     | 10.000        | QC        |
| Xu           |                                       | 12     | ASSAY12   | ID12        | 12pg/ml QC    | DEFAULT | DEFAULT    | 12     | 10.000        | QC        |
| aLy          |                                       | 13     | ASSAY13   | ID13        | Rat sample 01 | DEFAULT | DEFAULT    | 13     | 10.000        | Blank     |
| Ĕ            |                                       | 14     | ASSAY14   | ID14        | Rat sample 02 | DEFAULT | DEFAULT    | 14     | 10.000        | Analyte   |
| hro          |                                       | 15     | ASSAY15   | ID15        | Rat sample 03 | DEFAULT | DEFAULT    | 15     | 10.000        | Analyte   |
| 0            |                                       | 16     | ASSAY16   | ID16        | Rat sample 04 | DEFAULT | DEFAULT    | 16     | 10.000        | Analyte   |
| ×            |                                       | 17     | ASSAY17   | ID17        | Rat sample 05 | DEFAULT | DEFAULT    | 17     | 10.000        | Analyte   |
| L            |                                       | 18     | ASSAY18   | ID18        | Rat sample 06 | DEFAULT | DEFAULT    | 18     | 10.000        | Analyte   |
| len          |                                       | 19     | ASSAY19   | ID19        | Rat sample 07 | DEFAULT | DEFAULT    | 19     | 10.000        | Analyte   |
|              |                                       |        | 1001100   | 10.00       | -             |         |            |        | 10.000        | 140 Y 201 |

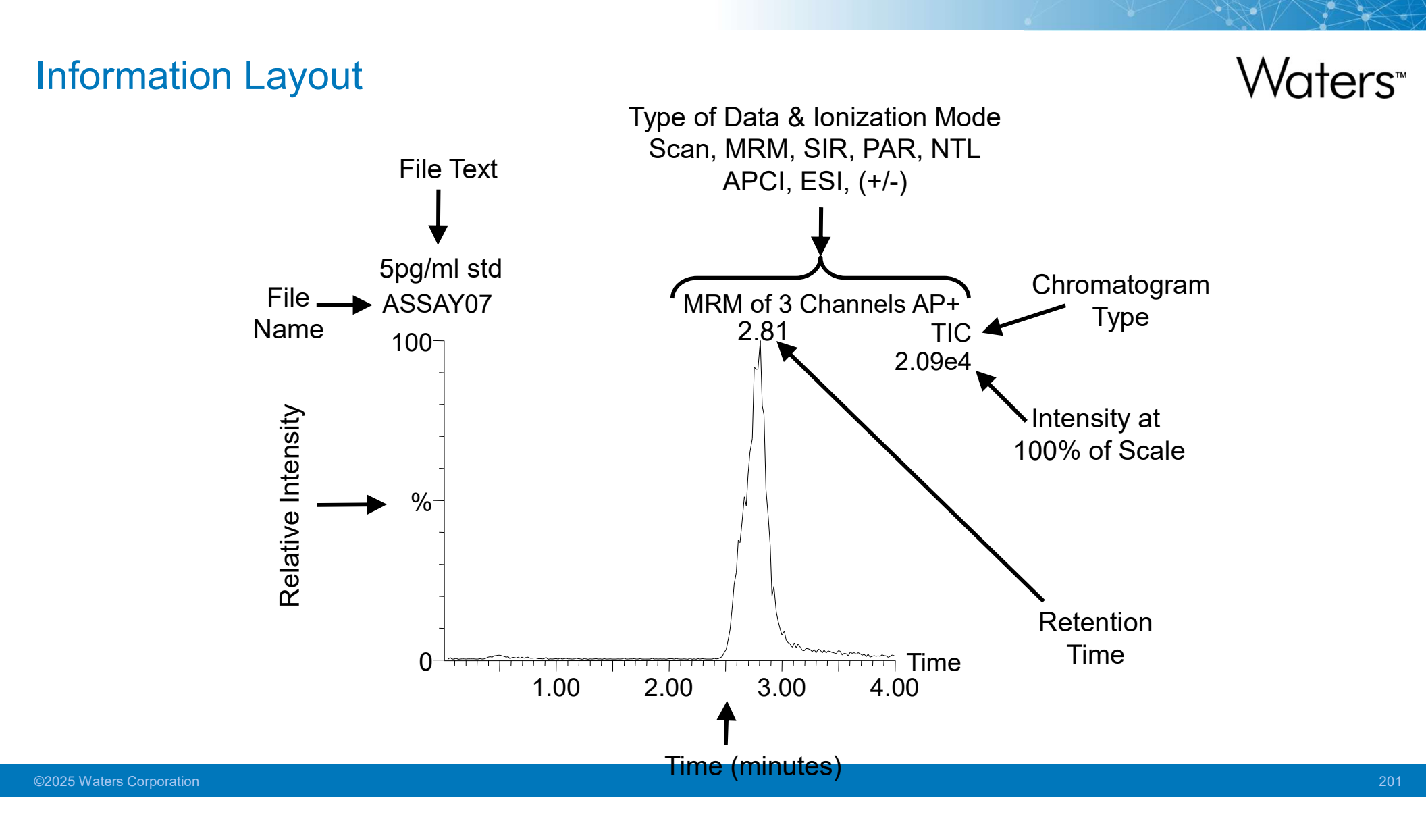

### **Zooming Functions**

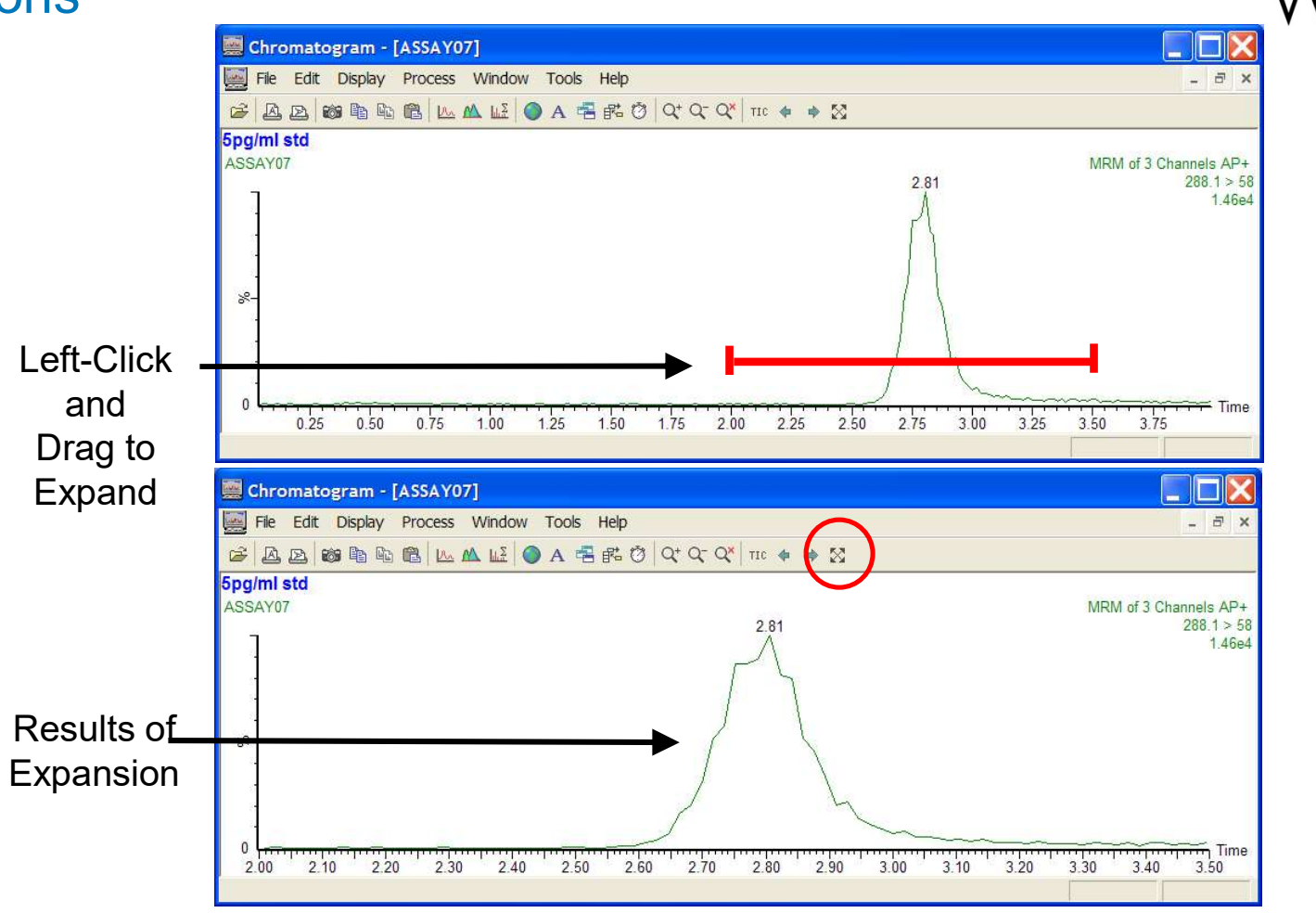

### **Extracting Data from Ion Chromatograms**

🧱 Chromatogram - [ASSAY07] - 8 × File Edit Display Process Window Tools Help Link A B 📾 🖻 🖻 🐔 丛 🚣 🌑 A 🖷 🛍 🗘 Q' Q' Q' 110 🛊 B ۵ 🗢 5pg/ml std ASSAY07 MRM of 3 Channels AP+ 288.1 > 58 2.81 1.46e4 Mass Chromatogram File: ASSAY07 OK 8-Description (chan): Cancel Ch1.Ch2.Ch3 File... Function: MRM of 3 Channels AP+ \* Select All 0 1:274.1 > 182.1 Channels: 2.00 2.20 2.40 2.60 2:288.1 > 58 3:294.1 > 64 Add trace O Replace trace O New window

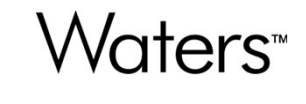

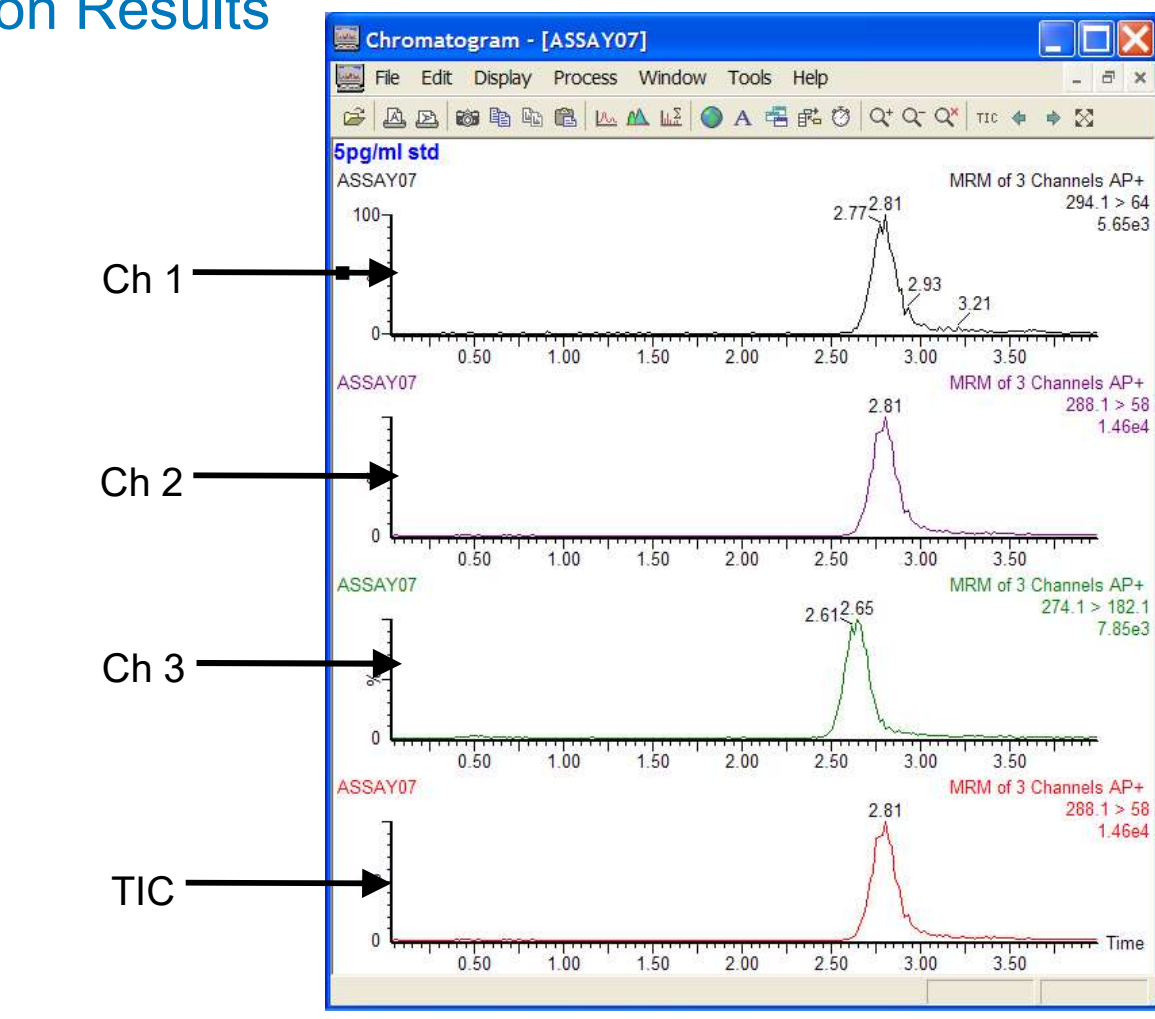

### **Channel Selection Results**

©2025 Waters Corporation

204

Waters<sup>™</sup>

**Deleting a Chromatogram** 

## Waters<sup>™</sup>

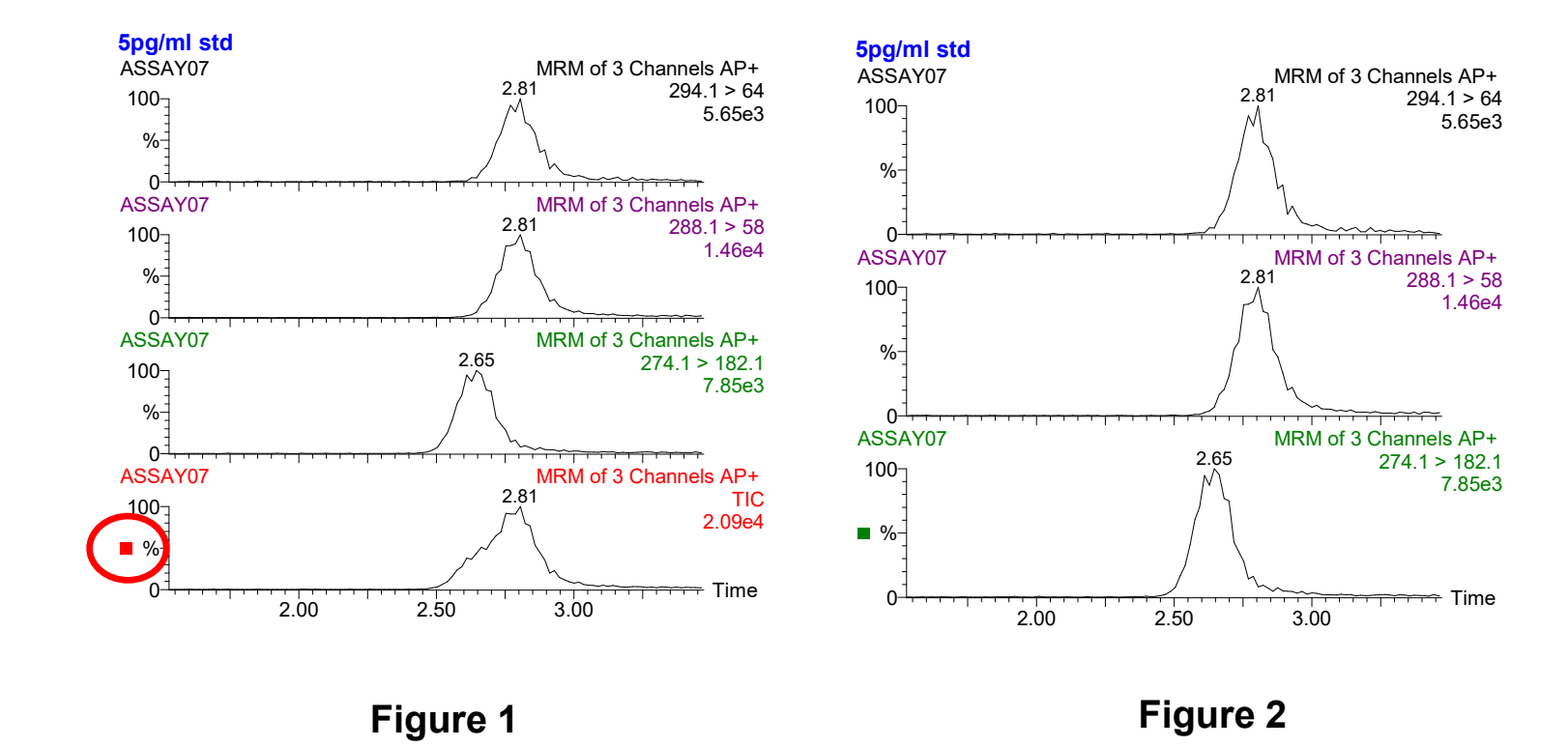

©2025 Waters Corporation

205

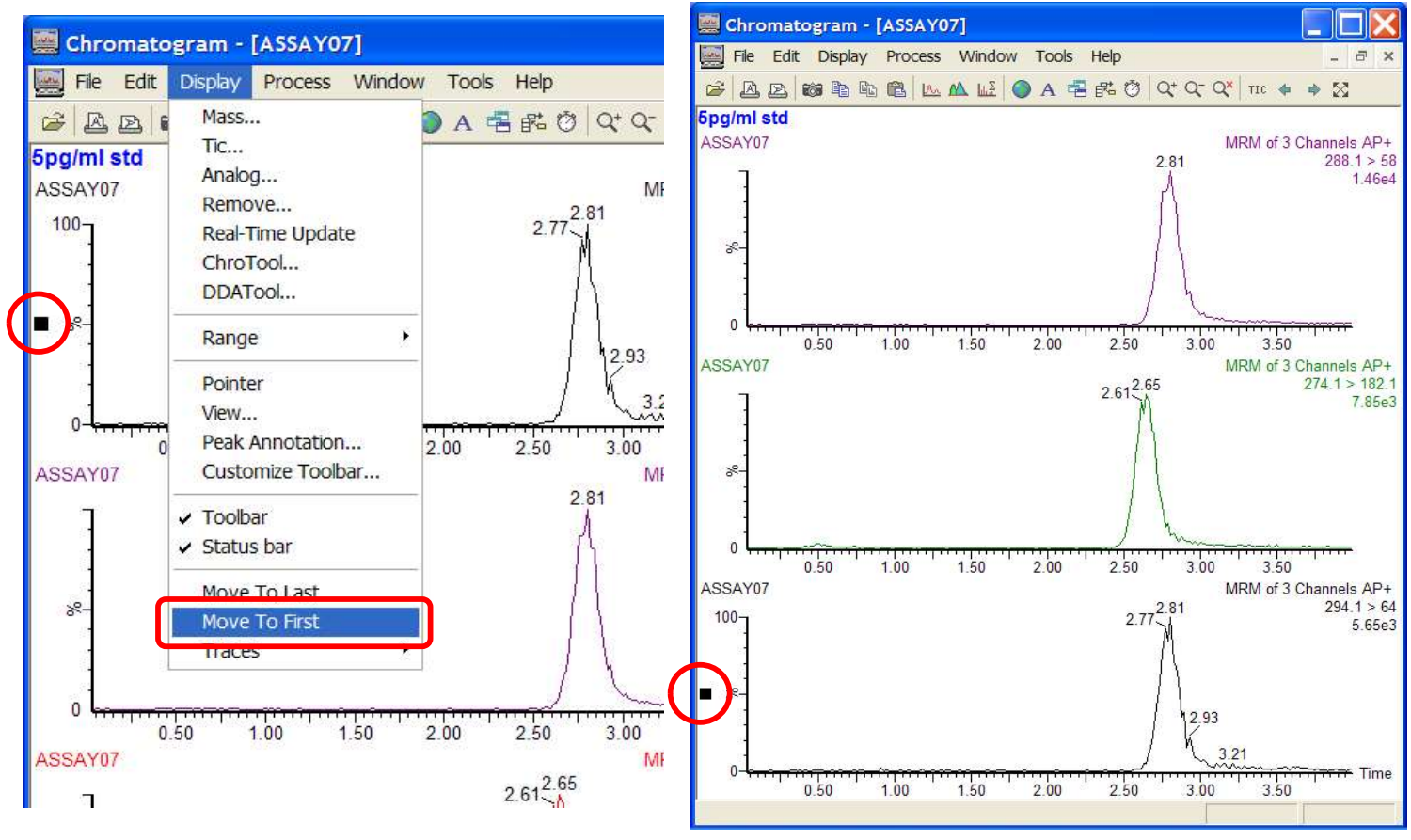

## Changing Trace Order

Figure 3

Figure 4

Waters<sup>™</sup>

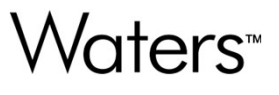

### **Restoring Full View of TIC**

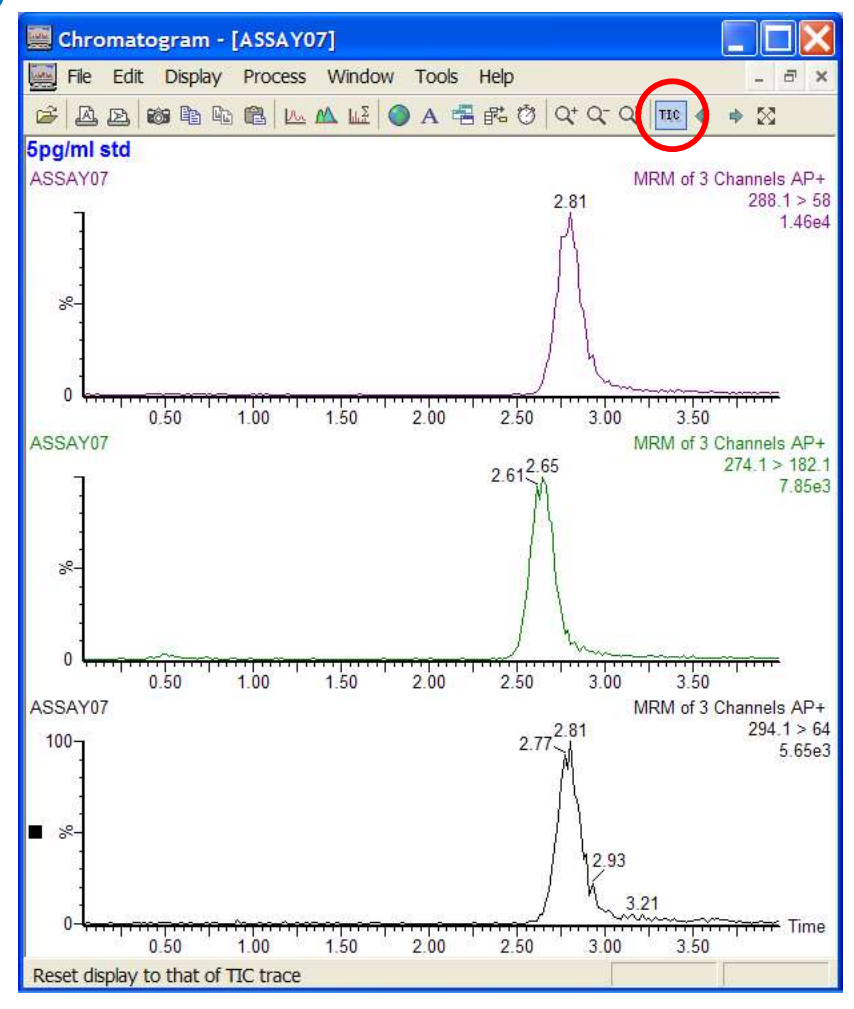

©2025 Waters Corporation

### **Display Chromatograms from Different Runs**

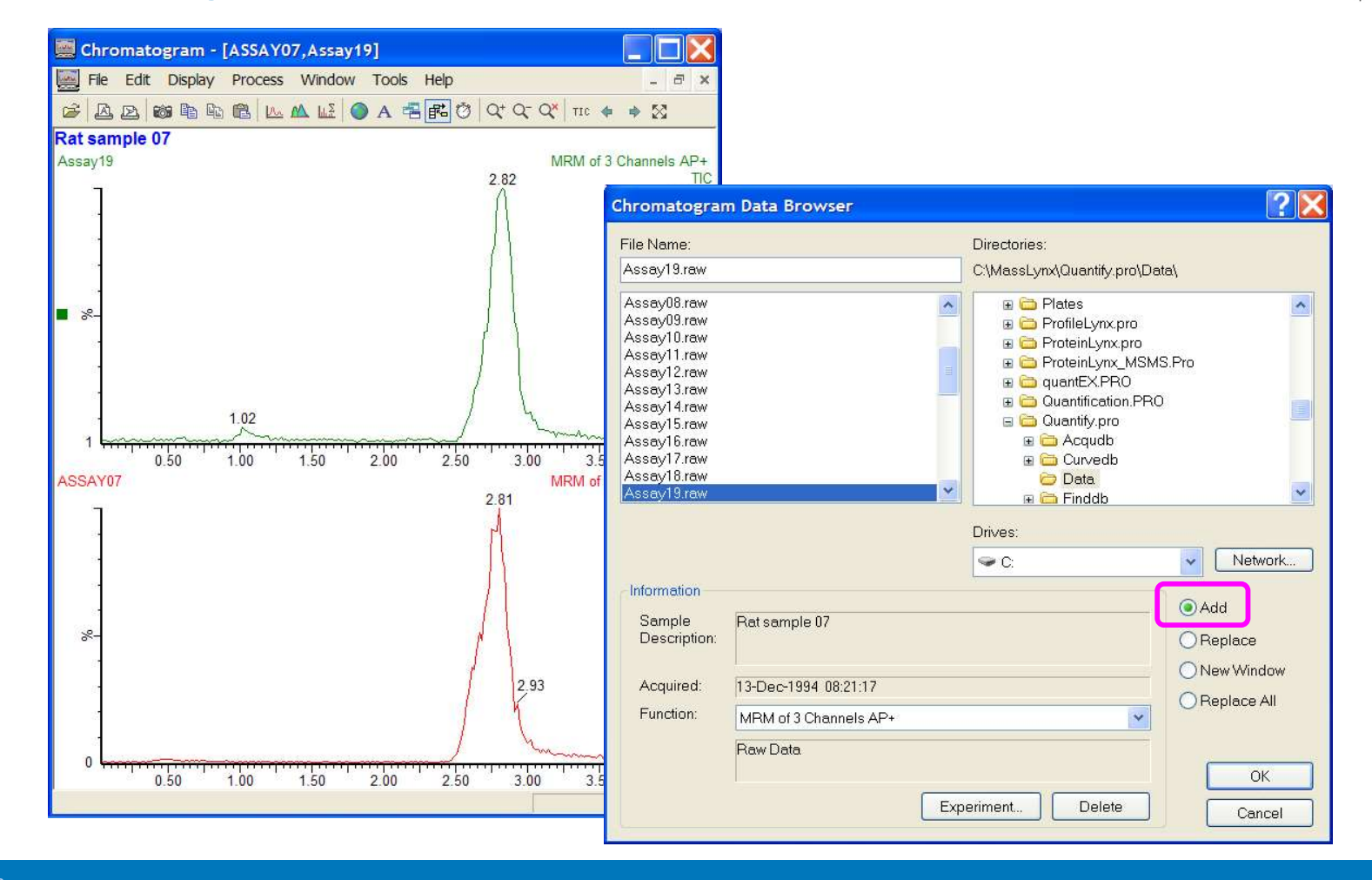

©2025 Waters Corporation

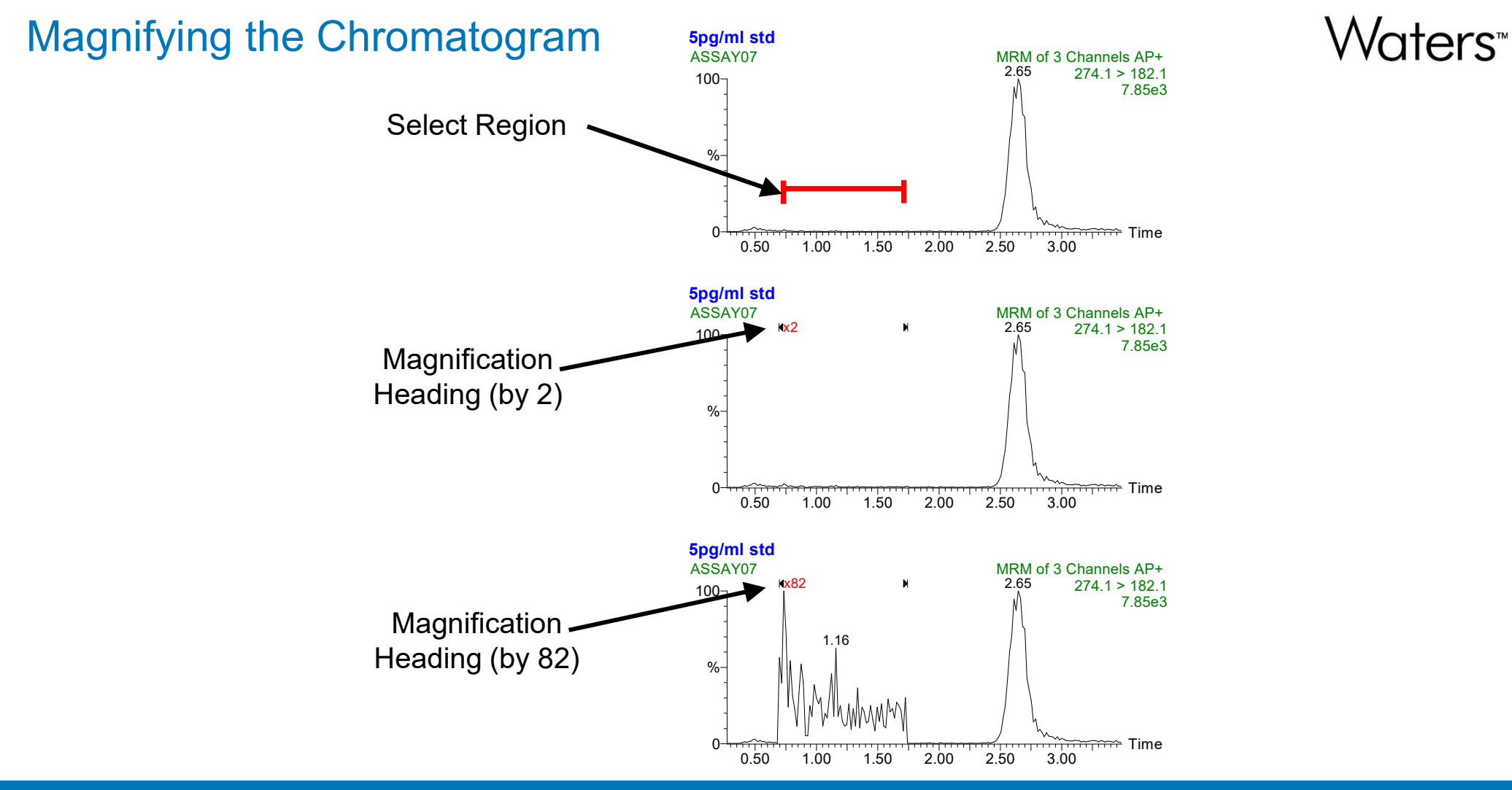

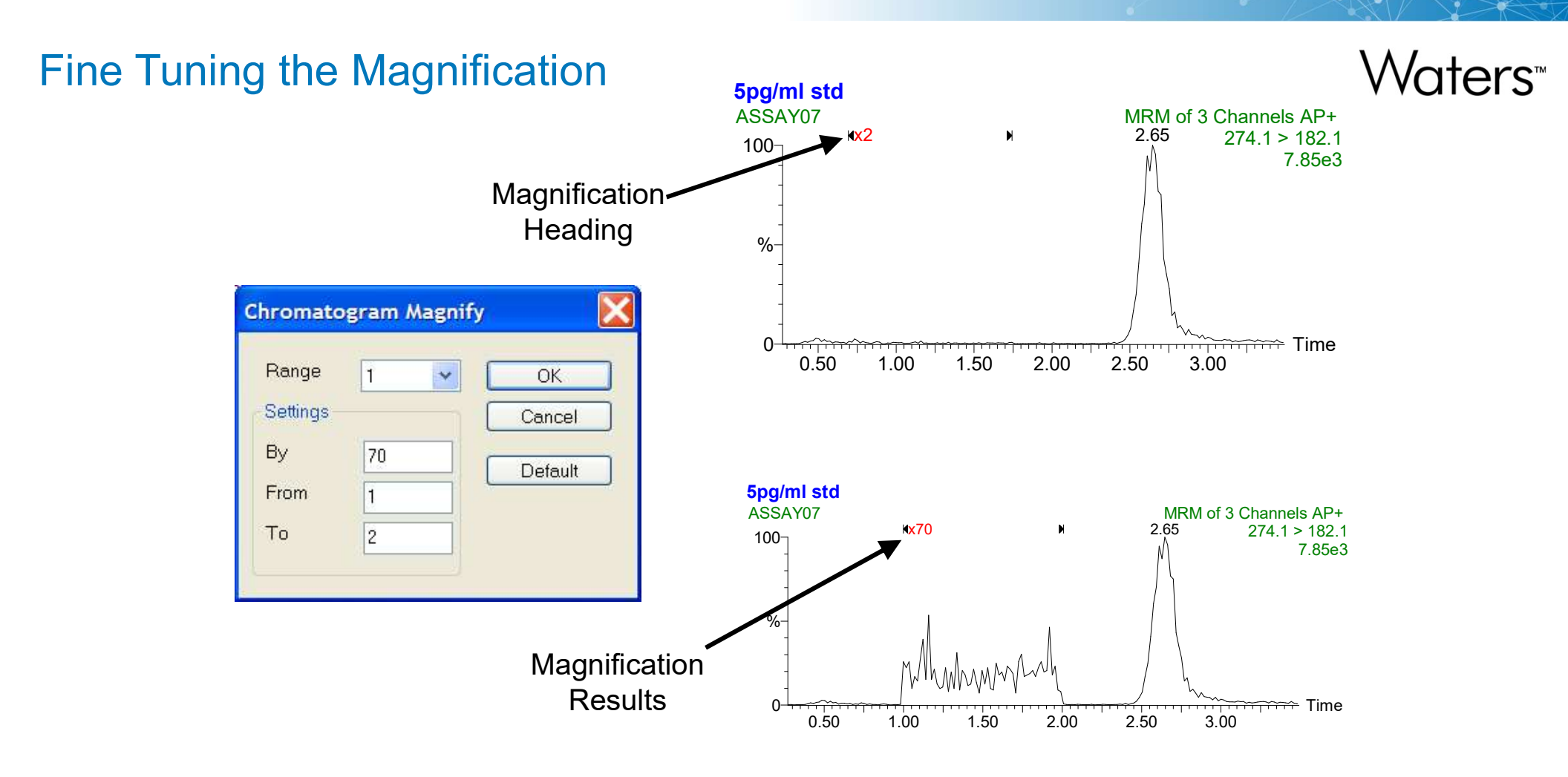

### Align Chromatogram Time

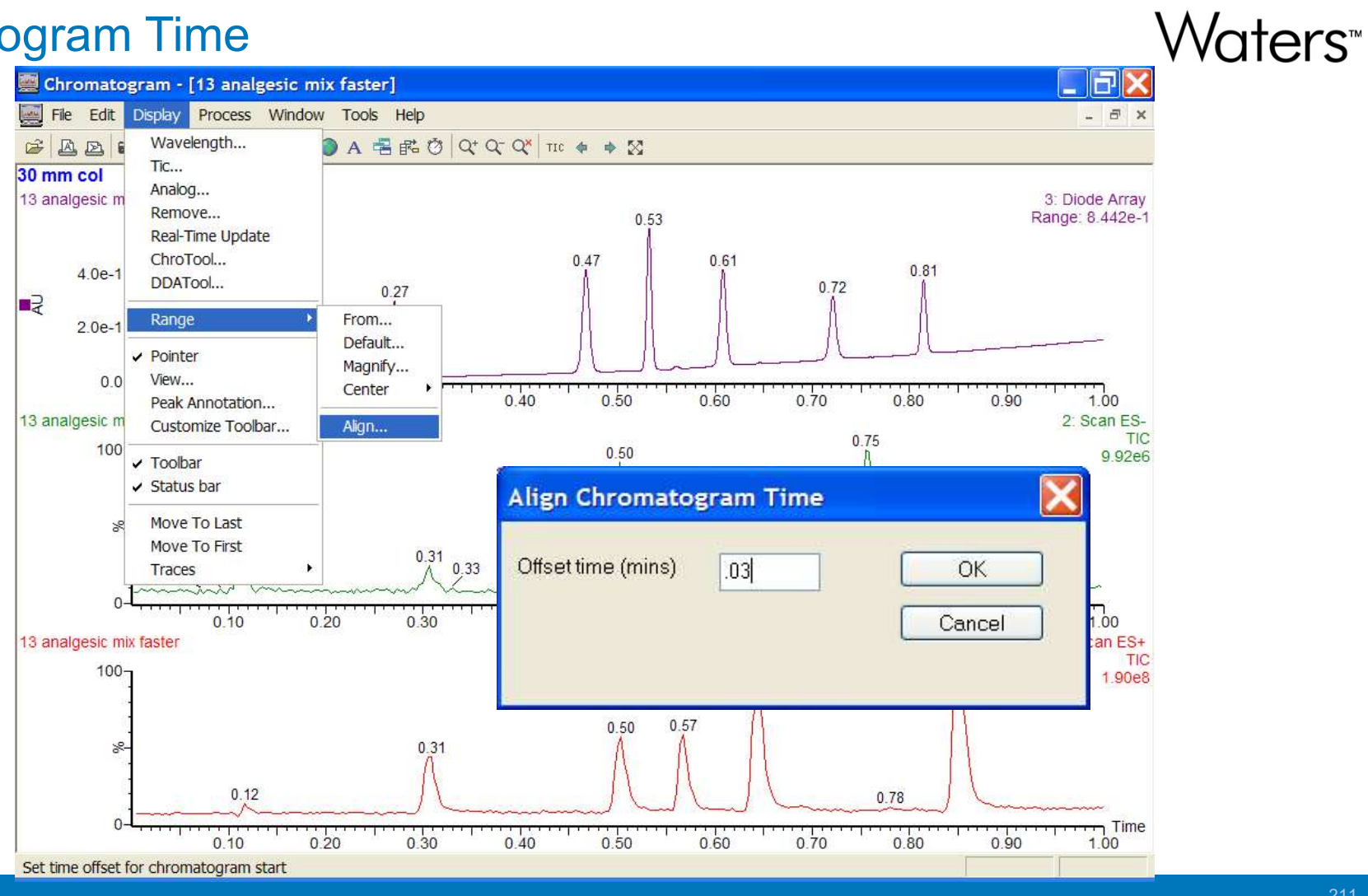

### **Altering Display Properties**

#### Chromatogram - [ASSAY07] File Edit Display Process Window Tools Help - 8 × Z A D : Mass... ) A 📲 能 🖄 Q<sup>+</sup> Q<sup>-</sup> Q<sup>×</sup> TIC 🛊 🛊 💥 Tic... 5pg/ml std Analog... ASSAY07 MRM of 3 Channels AP+ Remove... TIC 2.81 2.09e4 Real-Time Update ChroTool... DDATool... Range • **Chromatogram Display View** Pointer View.... Normalize Data To: Style Peak Annotation... Largest Peak Customize Toolbar... Verlay Graphs Graph Header 0 Intensity ✓ Toolbar Fill Trace Process Description ✓ Status bar Normalise to Summed Trace Fill Detected Peaks Component Table %-Move To Last O Baseline at Zero Peak List Move To First OBaseline abs 0 Traces . 0 OBaseline % Lowest Point Link Vertical Axes Split Axis 1 v Overlay Step (%) 10 Axis Label Grid Off Horizontal Axis × v Time OK Cancel Header...

Waters<sup>™</sup>

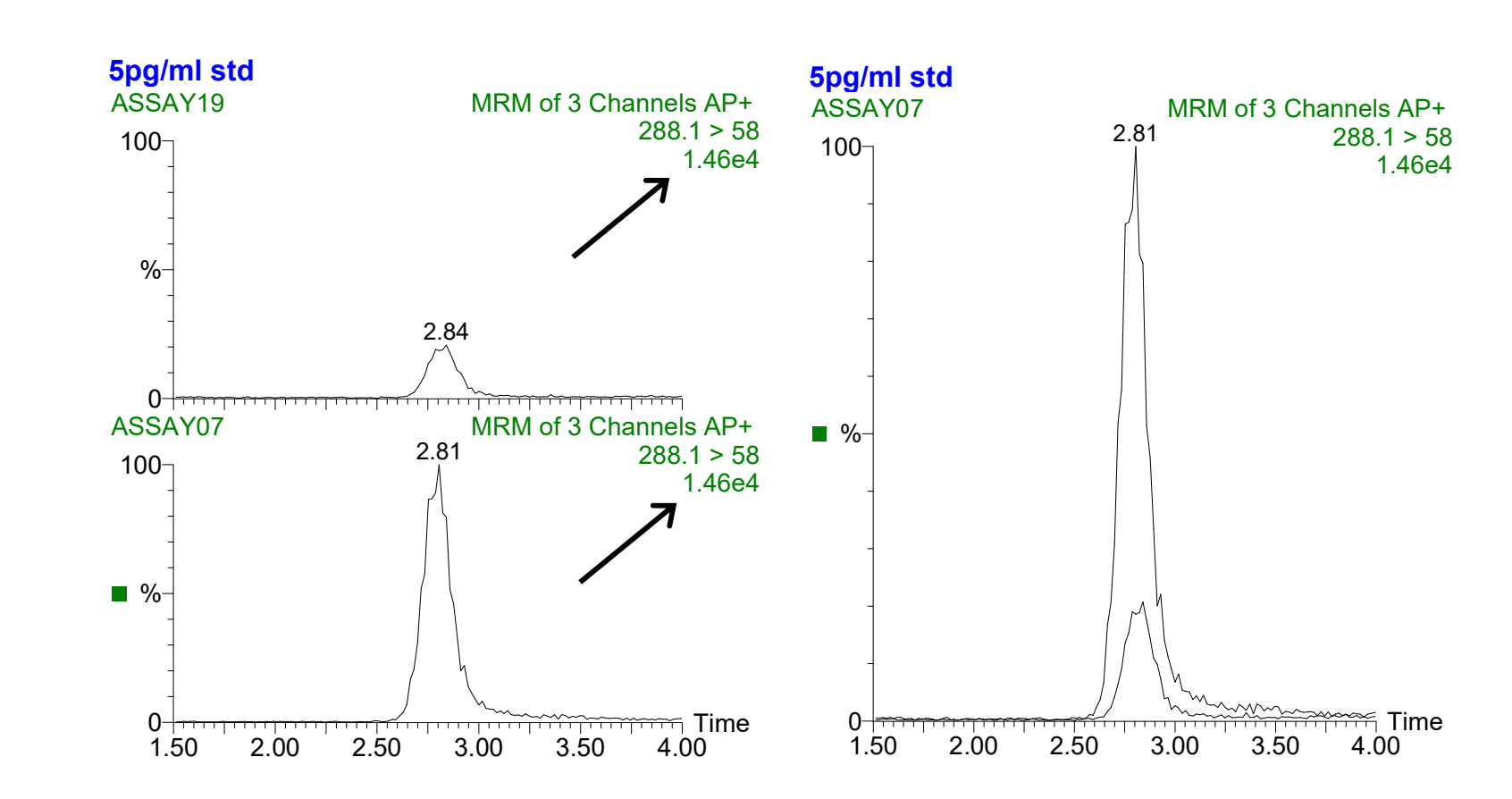

Link Vertical Axes

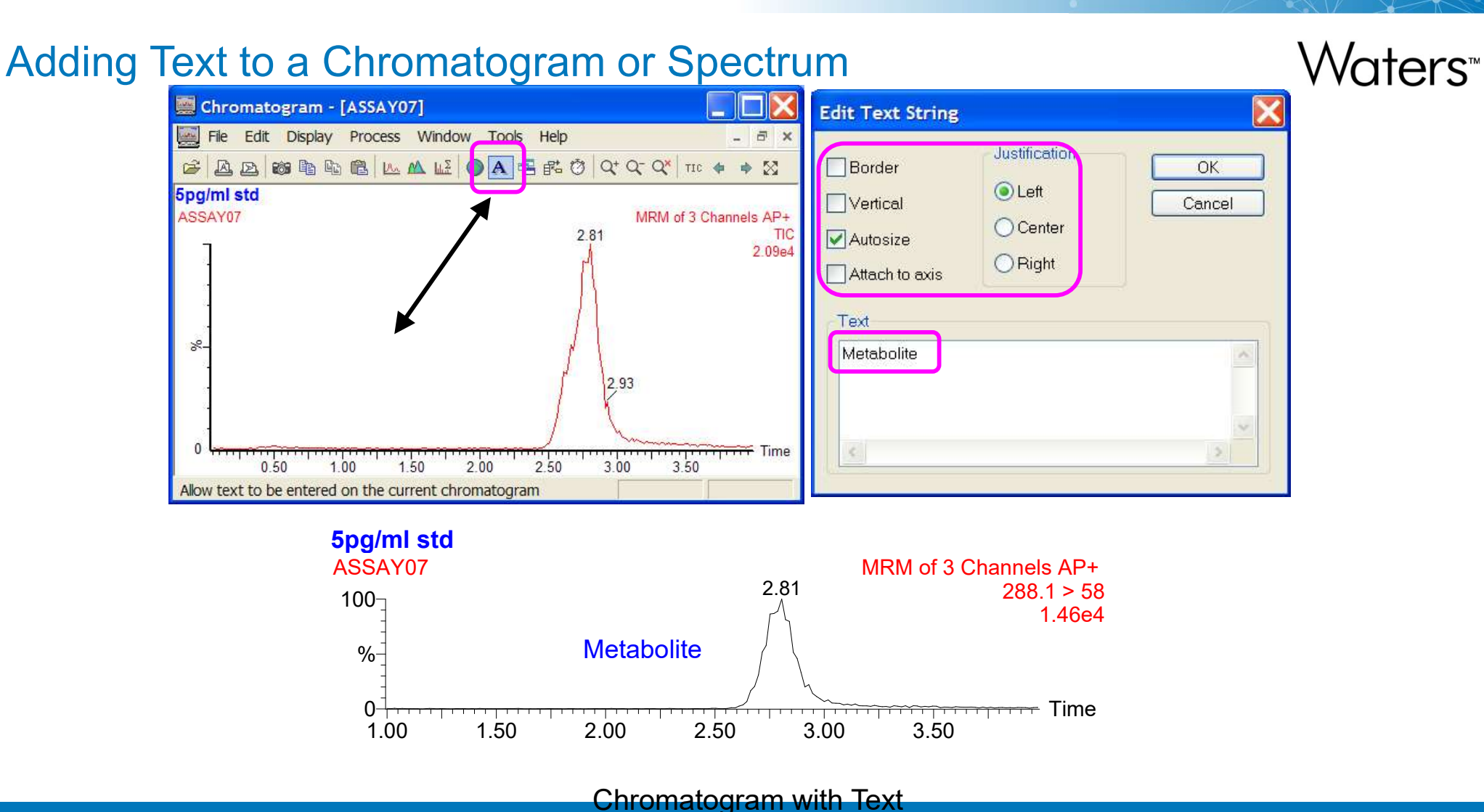

#### ©2025 Waters Corporation

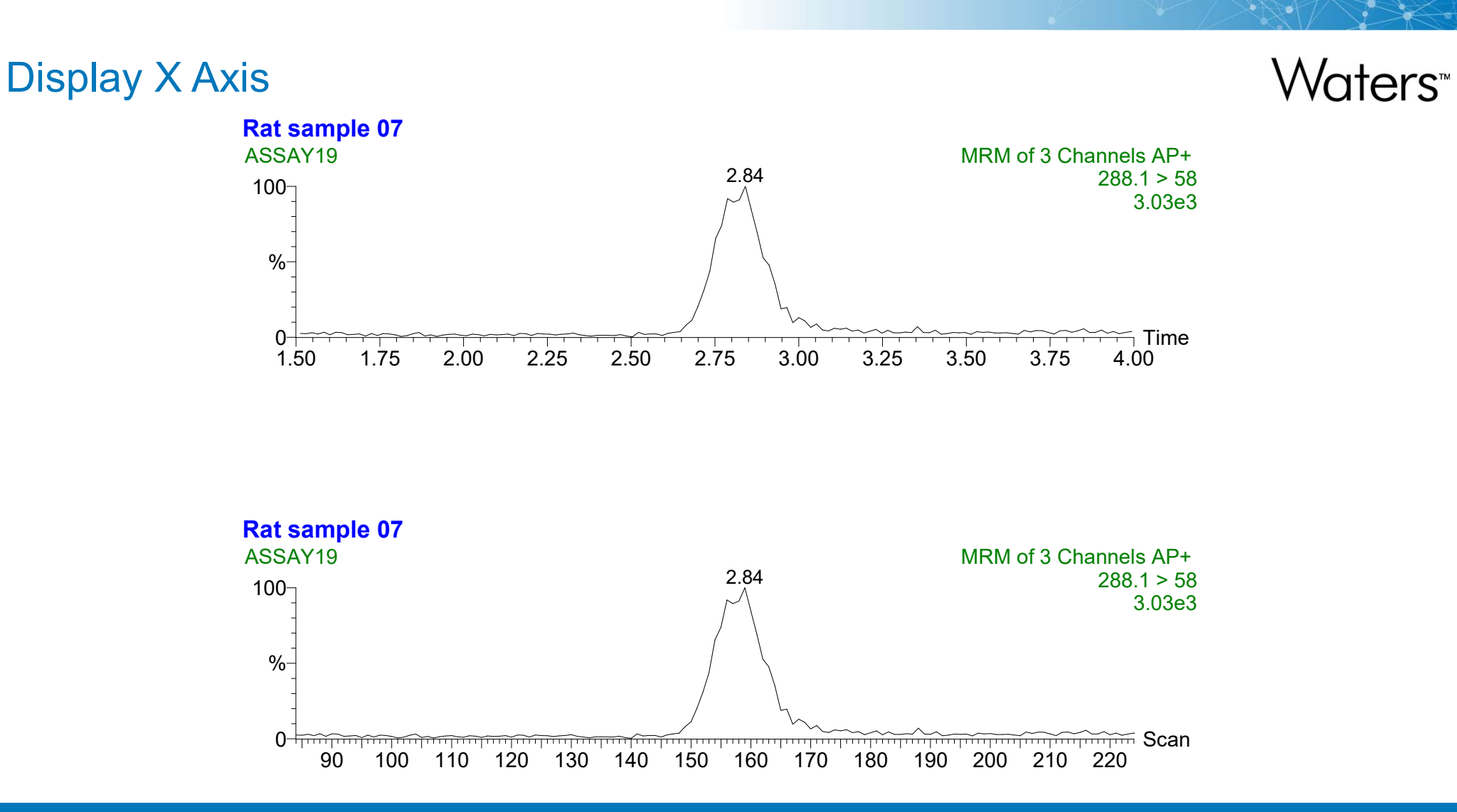

### **Adding Header Information**

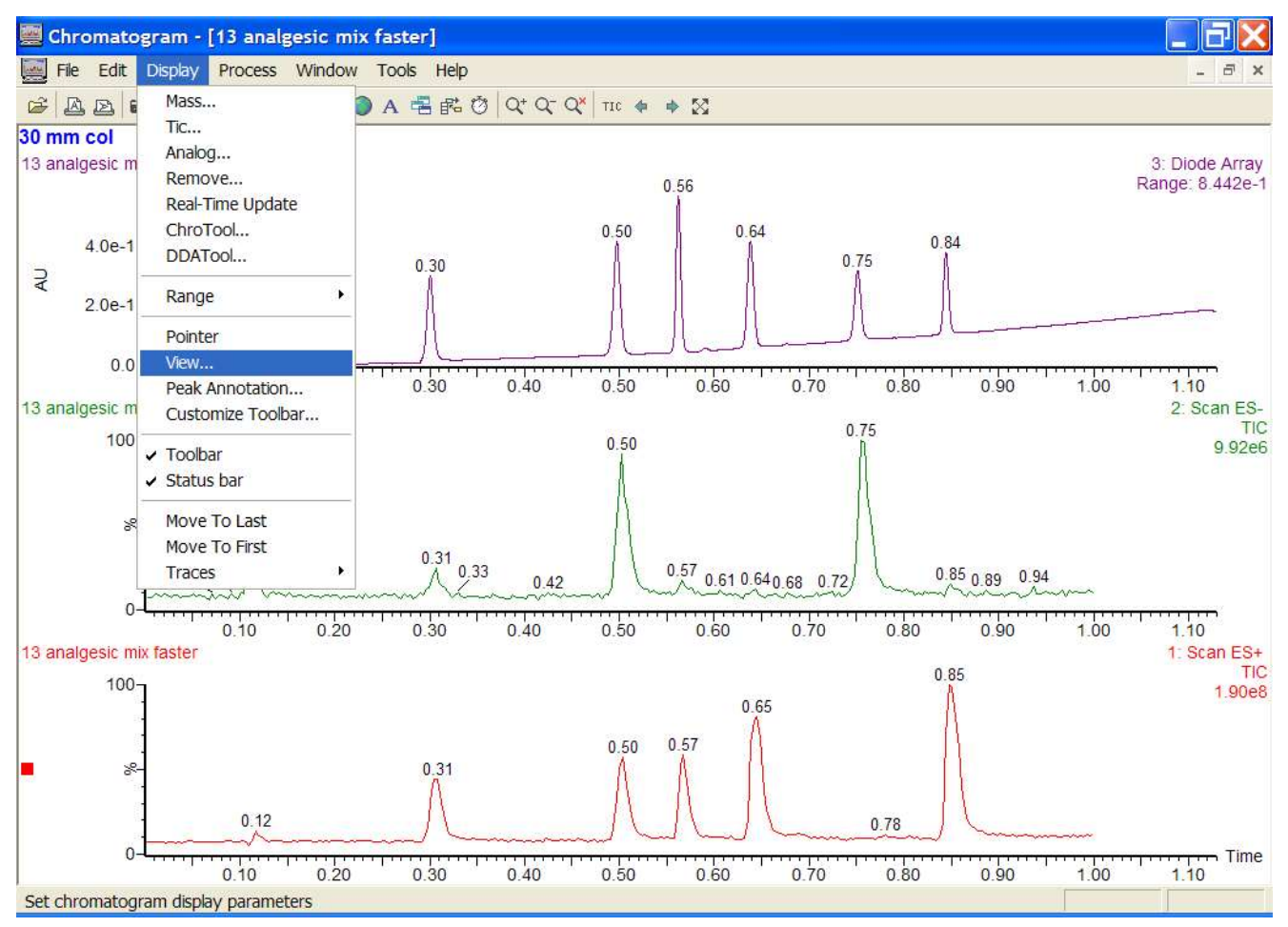

Waters™

©2025 Waters Corporation

216
#### × **Chromatogram Display View** Normalize Data To: Style Largest Peak Overlay Graphs Graph Header 0 Intensity Fill Trace Process Description Normalise to Summed Trace Fill Detected Peaks Component Table Baseline at Zero Peak List 0 O Baseline abs OBaseline % 0 O Lowest Point Link Vertical Axes Split Axis 1 10 Overlay Step (%) Axis Label Grid Horizontal Axis Off v Time Y Header... OK Cancel

### Adding Header Information

Waters<sup>™</sup>

#### ©2025 Waters Corporation

|  | 21 |
|--|----|

| eader Editor ( ChrHeade                                                                                     | er)                          |                      |                                                                                                    | ×                                                                        |        |           |
|----------------------------------------------------------------------------------------------------|------------------------------|----------------------|----------------------------------------------------------------------------------------------------|--------------------------------------------------------------------------|--------|-----------|
| Header areas                                                                                                |                              |                      | OK<br>Cancel<br>Clear All                                                                                                    |                                                                          |        |           |
| Cell : Line 1, Left<br>Group<br>RawFileHeader                                                               | 1                            |                      | Format                                                                                                    |                                                                          |        |           |
| Element                                                                                                    |                              | Format               | Header Editor ( ChrH                                                                                                    | eader )                                                                  |        |           |
| RawDataDate RawDataTime SignatureUser SignatureDate SignatureReason Job Task UserName Laboratory Instrument | Add -><br><- Remove <- Clear | RawFileHeader,Sample | Header areas                                                                                                    |                                                                          |        | Clear All |
|                                                                                                    |                              |                      | RawFileHeader                                                                                                    | ~                                                                        |        | Format    |
|                                                                                                    |                              |                      | Element                                                                                                    |                                                                          | Format |           |
|                                                                                                    |                              |                      | RawDataDate<br>RawDataTime<br>SignatureUser<br>SignatureDate<br>SignatureReason<br>Job<br>Task<br>UserName<br>Laboratory<br>Instrument | <ul> <li>Add -&gt;</li> <li>&lt;- Remove</li> <li>&lt;- Clear</li> </ul> | End    |           |

### Adding Header Information

### **Adding Header Information**

Header Editor ( ChrHeader ) Header areas OK Cancel Clear All Cell : Line 1, Right Group RawFileHeader Format. v Format Element RawDataDate RawFileHeader,RawDataDate ~ RawDataTime End Add -> SignatureUser SignatureDate <- Remove SignatureReason Job Task <- Clear UserName Laboratory Instrument

### **Adding Header Information**

\_ 7 × Chromatogram - [13 analgesic mix faster] File Edit Display Process Window Tools Help - 8 × 30 mm col 02-Mar-2006 13 analgesic mix faster 3: Diode Array Range: 8.442e-1 0.56 0.50 0.64 4.0e-1-Chromatogram Display View AU 2.0e-1-Normalize Data To: Style Largest Peak Overlay Graphs Graph Header 0 00 O Intensity 0 Fill Trace Process Description 1.00 1.10 90 Normalise to Summed Trace 13 analgesic mix faster Fill Detected Peaks 2: Scan ES-Component Table TIC Baseline at Zero 100-Peak List 9.92e6 O Baseline abs 0 OBaseline % 0 2 O Lowest Point Link Vertical Axes Split Axis 0.07 0.09 0.94 Anon Overlay Step (%) Axis Label 1.10 1.00 90 Grid Off Horizontal Axis Time \* 13 analgesic mix faster 1: Scan ES+ TIC 100-1.90e8 OK. Cancel Header... 0.57 0.50 0.31 0.12 0.78 0 - Time 0.10 0.20 0.30 0.50 0.80 1.10 0.40 0.60 0.70 0.90 1.00

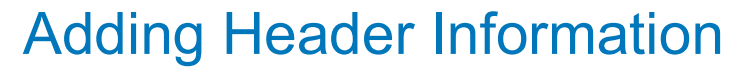

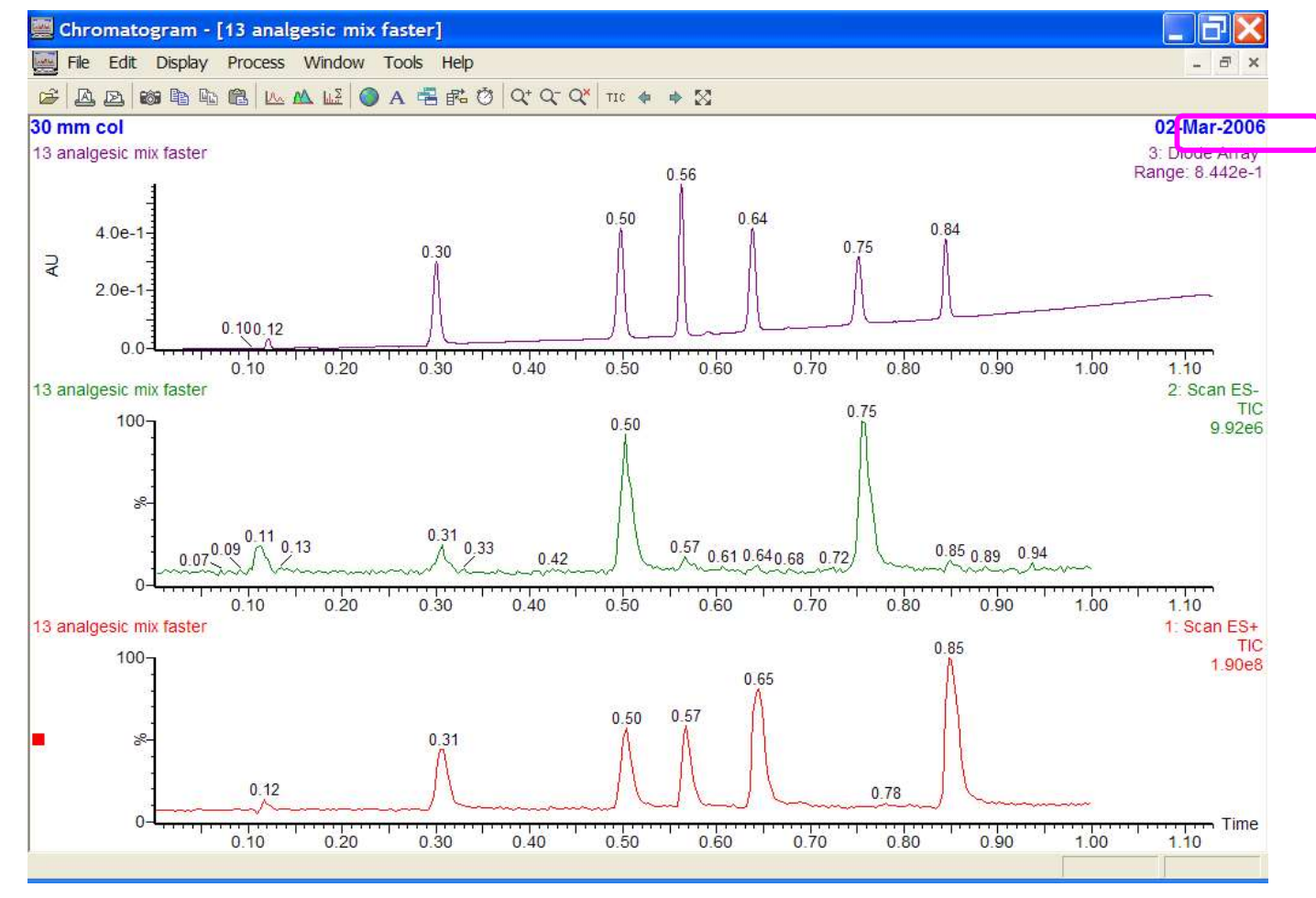

### Waters<sup>™</sup>

©2025 Waters Corporation

221

### **Chromatogram Processing**

- Smoothing
- Background (Baseline) Subtraction
- Integration
  - Setting integration parameters
    - Baseline Defined Peak Integration
    - Apex Track Peak Integration
  - Integrating a selected chromatogram region
  - Editing detected peaks
  - Peak annotation
- Signal-to-Noise

### Smoothing a Chromatogram

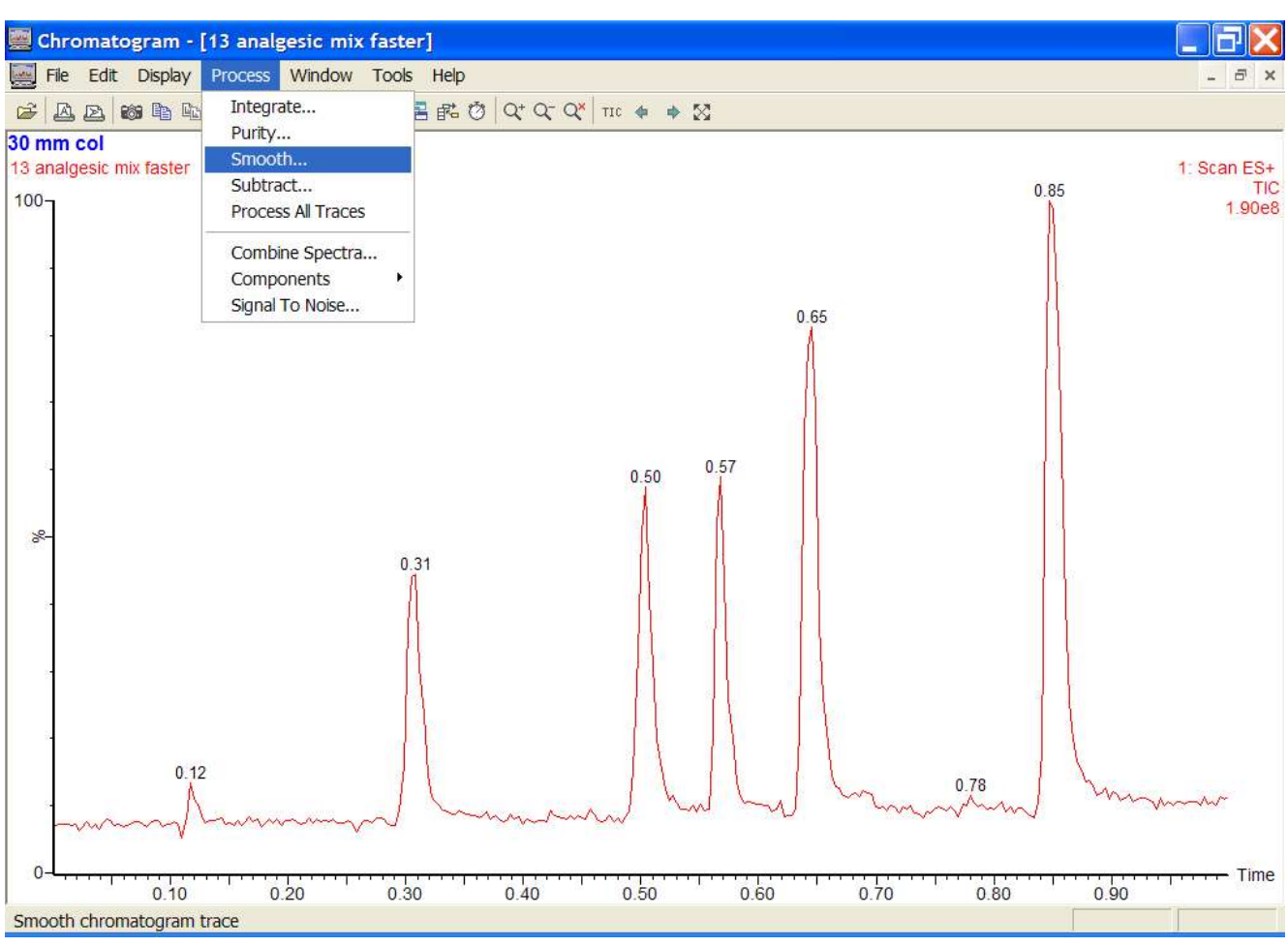

### Smoothing a Chromatogram

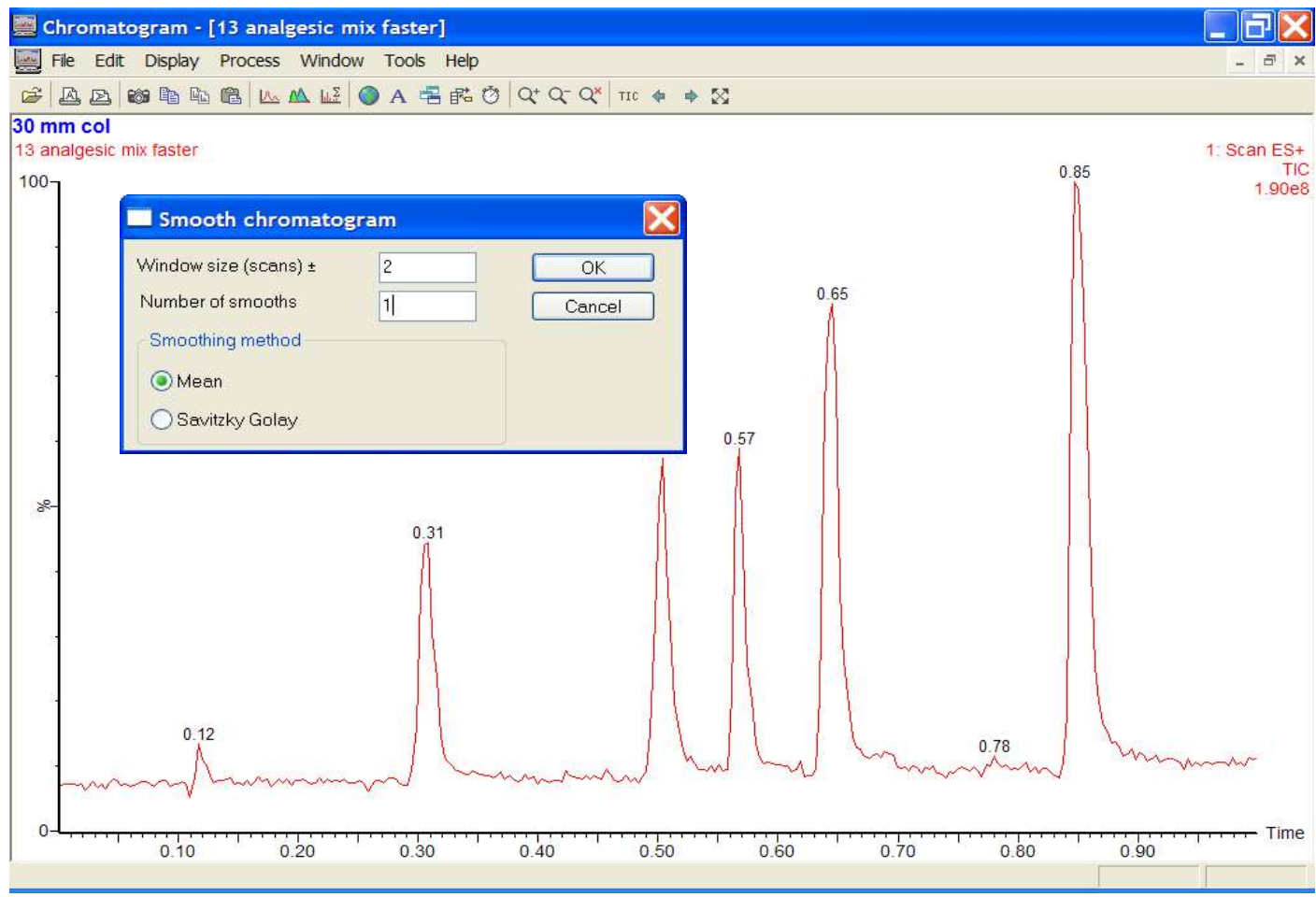

### Smoothing a Chromatogram

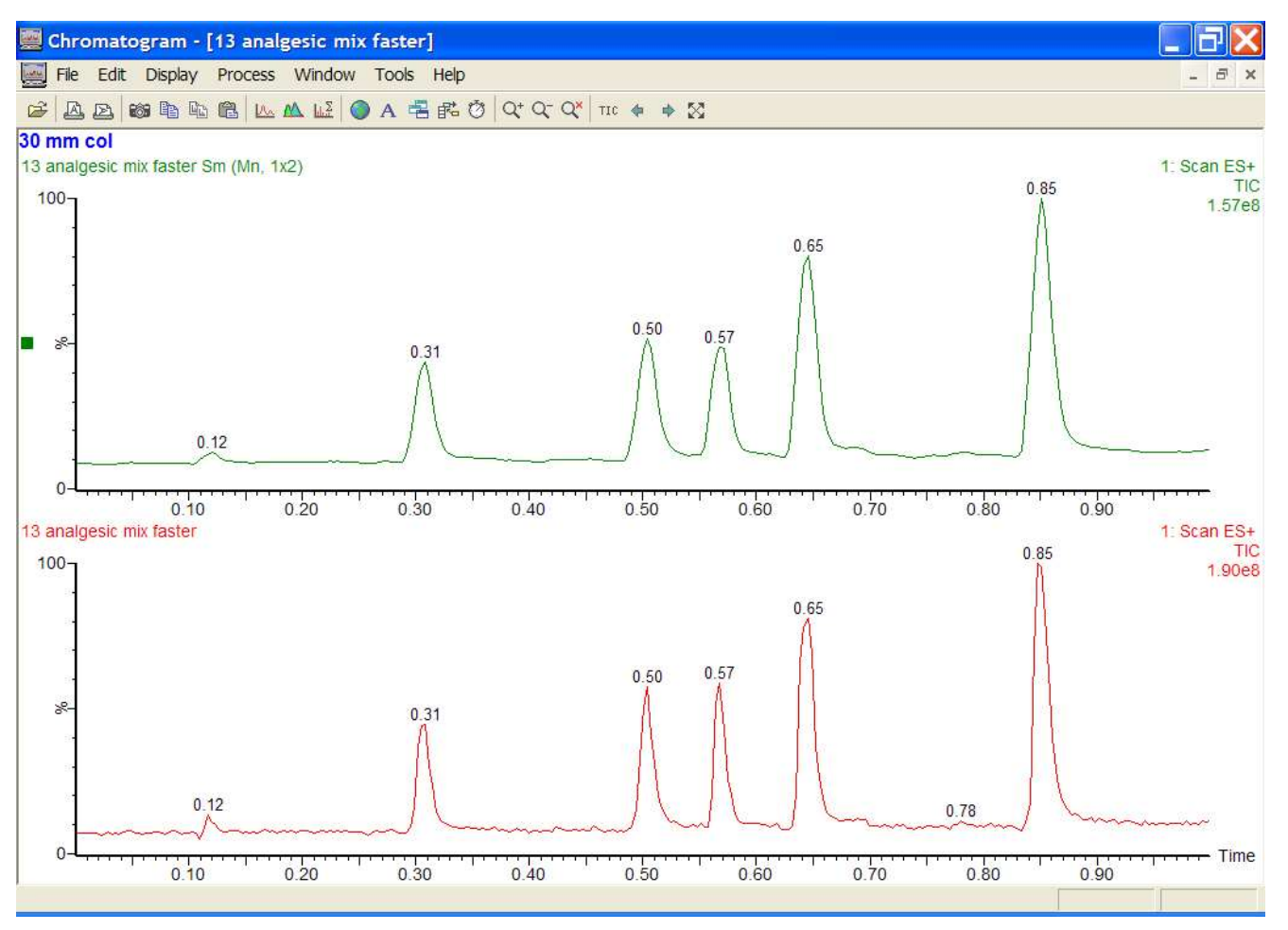

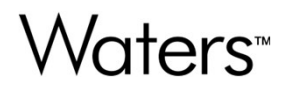

🔤 Chromatogram - [13 analgesic mix faster] \_ 7 > File Edit Display Process Window Tools Help - 8 × 30 mm col 13 analgesic mix faster 1: Scan ES+ TIC 0.85 100-1.90e8 0.65 0.57 0.50 8-0.31 0.12 0.78 my 0 Time 0.10 0.20 0.30 0.40 0.50 0.60 0.70 0.80 0.90

### Waters<sup>™</sup>

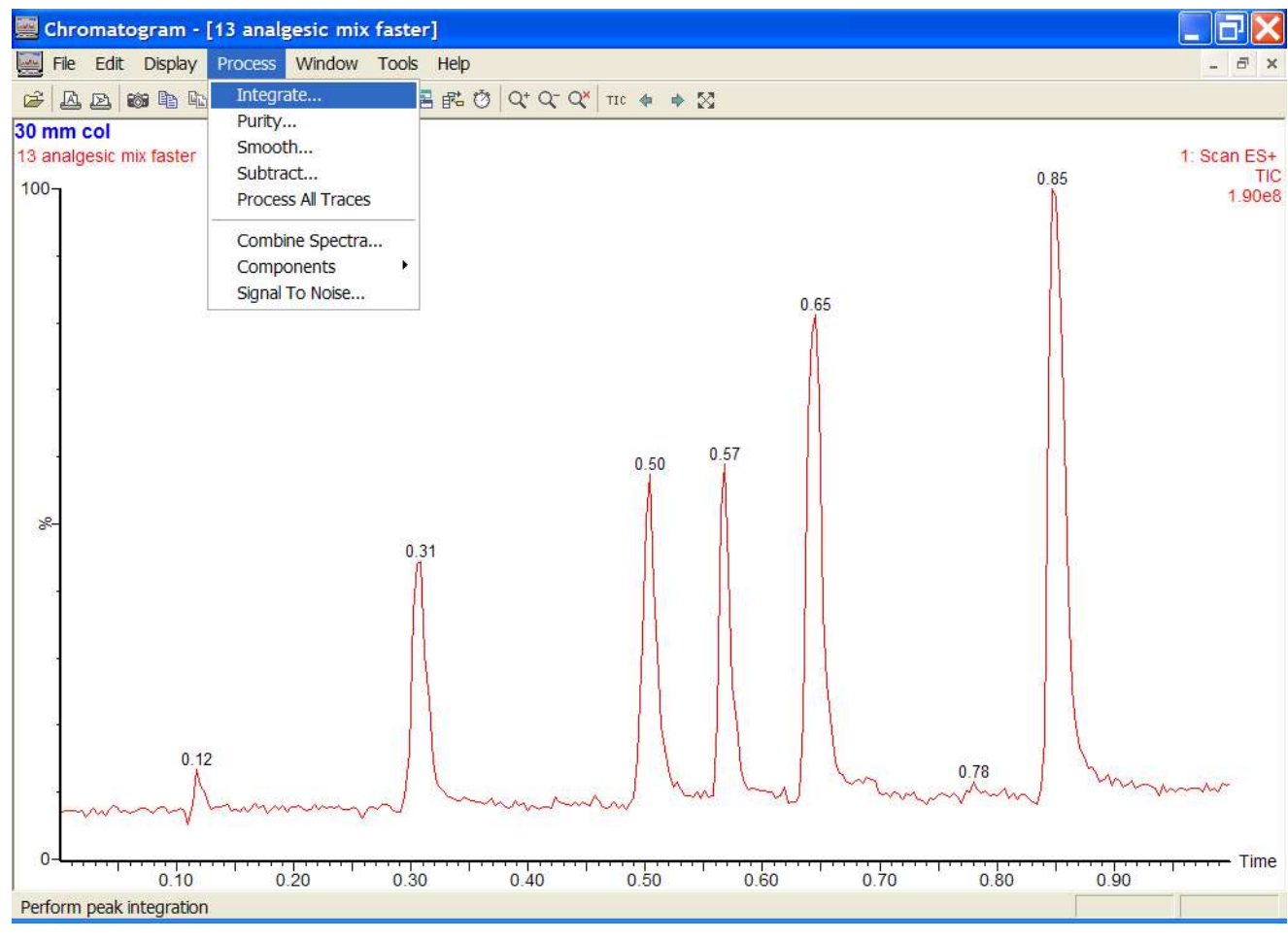

🧱 Chromatogram - [13 analgesic mix faster] File Edit Display Process Window Tools Help - 8 × 😹 🖪 📾 🖻 🖻 🦀 🔛 🕰 🚺 🔵 A 🖷 🗗 🗘 Q<sup>+</sup> Q<sup>\*</sup> TIC 🛊 🔺 💥 30 mm col 13 analgesic mix faster 1: Scan ES+ 0.85 TIC × 100-🗔 Integrate chromatogram 1.90e8 Noise OK Peak-to-peak amplitude g Cancel 0.65 Automatic noise measurement Copy Enable smoothing Smooth.. Paste ApexTrack Peak Integration Peak detect. Threshold.. 57 % 0.31 0.12 0.78 m 0 Time 0.60 0.10 0.30 0.40 0.50 0.70 0.80 0.90 0.20 Retention time window : 0.1032 0.1559 0.2591

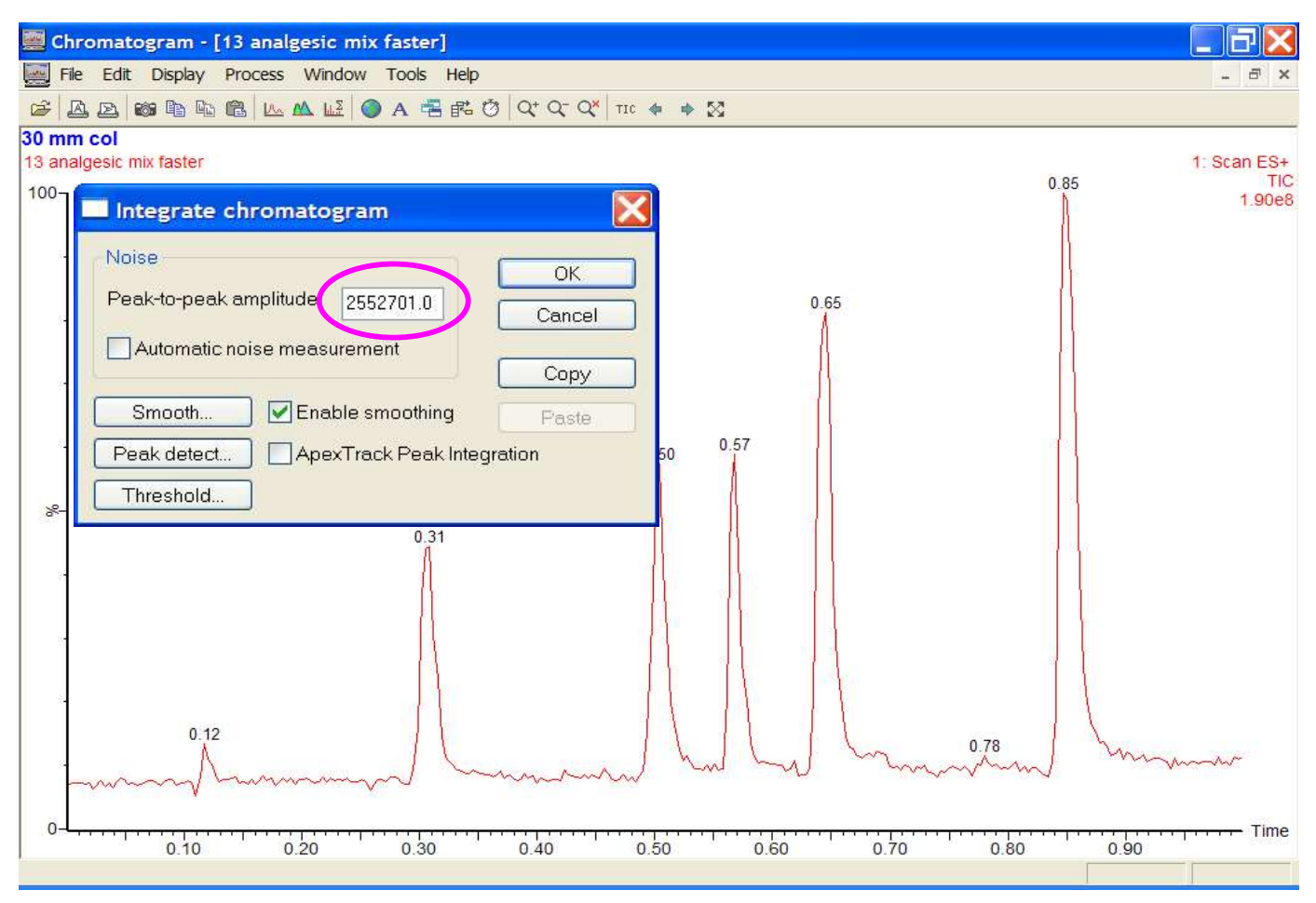

Chromatogram - [13 analgesic mix faster] \_ @ X 🜉 File Edit Display Process Window Tools Help ▲ 区 酸 動 助 個 L ▲ L ● A 書 話 Ø Q\* Q\* Q\* TC ◆ ◆ X 30 mm col 13 analgesic mix faster 1: Scan ES+ TIC 0.85 100-🔜 Integrate chromatogram 1.90e8 Noise OK Peak-to-peak amplitude 552701.00 Cancel 0.65 Smooth chromatogram Window size (scans) ± 2 OK Number of smooths 1 Cancel Smoothing method Mean 🔘 Savitzky Golay 8 0.31 0.12 0.78 m him 0 Time 0.20 0.80 0.10 0.30 0.40 0.50 0.70 0.90 0.60

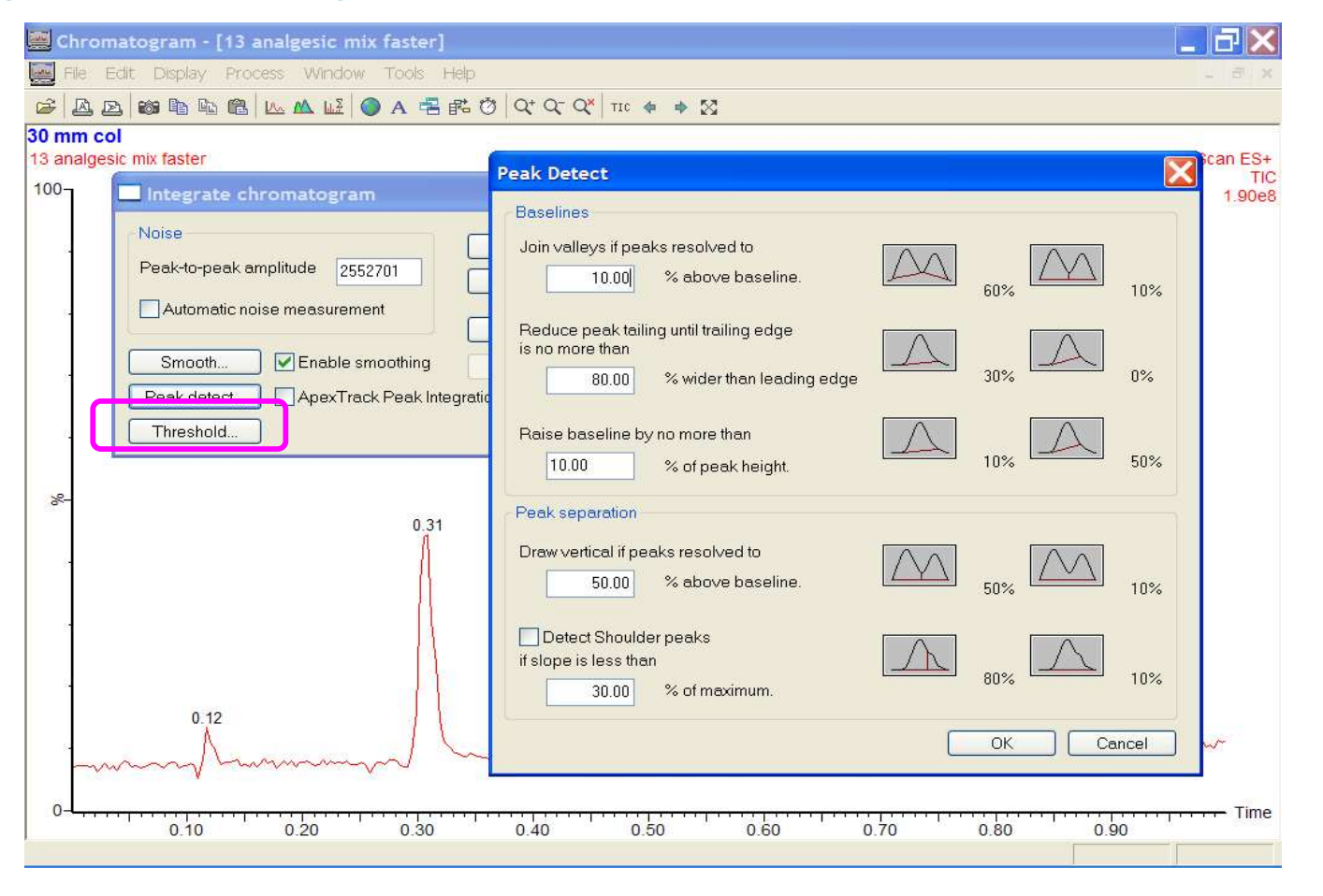

🧱 Chromatogram - [13 analgesic mix faster] \_ 7 > File Edit Display Process Window Tools Help - 8 × 🖆 🗛 🗃 🛍 🛍 🛍 🔐 🔐 🖉 🏈 A 🖷 🛱 🖑 Q\* Q\* Q\* 💜 💷 🚸 🕺 30 mm col 13 analgesic mix faster 1: Scan ES+ 0.85 TIC × 100-Integrate chromatogram 1.90e8 Noise OK Peak-to-peak amplitude 2552701 Cancel 0.65 Automatic noise measurement Сору Smooth. Enable smoothing Paste ApexTrack Peak Integration Peak detect. Threshold. 0.57 0.50 X 8 Relative height 1.50 OK Absolute height 10.00 Cancel Relative area 10.00 Absolute area 0.00 0.12 0.78 mym Time 0.10 0.20 0.30 0.40 0.50 0.70 0.80 0.60 0.90

Waters<sup>™</sup>

🗱 Chromatogram - [13 analgesic mix faster] \_ 7 🗙 File Edit Display Process Window Tools Help - 8 × 🖆 🗛 👦 🛍 🛍 🛍 🔐 🕰 🔛 🍳 A 🖷 👘 🖑 Q\* Q\* Q\* TIC 🍁 🚸 💥 30 mm col 13 analgesic mix faster 1: Scan ES+ TIC 0.85 × 100-🛄 Integrate chromatogram 1.90e8 Noise OK Peak-to-peak amplitude 2552701 Cancel 0.65 Automatic noise measurement Copy Smooth. Enable smoothing Paste Peak detect. ApexTrack Peak Integration Threshold... 0.57 0.50 8 0.31 0.12 0.78 m - Time 0.20 0.30 0.40 0.50 0.60 0.70 0.90 0.10 0.80

Waters<sup>™</sup>

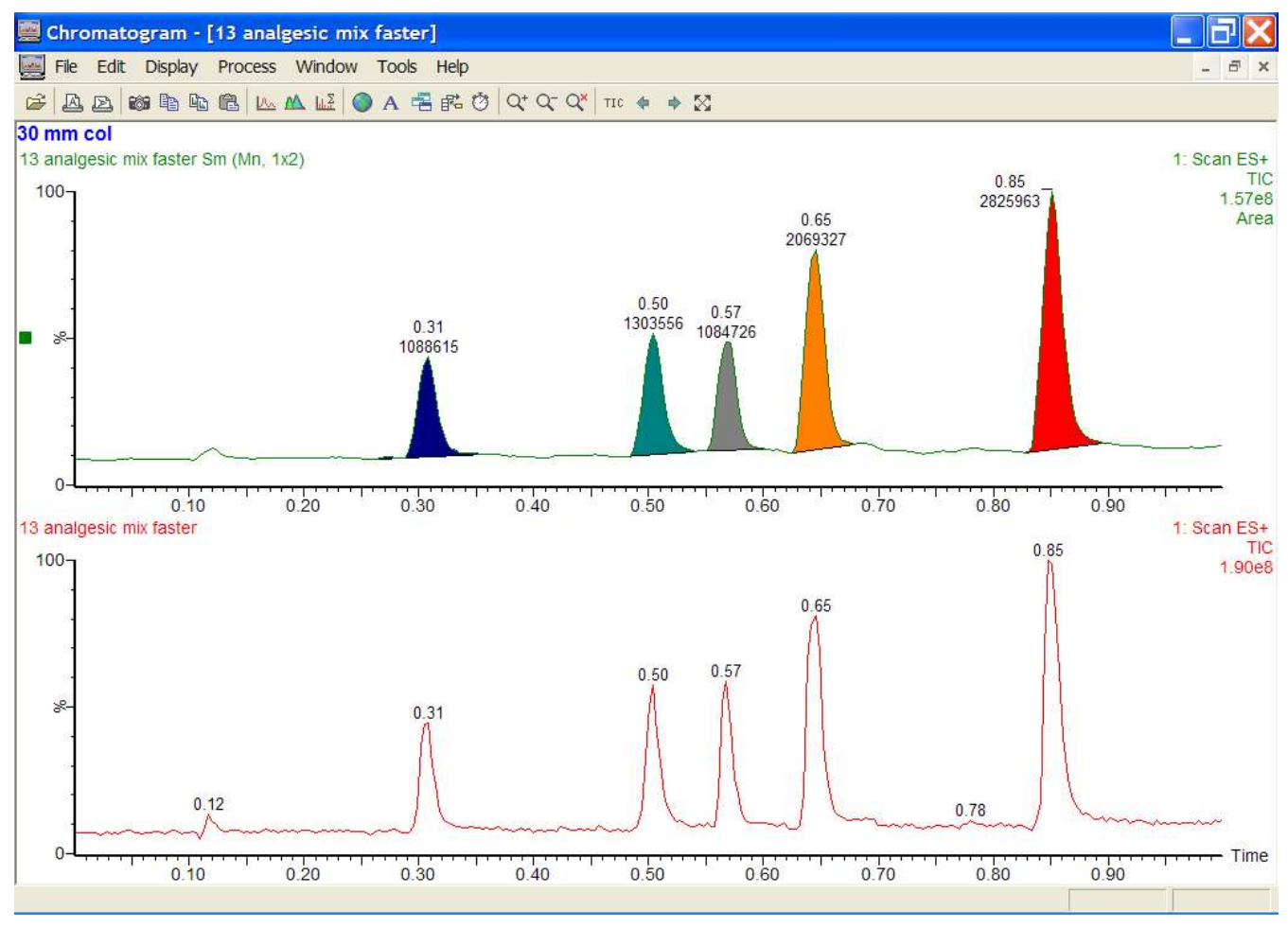

## Waters™

©2025 Waters Corporation

234

### ApexTrack Peak Integration

- Major Advantages
  - Peak apices detected by curvature
  - Apex detection independent of baseline determination
  - Reliable shoulder detection
  - Adjustable baseline criterion

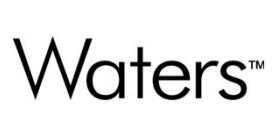

### Curvature of a Peak

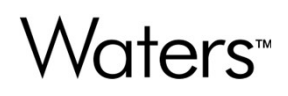

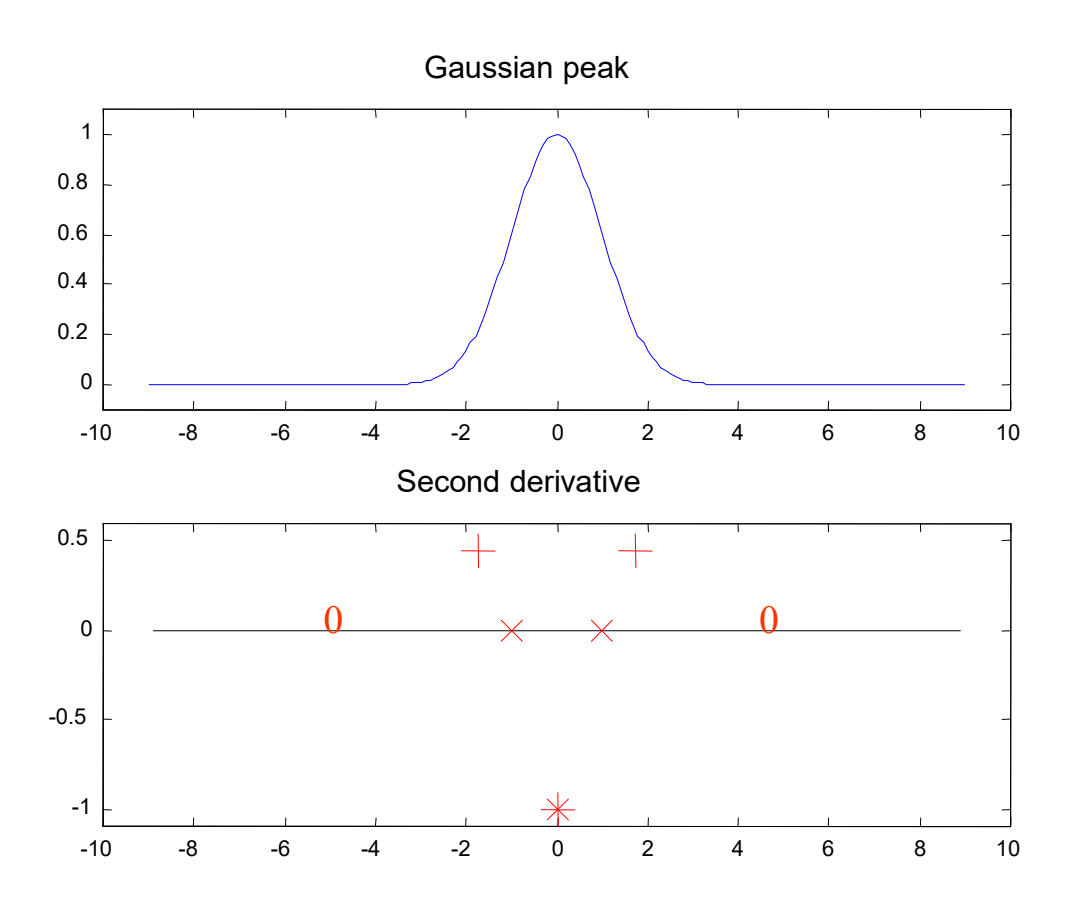

### Curvature of a Peak

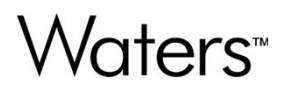

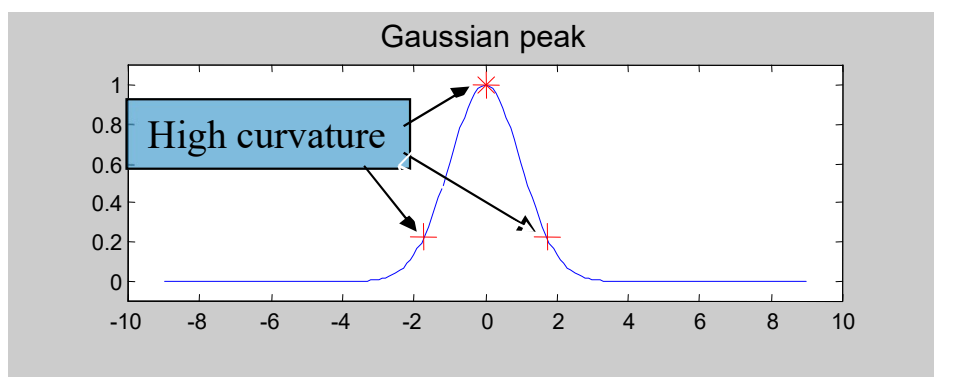

Apex has high curvature. Inflection points have no curvature. Upslope/downslope has high curvature. Baseline has no curvature.

### Curvature of a Peak

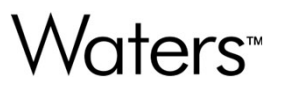

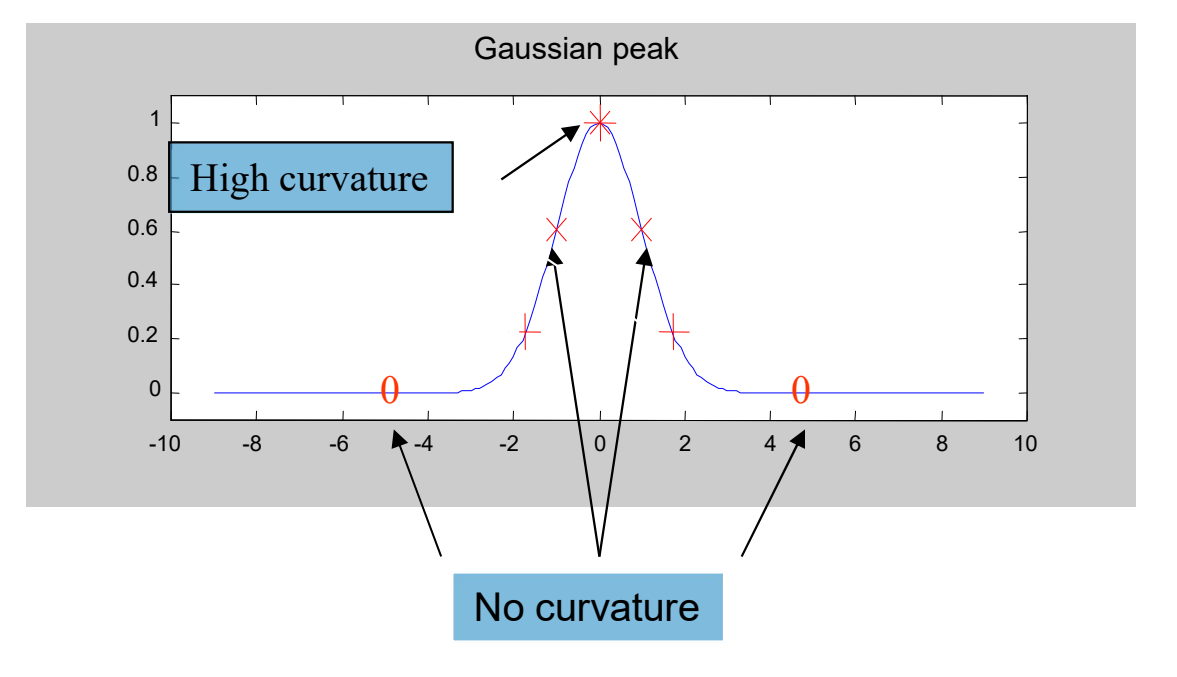

### The Complete Second Derivative

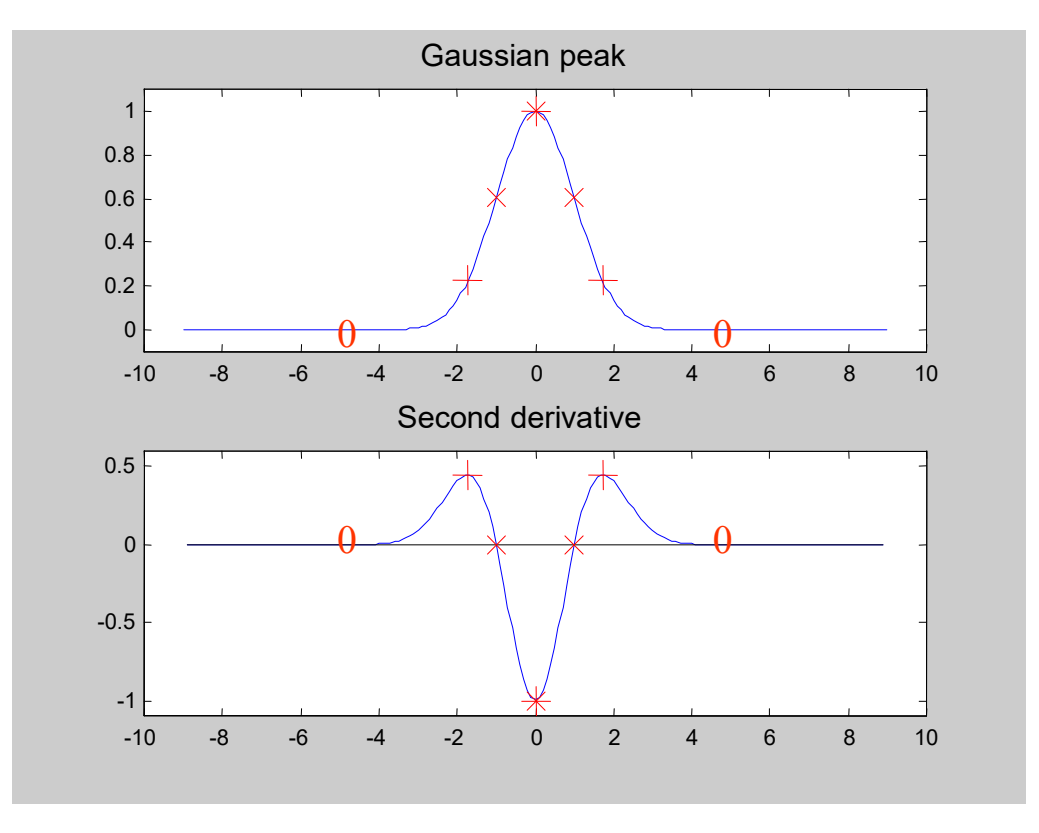

### **Apex Detection**

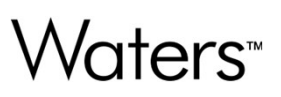

- Computation of second derivative
  - Automatic Determination of Peak Width
  - Automatic Determination of Apex Detection Threshold
- Detection of peak apices
  - Identification of Inflection points

### **Two Peaks**

Waters™

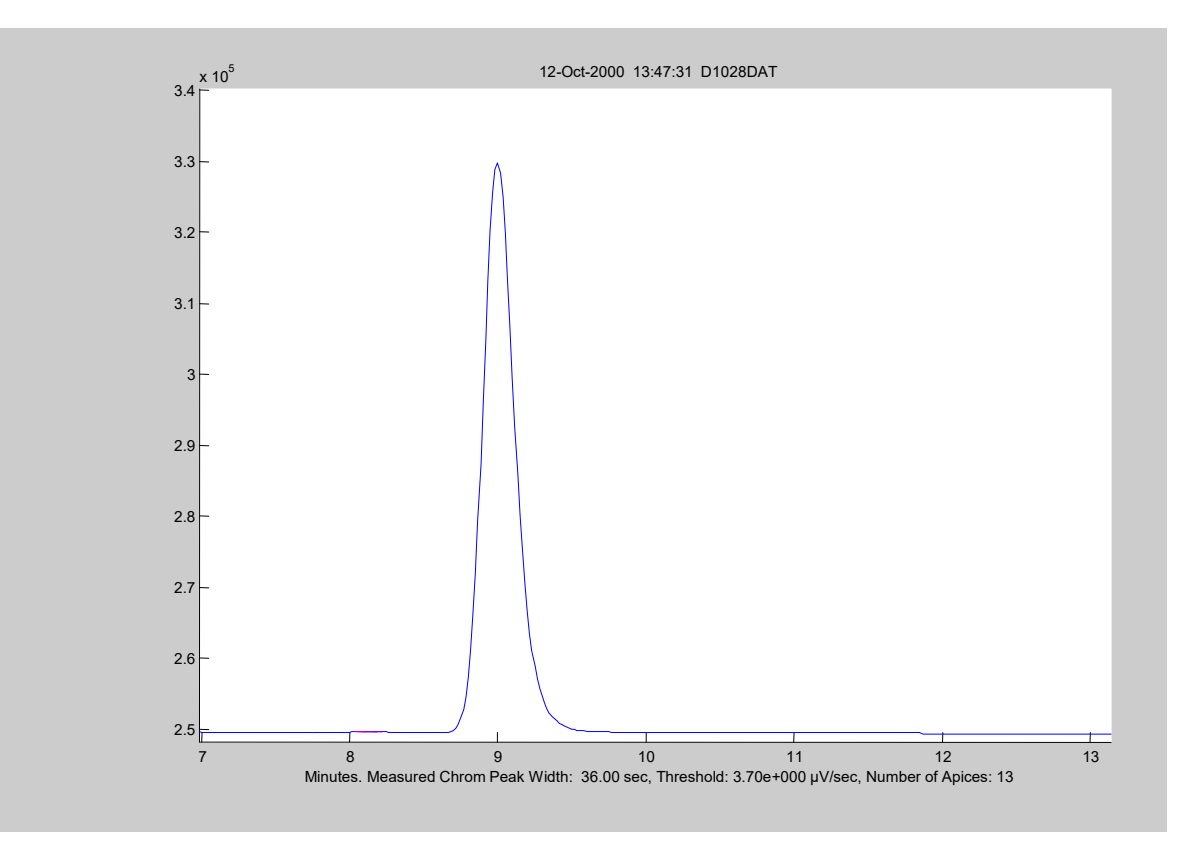

©2025 Waters Corporation

241

### Zoom in on Baseline

Waters™

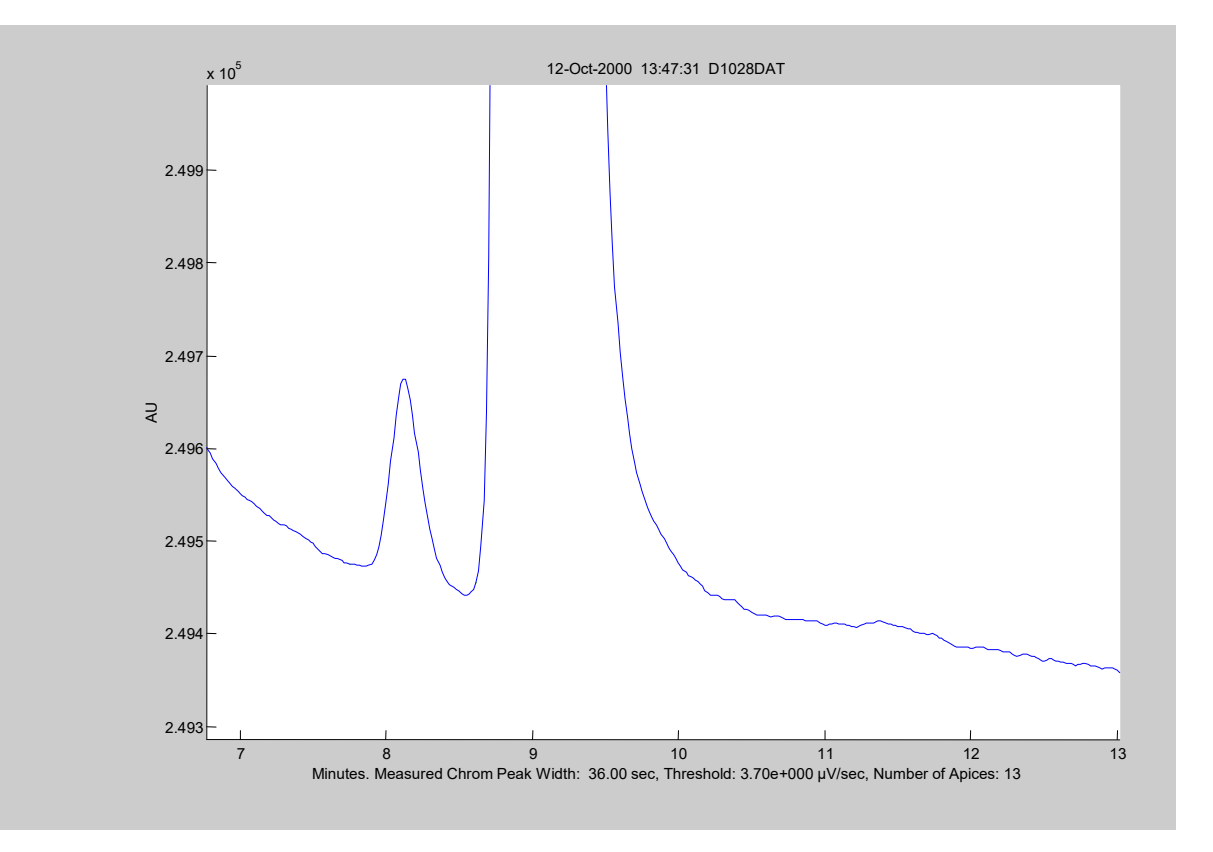

©2025 Waters Corporation

242

### **Second Derivative**

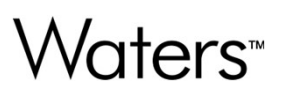

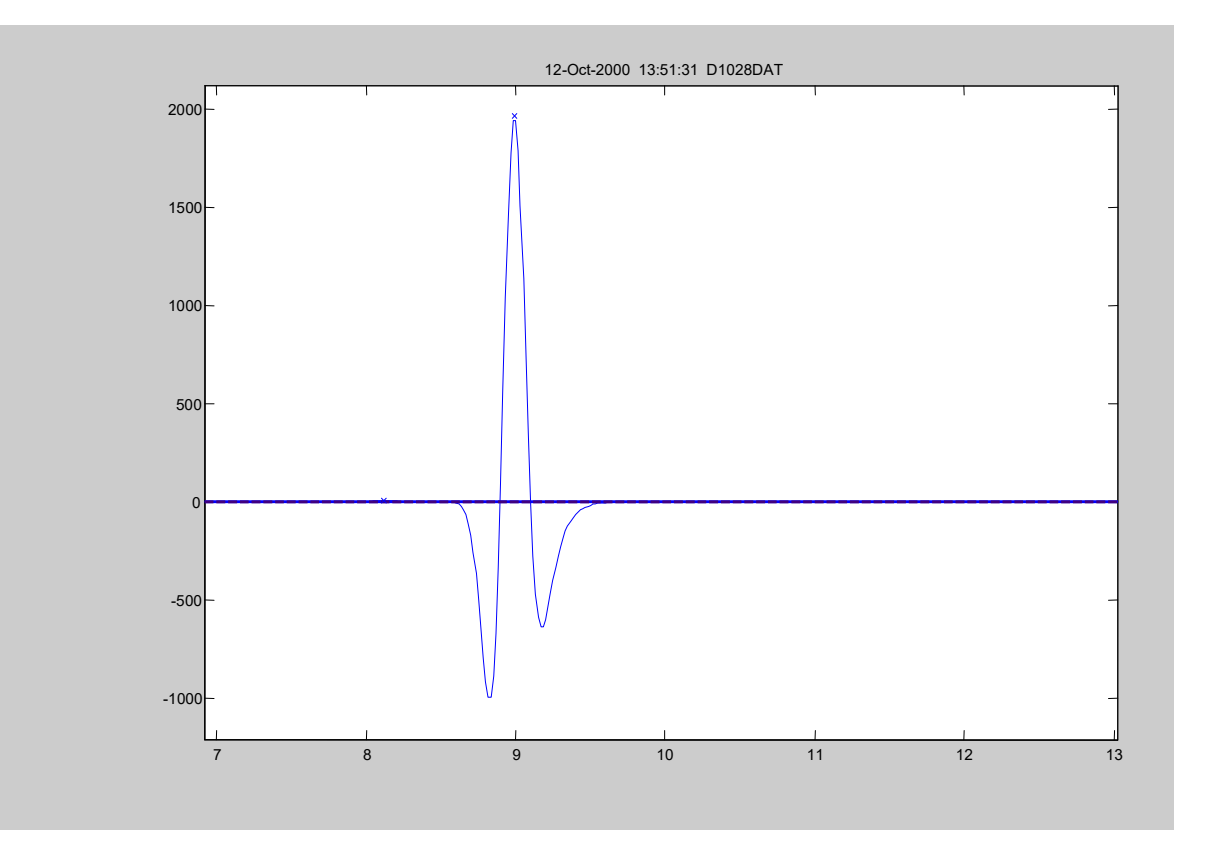

### Zoom in on Second Derivative

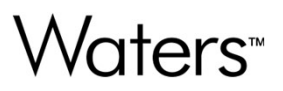

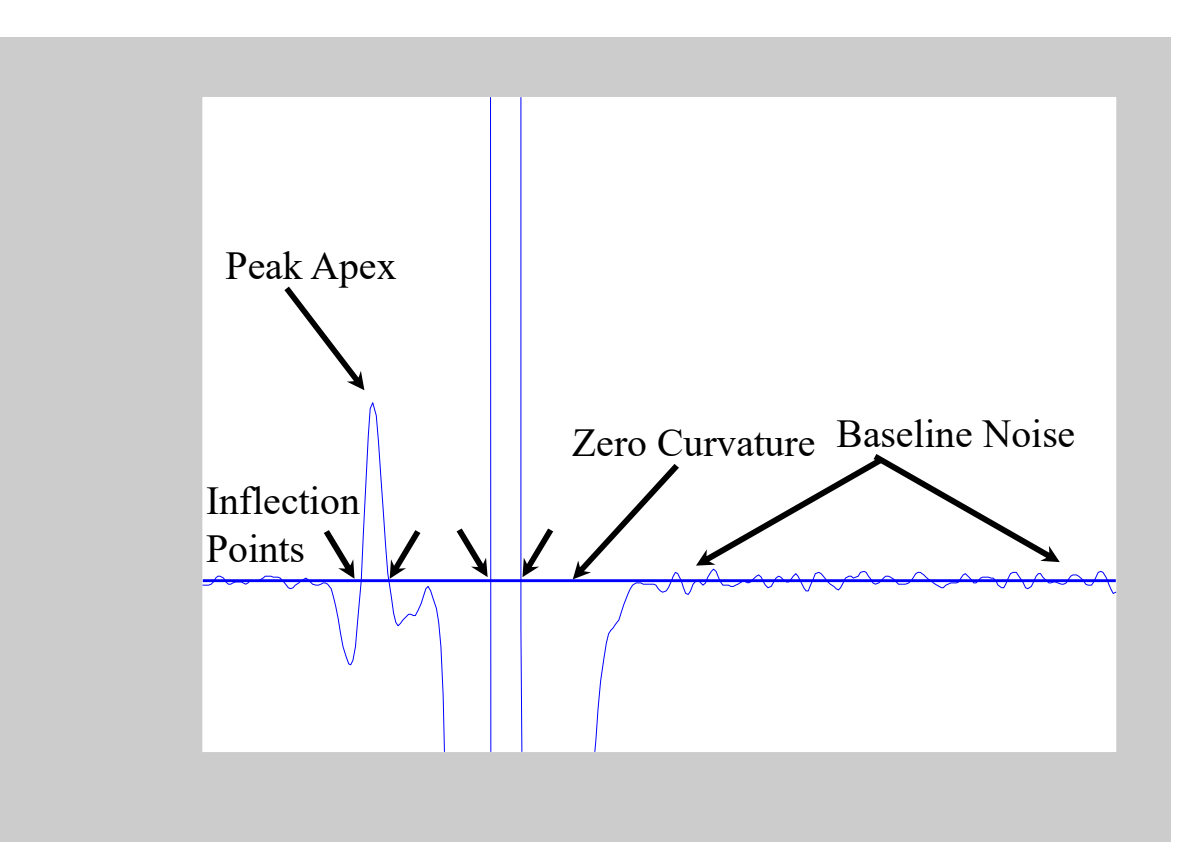

### AutoWidth

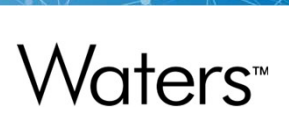

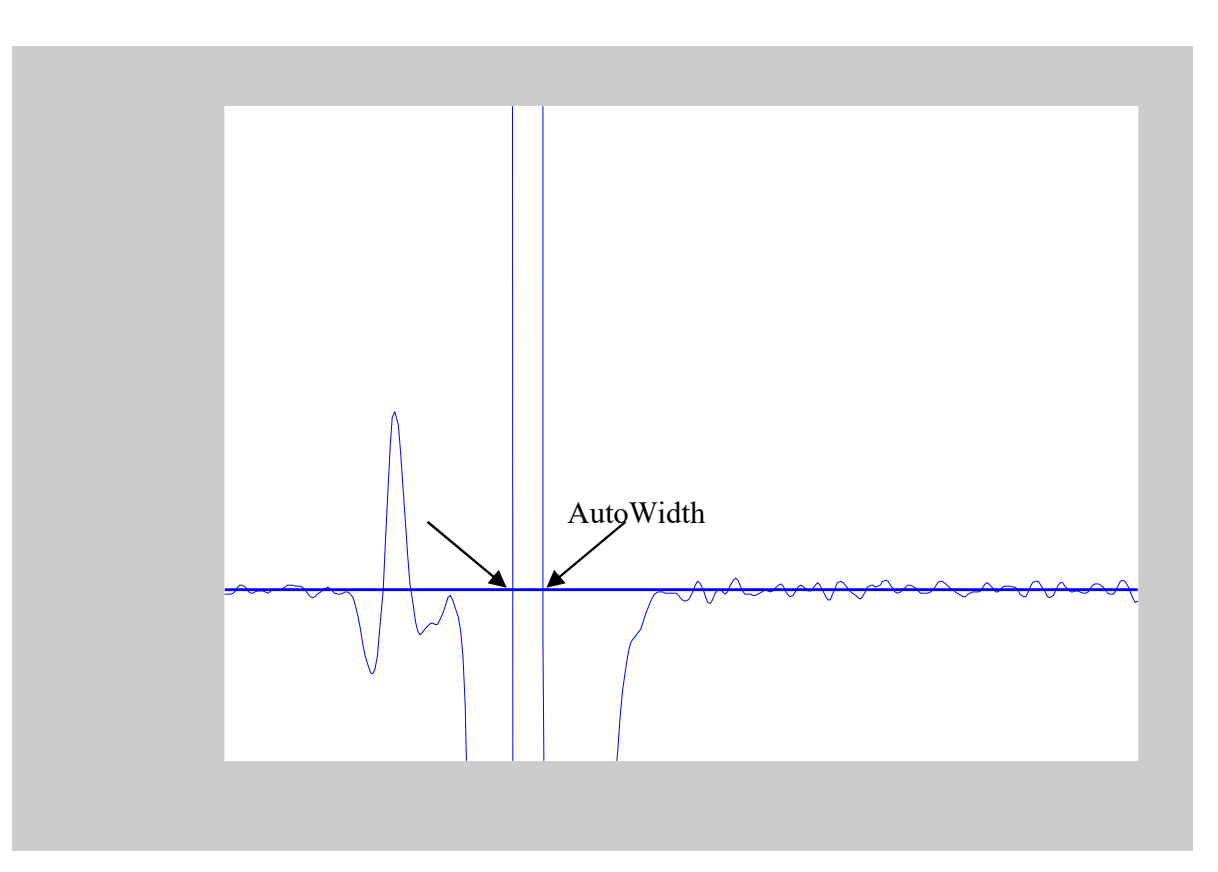

### AutoThreshold

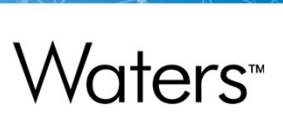

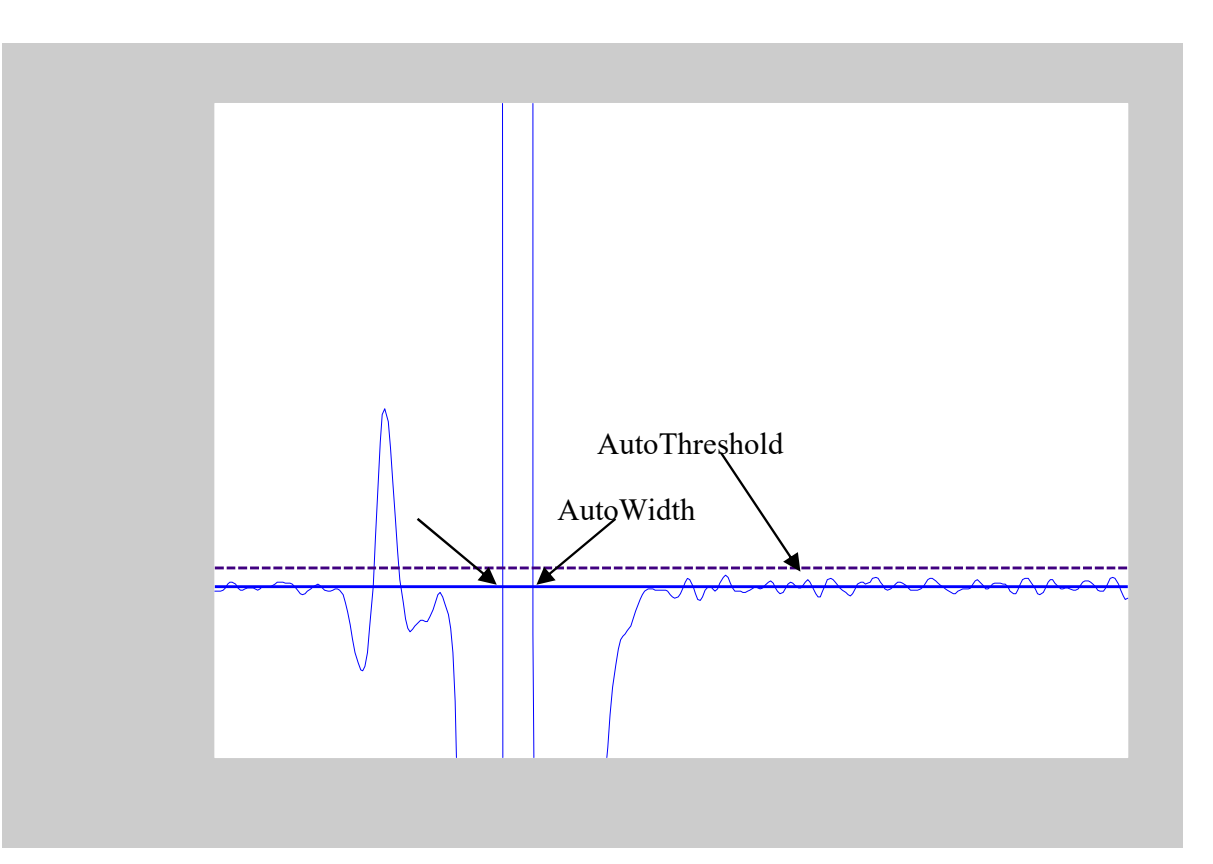

### **Apex Detection**

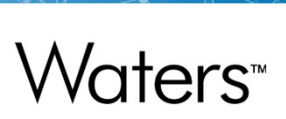

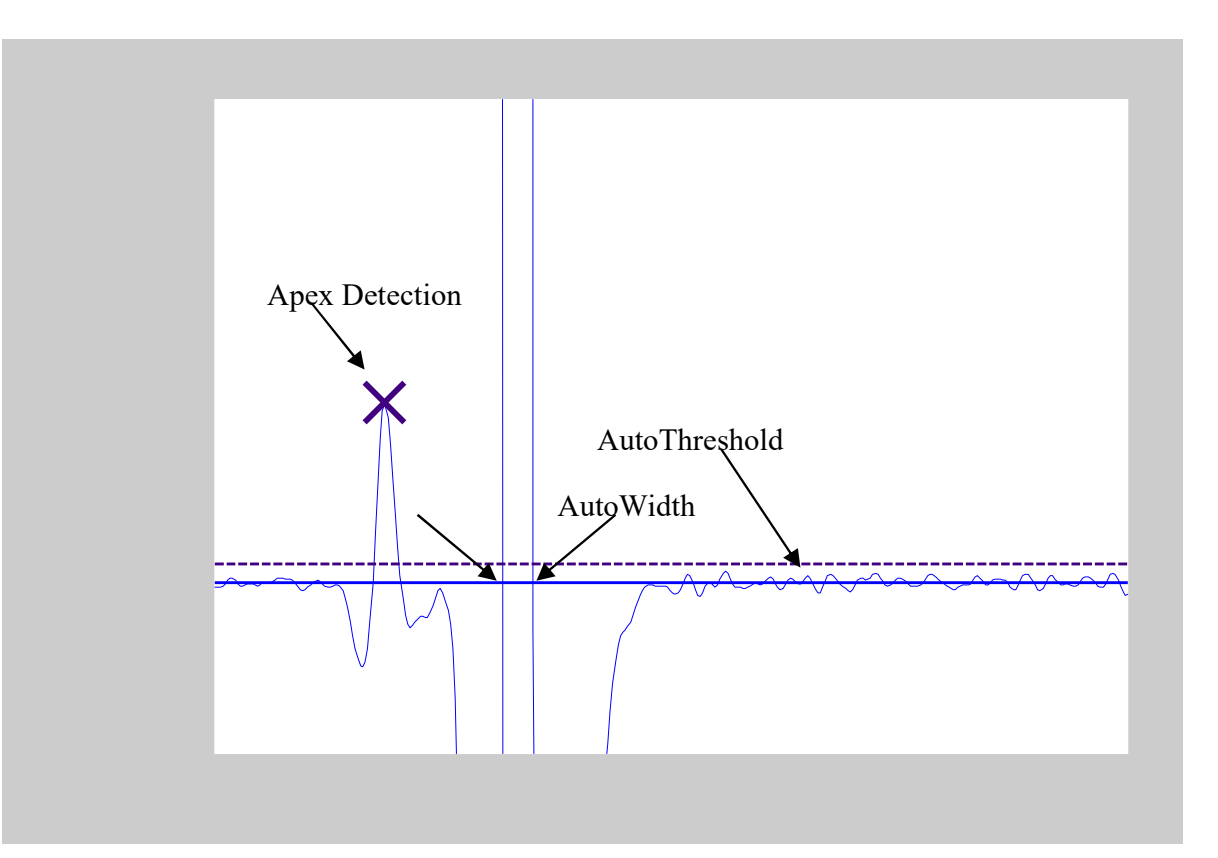

### **Identify Inflection Points**

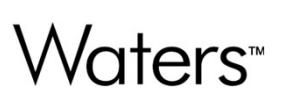

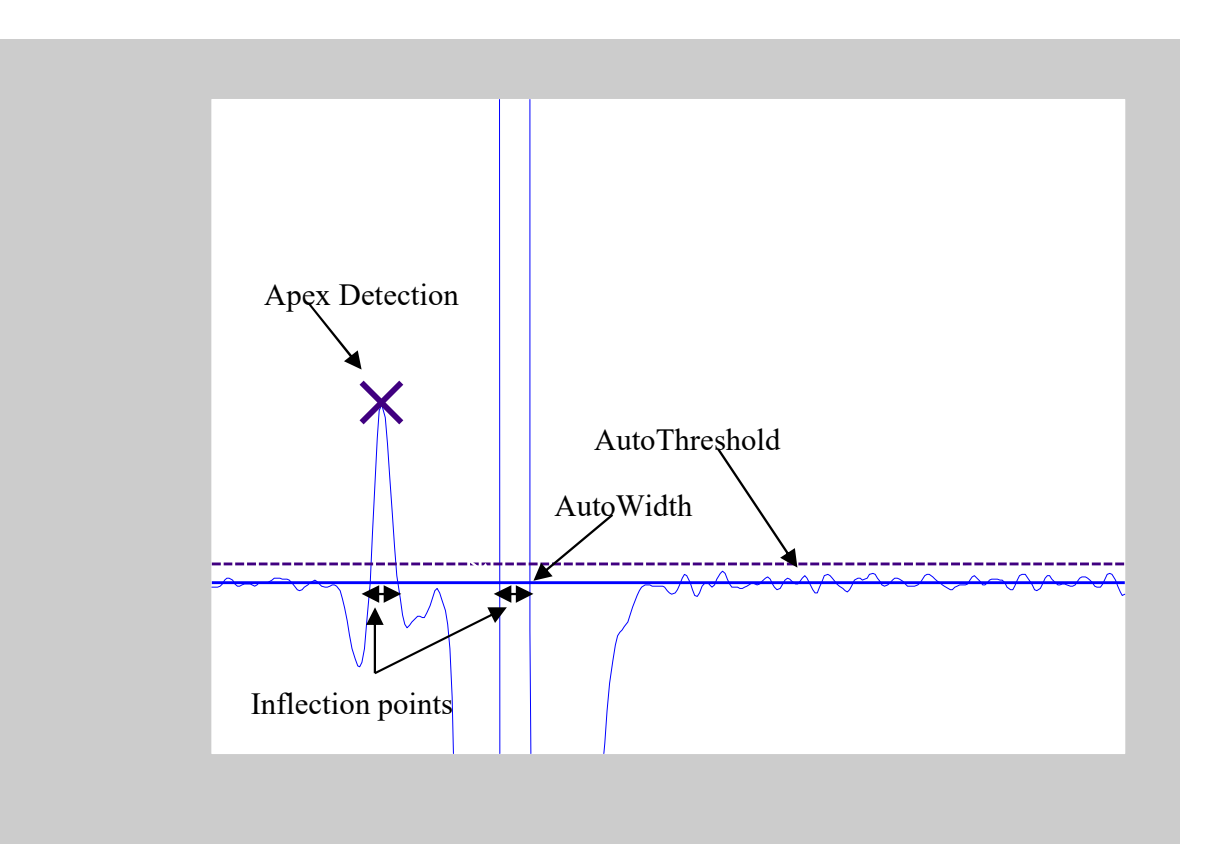

### Mark up Chromatogram

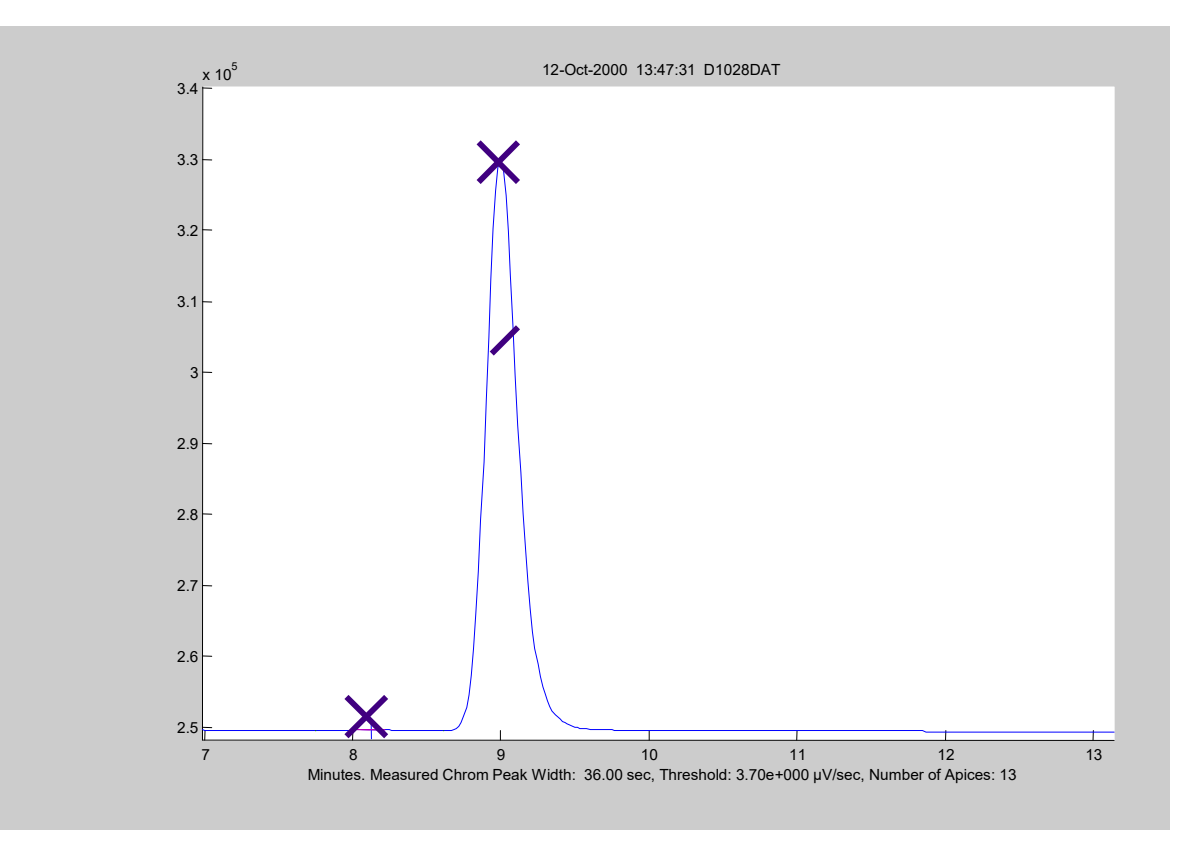

### **Apices and Inflection Points**

| Integrate chrom                     | atogram 🔀                            |
|-------------------------------------|--------------------------------------|
| Peak-to-peak amplitu                | Ide 2552701 OK<br>Cancel             |
| Smooth                              | Enable smoothing Paste               |
| Peak detect                         | ApexTrack Peak Integration           |
| Threshold.                          |                                      |
|                                     |                                      |
|                                     |                                      |
| ApexTrack Peak Detection Parameters | Response Threshold                   |
| Deal de Deal Pasalina Naisa 1400000 | Absolute height                      |
| Peak-to-Peak baseline Noise 1450066 | Relative area 2.00                   |
|                                     | Absolute area 0.00                   |
| Baseline Start Threshold% 0.00      |                                      |
| Baseline End Threshold% 0.50        | Set to 0.0 to see all detected peaks |
| Detect Shoulders                    | 1                                    |
| OK Cancel                           | Set to 100% to see inflection points |

### **Baseline Determination**

- Connect inflection points
  - Inflection points define initial baseline!
  - Final baselines satisfies % slope criterion.
- Form cluster baseline
  - From adjacent peaks
- Identify shoulders
- Compute Height, Area, Retention Time

Waters<sup>™</sup>

### ApexTrack Peak Integration

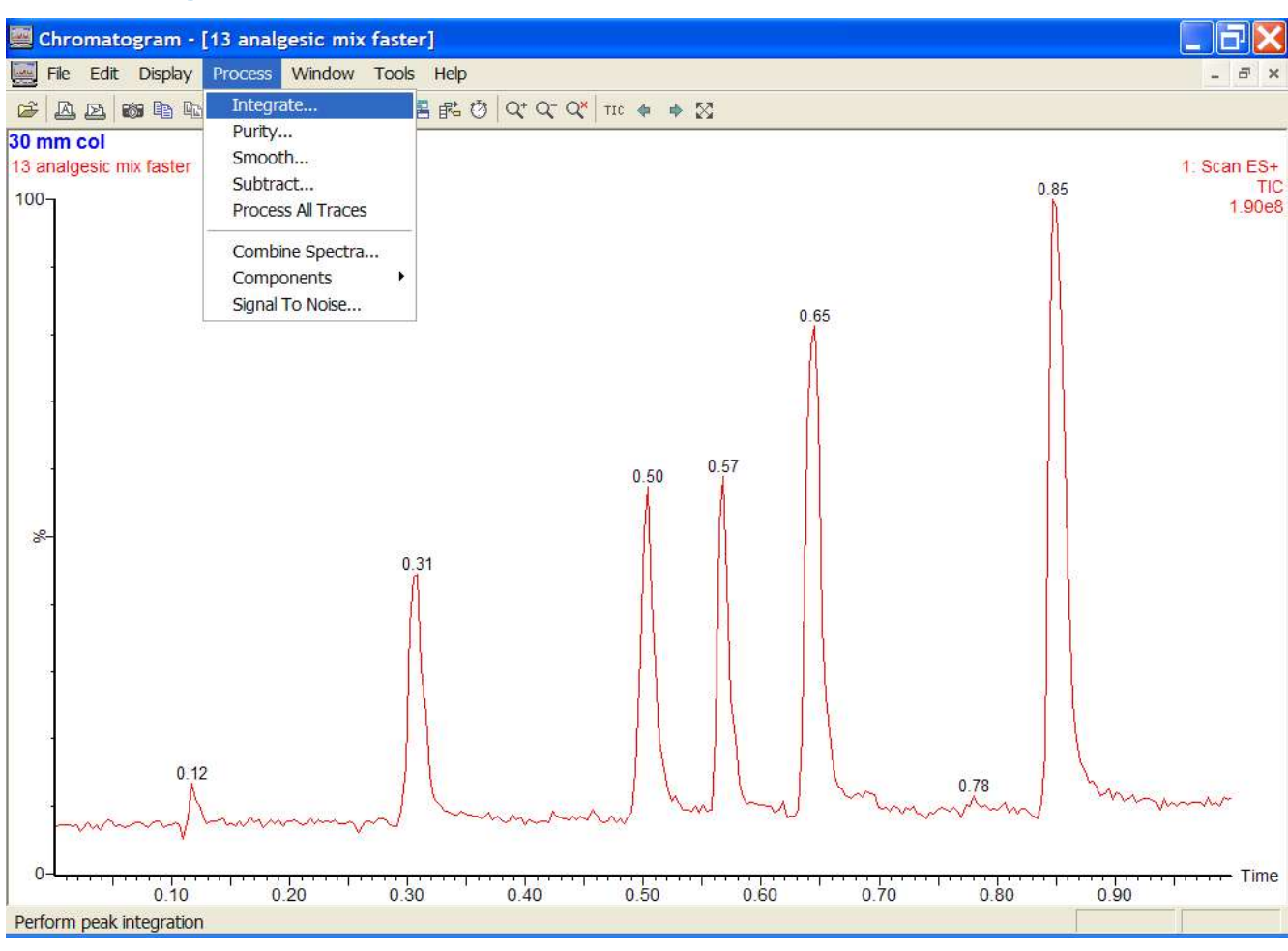
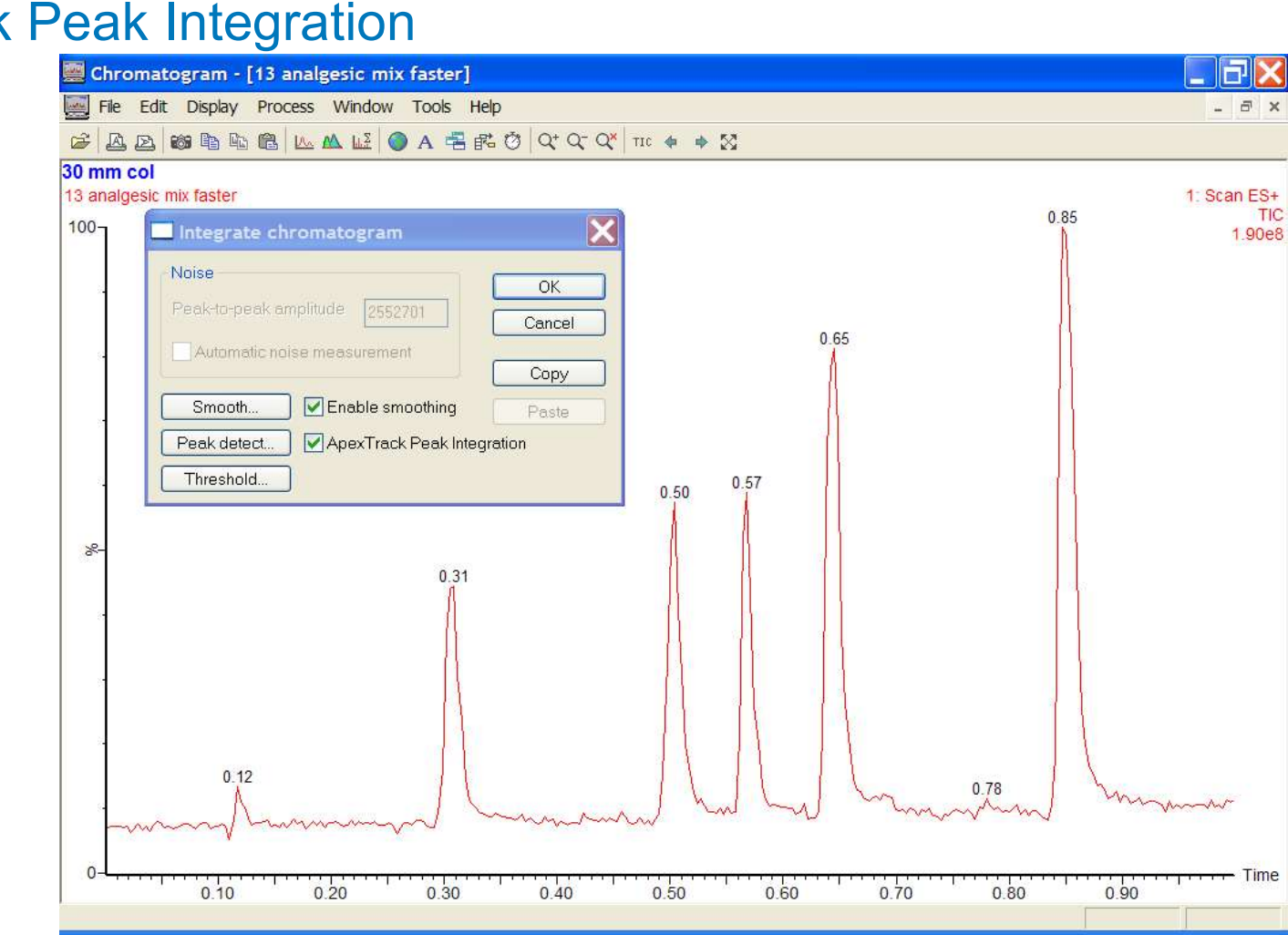

Chromatogram - [13 analgesic mix faster] F 🐖 File Edit Display Process Window Tools Help - 8 × ▲ 区 酸 動 助 個 L ▲ L ● A = 話 Ø Q Q Q W T + ◆ X 30 mm col 13 analgesic mix faster 1: Scan ES+ TIC 0.85 × 100-Integrate chromatogram 1.90e8 Noise OK Cancel 0.65 Automatic noise measurement Copy Enable smoothing Smooth. Paste ApexTrack Peak Integration Peak detect... Threshold... 0.57 0.50 X 8-Automatic Peak-to-Peak Baseline Noise 1450066 Automatic Peak Width at 5% Height (Mins) 0.034 Baseline Start Threshold% 0.00 Baseline End Threshold% 0.50 Detect Shoulders 0.78 mm OK Cancel - Time 0.20 0.30 0.70 0.80 0.10 0.40 0.50 0.60 0.90

\_ 7 × Chromatogram - [13 analgesic mix faster] File Edit Display Process Window Tools Help - 8 × 🖆 🗛 👦 🛍 🛍 🛍 🔐 🗛 🔛 🌒 A 署 👫 🖑 Q\* Q\* Q\* 110 🍁 🔅 💥 30 mm col 13 analgesic mix faster 1: Scan ES+ TIC 0.85 100-Integrate chromatogram 1.90e8 Noise OK Cancel 0.65 Automatic noise measurement Copy Enable smoothing Smooth.. Paste ApexTrack Peak Integration Peak detect... Threshold.. 0.57 0.50 8 0.31 0.12 0.78 my 0 Time 0.40 0.50 0.60 0.10 0.80 0.90 0.20 0.30 0.70

©2025 Waters Corporation

255

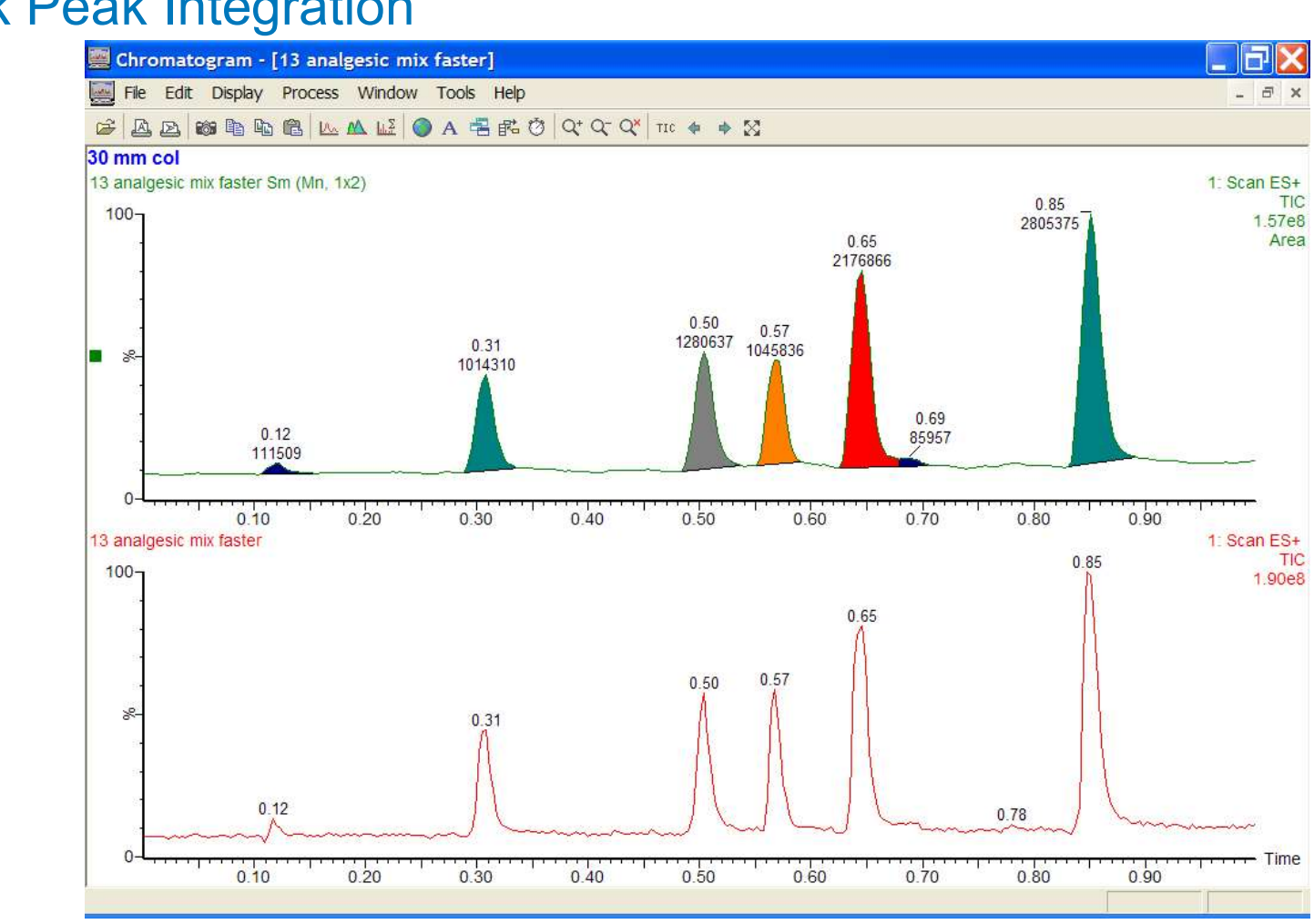

©2025 Waters Corporation

256

## ApexTrack Peak Integration Summary

- Peak detection separate from baseline determination
- Robust shoulder detection
- Automatic parameter determination
- Rapid method development

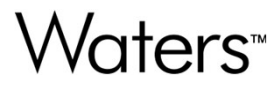

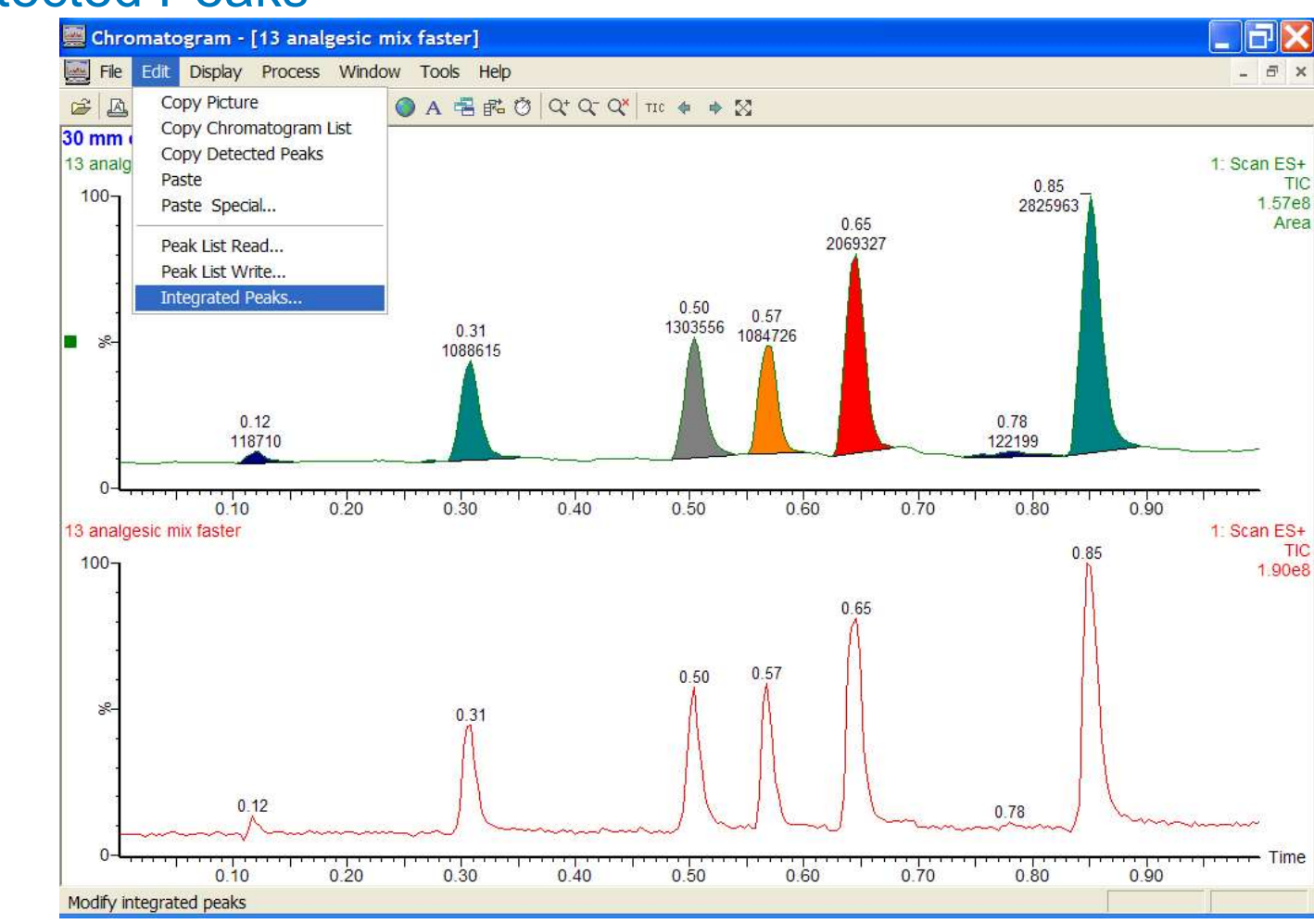

### **Editing Detected Peaks**

©2025 Waters Corporation

258

#### **Editing Detected Peaks**

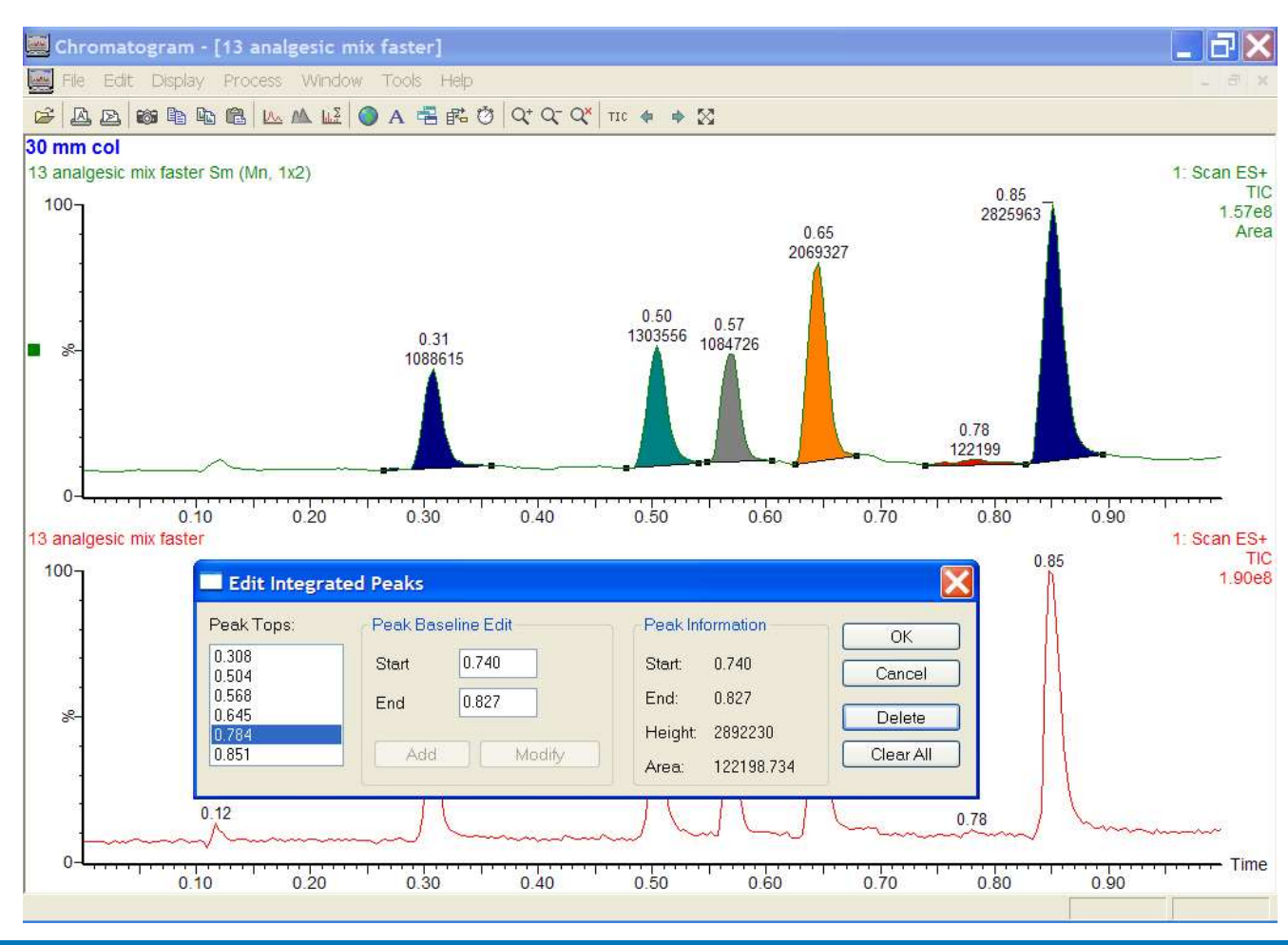

©2025 Waters Corporation

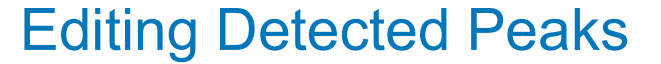

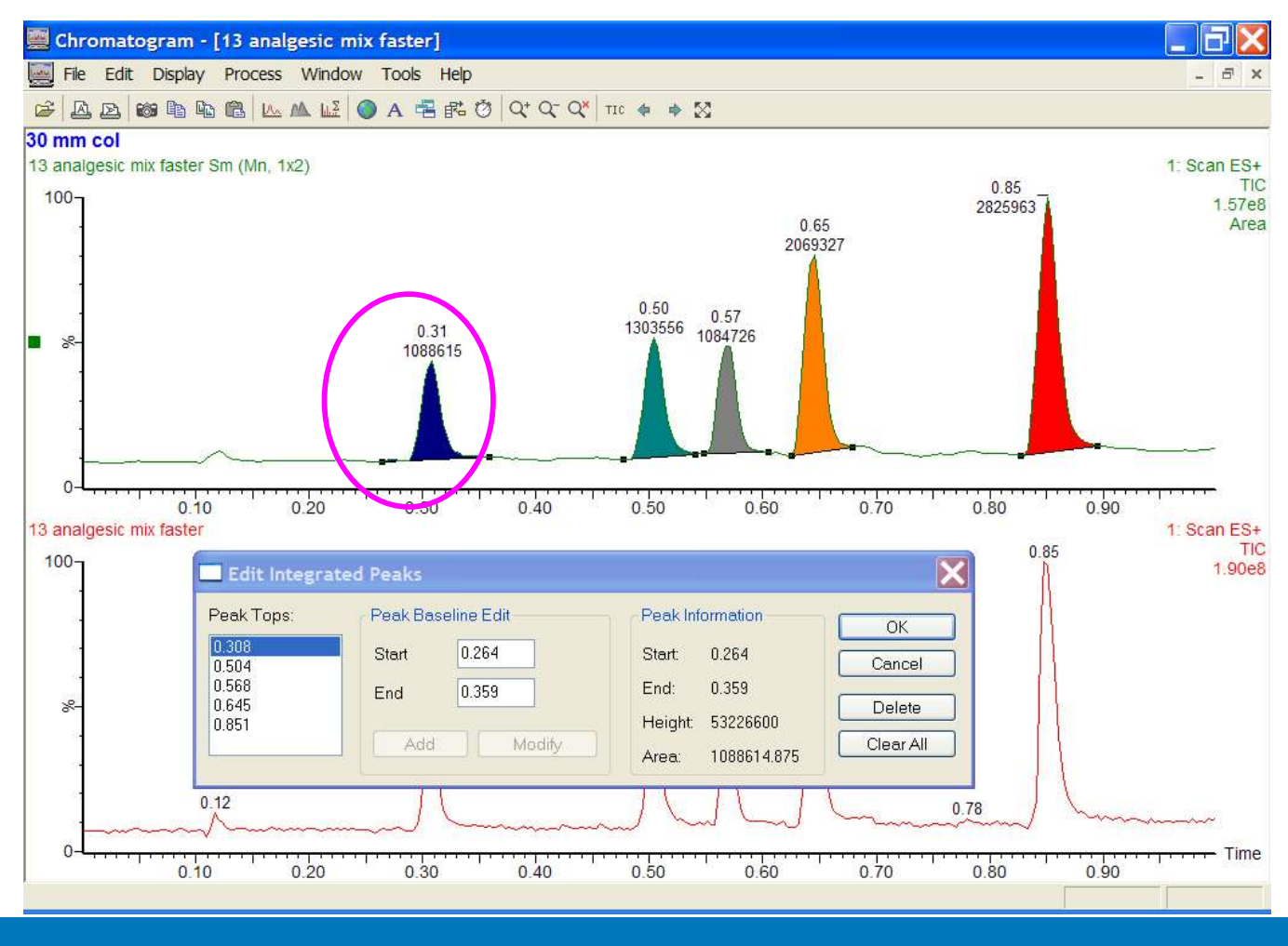

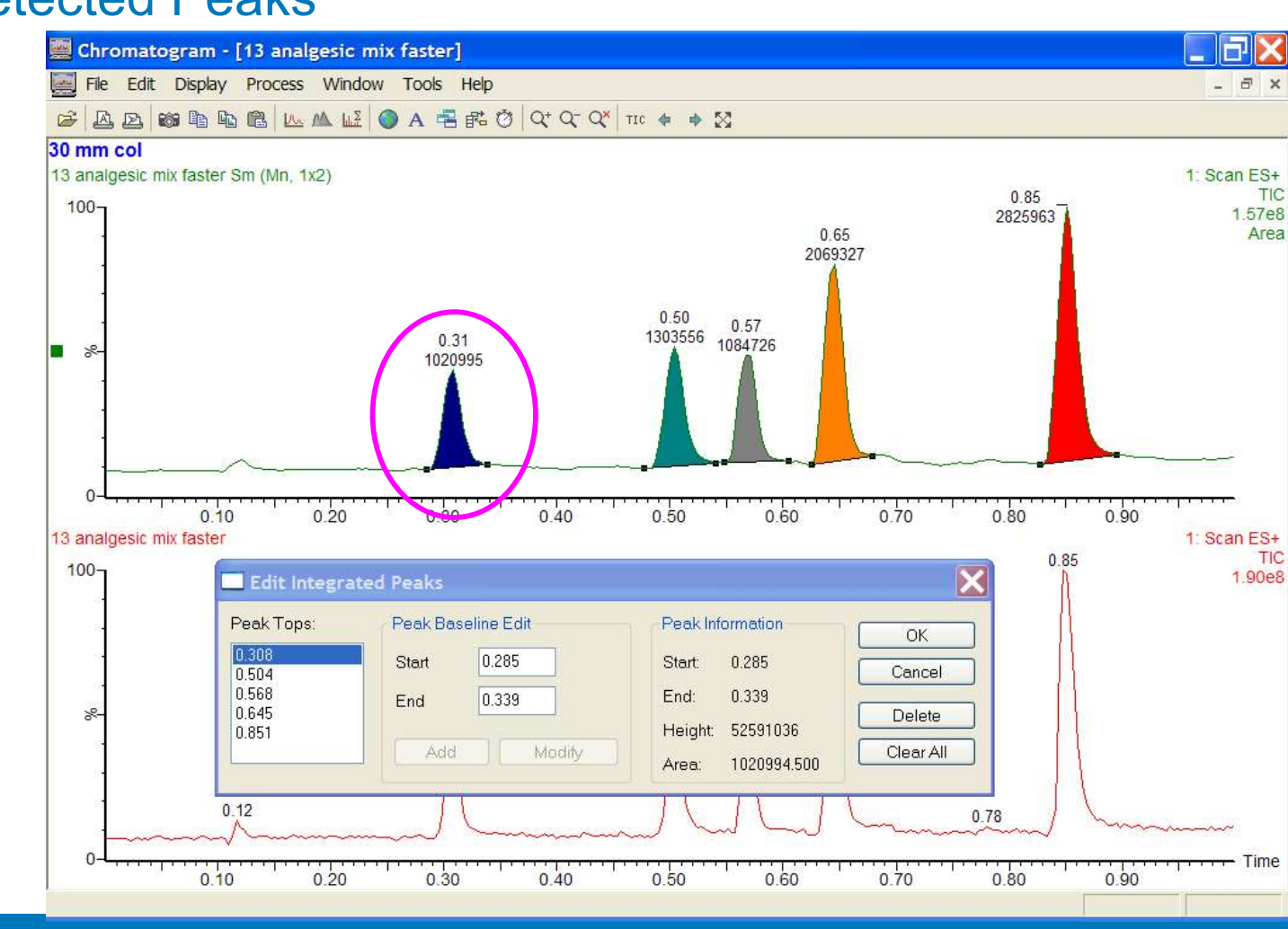

#### **Editing Detected Peaks**

©2025 Waters Corporation

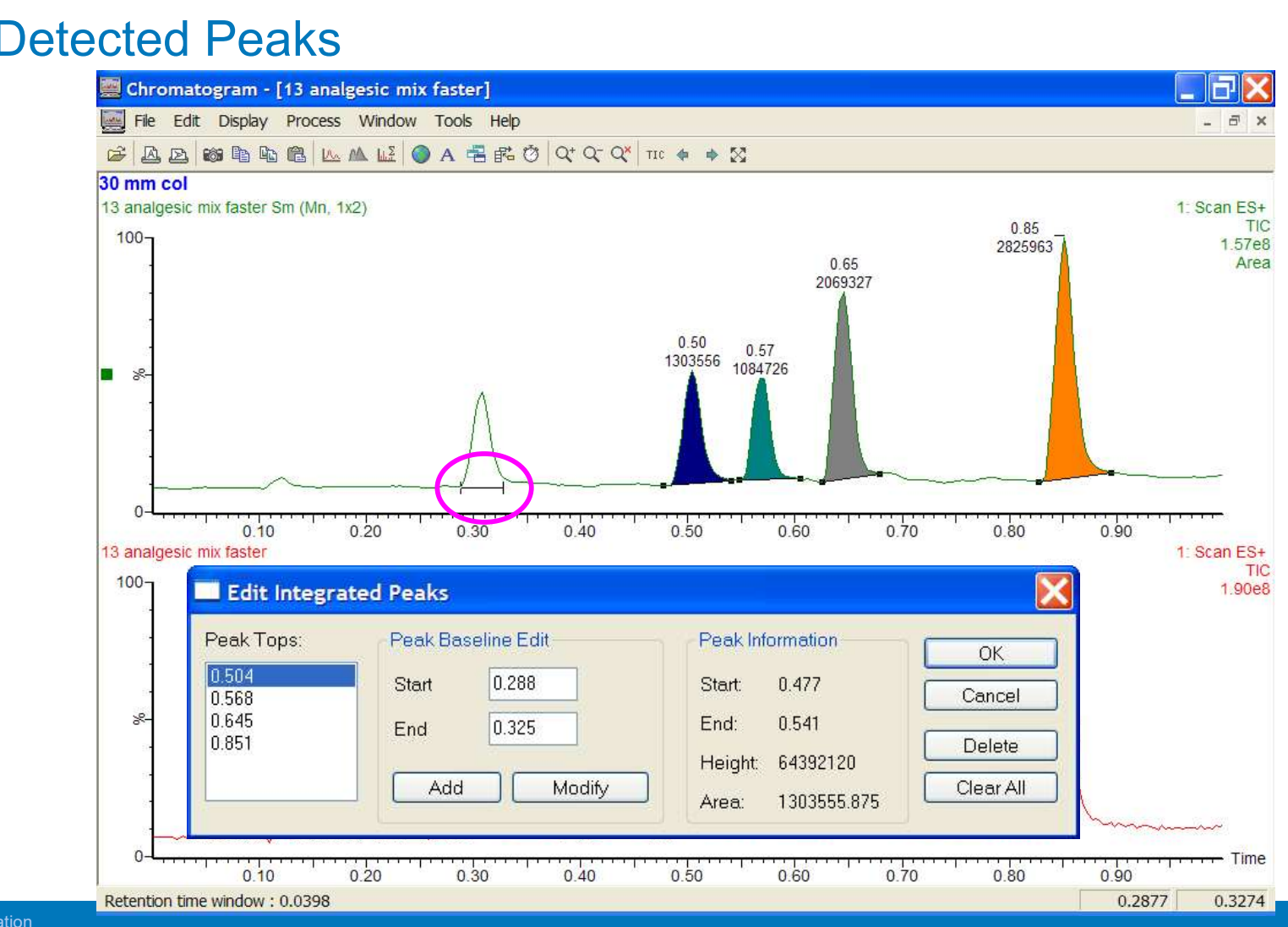

#### **Editing Detected Peaks**

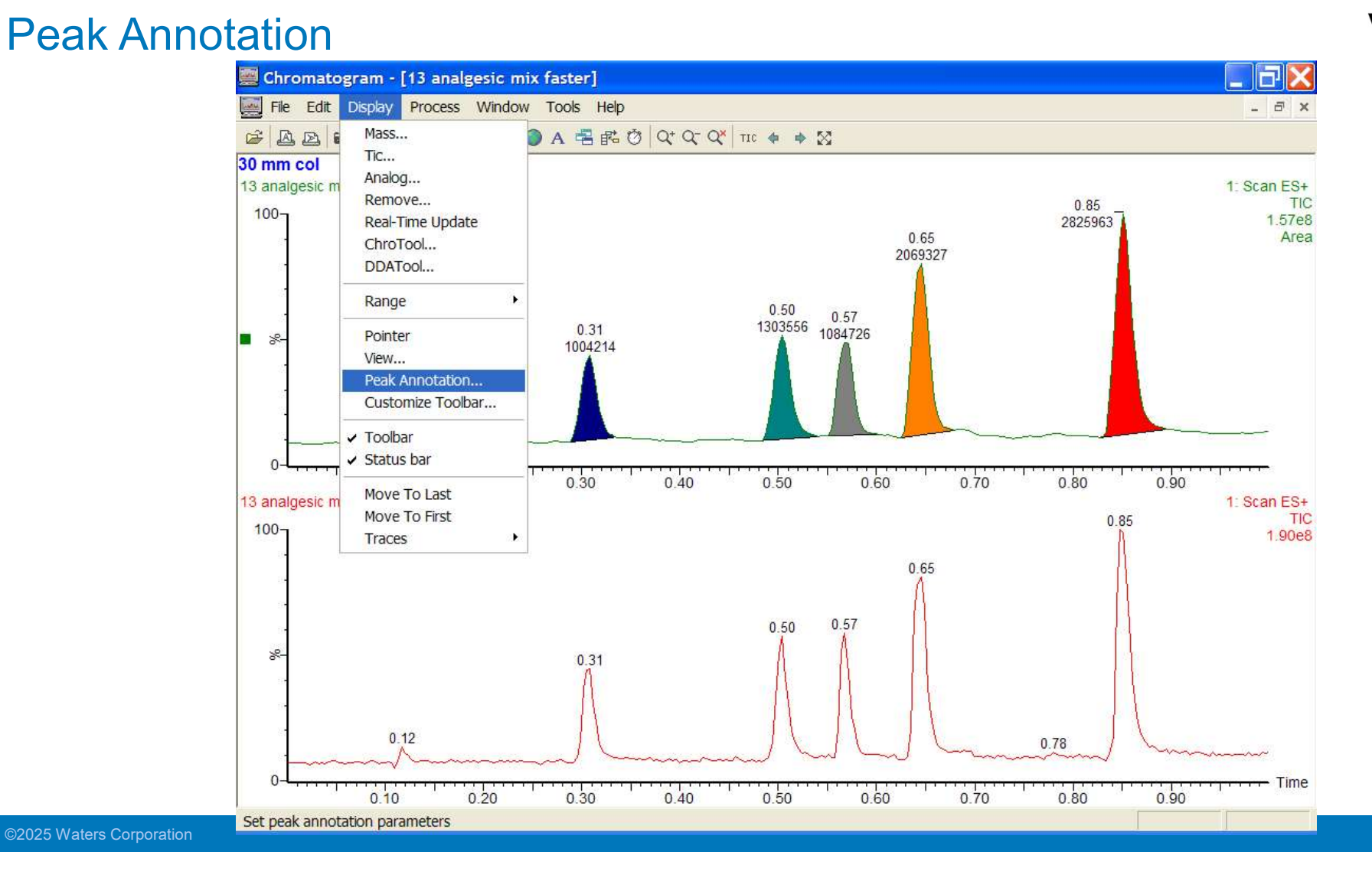

#### **Peak Annotation**

| Chromatogram Peak Annotation                                                                   |                                                                                               |
|------------------------------------------------------------------------------------------------|-----------------------------------------------------------------------------------------------|
| Annotation Type  Peak Top Time  Peak Top Scan  Peak Purity Decimal Places  Scan Base Peak Mass | Annotation Threshold                                                                          |
| Decimal Places 0<br>Peak Response Area Decimal Places 0<br>Peak Response Height<br>Symmetry    | BioLynx<br>Component Label<br>Digest Label<br>Scan Set Mass<br>Decimal Places<br>OK<br>Cancel |

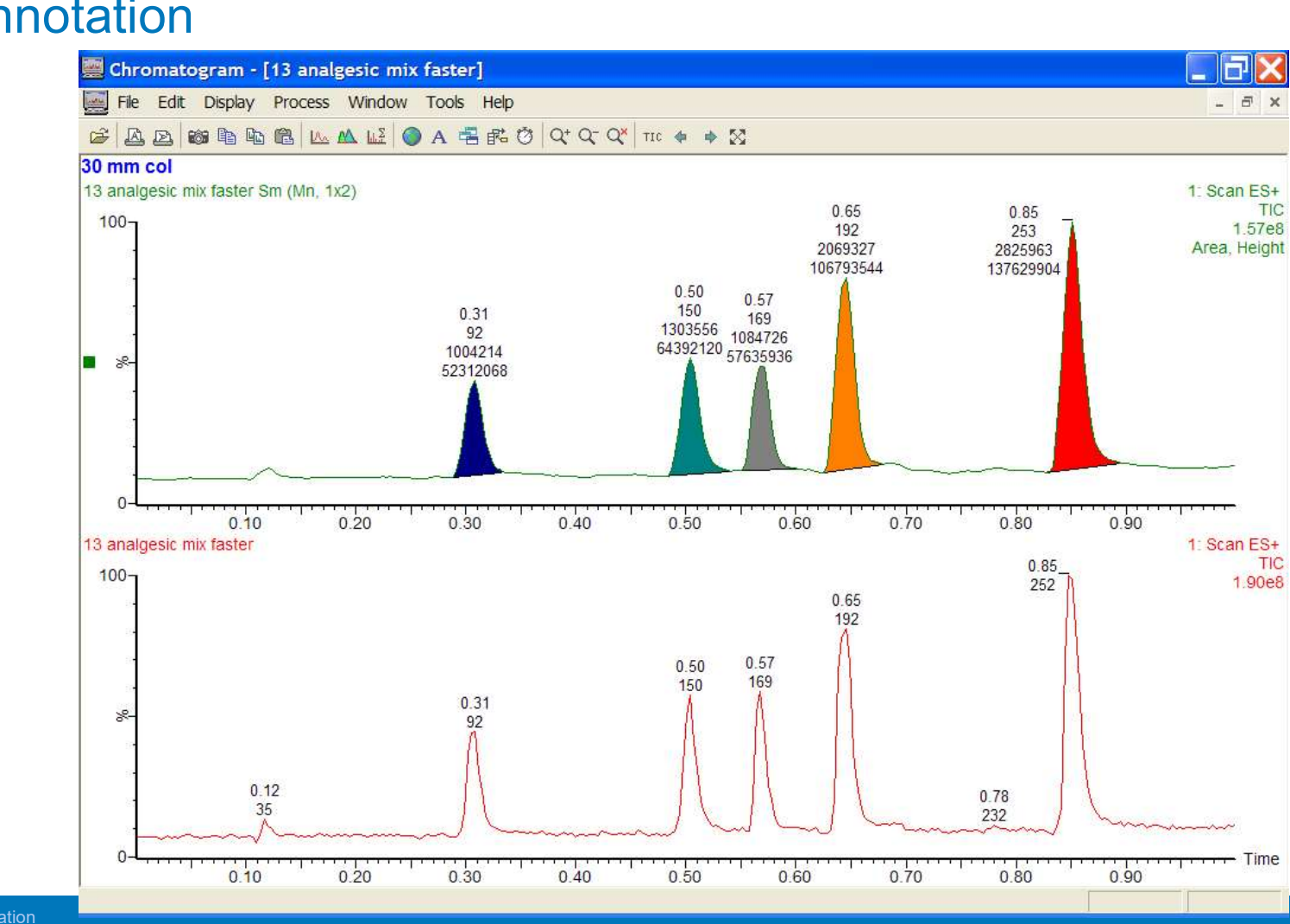

#### **Peak Annotation**

©2025 Waters Corporation

265

Waters"

### Signal to Noise

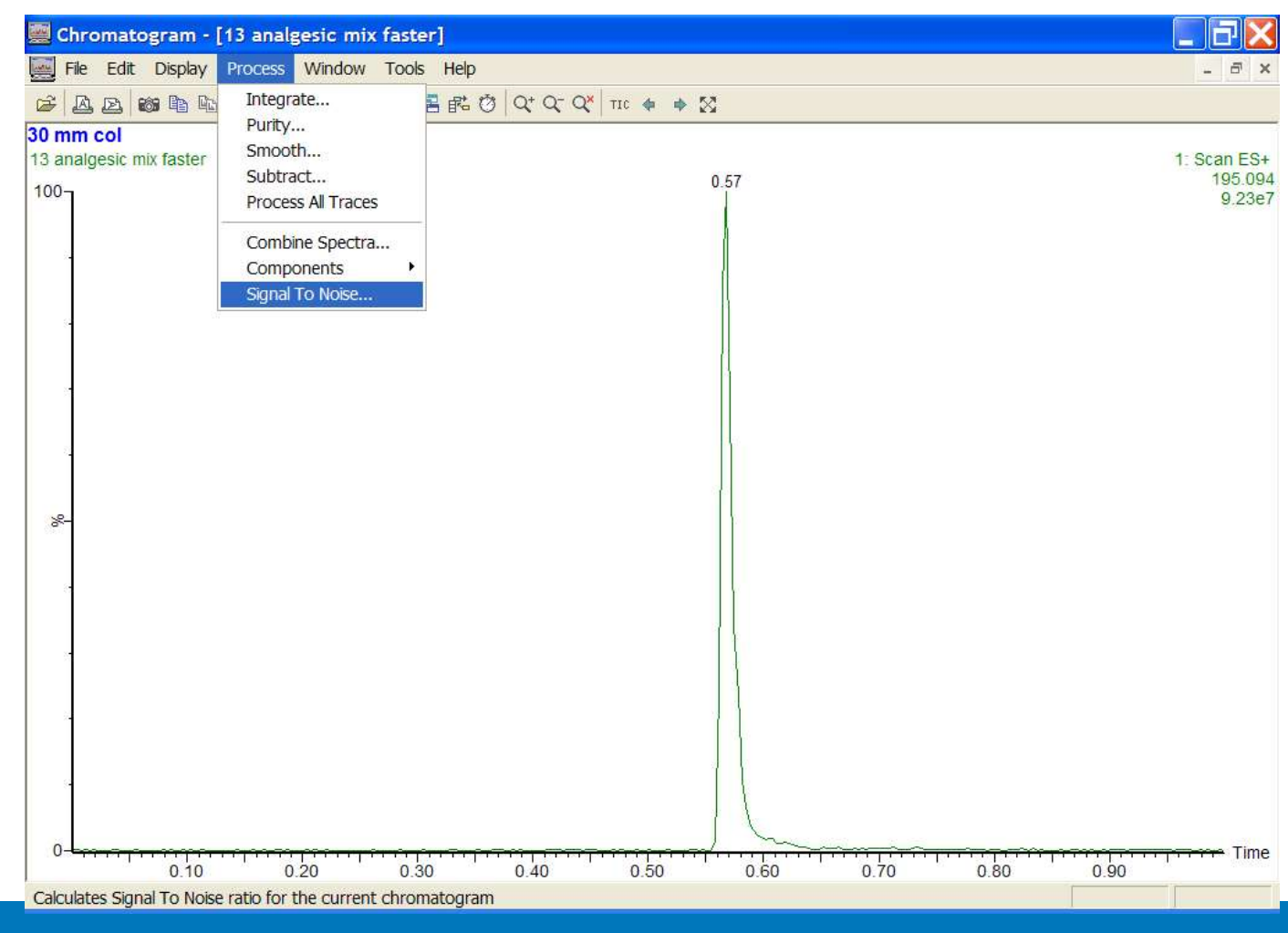

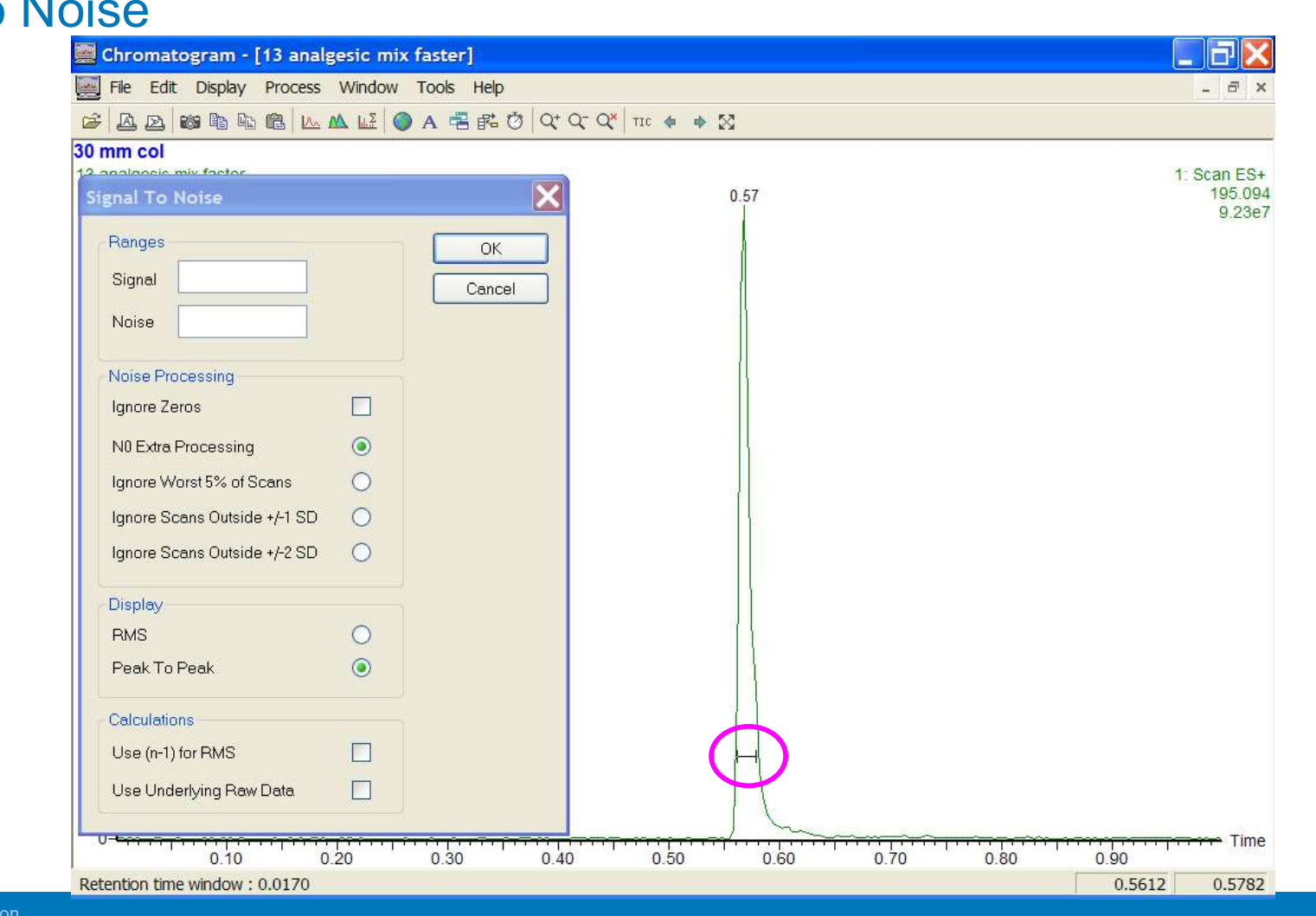

### Signal to Noise

267

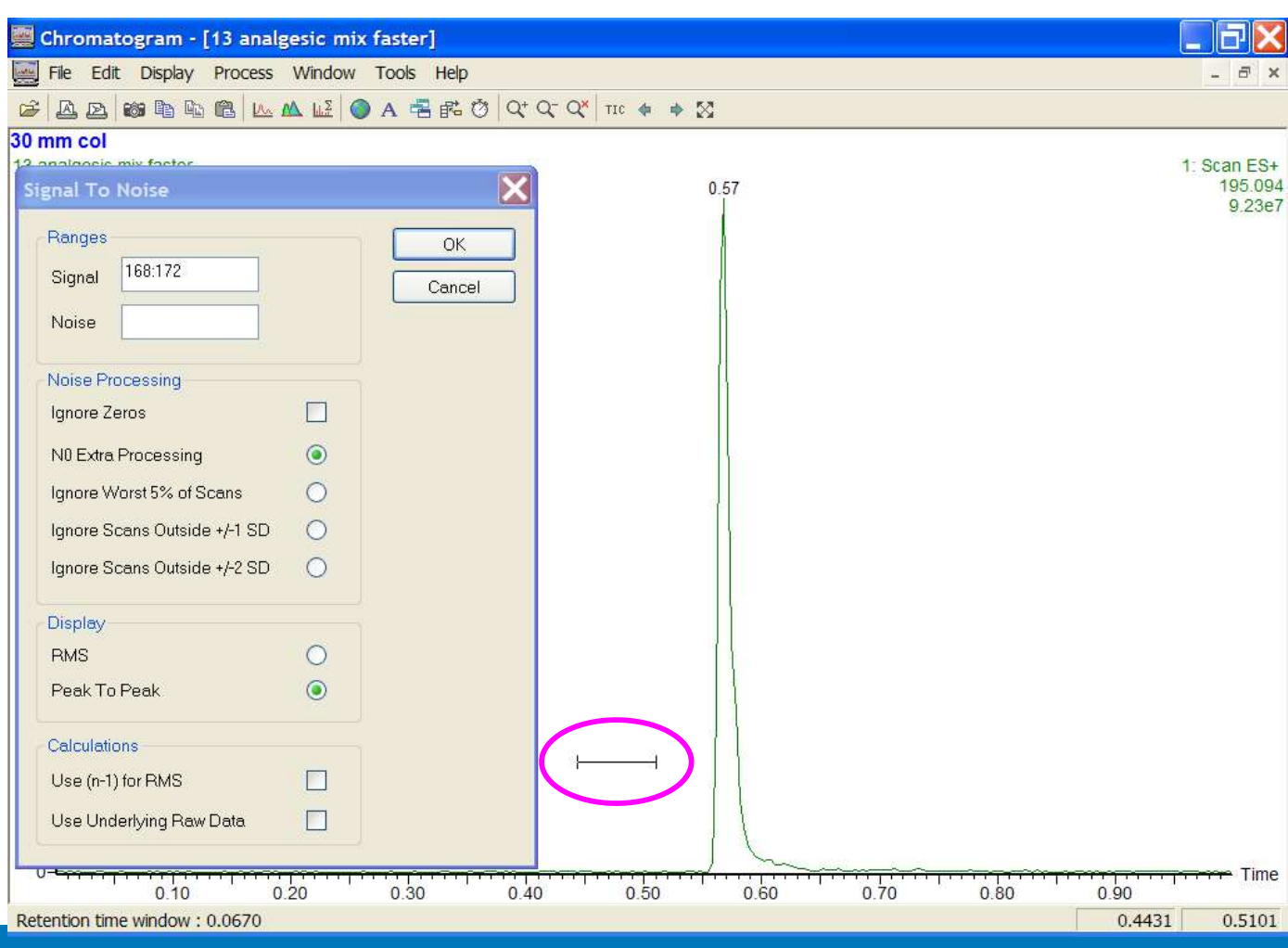

#### Signal to Noise

©2025 Waters Corporation

268

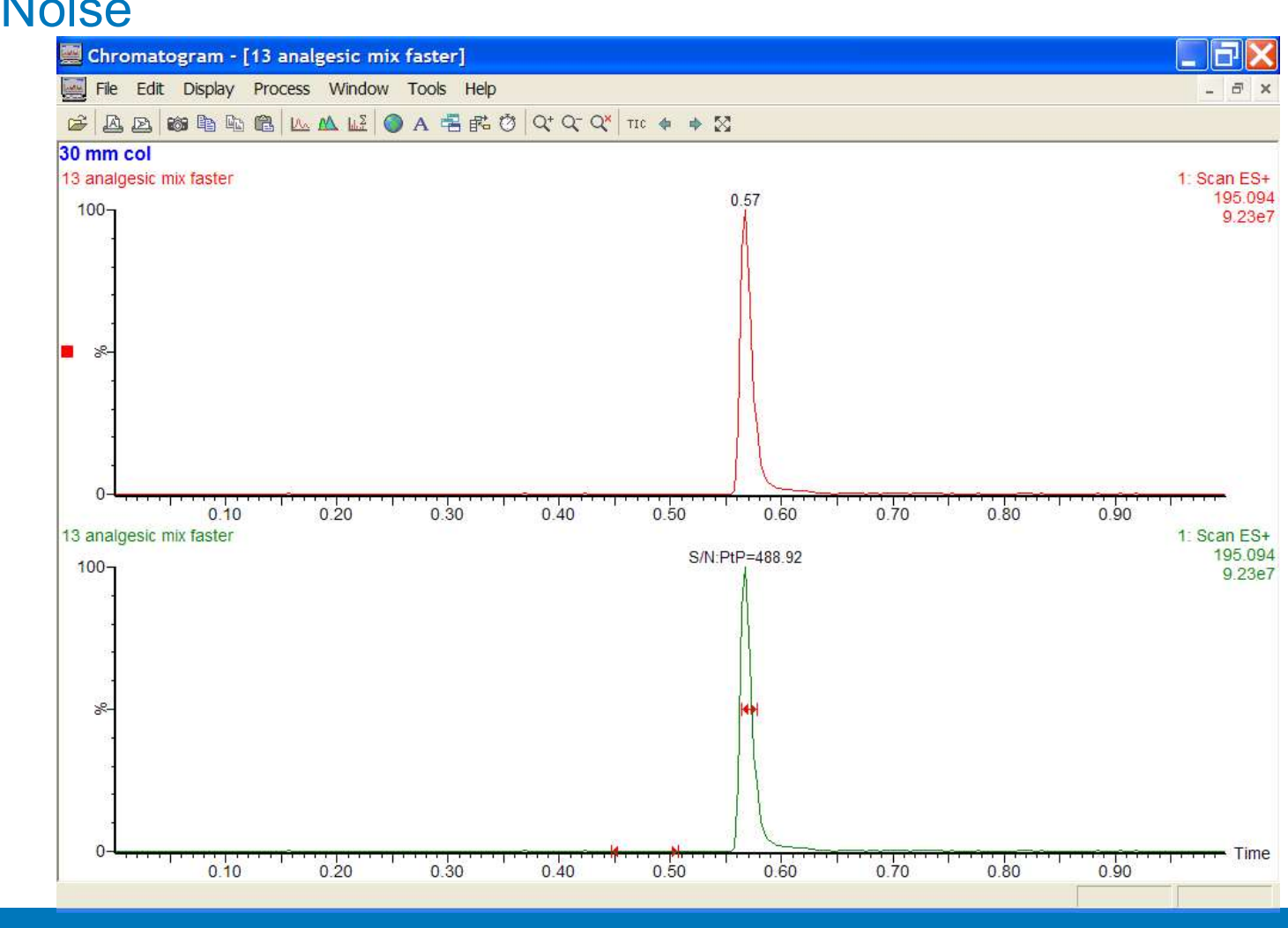

### Signal to Noise

©2025 Waters Corporation

#### Spectrum

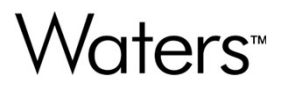

The Spectrum window is accessed from the MassLynx window by selecting spectrum from the sample list menu bar

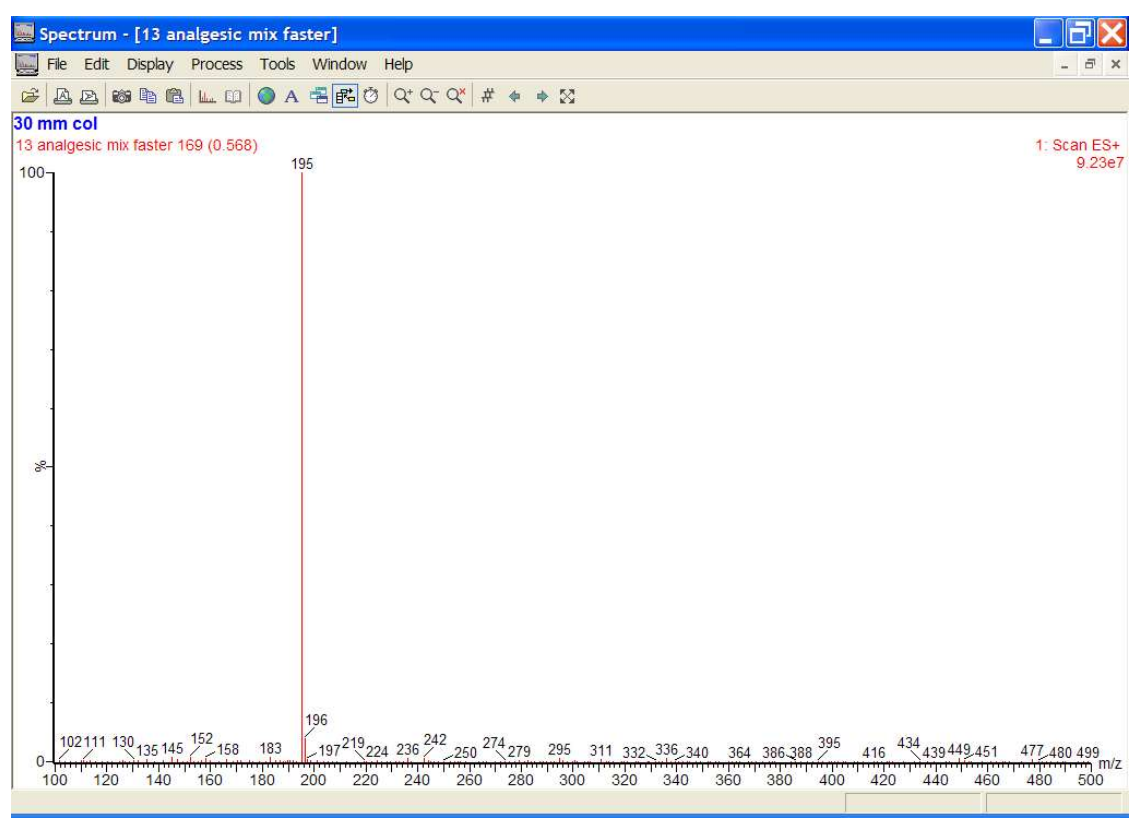

©2025 Waters Corporation

### **Displaying Spectra**

Waters™

- Setting magnified ranges
- Peak annotation
  - Changing the number of decimal places for mass labeling
  - Labeling peaks relative to a reference peak
  - Setting the threshold for annotation
- Adding text to a spectrum
- Displaying a list spectrum

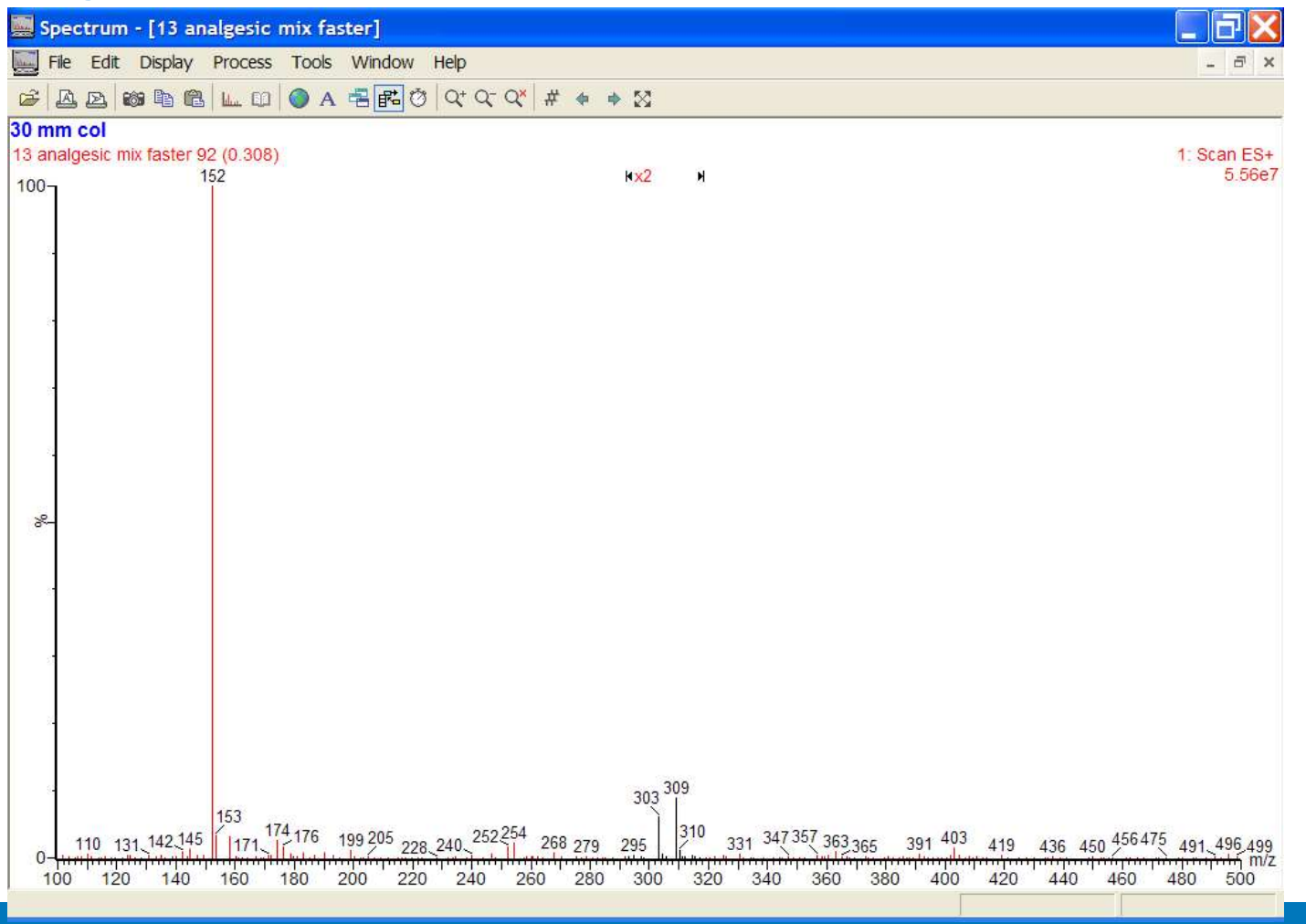

Waters™

©2025 Waters Corporation

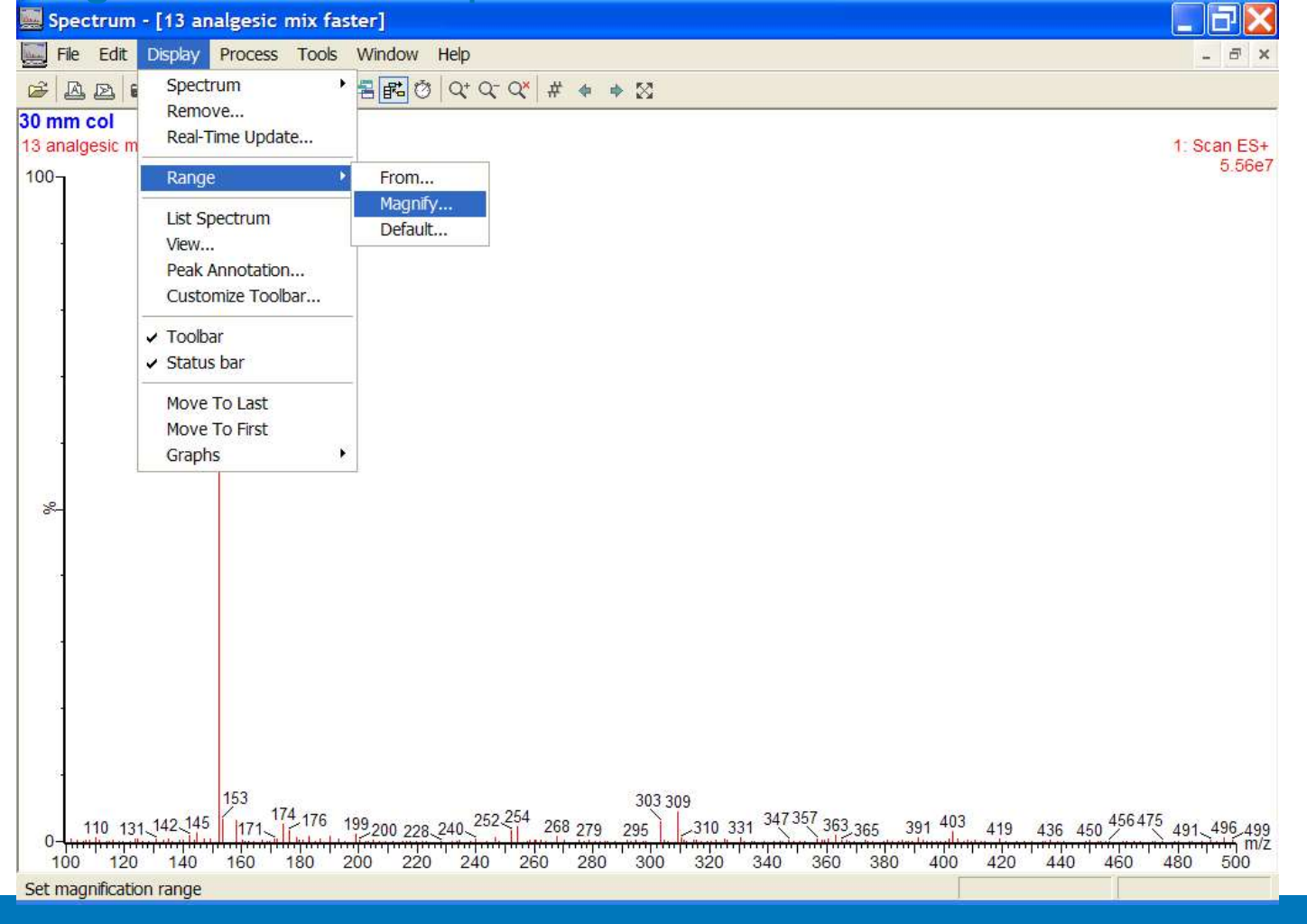

Waters™

©2025 Waters Corporation

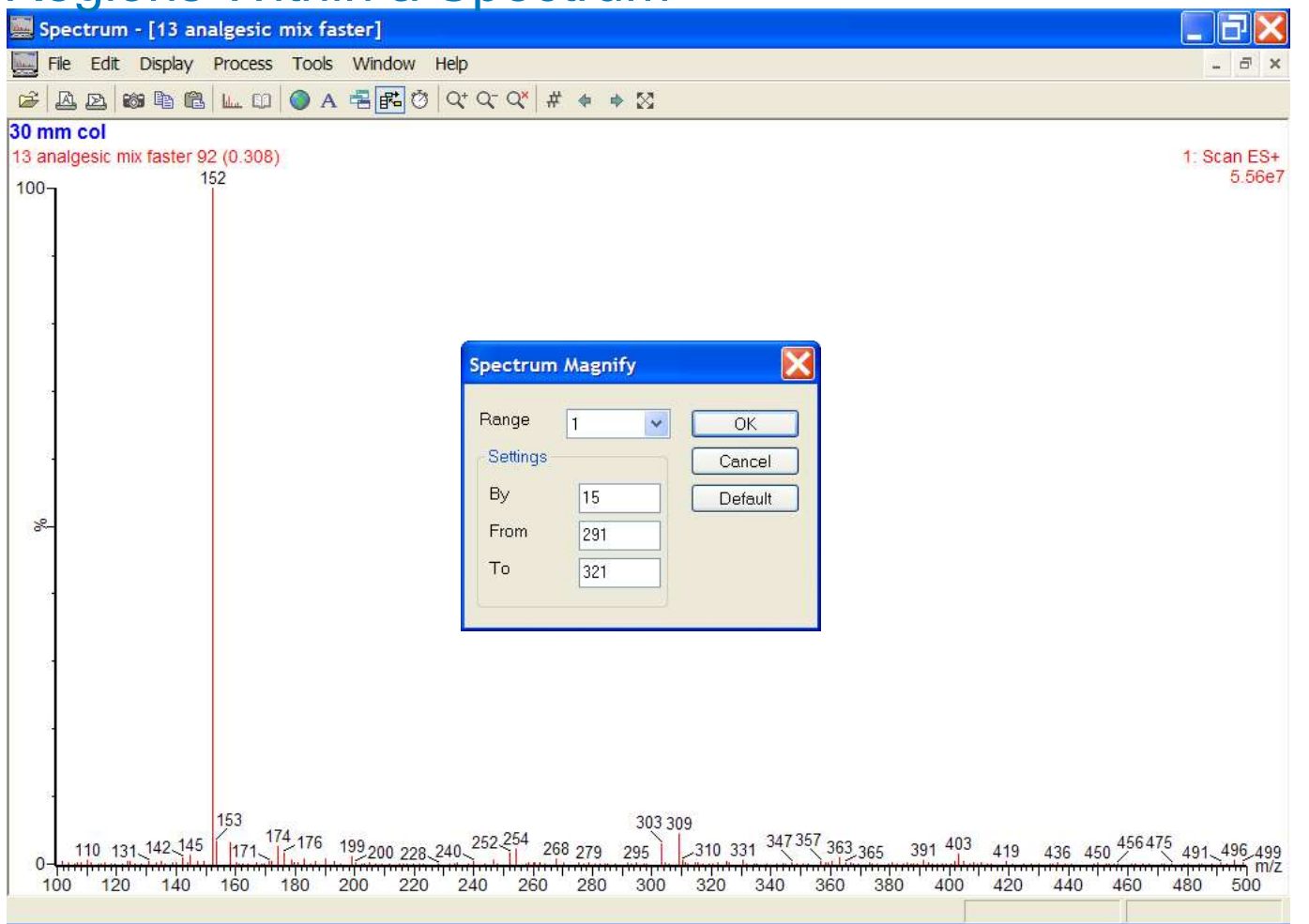

Waters™

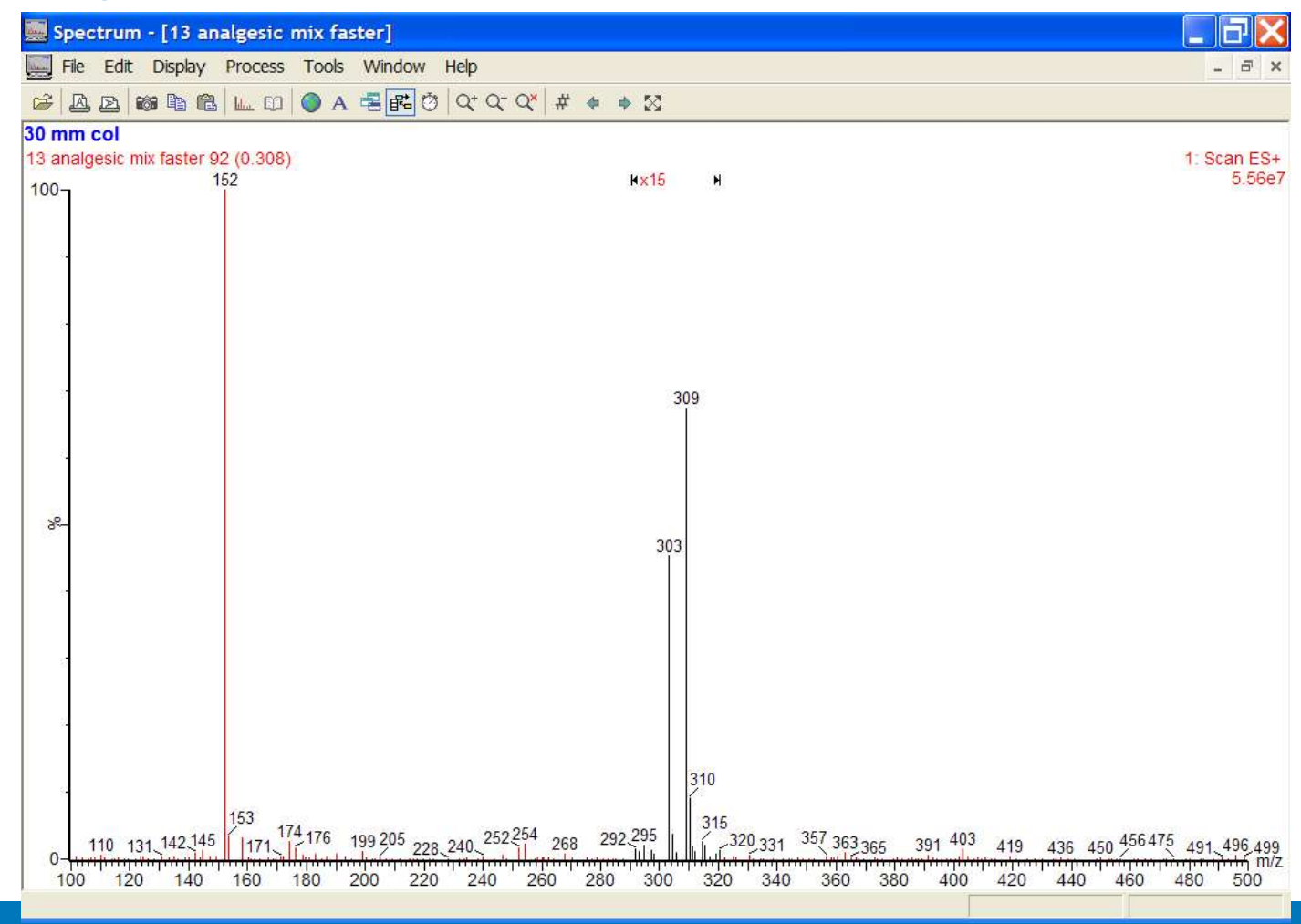

Waters™

©2025 Waters Corporation

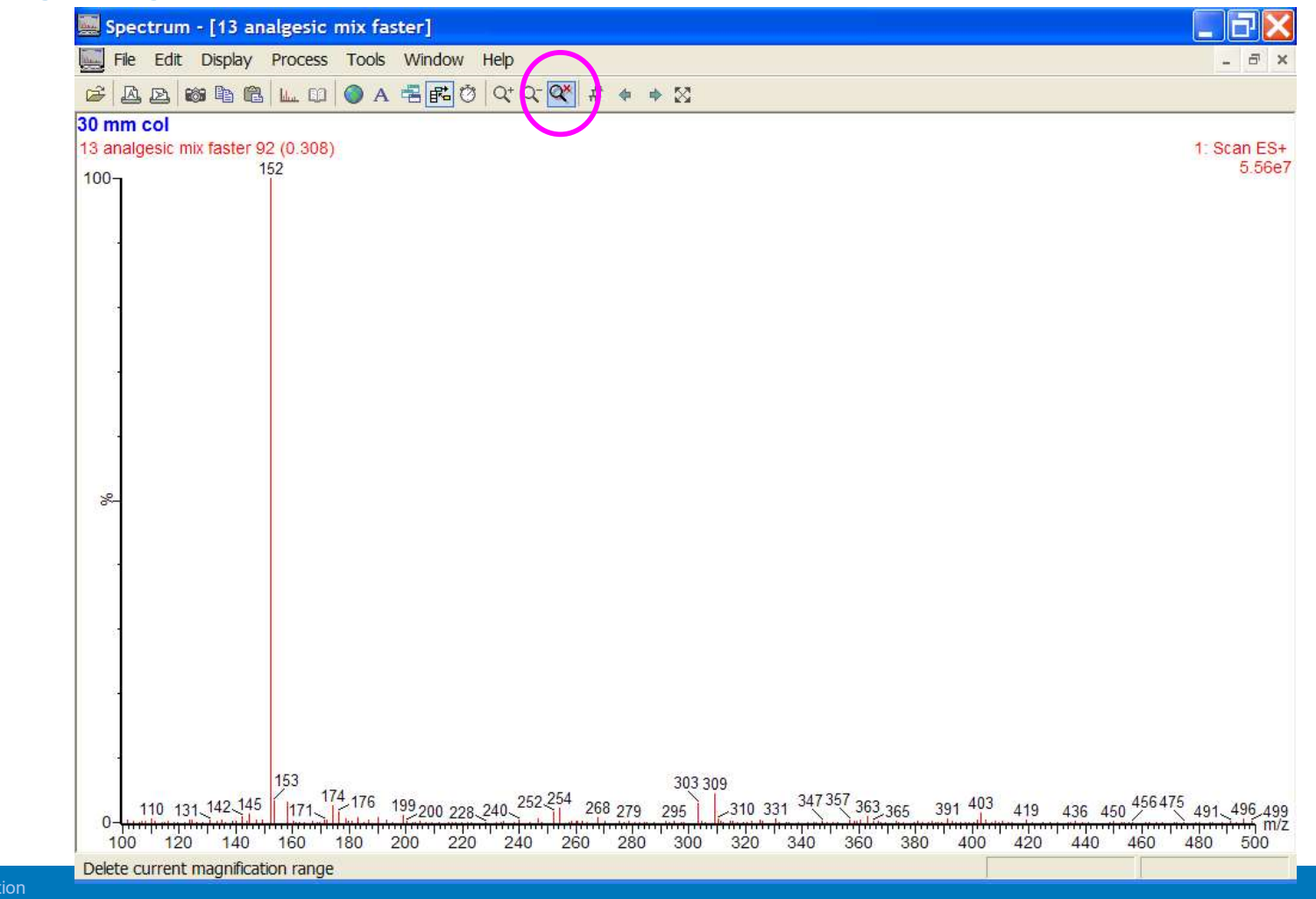

### **Spectrum Annotation**

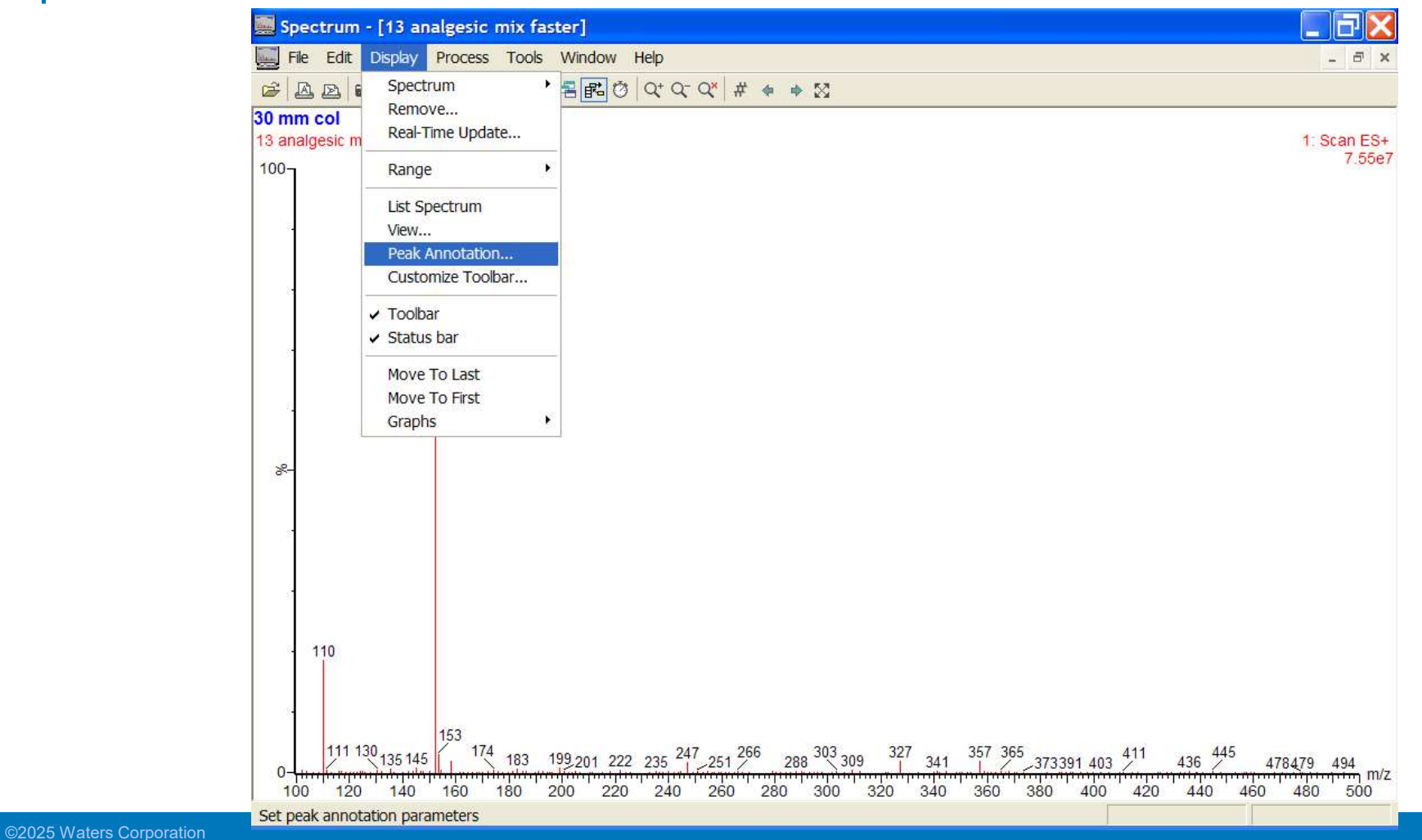

| · A B B B L 0 ● A B B 0                           | Q* Q~ Q* # ♦ ₩ \$                                                                                                    |                                                                      |                        |                      |
|---------------------------------------------------|----------------------------------------------------------------------------------------------------|----------------------------------------------------------------------|------------------------|----------------------|
| nm col<br>analgesic mix faster 150 (0.504)<br>152 |                                                                                                    |                                                                      |                        | 1: Scan ES+<br>7.55e |
|                                                   | Spectrum Peak Anno                                                                                                    | otation                                                              |                        |                      |
|                                                   | Decimal Places  Mass Mass Error  Component Label Intensity Intensity Error Annotation Threshold  % Full Scale Intensity Intensity | Delta Mass<br>Delta Mass<br>I Digest Fragment La<br>Transition State | 0.00<br>Series<br>abel |                      |
| 110<br>111 130 135 145<br>174 183 199 201 222     | Level                                                                                                    | Нigh •<br>ОК<br>09 327 341 357 34                                    | Cancel                 | 445 478479 494 m     |

## **Spectrum Annotation**

©2025 Waters Corporation

Waters™

## **Spectrum Annotation**

| Spectrum Peak Anno   | otation               | X |
|----------------------|-----------------------|---|
| Annotation Type      |                       |   |
| Decimal Places       | 0                     |   |
| Mass                 |                       |   |
| Mass Error           | 2<br>3 s Label Series |   |
| Component Label      | agment Label          |   |
| Intensity            | Transition State      |   |
| Intensity Error      |                       |   |
| Annotation Threshold |                       |   |
| % Full Scale         | 0.0                   |   |
| OIntensity           | 0                     |   |
| Level                | High                  |   |
|                      |                       |   |
|                      |                       |   |
|                      |                       |   |
|                      |                       |   |

©2025 Waters Corporation

#### **Spectrum Annotation**

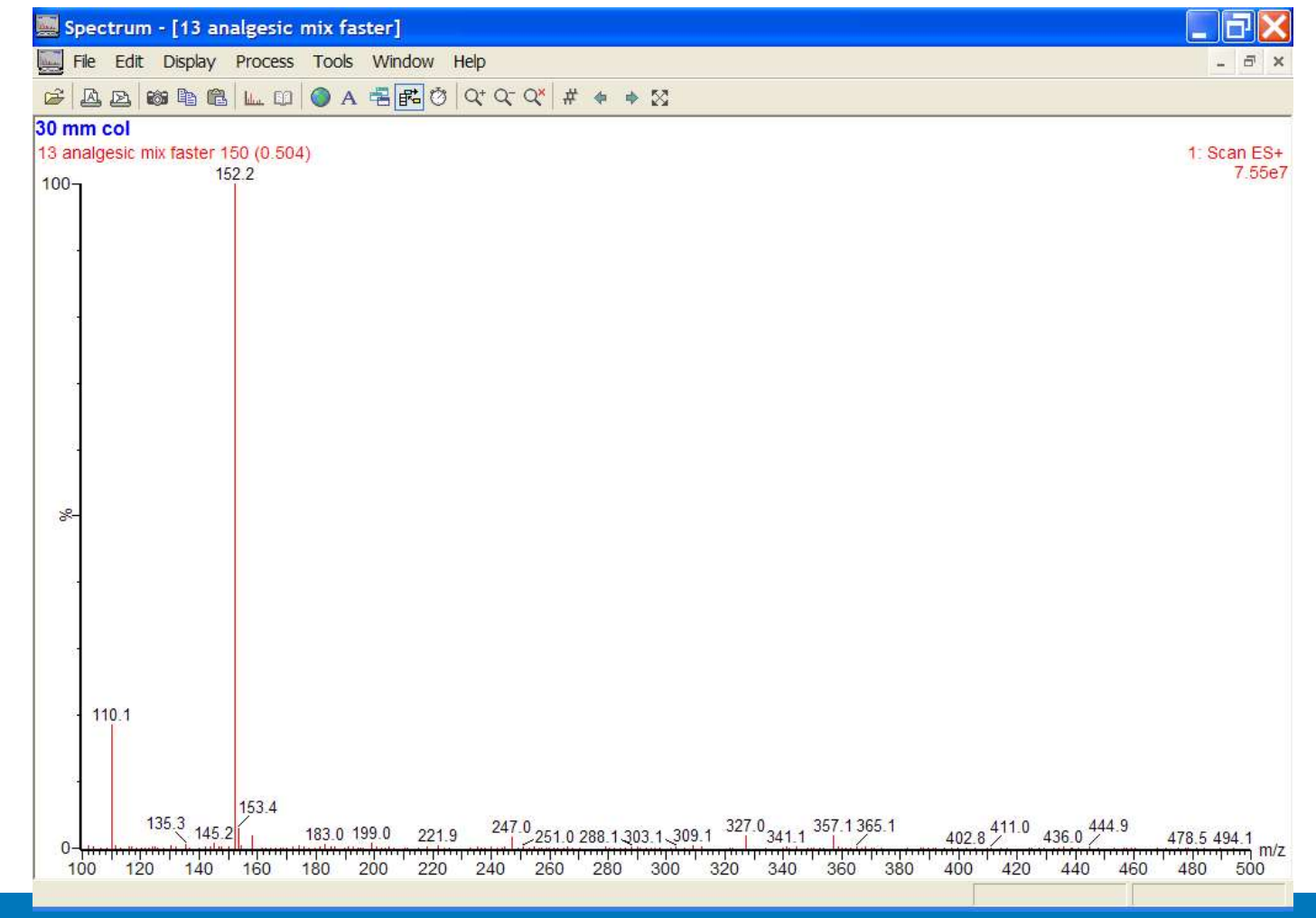

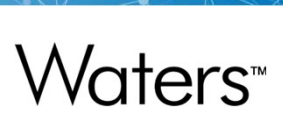

## **Spectrum Annotation**

| 1                     |  |  |  |
|-----------------------|--|--|--|
|                       |  |  |  |
|                       |  |  |  |
| i                     |  |  |  |
| Digest Fragment Label |  |  |  |
|                       |  |  |  |
|                       |  |  |  |
|                       |  |  |  |
|                       |  |  |  |
|                       |  |  |  |
|                       |  |  |  |
|                       |  |  |  |
|                       |  |  |  |
| ncel                  |  |  |  |
|                       |  |  |  |

#### **Spectrum Annotation**

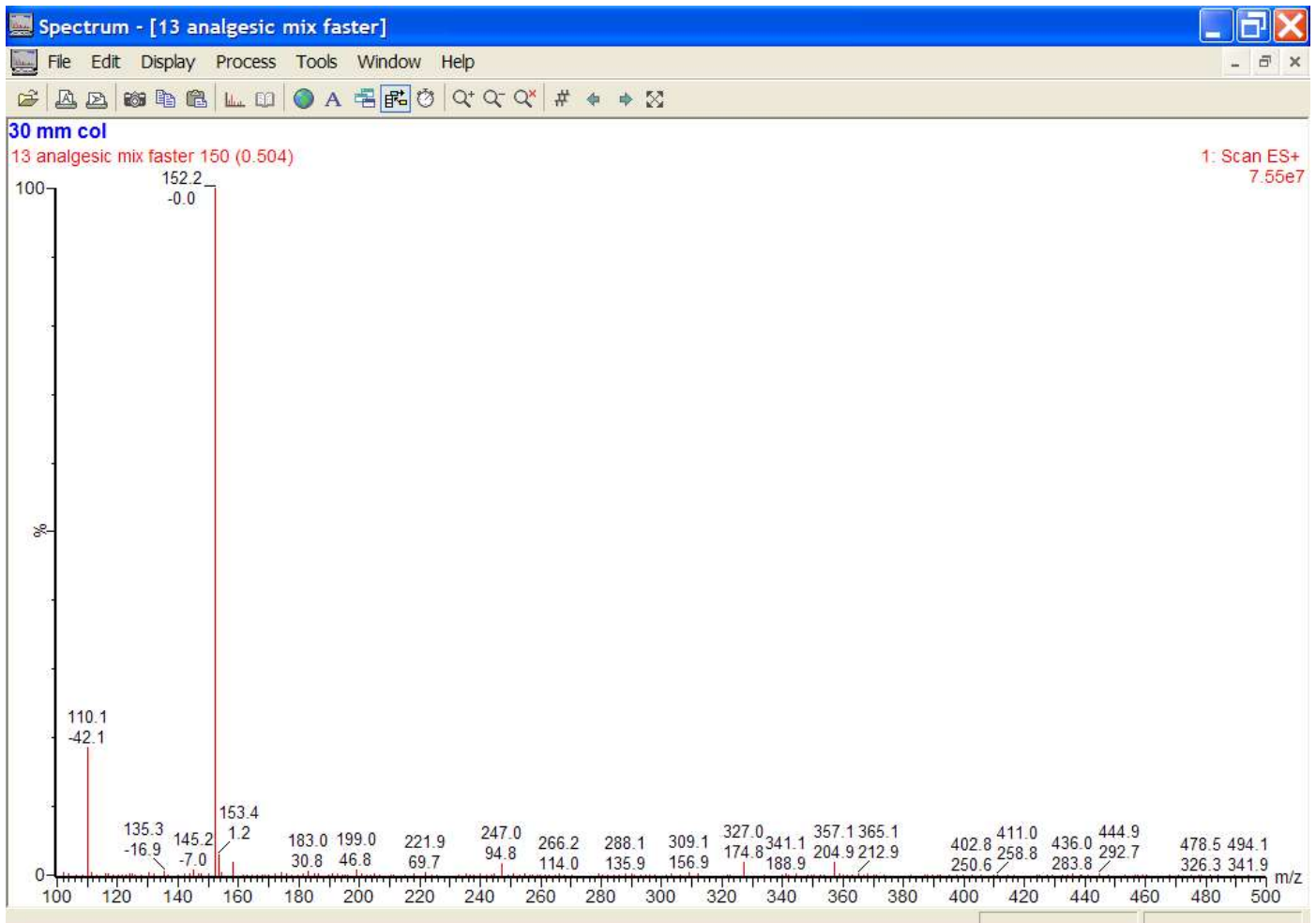

©2025 Waters Corporation

#### Waters<sup>™</sup> Spectrum Annotation ΠX Spectrum - [13 analgesic mix faster] File Edit Display Process Tools Window Help - 8 × 30 mm col 13 analgesic mix faster 150 (0.504) 1: Scan ES+ Spectrum Peak Annotation X 7.55e7 152.2\_ 100 -Annotation Type -0.0 **Decimal Places** 1 × Mass V Delta Mass 152.20 Mass Error V Ion Series Label Series.. Component Label Digest Fragment Label Intensity Transition State Intensity Error Annotation Threshold 1.0 % Full Scale 0 O Intensity 8-Level ~ High OK Cancel 110.1 -42.1 153.4 135.3 -16.9 -7.0 247.0 94.8 266.2 288.1 309.1 327.0 14.0 135.9 156.9 174.8 341.1 204.9 212.9 402.8 411.0 250.6 258.8 436.0 292.7 283.8 283.8 478.5 494. , 326.3 341.9 326.3 341.9 500 183.0 199.0 221.9 30.8 46.8 69.7 0-100 120 140 160 180 200 220 240 260 280 300 320 340 360 380 400 420 440 460

©2025 Waters Corporation

#### **Spectrum Annotation**

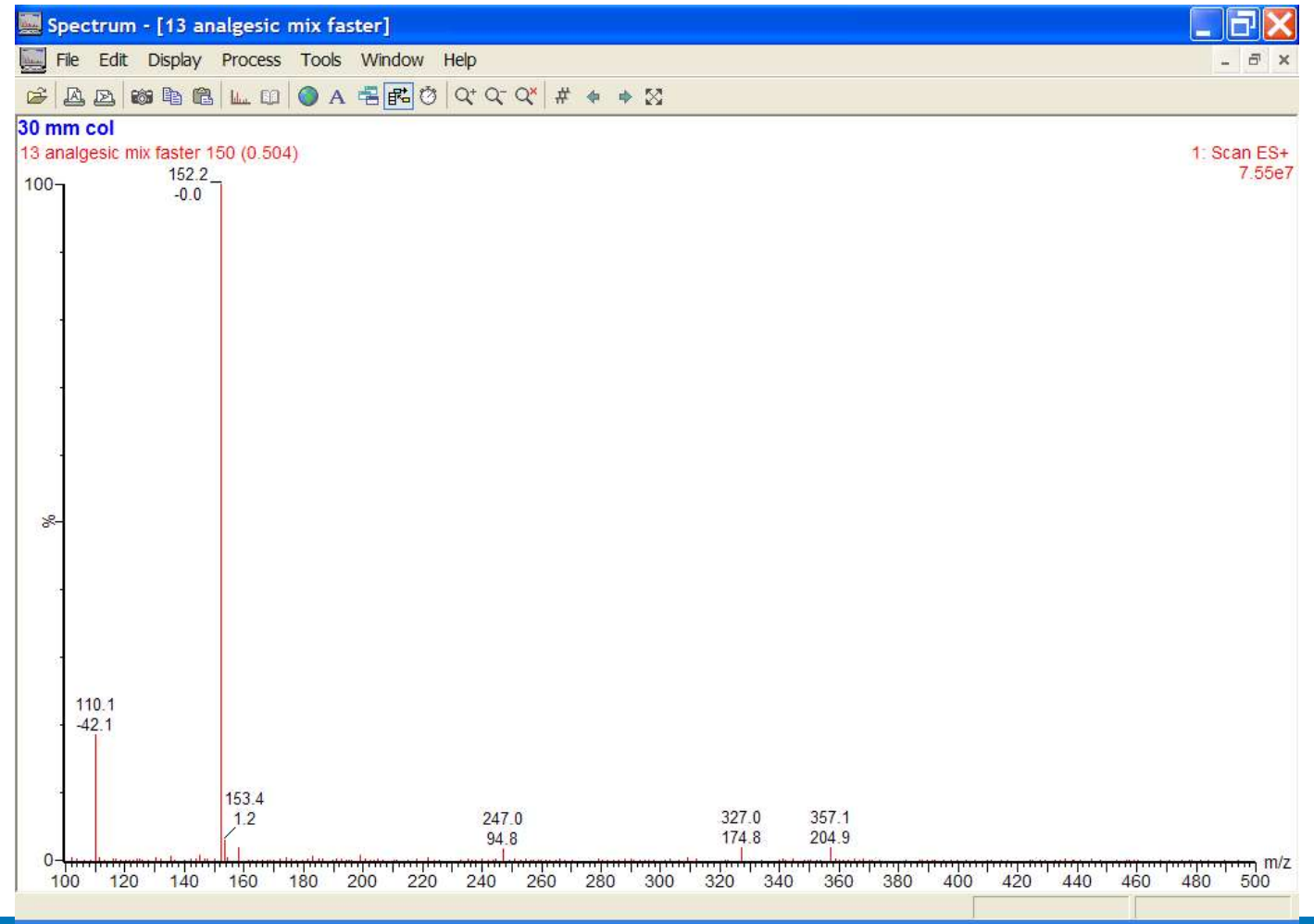

#### Adding Text to a Spectrum

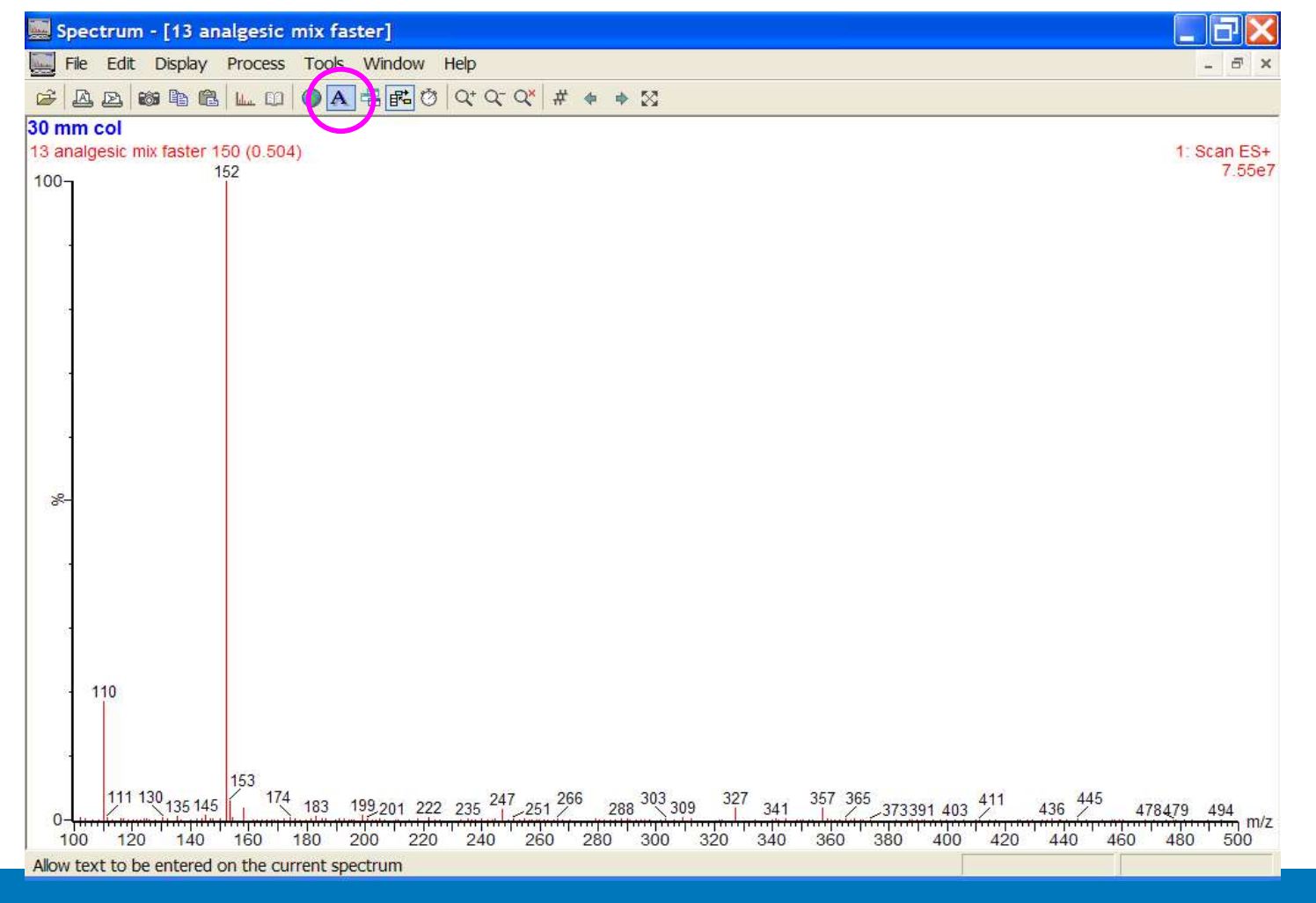

©2025 Waters Corporation

Waters<sup>™</sup>

### Adding Text to a Spectrum

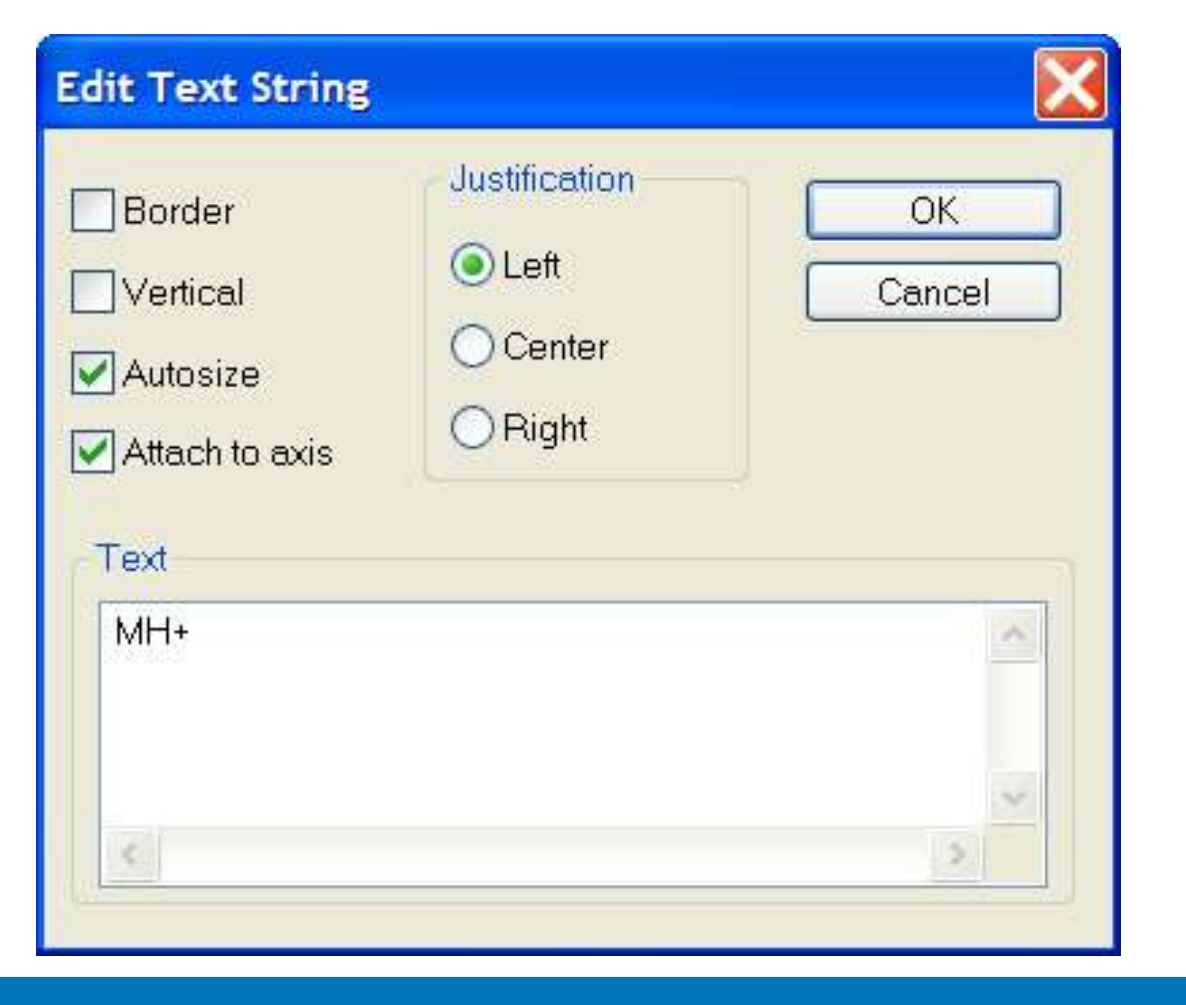

#### Adding Text to a Spectrum

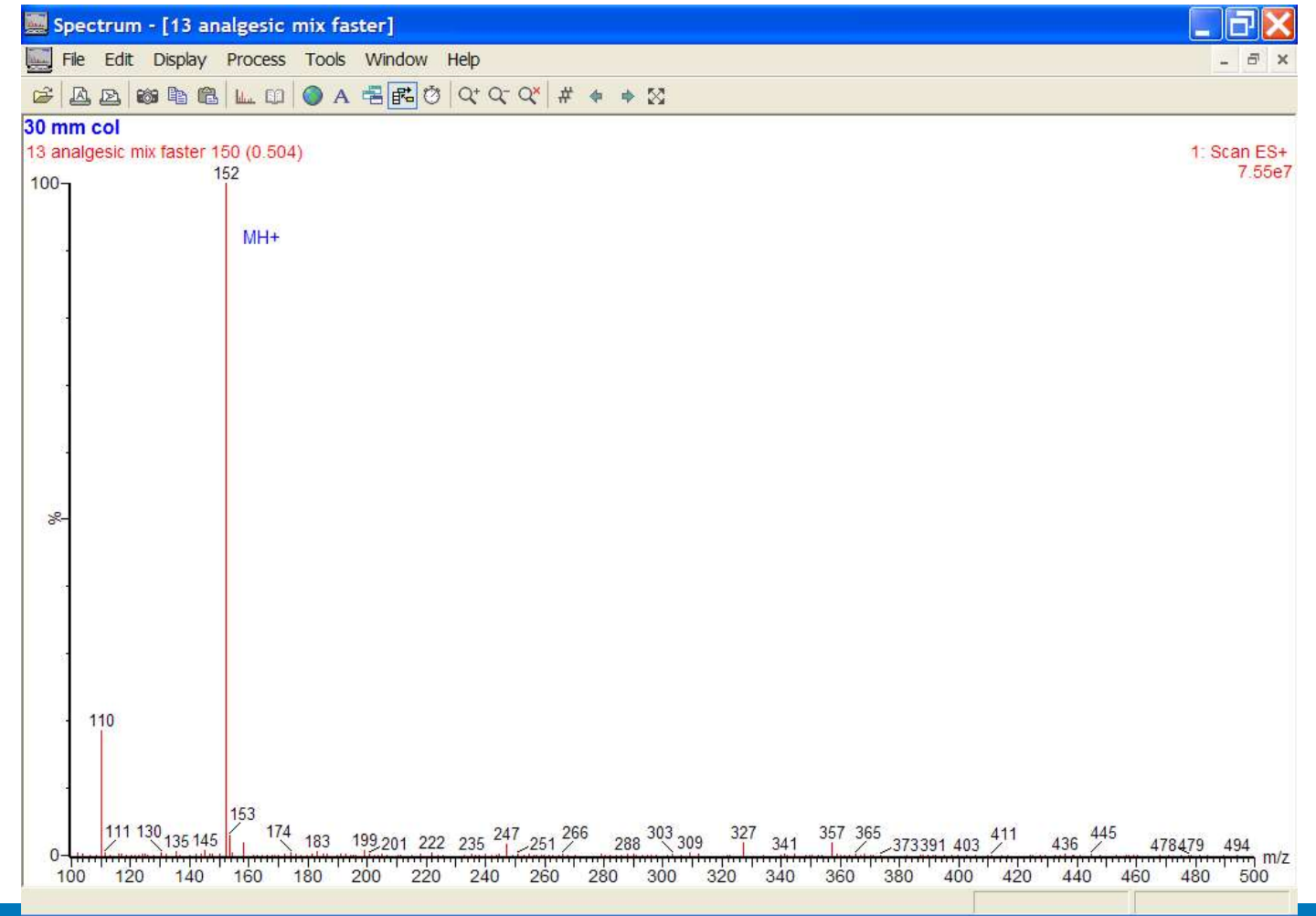

Waters™

©2025 Waters Corporation

## **Processing Spectra**

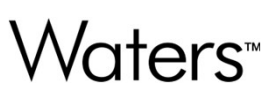

- Combined spectra
- Combined spectra with background subtraction
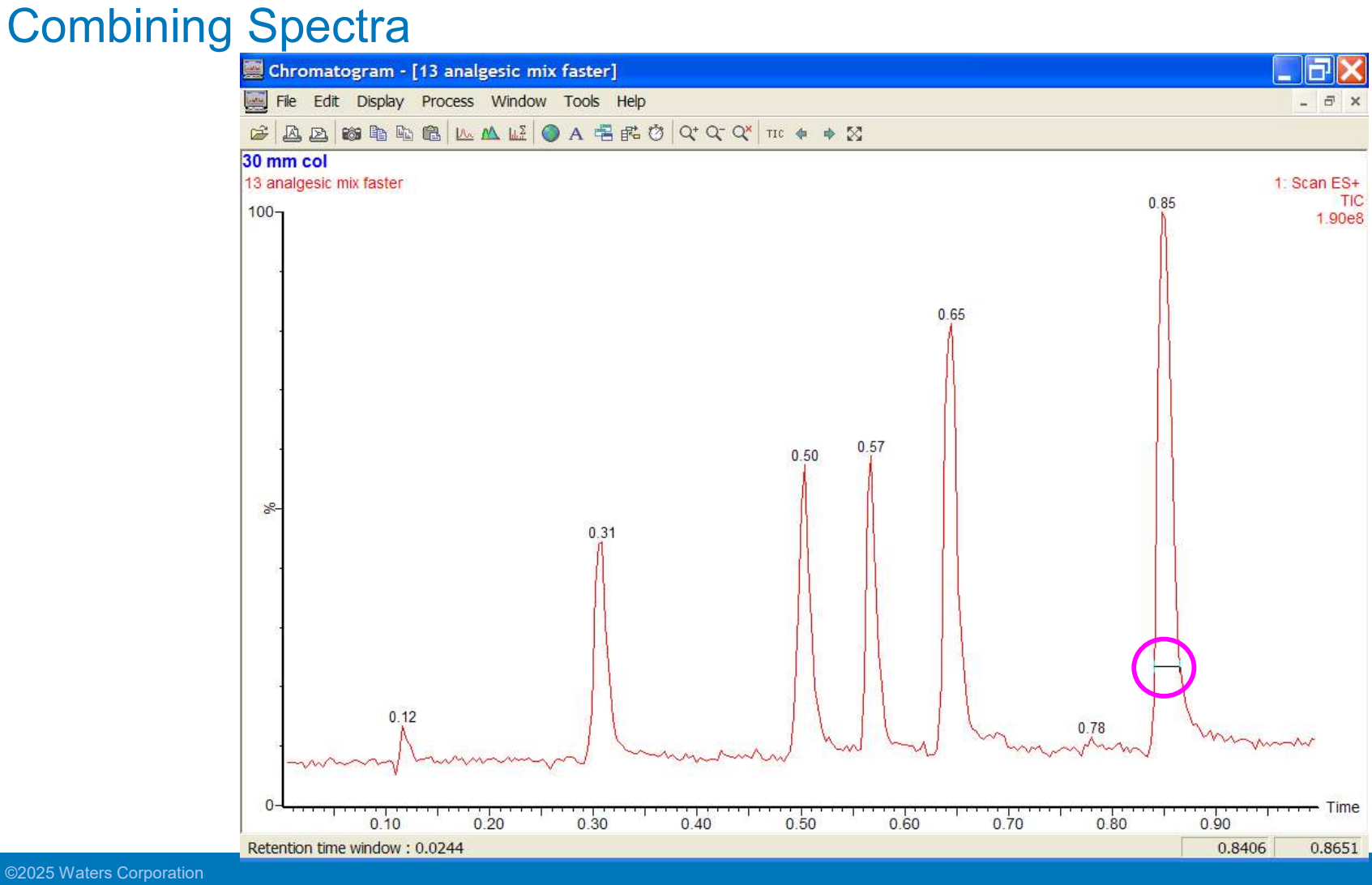

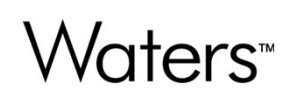

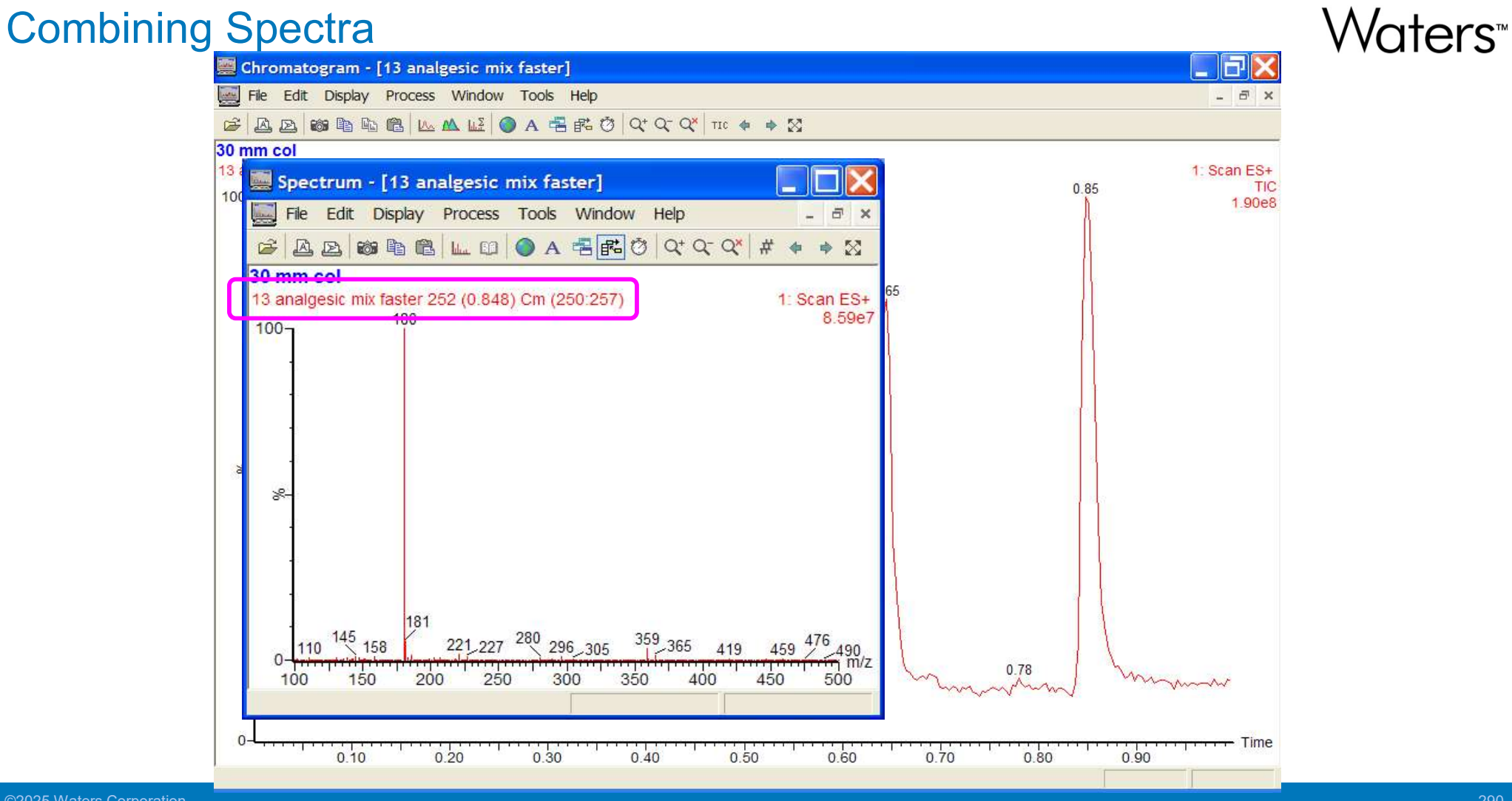

©2025 Waters Corporation

Waters™

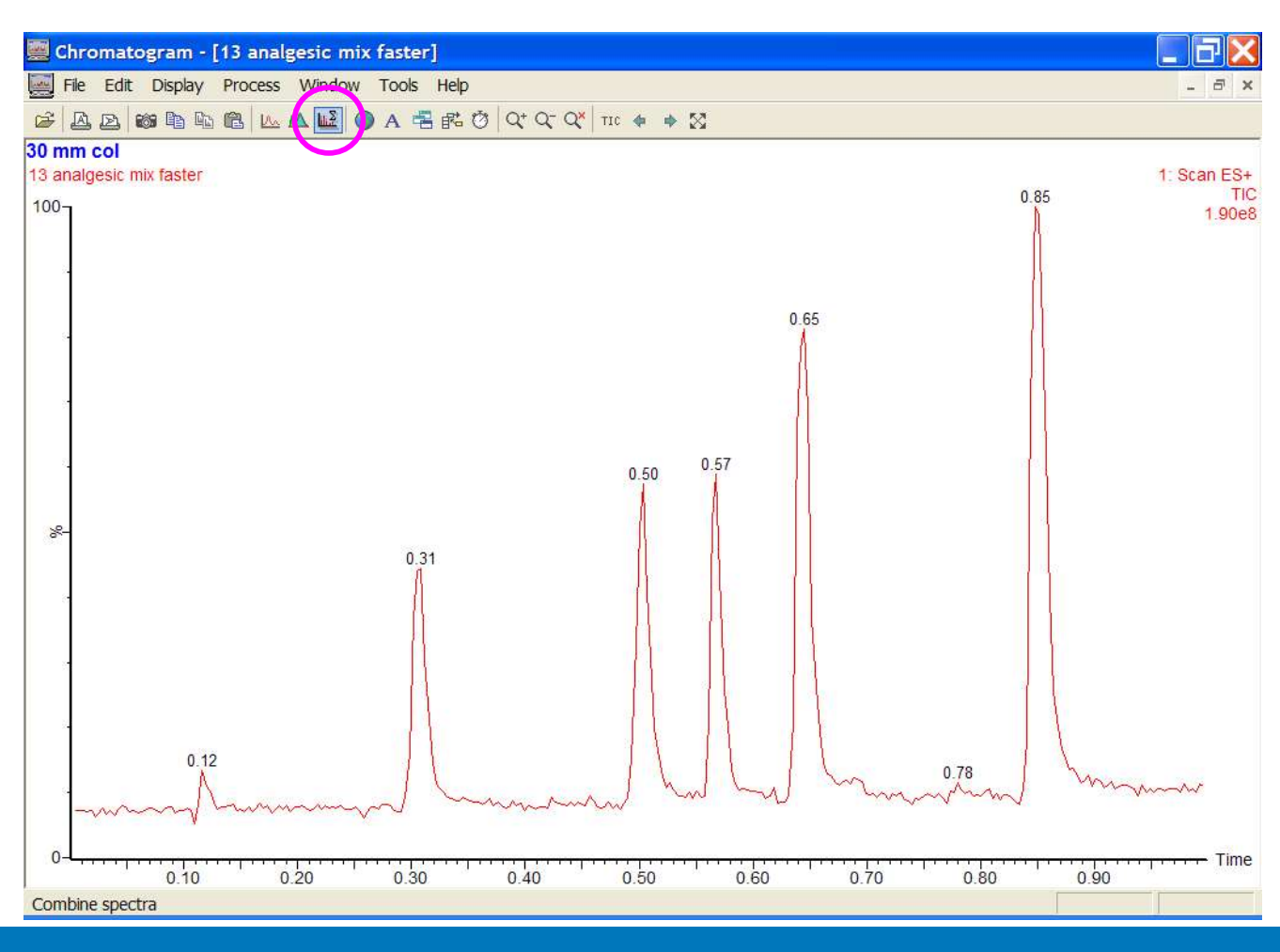

©2025 Waters Corporation

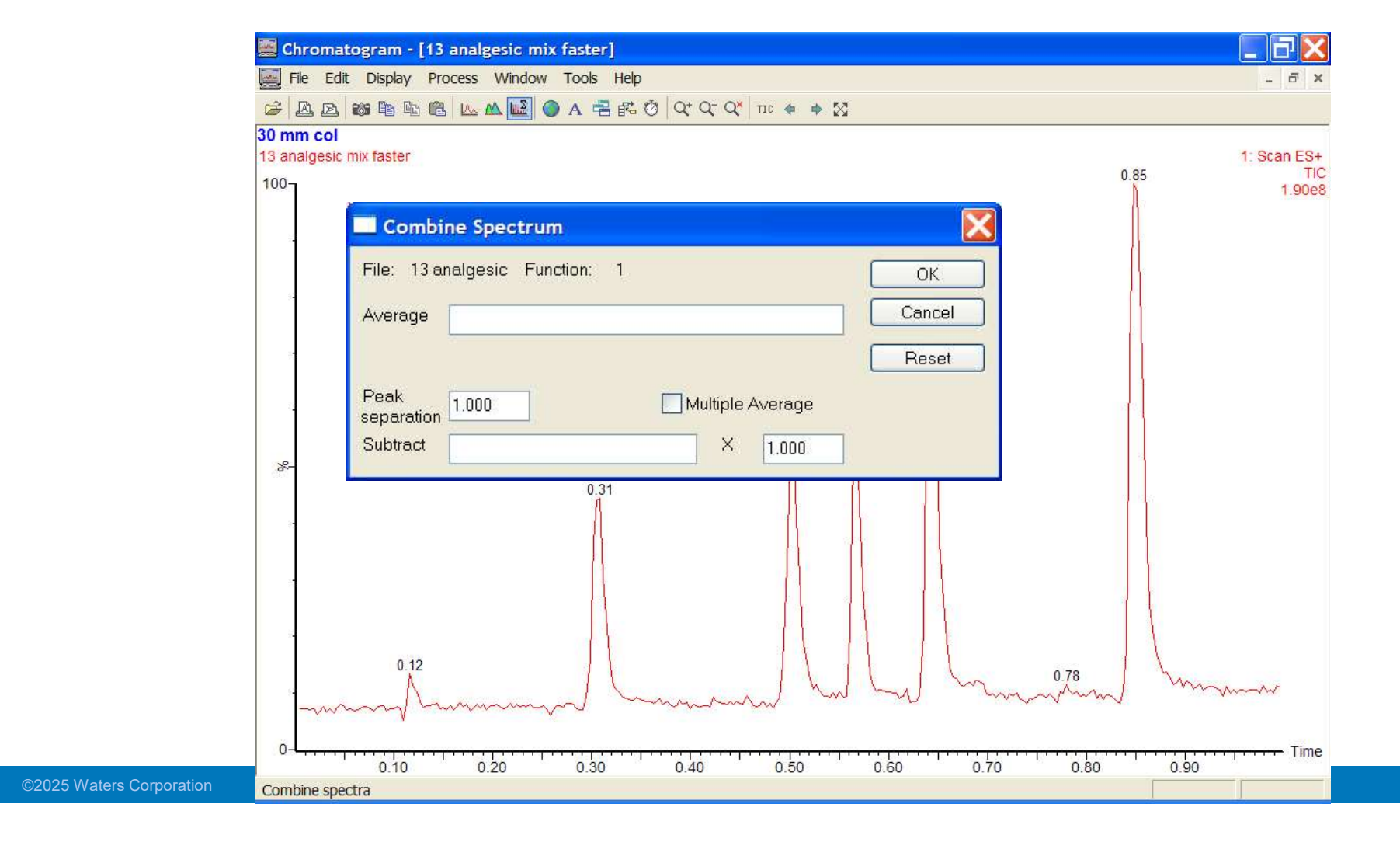

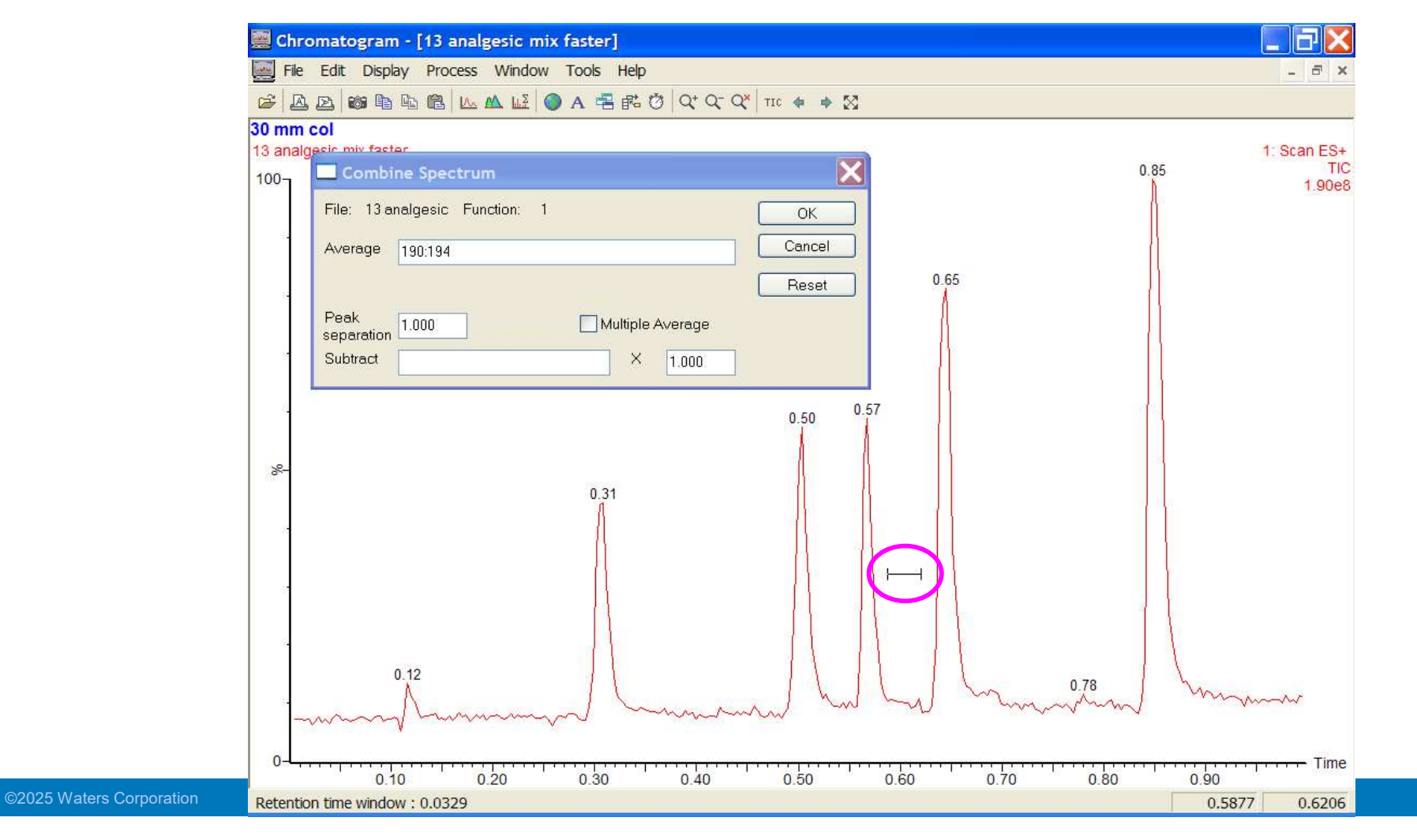

Waters<sup>™</sup>

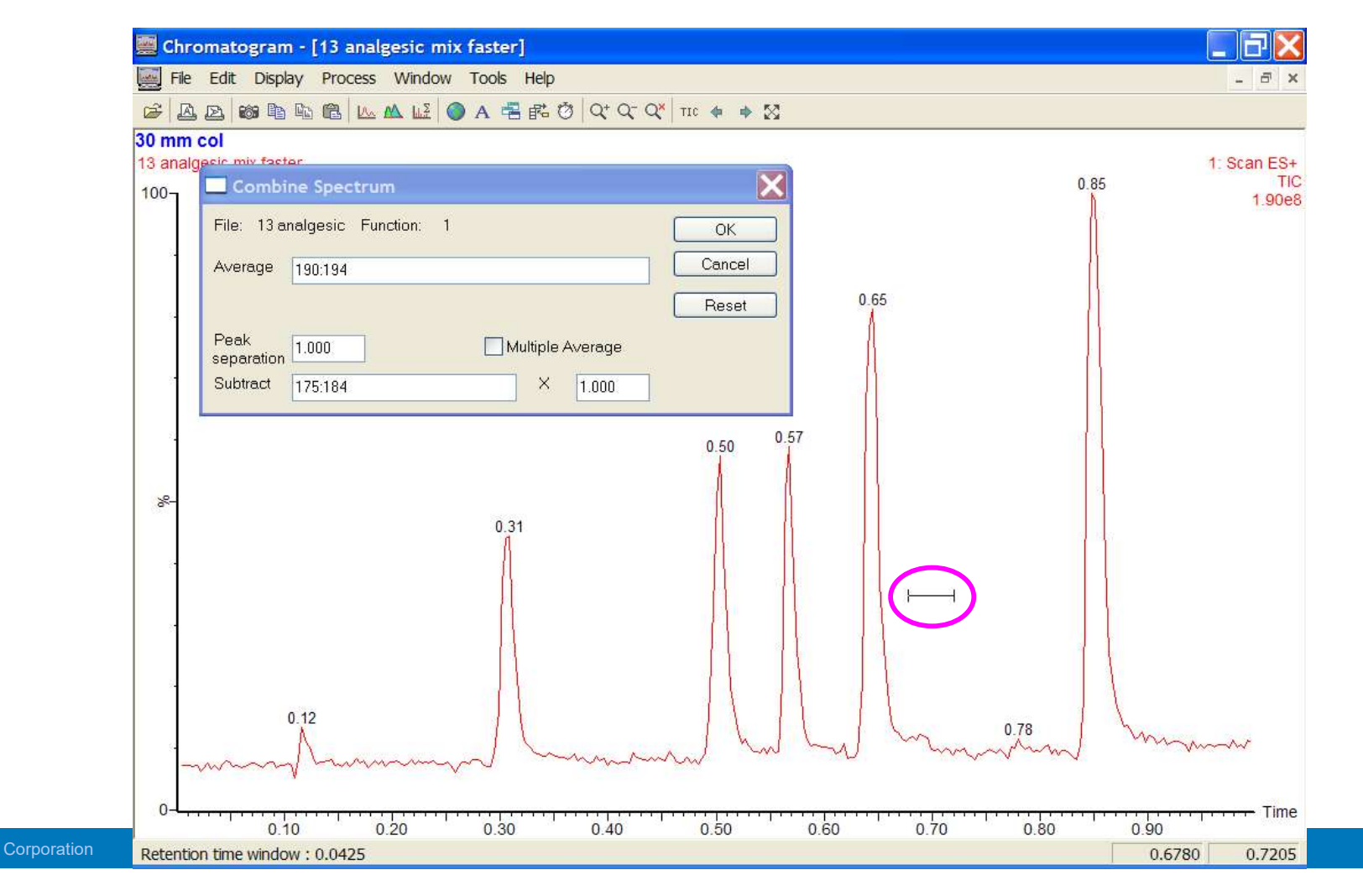

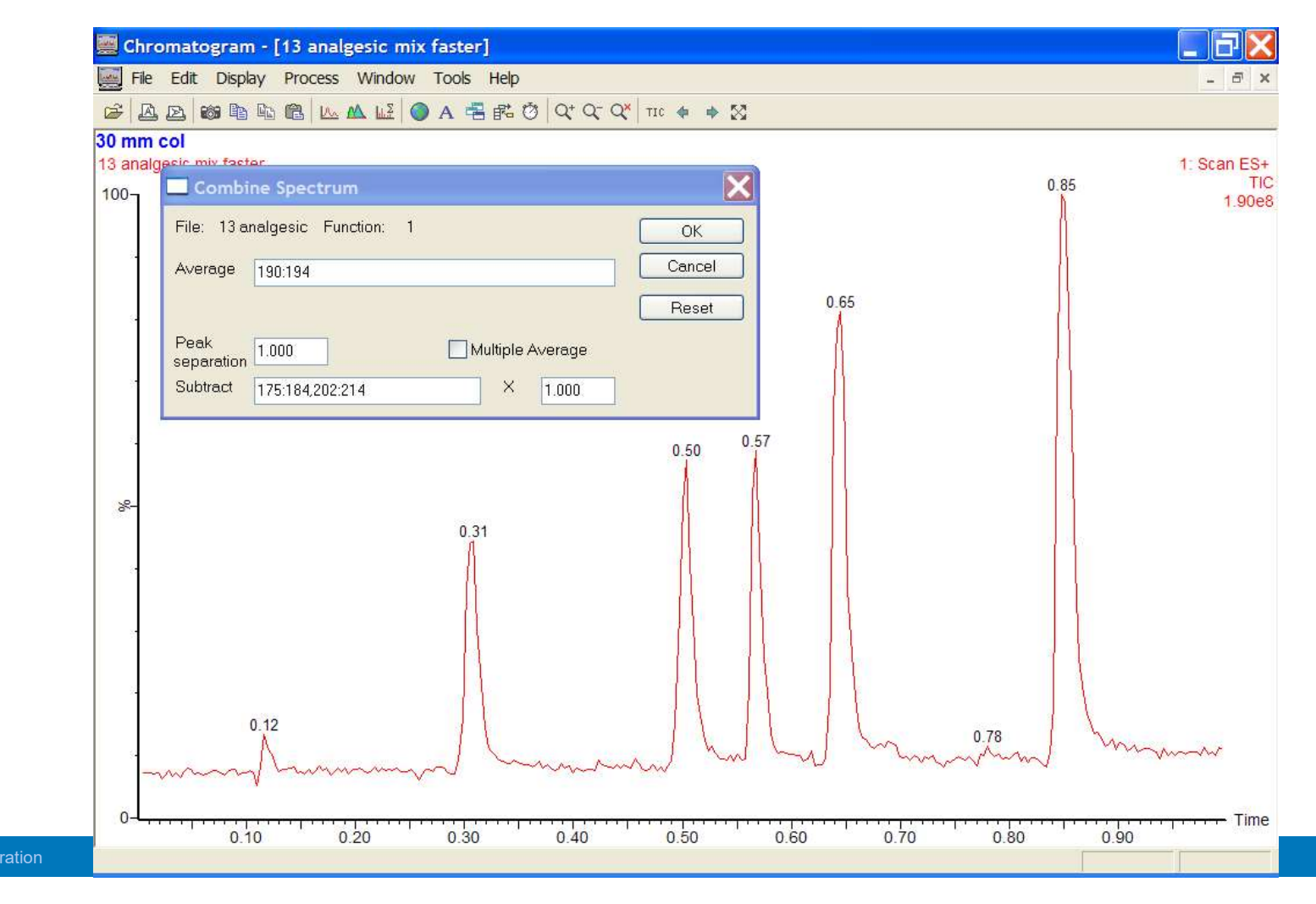

©2025 Waters Corporation

Spectrum - [13 analgesic mix faster] File Edit Display Process Tools Window Help 5 ▲ 🔉 🐲 🖻 🛍 📖 💷 🔵 A 📲 🖪 Ö Q⁺ Q⁻ Qኛ # Ê ۵ 🔹 30 mm col 13 analgesic mix faster 192 (0.645) Cm (190:194-(175:184+202:214)) 1: Scan ES+ 1.01e8 100-\* 177 183 224 236 252 271 277 327 331 359 387 415 421 459 481 499 m/z 137 116 0 100 125 150 175 200 225 250 275 300 325 350 375 400 425 450 475 500

Waters<sup>™</sup>

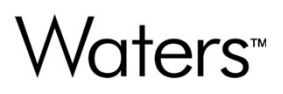

## **Chapter Seven**

TargetLynx™

#### Quantitation

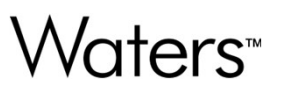

- Determines the concentration of specific analytes within a sample
- Can be done on data acquired through a variety of Acquisition Modes:
  - Multiple Reaction Monitoring (MRM)
  - Single Ion Recording (SIR)
  - Full Scan Acquisition

### How Do We Quantitate?

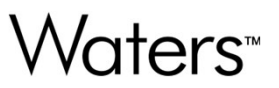

- In addition to unknown samples, a set of standards is also run to form a calibration curve.
- MassLynx analyzes the response of unknown samples and compares their response to that indicated by the calibration curve, then calculates the concentrations of the unknowns.

#### **Calibration Curve**

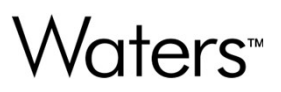

Compound name: Parent Correlation coefficient: r = 0.998763; r\*2 = 0.997527 Calibration curve: 0.555469 \* x + -0.0034825 Response type: Internal Std ( Ref 1 ), Area \* (IS Conc. / IS Area ) Curve type: Linear, Origin: Exclude, Weighting: 1/x, Axis trans: None

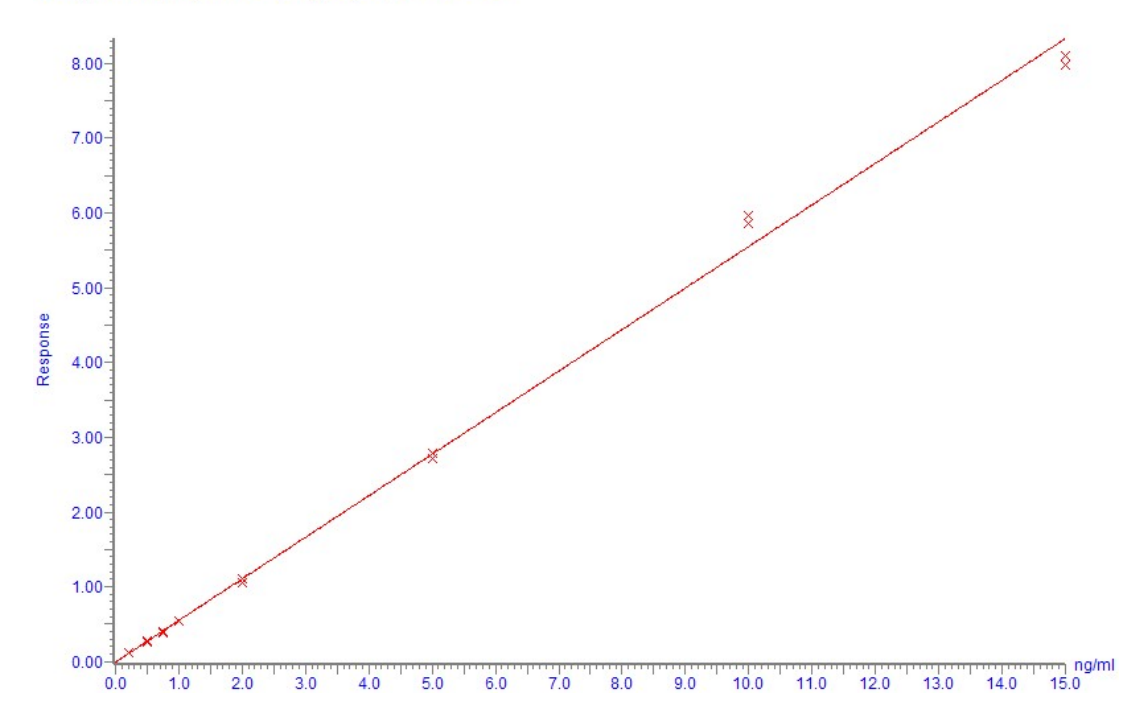

©2025 Waters Corporation

300

#### More On How Do We Quantitate?

# Waters<sup>™</sup>

- Steps in Creation of a Calibration Curve for Quantitation:
  - In each chromatogram, determine the location of the peak relating to a specific compound
  - Integrate peaks in chromatograms
  - Calculate response factor for the located peak
  - Create a calibration curve for that compound

#### **Quantification Example**

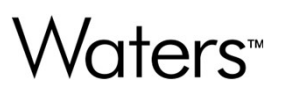

- Set of analyses on samples using an MS method that has 2 MRM channels
  - Alprazolam (309.2 > 281)
  - Alprozolam-D5 (314.2 > 286.1)

#### **Internal Standards**

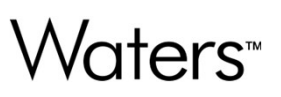

- Used to account for experimental drift
- Can be added at various points in the analysis
  - In the original sample
  - Before injection by the LC
- Response of analyte in a sample is:

(Peak Area of Analyte) (Peak Area of I.S.) / (Conc of I.S.)

### **Quantification Steps**

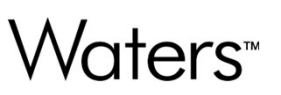

- Enter sample types & concentrations into sample list
- Determine correct integration parameters for chromatogram peaks
- Create Quantification Method
- Process samples
- Check results adjust if needed
- Print out results save results in report File

Waters™

#### Set up Sample List

| 77 M               | assLynx - drugmixture - alp                             | orazo | lam_quantify.SPL      |                   |            |                 |      |               |             |        |
|--------------------|---------------------------------------------------------|-------|-----------------------|-------------------|------------|-----------------|------|---------------|-------------|--------|
| - <u>Fie</u>       | • D B B Ø >                                             |       | Shortcut              | ueue <u> </u> Sta | atus       |                 |      |               |             |        |
|                    |                                                         |       |                       |                   | Queue I    | s Empty         |      |               |             |        |
| 뉟                  | TargetLynx @ Spectrum Chromatogram Map Edit → Samples → |       |                       |                   |            |                 |      |               |             |        |
| ne                 |                                                         |       | File Name             | File Text         | MS File    | Inlet File      | Vial | Inject Volume | Sample Type | Conc A |
| I.I.               |                                                         | 1     | 171208_Alpraz_QC_2096 |                   | Alprazolam | Alprazolam_4min | 2:4  | 20.000        | Standard    | 0.01   |
| lst                | Edit Method                                             | 2     | 171208_Alpraz_QC_2097 |                   | Alprazolam | Alprazolam_4min | 2:5  | 20.000        | Standard    | 0.05   |
| F                  | Edit Hethod                                             | 3     | 171208_Alpraz_QC_2098 |                   | Alprazolam | Alprazolam_4min | 2:6  | 20.000        | Standard    | 0.1    |
| ols                |                                                         | 4     | 171208_Alpraz_QC_2099 |                   | Alprazolam | Alprazolam_4min | 2:7  | 20.000        | Standard    | 0.5    |
| ĕ                  |                                                         | 5     | 171208_Alpraz_QC_2100 |                   | Alprazolam | Alprazolam_4min | 2:8  | 20.000        | Standard    | 1      |
|                    | Process Samples                                         | 6     | 171208_Alpraz_QC_2101 |                   | Alprazolam | Alprazolam_4min | 2:9  | 20.000        | Standard    | 5      |
| ize                | 0                                                       | 7     | 171208_Alpraz_QC_2102 |                   | Alprazolam | Alprazolam_4min | 2:10 | 20.000        | Standard    | 10     |
| OpenLynx QuanOptim | View Results<br>TrendPlot                               |       |                       |                   |            |                 |      |               |             |        |
| TargetLynx         | QCMonitor Email                                         |       |                       |                   |            |                 |      |               |             |        |

#### Set up Sample List

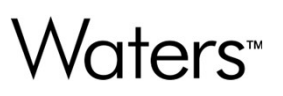

- Standard Sample list plus two additional categories:
  - Sample Type
  - Concentration A (B, C, D....)

|   | File Name             | File Text | MS File    | Inlet File      | Vial | Inject Volume | Sample Type | Conc A |
|---|-----------------------|-----------|------------|-----------------|------|---------------|-------------|--------|
| 1 | 171208_Alpraz_QC_2096 | ~         | Alprazolam | Alprazolam_4min | 2:4  | 20.00         | Standard    | 0.01   |
| 2 | 171208_Alpraz_QC_2097 | 2         | Alprazolam | Alprazolam_4min | 2:5  | 20.00         | Standard    | 0.05   |
| 3 | 171208_Alpraz_QC_2098 |           | Alprazolam | Alprazolam_4min | 2:6  | 20.00         | Standard    | 0.1    |
| 4 | 171208_Alpraz_QC_2099 |           | Alprazolam | Alprazolam_4min | 2:7  | 20.00         | Standard    | 0.5    |
| 5 | 171208_Alpraz_QC_2100 |           | Alprazolam | Alprazolam_4min | 2:8  | 20.00         | Standard    | 1      |
| 6 | 171208_Alpraz_QC_2101 |           | Alprazolam | Alprazolam_4min | 2:9  | 20.00         | Standard    | 5      |
| 7 | 171208_Alpraz_QC_2102 |           | Alprazolam | Alprazolam_4min | 2:10 | 20.00         | Standard    | 10     |

#### Set up Sample List – Load Format

#### **Queue Is Empty** Samples -Iram Map Edit-File Text MS File Sample Type Conc A Add I Standard 0.01 Alprazolam Insert Alprazolam I Standard 0.05 Delete Alprazolam I Standard 0.1 Fill ▶ I Standard Alprazolam 0.5 Clear Alprazolam ▶ I Standard 1 Column ▶ I Standard 5 Alprazolam Customize... Alprazolam Format Sort Load... Save... Number of Samples... Number of Injections... Load Sample List Format AutoSampler Bed Layout... OK C:\MassLynx\ MetaboLynx Acg Format ~ Cancel MetaboLynx Molecule Demo MetaboLynx MS/MS Demo Browse Metabonomics ProfileLynx ProfileLynxCalibration ProteinLynx.FMT proteinlynx\_msms.fmt quantify.fmt Description Quantify sample list format

#### **Review of Sample Types**

- Blank Ensures that system is clean and/or shows endogenous material in sample.
- Solvent Similar to Blank sample type. This setting is used with the QC monitor feature.
- Standard Sample of a known concentration, used to form calibration curve.
- Analyte Sample of unknown concentration.
- QC Quality Control Known concentrations, used to test the validity and accuracy of the calibration curve.

### Specify Sample Types and Concentrations

# Waters<sup>™</sup>

 Pull Down menu within the sample list. Specify whether the sample is a Blank, Standard, Analyte, Solvent or QC.

| Sample Type |   |  |  |  |
|-------------|---|--|--|--|
| Analyte     | * |  |  |  |
| Analyte     |   |  |  |  |
| Blank       |   |  |  |  |
| Solvent     |   |  |  |  |
| QC          |   |  |  |  |
| Standard    |   |  |  |  |
| Recovery    |   |  |  |  |
| Donor       |   |  |  |  |
| Receptor    |   |  |  |  |

| • • |
|-----|
|     |
| r   |
|     |
|     |
|     |
|     |
|     |

The known concentrations of Standards or QC's must be entered into this column.

#### **Reference Samples**

|    | Queue Is Empty        |           |            |                 |      |               |             |        |              |
|----|-----------------------|-----------|------------|-----------------|------|---------------|-------------|--------|--------------|
| Sp | ectrum Chromato       | gram Ma   | p Edit -   | Samples -       |      |               |             |        |              |
|    | File Name             | File Text | MS File    | Inlet File      | Vial | Inject Volume | Sample Type | Conc A | Quan Referen |
| 1  | 171208_Alpraz_QC_2096 |           | Alprazolam | Alprazolam_4min | 2:4  | 20.000        | Standard    | 0.01   |              |
| 2  | 171208_Alpraz_QC_2097 |           | Alprazolam | Alprazolam_4min | 2:5  | 20.000        | Standard    | 0.05   |              |
| 3  | 171208_Alpraz_QC_2098 |           | Alprazolam | Alprazolam_4min | 2:6  | 20.000        | Standard    | 0.1    |              |
| 4  | 171208_Alpraz_QC_2099 |           | Alprazolam | Alprazolam_4min | 2:7  | 20.000        | Standard    | 0.5    |              |
| 5  | 171208_Alpraz_QC_2100 |           | Alprazolam | Alprazolam_4min | 2:8  | 20.000        | Standard    | 1      | ×            |
| 6  | 171208_Alpraz_QC_2101 |           | Alprazolam | Alprazolam_4min | 2:9  | 20.000        | Standard    | 5      | $\sim$       |
| 7  | 171208_Alpraz_QC_2102 |           | Alprazolam | Alprazolam_4min | 2:10 | 20.000        | Standard    | 10     |              |

#### **Determining Integration Parameters**

Instrument

Tools

QuanOptimize

TargetLynx OpenLynx

Quanpedia

**QCMonitor Email** 

#### 🍸 MassLynx - drugmixture - alprazolam\_quantify.SPL File View Run Help 🖉 Shortcut 🗟 Queue 💁 Status 🥔 🔹 🗋 🔂 4 **Queue Is Empty** Spectrum Chromatogram Map Edit - Samples -TargetLynx 🕖 File Name File Text MS File Inlet File Vial Conc A Inject Volume Sample Type 2:4 11 171208\_Alpraz\_QC\_2096 Alprazolam Alprazolam\_4min 20.000 Standard 0.01 2 171208\_Alpraz\_QC\_2097 2:5 0.05 Alprazolam Alprazolam\_4min 20.000 Standard Edit Method 3 171208\_Alpraz\_QC\_2098 20.000 Standard 0.1 Alprazolam Alprazolam\_4min 2:6 4 171208\_Alpraz\_QC\_2099 2:7 20.000 Standard 0.5 Alprazolam Alprazolam\_4min $(\mathcal{D})$ 5 171208\_Alpraz\_QC\_2100 2:8 20.000 Standard 1 Alprazolam Alprazolam\_4min Process Samples 171208\_Alpraz\_QC\_2101 2:9 20.000 Standard 5 6 Alprazolam Alprazolam\_4min 80 7 171208\_Alpraz\_QC\_2102 Alprazolam Alprazolam\_4min 2:10 20.000 Standard 10 View Results TrendPlot 8

Waters<sup>™</sup>

#### Peak Integration - Display All Traces

| Mass Chro | omatogram                                                      | $\mathbf{X}$               |
|-----------|----------------------------------------------------------------|----------------------------|
| File: 171 | ОК                                                             |                            |
| Ch1,Ch2   | Cancel                                                         |                            |
| Function: | MRM of 2 Channels ES+                                          | File                       |
| Channels: | 1: 309.2 > 281 (Alprazolam)<br>2: 314.2 > 286.1 (AlprazolamD5) | Add trace<br>Replace trace |
|           |                                                                | aew window                 |

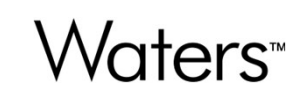

#### **Peak Integration - Display All Traces**

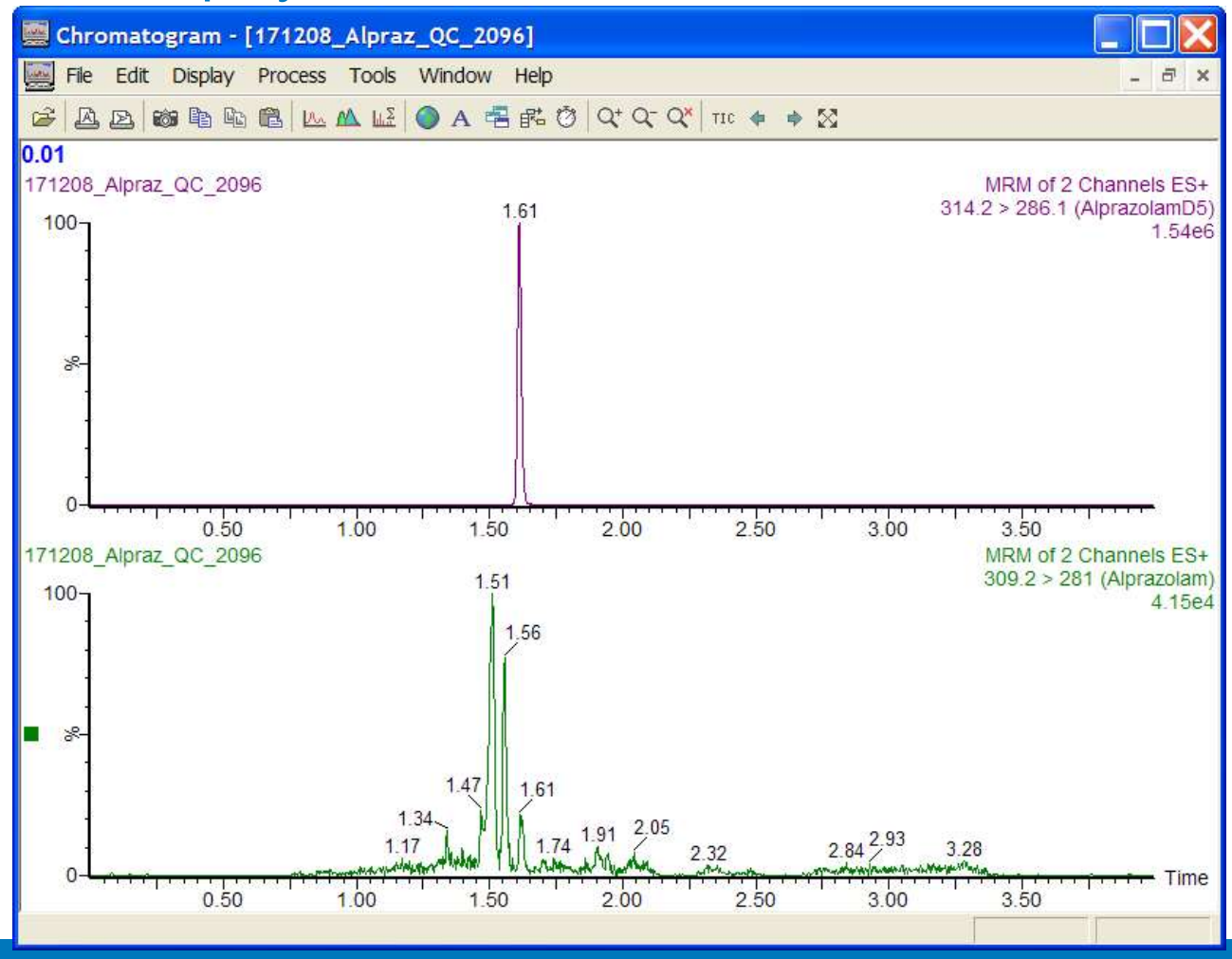

# Waters™

©2025 Waters Corporation

#### **Setup Peak Integration - Noise**

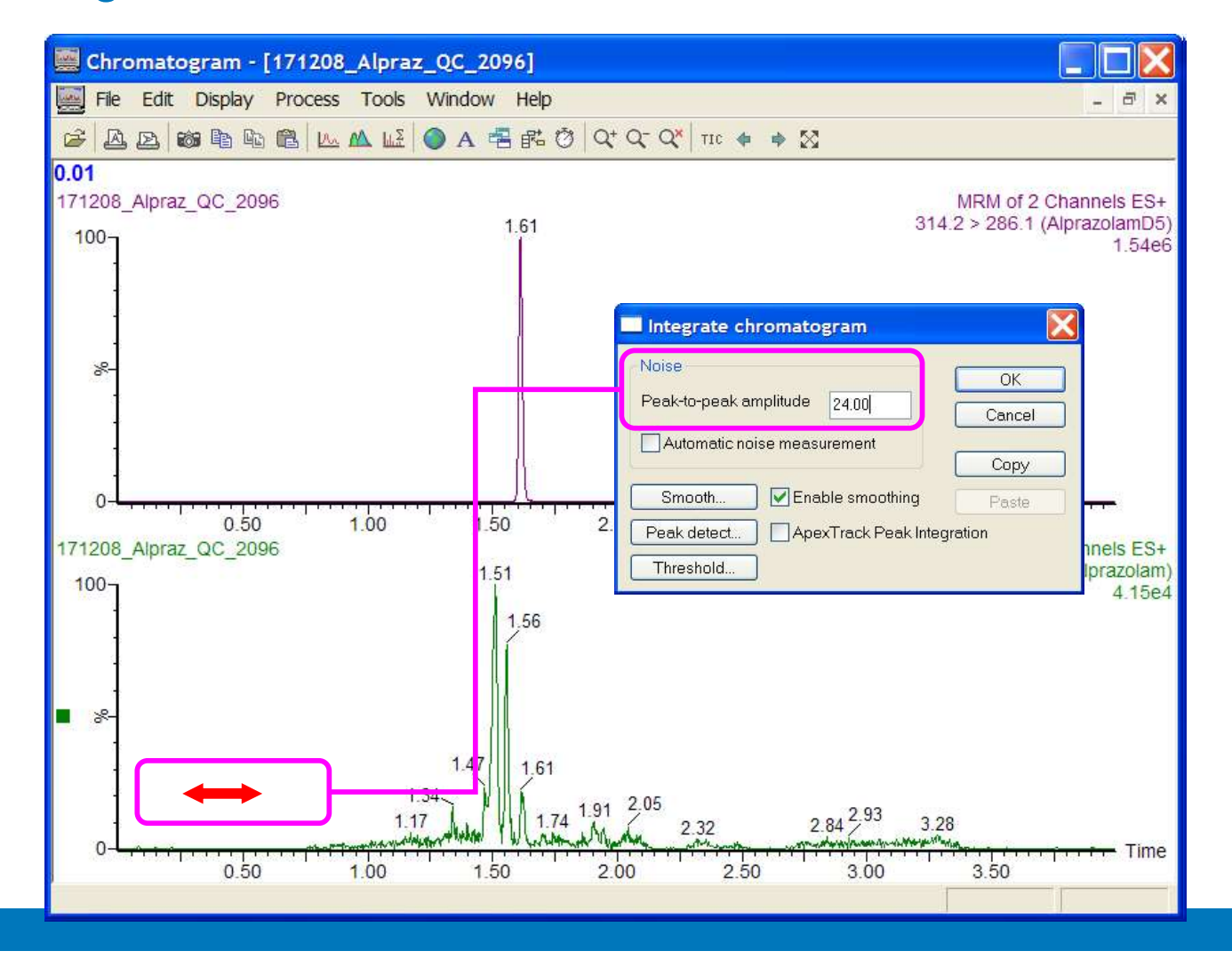

# Waters<sup>™</sup>

©2025 Waters Corporation

#### Setup Peak Integration-Smoothing

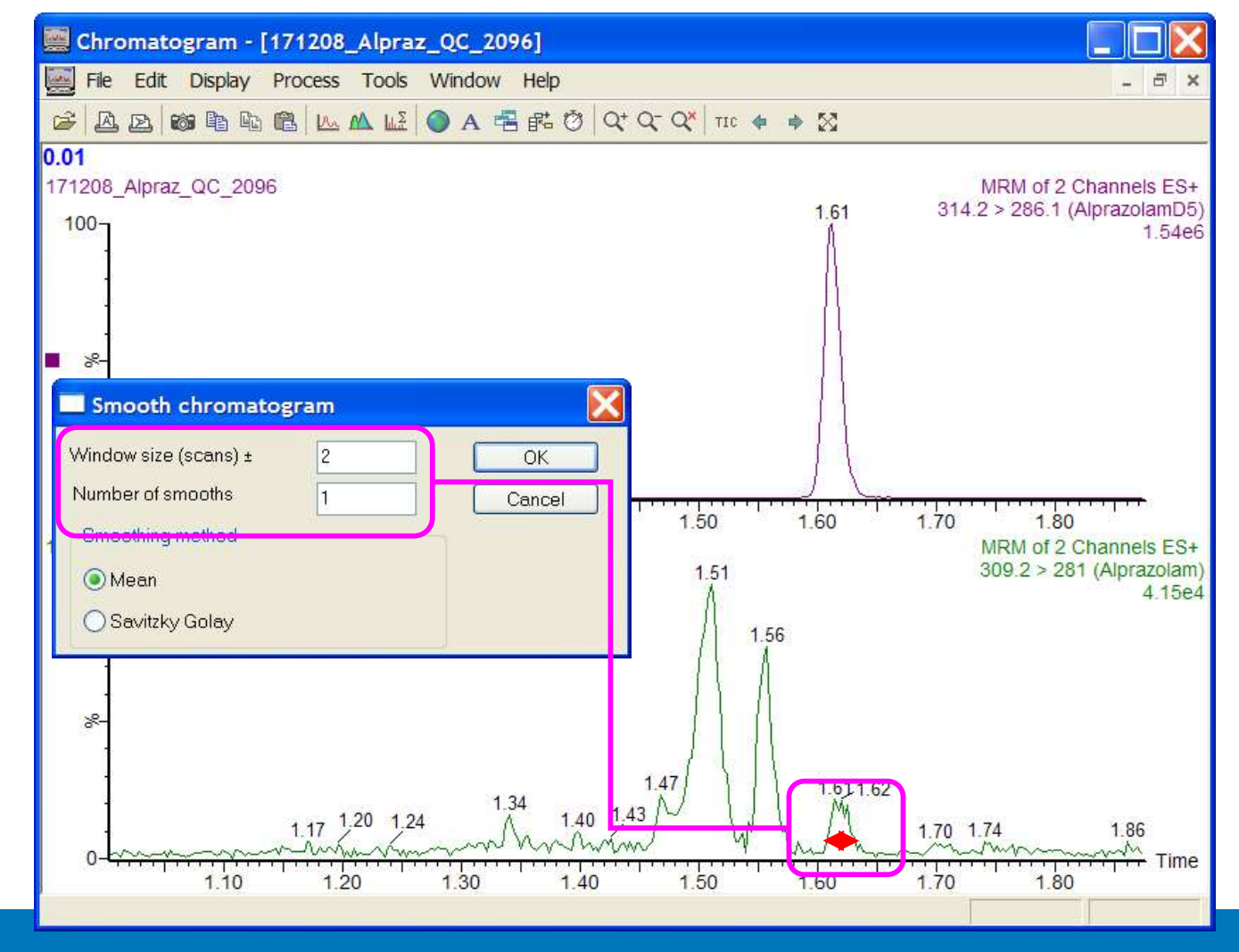

Waters<sup>™</sup>

©2025 Waters Corporatior

315

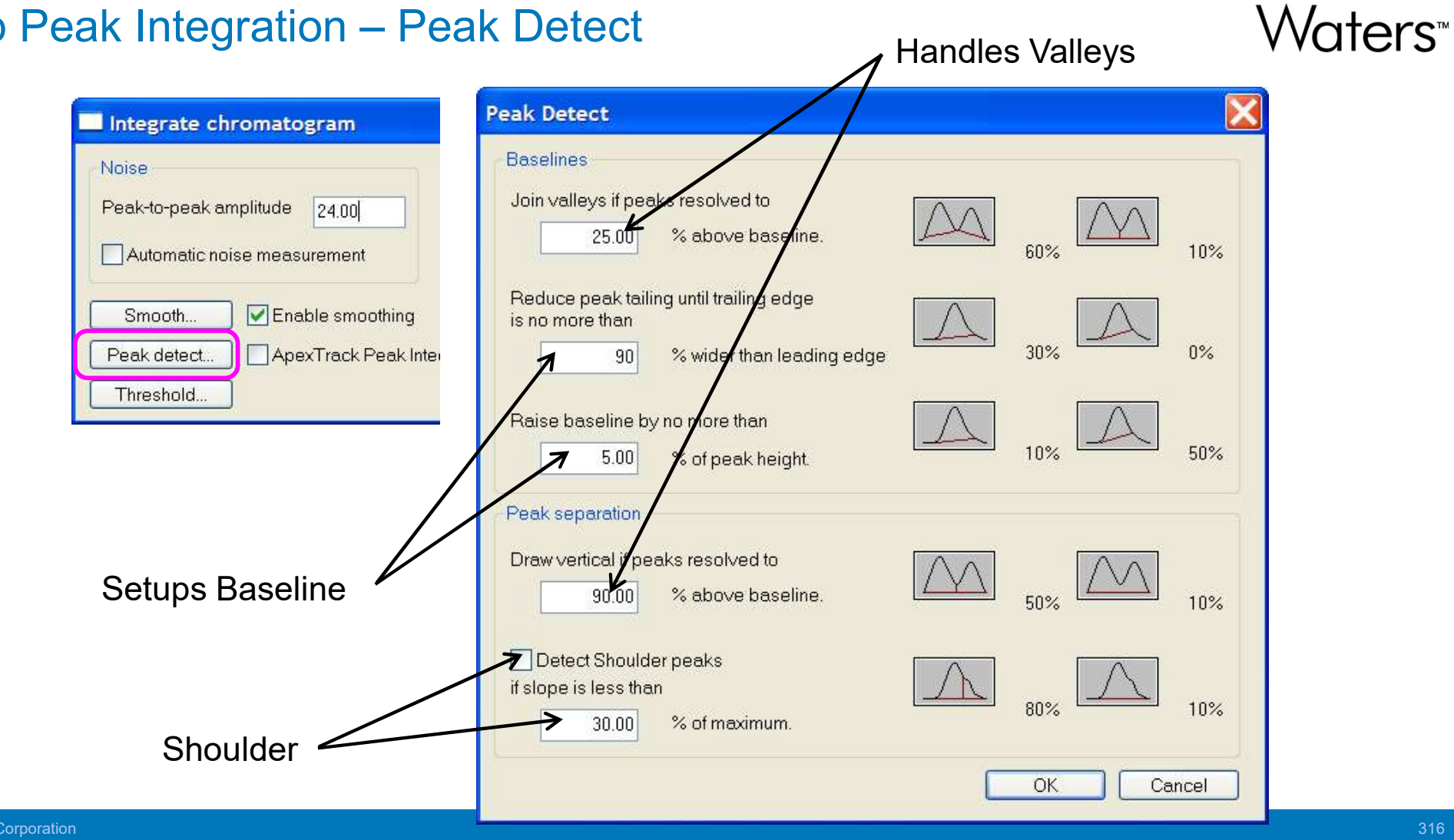

#### Setup Peak Integration – Peak Detect

#### **Peak Detection with Apex Integration**

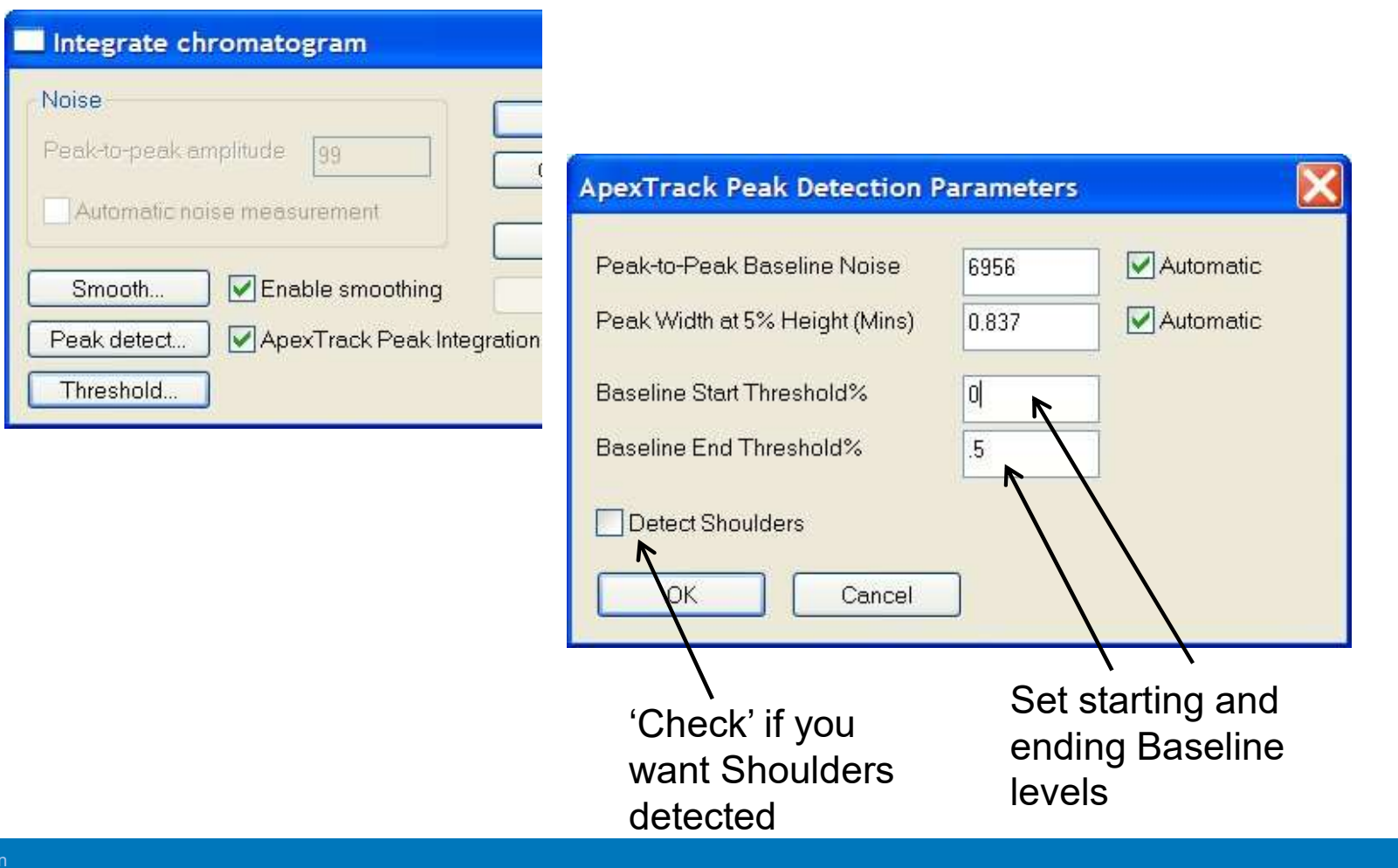

Waters<sup>™</sup>

# Waters™

### **Response Threshold**

| Integrate chromatogram           |                 |      |          |
|----------------------------------|-----------------|------|----------|
| Noise<br>Peak-to-peak amplitude  | OK<br>Cancel    |      |          |
| Smooth                           | Copy            |      |          |
| Peak detect ApexTrack Peak Inter | gration         | _14  |          |
|                                  | Response Thresh | old  | <u> </u> |
|                                  | Relative height | 1.50 | ОК       |
|                                  | Absolute height | 0.00 | Cancel   |
|                                  | Relative area   | 2.00 |          |
|                                  | Absolute area   | 0.00 |          |

#### **Setup Peak Integration Parameters**

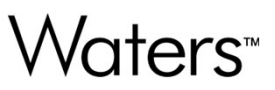

- Click **OK**, the peak of interest will be integrated.
- Review the integration is it acceptable? If not, repeat the integration with different parameters (noise, peak detect, thresholding) until satisfactory results are obtained.
- Once an acceptable integration is attained, you may want to test it on a low range standard and a high range standard to insure that parameters are adequate for the full range of response.

#### **Review Peak Integration**

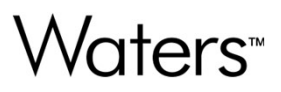

 This is an example of a well integrated peak (left) and a poorly integrated peak (right).

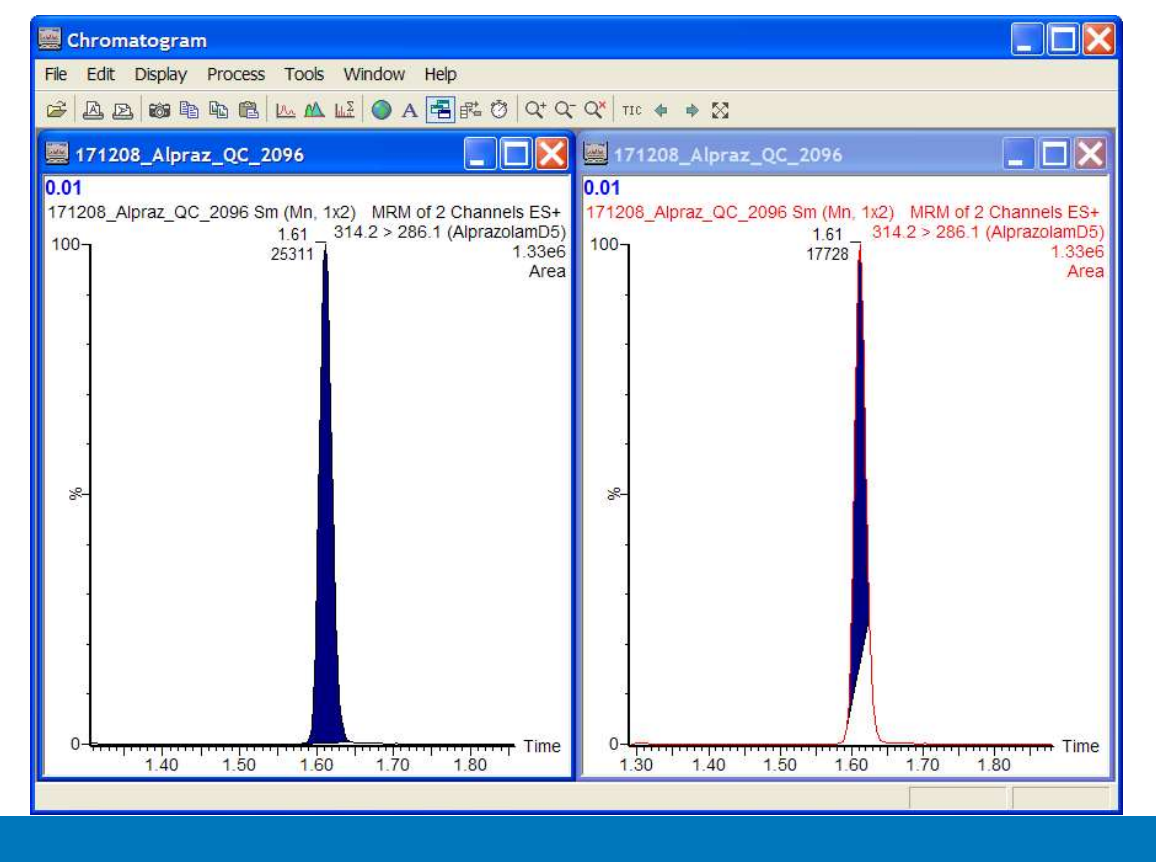

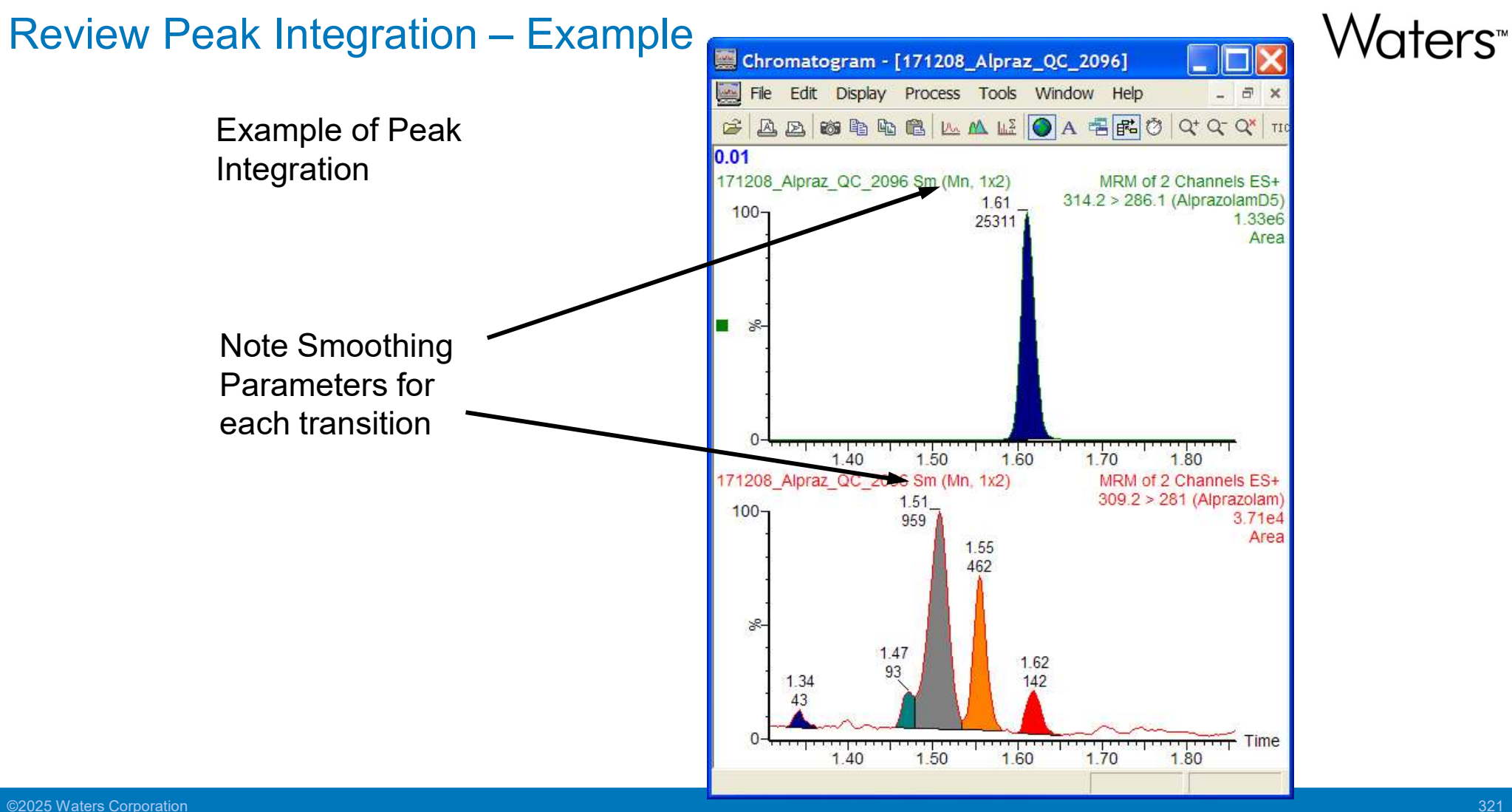

Waters™

#### **Build Quantitation Method**

| <u>File View Run Help</u>                                                                                                    |     |
|----------------------------------------------------------------------------------------------------|-----|
|                                                                                                    |     |
| 12 Unititied - LargerLynx Method Editor                                                                                                    |     |
| File Edit Update View Compound Help                                                                                                    |     |
|                                                                                                    |     |
| Compound List 🔒 🍇 🕍                                                                                                    |     |
| User Defined Properties Value                                                                                                    | ^   |
| Compound Name                                                                                                    |     |
| F                                                                                                    |     |
| Acquisition Function Number 0                                                                                                    |     |
|                                                                                                    |     |
| Use absolute mass window (PBM) 0.0000                                                                                                    |     |
| For Four Mathematica For Four For Four Fou |     |
| Locate Peak Using                                                                                                    |     |
| Locate Peak Selection                                                                                                    | =   |
| Predicted Retention Time 0.0000                                                                                                    |     |
| Predicted Relative Retention Time 0.0000                                                                                                    |     |
| O Retention Time Window (mins) ± 0.0000                                                                                                    |     |
| Relative Retention Time Reference                                                                                                    |     |
| - Drococc Complex                                                                                                    |     |
| Process Samples Response Uses                                                                                                    |     |
| Response Type                                                                                                    |     |
| N Totals Group                                                                                                    |     |
| Totals Include                                                                                                    |     |
| Calibration Reference Compound                                                                                                    |     |
| Q View Results                                                                                                    |     |
|                                                                                                    |     |
| Concentration of Standard 0.0000                                                                                                    |     |
|                                                                                                    |     |
| Polynomial Type                                                                                                    |     |
| Propagate Calibration Parameters?                                                                                                    |     |
| × IrendPlot Smoothing Enabled? MNO                                                                                                    |     |
|                                                                                                    |     |
| Ready                                                                                                    | NUM |

| C:\MassLynx\dru    | gmixture.PRO\MethDB\setup.mdb - TargetLynx Metho | od Editor                                    |     |
|--------------------|--------------------------------------------------|----------------------------------------------|-----|
| File Edit Update V | iew Compound Help                                |                                              |     |
| ) 🗳 🔒 🎒 🧇          | <u></u>                                          |                                              |     |
| Compound List      | S 2 2 4 4 4 4 5 % *                              |                                              |     |
| 1: Alprazolam      | User Defined Properties                          | Value                                        |     |
| 2: AlprazolamD5    | Compound Name                                    | Alprazolam                                   |     |
|                    | Acquisition Function Number                      | 1                                            |     |
|                    | Quantification Trace                             | 309.2 > 281                                  |     |
|                    | Use absolute mass window?                        | ✓ YES                                        |     |
|                    | Locate Peak Using                                | Retention Time                               |     |
|                    | Locate Peak Selection                            | Nearest                                      |     |
|                    | Predicted Retention Time                         | 1.6200                                       |     |
|                    | Retention Time Window (mins) ±                   | 0.0300                                       |     |
|                    | Relative Retention Time Reference                | None                                         |     |
|                    | Response Uses                                    | Area                                         |     |
|                    | Response Type                                    | Internal (relative - use internal standards) |     |
|                    | Totals Group                                     |                                              |     |
|                    | Calibration Reference Compound                   | 1: Alprazolam                                |     |
|                    | Concentration Units                              |                                              |     |
|                    | Concentration of Standard: Level                 | Conc A                                       |     |
|                    | Polynomial Type                                  | Linear                                       |     |
|                    | Propagate Calibration Parameters?                | × NO                                         |     |
|                    | Smoothing Enabled?                               | ✓ YES                                        |     |
|                    | ESmooth Parameters                               |                                              |     |
|                    | Apex Track Enabled?                              | ✓ YES                                        |     |
|                    | Apex Track Parameters                            |                                              |     |
|                    | <                                                |                                              | >   |
| eady               |                                                  |                                              | NUM |

#### Build Quantitation Method

2025 Waters Corporation

323

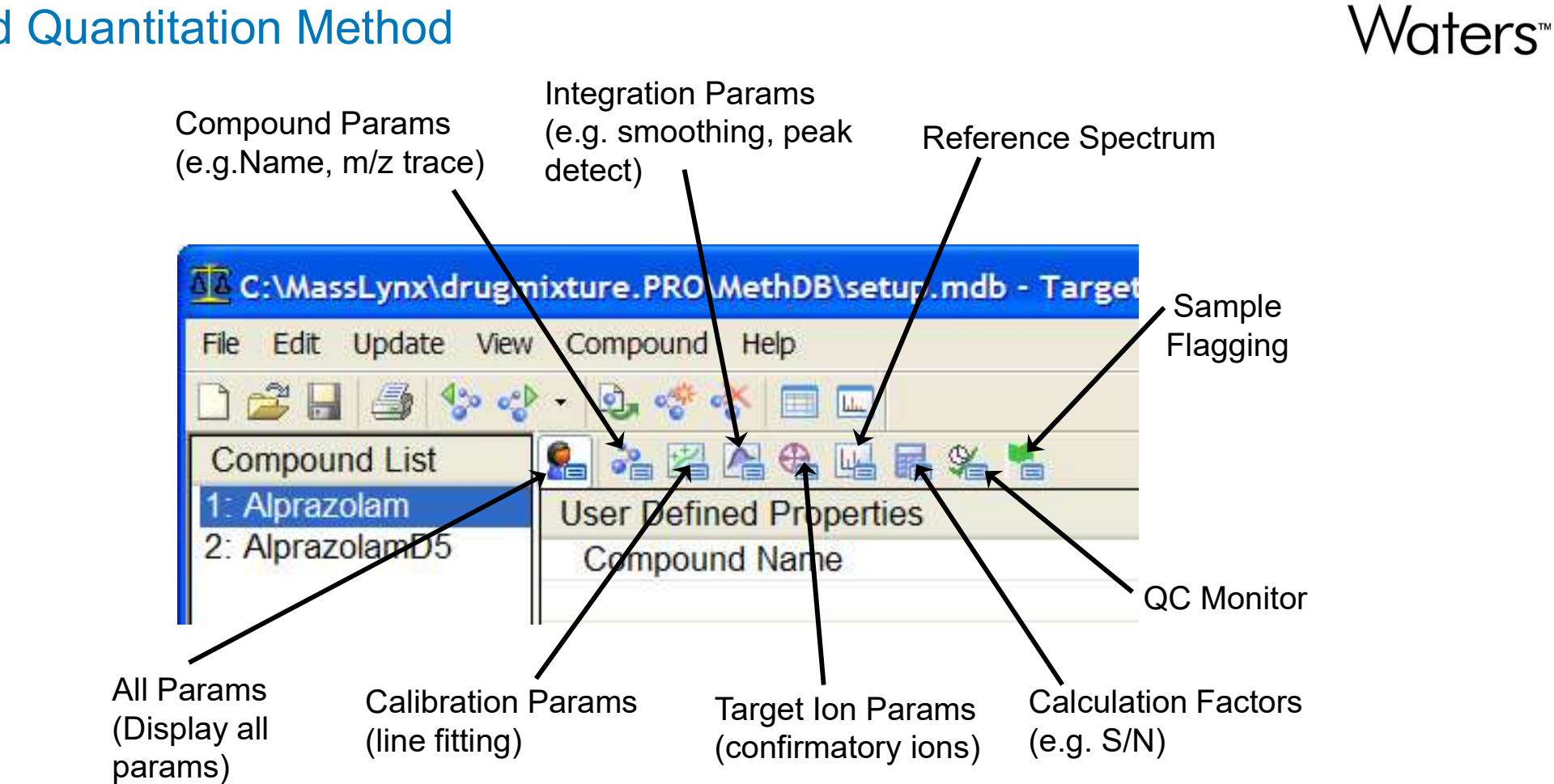

#### **Build Quantitation Method**

©2025 Waters Corporation
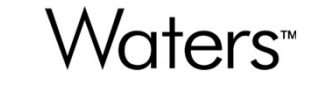

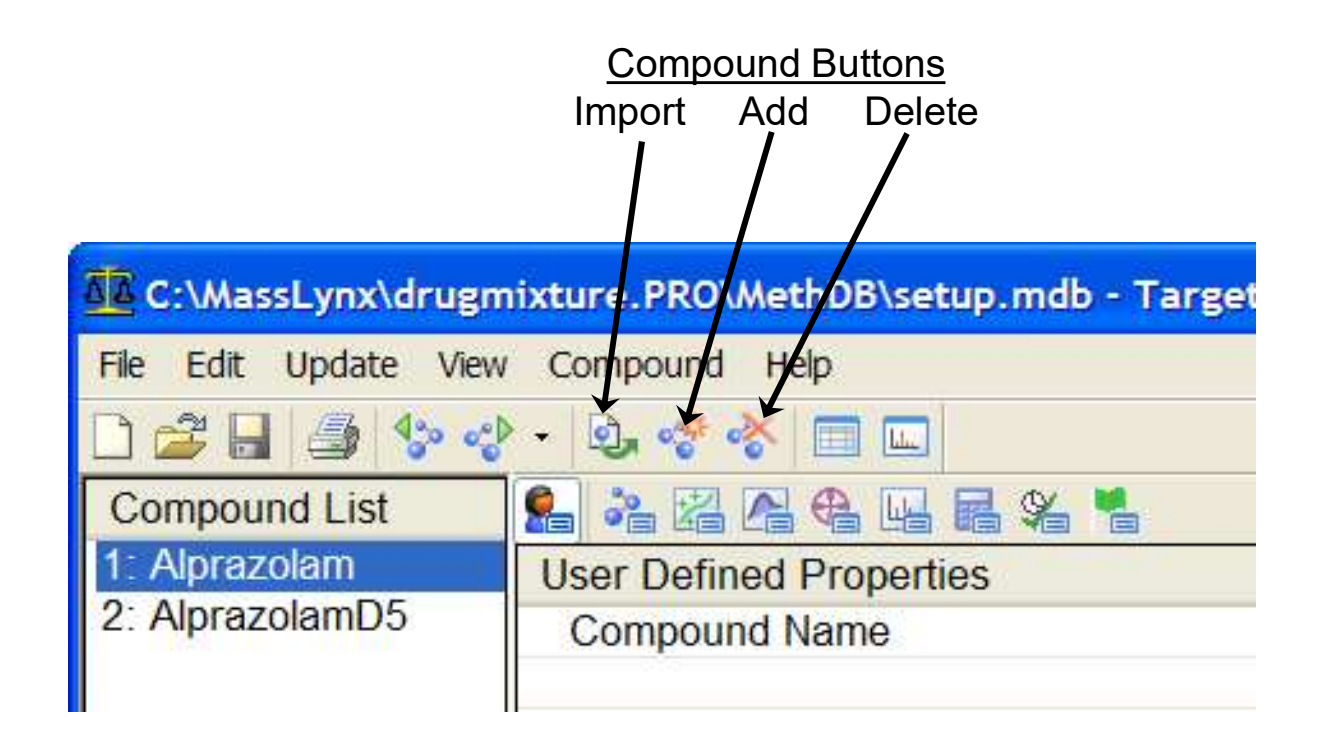

#### Quant Method Editor – Add Info on Compounds

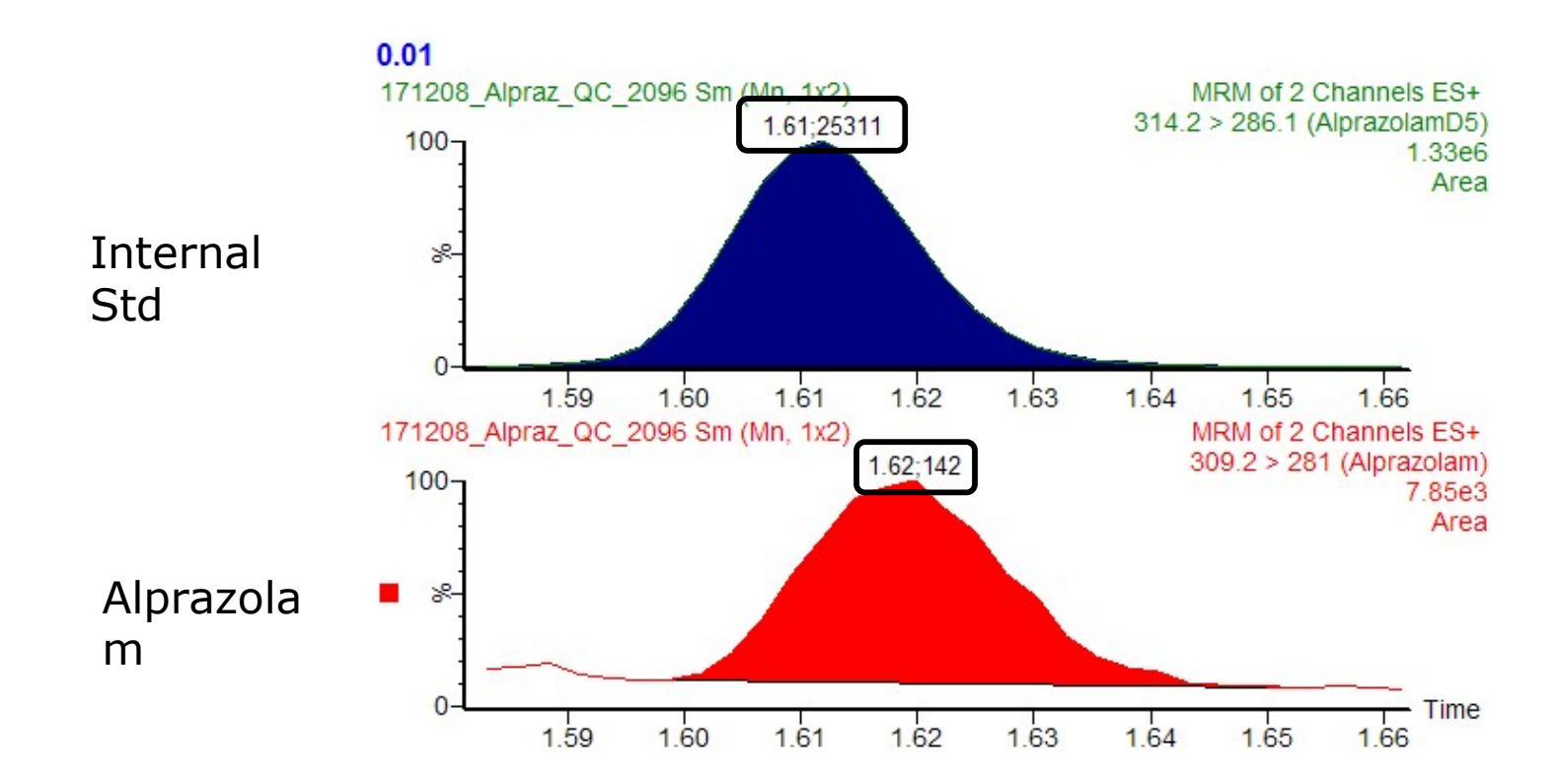

#### Untitled - TargetLynx Method Editor File Edit Update View Compound Help 🗋 🚔 🚽 🧐 🚽 - 🍕 🛷 📰 📖 Compound List 船 🖧 🗛 🖳 🖬 🛠 🐁 User Defined Properties Value Compound Name Acquisition Function Number 0 Quantification Trace × NO Use absolute mass window? Select Parameters to View Locate Peak Using Locate Peak Selection Compound Name Predicted Retention Time CAS Number Retention Time Window (mins) ± Relative Retention Time Reference Compound Type ☑Acquisition Function Number ☑ Quantification Trace Response Uses ✓Use absolute mass window? Response Type Chromatogram mass window (Da) ✓Locate Peak Using **Totals Group** ☑Locate Peak Selection Calibration Reference Compound ✓Predicted Retention Time ☑Retention Time Window (mins) ± ☑Relative Retention Time Reference **Concentration Units** ☑Response Uses Concentration of Standard: Level ☑Response Type □Internal Standards Polynomial Type ✓Totals Group Calibration Reference Compound Propagate Calibration Parameters? ☑ Concentration Units Smoothing Enabled? ☑ Concentration of Standard: Level ESmooth Parameters Stock Concentration Factor □User RF Value Apex Track Enabled? Apex Track Parameters < Ready OK Cancel

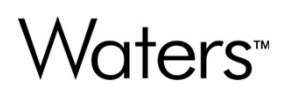

| - TargetLyn>                       | Method Editor              |              |                                             |
|------------------------------------|----------------------------|--------------|---------------------------------------------|
| Jpdate View                        | Compound Help              |              |                                             |
| <ul> <li>Quantitation I</li> </ul> | on Ctrl+Q                  |              |                                             |
| Noise Range                        | Ctrl+E                     | 6 <b>%</b> . |                                             |
| Second Targe                       | tion Ctrl+2 perties        |              | Value                                       |
| Third Target I                     | on Ctrl+3 ame              |              | New Compound                                |
| Fourth Target                      | Ion Ctrl+4                 |              |                                             |
| . Common and No                    | unction Num                | ber          | 0                                           |
| Compound Na                        | Liso absoluto mass window  | w0           | VES                                         |
|                                    | Chromatogram mass window   | tow (Da)     | 0.0200                                      |
|                                    | onionatogram mass wind     |              |                                             |
|                                    | Locate Peak Using          |              | Retention Time                              |
|                                    | Locate Peak Selection      |              | Nearest                                     |
|                                    | Predicted Retention Time   |              | 0.0000                                      |
|                                    | Retention Time Window (r   | mins) ±      | 0.2000                                      |
|                                    | Relative Retention Time Re | elerence     | None                                        |
|                                    | Response Uses              |              | Area                                        |
|                                    | Response Type              |              | External (absolute - no internal standards) |
|                                    |                            |              |                                             |
|                                    | Totals Group               |              |                                             |
|                                    |                            |              |                                             |
|                                    |                            |              |                                             |
|                                    |                            |              |                                             |
|                                    |                            |              |                                             |
|                                    |                            |              |                                             |
|                                    |                            |              |                                             |
|                                    |                            |              |                                             |
|                                    |                            |              |                                             |
|                                    |                            |              |                                             |
|                                    |                            |              |                                             |
|                                    |                            |              |                                             |
|                                    |                            |              |                                             |
|                                    |                            |              |                                             |

'Right Click & Drag' 🚽 Untitled - TargetLynx Method Editor File Edit Update View Compound Help 2 🗆 A 200 00 D. \* \* • 0.01 C\_2096 Sm (Mn, 1x2) 1.61;25301 171208\_Alpraz\_ 314.2 > 286.1 (AlprazolamD5) 100-1.33e6 Compound Properties Value Area Compound Name AlprazolamD5 8 Acquisition Function Number 1 >314.2 > 286.1 Quantification Trace Use absolute mass window? ✓ YES Chromatogram mass window (Da) 0.0200 1.05 1.59 1.60 1.61 1.62 1 63 1 64 1.66 171208 Alpraz QC 2096 Sm (Mn, 1x2) MRM of 2 Channels 1.62 309.2 > 281 (Alprazolam) 100-Locate Peak Using **Retention Time** 142 7.85e3 Area Locate Peak Selection Nearest Predicted Retention Time 1.6100 0.0100 Retention Time Window (mins) ± % **Relative Retention Time Reference** None **Response Uses** Area 0 - Time Response Type External (absolute -1.59 1.60 1.61 1.62 1.63 1.64 1.65 1.66 **Totals Group** 

©2025 Waters Corporation

329

### **Quantify Trace**

- A single decimal number (m/z) for mass chromatograms from SIR or Full Scan data
- Two single decimal numbers separated by a ">" for an MRM function (e.g. 609.2 > 195.1)
- TIC for total ion current chromatograms
- BPI for base peak intensity chromatograms
- An1, An2, An3, or An4 for analog data
- The wavelength for DAD data
- Ch1, Ch2, etc. for SIR data to use one quantify method with multiple SIR functions. Ch1 is the first mass in the list, Ch2 is the second etc

#### Enter Compound Properties (Internal Standard)

Untitled - TargetLynx Method Editor File Edit Update View Compound Help 🚔 🚽 🎒 🍫 🛷 + 💩 🛷 😽 🔲 📖 Compound List 2 1: AlprazolamD5 **Compound Properties** Value **Compound Name** AlprazolamD5 Acquisition Function Number 1 Quantification Trace 314.2 > 286.1 Use absolute mass window? YES Chromatogram mass window (Da) 1.0 Locate Peak Using Retention Time Locate Peak Selection Nearest Predicted Retention Time 1.6100 Retention Time Window (mins) ± 0.0100 Relative Retention Time Reference None **Response Uses** Area Response Type External (absolute - no internal standards) **Totals Group** 

Waters"

#### Enter Calibration Parameters (Internal Standard)

Untitled - TargetLynx Method Editor File Edit Update View Compound Help 🚔 🚽 🎒 🍫 🚽 + 💁 🛷 🐥 🔲 📖 Compound List 💁 漨 🖾 🕰 🕰 🖷 📽 🐐 🐁 1: AlprazolamD5 **Calibration Properties** Value **Compound Name** AlprazolamD5 Calibration Reference Compound 1: AlprazolamD5 Concentration Units Concentration of Standard: Level Fixed Concentration of Standard 1.0000 Polynomial Type Average RF Propagate Calibration Parameters? × NO

## Waters™

#### **Enter Integration Properties**

| 🚾 Untitled - TargetLy | nx Method Editor                  |              |
|-----------------------|-----------------------------------|--------------|
| File Edit Update View | Compound Help                     |              |
| 🗅 🚅 🔒 🎒 🍫 🦪           | · 🔍 🛷 <u>×</u> 🔲 📖                |              |
| Compound List         |                                   |              |
| 1: AlprazolamD5       | Integration Properties            | Value        |
|                       | Compound Name                     | AlprazolamD5 |
|                       | Smoothing Enabled?                | VES          |
|                       | Smooth Parameters                 |              |
|                       | Smoothing Method                  | Mean         |
|                       | Smoothing Iterations              | 1            |
|                       | Smoothing Width                   | 2            |
|                       | Apex Track Enabled?               | VES          |
|                       | Apex Track Parameters             |              |
|                       | Peak-to-Peak Baseline Noise       | × 169.9400   |
|                       | Peak Width at 50% Height          | ▶ 0.039      |
|                       | Baseline Start Threshold %        | 0.00         |
|                       | Baseline End Threshold %          | 0.50         |
|                       | Detect Shoulder Peaks?            | NO NO        |
|                       | EThreshold Parameters             |              |
|                       | Threshold Relative Height         | ☑ 1.50       |
|                       | Threshold Absolute Height         | × 0          |
|                       | Threshold Relative Area           | 2.00         |
|                       | Threshold Absolute Area           | ⊠ 0          |
|                       | Integration Window Extent         | 1.00         |
|                       | Propagate Integration Parameters? | VES          |

#### **Enter Integration Properties**

| Integrate chromatogram            |        |
|-----------------------------------|--------|
| Noise                             | ОК     |
| Peak-to-peak amplitude 438        | Cancel |
| Automatic noise measurement       | Copy   |
| Smooth Enable smoothing           | Paste  |
| Peak detect ApexTrack Peak Integr | ration |
| Threshold                         |        |

| Edit Update \ | /iew Compound Help          |              |
|---------------|-----------------------------|--------------|
| Undo          | Ctrl+Z 🖡 🐝 🔲 🛄              |              |
| Cut           | Ctrl+X 🛛 🔁 🖶 🖼 📽 🐐          |              |
| Сору          | Ctrl+C on Properties        | Value        |
| Paste         | Ctrl+V Jund Name            | AlprazolamD5 |
| Copy Integrat | on Ctrl+A                   | VES          |
|               | Smooth Parameters           |              |
|               | Smoothing Method            | Mean         |
|               | Smoothing Iterations        | 1            |
|               | Smoothing Width             | 2            |
|               | Apex Track Enabled?         | VES          |
|               | Apex Track Parameters       |              |
|               | Peak-to-Peak Baseline Noise | 169.9400     |
|               | Peak Width at 50% Height    | 🗵 0.039      |
|               | Baseline Start Threshold %  | 0.00         |
|               | Baseline End Threshold %    | 0.50         |
|               | Detect Shoulder Peaks?      | NO NO        |
|               | Threshold Parameters        |              |
|               | Threshold Relative Height   | <b>1</b> .50 |
|               | Threshold Absolute Height   | ⊠ 0          |
|               | Threshold Relative Area     | 2.00         |
|               | Threshold Absolute Area     | × 0          |

#### Enter Target Ion Parameters

| 🚾 Untitled - TargetLy                                                                | nx Method Editor                      |               |  |  |  |
|--------------------------------------------------------------------------------------|---------------------------------------|---------------|--|--|--|
| File Edit Update View                                                                | Compound Help                         |               |  |  |  |
| 🗋 😅 🖶 🎒 🍫 🥪                                                                          | · 💩 🛷 🗞 🔲 💷                           |               |  |  |  |
| Compound List                                                                        | \$ <u></u> ≈ Z                        |               |  |  |  |
| 1: AlprazolamD5                                                                      | Target Ion Properties                 | Value         |  |  |  |
|                                                                                      | Compound Name                         | AlprazolamD5  |  |  |  |
|                                                                                      | Quantification Trace                  | 314.2 > 286.1 |  |  |  |
|                                                                                      | Use Quan Ion in Response Calculation? | VES           |  |  |  |
| Target Ion RT Window (mins) ± 0.0000                                                 |                                       |               |  |  |  |
| Target Ion Ratio Method     Quan/Ta       Calculate Ion Ratio Tolerance As     Ratio |                                       |               |  |  |  |
|                                                                                      |                                       |               |  |  |  |
|                                                                                      | EView First Target Ion Parameters     |               |  |  |  |
|                                                                                      | Target Ion Trace                      |               |  |  |  |
|                                                                                      | Use trace in response calculation?    | × NO          |  |  |  |
|                                                                                      | Target Ion Ratio                      | 0.0000        |  |  |  |
|                                                                                      | Target Ion Ratio Tolerance (%) ±      | 0.00          |  |  |  |
|                                                                                      | Target Ion Must Exist?                | NO NO         |  |  |  |
|                                                                                      | Target Ion Must Pass Ratio?           | × NO          |  |  |  |
|                                                                                      | View Second Target Ion Parameters     |               |  |  |  |
|                                                                                      | View Third Target Ion Parameters      |               |  |  |  |
|                                                                                      | View Fourth Target Ion Parameters     |               |  |  |  |
|                                                                                      |                                       |               |  |  |  |

### **Reference Spectrum**

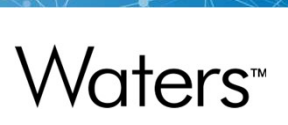

| Untitled - TargetLy   | ynx Method Editor                                                              |                    |
|-----------------------|--------------------------------------------------------------------------------|--------------------|
| File Edit Update Viev | v Compound Help                                                                |                    |
| 🗋 🚅 🔒 🎒 🍫 🧠           | ▶ - 💁 🖑 🐥 🔳 🛄                                                                  |                    |
| Compound List         | <b>%</b> * Z & <b>&amp; u z</b> % *                                            |                    |
| 1: AlprazolamD5       | Reference Spectrum Properties                                                  | Value              |
|                       | Compound Name                                                                  | AlprazolamD5       |
|                       | Propagate Spectrum Settings?                                                   | NO NO              |
|                       | Forward Fit Threshold                                                          | <b>⊠</b> 0         |
|                       | Reverse Fit Threshold                                                          | ⊠ 0                |
|                       | Propagate Spectrum Settings?<br>Forward Fit Threshold<br>Reverse Fit Threshold | × NO<br>× 0<br>× 0 |

Waters™

#### **Enter Calculation Factors**

| 🚾 Untitled - TargetLynx Method Editor |                     |              |  |  |
|---------------------------------------|---------------------|--------------|--|--|
| File Edit Update Viev                 | v Compound Help     |              |  |  |
| 🗋 🗳 🔒 🎒 🍫 🧠                           | ▶ - 💁 🛷 🗞 🔲 🛄       |              |  |  |
| Compound List                         | £ * Z ~ C C E Z *   |              |  |  |
| 1: AlprazolamD5                       | Calculation Factors | Value        |  |  |
|                                       | Compound Name       | AlprazolamD5 |  |  |
|                                       | User Peak Factor    | 0.0000       |  |  |
|                                       |                     |              |  |  |

### **QC Monitor Page**

| Untitled - TargetLy   | nx Method Editor                                          |                                                                                                    | × |
|-----------------------|-----------------------------------------------------------|----------------------------------------------------------------------------------------------------|---|
| File Edit Update View | Compound Help                                             |                                                                                                    |   |
| 🗅 😅 🖶 🎒 🍫 🥪           | ·· 💩 🖑 🕷 🔲 🛄                                              |                                                                                                    |   |
| Compound List         | 🧏 😤 Z A 4 🗳 🖬 🖬 ¥ 🐴                                       |                                                                                                    |   |
| 1: AlprazolamD5       | QCMonitor Properties                                      | Value                                                                                                    |   |
|                       | Compound Name                                             | AlprazolamD5                                                                                                    | _ |
|                       |                                                           | and Barter and an angle of the second second s |   |
|                       | Blank Settings                                            |                                                                                                    |   |
|                       | Check Blanks?                                             | NO NO                                                                                                    |   |
|                       |                                                           |                                                                                                    |   |
|                       | Solvent Blank Settings                                    |                                                                                                    |   |
|                       | Check Solvent Blanks?                                     | ✓ YES                                                                                                    |   |
|                       | Propagate Solvent Blank Settings?                         | NO                                                                                                    |   |
|                       | Maximum Solvent Blank Absolute Response                   | ☑ 0.010                                                                                                    |   |
|                       | Action On Error                                           | Continue Batch                                                                                                    |   |
|                       | ■Calibration Quality Settings                             |                                                                                                    |   |
|                       | Check Calibration?                                        | × NO                                                                                                    |   |
|                       | EQC Settings                                              |                                                                                                    | - |
|                       | Check QCs?                                                | VES YES                                                                                                    |   |
|                       | Propagate QC Settings?                                    | × NO                                                                                                    | _ |
|                       | Maximum Allowed Concentration Deviation                   | ⊠ 0.00                                                                                                    |   |
|                       | Allow Greater Concentration Deviation Below Concentration | 0.0000                                                                                                    |   |
|                       | Flag Error if Ion Ratios Out of Tolerance                 | NO NO                                                                                                    |   |
|                       | Flag Error if Retention Time Out of Tolerance             | ✓ YES                                                                                                    |   |
|                       | Flag Error if Peak Asymmetry/Shape Out of Tolerance       | NO NO                                                                                                    |   |
|                       | Flag Error if Signal/Noise Out of Tolerance               | NO NO                                                                                                    |   |
|                       | Action On Error                                           | Reinject Sample                                                                                                    |   |
|                       | Maximum Reinjections                                      | 1                                                                                                    |   |
|                       | Reinject Failure                                          | Run Shutdown                                                                                                    | _ |
|                       | EStandard Settings                                        |                                                                                                    | _ |
|                       | Check Standards?                                          | × NO                                                                                                    |   |
|                       | Analyte Settings                                          |                                                                                                    | - |
|                       | Check Analytes?                                           | × NO                                                                                                    |   |
|                       |                                                           |                                                                                                    |   |
| Ready                 |                                                           | NUM                                                                                                    | 1 |

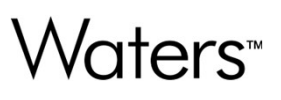

### Sample Flagging Page

| A Untitled - Targetly                 | vnx Method Editor                     |               |  |
|---------------------------------------|---------------------------------------|---------------|--|
| File Edit Undate View                 | v Compound Help                       |               |  |
|                                       |                                       |               |  |
|                                       |                                       |               |  |
| Compound List                         |                                       |               |  |
| 1: AlprazolamD5                       | Sample Flagging Properties            | Value         |  |
| · · · · · · · · · · · · · · · · · · · | Compound Name                         | AlprazolamD5  |  |
|                                       |                                       |               |  |
|                                       | Calibration Curve Settings            |               |  |
|                                       | Signal To Noise Parameters            |               |  |
|                                       | Propagate Signal To Noise Parameters? | × NO          |  |
|                                       | Signal-to-noise method                | RMS           |  |
|                                       | Noise calculation factor              | 3.00          |  |
|                                       | Noise window start (min)              | 0.0000        |  |
|                                       | Noise window end (min)                | 0.0000        |  |
|                                       | Measure peak signal level from        | Peak Baseline |  |
|                                       | Detection Limit Factor                | 0.0000        |  |
|                                       | Quantitation Limit Factor             | 0.0000        |  |
|                                       | Flag Minimum Signal/Noise Ratio       | ≥ 2.00        |  |
|                                       | ERetention Time Settings              |               |  |
|                                       | Propagate Retention Time Parameters?  | × NO          |  |
|                                       | Predicted RT (mins)                   | 1.6100        |  |
|                                       | Flag RT Tolerance?                    | × NO          |  |
|                                       | Lower Retention Time Tolerance (%)    | 0.00          |  |
|                                       | Upper Retention Time Tolerance (%)    | 0.00          |  |
|                                       | Concentration Flag Parameters         |               |  |
|                                       | Maximum Concentration Limit           | ⊠ 0.0000      |  |
|                                       | Reporting Concentration Limit         | ⊠ 0.0000      |  |
|                                       |                                       |               |  |
|                                       |                                       |               |  |
|                                       |                                       |               |  |

©2025 Waters Corporation

339

#### Adding to the TargetLynx Method

- This entire process now needs to be repeated for the two other compounds in the example.
- Parameters that may differ between compounds:
  - Name
  - Transition (Quantify Trace)
  - Integration Parameters
  - Internal Reference (Selecting an Internal Standard if used)
  - Concentration of Standards
  - Retention Time
  - Time Window
  - Response Type in General Parameters Window
  - Polynomial Type in the General Parameters Window

## Waters™

#### Add Compound to List

| ixture.PRO\MethDB\Qmeth1.mdb - Targ | etLynx Method Editor                                                                                                    |
|-------------------------------------|----------------------------------------------------------------------------------------------------|
| Compound Help                       |                                                                                                    |
| · • • •                             |                                                                                                    |
|                                     |                                                                                                    |
| Compound Properties                 | Value                                                                                                    |
| Compound Name                       | New Compound                                                                                                    |
| Acquisition Function Number         | 1                                                                                                    |
| Quantification Trace                |                                                                                                    |
| Use absolute mass window?           | VES VES                                                                                                    |
| Chromatogram mass window (Da)       | 1.0000                                                                                                    |
| Locate Peak Using                   | Retention Time                                                                                                    |
| Locate Peak Selection               | Nearest                                                                                                    |
| Predicted Retention Time            | 1.6100                                                                                                    |
| Retention Time Window (mins) ±      | 0.0100                                                                                                    |
| Relative Retention Time Reference   | None                                                                                                    |
| Response Uses                       | Area                                                                                                    |
| Response Type                       | External (absolute - no internal standa                                                                                                    |
| Totals Group                        |                                                                                                    |
|                                     | ixture.PRO\MethDB\Qmeth1.mdb - Targ<br>Compound Help<br>Compound Properties<br>Compound Properties<br>Compound Name<br>Acquisition Function Number<br>Quantification Trace<br>Use absolute mass window?<br>Chromatogram mass window (Da)<br>Locate Peak Using<br>Locate Peak Selection<br>Predicted Retention Time<br>Retention Time Window (mins) ±<br>Relative Retention Time Reference<br>Response Uses<br>Response Type<br>Totals Group |

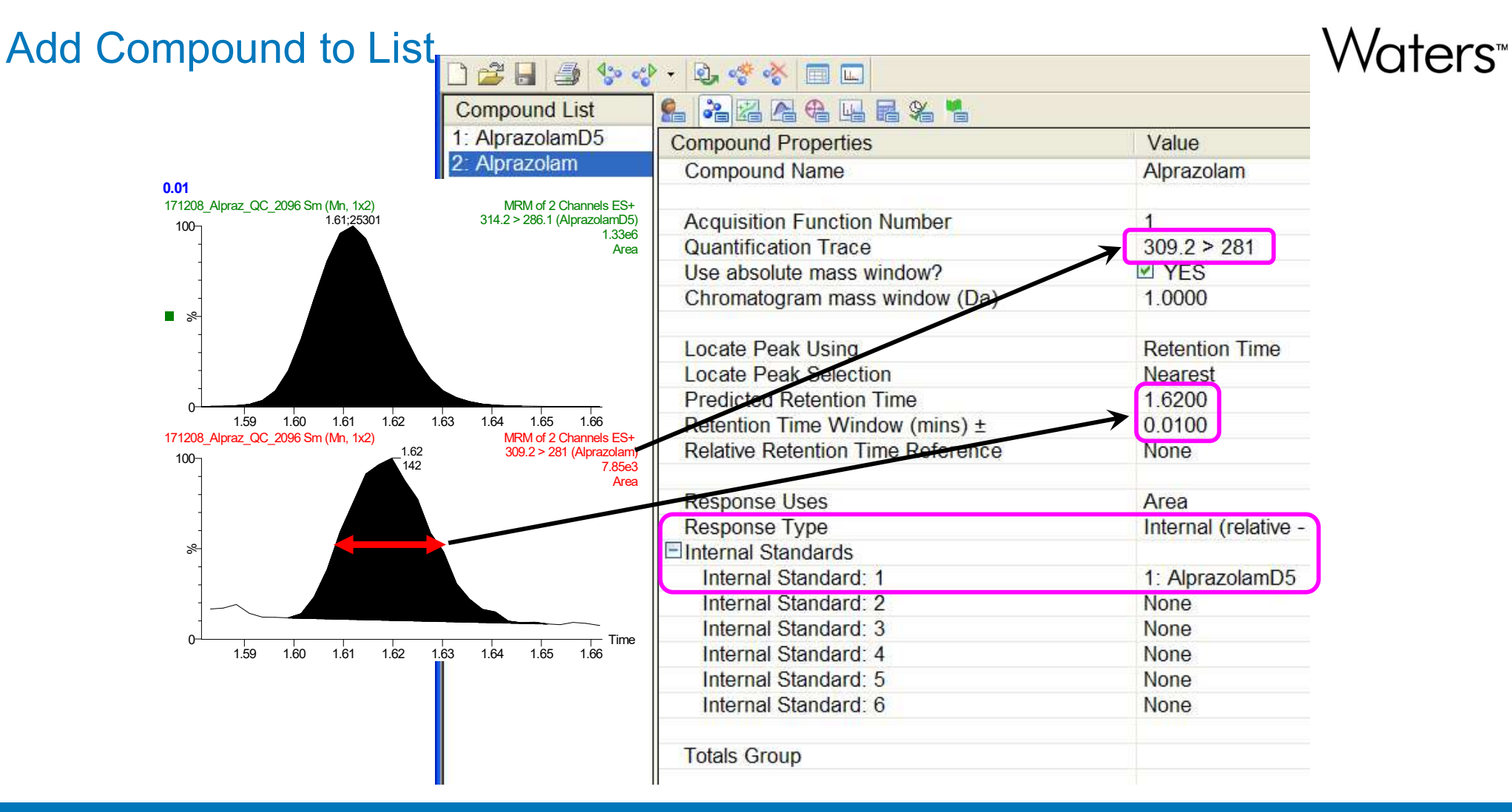

#### ©2025 Waters Corporation

#### **Enter Calibration Properties (Analyte)**

Qmeth1.mdb - TargetLynx Method Editor File Edit Update View Compound Help 🚰 🔒 🎒 🎲 🛷 + 💁 🖑 🗞 | Compound List **8 % Z A 4 4 5 % %** 1: AlprazolamD5 Value **Calibration Properties** 2: Alprazolam **Compound Name** Alprazolam Calibration Reference Compound 2: Alprazolam Concentration Units ng/mL Concentration of Standard: Level Conc A Polynomial Type Linear **Calibration** Origin Exclude Weighting Function 1/X Propagate Calibration Parameters? × NO

#### **Enter Integration Properties (Analyte)**

#### C:\MassLynx\drugmixture.PRO\MethDB\Qmeth1.mdb - TargetLynx Method Edito File Edit Update View Compound Help 🗋 🚅 🔒 🤹 💠 - 逸 🧇 🐥 🔳 📖 Compound List £ ≈ Z A € 4 E % % 1: AlprazolamD5 Integration Properties Value 2: Alprazolam Compound Name Alprazolam ✓ YES Smoothing Enabled? Smooth Parameters Smoothing Method Mean Smoothing Iterations 1 Smoothing Width 2 ✓ YES Apex Track Enabled? Apex Track Parameters Peak-to-Peak Baseline Noise **169.9400** Peak Width at 50% Height ▶ 0.040 0.00 Baseline Start Threshold % Baseline End Threshold % 0.50 Detect Shoulder Peaks? × NO Threshold Parameters ▶ 1.50 Threshold Relative Height × 0 Threshold Absolute Height Threshold Relative Area 2.00 Threshold Absolute Area × 0 2.00 Integration Window Extent Propagate Integration Parameters? ✓ YES

Waters™

#### **Reference Spectrum**

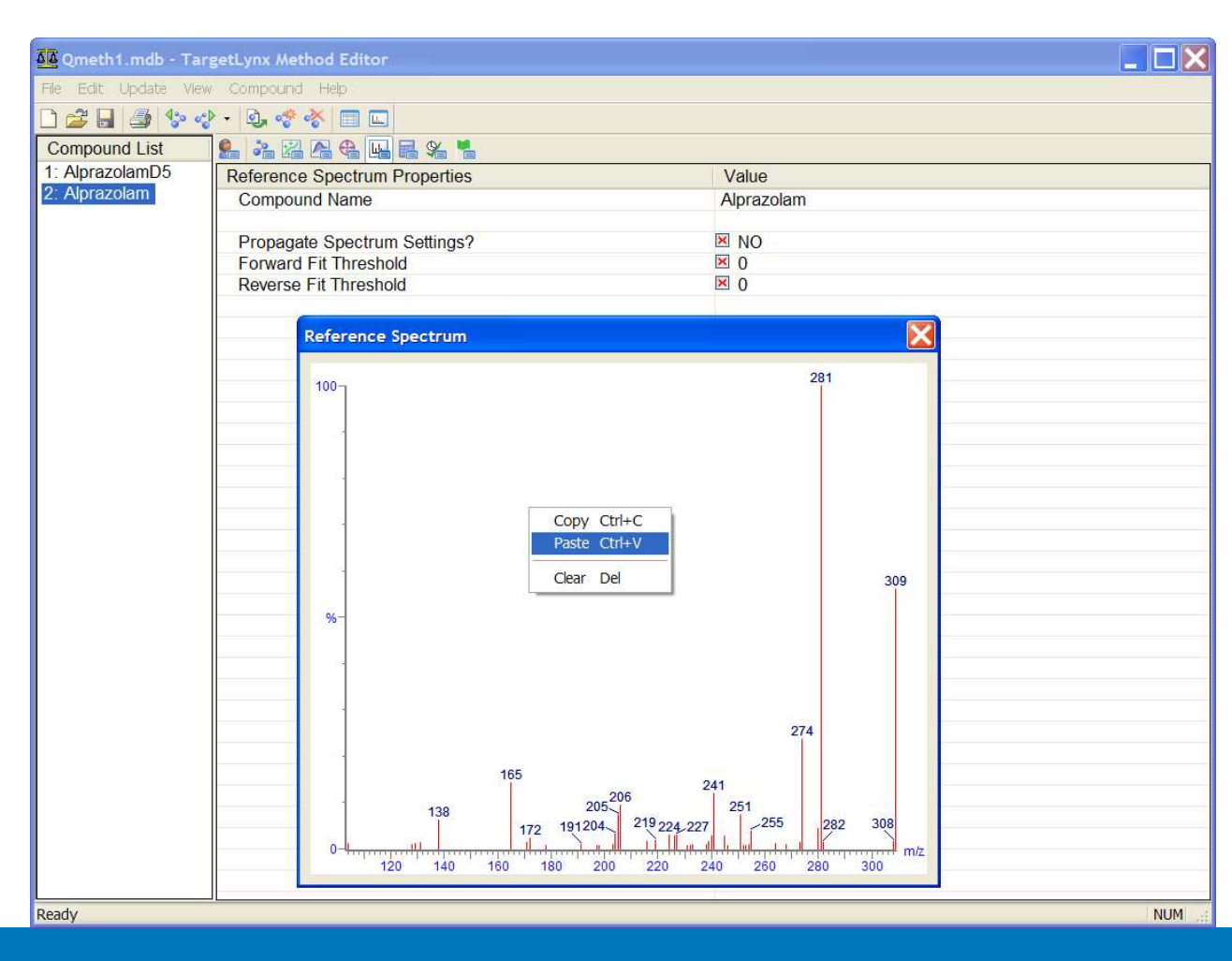

©2025 Waters Corporation

345

#### **Processing Samples**

- Repeat the previous steps for additional compounds that would be present in your method.
- Once the entire method is built, it is time to process the samples.
- Highlight the samples to quantitate. If the entire sample list is to be processed, click on the upper left box to activate the entire sample list.
- Click TargetLynx then click Process Samples.

#### Processing Samples with TargetLynx

| MassLynx - drugmixture - alpi<br><u>F</u> ile <u>V</u> iew <u>R</u> un <u>H</u> elp | razolam_quantify.SPL                                                                                                    |                                                                                                    |
|-------------------------------------------------------------------------------------|----------------------------------------------------------------------------------------------------|----------------------------------------------------------------------------------------------------|
|                                                                                     | Spectrum Chromatogram                                                                                                    | Statu<br>C<br>Map<br>Text                                                                                                    |
| TrendPlot                                                                           | 1       171208       Create TargetLynx Dataset         2       171208       C:\MassLynx\drugmixture.PF         3       171208       C.\MassLynx\drugmixture.PF         4       171208       Operations         5       171208       Update Method Times         6       171208       Update Ion Ratios         7       171208       Integrate Samples         Ø Quantify Samples       Blank Subtract         Print Quantify Reports       Export Results to LIMS | Quantify   From Sample 1   To Sample 7   Method: Qmeth1   Curve: Training   Printing Report Format   File:   Cir   LIMS Export   File: |

#### TargetLynx Browser

- The TargetLynx Browser is used to create and view TargetLynx datasets, print results or export results to other applications.
- A dataset contains the extracted raw data, methods, calibrations and results associated with a processed set of samples. All required processing can be performed from the TargetLynx Browser.
- The TargetLynx Browser file is automatically displayed when a Sample List is processed from MassLynx.

| Viewing Resul            | S Targetl vnx - untitled *                                                                                                    |                                                                                                    | Maters   |
|--------------------------|----------------------------------------------------------------------------------------------------|----------------------------------------------------------------------------------------------------|----------|
| 9                        | File Edit View Display Processing Window Help                                                                                               |                                                                                                    | V VOICIS |
|                          | 😹 🔲 🔨 🚼 🖾 🖓 📭 📲 🖓 - 🍫 🚽 - 4                                                                                                    |                                                                                                    |          |
|                          |                                                                                                    | Alprazolam                                                                                                    |          |
| Cummon or                | × #Name Type Std Conc                                                                                                    | RT Area IS Area Response Primar Conc %Dev                                                                                        |          |
| Summar                   | 1 1 171208_Alpraz Standard 0.010                                                                                                    | 1.62 141.832 25423.432 0.006 bb 0.011 13.3                                                                                       |          |
| Window                   | 2 2 171208_Alpraz Standard 0.050                                                                                                    | 1.62 616.029 24661.928 0.025 bb 0.047 -5.6                                                                                       |          |
|                          | 3 3 171208_Alpraz Standard 0.100                                                                                                    | 1.62 1299.074 24644.279 0.053 bb 0.098 -1.5                                                                                      |          |
|                          | 4         4         171206_Alpraz         Standard         0.500           5         5         171208 Alpraz         Standard         1.000 | 1.62 63/4.223 24616.266 0.259 bb 0.460 -4.1<br>1.62 12970.400 24678.539 0.526 bb 0.973 -2.7                                      |          |
|                          | 6 6 171208_Alpraz Standard 5.000                                                                                                    | 1.62 64934.422 23928.697 2.714 bb 5.018 0.4                                                                                      |          |
|                          | 7 7 171208_Alpraz Standard 10.000                                                                                                    | 1.62 130528.805 24056.088 5.426 bb 10.033 0.3                                                                                    |          |
|                          |                                                                                                    |                                                                                                    | 1        |
|                          | 17 Chromatogram                                                                                                    | Calibration: 08 Apr 2009 16:09:39                                                                                                |          |
|                          | 171208_Alpraz_QC_2096 Smooth(Mn,1x2) MRM<br>0.01                                                                                            | of 2 channels,ES+ Compound name, Aprazolam<br>309.2 > 281 Correlation coefficient: r = 0.999936, r^2 = 0.999871                  |          |
|                          | 1.51                                                                                                    | 3.715e+004 Calibration curve: 0.540893 * x + -0.00054696<br>Response type: Internal Std ( Ref 1 ), Area * ( IS Conc. / IS Area ) |          |
|                          | 1.00                                                                                                    | Curve type: Linear, Origin: Exclude, Weighting: 1/x, Axis trans: None                                                            |          |
|                          | %-                                                                                                    | ¥                                                                                                    |          |
|                          | 1.34                                                                                                    |                                                                                                    |          |
|                          | 0-1                                                                                                    |                                                                                                    |          |
|                          | 171208_Alpraz_QC_2096 Smooth(Mn,1x2) MRN                                                                                                    | of 2 channels,ES+                                                                                                    |          |
|                          | 0.01<br>AlprazolamD5                                                                                                    | 314.2 ≥ 286.1<br>1.326e+006                                                                                                    |          |
|                          |                                                                                                    | 3                                                                                                    |          |
|                          | 1324851                                                                                                    | ¥ 4.00                                                                                                    |          |
|                          |                                                                                                    | 8 2.00                                                                                                    |          |
|                          |                                                                                                    |                                                                                                    |          |
|                          | 0.50 1.00 1.50 2 00 2.50 3.00                                                                                                    | 3.50 0.0 2.0 4.0 6.0 8.0 10.0                                                                                                    |          |
|                          | Ready                                                                                                    | Alprazolam NUM                                                                                                    |          |
|                          | Analvte                                                                                                    | Calibration                                                                                                    |          |
| ©2025 Waters Corporation | Chromatogram                                                                                                    | Curve                                                                                                    | 349      |

#### **Results Window and Shortcuts**

|   |       |     | Slide<br>Show     | Browse<br>Sample | Brow<br>Comp            | vse<br>ound |            |           |          |        |        |      |
|---|-------|-----|-------------------|------------------|-------------------------|-------------|------------|-----------|----------|--------|--------|------|
| 2 | J Tar | get | Lynx - untitlet * | đ                |                         |             |            |           |          |        |        |      |
| F | ile E | dit | View Display      | rocessing. Win   | ndow Help               |             |            |           |          |        |        |      |
| C | 28    | 1   | . 😾 🖾 📮 🖣         | . 48 8 ₽         | <b>4:0</b> - <b>0</b> { | }0 -        |            |           |          | 0 E    |        |      |
| F |       |     |                   |                  |                         |             | Alprazola  | m         |          |        |        |      |
|   | ;     |     |                   |                  |                         |             | Πριαχοία   |           |          |        |        |      |
| × |       | #   | Name              | Туре             | Std. Conc               | RT          | Area       | IS Area   | Response | Primar | ng/mL  | %Dev |
| T | 1     | 1   | 171208_Alpraz     | Standard         | 0.010                   | 1.62        | 141.832    | 25423.432 | 0.006    | bb     | 0.011  | 13.3 |
|   | 2     | 2   | 171208_Alpraz     | Standard         | 0.050                   | 1.62        | 616.029    | 24661.928 | 0.025    | bb     | 0.047  | -5.6 |
|   | 3     | 3   | 171208_Alpraz     | Standard         | 0.100                   | 1.62        | 1299.074   | 24644.279 | 0.053    | bb     | 0.098  | -1.5 |
|   | 4     | 4   | 171208_Alpraz     | Standard         | 0.500                   | 1.62        | 6374.225   | 24618.268 | 0.259    | bb     | 0.480  | -4.1 |
|   | 5     | 5   | 171208_Alpraz     | Standard         | 1.000                   | 1.62        | 12970.400  | 24678.539 | 0.526    | bb     | 0.973  | -2.7 |
|   | 6     | 6   | 171208_Alpraz     | Standard         | 5.000                   | 1.62        | 64934.422  | 23928.697 | 2.714    | bb     | 5.018  | 0.4  |
|   | 7     | 7   | 171208_Alpraz     | Standard         | 10.000                  | 1.62        | 130528.805 | 24056.088 | 5.426    | bb     | 10_033 | 0.3  |

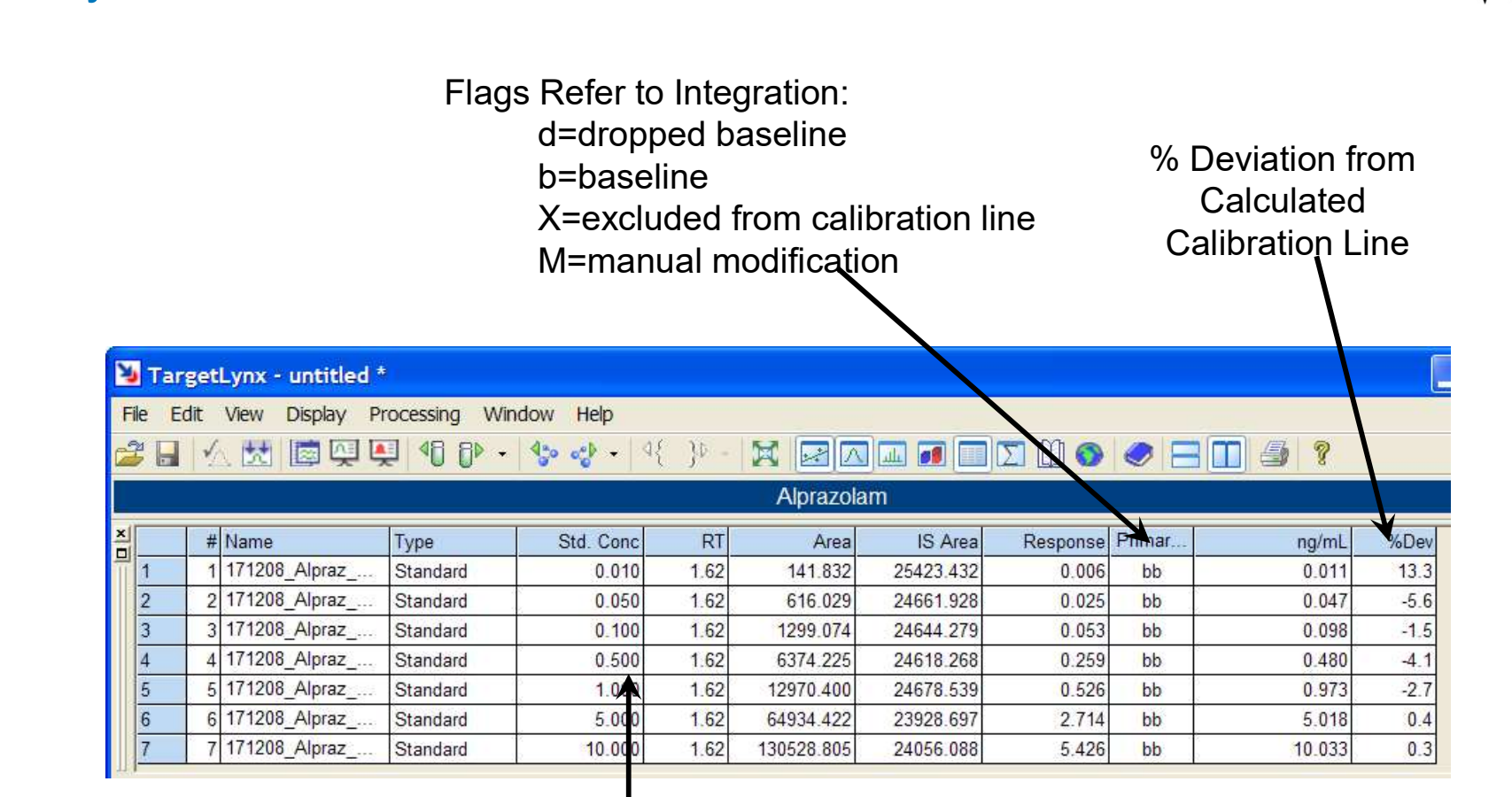

Std. Conc. = Concentration from Sample List

**Summary Window** 

Waters"

### Change Column Order

| 2                                                                                                    | Targ                                                                | etl | ynx - untitled *                                               |                                                                                                    |        |                |     |                                                                                                    |                                                                                                    |
|----------------------------------------------------------------------------------------------------|---------------------------------------------------------------------|-----|----------------------------------------------------------------|----------------------------------------------------------------------------------------------------|--------|----------------|-----|----------------------------------------------------------------------------------------------------|----------------------------------------------------------------------------------------------------|
| F                                                                                                    | ile Ed                                                              | it  | View Display Pr                                                | ocessing Win                                                                                                    | dow H  | Help           |     |                                                                                                    |                                                                                                    |
| 1                                                                                                    |                                                                     | 1   | . 🔣 🖾 👰 🖳                                                      | - 48 8⊳ -                                                                                                    | 430 0  | <b>9 -</b>   4 | {}  | - 🗙 🛃                                                                                                    | A 💷 🖬 🔲 X 🗓 🕥 🥏                                                                                                   |
|                                                                                                    |                                                                     |     |                                                                |                                                                                                    |        |                |     | Alprazo                                                                                                    | blam                                                                                                    |
| ×                                                                                                    |                                                                     | #   | Name                                                           | Туре                                                                                                    | Sto    | d. Conc        | R   | T Are:                                                                                                    | al IS Areal Response Prim                                                                                         |
|                                                                                                    | 1                                                                   | 1   | 171208_Alpraz                                                  | Standard                                                                                                    |        | 0.010          | 1.6 | 2 141.83                                                                                                    | Show Chromatograms                                                                                                |
|                                                                                                    | 2                                                                   | 2   | 171208_Alpraz                                                  | Standard                                                                                                    | 4<br>6 | 0.050          | 1.6 | 2 616.02                                                                                                    | Exclude                                                                                                    |
|                                                                                                    | 3                                                                   | 3   | 171208_Alpraz                                                  | Standard                                                                                                    | 2      | 0.100          | 1.6 | 2 1299.07                                                                                                    | List By Sample                                                                                                    |
|                                                                                                    | 4                                                                   | 4   | 171208_Alpraz                                                  | Standard                                                                                                    |        | 0.500          | 1.6 | 2 6374.22                                                                                                    | Hide Column                                                                                                    |
| Column Order                                                                                                    |                                                                     |     |                                                                |                                                                                                    |        |                |     | 2 12970.40                                                                                                    | Edit Column Properties                                                                                            |
| Available Columns                                                                                                    |                                                                     | ~   |                                                                | olumn Order                                                                                                    | 1      |                | к   | 2 64934.42                                                                                                    | Change Column Order                                                                                               |
| Available Columns Available Columns Available Co | lag<br>ag<br>J<br>ise<br>ual)<br>d)<br>ise<br>lag<br>ag<br>J<br>ise |     | Add Sa<br>Remove Sa<br>Add All IS<br>Remove All Pr<br>Ca<br>Ca | olumn Order<br>ample Entry<br>ample Name<br>ample Type<br>d. Conc<br>und Peak RT<br>aak Area<br>Area<br>aak Response<br>imary Det Flags<br>alculated Conc<br>anc. Deviation |        | Car<br>Prope   | IK  | 2 130528.8(<br>1 130528.8(<br>1 130 | Sort Ascending<br>Sort Descending<br>Edit Field<br>Display Options<br>Curve type: Linear. Origin: Exclude. Weight |

©2025 Waters Corporation

### **Edit Column Properties**

| concerner oppury The                                                                                                | cessing Windo                                                                         | w Help                       |      |              |                                                                |                                                                        |                                                    |                                |
|----------------------------------------------------------------------------------------------------|---------------------------------------------------------------------------------------|------------------------------|------|--------------|----------------------------------------------------------------|------------------------------------------------------------------------|----------------------------------------------------|--------------------------------|
| 🛛 🖄 🛃 🔯 🖳 🖳                                                                                                    | J 48 8Þ - 4                                                                           | <b>b</b> o ≪ <b>b</b> -   4{ | }⊅ - |              |                                                                | Σ 🛈 🕥                                                                  |                                                    |                                |
|                                                                                                    |                                                                                       |                              |      | Alprazola    | m                                                              |                                                                        |                                                    |                                |
| # Name                                                                                                    | Type                                                                                  | Std. Conc                    | RT   | Area         | IS Area                                                        | Response                                                               | Primary FI                                         | ng/mL %Dev                     |
| 1 171208_Alpraz                                                                                                    | Standard                                                                              | 0.010                        | 1.62 | 141.832      | 25423.432                                                      | 0.006                                                                  | bb                                                 | Show Chromatograms             |
| 2 171208_Alpraz                                                                                                    | Standard                                                                              | 0_050                        | 1.62 | 616.029      | 24661.928                                                      | 0.025                                                                  | bb                                                 | Exclude                        |
| 3 171208_Alpraz                                                                                                    | Standard                                                                              | 0.100                        | 1.62 | 1299.074     | 24644.279                                                      | 0.053                                                                  | bb                                                 | List By Sample                 |
| 4 171208_Alpraz                                                                                                    | Standard                                                                              | 0.500                        | 1.62 | 6374.225     | 24618.268                                                      | 0.259                                                                  | bb                                                 | Uida Calump                    |
| 5 171208_Alpraz                                                                                                    | Standard                                                                              | 1.000                        | 1.62 | 12970.400    | 24678.539                                                      | 0.526                                                                  | bb                                                 | Fide Column                    |
| 6 171208_Alpraz                                                                                                    | Standard                                                                              | 5.000                        | 1.62 | 64934.422    | 23928.697                                                      | 2.714                                                                  | bb                                                 | Edit Column Properties.        |
| 7 171208 Alpraz                                                                                                    | Standard                                                                              | 10.000                       | 1.62 | 130528.805   | 24056.088                                                      | 5.426                                                                  | bb                                                 | Change Column Order.           |
|                                                                                                    |                                                                                       |                              |      |              |                                                                |                                                                        |                                                    |                                |
| Column Properties                                                                                                   |                                                                                       |                              |      |              | nd name: A                                                     | Iprazolam                                                              |                                                    | Edit Field                     |
| Column Properties                                                                                                   | Value                                                                                 | 1                            |      | ОК           | nd name: A<br>on coefficier<br>on curve: 0.5                   | lprazolam<br>nt: r = 0.999936<br>540893 * x + -0.1<br>rnal Std / Ref 1 | , r^2 = 0.99987 _<br>00054696                      | Edit Field<br>Display Options  |
| Column Properties Property Name                                                                                     | Value<br>Calculated Co                                                                | onc                          |      | ОК           | nd name: A<br>on coefficier<br>on curve: 0.5<br>se type: Inter | lprazolam<br>nt: r = 0.999936<br>540893 * x + -0.<br>rnal Std ( Ref 1  | , r^2 = 0.99987<br>00054696<br>), Area * ( IS Cd., | Edit Field<br>Display Options  |
| Column Properties Property Name Visible                                                                             | Value<br>Calculated Co<br>Yes                                                         | DNC                          |      | OK<br>Cancel | nd name: A<br>on coefficier<br>on curve: 0.5<br>se type: Inter | lprazolam<br>nt: r = 0.999936<br>540893 * x + -0.<br>rnal Std ( Ref 1  | , r^2 = 0.99987<br>00054696<br>), Area * ( IS Cc., | Edit: Field<br>Display Options |
| Column Properties Property Name Visible Heading                                                                     | Value<br>Calculated Co<br>Yes<br>ng/mL                                                | onc                          |      | OK<br>Cancel | nd name: A<br>on coefficier<br>on curve: 0.6<br>se type: Inter | lprazolam<br>nt: r = 0.999936<br>540893 * x + -0.<br>rnal Std ( Ref 1  | , r^2 = 0.99987<br>00054696<br>), Area * ( IS Cc., | Edit: Field<br>Display Options |
| Column Properties Property Name Visible Heading Heading Alignment                                                   | Value<br>Calculated Co<br>Yes<br>ng/mL<br>Right                                       | onc                          |      | OK<br>Cancel | nd name: A<br>on coefficiei<br>on curve: 0.5<br>se type: Inter | lprazolam<br>nt: r = 0.999936<br>540893 * x + -0.<br>mal Std ( Ref 1   | , r^2 = 0.99987<br>00054696<br>), Area * ( IS Cc., | Edit: Field<br>Display Options |
| Column Properties Property Name Visible Heading Heading Alignment Width [inch(es)]                                  | Value<br>Calculated Co<br>Yes<br>ng/mL<br>Right<br>0.62                               | onc                          |      | OK<br>Cancel | nd name: A<br>on coefficier<br>on curve: 0.9<br>se type: Inter | lprazolam<br>nt: r = 0.999936<br>540893 * x + -0.<br>mal Std ( Ref 1   | , r^2 = 0.99987<br>00054696<br>), Area * ( IS Cc., | Edit Field<br>Display Options  |
| Column Properties Property Name Visible Heading Heading Alignment Width [inch(es)] Alignment                        | Value<br>Calculated Co<br>Yes<br>ng/mL<br>Right<br>0.62<br>Right                      | onc                          |      | OK<br>Cancel | nd name: A<br>on coefficier<br>on curve: 0.3<br>se type: Inter | lprazolam<br>nt: r = 0.999936<br>540893 * x + -0.<br>rnal Std ( Ref 1  | , r^2 = 0.99987<br>00054696<br>), Area * ( IS Cc., | Edit Field<br>Display Options  |
| Column Properties Property Name Visible Heading Heading Alignment Width [inch(es)] Alignment Format Types Device 10 | Value<br>Calculated Co<br>Yes<br>ng/mL<br>Right<br>0.62<br>Right<br>Decimal Plac      | onc<br>es                    |      | OK<br>Cancel | nd name: A<br>on coefficier<br>on curve: 0.3<br>se type: Inter | lprazolam<br>nt. r = 0.999936<br>540893 * x + -0.<br>rnal Std ( Ref 1  | , r*2 = 0.99987<br>00054696<br>), Area * ( IS Cc., | Edit Field<br>Display Options  |
| Column Properties                                                                                                   | Value<br>Calculated Co<br>Yes<br>ng/mL<br>Right<br>0.62<br>Right<br>Decimal Plac<br>3 | onc<br>es                    |      | OK<br>Cancel | nd name: A<br>on coefficie<br>on curve: 0.3<br>se type: Inter  | lprazolam<br>nt. r = 0.999936<br>540893 * x + -0.<br>rnal Std ( Ref 1  | , r^2 = 0.99987<br>00054696<br>), Area * ( IS Cc., | Edit Field<br>Display Options  |

#### **Overview Table**

|    |                                              |                                 |                                      |                               |                                              |                                                                                                    |                                                                                              |                                                                   |                                               |      |       | Waters™ |
|----|----------------------------------------------|---------------------------------|--------------------------------------|-------------------------------|----------------------------------------------|----------------------------------------------------------------------------------------------------|----------------------------------------------------------------------------------------------|-------------------------------------------------------------------|-----------------------------------------------|------|-------|---------|
| X  | TargetLynx - untitled                        |                                 |                                      |                               |                                              |                                                                                                    |                                                                                              |                                                                   |                                               |      |       |         |
| F  | ile Edit View Display P                      | rocessing Wi                    | ndow Help                            |                               |                                              |                                                                                                    |                                                                                              |                                                                   |                                               |      |       |         |
| e  | 2 🔲 🕢 🔣 🔯 🖉                                  | 🖳 🚳 🗛 🗸                         | 🍫 🎻 - 🖤                              | - 46 }4                       |                                              |                                                                                                    |                                                                                              |                                                                   | 7 4 ?                                         |      |       |         |
|    |                                              |                                 |                                      | 10.30                         | Alprazol                                     | am                                                                                                    |                                                                                              |                                                                   |                                               |      |       |         |
| ×  | # Name                                       | Туре                            | Std. Conc                            | RT                            | Area                                         | IS Area                                                                                                    | Response                                                                                     | Primary Fl                                                        | ng/mL                                         | %Dev |       |         |
| H  | 1 1 171208_Alpraz                            | Standard                        | 0.010                                | 1.62                          | 141.832                                      | 25423.432                                                                                                    | 0.006                                                                                        | bb                                                                | 0.011                                         | 13.3 |       |         |
|    | 2 2 171208_Alpraz                            | Standard                        | 0.050                                | 1.62                          | 616.029                                      | 24661.928                                                                                                    | 0.025                                                                                        | bb                                                                | 0.047                                         | -5.6 |       |         |
|    | 3 3 171208_Alpraz                            | Standard                        | 0_100                                | 1.62                          | 1299.074                                     | 24644.279                                                                                                    | 0.053                                                                                        | bb                                                                | 0.098                                         | -1.5 |       |         |
|    | 4 4 171208_Alpraz                            | Standard                        | 0.500                                | 1.62                          | 6374.225                                     | 24618.268                                                                                                    | 0.259                                                                                        | bb                                                                | 0.480                                         | -4.1 |       |         |
|    | 5 5 171208_Alpraz                            | Standard                        | 1.000                                | 1.62                          | 12970.400                                    | 24678.539                                                                                                    | 0.526                                                                                        | bb                                                                | 0.973                                         | -2.7 |       |         |
|    | 6 6 171208_Alpraz                            | Standard                        | 5.000                                | 1.62                          | 64934.422                                    | 23928.697                                                                                                    | 2.714                                                                                        | bb                                                                | 5.018                                         | 0.4  |       |         |
|    | 7 7 171208_Alpraz                            | Standard                        | 10_000                               | 1.62                          | 130528.805                                   | 24056.088                                                                                                    | 5.426                                                                                        | bb                                                                | 10.033                                        | 0.3  |       |         |
| ×  |                                              |                                 |                                      |                               |                                              |                                                                                                    |                                                                                              |                                                                   |                                               |      |       |         |
|    | 171000 Alara 00 0000                         | AlprazolamD5                    | Alprazolam                           |                               |                                              |                                                                                                    |                                                                                              |                                                                   |                                               |      |       |         |
|    | 171206_Alpraz_QC_2096                        | 1.035                           | 0.017                                |                               |                                              |                                                                                                    |                                                                                              |                                                                   |                                               |      |       |         |
|    | 171200_Alpraz_QC_2037                        | 1 003                           | 0.098                                |                               |                                              |                                                                                                    |                                                                                              |                                                                   |                                               |      |       |         |
|    | 171208 Alpraz_QC_2099                        | 1 002                           | 0.480                                |                               |                                              |                                                                                                    |                                                                                              |                                                                   |                                               |      |       |         |
|    | 171208 Alpraz QC 2100                        | 1.004                           | 0.973                                |                               |                                              |                                                                                                    |                                                                                              |                                                                   |                                               |      |       |         |
|    | 171208 Alpraz QC 2101                        | 0.974                           | 5.018                                |                               |                                              |                                                                                                    |                                                                                              |                                                                   |                                               |      |       |         |
|    | 171208 Alpraz QC 2102                        | 0.979                           | 10.033                               |                               |                                              |                                                                                                    |                                                                                              |                                                                   |                                               |      |       |         |
|    |                                              |                                 |                                      |                               |                                              |                                                                                                    |                                                                                              |                                                                   |                                               |      |       |         |
| C  | 🔨 Chromatogram                               |                                 |                                      |                               |                                              | Calibration                                                                                                   | : 09 Apr 20                                                                                  | 09 09:05:0                                                        | )2                                            |      |       |         |
|    | 171208_Alpraz_QC_2096 Smoot<br>0.01 100<br>] | th(Mn,1x2)                      | MRM                                  | of 2 channe<br>309.2<br>3.715 | IIS,ES+ A CC<br>2 > 281<br>5e+004 = Re<br>CC | ompound name: A<br>orrelation coefficie<br>alibration curve: 0,<br>esponse type: Inte<br>urve type: Linear, ( | Alprazolam<br>ent: r = 0.999936<br>540893 * x + -0.<br>ernal Std ( Ref 1<br>Origin: Exclude, | i, r^2 = 0.9998<br>00054696<br>), Area * ( IS C<br>Weighting: 1/x | 71<br>:onc: / IS Area )<br>;, Axis trans: Nor | e    | -     |         |
|    | %-<br>1.34<br>0-<br>                         | Alprazolam;1.<br>2.3<br>50 2.00 | 62;141.83;7033<br>32 3.<br>2.50 3.00 | 29<br>3.50                    | - min - Min                                  |                                                                                                    | 2.0                                                                                          | ×<br>4.0                                                          | 6.0 8                                         | .0   | →<br> |         |
| Re | eady                                         |                                 |                                      |                               |                                              |                                                                                                    | 🔀 Alp                                                                                        | razolam                                                           |                                               |      | NUM:  |         |

©2025 Waters Corporation

#### **Overview Window Options**

🈼 TargetLynx - untitled \* File Edit View Display Processing Window Help 2 🔒 Next Sample 1. 13 😍 🖌 🍕 👌 -Previous Sample Alprazolam Next Compound # Name Response Primary FI. Std. Conc RT Area IS Area ng/mL %Dev Previous Compound 1 17120 141.832 25423.432 0.011 0.010 1.62 0.006 bb 13.3 1 2 2 17120 0.050 1.62 616.029 24661.928 0.025 bb 0.047 -5.6 Next Sample Group 3 3 17120 0.100 1.62 1299.074 24644.279 0.053 bb 0.098 -1.5 Previous Sample Group 4 17120 0.480 0.500 1.62 6374.225 24618.268 0.259 -4.1 4 bb Show Chromatograms 5 5 17120 1.000 1.62 12970.400 24678.539 0.526 bb 0.973 -2.7 5.018 6 6 17120 5.000 1.62 64934.422 23928.697 2.714 bb 0.4 Default 7 17120 7 10.000 1.62 X Options Slideshow Summary Chromatogram Spectrum Calibration Overview Colors and Fonts Failed Peaks Slideshow prazolam 171208\_Alpraz\_ Options.. 11 Decimal Places 171208\_Alpraz\_QC\_2097 1.004 0.047 No. Decimal Places 3 ~ 171208\_Alpraz\_QC\_2098 1.003 0.098 171208 Alpraz QC 2099 1.002 0.480 171208\_Alpraz\_QC\_2100 1.004 0.973 171208 Alpraz QC 2101 0.974 5.018 0.979 10.033 171208 Alpraz QC 2102 🔨 Chromatogram 171208\_Alpraz\_QC\_2096 Smooth(Mn,1x2) MRM of 2 channels.E 0.01 309.2 > 3.715e+ 1.51 100-1.55 OK Cancel Help 96 Alprazolam; 1.62; 141.83; 7033 10.0 1.34 0.0 2.32 3.29 ng/mL 2.0 0.50 1.00 1.50 2.00 2.50 3.00 3.50 0.0 4.0 6.0 8.0 10.0 Y X Alprazolam Set Display Options NUM

©2025 Waters Corporation

355

# Waters™

#### **Transpose Overview Table**

| ~ |                       | AlprazolamD5 | Alprazolam |   |                       |
|---|-----------------------|--------------|------------|---|-----------------------|
|   | 171208_Alpraz_QC_2096 | 1.035        | 0.011      |   | Transpose Table       |
|   | 171208_Alpraz_QC_2097 | 1.004        | 0.047      | ] | Display Analytes Only |
|   | 171208_Alpraz_QC_2098 | 1.003        | 0.098      |   |                       |
|   | 171208_Alpraz_QC_2099 | 1.002        | 0.480      | 1 |                       |
|   | 171208_Alpraz_QC_2100 | 1.004        | 0.973      |   |                       |
|   | 171208_Alpraz_QC_2101 | 0.974        | 5.018      | 1 |                       |
|   | 171208_Alpraz_QC_2102 | 0.979        | 10.033     |   |                       |
| 1 |                       |              |            | ÷ |                       |

|              | 171208_Alpr | 171208_Alpr | 171208_Alpr | 171208_Alpr | 171208_Alpr | 171208_Alpr | 171208_Alpr |
|--------------|-------------|-------------|-------------|-------------|-------------|-------------|-------------|
| AlprazolamD5 | 1.035       | 1.004       | 1.003       | 1.002       | 1.004       | 0.974       | 0.979       |
| Alprazolam   | 0.011       | 0.047       | 0.098       | 0.480       | 0.973       | 5.018       | 10.033      |
|              |             |             |             |             |             |             |             |
|              |             |             |             |             |             |             |             |
|              |             |             |             |             |             |             |             |

#### Chromatogram Window – Display Options

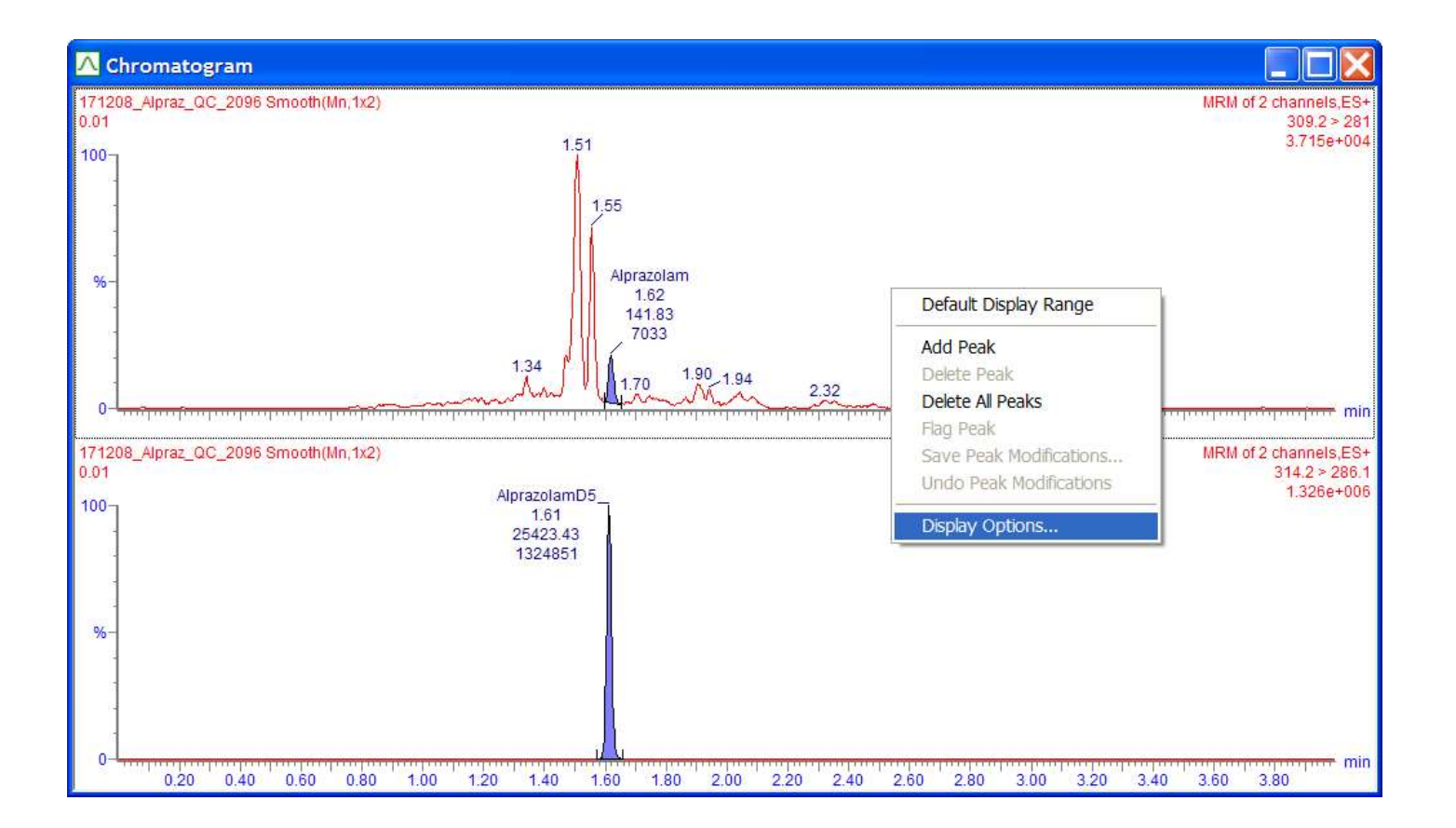

#### Chromatogram Window – View Options

#### Options Chromatogram Spectrum Calibration Overview Colors and Fonts Summary Style Annotation Graph Header Compound ~ ~ ✓Process Description ✓Peak Top Time Show Sample Data Peak Response Area Peak Response Area(Scientific) Fill Trace Fill Detected Peaks Peak Response Height v × Dook End Markera Dook Detection Floor Decimal Places: 2 Y Normalize Data To: Baseline at Zero Display Acquisition Range: × O Baseline (Percent Full Scale): 0.40 Min. Height: O Lowest Point Link Vertical Axes OK Cancel Help

Waters<sup>™</sup>

#### Kalibration: 09 Apr 2009 10:16:24 Compound name: Alprazolam Correlation coefficient: r = 0.999936, r^2 = 0.999871 Calibration curve: 0.540893 \* x + -0.00054696 Response type: Internal Std ( Ref 1 ), Area \* ( IS Conc. / IS Area ) Curve type: Linear, Origin: Exclude, Weighting: 1/x, Axis trans: None 10.0-Residual 5.0-Next Compound Previous Compound 0.0-Default Display Range × × X Display Options... -5.0ng/mL Properties... 5.00 4.00-Response 3.00-2.00-1.00 0.00 ng/mL 9.5 0.5 1.5 4.5 6.5 1.0 4.0 5.5 6.0 7.0 7.5 8.5 0.0 2.0 2.5 3.0 3.5 5.0 8.0 9.0 10.0

©2025 Waters Corporation

**Calibration Window** 

359

#### Calibration Window – View Properties

| -      |                                                                                                    |              | O-Ebundeau                   |            |                  | 1   |  |
|--------|----------------------------------------------------------------------------------------------------|--------------|------------------------------|------------|------------------|-----|--|
| ummary | Chromatogram                                                                                                    | Spectrum     | Calibration                  | Overview   | Colors and Fonts | ND. |  |
| Graphs | ia di la constante di la constante di la constante di la constante di la constante di la constante di la consta |              |                              |            |                  |     |  |
| ✓Hea   | ader                                                                                                    |              |                              |            |                  |     |  |
| Shc    | w Residuals                                                                                                    |              |                              |            |                  |     |  |
| ISho   | w Response Cur                                                                                                  | ve           |                              |            |                  |     |  |
| Dis    | play RF Calibratio                                                                                              | on By Points |                              |            |                  |     |  |
| Sho    | w QC Points                                                                                                    |              |                              |            |                  |     |  |
|        |                                                                                                    |              |                              |            |                  |     |  |
| Hig    | hlight Calibration                                                                                              | Point Assoc  | iated with the               | Current Sa | mple             |     |  |
| □Hig   | hlight Calibration                                                                                              | Point Assoc  | iate <mark>d with the</mark> | Current Sa | mple             |     |  |
| ⊟Hig   | hlight Calibration                                                                                              | Point Assoc  | iate <mark>d with the</mark> | Current Sa | mple             |     |  |
| ⊟Hig   | hlight Calibration                                                                                              | Point Assoc  | iate <mark>d</mark> with the | Current Sa | mple             |     |  |
| Hig    | hlight Calibration                                                                                              | Point Assoc  | iated with the               | Current Sa | mple             |     |  |
| Hig    | hlight Calibration                                                                                              | Point Assoc  | iated with the               | Current Sa | mple             |     |  |
| □Hig   | hlight Calibration                                                                                              | Point Assoc  | iated with the               | Current Sa | mple             |     |  |
| □Hig   | hlight Calibration                                                                                              | Point Assoc  | iated with the               | Current Sa | mple             |     |  |
| Hig    | hlight Calibration                                                                                              | Point Assoc  | iated with the               | Current Sa | mple             |     |  |
| Hig    | hlight Calibration                                                                                              | Point Assoc  | iated with the               | Current Sa | mple             |     |  |
| Hig    | hlight Calibration                                                                                              | Point Assoc  | iated with the               | Current Sa | mple             |     |  |
| Hig    | hlight Calibration                                                                                              | Point Assoc  | iated with the               | Current Sa | mple             |     |  |
# Spectrum Window – View Properties

 Options
 Summary Chromatogram Spectrum Calibration Overview Colors and Fonts

 Style
 Annotation

 Ø Header
 Decimal Places for PICS:

 Ø Show Reference
 Ø Graph Header

 Ø Graph Header
 OK

 OK
 Cancel

#### **Summary Window Properties**

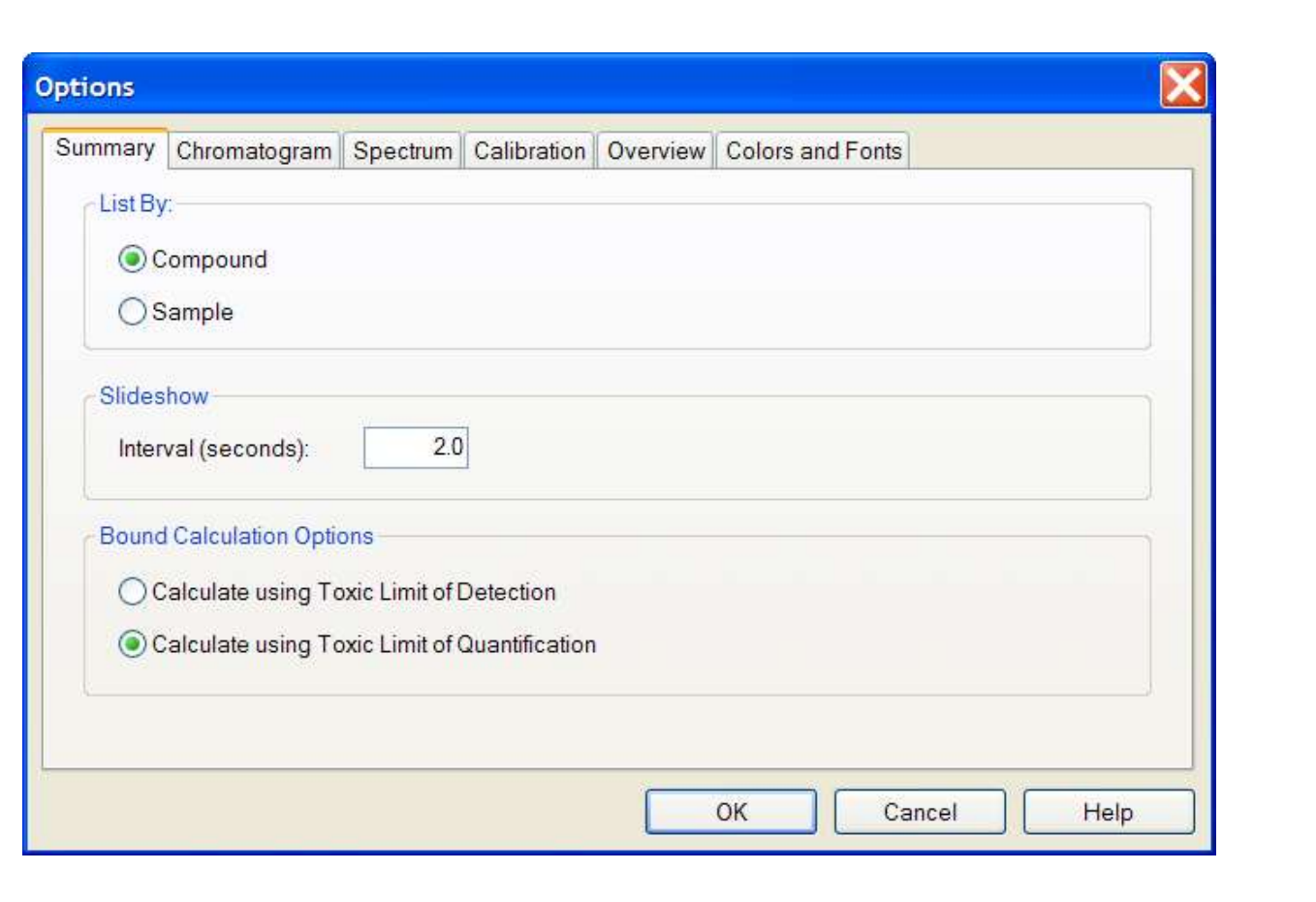

#### **Color and Fonts Window**

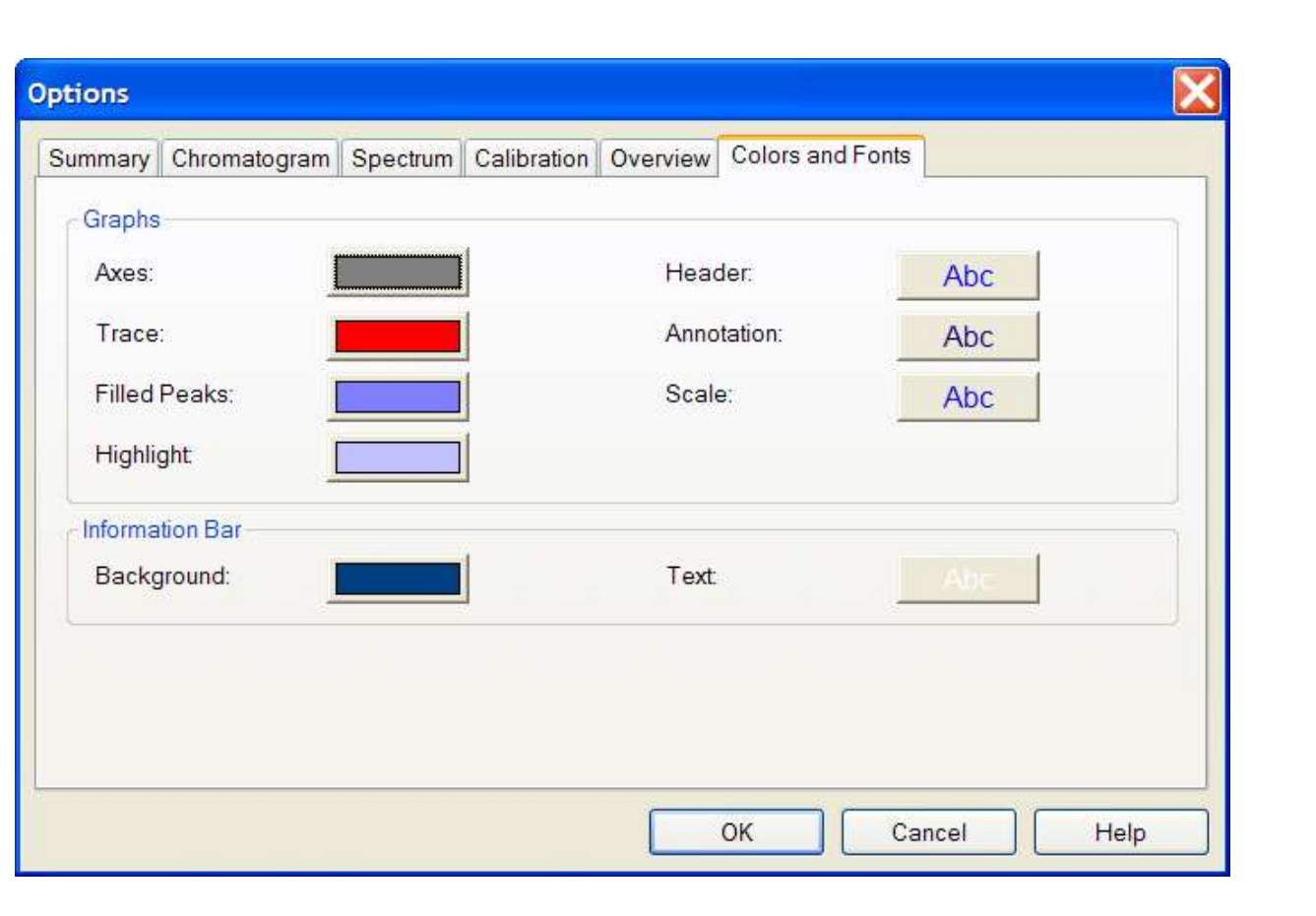

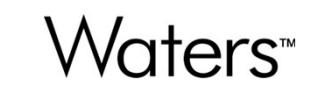

Waters<sup>™</sup>

### **Manual Integration**

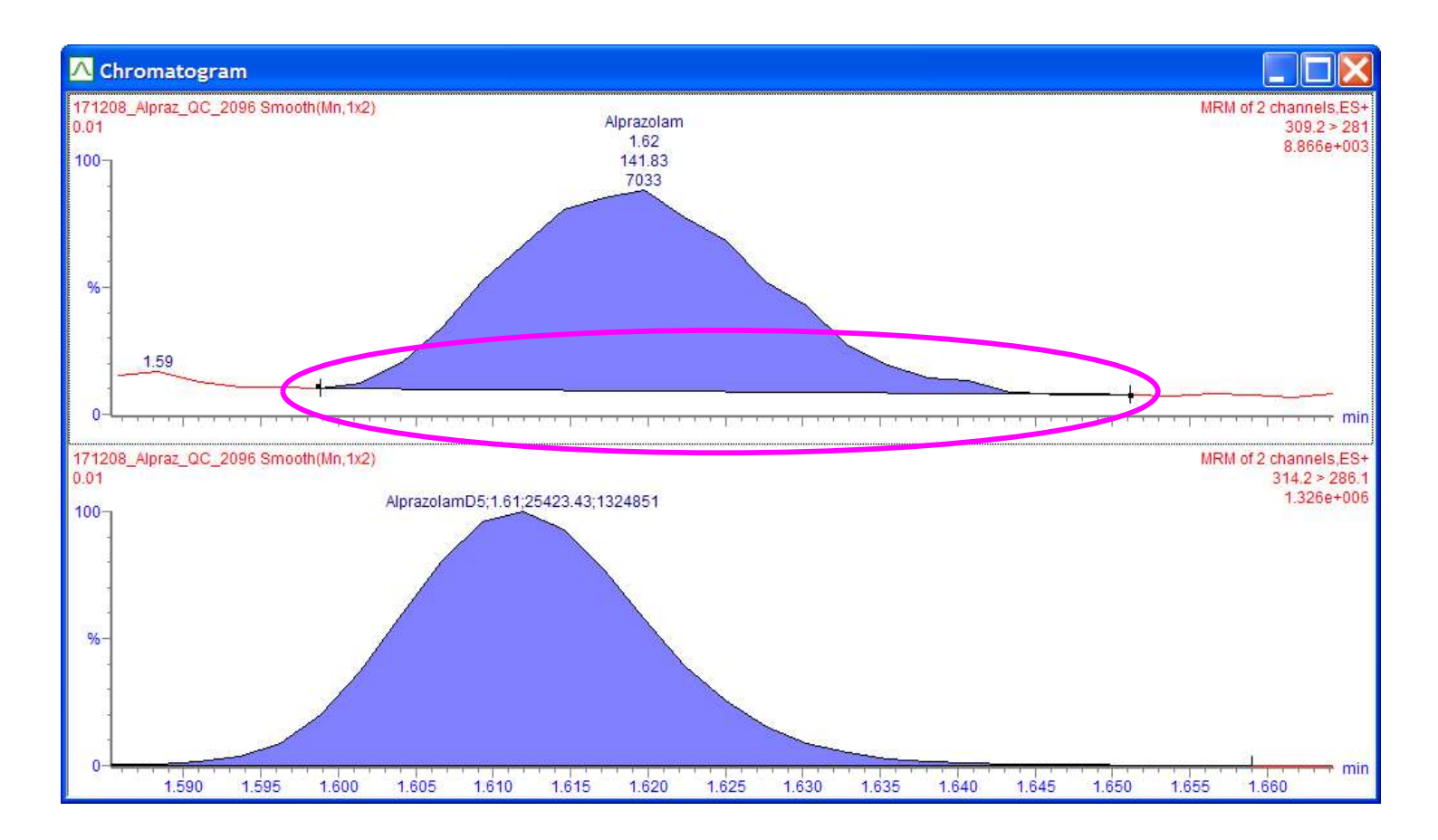

Waters<sup>™</sup>

# **Manual Integration**

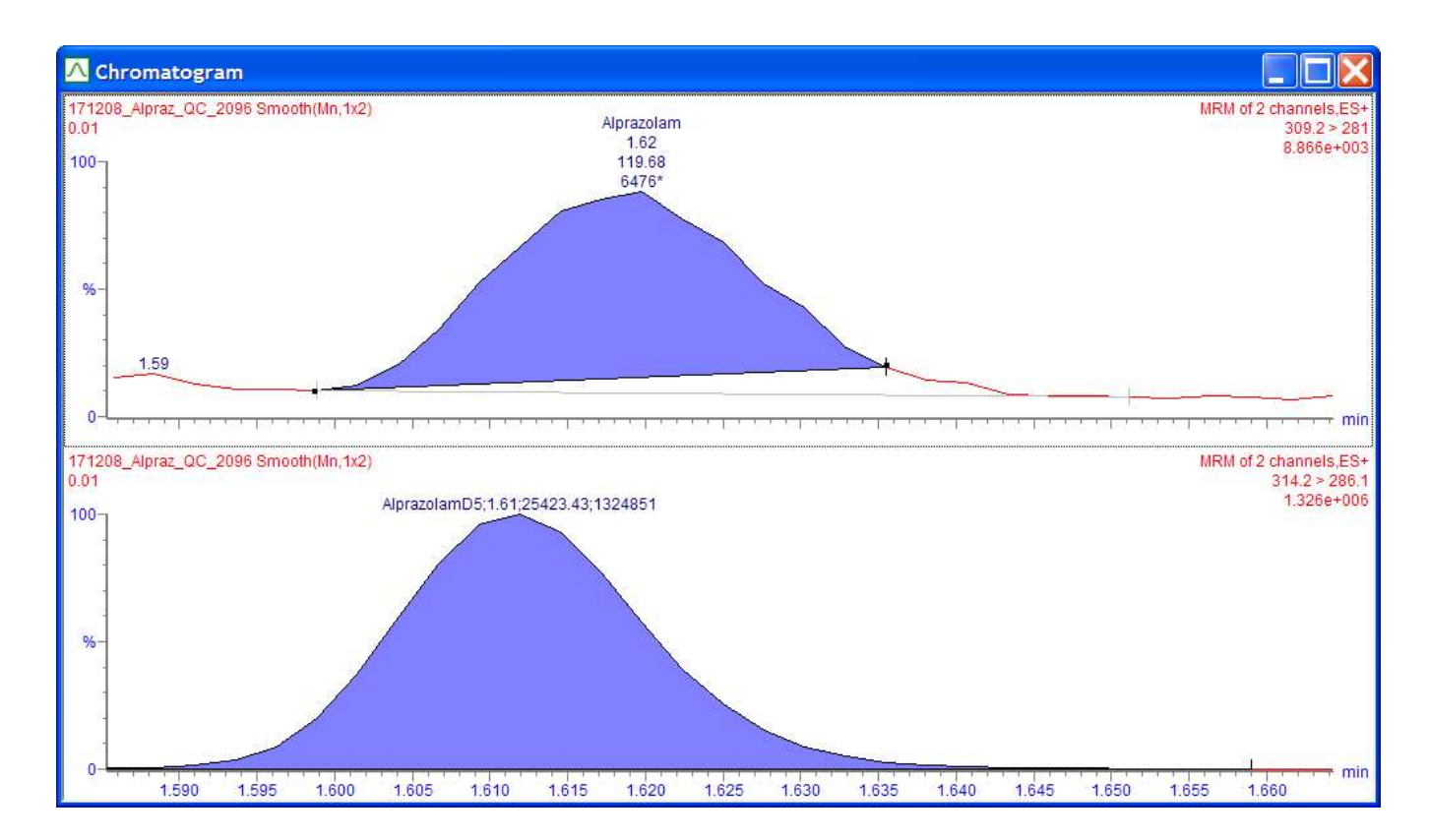

Waters<sup>™</sup>

### **Manual Integration**

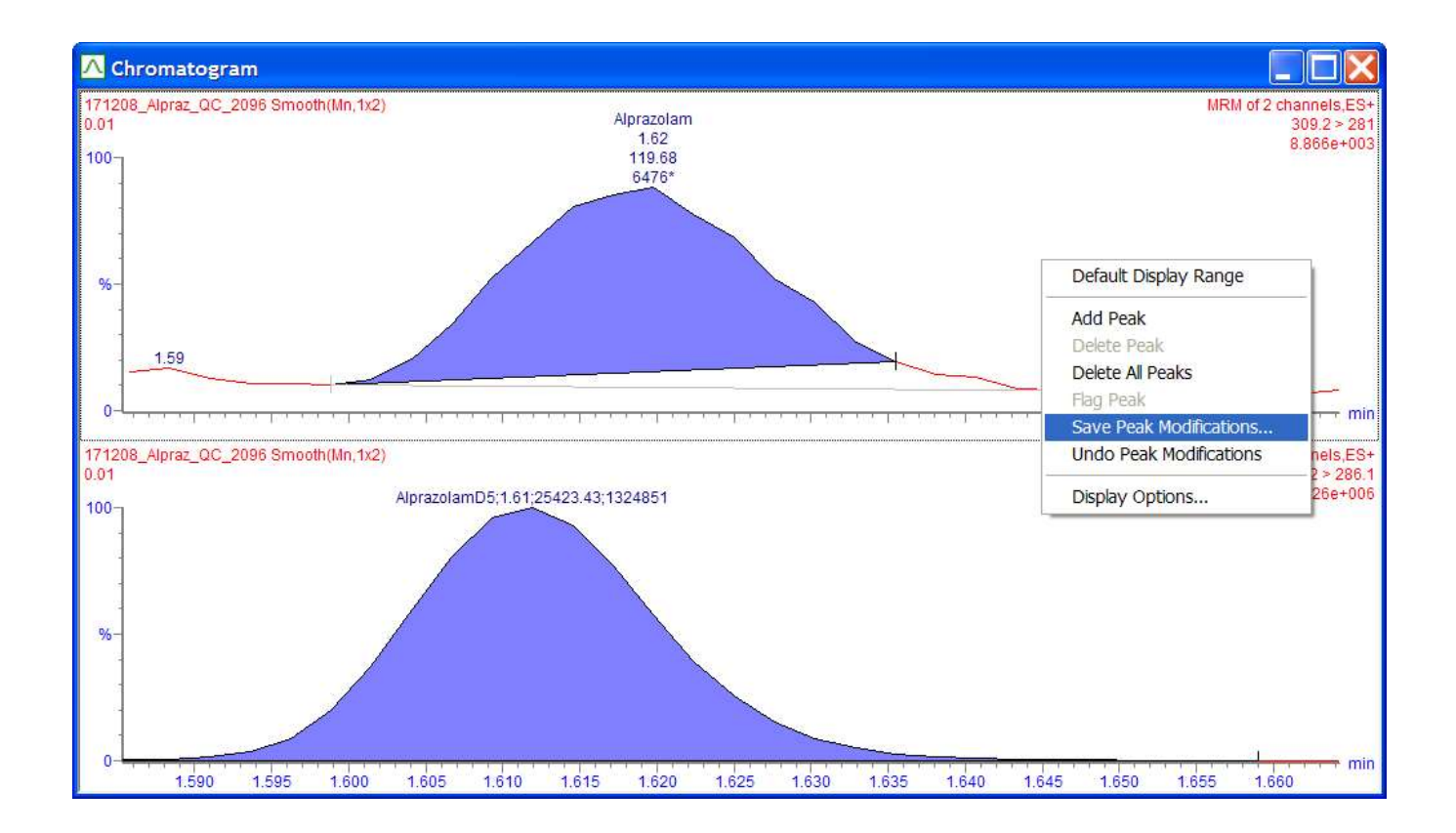

#### **Manual Integration**

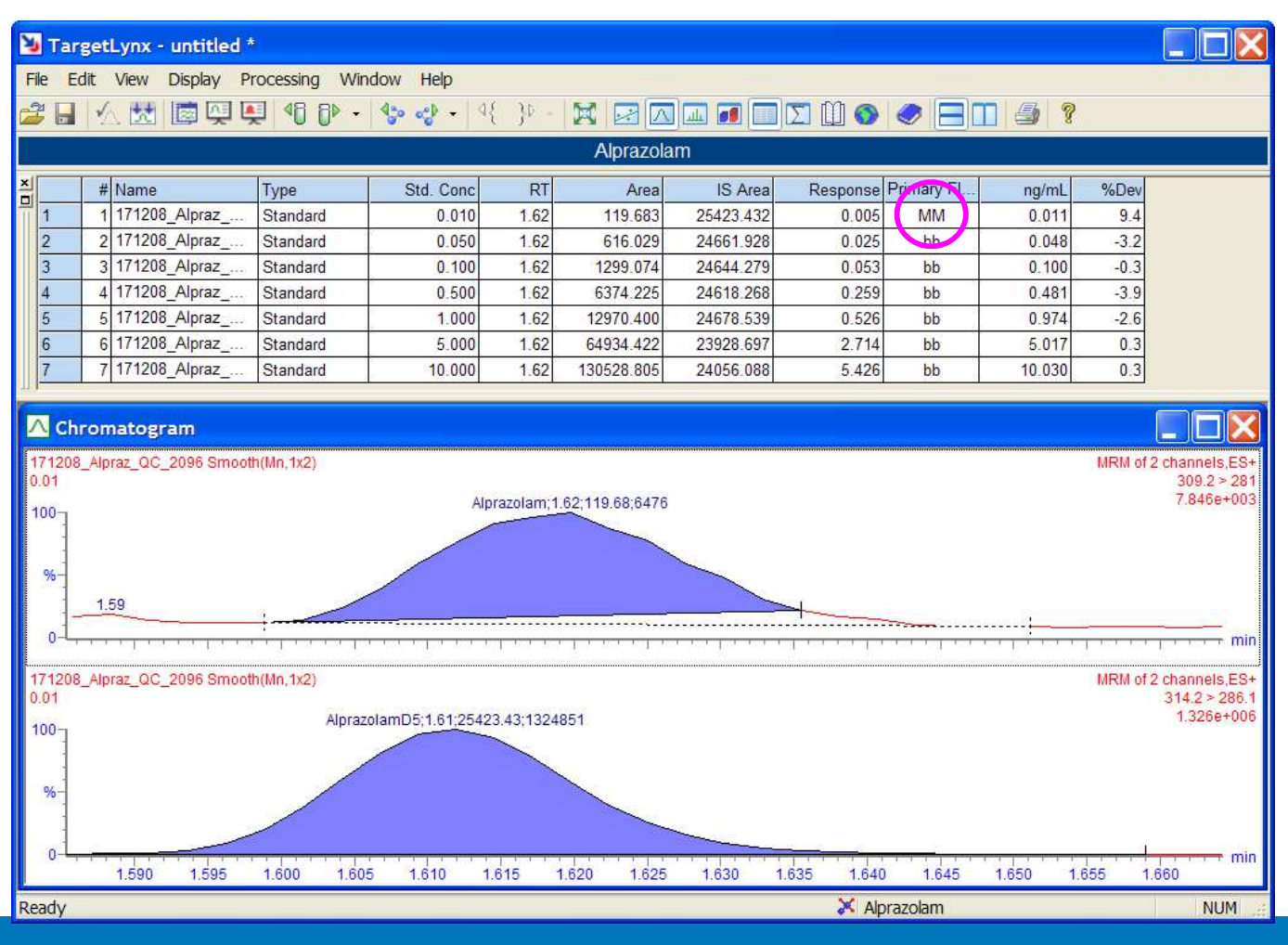

©2025 Waters Corporation

367

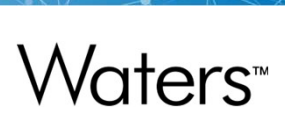

# **Report Format**

| 🈼 TargetLynx - untitled *  |          |                  |             |            |
|----------------------------|----------|------------------|-------------|------------|
| File Edit View Display Pro | ocessing | Window Help      |             |            |
| Open                       | Ctrl+0   | 430 000 - 4      | { }0 -      | X          |
| Close                      |          |                  |             | Alpra      |
| Save                       | Ctrl+S   |                  |             | , upre     |
| Save As                    |          | Std. Conc        | RT          | A          |
| Refresh                    |          | 0.010            | 1.62        | 141.8      |
| Assessed Distance          |          | 0.050            | 1.62        | 616.0      |
| Accept Dataset             |          | 0.100            | 1.62        | 1299.0     |
| Review Dataset             |          | 0.500            | 1.62        | 6374.2     |
| Unaccept Dataset           |          | 1.000            | 1.62        | 12970.4    |
| Apply Layout               |          | 5.000            | 1.62        | 64934.4    |
| Save Layout As             |          | 10.000           | 1.62        | 130528.8   |
| Import Quan Data           |          |                  | -           |            |
| Export                     |          | •                | _           |            |
| Print                      | Ctrl+P   | M                | RM of 2 cha | annels,ES+ |
| Print Preview              |          |                  | 3           | .715e+004  |
| Print Setup                |          |                  |             |            |
| Print Current Chromatogram | Ctrl+A   |                  |             |            |
| Custom Reporting           | Ctrl+W   | 1.62;141.83;7033 | 1000        |            |
| Report Format              |          |                  | 3.29<br>    | min        |

# Report Format Options – General Tabbed Page

| Calibration Report | Compounds Report    | Samples Report      | Sample       | Sample Template Report Experiment Report |           | Audit Report  |
|--------------------|---------------------|---------------------|--------------|------------------------------------------|-----------|---------------|
| Statistics Report  | Overview Report     | Method Report       | Expe         |                                          |           | PICS Report   |
| General            | Compound Summary Re | port Sa             | mple Summary | Report                                   |           | Totals Report |
| Page Numbers       |                     |                     |              | Print Mar                                | gins      |               |
| Header:            |                     |                     |              | Тор:                                     | 0.0       | inch(es)      |
| Footor             |                     |                     |              | Bottom:                                  | 0.0       | inch(es)      |
|                    |                     |                     |              | Left:                                    | 0.0       | inch(es)      |
| Hord Conv          |                     | inidual Dapart Numb |              | Right                                    | 0.0       | inch(es)      |
| Soft Copy (Adol    | e PDF)              | intinuous Numbering | ening        | Selecte                                  | d Headin  | as            |
|                    |                     | nundous Numbening   |              | Joelecte                                 | urieaulii | ys            |
|                    |                     |                     |              |                                          | Heading   | l Order       |
|                    |                     |                     |              |                                          |           |               |

# Report Format Options – Compound Summary Report Tabbed Page Waters™

| Calibration Report                                                                                                    | Compounds   | Report                                                                                        | Samples Repo                                                | rt Sar               | Sample Template Report Audit R<br>Experiment Report PICS Re<br>mmary Report Totals Rep |                                        | Audit Report                                    |
|----------------------------------------------------------------------------------------------------|-------------|-----------------------------------------------------------------------------------------------|-------------------------------------------------------------|----------------------|----------------------------------------------------------------------------------------|----------------------------------------|-------------------------------------------------|
| Statistics Report                                                                                                    | Compound Su | Report                                                                                        | Method Repo                                                 | ort t<br>Sample Summ |                                                                                        |                                        | PICS Report                                     |
| Orientation           Image: Orientation           Image: Orientation <th>ape</th> <th>tions<br/>Calibration Inf<br/>Compound Pe<br/>Allow Split Co<br/>Include Calibr<br/>Print Table Ro</th> <th>ormation<br/>er Page<br/>mpounds<br/>ation Plot<br/>ow Headings</th> <th></th> <th>Graph Siz<br/>Fit Gi<br/>Wi<br/>Fit Gi<br/>Hei</th> <th>e<br/>dth: 3.6<br/>raph To P<br/>ght: 2.4</th> <th>age Width<br/>inch(es)<br/>age Height<br/>inch(es)</th> | ape         | tions<br>Calibration Inf<br>Compound Pe<br>Allow Split Co<br>Include Calibr<br>Print Table Ro | ormation<br>er Page<br>mpounds<br>ation Plot<br>ow Headings |                      | Graph Siz<br>Fit Gi<br>Wi<br>Fit Gi<br>Hei                                             | e<br>dth: 3.6<br>raph To P<br>ght: 2.4 | age Width<br>inch(es)<br>age Height<br>inch(es) |
| Column Format                                                                                                    | Туре        | Std. Conc                                                                                     | RT                                                          | Area                 | IS Area I                                                                              | Response                               | Primar C                                        |
| # Name                                                                                                    |             |                                                                                               |                                                             |                      |                                                                                        |                                        |                                                 |
| # Name                                                                                                    |             | Hide                                                                                          | : Column<br>w/Hide Column                                   | s                    |                                                                                        |                                        | >                                               |

# Report Format Options – Sample Summary Report

|                                                                                                    | -                   |                                       |           |                 |            | -                                   |        |
|----------------------------------------------------------------------------------------------------|---------------------|---------------------------------------|-----------|-----------------|------------|-------------------------------------|--------|
| Calibration Report                                                                                                    | Compounds Report    | Samples R                             | eport S   | Sample Template | e Report   | Audit Re                            | por    |
| Statistics Report                                                                                                    | Overview Report     | riew Report Method Report Experim     |           | Experiment Re   | eport      | PICS Report                         |        |
| General                                                                                                    | Compound Summary Re | port                                  | Sample Su | mmary Report    | ary Report |                                     |        |
| Orientation           Image: Constraint of the second second secon | ape                 | er Page<br>: Samples<br>e Row Heading | s         |                 |            |                                     |        |
| Heading Order.                                                                                                    |                     |                                       |           |                 |            |                                     |        |
| Heading Order.                                                                                                    |                     | 50                                    |           |                 |            | A Martin and a second second second | _      |
| Heading Order.<br>Column Format<br># Name                                                                                                    | Trace               | RT                                    | Area      | IS Area         | Response   | Primar                              | С      |
| Heading Order.                                                                                                    | Trace               | RT                                    | Area      | IS Area         | Response   | Primar                              | с<br>> |

# Report Format Options – Calibration Report Tabbed Page

| Report Format Option | s                                                                                                    |                                                 |                    |                        | ×                                                             |
|----------------------|----------------------------------------------------------------------------------------------------|-------------------------------------------------|--------------------|------------------------|---------------------------------------------------------------|
| Statistics Report    | Overview Report                                                                                       | Meth                                            | od Report          | Experiment Report      | PICS Report                                                   |
| Calibration Report   | Compounds Report                                                                                      | Sampl                                           | es Report          | Sample Template Report | Audit Report                                                  |
| Corientation         | Options                                                                                               |                                                 |                    | Graph Size             |                                                               |
| A Ortrait            | <ul> <li>✓Header</li> <li>✓Show Res</li> <li>✓Show Res</li> <li>Display R</li> <li>Show QC</li> </ul> | siduals<br>sponse Cur<br>F Calibratio<br>Points | ve<br>on By Points | Fit Graph T<br>Width:  | o Page Width<br>3.6 inch(es)<br>o Page Height<br>2.4 inch(es) |
|                      |                                                                                                    |                                                 |                    | OK Canc                | el Help                                                       |

#### **Report Format Options – Compounds Report**

#### Report Format Options Statistics Report Overview Report Method Report Experiment Report PICS Report General Compound Summary Report Sample Summary Report Totals Report Compounds Report Samples Report Calibration Report Sample Template Report Audit Report Enable Graph Size Orientation Options Fit Graph To Page Width Portrait ☑Include Summary A ✓Print Table Row Headings Min Width: 2.4 inch(es) CLandscape Stack Confirmatory lons in Graphs Fit Graph To Page Height Normalize to Reference Injection Chromatogram Properties... Min Height 1.7 inch(es) Heading Order ... Fit Graphs To Page Selected Compounds. Column Format Response Primar ... Type # Name Std. Conc RT Area IS Area C < .... > OK Cancel Help

Waters"

# Report Format Options – Samples Report Tabbed Page

| Statistics Report                                                          | Overview Report      | rview Report Method Report Ex<br>und Summary Report Sample Summa           |               |                                                                              | PICS Report                                                                   |
|----------------------------------------------------------------------------|----------------------|----------------------------------------------------------------------------|---------------|------------------------------------------------------------------------------|-------------------------------------------------------------------------------|
| General                                                                    | Compound Summary Re  |                                                                            |               |                                                                              | Totals Report                                                                 |
| Calibration Report                                                         | Compounds Report     | Samples R                                                                  | eport         | Sample Template Repo                                                         | rt Audit Report                                                               |
| Orientation  Orientation  Chromatogram Prope Heading Order  Selected Compo | ape<br>rties<br>unds | ber Page<br>lit Samples<br>summary<br>le Row Heading<br>nfirmatory lons in | s<br>n Graphs | Graph Size<br>Fit Graph<br>Min Width<br>Fit Graph<br>Min Height<br>Fit Graph | To Page Width<br>2.4 inch(es)<br>To Page Height<br>1.7 inch(es)<br>ns To Page |
| # Name                                                                     | Trace                | RT                                                                         | Area          | IS Area Res                                                                  | ponse Primar C                                                                |
| <                                                                          |                      |                                                                            |               |                                                                              |                                                                               |

©2025 Waters Corporation

# Report Format Options – Audit Report Tabbed Page

| Statistics Report                                                                                                    | Overview Report     | Method Report  | Experiment Report                                  | PICS Report  |  |
|----------------------------------------------------------------------------------------------------|---------------------|----------------|----------------------------------------------------|--------------|--|
| General                                                                                                    | Compound Summary Re | eport Samp     | Sample Summary Report                              |              |  |
| Calibration Report                                                                                                    | Compounds Report    | Samples Report | Sample Template Report                             | Audit Report |  |
| Image: Contract of the second state of the second state | t<br>cape           |                |                                                    |              |  |
| Column Format                                                                                                    |                     | 1000           | 10 <u>- 1</u> 0 - 10 - 10 - 10 - 10 - 10 - 10 - 10 | 1            |  |
| Column Format<br>Date / Tir                                                                                                    | ne Event            | Signed         | Details                                            |              |  |
| Column Format                                                                                                    | ne Event            | Signed         | Details                                            | >            |  |

# Report Format Options – Statistics Report Tabbed Page

| General                                                       | Compound Summary F | Report                                          | Sample Summa | ary Report          | Totals Report |
|---------------------------------------------------------------|--------------------|-------------------------------------------------|--------------|---------------------|---------------|
| Calibration Report                                            | Compounds Report   | Samples Rep                                     | ort Samp     | ole Template Report | Audit Report  |
| Statistics Report                                             | Overview Report    | Overview Report Method Report Experiment Report |              |                     | PICS Report   |
| Drientation   Portra  Drientation  Compound Column F Compound | ormatNo. of Sample | s Mean                                          | Std.Dev.     | %RSD Abs.E          | lias          |
|                                                               |                    |                                                 |              |                     |               |
| Sample Column Forr                                            | nat                |                                                 |              |                     |               |
| Sample Column Forr                                            | nat<br>Sample Name |                                                 |              |                     | 5)            |

# Report Format Options – Totals Report Tabbed Page

|                                     |                    |                                                |      | 1 7 1 1 | <b>D</b> | A            |     |
|-------------------------------------|--------------------|------------------------------------------------|------|---------|----------|--------------|-----|
| Calibration Report                  | Compounds Report   | s Report Samples Report Sample Template Report |      |         | e Report | Audit Report |     |
| Statistics Report                   | Overview Report    | rview Report Method Report Experiment Report   |      |         | eport    | PICS Report  |     |
| General                             | Compound Summary F | und Summary Report Sample Summary Report       |      |         |          |              | ort |
| A O Portra<br>Lands<br>Heading Orde | it<br>cape<br>r    | e per Page<br>plit Tables                      |      |         |          |              |     |
| Column Format<br>#Name              | Trace              | RT                                             | Area | IS Area | Response | Primar       | С   |
|                                     |                    |                                                |      |         |          |              | 1   |
| <                                   |                    |                                                |      |         |          |              | >   |
|                                     |                    |                                                |      |         |          |              |     |

#### **Report Format Options – Overview Report**

#### **Report Format Options** Compound Summary Report General Sample Summary Report Totals Report Sample Template Report Calibration Report Compounds Report Samples Report Audit Report Overview Report **PICS Report** Statistics Report Method Report Experiment Report Enable Orientation **Decimal Places** Options Portrait Å Print Analytes Only No. Decimal Places 3 Y Print Compound Advice Flags Clandscape Only Print Failed Peak Advice Columns Compounds Samples OK Cancel Help

### Report Format Options – Sample Template Report

**Report Format Options** Statistics Report **Overview Report** Method Report **PICS Report** Experiment Report General Compound Summary Report Sample Summary Report Totals Report Sample Template Report Calibration Report Samples Report Audit Report Compounds Report Template SampleTemplate4x4 Enable Open Orientation Add Delete Page Portrait A Compound Alias Position StartRT EndRT Plots Plot Type OLandscape Chromatogram Properties... OK Cancel Help

# **Report Format Options – Method Report**

| eport Format Option                                                    | ns                  |        |               |                     | E                  |
|------------------------------------------------------------------------|---------------------|--------|---------------|---------------------|--------------------|
| General                                                                | Compound Summary Re | port   | Sample St     | ummary Report       | Totals Report      |
| Calibration Report                                                     | Compounds Report    | Sample | es Report     | Sample Template Rep | ort Audit Report   |
| Statistics Report                                                      | Overview Report     | Meth   | od Report     | Experiment Report   | PICS Report        |
| Orientation<br>Orientation<br>Orientation<br>Portrait<br>Column Format | ape                 |        |               |                     |                    |
| Calibration Ref C                                                      | ompound Response    | Туре   | Response Uses | Polynomial Type     | Calibration Origin |
| <                                                                      | 1                   | L      |               | <u> </u>            |                    |
|                                                                        |                     |        |               | ОК Са               | ancel Help         |

©2025 Waters Corporation

#### **Report Format Options – Experiment Report**

#### **Report Format Options** Sample Summary Report General Compound Summary Report Totals Report Calibration Report Compounds Report Samples Report Sample Template Report Audit Report Experiment Report **PICS Report** Statistics Report **Overview Report** Method Report Enable Print Only Orientation O Print Full Record For All Samples Portrait A O Print Full Record For First Sample Only ○ Landscape O Print Selection For All Samples O Print Selection For First Sample Only Print Full Record For First Sample And Selection For Rest Options Pump Header Header Fields. Autosampler Calibration Detector(s) MS GC Function OK Cancel Help

# **Report Format Options – Experiment Report**

| General                                                                                               | Compound Summary Pr             | port            | Sampla                   | Summany Report                                           | Totale Papart                                                   |
|----------------------------------------------------------------------------------------------------|---------------------------------|-----------------|--------------------------|----------------------------------------------------------|-----------------------------------------------------------------|
| Calibration Report                                                                                    | Compounds Report                | Samples Re      | Samples Report Sample Te |                                                          | Audit Report                                                    |
| Statistics Report                                                                                     | Overview Report                 | Method R        | eport                    | Experiment Report                                        | PICS Report                                                     |
| Orientation<br>Orientation<br>Orientation<br>Orientation<br>Orientation<br>Orientation<br>Orientation | ape                             | nd/Sample Per P | age                      | Graph Size<br>Fit Graph<br>Width:<br>Fit Graph<br>Height | To Page Width<br>3.6 inch(es)<br>To Page Height<br>2.4 inch(es) |
|                                                                                                    | Report<br>© Compou<br>O Samples | nds<br>s        | ctrum Prop               | erties                                                   |                                                                 |

Waters™

#### **Print Preview**

|                                                                                                    |              | ur             | htitled *                                                                                                    |           |
|----------------------------------------------------------------------------------------------------|--------------|----------------|----------------------------------------------------------------------------------------------------|-----------|
| TargetLynx - untitle                                                                                                    | ed *         | ext F          | Page Prev Page Two Page Zoom In Zoom Out Close                                                                                                    |           |
| ie Edit View Display                                                                                                    | Processing W | /inc           |                                                                                                    |           |
| Open                                                                                                    | Ctrl+0       | 0              | Quantify Compound Summary Report MassLynx 4.1 SCN 686 P:                                                                                                    | age 1 of  |
| Close                                                                                                    |              |                | Datacet: Lintilled                                                                                                    |           |
| Couc                                                                                                    | Ctdic        |                | Dataset. Ontined                                                                                                    |           |
| Save As                                                                                                    | Culto        | E L            | Last Altered: Thursday, April 09, 2009 13:31:44 Eastern Daylight Time<br>Printed: Thursday, April 09, 2009 13:42:08 Eastern Daylight Time                                                 |           |
| Save As                                                                                                    |              |                | Hintod. Hintoday, Apinios, 2009 10.42.00 Eastern Daylight Hinto                                                                                                    |           |
| Refresh                                                                                                    |              |                |                                                                                                    |           |
| Accept Dataset                                                                                                    |              |                | Method: C:\MassLynx\drugmixture.PRO\MethDB\Qmeth1.mdb 09 Apr 2009 10:11:51                                                                                                    |           |
| Review Dataset                                                                                                    |              | + <sup>•</sup> | Calibration: 09 Apr 2009 13:31:44                                                                                                    |           |
| Unaccept Dataset                                                                                                    |              | + 9            | Compound name: AlprazolamD5                                                                                                    |           |
|                                                                                                    |              | -              | Response Factor. 24573<br>RRF SD: 488.49, Relative SD: 1.98791                                                                                                    |           |
| Apply Layout                                                                                                    |              |                | Response type: External Std, Area                                                                                                    |           |
| Save Layout As                                                                                                    |              |                |                                                                                                    |           |
|                                                                                                    |              |                | # Name Type Std: Conc RT Area IS Area Response Primary. Conc. %D/<br>1 1171309 Alexer O Standard 1000 181 35433.423 35433.422 bb 10 5                                                     | ev<br>2.5 |
| Import Quan Data                                                                                                    |              |                | 2 2171208 Aloraz Q., Standard 1.000 1.61 24661.928 24681.928 bb 1.0 0                                                                                                    | 0.4       |
| Export                                                                                                    | •            |                | 3 3 3 171208_Alpraz_Q., Standard 1.000 1.61 24644.279 24644.279 bb 1.0 0                                                                                                    | 0.3       |
| Contraction of the Contraction of the Contraction o | 3            | 4              | 4 4 171208_Alpraz_Q Standard 1.000 1.61 24618.268 24618.268 bb 1.0 0                                                                                                    | 3.2       |
| Print                                                                                                    | Ctrl+P       |                | 6 £ 171208_Alpraz_Q Standard 1.000 1.61 24678.539 24678.539 bb 1.0 0                                                                                                    | 0.4       |
| Drint Droview                                                                                                    |              |                | 6 6 171208_Alpraz_QStandard 1.000 1.61 23928.697 23928.697 bb 1.0 -2                                                                                                    | 2.6       |
| Functionew                                                                                                    |              |                | 7 7 1/1208_Alpraz_Q Standard 1.000 1.61 24056.088 24056.088 bb 1.0 -2                                                                                                    | 21        |
|                                                                                                    |              |                | Compound name: Alprazolam<br>Correlation coefficient: r = 0.999936, r <sup>4</sup> 2 = 0.999871                                                                                           |           |
|                                                                                                    |              | F              | Calibration Curve: 0.540893 * X + -0.00054696<br>Response type: Internal Std (Ref 1), Area * (IS Conc. / IS Area)<br>Curve type: Linear Origin: Exclude, Weighting: 1/x, Axis trans: None |           |
|                                                                                                    |              |                |                                                                                                    |           |
|                                                                                                    |              |                | Triverine type stolognor ki Area is Area Keponse himary                                                                                                    | 2.2       |
|                                                                                                    |              |                | 2 217128 Alrear O Standard 0.050 182 816.092 2481.928 0.005 00 0.0 13                                                                                                    | 5.6       |
|                                                                                                    |              |                | 3 3 171206 Alorsz G., Standard 0.100 1.62 1299.074 24844.279 0.053 bb 0.1 -1                                                                                                    | 1.5       |
|                                                                                                    |              | 4              | 4 4 171208 Aloraz Q., Standard 0.500 1.62 6374.225 24618.266 0.259 bb 0.5 -4                                                                                                    | 4.1       |
|                                                                                                    |              | e              | 5 5 171208_Alpraz_QStandard 1.000 1.62 12970.400 24678.539 0.528 bb 1.0 -2                                                                                                    | 2.7       |
|                                                                                                    |              | e              | 6 6 171208_Alpraz_QStandard 5.000 1.62 64934.422 23928.697 2.714 bb 5.0 0                                                                                                    | 0.4       |
|                                                                                                    |              | 5              | 7 7 171208_Alpraz_QStandard 10.000 1.82 130528.805 24056.088 5.428 bb 10.0 0                                                                                                    | 0.3       |

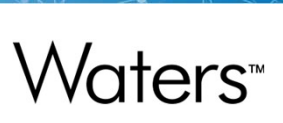

# Saving the Layout

| 🖥 TargetLynx - untitled   | *            |                                                 |      |                          |                                                                                                    |                                      |
|---------------------------|--------------|-------------------------------------------------|------|--------------------------|----------------------------------------------------------------------------------------------------|--------------------------------------|
| File Edit View Display    | Processing V | Vindow Help                                     |      |                          |                                                                                                    |                                      |
| Open                      | Ctrl+O       | <b>  4:∞ ₀:⊅ -</b>   4{                         | }0 - |                          | 🔺 💷 🔲                                                                                                    | Σ 🗓 🕥                                |
| Close                     |              | Alprazolam                                      |      |                          |                                                                                                    |                                      |
| Save                      | Ctrl+S       |                                                 |      |                          |                                                                                                    |                                      |
| Save As                   |              | Std. Conc                                       | RT   | Area                     | IS Area                                                                                                    | Response                             |
| Refresh                   |              | 0.010                                           | 1.62 | 141.832                  | 25423.432                                                                                                    | 0.006                                |
| Accept Dataset            |              | 0.050                                           | 1.62 | 616.029                  | 24661.928                                                                                                    | 0.025                                |
| Review Dataset            |              | 0.100                                           | 1.62 | 1299.074                 | 24644.279                                                                                                    | 0.053                                |
| Unaccept Dataset          |              | 0.500                                           | 1.62 | 63/4.225                 | 24618.268                                                                                                    | 0.259                                |
|                           |              | - 1.000                                         | 1.62 | 12970.400                | 246/8.539                                                                                                    | 0.526                                |
| Apply Layout              |              | 5.000                                           | 1.62 | 120529-005               | 23928.697                                                                                                    | 2.714                                |
| Save Layout As            |              | 10.000                                          | 1.02 | 130520.005               | 24056.000                                                                                                    | 5.420                                |
| Import Quan Data          |              |                                                 | -    |                          |                                                                                                    | 1010                                 |
| Export                    | j            |                                                 |      | ا 🎑 📙                    | Calibration:                                                                                                    | 09 Apr 200                           |
| Drint                     | Ctrl D       | MRM of 2 channels,ES+ Compound name: Alprazolam |      |                          |                                                                                                    |                                      |
| Print Proview             | CUITE        | 1                                               | 3    | 09.2 > 281<br>715e+004   | Calibration curve: 0.5                                                                                          | i40893 * x + -0.(                    |
| Print Setun               |              | 1                                               |      | F                        | Response type: Inter                                                                                            | nal Std (Ref 1)                      |
| Print Current Chromatogra | am Ctrl+A    |                                                 |      |                          | urve type: Linear, o                                                                                            | ngin, Exclude, 1                     |
| Custom Reporting          | Ctrl+W       | 1.62;141.83;7033                                |      |                          |                                                                                                    |                                      |
| Report Format             |              | - 2.32 3                                        | .29  | min                      | esidu                                                                                                    |                                      |
| Properties                |              | MRM of 2 channels,ES+                           |      | nnels,ES+                | × ×                                                                                                    |                                      |
| Recent File               |              |                                                 | 314  | 4.2 > 286.1<br>.326e+006 | - 14 M - 14 C - 14 C - 14 C - 14 C - 14 C - 14 C - 14 C - 14 C - 14 C - 14 C - 14 C - 14 C - 14 C - 14 C - 14 C | en un unte ficin sin a caso ficioles |
| Exit                      |              |                                                 |      |                          | -                                                                                                    |                                      |
| 1 102400                  |              | and .                                           |      |                          | ÿ 4.00-∃                                                                                                    |                                      |

Waters™

# Saving Results

| Open                               | Ctrl+0 | <b>4 ** * * * * *</b>                                            |
|------------------------------------|--------|------------------------------------------------------------------|
| Save                               | Ctrl+S |                                                                  |
| Save As                            |        | Std. Conc RT                                                     |
| Refresh                            |        | 0.010 1.62                                                       |
| Accept Dataset                     |        | 0.050 1.62                                                       |
| Review Dataset<br>Unaccept Dataset |        | Save Dataset As                                                  |
| Apply Layout                       |        | Save in: C drugmixture.PRO O D D C D C C C C C C C C C C C C C C |
| Import Quan Data<br>Export         | ,      | CurveDB     Data     MethDB     PeakDB     PeakDB                |
| Export                             | ,      | PeakDB<br>SampleDB                                               |
|                                    |        | File name: alprazolam_0409 Save                                  |
|                                    |        | Save as type: TargetLynx Files (*.qld)                           |

# More on TargetLynx Quantification

- Printing Reports (File, Print Report). Besides a full report, results from a set range of samples can be printed.
- Screen and Report Format. A customized format can be saved in a file for later use.
- The TargetLynx method used with a report can be changed using (Edit, Quantify Method)
- Editing of Calibration Curve (Edit, Calibration Curve) allows excluding of specific data points. ('Right Click' on a point in a Calibration Curve and select 'Exclude Point').
- Reprocessing samples after editing the TargetLynx method (Process, Calculate)

# **Saving Results**

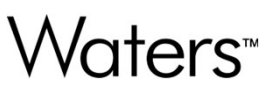

- Everything is in one file
- This file can be viewed and reports printed at a later date without reprocessing data
- This file will contain:
  - Compound and Sample Summaries
  - Calibration Curves
  - Chromatograms
  - Experimental Record for Each Analysis Run
  - Quantitation Method

# Titles Are Initial Capitalization Style, Blue Font, 20 Point Size

- Bullets are Arial font, 18 point, and black
- This slide master is called "Title and Content"
- It does not have a subtitle

# Titles Are Initial Capitalization Style, Blue Font, 20 Point Size

Subtitle: Font is Arial, 16 point and text color is gray

- Bullets are Arial font, 18 point, and text color is black
- This slide master is called "Title, Sub, and Content"
- Click to edit Master text styles
  - Second level
    - o Third level
      - Fourth level
      - Fifth level

#### Two Column Master Slide/Two Line Header Slide: Titles Are Initial Capitalization Style, Blue Font, 20 Point Size

- Bullets are Arial font, 18 point, and text color is black
- This slide master is called "Two Content"
- It does not have a subtitle
- Click to edit Master text styles
  - Second level
    - o Third level
      - Fourth level
        - Fifth level

- Second column starts here
- And so on

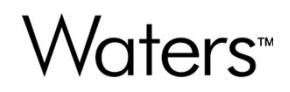

# **Chapter Eight**

# Xevo TQ-S micro Maintenance

# System Maintenance

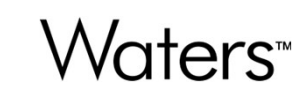

- What to use and not to use with MS detector
- Good practices
- Troubleshooting
- Source Maintenance
  - Cleaning the Sample Cone and Cone Gas Cone
  - Cleaning the Source and Ion Block
- Probe Maintenance
  - Replacing the ESI Probe Stainless Steel Capillary

# What to use with MS detector

- List of compatible acids, bases and organic solvent
  - Acids: Formic, acetic, trifluoroacetic acid (caution)
  - Base: Ammonium hydroxide
  - Organic: Methanol, Acetonitrile, Propan-2-ol, Acetone
- Preferred/compatible buffer salts
  - Formates, Acetates, Carbonates
  - Keep below 10mM
- Ion pairing reagent can be used but risk prolonged ion suppression
  - TFA, DFA, HFIP can be used
  - Must no use sulfonate salts

# What not to use with MS detector

- Must not use non-volatile salts
  - Phosphates, nitrates
- Must remove as much detergents as possible from sample
  - SDS, PEG, TWEEN, Triton etc
  - Will result in ion suppression and persistent peak in chromatogram
- Chlorinated solvents, non-volatile organics and those not listed as usable in previous slide
- Strong acids and bases
- MS cleaning solution
- Concentrated buffered mobile phase
  - With the exception of HILIC, consult Waters before using

# Good practices with MS

- Use clean solvents and fresh mobile phases
  - Prepare daily
  - Wash bottle thoroughly
  - Discard mobile phase if appears cloudy or particulates seen floating
- Respect the MS max capillary voltages
  - Positive 3.5kV, Negative 2.5 kV
  - Always start low and go higher for better signal intensity
- Inject samples previously cleaned up or treated
  - Dilute and shoot will contaminate your MS faster than you would expect
  - Unfiltered samples will clog your LC system and column
  - Incompatible solvents will cause LC relevant issues
- Make use of timed events, diverting LC flow to waste in between analyte detection window

#### **Factors Affecting Performance**

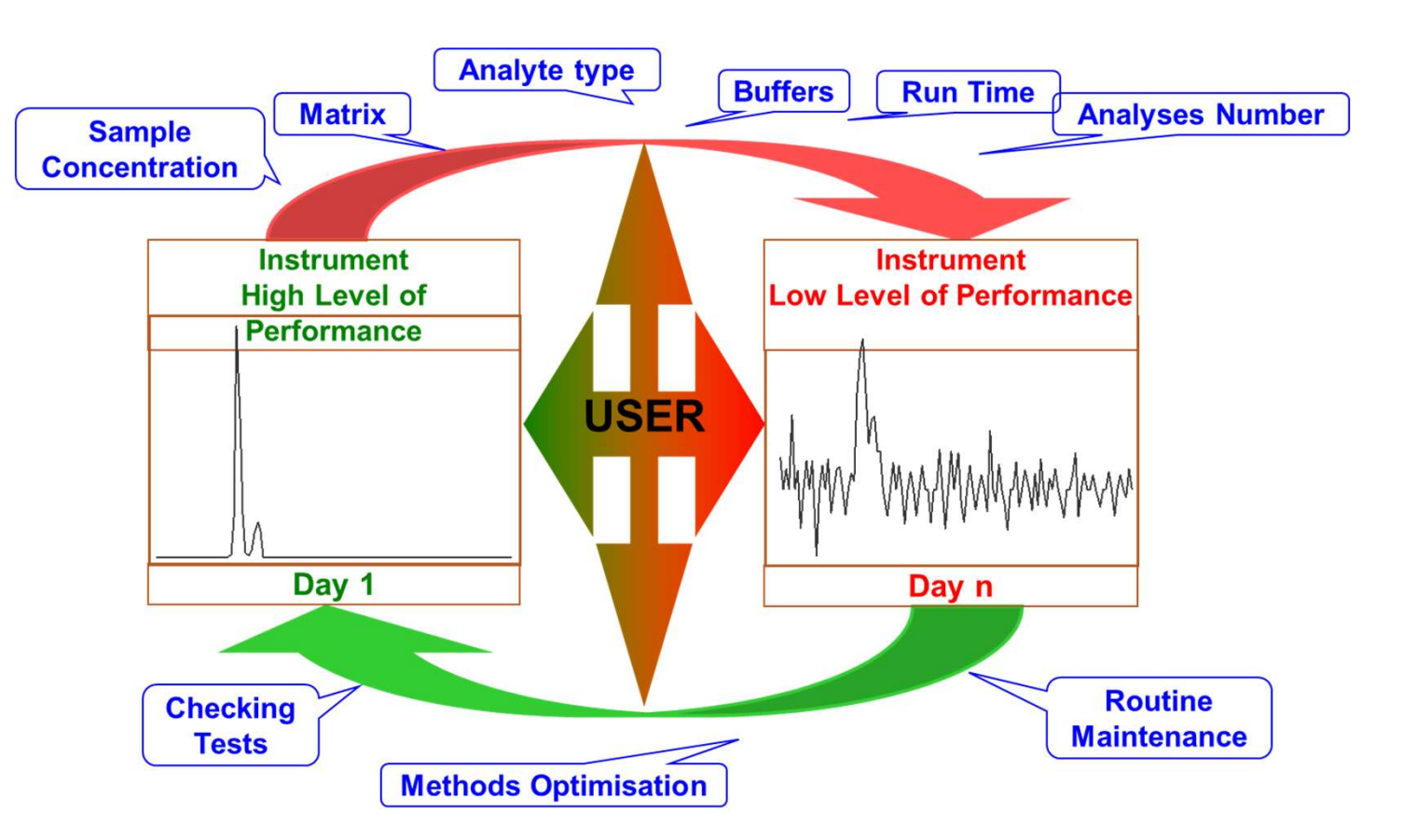
### **Checking the Instrument Performance**

- Why In order to insure optimal performance of your system.
- How By injecting a test compound to check the parameters of your API/MS system
- Types of crucial parameters

| Mass position: | Mass Calibration |
|----------------|------------------|
| Resolution:    | Quad.            |
| Sensitivity:   | Ion source       |

# Waters<sup>™</sup>

### **Corrective Actions**

- Poor sensitivity
  - Main Cause : Dirty (polluted) optics (source)
    - Solution : Source and optics cleaning
- Inaccurate mass position
  - Main cause : Inadequate operating mass range or bad choice of calibration ions
    - Solution : Mass scale calibration
  - Do not attempt calibration unless you know how or engineer recommended it

# **Cleaning the Source Components**

- When there is a noticeable drop in signal intensity that is not due to the sample or LC components of the system, clean the sample cone and the cone gas cone.
- The source block incorporates an isolation valve that lets you service the sample cone without venting the system.
- If cleaning the sample cone and cone gas cone fails to increase signal sensitivity, also clean the ion guide and ion block.
- The illustrated maintenance procedure can be found in the Xevo TQ-S micro operator's guide.

#### Hints and tips for sample cone cleaning

- There is no special cleaning required for the cone.
- 50:50 MeOH:Water 10% formic sonicate for 30 minutes then sonicate
- Discard and rinse then fill with water, sonicate for a couple of minutes
- Discard and cover with methanol sonicate for a couple of minutes
- Blow the methanol off with clean air or nitrogen ensuring no solvent staining

NB – Later work has demonstrated that in some instances cleaning inside the cone is difficult using formic acid and 10% Nitric acid has been used as an alternative Its not uncommon to get a bias in the location of build-up

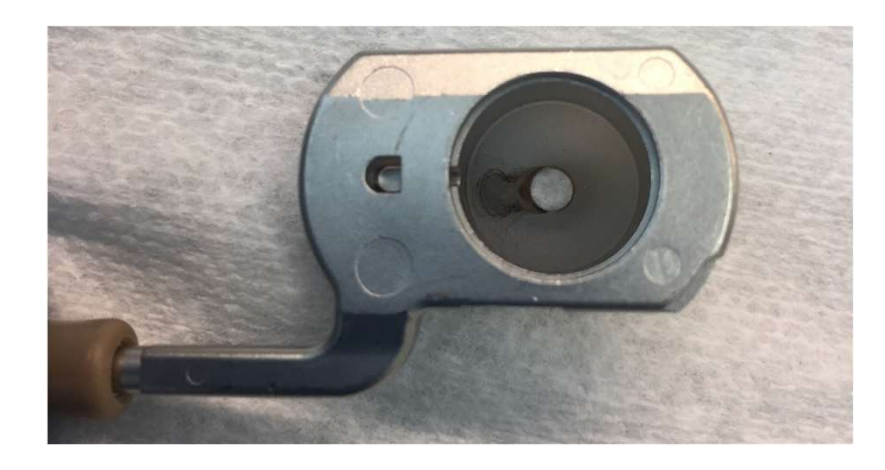

# Replacing the Tool Free ESI Probe

- The stainless steel capillary should be replaced when:
  - There is a noticeable drop in signal intensity or
  - Lack of signal accompanied by an increase in backpressure, not related to the LC components of the system.
- The illustrated maintenance procedure can be found in the Xevo TQ-S micro operator's guide.

# Xevo TQ-S micro: Troubleshooting

- Source Drawings
  - No signal in the Tune Page
  - Basic Troubleshooting: Fluidics and MS default parameters
  - Advanced Troubleshooting: The Diagnostic Page
- Miscellaneous Analytical Related Problems
  - Poor Sensitivity
  - Poor Resolution
  - Unstable Signal
- Miscellaneous Instrument Hardware Related Problems
  - Poor Vacuum
  - Heating Issues
  - Unstable Gas Flow and related issues (Nitrogen)

# Waters™

#### Xevo TQ-S Micro Basic Troubleshooting Guide: No Ions

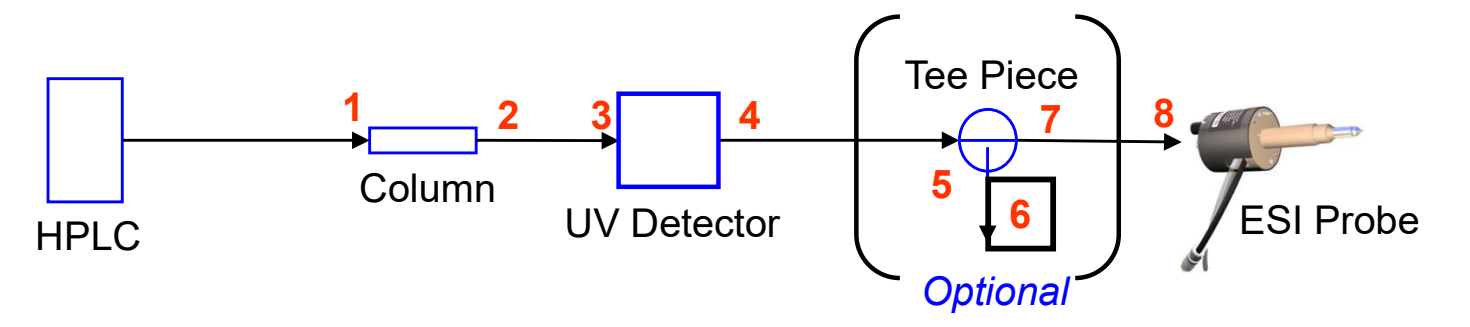

- Basic Control of the Fluidics
  - Check that the isolation valve is open on the source
  - Check all connections (from 1 to 8), check the UV flow cell
  - Disconnect at a specific location to see if there is a liquid coming out
  - Change any suspect parts of tubing or/and damaged nuts
  - Check to see if liquid is coming out at the tip of the ESI capillary

Waters™

#### Xevo TQ-S Micro Basic Troubleshooting Guide: No Ions

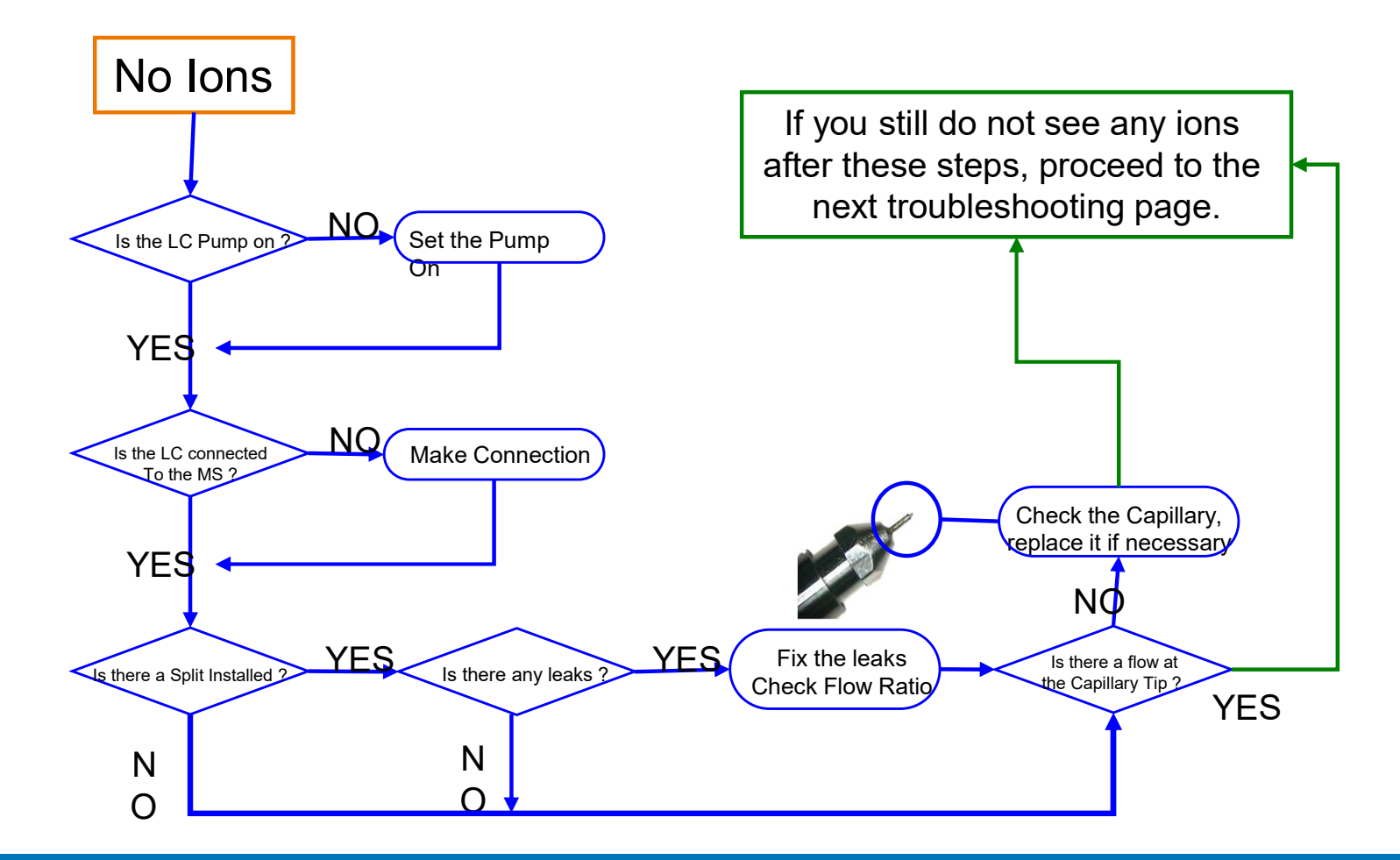

# Xevo TQ-S Micro Basic Troubleshooting Guide: No Ions Fluidics Waters

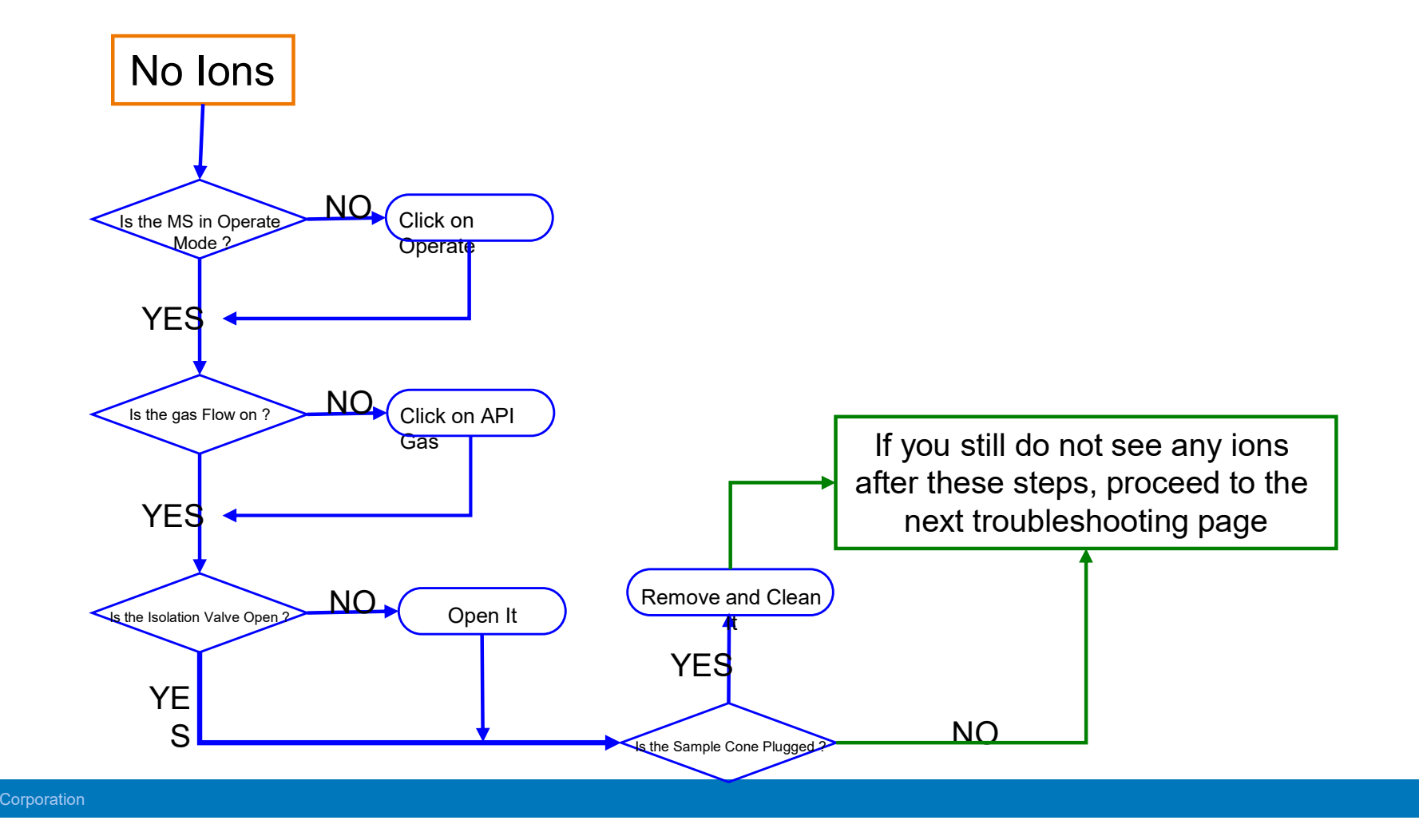

#### **Miscellaneous Analytical Related Problems**

- Poor sensitivity
  - Dirty Source
    - Clean the Sample Cone and eventually the Ion Block
  - Leak located at the ESI/APCI connection (sample lost)
    Fix the leak
  - Resolution too high
- Poor Resolution (poor peak shape)
  - Resolution settings too low and/or ion energy too high
    - Dirty optics
    - Clean source ion guide and collision cell

# **Instrument Hardware Related Problems**

- Poor Vacuum
  - Leak between the rough pump and the MS
    - Check the vacuum hose connections at the back of the MS and at the top of the pump
  - Leak located in the source area
    - Occurs most of the time when the source has been replaced after a cleaning procedure
    - o Dismantle the source and carefully check that all O-rings are well fitted
    - Leak at Ion Block Plug

# **Instrument Hardware Related Problems**

- Poor Vacuum (cont')
  - Poor efficiency of the primary pump
    - Ballast pump for 1 hour, change the oil if necessary
  - Turbo speed too slow
    - Occurs when there is a leak located at the source or in between the MS and the rough pump

| 0 |
|---|
|   |

Always between 97 and 100%

# **Instrument Hardware Related Problems**

# Waters<sup>™</sup>

#### Unstable Gas Flow

- No gas flow or very low flow into the MS
  - $_{\odot}$  Leak located on the tubing between the gas delivering system and the MS nitrogen inlet
  - The gas regulators utilized in the Xevo TQ-S micro require at least 7 bars/100 psi to work correctly and accurately deliver stable gas flow rates. Check the pressure on the gas cylinder.
  - If you use a gas generator, check that the air compressor delivers the requested flow to the generator
- Excessive nitrogen consumption
  - o Check for leaks the entire gas line
  - o Check if the nebulization and desolvation gas inlets on the source have not been reversed

#### Summary

Waters™

- Routine maintenance is required to keep the instrument working properly and acquiring quality data.
- Frequency of source cleaning will be due to numerous factors, including mobile phase composition, sample type, and number of injections.
- Clean the source when proper resolution and signal intensity cannot be achieved for a known reference compound.
- Visit <u>https://support.waters.com/</u> for learning more about errors seen on instrument or MassLynx
- Read Overview and Maintenance Guide <u>https://www.waters.com/webassets/cms/support/docs/715004599v04.pdf</u> for more detailed information on the MS system
- Comprehensive guides <u>https://www.waters.com/nextgen/hk/en/education/primers.html</u>